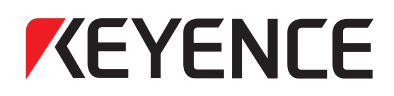

### Touch Panel Display VT3 Series

VT3-X15(D)/S12(D)/S10/V10(D)/V8/V7/V6H(G)/Q5H(G)/Q5T(W)/ Q5S(W)/Q5M(W)/Q5T(W)A/Q5M(W)A/W4T(A)/W4M(A)/W4G(A)/V7R

## **Hardware Manual**

• Hardware Installation and Operation

| Chapter<br><b>1</b> | BEFORE USING<br>VT3 SERIES    |
|---------------------|-------------------------------|
| Chapter<br>2        | SPECIFICATIONS                |
| Chapter<br>3        | INSTALLATION                  |
| Chapter<br>4        | OPERATION &<br>UNIT FUNCTIONS |
| Chapter<br>5        | SYSTEM MODE                   |
| Chapter<br>6        | PERIPHERALS                   |
| Chapter<br>7        | KL LINK                       |
| Chapter<br>8        | ETHERNET                      |
| Chapter<br>9        | SPECIAL OPERATION<br>SCREEN   |
| Chapter<br>10       | MAINTENANCE &<br>INSPECTION   |
|                     | APPENDIX                      |

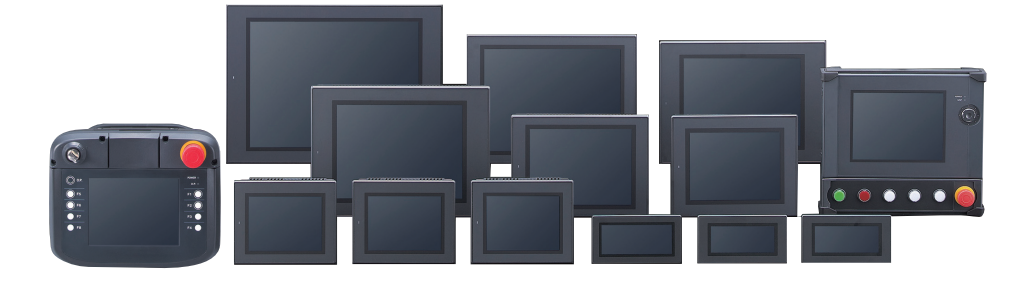

96015E

This Manual describes how to install and set up the Touch Panel Display VT3 Series hardware. Before you start to use the Touch Panel Display VT3 Series, be sure to thoroughly read this document in order to fully understand the functions of the Touch Panel Display VT3 Series and VT STUDIO. Please keep it in hand for use. The "Touch Screen Display VT3 Series" User's Manual totally include 4 copies (including this manual), please read them all.

| Name                                                        | Description                                                                                                    |
|-------------------------------------------------------------|----------------------------------------------------------------------------------------------------|
| VT3 Series<br>Reference Manual                              | Describes how to operate and configure settings for VT STUDIO when used with VT3<br>SERIES TOUCHSCREEN DISPLAY.                                                                   |
| VT5 Series<br>Reference Manual                              | Describes how to operate and configure settings for VT STUDIO when used with VT5<br>SERIES TOUCHSCREEN DISPLAY.                                                                   |
| VT3 Series<br>Hardware Manual                               | This manual.<br>Describes how to install and configure settings for VT3 SERIES TOUCHSCREEN<br>DISPLAY hardware.                                                                   |
| VT5 Series<br>Hardware Manual                               | Describes how to install and configure settings for VT5 SERIES TOUCHSCREEN DISPLAY<br>hardware.                                                                                   |
| VT5 Series/VT3 Series/DT<br>Series PLC connection<br>Manual | This manual describes how to connect and configure the VT5SERIES/VT3 SERIES TOUCHSCREEN DISPLAY and the DATA STORAGE TERMINAL DT SERIES with a PLC manufactured by other vendors. |
| VT Transfer Tool User Manual                                | Describes how to install, operate and configure settings for VT TRANSFER TOOL.                                                                                                    |

\*All of the manuals listed above are provided on the VT STUDIO DVD.

#### Symbols

This manual uses the following symbols to alert you to important information. Be sure to read these.

| ANGER            | It indicates a hazardous situation which, if not avoided, will result in death or serious injury.          |
|------------------|----------------------------------------------------------------------------------------------------|
|                  | It indicates a hazardous situation which, if not avoided, could result in death or serious injury.         |
| <b>A</b> CAUTION | It indicates a hazardous situation which, if not avoided, could result in minor or moderate injury.        |
| NOTICE           | It indicates a situation which, if not avoided, could result in product damage as well as property damage. |

Important

It indicates cautions and limitations that must be followed during operation.

Point It indicates additional information on proper operation.

Reference It indicates tips for better understanding or useful information.

Indicates a reference item or page to be referred to in this manual and other manuals.

#### Request

- (1) No part of this instruction may be reprinted or reproduced without the prior written permission of KEYENCE CORPORATION.
- (2) The contents of this manual are subject to change without notice.
- (3) Every effort has been made in preparing this document. If, however, you find any unclear points, errors, omissions or other inconsistencies, please feel free to contact us.
- (4) Note that KEYENCE CORPORATION shall not be liable for any influence resulting from operation of the VT series regardless of item (3) above.
- Windows is a registered trademark of Microsoft Corporation of the United States.
- Pentium is a registered trademark of Intel Corporation.
- Other company names, product names, and model names used in this manual are trademarks or registered trademarks of their respective companies.
- UNLHA32. DLL are free software supplied by Mr. Micco.

#### Licenses for software used by this product.

This document describes the license information of the software used by this product. [libjpeg]

"This software is based in part on the work of the Independent JPEG Group".

#### General Precautions

- Do not use this product for the purpose to protect a human body or a part of human body.
- This product is not intended for use as explosion-proof product. Do not use this product in hazardous location and/ or potentially explosive atmosphere.
- At startup and during operation, be sure to monitor the functions and performance of the Product.
- We recommend that you take substantial safety measures to avoid any damage in the event that a problem occurs.
- Do not modify the Product or use it in any way other than described in the specifications. The functions and performance of products used or modified in this way cannot be assured.
- When the Product is used in combination with other instruments, functions and performance may be degraded, depending on operating conditions and the surrounding environment.
- The rapid variation of temperature is not allowed in all equipments including external devices. Doing so might cause condensation which may cause the instrument or device to malfunction.
- Please keep the cable away from high-voltage lines or electricity transmission lines as practically as possible. Noise from power lines and high-voltage lines may cause the Product to malfunction.
- Fine dots (black dots or bright dots), color changes from outside view, uneven brightness, blinking or cross talk (appearance of unintended lines or stripes) can occur on the LCD panel. However, these are not defective or trouble products.
- Do not continuously display the same screen for a long time. Doing so might cause a residual image to appear due to the characteristics of the LCD panel.

| <b>WARNING</b> | Please make use of touch panel (touch switch) and do not attempt to make switches with safety functions.<br>In addition, please take measures to avoid mistaken operations of touch panel (touch switch) during system design.                                                                                                    |
|----------------|----------------------------------------------------------------------------------------------------|
| NOTICE         | <ul> <li>Do not touch the touch panel or touch switches with a sharp-pointed object such as a pen or screwdriver. Otherwise, damage might be caused.</li> <li>Do not subject the touch panel (touch switches) to shock or impact, or touch them with more than necessary force.</li> <li>Otherwise, damage might be caused.</li> <li>Do not clean it with diluents and organic solvents. Doing so might damage the display. When wiping the display, use a soft cloth moistened with watered down neutral detergent.</li> <li>Do not copy copyrighted fonts and image data onto this unit for use as this infringes on the copyright.</li> </ul> |

#### About CE Marking and UL Certificate

For details on precautions for CE marking and for UL Certificate, refer to 🔟 "3-1 Operating Environment".

MEMO

## How This Manual Is Organized

| Chapter 1        | BEFORE YOU START<br>USING VT3 SERIES | This chapter describes how to check the contents of the package, a brief outline of the product, and information that you need to know before you start using VT3 |  |
|------------------|--------------------------------------|----------------------------------------------------------------------------------------------------|--|
|                  |                                      | Selles.                                                                                                    |  |
| Chapter <b>2</b> | SPECIFICATIONS                       | This chapter describes the names of parts on the VT3, and its specifications, and provides external dimensions.                                                   |  |
| Chapter <b>3</b> | INSTALLATION                         | This chapter describes precautions when installing the VT3 series.                                                                                                |  |
| Chapter4         | OPERATION & UNIT<br>FUNCTIONS        | This chapter describe the functions of VT3.                                                                                                    |  |
| Chapter <b>5</b> | SYSTEM MODE                          | This chapter describes the System mode, the mode for making the basic setup.                                                                                      |  |
| Chapter <b>6</b> | PERIPHERALS                          | This chapter describes information about the equipment connected with VT3 series.                                                                                 |  |
| Chapter7         | KL LINK                              | This chapter describes how to execute a KL link using the VT3 series.                                                                                             |  |
| Chapter <b>8</b> | ETHERNET                             | This chapter describes functions, setup and troubleshooting when using the VT2-E1/<br>E2, VT3-E3 to connect the VT3 to a network.                                 |  |
| Chapter <b>9</b> | SPECIAL OPERATION<br>SCREEN          | This chapter describes how to call system mode screen etc. incorporating special operational steps.                                                               |  |
| Chapter10        | MAINTENANCE &<br>INSPECTION          | This chapter describes maintenance and inspection on the unit, how to replace the LCD backlight and protective sheet, and other useful information.               |  |
| Α                | APPENDIX                             | This chapter describes how to remedy errors that may occur on the VT3 series and errors that are displayed.                                                       |  |

## CONTENT

| Preface                         |    |
|---------------------------------|----|
| Safety Precautions              | 1  |
| How This Manual Is Organized    | 3  |
| CONTENT                         | 4  |
| Conventions Used In This Manual | 10 |

#### Chapter 1 BEFORE USING VT3 SERIES

| 1-1 | Unpacking Inspection | .1-2 |
|-----|----------------------|------|
| 1-2 | System Configuration | .1-7 |
| 1-3 | Serial Number Label  | 1-20 |

#### **Chapter 2 SPECIFICATIONS**

| 2-1 | Part Names                                   | 2-2  |
|-----|----------------------------------------------|------|
|     | Main Unit                                    | 2-2  |
|     | Peripheral                                   | 2-9  |
| 2-2 | Specifications                               | 2-10 |
|     | General Specifications                       | 2-10 |
|     | Performance Specification                    | 2-17 |
|     | Power Terminal Block Layouts                 | 2-24 |
|     | I/O Specification                            | 2-26 |
|     | Specification of Expansion Units/Peripherals |      |
| 2-3 | Dimensions                                   | 2-51 |
|     | Body                                         | 2-51 |
|     | Expansion Units/Peripherals                  | 2-64 |
|     | Weather-proof Cover                          | 2-66 |

#### Chapter 3 INSTALLATION

| 3-1 | Operating Environment               | 3-2  |
|-----|-------------------------------------|------|
|     | Operating Environment               | 3-2  |
|     | Precautions for CE Marking          | 3-3  |
|     | Precautions for UL Certificate      | 3-6  |
|     | CSA Certificate                     | 3-7  |
| 3-2 | Mounting                            | 3-8  |
| 3-3 | Connection of Power Supply          | 3-28 |
| 3-4 | Grounding Precautions               | 3-31 |
| 3-5 | About the Emergency Stop Switch     | 3-32 |
| 3-6 | Start Switch                        | 3-33 |
| 3-7 | PL (Performance Level) and Category |      |
|     | PL (Performance Level) and Category |      |

#### Chapter 4 OPERATION & UNIT FUNCTIONS

| 4-1 | Functions of VT3 Series         | 4-2  |
|-----|---------------------------------|------|
|     | Touch Panel                     | 4-2  |
|     | Screen Data                     |      |
|     | System Program                  | 4-4  |
|     | VT3-V6H(G)/Q5H(G) Body Function | 4-4  |
|     | VT3-V7R Body Function           | 4-5  |
|     | MultiTalk Function              | 4-8  |
|     | 2-port Function                 | 4-10 |

| Direct Communication Via DT | 4-11 |
|-----------------------------|------|
| Direct Communication Via VT | 4-11 |
| Remote COM Port Tool        | 4-12 |
| DB Gateway Function         | 4-13 |
| Analog RGB Output           | 4-14 |

#### Chapter 5 SYSTEM MODE

| 5-1 | What is System Mode?                       | 5-2  |
|-----|--------------------------------------------|------|
|     | System Mode Screen                         | 5-2  |
|     | Switch Display Language (Japanese/English) | 5-3  |
|     | Settable Items                             | 5-3  |
|     | About Numeric Keypad Operations            | 5-7  |
| 5-2 | Option Setup                               | 5-8  |
|     | Clock Adjustment                           | 5-9  |
|     | Backlight Power                            | 5-9  |
|     | LCD Contrast                               | 5-10 |
|     | System Protect                             | 5-10 |
|     | Page Switching (only in MT mode)           | 5-10 |
|     | Ethernet Setup                             | 5-11 |
|     | Video Adjust                               | 5-12 |
|     | Multi Link                                 | 5-15 |
|     | LCD Reverse Disp.                          | 5-15 |
| 5-3 | VT System Setup                            | 5-16 |
|     | Initial Page No                            | 5-18 |
|     | Page No. Specify Format                    | 5-18 |
|     | System Startup Delay                       | 5-18 |
|     | Back Light OFF Start Time                  | 5-18 |
|     | Buzzer Volume                              | 5-19 |
|     | 2-Touch Switch                             | 5-19 |
|     | Alarm Buzzer                               | 5-19 |
|     | Grip Switch                                | 5-19 |
|     | Read Protect                               | 5-20 |
|     | Warning Message Setup                      | 5-20 |
|     | Internal Device Backup                     | 5-20 |
|     | Blink Setup                                | 5-21 |
|     | Barcode Setup                              | 5-21 |
|     | Video Setup                                |      |
|     | KL Setup                                   |      |
|     | DATA BUILDER                               | 5-22 |
|     | Operation switch Setup                     | 5-23 |
|     | Printer Type                               | 5-23 |
|     | Default Disp Lang ID                       | 5-25 |
|     | Date and Time Format                       | 5-25 |
|     | Multi Func SW                              | 5-25 |
|     | Change Passwords                           | 5-26 |
| 5-4 | PLC Communication Setup                    | 5-27 |
|     | PLC Communication Conditions               | 5-28 |
|     | Highly Setup                               | 5-28 |
|     | Ethernet connection                        | 5-29 |
| 5-5 | Communicate With PLC                       | 5-31 |
|     | Communicate with PLC                       | 5-31 |

| 5-6  | Memory Clear              |      |
|------|---------------------------|------|
|      | Memory Clear              |      |
| 5-7  | Data Transmission         | 5-33 |
|      | Data Transmission         |      |
| 5-8  | Viewer                    | 5-34 |
|      | Page Viewer               |      |
|      | Operation log Viewer      |      |
| 5-9  | Self Check                | 5-36 |
|      | LCD Graphic Check         |      |
|      | Kanji Font Check          |      |
|      | Checksum                  |      |
|      | Screen Data check         |      |
|      | SRAM Data Check           |      |
|      | Switch Check              |      |
|      | Point Correction          |      |
|      | Hard Switch               |      |
|      | Alarm Buzzer              |      |
|      | Battery                   |      |
|      | Printer I/F               |      |
|      | Video                     | 5-40 |
| 5-10 | Monitoring                |      |
|      | What is the "Monitoring?" |      |
|      | About Forced Writing      |      |
|      | Switch PLC Modes          |      |
|      | About the CONT Switch     |      |
|      | B-Dev. Monitor            | 5-45 |
|      | W-Dev. Monitor            | 5-47 |
|      | Unit Monitoring           |      |
|      | Ladder Monitoring         | 5-57 |
|      | Sensor Setup Backup       | 5-61 |
|      | Restore sensor setup      | 5-63 |
|      | Sensor Monitoring         | 5-65 |
| 5-11 | Memory Card               | 5-67 |
|      | Screen Data               | 5-68 |
|      | Image Files               | 5-70 |
|      | Log Data                  | 5-72 |
|      | System Program            | 5-74 |
| 5-12 | PLC Data Folder           | 5-75 |
|      | About Keyboard Operations | 5-75 |
|      | Access PLC                | 5-76 |
|      | File Manager              | 5-85 |
| 5-13 | Run Mode                  | 5-89 |
|      | Run Mode                  |      |

#### **Chapter 6 PERIPHERALS**

| •   |      |
|-----|------|
| 6-1 | Memo |

| 1 | Memory Card                              | 6-2 |
|---|------------------------------------------|-----|
|   | Overview                                 | 6-2 |
|   | Specifications of Memory Card (OP-42254) | 6-2 |
|   | Memory Card Adapter (C-A1)               | 6-2 |
|   | Insert to and Remove from VT3            | 6-3 |
|   | Functions of Memory Card                 | 6-8 |

|      | Folder Structure of Memory Card                          | 6-17 |
|------|----------------------------------------------------------|------|
|      | Precautions                                              | 6-19 |
| 6-2  | Expansion Memory                                         | 6-20 |
|      | Expansion Memory (only for VT3-X15(D)/S12(D)/S10/V10(D)) | 6-20 |
| 6-3  | Barcode Reader                                           | 6-22 |
|      | Barcode Reader                                           | 6-22 |
| 6-4  | Video Unit                                               | 6-27 |
|      | Names of Parts                                           | 6-27 |
|      | Configuration                                            | 6-28 |
|      | Mounting                                                 | 6-28 |
|      | Video Functions (VT3-VD4/VD1)                            | 6-29 |
|      | Connection with Image Sensor (VT3-VD4/VD1)               | 6-31 |
|      | RGB Output (VT3-R1)                                      | 6-33 |
| 6-5  | Ethernet Unit                                            | 6-34 |
|      | Names of Parts                                           | 6-34 |
|      | Mounting                                                 | 6-35 |
| 6-6  | Printer Unit                                             | 6-36 |
|      | Names of Parts                                           | 6-36 |
|      | Configuration                                            | 6-37 |
|      | Mounting                                                 | 6-38 |
|      | Color Printer                                            | 6-39 |
|      | Thermal Printer                                          | 6-41 |
| 6-7  | VT3-V7R Specific Emergency-Stop Switch Unit              | 6-44 |
|      | Emergency-Stop Switch Unit (VT3-SW1)                     | 6-44 |
|      | Lock/Unlock the Emergency-Stop Switch                    | 6-44 |
|      | Installing Procedure of Emergency-stop switch unit       | 6-45 |
|      | Change of Emergency-stop switch unit                     | 6-48 |
| 6-8  | VT3-V7R Specific Switch Unit                             | 6-49 |
|      | Names of the Components of Switch Unit (VT3-SW4/VT3-SW6) | 6-49 |
|      | Lock/Unlock the Emergency-Stop Switch                    | 6-52 |
|      | Installing Steps of Switch Unit                          | 6-52 |
|      | Switches                                                 | 6-57 |
|      | Secification of Switch Unit Cable (OP-35433)             | 6-59 |
|      | Shielded Cable                                           | 6-60 |
|      | Adjustor                                                 | 6-62 |
| 6-9  | External Memory Card Slot                                | 6-64 |
|      | Names of Parts                                           | 6-64 |
|      | Mounting Precautions                                     | 6-65 |
|      | Mounting                                                 | 6-66 |
|      | Install and Remove the Memory Card                       | 6-69 |
| 6-10 | VT3-X15 (D) Specific Panel Mounts                        | 6-70 |

#### Chapter 7 KL LINK

| 7-1 | What is KL Link                             | 7-2 |
|-----|---------------------------------------------|-----|
|     | KL Link of VT3                              | 7-2 |
|     | Precautions on KL Link                      |     |
| 7-2 | Connections and Wirings                     | 7-3 |
|     | Connection Cables                           |     |
|     | Cable Lengths and Number of Connected Units |     |
|     | Connection Methods                          |     |
|     | Terminal Connections                        |     |
|     |                                             |     |

|     | Wiring Precautions                                       | 7-9  |
|-----|----------------------------------------------------------|------|
|     | Set up the VT3 terminal                                  | 7-10 |
|     | Grounding Precautions                                    | 7-10 |
| 7-3 | Communication Methods and Settings                       | 7-11 |
|     | KL Series Communications Methods                         | 7-11 |
|     | Communications Area                                      | 7-12 |
|     | Communications Address Setup                             | 7-15 |
| 7-4 | Address Setup Tool Overview                              | 7-16 |
|     | Detailed Settings                                        | 7-16 |
|     | Steps to Follow                                          | 7-16 |
|     | Start the address setup software                         | 7-17 |
|     | End Address Setup Software                               | 7-17 |
| 7-5 | Use the Address Setup Software                           | 7-18 |
|     | Unit Settings                                            | 7-18 |
|     | Names and functions of the connection setup dialog boxes | 7-19 |
|     | Add a Slave                                              | 7-21 |
|     | Delete a Slave                                           | 7-21 |
|     | Pre-select a Slave                                       |      |
|     | Move a Slave                                             | 7-23 |
|     | Edit a Comment                                           |      |
|     | Save the Settings                                        |      |
|     | Overwrite and Save the Settings                          |      |
|     | Read the Saved Settings                                  | 7-24 |
|     | Print                                                    | 7-25 |
| 7-6 | Connection Example                                       | 7-26 |
|     | Detailed Settings                                        |      |
|     | Address Mapping                                          | 7-26 |
| 7-7 | Troubleshooting                                          | 7-27 |
|     | Check 1: Connection Cables                               | 7-27 |
|     | Check 2: Terminator Setting                              | 7-27 |
|     | Check 3: FINAL Setting                                   |      |
|     | Check 4: Slave Unit Settings                             | 7-28 |
|     | Check 5: Restrictions                                    | 7-29 |
| 7-8 | Communication Address Rules                              | 7-30 |
|     | Assigning Communications Addresses                       | 7-30 |
|     | Communication Address Rules                              | 7-32 |
|     |                                                          |      |

#### **Chapter 8 ETHERNET**

| 8-1 | About VT2-E1/E2_VT3-E3                      | 8-2  |
|-----|---------------------------------------------|------|
| • • | Ethernet-compatible Communications Unit     |      |
|     | Connecting the VT3 and PLC Over Ethernet    | 8-3  |
|     | VT2-E1/E2, VT3-E3 Communications Functions  | 8-3  |
| 8-2 | Build and Connect a Network                 | 8-5  |
|     | Network Configuration                       | 8-5  |
|     | Connector Cables                            | 8-6  |
|     | Connecting to Ethernet                      | 8-7  |
| 8-3 | Communication Setup and Test                | 8-9  |
|     | Communications Settings                     | 8-9  |
|     | Communications Test                         | 8-13 |
| 8-4 | Simulator and Sending/Receiving Screen Data | 8-15 |
| 8-5 | FTP Server Functions                        | 8-16 |
|     |                                             |      |

|     | Outline of FTP Server Functions                                         | 8-16 |
|-----|-------------------------------------------------------------------------|------|
|     | Specification of FTP server function                                    | 8-17 |
|     | FTP Functions and How FTP works                                         | 8-18 |
|     | Directory Structure                                                     | 8-19 |
|     | Reading and Writing Memory Card Data                                    | 8-23 |
|     | Memory Card Lock Function                                               | 8-25 |
|     | Ethernet-related Special Internal Devices                               | 8-26 |
|     | Precautions When Using FTP Server Functions                             | 8-26 |
|     | FTP Operations in Internet Explorer                                     | 8-27 |
|     | FTP Operations in Windows Explorer                                      | 8-30 |
| 8-6 | Troubleshooting                                                         | 8-32 |
|     | Remedying Errors                                                        | 8-32 |
|     | Authorized Network Devices                                              | 8-32 |
|     | Cannot Connect to Network                                               | 8-33 |
|     | When Communications with VT STUDIO or the Simulator Cannot be Performed | 8-40 |
|     | Cannot Communicate With DATA BUILDER Over Ethernet                      | 8-42 |
|     | Cannot Use FTP Functions                                                | 8-43 |

#### Chapter 9 SPECIAL OPERATION SCREEN

| 9-1 | System Mode Screen                                                      | 9-2 |
|-----|-------------------------------------------------------------------------|-----|
|     | Call System Mode Screen During Operation                                | 9-2 |
|     | Call System Mode Screen When Power ON                                   | 9-3 |
| 9-2 | Monitor Screen                                                          | 9-4 |
|     | How to Call Word Device and Bit Device Monitor Screens During Operation | 9-4 |
|     | How to Call Unit Monitor Screens During Operation                       | 9-6 |
|     | Operations on Monitor Window                                            | 9-8 |

#### Chapter 10 MAINTENANCE & INSPECTION

| 10-1 | Maintenance and Inspection                   | 10-2 |
|------|----------------------------------------------|------|
|      | Maintenance                                  |      |
|      | Routine maintenance (only VT3 handy series)  |      |
|      | Periodic Inspection                          |      |
|      | Cautions during VT3 Replacement              |      |
| 10-2 | Replacing the LCD Backlight                  |      |
|      | Replacing the LCD Backlight (VT3-X15(D))     |      |
|      | Replacement of LCD Backlight (VT3-S12(D))    |      |
|      | Replacing the LCD Backlight (VT3-S10/V10(D)) |      |
|      | Replacing the LCD Backlight (VT3-V8)         |      |
| 10-3 | Replacement of Protection Sheet              |      |
| 10-4 | Installation of Environment-resistant Hood   |      |

#### APPENDIX

| 1 | Errors and How to Remedy Errors | A-2 |
|---|---------------------------------|-----|
| 2 | Index                           | A-8 |

## **Conventions Used In This Manual**

The following shows how pages are configured, and the symbols and terminology used in this manual.

#### Terminology

This manual uses the following terminology excluding some instances.

| Term        | Description                                                                                                    |
|-------------|----------------------------------------------------------------------------------------------------|
| PLC         | Programmable controllers made by various manufacturers that are connected to the Touch Panel Display VT3 series. |
| PC          | Stands for personal computer.                                                                                    |
| VT3         | Touch Panel Display VT 3 series.                                                                                 |
| VT STUDIO   | Refers to the VT5/VT3 SERIES of DESIGN TOOLS, the VT-H6J (Japanese version) and VT-H6G (Global version).         |
| VT2         | Touch Panel Display VT2 series.                                                                                  |
| VT2 BUILDER | Design tool VT2-H1E (VT2-H1) for the VT2 series.                                                                 |
| VT1         | Touch Panel Display VT series.                                                                                   |
| VT BUILDER  | Design tool VT-H7W for the VT series.                                                                            |

#### **Symbols**

This manual uses the following symbols to show menus and buttons.

| Symbol | Description                                                                    |
|--------|--------------------------------------------------------------------------------|
|        | Menu items, which can be selected from the menu bar.                           |
|        | Window or items names.                                                         |
|        | Buttons containing text used for executing operations or canceling in windows. |
| Ctrl   | Keys on the PC's keyboard.                                                     |

# 1

## **BEFORE USING VT3 SERIES**

This chapter describes the unpacking inspection, overview and precautions before use about VT3 Series.

| 1 Unpacking Inspection •••••••1-2 | 2 |
|-----------------------------------|---|
| 2 System Configuration •••••••1-7 | 7 |

1-3 Serial Number Label------- 1-20

## **1-1** Unpacking Inspection

The package contains the following equipment and accessories. Make sure that the package contains everything that it is supposed to contain before use.

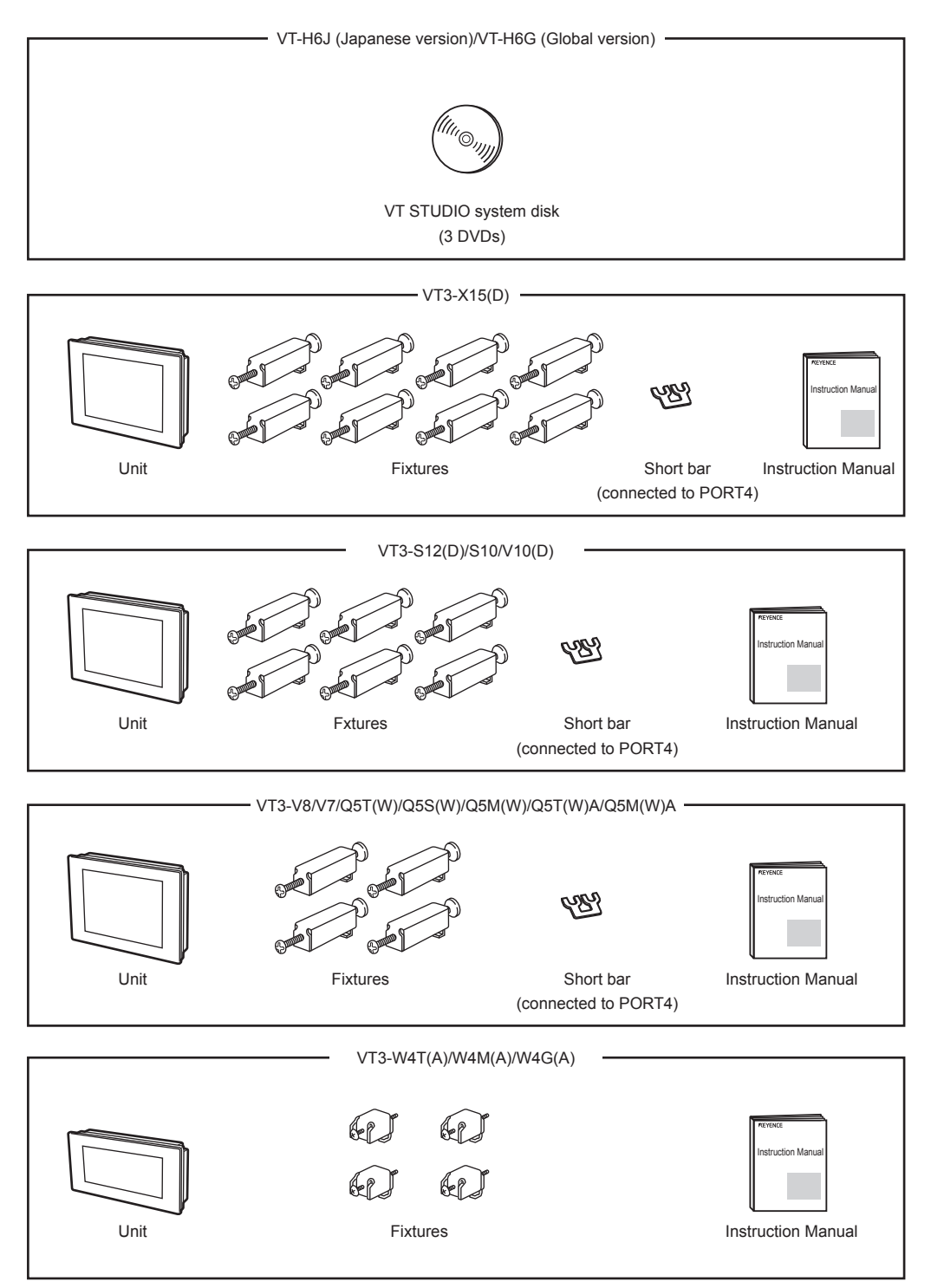

Every effort has been made in preparing this package. If, however, some of the parts are defective, damaged or not packaged, contact your agent.

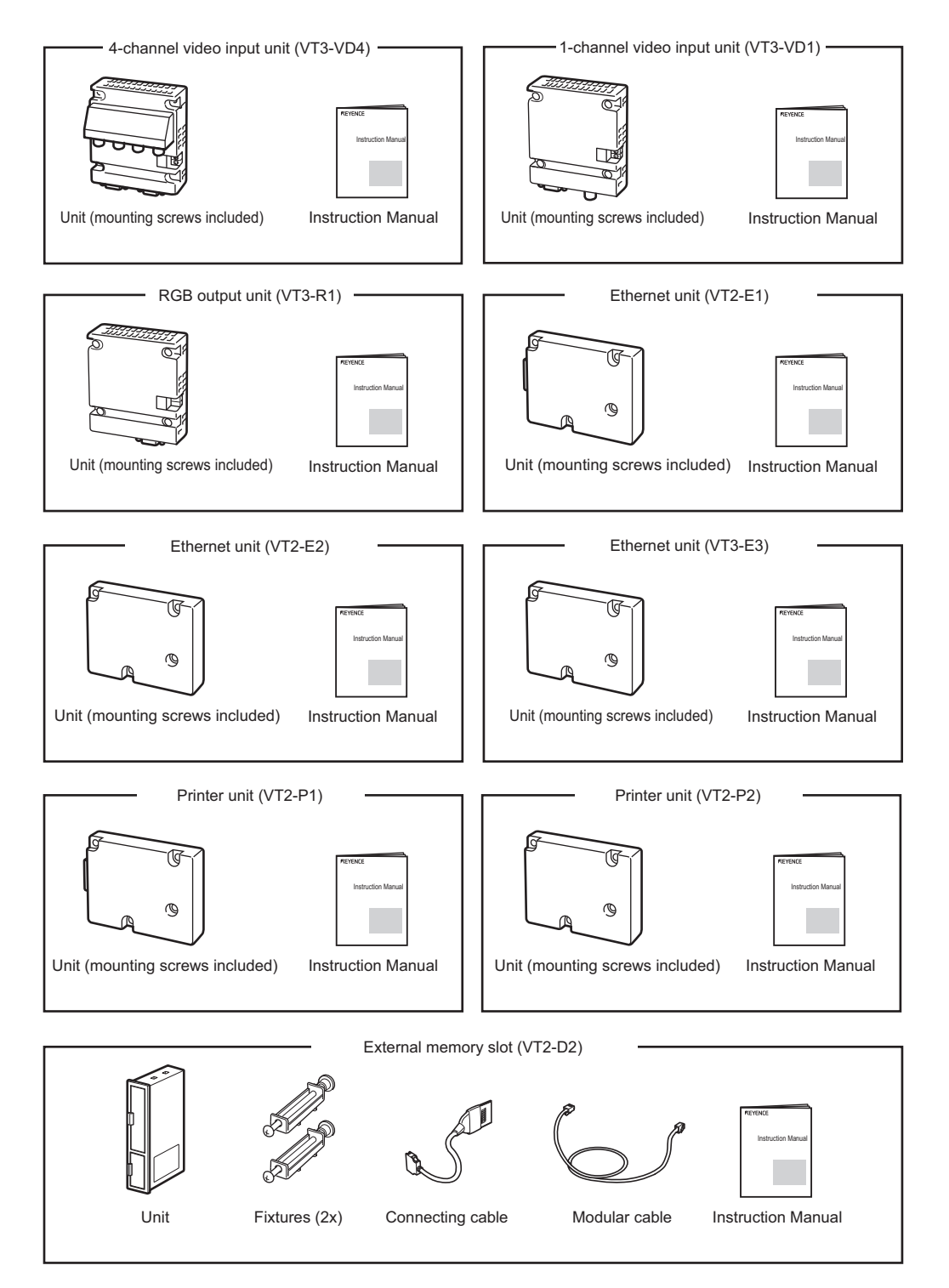

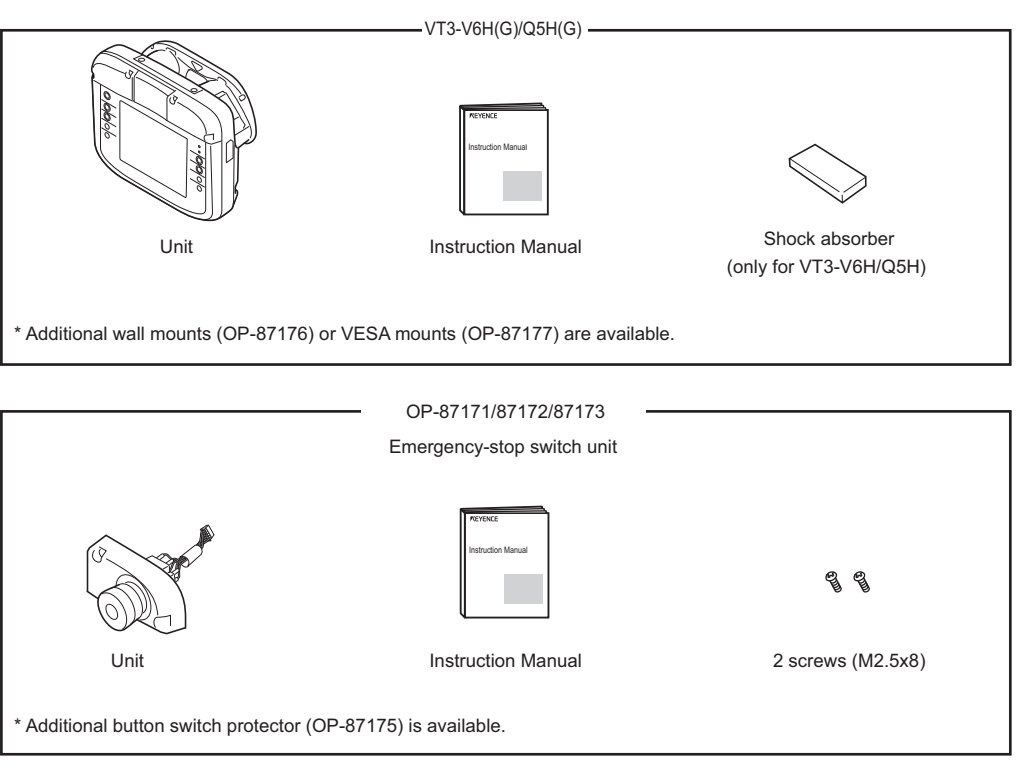

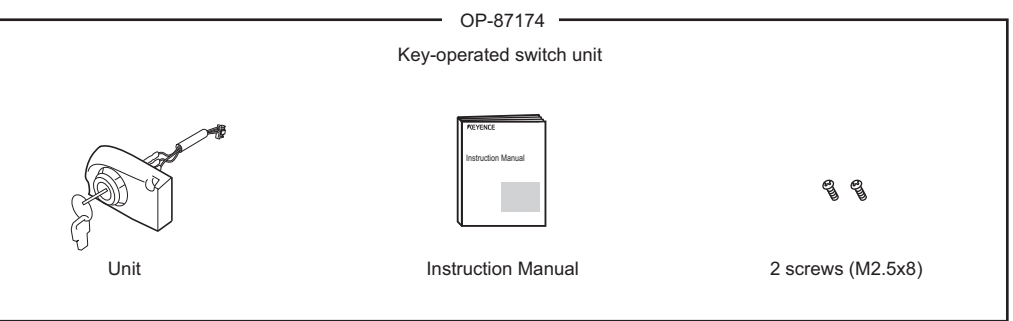

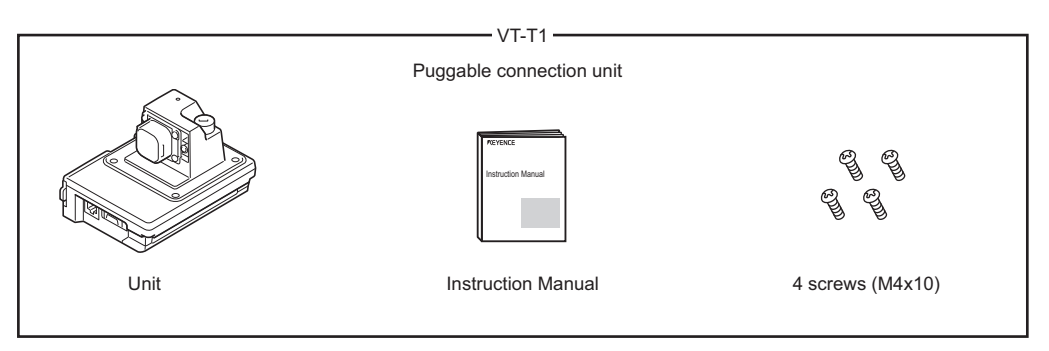

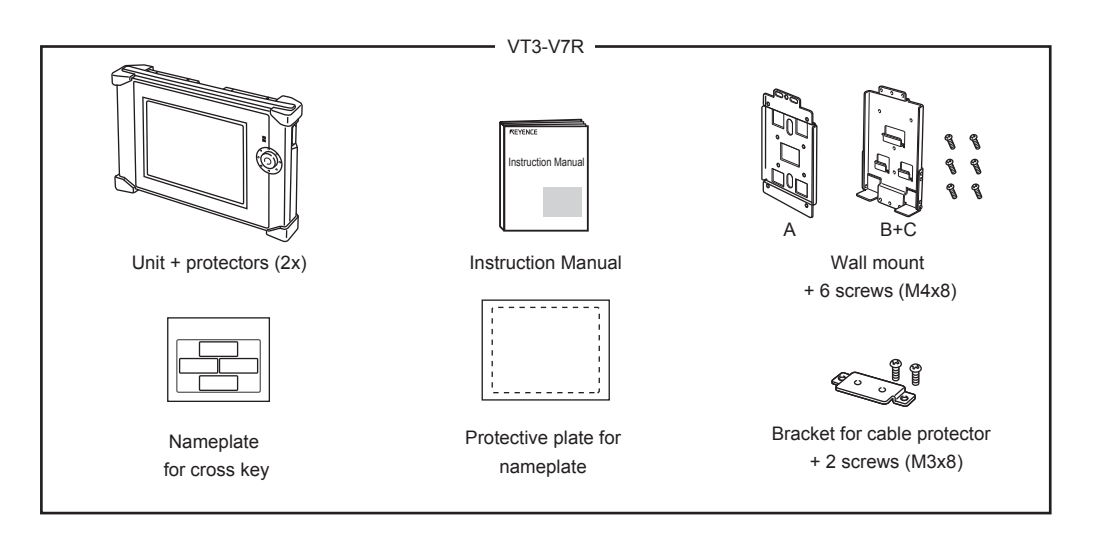

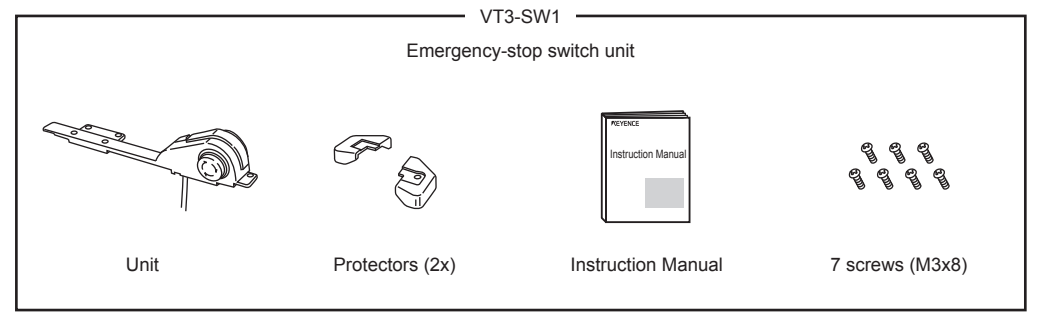

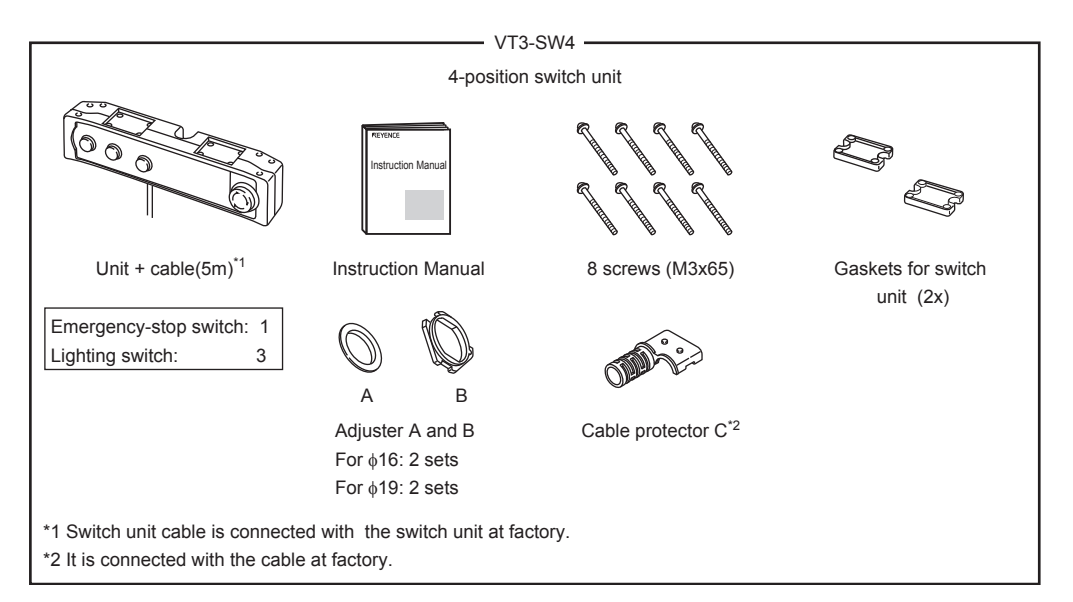

BEFORE USING VT3 SERIES

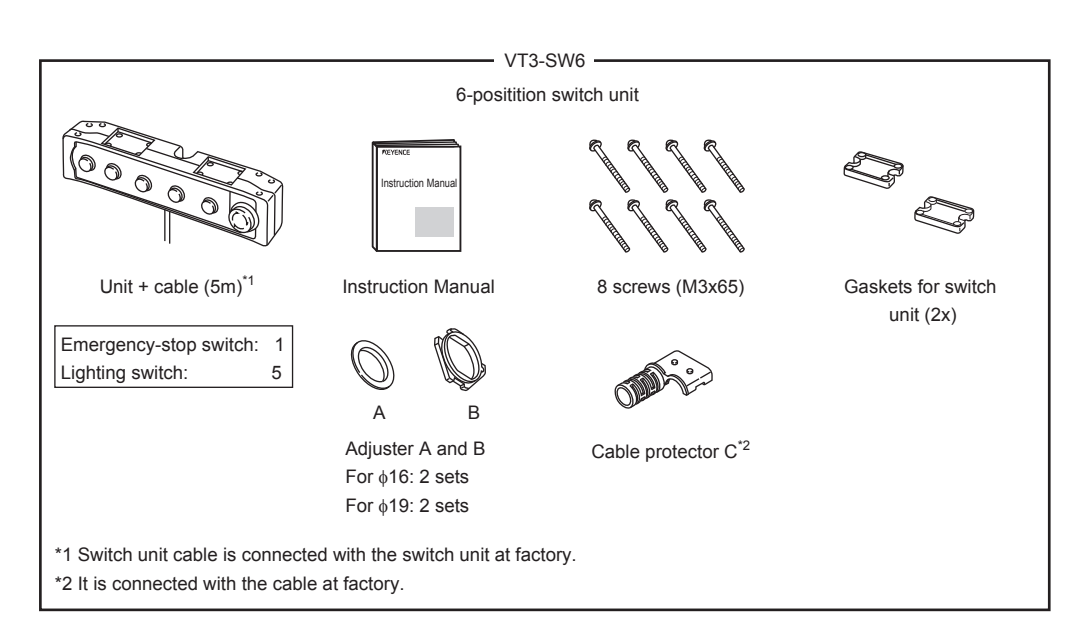

This section describes the system configuration with VT3 Series touch panel display and peripheral equipment.

VT3-X15(D)/S12(D)/S10/V10(D)/V8

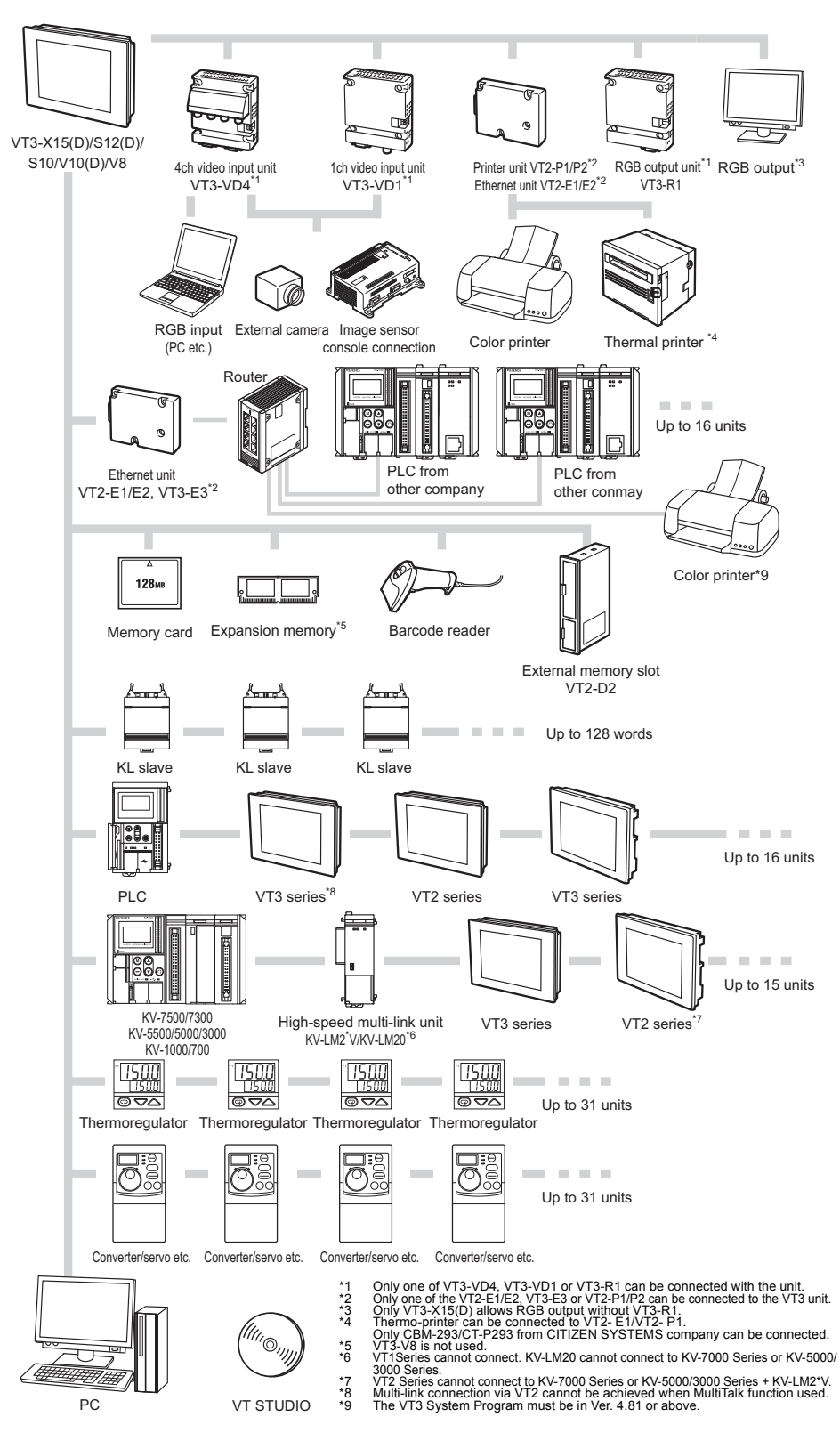

#### VT3-V7/Q5T(W)/Q5S(W)/Q5M(W)/Q5T(W)A/Q5M(W)A

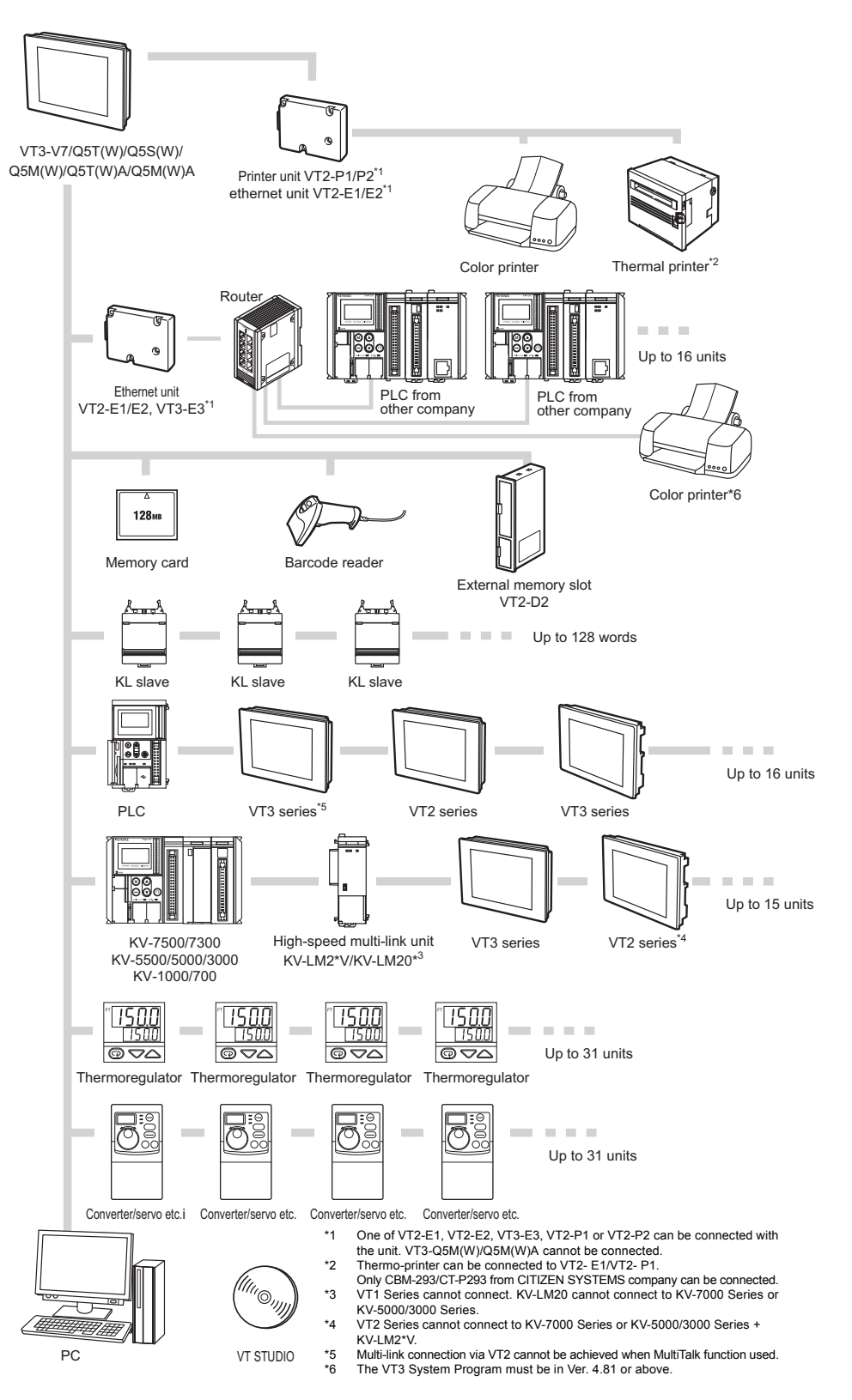

VT3-V6H(G)/Q5H(G)

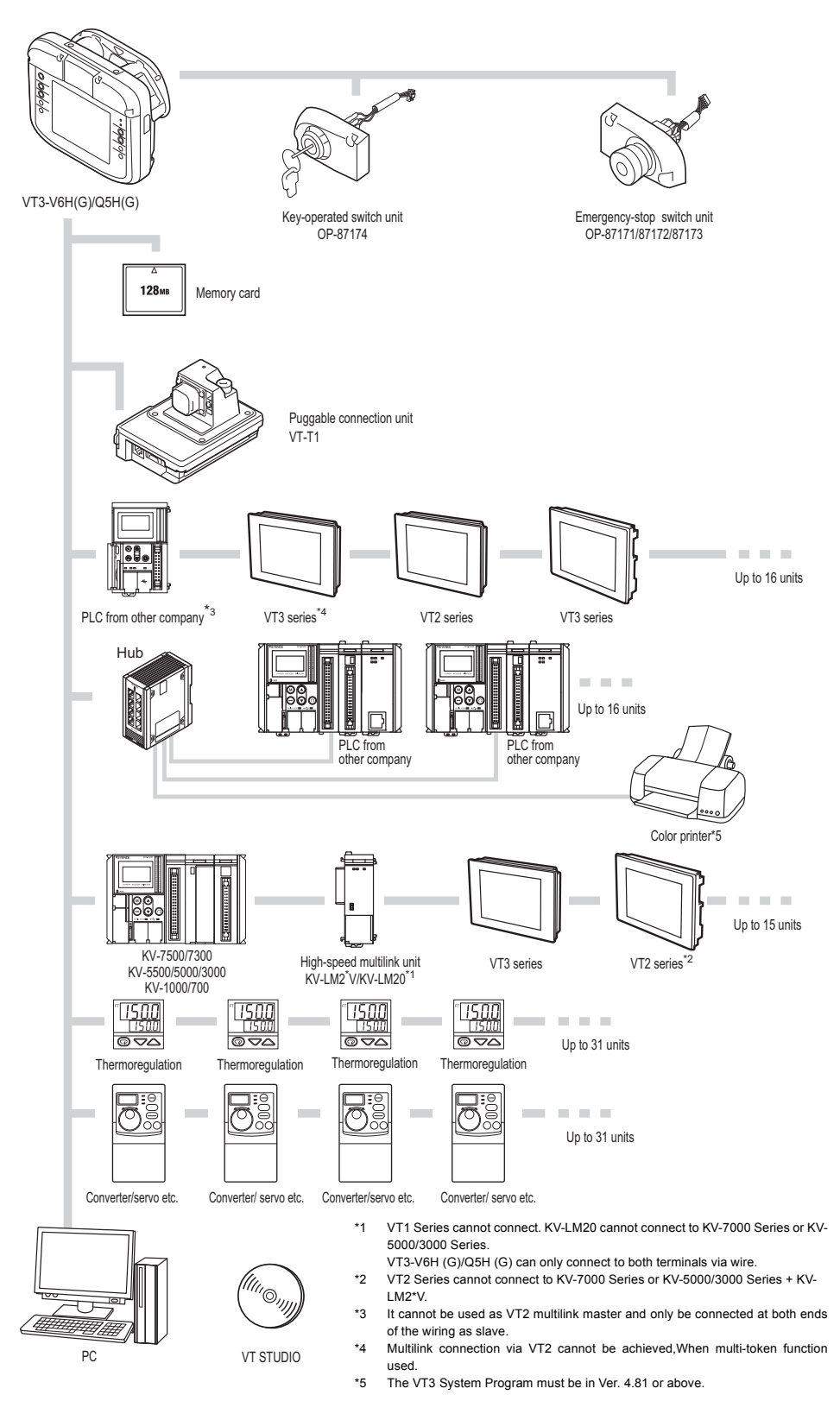

#### VT3-W4T/W4M/W4G

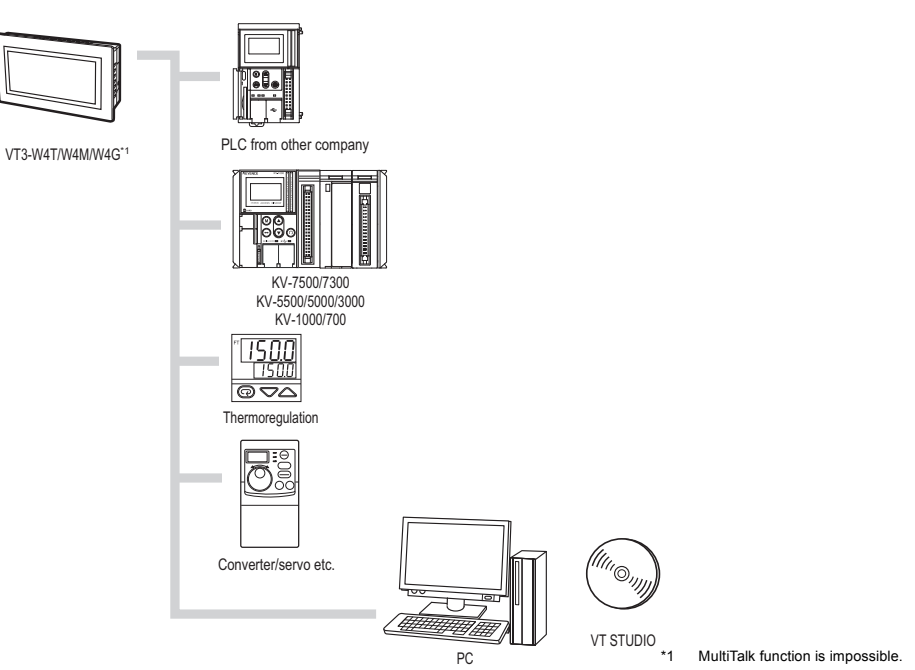

#### VT3-W4TA/W4MA/W4GA

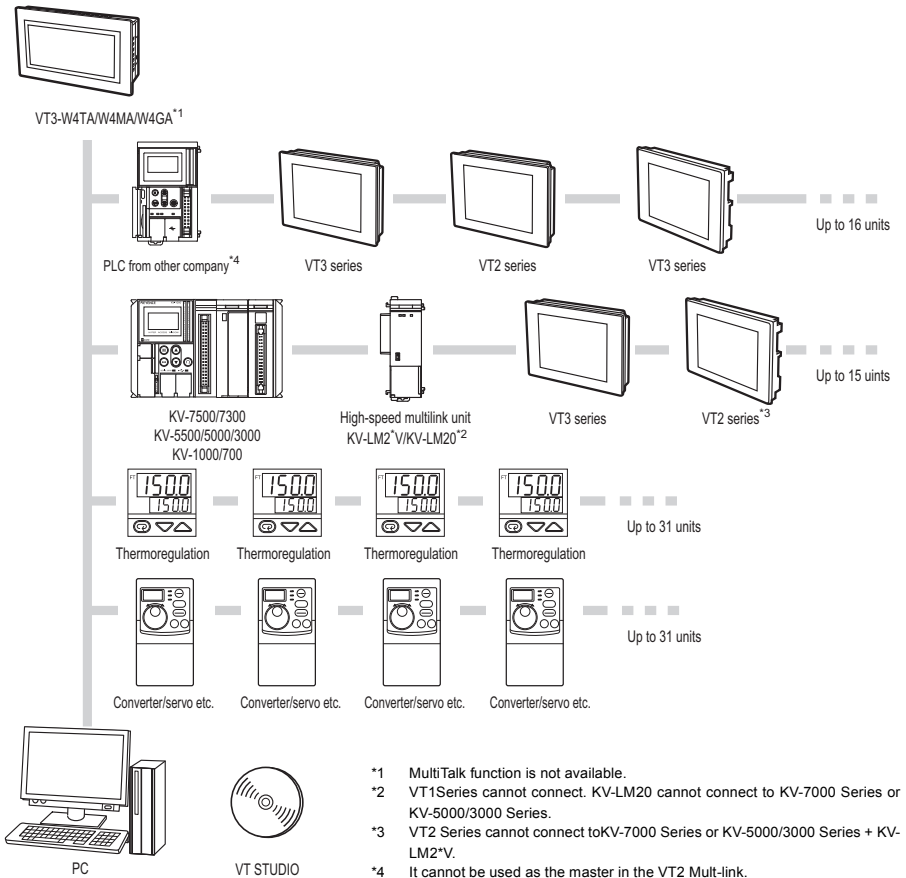

\*4 It cannot be used as the master in the VT2 Mult-link.

#### - VT3 Series Hardware Manual -

VT3-V7R

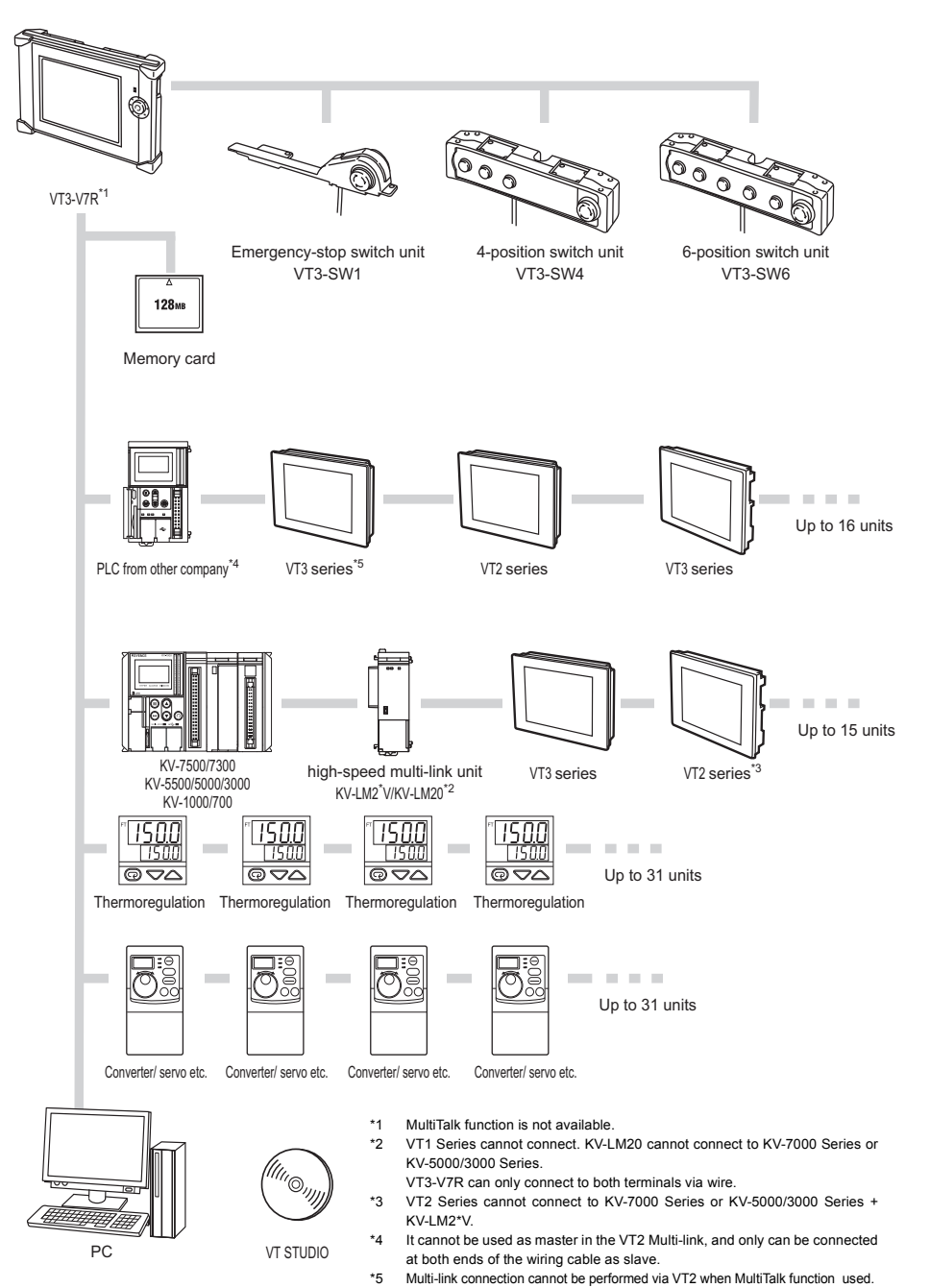

#### PC connecting cables

The PC connecting cable varies according to the shape of the ports (USB or D-Sub 9-pin) connected to the PC.

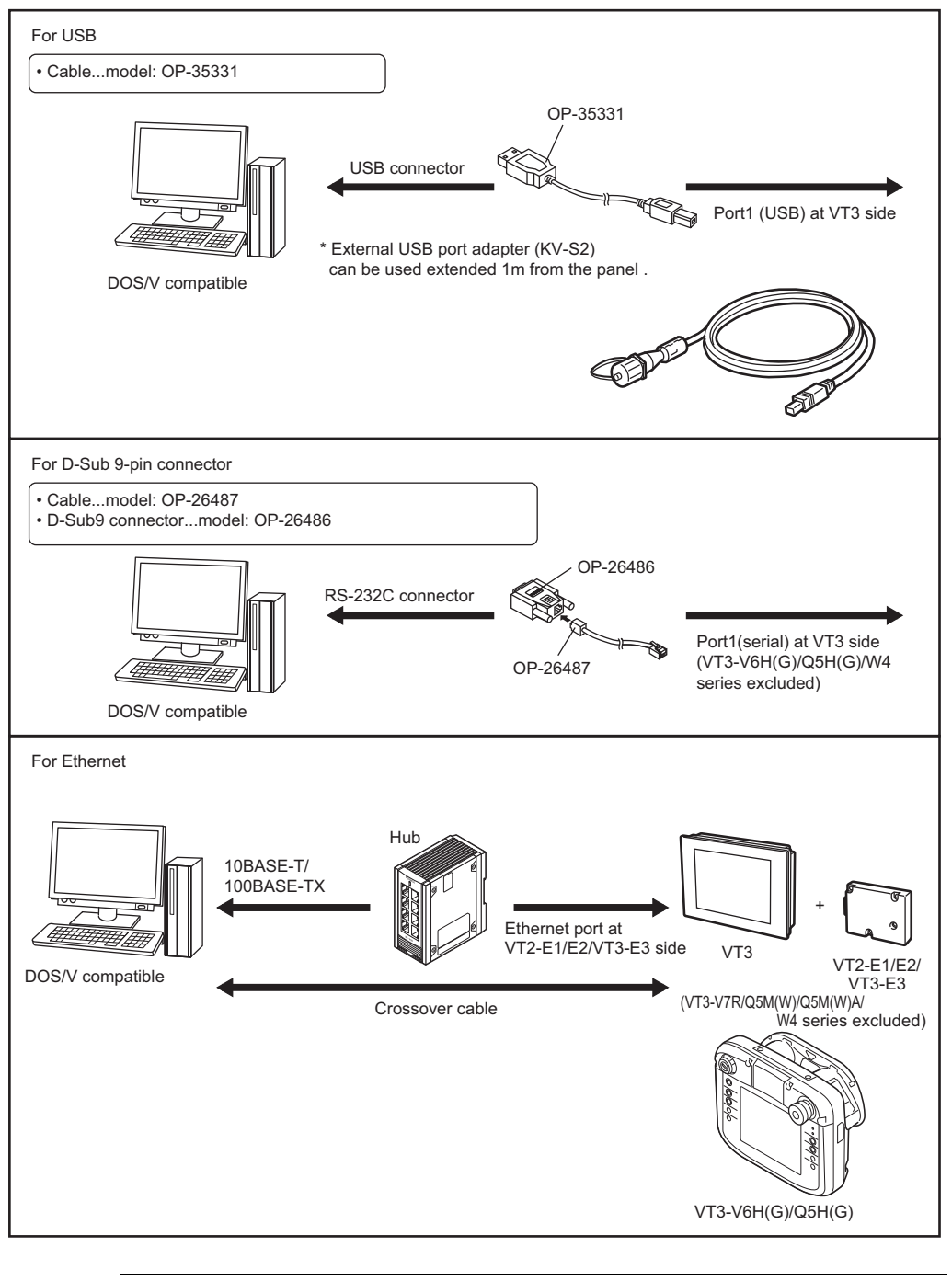

After the screen data is transferred to VT3-V6H(G)/Q5H(G)/V7R, ensure the USB cable removed, the panel closed, and the screws tightened. Otherwise, the protective structure (IP65f) cannot be guaranteed.

1-12

Point

#### Expansion unit

| 4ch video input unit | 1ch video input unit                  | RGB output unit               |
|----------------------|---------------------------------------|-------------------------------|
| VT3-VD4              | VT3-VD1                               | VT3-R1                        |
| Ethernet unit        | Ethernet unit                         | Ethernet unit                 |
| VT2-E1               | VT2-E2                                | VT3-E3                        |
| Printer unit         | Printer unit                          | BNC-RCA convertible connector |
| VT2-P1               | VT2-P2                                | OP-91634                      |
|                      | C C C C C C C C C C C C C C C C C C C |                               |

#### PLC connection

• PLC communication cable

| RS-232C link cable (5m)<br>OP-24027                                                                   | RS-422A link cable (5m)<br>OP-24028                                                                                | KZ/KV series direct-connect cable for<br>programmable port (for PORT2)<br>OP-26484(5m)<br>OP-35403(1m) |
|----------------------------------------------------------------------------------------------------|----------------------------------------------------------------------------------------------------|----------------------------------------------------------------------------------------------------|
| KV series direct-connect cable for<br>programmable port (for PORT3) *<br>OP-24045(1m)<br>OP-24025(5m) | MITSUBISHI A/FX series<br>direct-connect cable for<br>programmable port<br>MT-C5(5m)<br>MT-C10(10m)<br>MT-C20(20m) | MITSUBISHI FXN series direct-connect<br>cable for programmable port (5m)<br>OP-31096                   |

| MITSUBISHI Q series (Q mode)<br>direck-connect cable (5m)<br>OP-51415 | Multilink/KL-link cable<br>OP-30591(20m)<br>OP-30592(100m) | VT-L16CA MELSEC A series cable (1m)<br>OP-35376                                    |
|-----------------------------------------------------------------------|------------------------------------------------------------|------------------------------------------------------------------------------------|
| VT-L16CA SYSMACα series cable (1m)<br>OP-35377                        | OMRON link cable (5m)<br>OP-86921                          | Panasonic FP series direct-connect<br>cable for programmable port (5m)<br>OP-86923 |
| Serial I/F connector (20-pin)<br>OP-26275                             | D-Sub 9-pin convertible connector<br>OP-26486              |                                                                                    |

\* • When KV Series is connected to PORT3, it must be used together with D-Sub 9-pin convertible connector OP-26486.
 • KZ Series cannot be connected to PORT3.

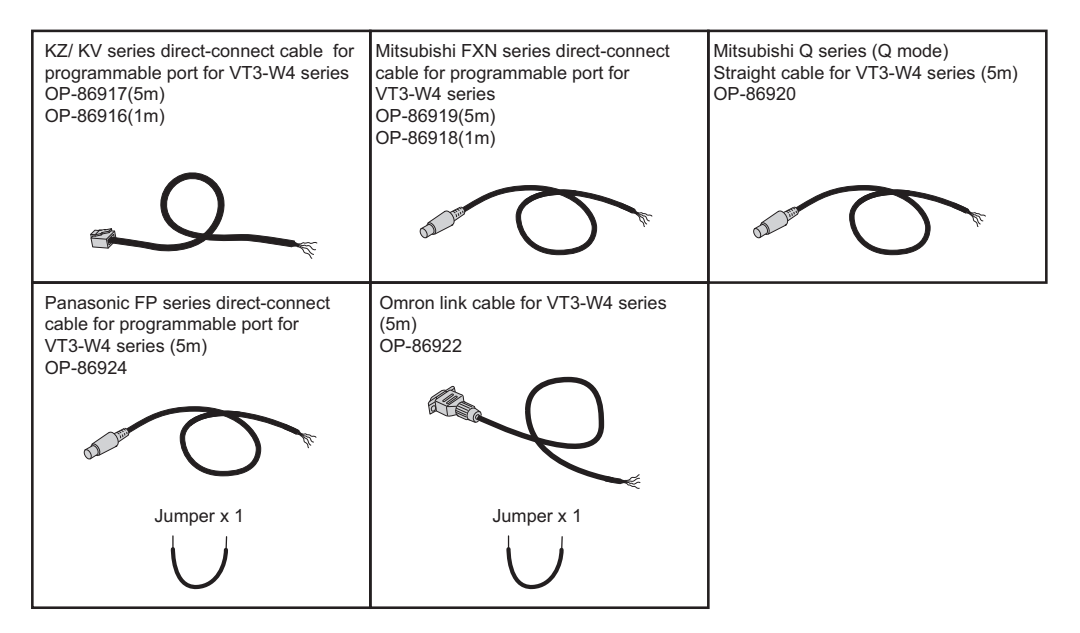

#### Multilink unit

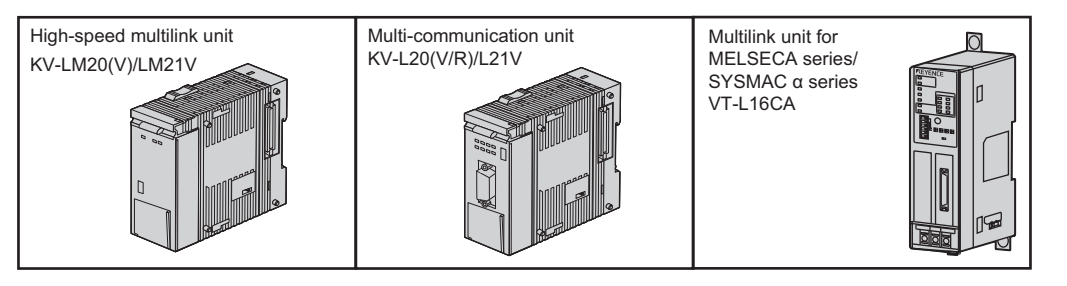

#### • 2-port adapter

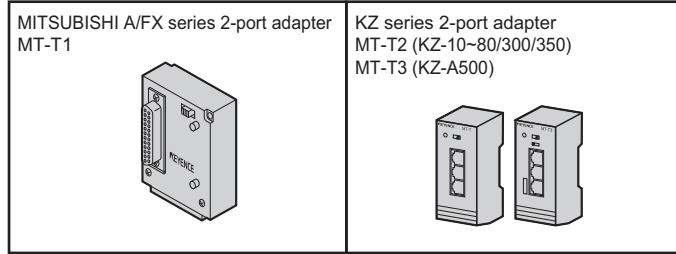

\* VT3-W4T (A)/W4M (A)/W4G (A) not supported.

#### ■ VT3-V6H(G)/Q5H(G) options

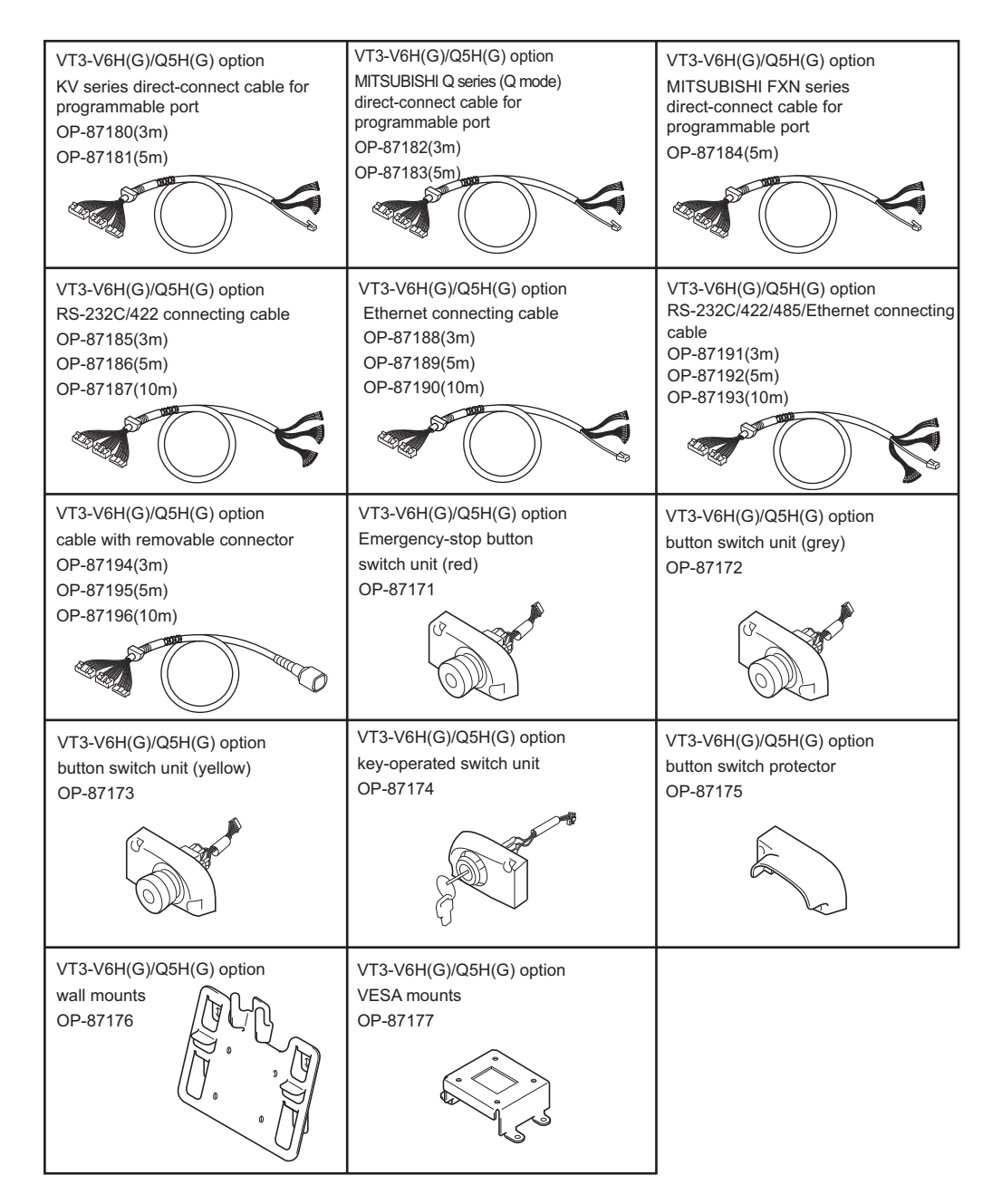

#### VT3-V7R options

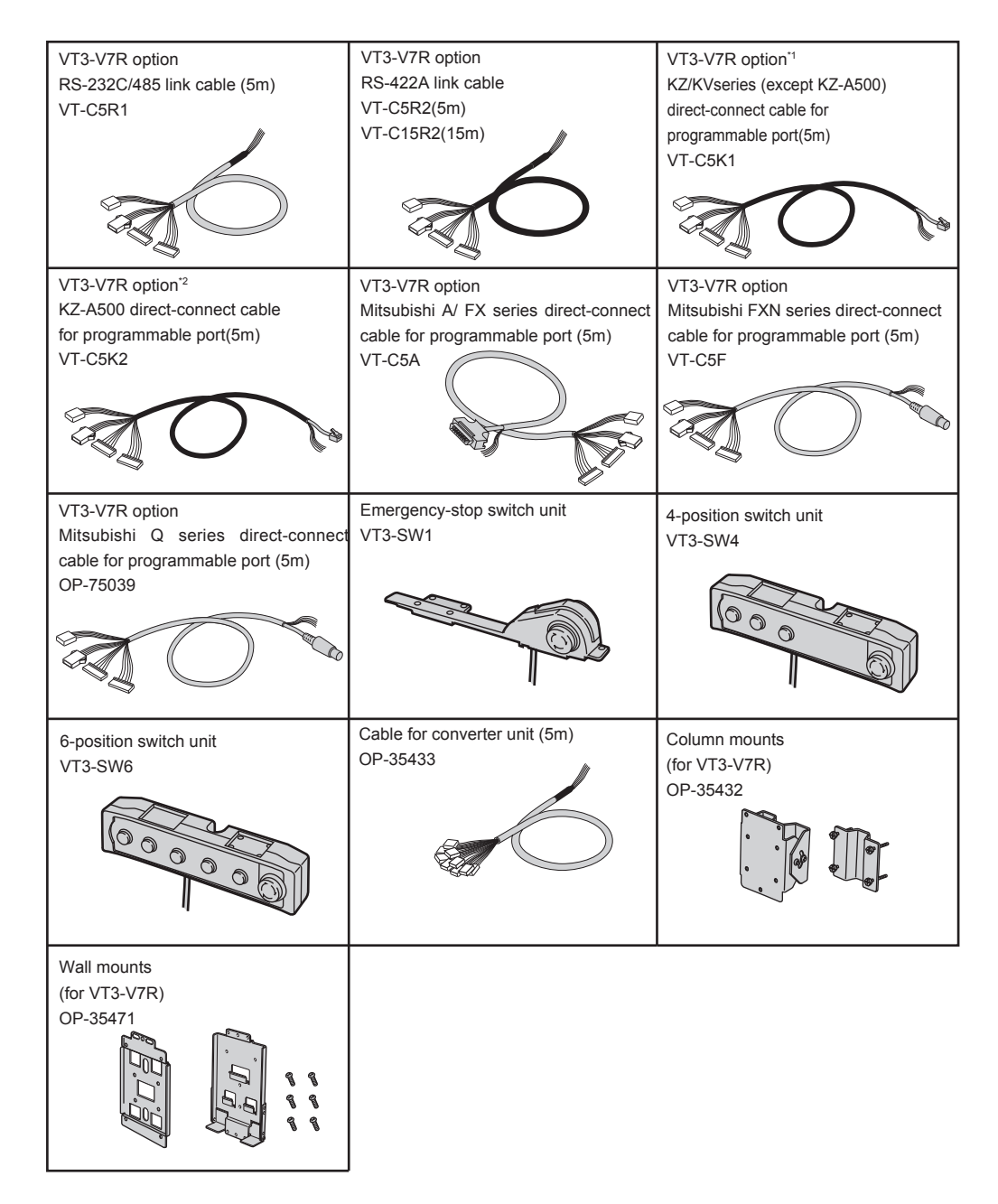

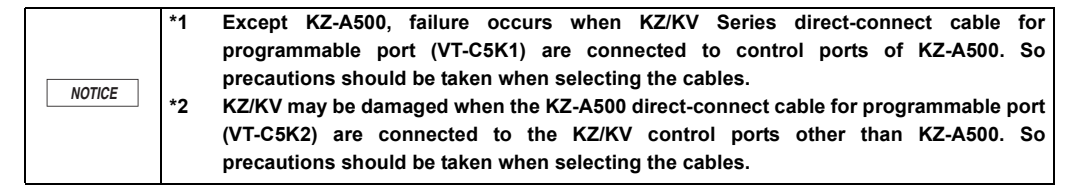

#### Peripheral Equipment

#### Expansion memory

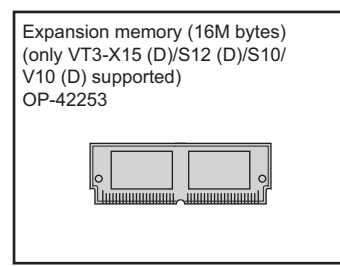

#### Memory card

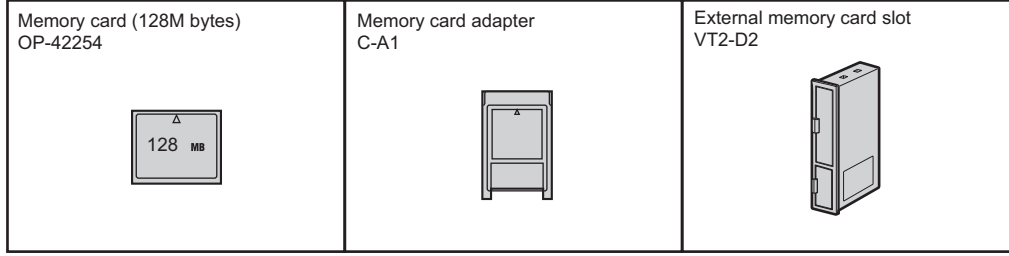

VT3-W4T(A)/W4M(A)/W4G(A) not supported.

#### Options

Weather resistive cover

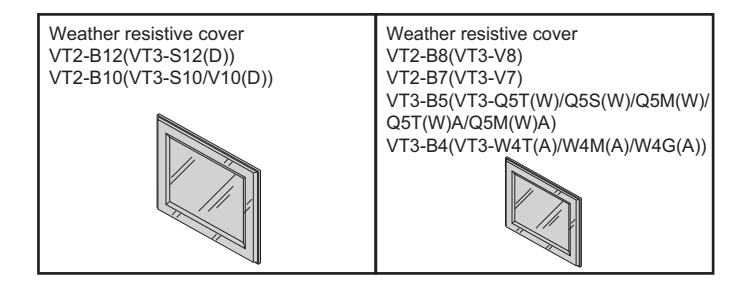

#### • Protection plate

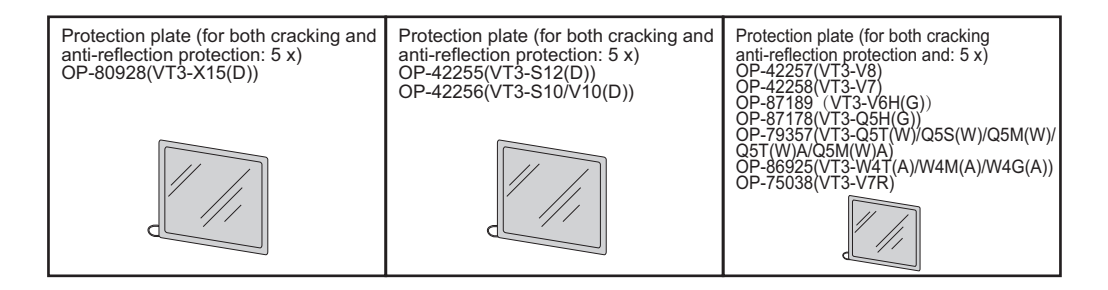

#### • Replacement LCD cold cathode tube backlights

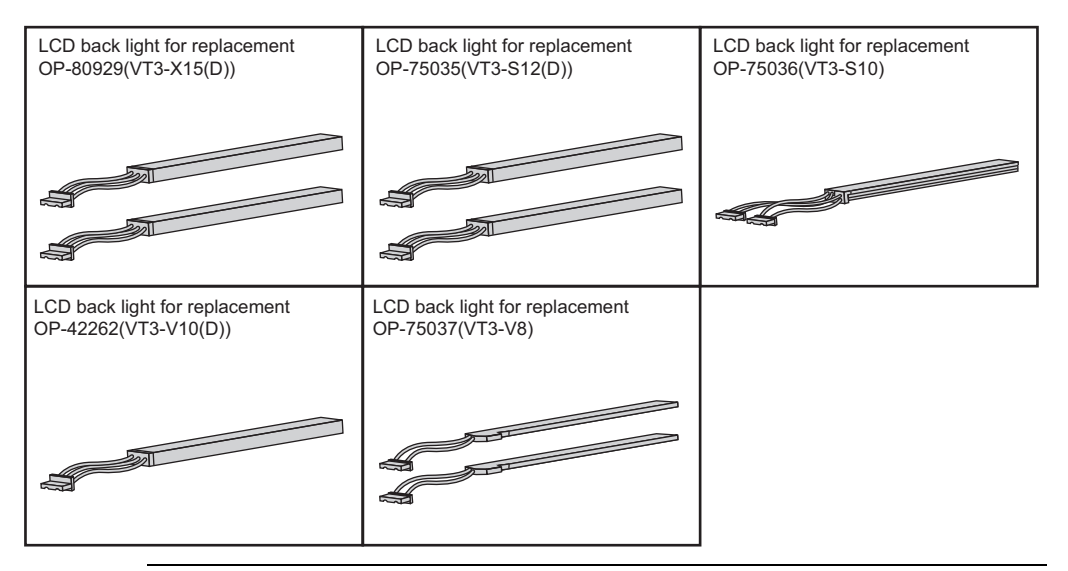

N Point

The liquid crystal backlight can be replaced only in products with serial numbers that are not underlined.

Products with underlined serial numbers are white LED backlights that cannot be replaced.

#### • Bracket for commissioning

#### Console cable

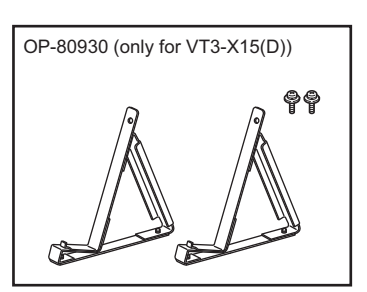

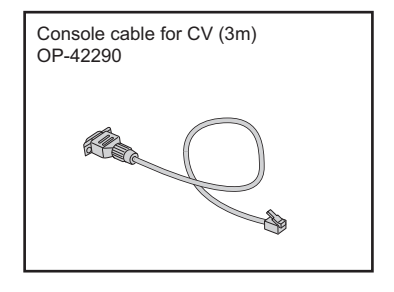

## **1-3** Serial Number Label

The backlights of the models listed below have changed from cold cathode tubes to white LED.

- VT3-X15
- VT3-X15D
- VT3-S12
- VT3-S12D
- VT3-S10
- VT3-S10D
- VT3-V10
- VT3-V10D
- VT3-V10
- V10-V
- VT3-V7

#### Changes to serial numbers

Underlined serial numbers indicate products for which the backlight has changed.

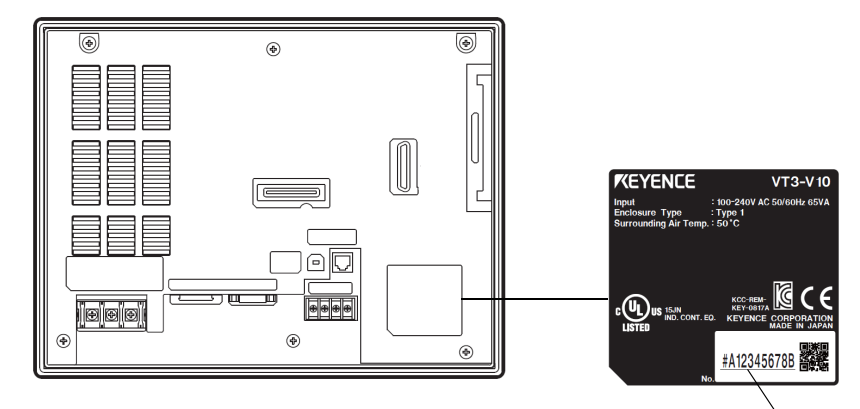

Underlined

## 2

## SPECIFICATIONS

This chapter describes names of parts on the VT3 Series, as well as its specifications and dimensions.

| 2-1 | Part Names ••••••2-2  |
|-----|-----------------------|
| 2-2 | Specifications 2-10   |
| 2-3 | Dimensions ······ 2-5 |

#### **Main Unit**

#### VT3-X15(D)

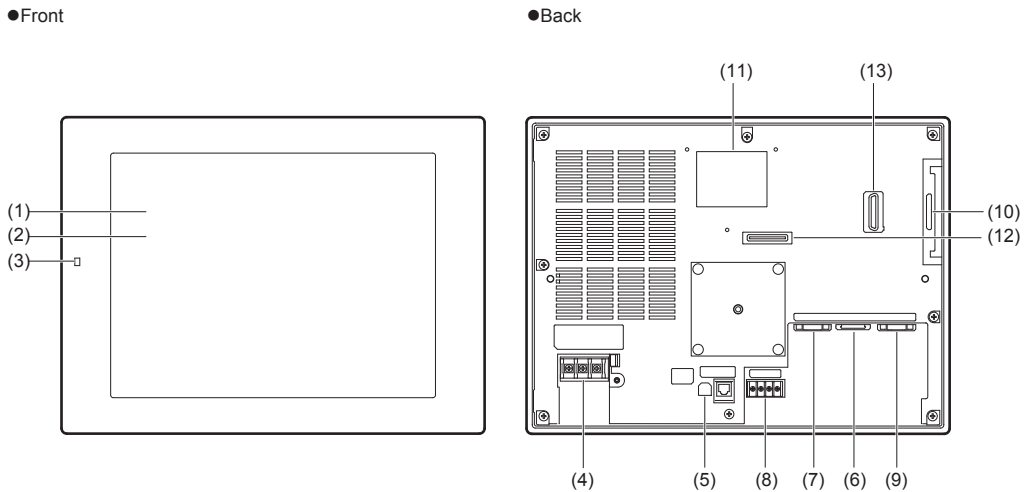

| Name |                                                                                      | Description                                                                                                    |
|------|--------------------------------------------------------------------------------------|----------------------------------------------------------------------------------------------------|
| (1)  | Display area                                                                         | Displays setup screens, messages, and data from the PLC and other external devices.(resolution 1024x768 pixels)                                                                               |
| (2)  | Touch panel                                                                          | Screens are switched or data is written to PLCs or other external devices by touching the touch switch.                                                                                       |
| (3)  | POWER indicator                                                                      | Lights when the power is ON.                                                                                                    |
| (4)  | Power supply terminal<br>block                                                       | Terminals used for connecting power supply.<br>VT3-X15 : AC100 to 240V ± 10% 50/60Hz<br>VT3-X15D : DC24V ± 10%                                                                                |
| (5)  | Serial I/F for connecting PC<br>(PORT1:SERIAL/USB)                                   | For connecting to a PC when writing or reading data with VT STUDIO.                                                                                                    |
| (6)  | Serial I/F for connecting PLC and peripherals (PORT2)                                | RS-232C or RS-422A interface, used for connecting peripherals such as thermoregulator.                                                                                                    |
| (7)  | Serial I/F for connecting<br>bar-code reader/PLC/<br>peripharals (PORT3)             | RS-232C interface, used for connecting peripherals such as PLC and thermoregulator, in addition to our bar-code readers BL-80RK/210RK/TL-30K/ RF-500 and 550.                                 |
| (8)  | Serial I/F for connecting<br>mega-link/multi-link/<br>KL-link/peripherals<br>(PORT4) | For connecting multi-link unit VT-L16Z/L16CA, multi-communicaton unit KV-L20(V/<br>R)/L21V, high-speed multi-link unit KV-LM20(V)/LM21V, or KL-link, peripherals such<br>as thermoregulators. |
| (9)  | RGB output I/F                                                                       | Analog RGB output interface, supporting XGA(1024x768) standard.                                                                                                    |
| (10) | Memory card slot                                                                     | For inserting memory card OP-42254 (128 Mbytes).                                                                                                    |
| (11) | Expansion memory                                                                     | Expansion memory OP-42253 (16 Mbytes) is inserted onto a base plate inside the VT3 series.                                                                                                    |
| (12) | Expansion connector 1                                                                | For connecting Ethernet unit VT2-E1/E2/ VT3-E3 or printer unit VT2-P1/P2.                                                                                                    |
| (13) | Expansion connector 2                                                                | For connecting 4ch video unit VT3-VD4,1ch video unit VT3-VD1 or RGB output unit VT3-R1.                                                                                                    |

#### VT3-S12(D)/S10/V10(D)

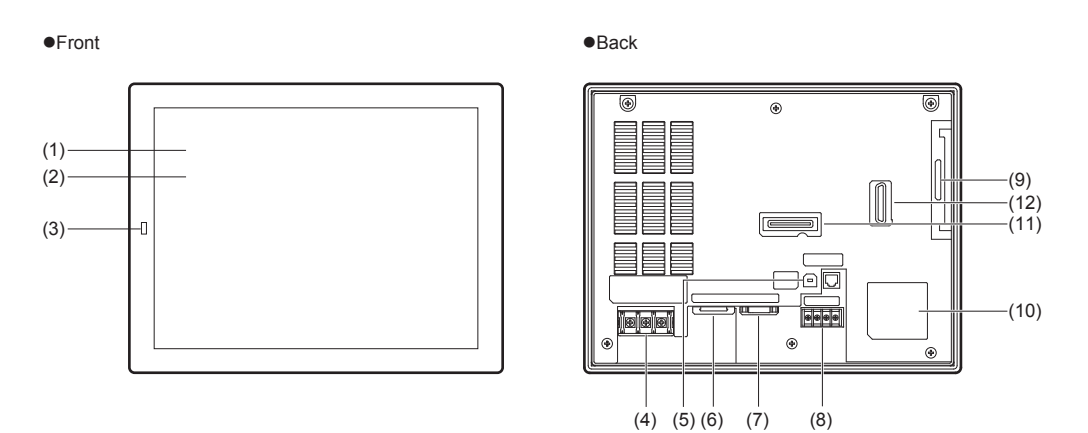

| Name |                                                                                      | Description                                                                                                    |  |
|------|--------------------------------------------------------------------------------------|----------------------------------------------------------------------------------------------------|--|
| (1)  | Display area                                                                         | Displays setup screens, messages, and data from the PLC and other external devices.<br>VT3-S12(D)/S10 : resolution 800x600 pixels<br>VT3-V10 (D) : resolution 640x480 pixels               |  |
| (2)  | Touch panel                                                                          | Screens are switched or data is written to PLCs or other external devices by touching the touch switch.                                                                                    |  |
| (3)  | POWER indicator                                                                      | Lights when the power is ON.                                                                                                    |  |
| (4)  | Power supply terminal<br>block                                                       | Terminals used for connecting power supply.           VT3-S12/S10/V10 :         AC100 to 240V ± 10% 50/60Hz           VT3-S12D/V10D :         DC24V ± 10%                                  |  |
| (5)  | Serial I/F for connecting PC<br>(PORT1:SERIAL/USB)                                   | For connecting to a PC when writing or reading data with VT STUDIO.                                                                                                    |  |
| (6)  | The serial I/F for<br>connecting PLC and<br>peripherals (PORT2)                      | RS-232C or RS-422A interface, used for connecting peripherals such as thermoregulator.                                                                                                    |  |
| (7)  | Serial I/F for connecting<br>barcode reader (PORT3)                                  | RS-232C interface, used for connecting peripherals such as PLC and thermoregulator, in addition to our bar-code readers BL-80RK/210RK/TL-30K/ RF-500 and 550.                              |  |
| (8)  | Serial I/F for connecting<br>mega-link/multi-link/<br>KL-link/peripherals<br>(PORT4) | For connecting the multi-link unit VT-L16Z/L16CA, multi-communicaton unit KV-L20(V/R)/L21V, high-speed multi-link unit KV-LM20(V)/LM21V, KL-link, or peripherals such as thermoregulators. |  |
| (9)  | Memory card slot                                                                     | For inserting memory card OP-42254 (128 Mbytes).                                                                                                    |  |
| (10) | Expansion memory                                                                     | Expansion memory OP-42253 (16 Mbytes) is inserted onto a base plate inside the VT3 series.                                                                                                 |  |
| (11) | Expansion connector 1                                                                | For connecting Ethernet unit VT2-E1/E2/VT3-E3 or printer unit VT2-P1/P2.                                                                                                    |  |
| (12) | Expansion connector 2                                                                | For connecting 4ch video unit VT3-VD4, 1ch video unit VT3-VD1 or RGB output unit VT3-R1.                                                                                                   |  |

#### VT3-V8/V7

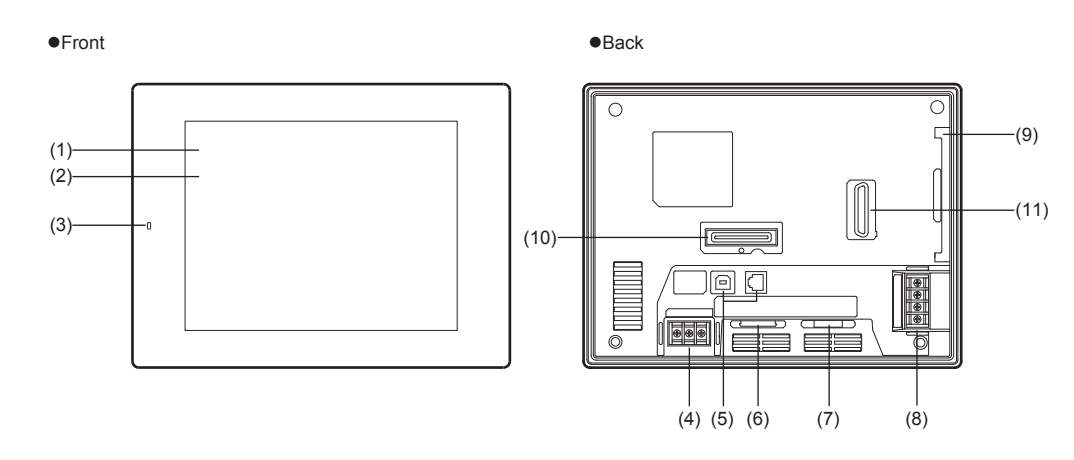

| Name |                                                                                      | Description                                                                                                    |
|------|--------------------------------------------------------------------------------------|----------------------------------------------------------------------------------------------------|
| (1)  | Display area                                                                         | Displays setup screens, messages, and data from the PLC and other external devices.<br>VT3-V8/V7 : resolution 640x480 pixels                                                                  |
| (2)  | Touch panel                                                                          | Screens are switched or data is written to PLCs or other external devices by touching the touch switch.                                                                                       |
| (3)  | POWER indicator                                                                      | Lights when the power is ON.                                                                                                    |
| (4)  | Power supply terminal<br>block                                                       | Terminals block is for connecting the power supply (DC24V±10%).                                                                                                    |
| (5)  | Serial I/F for connecting PC<br>(PORT1:SERIAL/USB)                                   | For connecting to a PC when writing or reading data with VT STUDIO.                                                                                                    |
| (6)  | The serial I/F for<br>connecting PLC and<br>peripherals (PORT2)                      | RS-232C or RS-422A interface, used for connecting peripherals such as thermoregulator.                                                                                                    |
| (7)  | Serial I/F for connecting<br>bar-code reader/PLC/<br>peripharals(PORT3)              | RS-232C interface, used for connecting the peripherals such as PLC and thermoregulator, in addition to our bar-code readers BL-80RK/210RK/TL-30K/RF-500 and 550.                              |
| (8)  | Serial I/F for connecting<br>mega-link/multi-link/<br>KL-link/peripherals<br>(PORT4) | For connecting multi-link unit VT-L16Z/L16CA, multi-communicaton unit KV-L20(V/<br>R)/L21V, high-speed multi-link unit KV-LM20(V)/LM21V, KL-link, or peripherals such<br>as thermoregulators. |
| (9)  | Memory card slot                                                                     | For inserting memory card OP-42254 (128 Mbytes).                                                                                                    |
| (10) | Expansion connector 1                                                                | For connecting Ethernet unit VT2-E1/E2/VT3-E3 or printer unit VT2-P1/P2.                                                                                                    |
| (11) | Expansion connector 2<br>(only for VT3-V8)                                           | For connecting 4ch video unit VT3-VD4, 1ch video unit VT3-VD1 or RGB output unit VT3-R1.                                                                                                    |
# VT3-V6H(G)/Q5H(G)

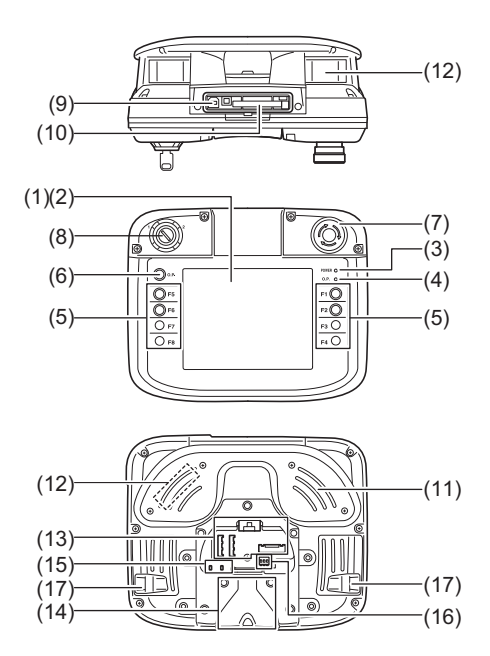

|      | Name                                      | Description                                                                                                    |
|------|-------------------------------------------|----------------------------------------------------------------------------------------------------|
| (1)  | Display area                              | Displays setup screens, messages, and data from the PLC and other external devices.                                                                                                    |
| (2)  | Touch panel                               | Screens are switched or data is written to PLCs or other external devices by touching the touch switch.                                                                                                    |
| (3)  | POWER indicator                           | Lights when the power is ON.                                                                                                    |
| (4)  | Operation indicator                       | For indicating input enable/disable status of the touch switch or function switch.                                                                                                    |
| (5)  | Function switch                           | With the same functions as the switch on touch panel 8-point (F1 to F8) hardware switch, and 4-points (F1, F2, F5, F6) can be used as external outputs.                                                                                                    |
| (6)  | Operation switch                          | For controlling input enable/disable of the touch switch and function switch.                                                                                                    |
| (7)  | Emergency-stop switch<br>unit             | It can be used as external output.<br>* Only when Emergency-stop switch unit (OP-87171) or switch unit (OP-87172/<br>87173) is installed.                                                                                                    |
| (8)  | Key-operated switch                       | It can be used as external output.<br>* Only when key-operated switch unit (OP-87174) is installed.                                                                                                    |
| (9)  | USB I/F (Port1) for<br>connecting with PC | For connecting with PC when sending/receiving data via VT STUDIO.                                                                                                    |
| (10) | Memory card slot                          | For inserting a memory card (OP-42254)                                                                                                    |
| (11) | Hand grip                                 | It can be grasped by both hands easily.                                                                                                    |
| (12) | Enable switch                             | It can be used as external output of 3 positions.<br>* only available for VT3-V6H(G)/Q5H(G)                                                                                                    |
| (13) | Cable connecting part                     | For connecting cables of PLC serial port (RS-232C/422/485), Ethernet, power supply, button switch, key switch, and function switch with the connectors (CN1, CN2A or CN2B, CN3)                                                                                                    |
| (14) | Cable protector<br>installation part      | For fixing the cable protector on the left or right installation part.<br>*A protector cover is used to shade the unused hole.                                                                                                    |
| (15) | Ethernet indicator                        | For indicating current Ethernet communication status.<br>LeftLINK (green) indicating link stadus of the connected device.<br>ON : link established (flashing when sending/receiving data packet)<br>OFF: not established<br>Right100M(green) indicating data transimission rate (active when the LINK is ON).<br>ON : 100Mbos.<br>OFF: 10Mbps. |

|      | Name                | Description                                    |                                                 |                                                   |  |  |  |
|------|---------------------|------------------------------------------------|-------------------------------------------------|---------------------------------------------------|--|--|--|
|      | Dip switch          | For setting up termina                         | For setting up terminal resistors of RS-422/485 |                                                   |  |  |  |
| (16) |                     | R<br>ON<br>OFF                                 | S-422 RS-485<br>MC TMR ON: wi<br>■ ■ ■ OFF: w   | th terminal resistor<br>/ithout terminal resistor |  |  |  |
|      |                     | Switch No                                      |                                                 | Description                                       |  |  |  |
|      |                     | 1                                              | Terminal resistor betw                          | ween CTSA-CTSB (RS-422)                           |  |  |  |
|      |                     | 2                                              | Terminal resistor betw                          | veen RXDA-RXDB (RS-422)                           |  |  |  |
|      |                     | 3                                              | Terminal resistor betw                          | veen A-B (RS-485)                                 |  |  |  |
|      |                     |                                                |                                                 |                                                   |  |  |  |
| (17) | Strap mounting hole | 2 holes are available of commercial strap (max | n the left and right respe<br>width: 12mm)      | ctively, which is used for mounting               |  |  |  |

#### VT3-Q5T(W)/Q5S(W)/Q5M(W)/Q5T(W)A/Q5M(W)A

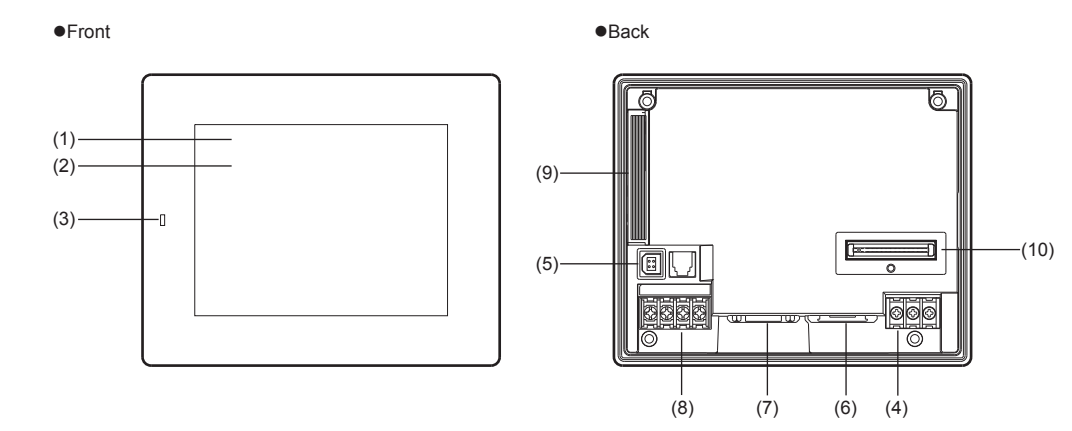

|      | Name                                                                              | Description                                                                                                    |  |  |  |  |
|------|-----------------------------------------------------------------------------------|----------------------------------------------------------------------------------------------------|--|--|--|--|
| (1)  | Display area                                                                      | Displays setup screens, messages, and data from the PLC and other external devices.<br>VT3-Q5T(W)/Q5S(W)/Q5M(W)/Q5T(W)A/Q5M(W)A: resolution 320x240 pixels                                    |  |  |  |  |
| (2)  | Touch panel                                                                       | Screens are switched or data is written to PLCs or other external devices by touching the touch switch.                                                                                       |  |  |  |  |
| (3)  | POWER indicator                                                                   | Lights when the power is ON.                                                                                                    |  |  |  |  |
| (4)  | Power supply terminal<br>block                                                    | Terminals block used for connecting the power supply (DC24V±10%).                                                                                                    |  |  |  |  |
| (5)  | Serial I/F forconnecting PC<br>(PORT1:SERIAL/USB)                                 | For connecting to a PC when writing or reading data with VT STUDIO.                                                                                                    |  |  |  |  |
| (6)  | Serial I/F for connecting PLC<br>and peripherals. (PORT2)                         | RS-232C or RS-422A interface, used for connecting peripherals such as thermoregulator.                                                                                                    |  |  |  |  |
| (7)  | Serial (I/F) for connecting<br>barcode reader/PLC/<br>peripharais. (PORT3)        | RS-232C interface, used for connecting peripherals such as PLC and thermoregulator, in addition to our bar-code readers BL-80RK/210RK/TL-30K/RF-500 and 550.                                  |  |  |  |  |
| (8)  | Serial I/F for connecting<br>mega-link/multi-link/<br>KL-link/peripherals (PORT4) | For connecting multi-link unit VT-L16Z/L16CA, multi-communicaton unit KV-L20(V/<br>R)/L21V, high-speed multi-link unit KV-LM20(V)/LM21V, or KL-link, peripherals such<br>as thermoregulators. |  |  |  |  |
| (9)  | Memory card slot                                                                  | For inserting memory card OP-42254 (128 Mbytes).                                                                                                    |  |  |  |  |
| (10) | Expansion connector 1<br>(only for VT3-Q5T(W)/<br>Q5S(W)/Q5T(W)A)                 | For connecting Ethernet unit VT2-E1/E2/VT3-E3 or printer unit VT2-P1/P2.                                                                                                    |  |  |  |  |

# ■ VT3-W4T(A)/W4M(A)/W4G(A)

#### • Front view

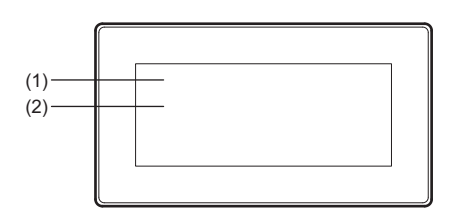

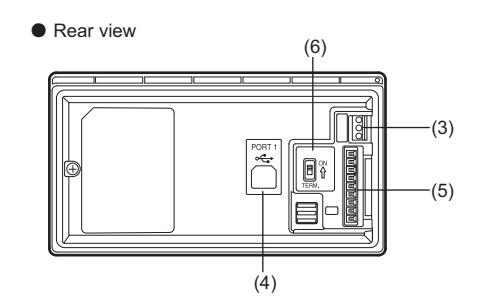

|     | Name                                                                                 | Description                                                                                                    |  |  |  |
|-----|--------------------------------------------------------------------------------------|----------------------------------------------------------------------------------------------------|--|--|--|
| (1) | Display area                                                                         | Displays setup screens, messages, and data from the PLC and other external devices. (resolution 320 x 128 pixels)                          |  |  |  |
| (2) | Touch panel                                                                          | Screens are switched or data is written to PLCs or other external devices by touching the touch switch.                                    |  |  |  |
| (3) | Power supply terminal block                                                          | Terminals block is for connecting the power supply (DC24V±10%).                                                                            |  |  |  |
| (4) | Serial I/F for connecting PC<br>(PORT1: USB)                                         | For connecting to a personal computer when writing or reading data with VT STUDIO.                                                         |  |  |  |
| (5) | The serial I/F for connecting<br>PLC and peripherals<br>(PORT2)                      | For connecting peripherals such as thermoregulator.         VT3-W4T/W4M/W4G       : RS-232C         VT3-W4TA/W4MA/W4GA       : RS-422A/485 |  |  |  |
| (6) | Termination resistor<br>selector switch (TERM.)<br>(Only for VT3-W4TA/W4MA/<br>W4GA) | For setting up the termination resistor to ON or OFF.                                                                                      |  |  |  |

# VT3-V7R

• Front and Side View

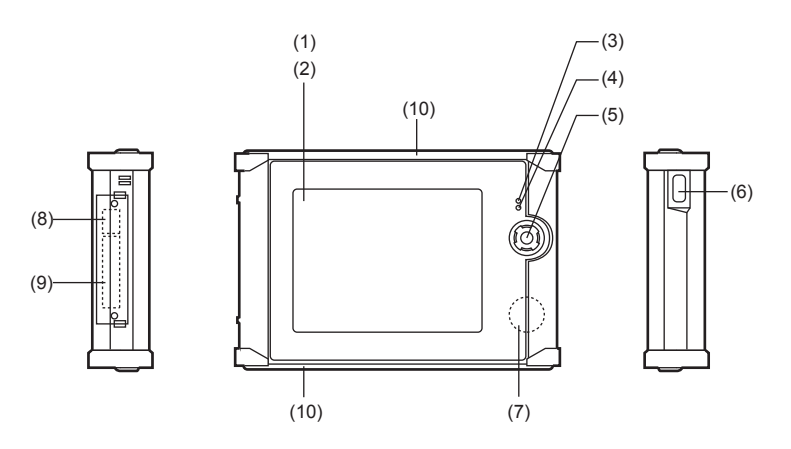

### Back View

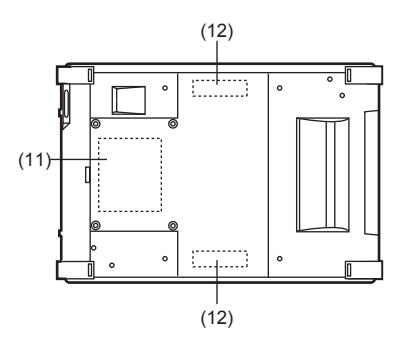

|      | Name                                                      | Description                                                                                                    |
|------|-----------------------------------------------------------|----------------------------------------------------------------------------------------------------|
| (1)  | Display area                                              | Displays setup screens, messages, and data from the PLC and other external devices. (resolution 640x480 pixels)  |
| (2)  | Touch panel                                               | Screens are switched or data is written to PLCs or other external devices by touching the touch switch.          |
| (3)  | POWER indicator                                           | Lights when the power is ON.                                                                                     |
| (4)  | GRIP indicator                                            | Lights when the touch panel and cross key are enabled.                                                           |
| (5)  | Cross Key                                                 | Used as the external output (NPN Open Collector), or configured to function the same as the touch screen switch. |
| (6)  | Grip Switch                                               | For key protection.                                                                                              |
| (7)  | Beeper                                                    | For alarming                                                                                                    |
| (8)  | PC Connection<br>Serial I/F for connecting<br>(PORT1:USB) | For connecting to a PC when writing or reading data with VT STUDIO.                                              |
| (9)  | Memory Card slot                                          | Memory Card OP-42254 (128 Mbytes) is inserted in this slot.                                                      |
| (10) | Protector                                                 | Shock-resistant (at both top and botton).                                                                        |
| (11) | Cable Connecting part                                     | For connecting cables and Emergency-stop switch unit (VT3-SW1).                                                  |
| (12) | Cable protector Installation part                         | For using the enclosed fixture to mount the cable protector.                                                     |

# Peripheral

# Pluggable connection unit (VT-T1)

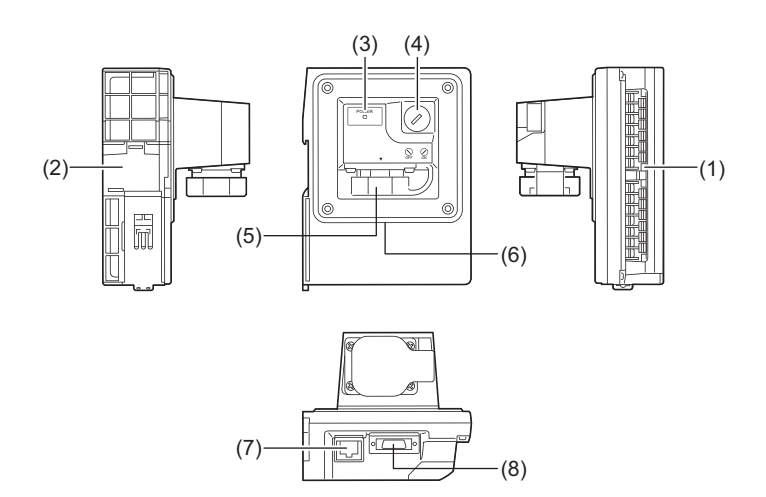

|     | Name                                            | Description                                                                                               |
|-----|-------------------------------------------------|----------------------------------------------------------------------------------------------------|
| (1) | Terminal block                                  | For connecting power supply, function switch, button switch, terminal block for PLC serial port. (RS-485) |
| (2) | DIN rail installation part                      | For installing on DIN rail.                                                                               |
| (3) | POWER indicartor                                | Lights when power supply to VT3 handy series is available.                                                |
| (4) | Key-operated switch                             | For switching power supply ON/OFF of VT3 handy series, as well as enable/disable of the button switch.    |
| (5) | Removable connector for<br>connecting VT series | For connecting VT3 handy series. With cover.                                                              |
| (6) | Filling                                         | Protective structure for installation of the panel (IP65f).                                               |
| (7) | Ethernet connector                              | For connecting to Ethernet. (max. cable length: 90m)                                                      |
| (8) | RS-232c/422 connector                           | RS-232C/422 interface, for connecting with peripherals such as PLC and thermoregulator                    |

# **General Specifications**

### VT3-X15(D)

| ltem                |                                                         | VT3-X15                       |                     |                    | VT3-X15              | )               |
|---------------------|---------------------------------------------------------|-------------------------------|---------------------|--------------------|----------------------|-----------------|
| Rated voltage       | AC100 to                                                | 240 V ±10% 50/60 H            | Z                   | 24 VDC±10%         |                      |                 |
| Power consumption   | 1                                                       | 10 VA or less                 |                     |                    | -                    |                 |
| Current             |                                                         |                               |                     |                    | 1800 mA or k         | 200             |
| consumption         |                                                         | -                             |                     |                    | 1000 IIIA 01 R       |                 |
| Noise immunity      | 150                                                     | 0 Vp-p or more; Pulse         | e width: 1µ         | .s, 50 ns (b       | ased on noise simu   | lator)          |
| Withstand voltage   | 150                                                     | 00 V AC for 1 minute (        | between p           | ower supp          | ly terminal and hous | sing)           |
| Insulation resistor | 50 MΩ or mo                                             | re (with DC 500 V me          | ega meter           | between p          | ower supply termina  | I and housing)  |
| Shock resistance    | Compliant with                                          | Intermittent Vibratio         | on                  |                    |                      | Number of       |
|                     | IEC61131-2                                              | 02<br>B1-2 Frequency Accelera |                     | ation              | Half amplitude       | each on X Y-    |
|                     |                                                         | 5 to 9Hz                      | -                   |                    | 3.5mm                | and Z-axes (for |
|                     |                                                         | 9 to 150Hz                    | 9.8m/s <sup>2</sup> |                    | -                    | 100 or more)    |
|                     |                                                         | Continuous Vibratio           | on                  |                    |                      |                 |
|                     |                                                         | Frequency                     | Accelera            | ation              | Half amplitude       |                 |
|                     |                                                         | 5 to 9Hz                      | -                   |                    | 1.75mm               |                 |
|                     |                                                         | 9 to 150Hz                    | 4.9m/s <sup>2</sup> |                    | -                    |                 |
| Grounding           |                                                         | Class D                       | grounding           | (Class 3 g         | rouding)             |                 |
| Operation           |                                                         | Les                           | s dust and          | corrosive          | oas                  |                 |
| environment         |                                                         | 200                           | o adot ana          | 001100110          | 940                  |                 |
| Ambient             |                                                         |                               | 0 to +              | 50°C <sup>*1</sup> |                      |                 |
| temperature         |                                                         |                               | 0.00                | 000                |                      |                 |
| Ambient humidity    |                                                         | 35 to                         | 85%RH (r            | io condens         | ing) <sup>*2</sup>   |                 |
| Storage ambient     |                                                         | -                             | 10 to +60°          | C (no icina        | )                    |                 |
| temperature         |                                                         |                               |                     | e (ne loing        | /                    |                 |
| Storage ambient     | $35 \text{ to } 85\%\text{RH} (\text{no condensing})^2$ |                               |                     |                    |                      |                 |
| humidity            |                                                         |                               | 00 /01 (1           |                    |                      |                 |
| Overvoltage         | П                                                       |                               |                     |                    | 1                    |                 |
| category            |                                                         |                               |                     |                    | •                    |                 |
| Pollution degree    |                                                         |                               | 2                   | 2                  |                      |                 |
| Weight              | A                                                       | pprox. 4400 g <sup>*3</sup>   |                     |                    | Approx. 4150         | g <sup>*3</sup> |

\*1 The values when the VT3 Series is mounted vertically.

For details on other mounting Modes, see 🔲 "3-2 Mounting"

\*2 For ambient temperature above 40°C, the absolute humidity should be less than 85%RH (40°C).

\*3 Weight for a white LED backlight (with an underlined serial number).

Weights for a cold-cathode tube backlight (with a serial number that is not underlined) are as follows: VT3-X15: approx. 4750 g

VT3-X15D: approx. 4500 g

"1-3 Serial Number Label"

2

# VT3-S12(D)/S10/V10(D)

| Item                | VT3-S12                 | VT3-S10               | VT3-V10                                           | VT3-S12D             | VT3-V10D         |  |  |  |
|---------------------|-------------------------|-----------------------|---------------------------------------------------|----------------------|------------------|--|--|--|
| Rated voltage       | AC 100                  | to 240 V ±10% (50     | /60 Hz)                                           | 24 VD0               | C ±10%           |  |  |  |
| Power               | 70 VA or less           | 65 VA or less         | 65 VA or less                                     | -                    | -                |  |  |  |
| consumption         |                         |                       |                                                   |                      |                  |  |  |  |
| Current             | -                       | -                     | -                                                 | 1100 mA or less      | 1000 mA or less  |  |  |  |
| consumption         |                         |                       |                                                   |                      |                  |  |  |  |
| Noise immunity      | 1500                    | Vp-p or more; Pulse   | e width: 1μs, 50 ns (t                            | based on noise simu  | lator)           |  |  |  |
| Withstand voltage   | 1500                    | ) V AC for 1 minute ( | between power sup                                 | oly terminal and hou | sing)            |  |  |  |
| Insulation resistor | 50 MΩ or mor            | e (with DC 500 V me   | ega meter between p                               | ower supply termina  | I and housing)   |  |  |  |
| Shock resistance    | Compliant with          | Intermittent Vibrat   | ion                                               | T                    | Number of scans: |  |  |  |
|                     | IEC61131-2              | Frequency             | Acceleration                                      | Half amplitude       | X Y- and Z-axes  |  |  |  |
|                     |                         | 5 to 9Hz              | -                                                 | 3.5mm                | (for 100 mins.)  |  |  |  |
|                     |                         | 9 to 150Hz            | 9.8m/s <sup>2</sup>                               | -                    |                  |  |  |  |
|                     |                         | Continuous Vibrat     | ion                                               |                      |                  |  |  |  |
|                     |                         | Frequency             | Acceleration                                      | Amplitude            |                  |  |  |  |
|                     |                         | 5 to 9Hz              | -                                                 | 1.75mm               |                  |  |  |  |
|                     |                         | 9 to 150Hz            | 4.9m/s <sup>2</sup>                               | -                    |                  |  |  |  |
| Grounding           |                         | Class D               | grounding (Class 3 g                              | grouding)            |                  |  |  |  |
| Operation           |                         |                       | e dust and corrosive                              | 036                  |                  |  |  |  |
| environment         |                         | Les                   |                                                   | yas                  |                  |  |  |  |
| Ambient             |                         |                       | 0 to +50°C <sup>*1</sup>                          |                      |                  |  |  |  |
| temperature         |                         |                       | 010+50 C                                          |                      |                  |  |  |  |
| Ambient humidity    |                         | 35 to                 | 85%RH (no condens                                 | sing) <sup>*2</sup>  |                  |  |  |  |
| Storage ambient     |                         |                       | $10 \text{ to } \pm 60^{\circ}\text{C}$ (no icing | 7)                   |                  |  |  |  |
| temperature         | -10 to +60°C (no icing) |                       |                                                   |                      |                  |  |  |  |
| Storage ambient     |                         | 35 to                 | 85% DH (no condon                                 | sing) <sup>*2</sup>  |                  |  |  |  |
| humidity            |                         | 55 10                 |                                                   | sing)                |                  |  |  |  |
| Overvoltage         |                         |                       |                                                   |                      |                  |  |  |  |
| category            |                         | ш                     |                                                   |                      | I                |  |  |  |
| Pollution degree    |                         |                       | 2                                                 |                      |                  |  |  |  |
| Weight              | Approx. 2450 g*3        | Approx. 2250 g*3      | Approx. 2300 g                                    | Approx. 2350 g*3     | Approx. 2200 g   |  |  |  |

\*1 The values when the VT3 Series is mounted vertically. For details on other mounting Modes, see III "3-2 Mounting"

\*2 For ambient temperature above 40°C, the absolute humidity should be less than 85%RH (40°C).

\*3 Weight for a white LED backlight (with an underlined serial number).
 Weights for a cold-cathode tube backlight (with a serial number that is not underlined) are as follows:
 VT3-S12: approx. 2600 g

VT3-S10: approx. 2300 g

VT3-S12D: approx. 2500 g

1-3 Serial Number Label"

## VT3-V8/V7

| Item                | VT3-V8 VT3-V7                              |                                                                       |                     |            | VT3-V7                |                 |  |
|---------------------|--------------------------------------------|-----------------------------------------------------------------------|---------------------|------------|-----------------------|-----------------|--|
| Rated voltage       |                                            | 24 VDC ±10%                                                           |                     |            |                       |                 |  |
| Current consumption | g                                          | 950 mA or less 800 mA or l                                            |                     |            |                       | ess             |  |
| Noise immunity      | 150                                        | 1500 Vp-p or more; Pulse width: 1µs, 50 ns (based on noise simulator) |                     |            |                       |                 |  |
| Withstand voltage   | 15                                         | 00 VAC for 1 minute (I                                                | between p           | ower supp  | ply terminal and hous | sing)           |  |
| Insulation resistor | 50 M $\Omega$ or mo                        | ore (with DC 500 V me                                                 | ga meter l          | between p  | ower supply termina   | I and housing)  |  |
| Shock resistance    | Compliant with                             | Intermittent Vibratio                                                 | n                   |            |                       | Number of       |  |
|                     | JIS B3502                                  | Frequency                                                             | Acceleration        |            | Half amplitude        | scans: 10 times |  |
|                     | 12001131-2                                 | 5 to 9Hz                                                              | -                   |            | 3.5mm                 | and Z-axes (for |  |
|                     |                                            | 9 to 150Hz                                                            | 9.8m/s <sup>2</sup> |            | -                     | 100 mins.)      |  |
|                     |                                            | Continuous Vibratio                                                   | on                  |            |                       |                 |  |
|                     |                                            | Frequency                                                             | Accelera            | ation      | Half amplitude        |                 |  |
|                     |                                            | 5 to 9Hz                                                              | -                   |            | 1.75mm                | -               |  |
|                     |                                            | 9 to 150Hz                                                            | 4.9m/s <sup>2</sup> |            | -                     |                 |  |
| Operation           |                                            |                                                                       |                     |            |                       |                 |  |
| environment         |                                            | Less                                                                  | s uust anu          | conosive   | ' yas                 |                 |  |
| Ambient             |                                            |                                                                       | 0 to +4             | 50°C*1     |                       |                 |  |
| temperature         |                                            |                                                                       | 010 +               | 50 C       |                       |                 |  |
| Ambient humidity    |                                            | 35 to 3                                                               | 85%RH (n            | io conden  | sing)*2               |                 |  |
| Storage ambient     |                                            | _                                                                     | 10 to +60°          | C (no icin | a)                    |                 |  |
| temperature         | -10 to +60°C (no icing)                    |                                                                       |                     |            |                       |                 |  |
| Storage ambient     | 25 to 95% PH (no condensing) <sup>12</sup> |                                                                       |                     |            |                       |                 |  |
| humidity            | 35 to 85%KH (no condensing) -              |                                                                       |                     |            |                       |                 |  |
| Overvoltage         |                                            |                                                                       |                     |            |                       |                 |  |
| category            |                                            |                                                                       |                     |            |                       |                 |  |
| Pollution degree    |                                            |                                                                       | 2                   | 2          |                       |                 |  |
| Weight              | A                                          | pprox. 1150g⁺³                                                        |                     |            | Approx. 1150          | )g⁺³            |  |

\*1 The values when the VT3 Series is mounted vertically. For details on other mounting Modes, see Ⅲ "3-2 Mounting"

\*2 For ambient temperature above 40°C, the absolute humidity should be less than 85%RH (40°C).

\*3 Weight for a white LED backlight (with an underlined serial number).

Weights for a cold-cathode tube backlight (with a serial number that is not underlined) are as follows: VT3-V8: approx. 1250 g

"1-3 Serial Number Label"

# VT3-V6H(G)/Q5H(G)

| ltem                      | VT3-V6H(G)                                                                           |                                                                       |                      | VT3-Q5H(G)                    |                 |  |  |  |  |
|---------------------------|--------------------------------------------------------------------------------------|-----------------------------------------------------------------------|----------------------|-------------------------------|-----------------|--|--|--|--|
| Rated voltage             |                                                                                      |                                                                       | 24 VDC               | ± 10%                         |                 |  |  |  |  |
| Current                   |                                                                                      | 000                                                                   |                      | 050 0.5                       |                 |  |  |  |  |
| consumption               |                                                                                      | 380 mA or less                                                        |                      | 250 mA or                     | less            |  |  |  |  |
| Noise                     |                                                                                      | 500 V                                                                 | 1                    | <b>50</b>                     | 1.1.3           |  |  |  |  |
| immunity                  |                                                                                      | 1500 Vp-p or more; Pulse width: 1ms, 50 ns (based on noise simulator) |                      |                               |                 |  |  |  |  |
| Withstand                 |                                                                                      | AC 4500\/4 minut                                                      |                      |                               | -)              |  |  |  |  |
| voltage                   |                                                                                      | AC 1500V 1 minut                                                      | e (between the       | e power terminal and enclosur | e)              |  |  |  |  |
| Insulation                |                                                                                      |                                                                       |                      |                               |                 |  |  |  |  |
| resistor                  | 50 MΩ or                                                                             | more (with DC 500 V                                                   | mega meter b         | between power supply termina  | il and housing) |  |  |  |  |
| Shock                     | Compliant with                                                                       |                                                                       | Intermitte           | ent Vibration                 | Scan time       |  |  |  |  |
| resistance                | JIS B3502                                                                            | Frequency                                                             | Acceleratio          | on Half amplitude             | Number of       |  |  |  |  |
|                           | 12001131-2                                                                           | 5 to 9 Hz                                                             | -                    | 3.5mm                         | scans: 10       |  |  |  |  |
|                           |                                                                                      | 9 to 150Hz                                                            | 9.8 m/s <sup>2</sup> | -                             | X-, Y- and Z-   |  |  |  |  |
|                           |                                                                                      | Continuous Vibrat                                                     | ion                  |                               | axes (for 100   |  |  |  |  |
|                           |                                                                                      | Frequency                                                             | Acceleratio          | on One-end amplitu            | de mins.)       |  |  |  |  |
|                           |                                                                                      | 5 to 9 Hz                                                             | -                    | 1.75mm                        |                 |  |  |  |  |
|                           |                                                                                      | 9 to 150 Hz                                                           | 4.9m/s <sup>2</sup>  | -                             |                 |  |  |  |  |
| Grounding                 | Class D grounding (Class 3 grouding)                                                 |                                                                       |                      |                               |                 |  |  |  |  |
| Structure                 | Panel built-in type, IP65f equivalent dust-proof, waterjet-proof on only front panel |                                                                       |                      |                               |                 |  |  |  |  |
| Shock                     |                                                                                      |                                                                       |                      |                               |                 |  |  |  |  |
| resistance                |                                                                                      | compliant with JIS B3502, IEC61131-2 (1.3m <sup>2</sup> )             |                      |                               |                 |  |  |  |  |
| Operation                 |                                                                                      |                                                                       | Loss dust and        | corrosivo das                 |                 |  |  |  |  |
| environment               |                                                                                      |                                                                       | Less dust and        | conosive gas                  |                 |  |  |  |  |
| Ambient                   | 0 to + 5                                                                             | 0°C (**) 0 to + 40°C (                                                | (***)*3              | 0 to +50°                     | C               |  |  |  |  |
| temperature <sup>*1</sup> | 01013                                                                                | 00(),010+400(                                                         |                      | 0.0.00                        | 0               |  |  |  |  |
| Ambient                   |                                                                                      | 3                                                                     | 5 to 85%RH (n        | o condensina)                 |                 |  |  |  |  |
| humidity <sup>*1</sup>    |                                                                                      | 5                                                                     | 5 10 05 /01 (1       | lo condensing)                |                 |  |  |  |  |
| Storage                   |                                                                                      |                                                                       |                      |                               |                 |  |  |  |  |
| ambient                   |                                                                                      |                                                                       | -10 to +60°0         | C (no icing)                  |                 |  |  |  |  |
| temperature               |                                                                                      |                                                                       |                      |                               |                 |  |  |  |  |
| Storage                   |                                                                                      |                                                                       |                      |                               |                 |  |  |  |  |
| ambient                   |                                                                                      | 3                                                                     | 5 to 85%RH (n        | o condensing)                 |                 |  |  |  |  |
| humidity <sup>*1</sup>    |                                                                                      |                                                                       |                      |                               |                 |  |  |  |  |
| Overvoltage               |                                                                                      |                                                                       |                      |                               |                 |  |  |  |  |
| category                  | 1                                                                                    |                                                                       |                      |                               |                 |  |  |  |  |
| Pollution                 |                                                                                      |                                                                       | 3                    |                               |                 |  |  |  |  |
| degree                    |                                                                                      |                                                                       | 0                    | T                             |                 |  |  |  |  |
| Weight*4                  | VT                                                                                   | 3-V6H: Approx. 1100g                                                  | 9                    | VT3-Q5H: Appr                 | ox. 970g        |  |  |  |  |
|                           | VT3-                                                                                 | V6H(G): Approx. 1120                                                  | 0g                   | VT3-Q5H(G): Approx. 990g      |                 |  |  |  |  |

\*1 For ambient temperature above 40°C, the absolute humidity should be less than 85%RH (40°C).

\*2 Only limited to the specification of VT3-V6H(G)/Q5H(G) body (excluding the installation of OP-87171/87172/ 87173/87174).

\*3 The operating temperature varies with the setting of backlight adjustment.

\*4 The unit body, excluding cable.

# VT3-Q5T(W)/Q5S(W)/Q5M(W)

| Item                        | VT3-Q5T(W)                               |                                                                                            |       | VT3-Q5S(W)               | VT3-Q5M(W)          |                |               |  |  |  |
|-----------------------------|------------------------------------------|--------------------------------------------------------------------------------------------|-------|--------------------------|---------------------|----------------|---------------|--|--|--|
| Rated voltage               |                                          |                                                                                            |       | 24 VDC ± 10%             |                     |                |               |  |  |  |
| Current consumption         | 650 mA                                   | or less                                                                                    |       | 650 mA or less 400       |                     |                | nA or less    |  |  |  |
| Noise immunity              | 1                                        | 500 Vp-p or more                                                                           | e; Pu | ılse width: 1µs, 50 ns ( | based o             | n noise simula | itor)         |  |  |  |
| Withstand voltage           | 1                                        | 1500 V AC for 1 minute (between power supply terminal and housing)                         |       |                          |                     |                |               |  |  |  |
| Insulation resistor         | 50 MΩ or i                               | 50 M $\Omega$ or more (with DC 500 V mega meter between power supply terminal and housing) |       |                          |                     |                |               |  |  |  |
| Shock resistance            | Compliant                                | Compliant Intermittent Vibration Number                                                    |       |                          |                     |                |               |  |  |  |
|                             | with JIS B                               | Frequency                                                                                  |       | Acceleration             | Half                | amplitude      | scans: 10     |  |  |  |
|                             | 3502<br>IEC61131-2                       | 5 to 9Hz                                                                                   |       | -                        | 3.5m                | ım             | times each on |  |  |  |
|                             | 12001131-2                               | 9 to 150Hz                                                                                 |       | 9.8m/s <sup>2</sup>      | -                   |                | axes (for 100 |  |  |  |
|                             |                                          | Continuous Vi                                                                              | brati | on                       |                     |                | mins.)        |  |  |  |
|                             |                                          | Frequency                                                                                  |       | Acceleration             | Half amplitude      |                | 7             |  |  |  |
|                             |                                          | 5 to 9Hz                                                                                   |       | -                        | 1.75                | mm             |               |  |  |  |
|                             |                                          | 9 to 150Hz                                                                                 |       | 4.9m/s <sup>2</sup>      | -                   |                |               |  |  |  |
| Operation<br>environment    |                                          |                                                                                            | L     | ess dust and corrosive   | gas                 |                |               |  |  |  |
| Ambient<br>temperature      |                                          |                                                                                            |       | 0 to +50°C <sup>*1</sup> |                     |                |               |  |  |  |
| Ambient humidity            |                                          |                                                                                            | 35    | to 85%RH (no conden      | sing) <sup>*2</sup> |                |               |  |  |  |
| Storage ambient temperature | -10 to +60°C (no icing)                  |                                                                                            |       |                          |                     |                |               |  |  |  |
| Storage ambient<br>humidity | 35 to 85%RH (no condensing) <sup>2</sup> |                                                                                            |       |                          |                     |                |               |  |  |  |
| Overvoltage<br>category     | I                                        |                                                                                            |       |                          |                     |                |               |  |  |  |
| Pollution degree            |                                          |                                                                                            |       | 2                        |                     |                |               |  |  |  |
| Weight                      | Approx                                   | k. 900g                                                                                    |       | Approx. 850g             |                     | Аррі           | rox. 850g     |  |  |  |

\*1 The values when the VT3 Series is mounted vertically.

For details on other mounting Modes, see 🖽 "3-2 Mounting"

\*2 For ambient temperature above 40°C, the absolute humidity should be less than 85%RH (40°C).

### VT3-Q5T(W)A/Q5M(W)A

| Item                           | VT3-Q5T(W)A VT3-Q5M(                      |                                                                 |                     |             |                       | )A              |  |  |
|--------------------------------|-------------------------------------------|-----------------------------------------------------------------|---------------------|-------------|-----------------------|-----------------|--|--|
| Rated voltage                  |                                           |                                                                 | 24 VD0              | C ± 10%     |                       |                 |  |  |
| Current consumption            |                                           | 650 mA or less                                                  |                     |             | 400 mA or less        |                 |  |  |
| Noise immunity                 |                                           | 1500 Vp-p or more; Pulse width: 1µs, 50 ns (based on noise simu |                     |             |                       |                 |  |  |
| Withstand voltage              |                                           | 1500 V AC for 1 minut                                           | te (between p       | power sup   | ply terminal and hous | sing)           |  |  |
| Insulation resistor            | 50 MΩ or                                  | more (with DC 500 V                                             | mega meter          | between     | power supply termina  | I and housing)  |  |  |
| Shock resistance               | Compliant                                 | Intermittent Vibratio                                           | n                   |             |                       | Number of       |  |  |
|                                | with JIS B                                | Frequency                                                       | Accele              | ration      | Half amplitude        | scans: 10 times |  |  |
|                                | 3502<br>IEC61131-2                        | 5 to 9Hz                                                        | -                   |             | 3.5mm                 | each on X-, Y-  |  |  |
|                                | 120011012                                 | 9 to 150Hz                                                      | 9.8m/s              | 2           | -                     | 100 mins.)      |  |  |
|                                |                                           | Continuous Vibratio                                             | n                   |             |                       | ,               |  |  |
|                                |                                           | Frequency                                                       | Accele              | ration      | Half amplitude        |                 |  |  |
|                                |                                           | 5 to 9Hz                                                        | -                   |             | 1.75mm                |                 |  |  |
|                                |                                           | 9 to 150Hz                                                      | 4.9m/s <sup>2</sup> |             | -                     |                 |  |  |
| Operation<br>environment       |                                           | L                                                               | ess dust and        | l corrosive | egas                  |                 |  |  |
| Ambient<br>temperature         |                                           |                                                                 | 0 to +              | 50°C⁺¹      |                       |                 |  |  |
| Ambient humidity               |                                           | 35                                                              | to 85%RH (r         | no conder   | ising) <sup>*2</sup>  |                 |  |  |
| Storage ambient<br>temperature | -10 to +60°C (no icing)                   |                                                                 |                     |             |                       |                 |  |  |
| Storage ambient<br>humidity    | 35 to 85%RH (no condensing) <sup>*2</sup> |                                                                 |                     |             |                       |                 |  |  |
| Overvoltage<br>category        | Ι                                         |                                                                 |                     |             |                       |                 |  |  |
| Pollution degree               |                                           |                                                                 |                     | 2           |                       |                 |  |  |
| Weight                         |                                           | Approx. 850g                                                    |                     |             | Approx. 850           | g               |  |  |

\*1 The values when the VT3 Series is mounted vertically.

For details on other mounting Modes, see 🗍 "3-2 Mounting"

\*2 For ambient temperature above 40°C, the absolute humidity should be less than 85%RH (40°C).

# ■ VT3-W4T(A)/W4M(A)/W4G(A)

| Item                | VT3-W                                                                                      | /4T(A)           | VT3-W4M(A)                        | VT                  | 3-W4G(A)                   |
|---------------------|--------------------------------------------------------------------------------------------|------------------|-----------------------------------|---------------------|----------------------------|
| Rated voltage       |                                                                                            | 24 VDC ± 10%     |                                   |                     |                            |
| Current             | 200 mA ar less                                                                             |                  |                                   |                     |                            |
| consumption         | 200 mA OF less                                                                             |                  |                                   |                     |                            |
| Noise immunity      | 1500 Vp-p or more; Pulse width: 1µs, 50 ns (based on noise simulator)                      |                  |                                   |                     |                            |
| Withstand voltage   | 1500 V AC for 1 minute (between power supply terminal and housing)                         |                  |                                   |                     |                            |
| Insulation resistor | 50 M $\Omega$ or more (with DC 500 V mega meter between power supply terminal and housing) |                  |                                   |                     |                            |
| Shock resistance    | Compliant with Intermittent Vibration Nur                                                  |                  |                                   |                     | Number of                  |
|                     | JIS B3502<br>IEC61131-2                                                                    | Frequency        | Acceleration                      | Half amplitude      | scans: 10<br>times each on |
|                     | LOOTIOT                                                                                    | 5 to 9Hz         | -                                 | 3.5mm               | X-, Y- and Z-              |
|                     |                                                                                            | 9 to 150Hz       | 9.8m/s <sup>2</sup>               | -                   | axes (for 100              |
|                     |                                                                                            | Continuous Vibra | ation                             |                     | mins.)                     |
|                     |                                                                                            | Frequency        | Acceleration                      | Half amplitude      |                            |
|                     |                                                                                            | 5 to 9Hz         | -                                 | 1.75mm              |                            |
|                     |                                                                                            | 9 to 150Hz       | 4.9m/s <sup>2</sup>               | -                   |                            |
| Operation           | Less dust and corrosive das                                                                |                  |                                   |                     |                            |
| environment         | Less dust and contosive gas                                                                |                  |                                   |                     |                            |
| Ambient             | 0 to +50°C                                                                                 |                  |                                   |                     |                            |
| temperature         | 0 10 +50 C                                                                                 |                  |                                   |                     |                            |
| Ambient humidity    |                                                                                            | 3                | 5 to 85%RH (no conden             | sing) <sup>*1</sup> |                            |
| Storage ambient     |                                                                                            |                  | $-20$ to $+60^{\circ}$ C (no icin | a)                  |                            |
| temperature         | -20 to +60°C (no icing)                                                                    |                  |                                   |                     |                            |
| Storage ambient     | 25 to 95% PH (no condensing)                                                               |                  |                                   |                     |                            |
| humidity            | 35 to 85%RH (no condensing)                                                                |                  |                                   |                     |                            |
| Overvoltage         | 1                                                                                          |                  |                                   |                     |                            |
| category            |                                                                                            |                  |                                   |                     |                            |
| Pollution degree    | 2                                                                                          |                  |                                   |                     |                            |
| Weight              |                                                                                            |                  | Approx. 250 g                     |                     |                            |

\*1 For ambient temperature above 40°C, the absolute humidity should be less than 85%RH (40°C).

### VT3-V7R

| Item                |                                     | VT3-V7R                                                                              |                      |                       |                 |
|---------------------|-------------------------------------|--------------------------------------------------------------------------------------|----------------------|-----------------------|-----------------|
| Rated voltage       |                                     | 24 VDC ± 10%                                                                         |                      |                       |                 |
| Current             | EE0 mA er less                      |                                                                                      |                      |                       |                 |
| consumption         | 550 mA or less                      |                                                                                      |                      |                       |                 |
| Noise immunity      | 150                                 | 1500 Vp-p or more; Pulse width: 1µs, 50 ns (based on noise simulator)                |                      |                       |                 |
| Withstand voltage   | 150                                 | 0 V AC for 1 minut                                                                   | e (between power sup | pply terminal and hou | sing)           |
| Insulation resistor | 50 MW or mo                         | 50 MW or more (with DC 500 V mega meter between power supply terminal and housing)   |                      |                       | al and housing) |
| Shock resistance    | Compliant with                      | Intermittent Vibr                                                                    | ation                |                       | Number of       |
|                     | JIS B 3502<br>IEC61131-2            | Frequency                                                                            | Acceleration         | Half amplitude        | each on X Y-    |
|                     |                                     | 5 to 9Hz                                                                             | -                    | 3.5mm                 | and Z- axes     |
|                     |                                     | 9 to 150Hz                                                                           | 9.8m/s <sup>2</sup>  | -                     | (for 100 mins.) |
|                     |                                     | Intermittent Vibr                                                                    | ation                |                       |                 |
|                     |                                     | Frequency                                                                            | Acceleration         | Amplitude             |                 |
|                     |                                     | 5 to 9Hz                                                                             | -                    | 1.75mm                |                 |
|                     |                                     | 9 to 150Hz                                                                           | 4.9m/s <sup>2</sup>  | -                     |                 |
| Grounding           | Class D grounding(Class 3 grouding) |                                                                                      |                      |                       |                 |
| Structure           | Panel bu                            | Panel built-in type, IP65f equivalent dust-proof, waterjet-proof on only front panel |                      |                       |                 |
| Operation           | Less dust and corrosive gas         |                                                                                      |                      |                       |                 |
| environment         | Less dust and contoive gas          |                                                                                      |                      |                       |                 |
| Ambient             |                                     | 0 to +50°C                                                                           |                      |                       |                 |
| temperature         |                                     |                                                                                      |                      |                       |                 |
| Ambient humidity    |                                     | 35                                                                                   | to 85%RH (no conden  | ising) <sup>*1</sup>  |                 |
| Storage ambient     |                                     | -10 to +60°C (no icing)                                                              |                      |                       |                 |
| temperature         |                                     |                                                                                      |                      |                       |                 |
| Storage ambient     |                                     | 35 to 85%RH (no condensing) <sup>*1</sup>                                            |                      |                       |                 |
| humidity            |                                     | 35 to 65%rr (no condensing).                                                         |                      |                       |                 |
| Overvoltage         |                                     |                                                                                      | I                    |                       |                 |
| category            |                                     |                                                                                      |                      |                       |                 |
| Pollution degree    |                                     |                                                                                      | 3                    |                       |                 |
| Weight              |                                     | Approx. 1600g (not including cable)                                                  |                      |                       |                 |

\*1 For ambient temperature above 40°C, the absolute humidity should be less than 85%RH (40°C).

# **Performance Specification**

# VT3-X15(D)

|                                                 | ltem                                                    | VT3-X15(D)                                                                                      |  |
|-------------------------------------------------|---------------------------------------------------------|-------------------------------------------------------------------------------------------------|--|
|                                                 | Displayed<br>components                                 | TFT LCD                                                                                         |  |
| Display color                                   |                                                         | 32768 colors                                                                                    |  |
| Display                                         | Number of points<br>displayed<br>(W×H points)           | 1024x768                                                                                        |  |
| panel                                           | Efficient display<br>area (W×Hmm)                       | 304.1x228.1                                                                                     |  |
|                                                 | Service life<br>(normal<br>temperature and<br>humidity) | approx. 50,000 hours                                                                            |  |
| Light                                           | Mode                                                    | White LED (non-changeable) <sup>*1</sup>                                                        |  |
| source Service life approx. 50,000              |                                                         | approx. 50,000 hours <sup>*2</sup>                                                              |  |
| Number of<br>switches                           |                                                         | 64 x 48 per screen                                                                              |  |
| control                                         | Mode                                                    | Analog resistive film                                                                           |  |
| switch Operation force                          |                                                         | up to 1.96N                                                                                     |  |
|                                                 | Service life                                            | 1,000,000 cycles or more                                                                        |  |
| Text font                                       |                                                         | Outline font, bitmap font, stroke font, Windows font, Image font, Minimum font                  |  |
| Screen                                          | Memory capacity                                         | 28 Mbytes (expandable to 44 Mbytes)                                                             |  |
| data<br>Internal                                | Number of pages<br>can be registered                    | Up to 1024 pages                                                                                |  |
| memory Number of screens Up to 1024 s           |                                                         | Up to 1024 screens                                                                              |  |
|                                                 | Screen No. can be<br>registered                         | Page No.: 0 to 8999, Global window No.: G000 to G999                                            |  |
| Calendar o                                      | lock                                                    | Accuracy:± 40s/month (25°C), Backup:1lithium battery<br>(5 years above of service life at 25°C) |  |
| Data                                            | Screen data                                             | Flash ROM can be erased for 100000 times                                                        |  |
| backup Record data SRAM backup: lithium battery |                                                         | SRAM backup: lithium battery                                                                    |  |

\*1 Products with serial numbers that are not underlined contain cold-cathode tubes (that are replaceable). LED backlight to replace VT3-X15 (D):OP-80929

\*2 Cold-cathode tube products (with underlined serial numbers) have a life of approximately 45,000 hours.

# VT3-S12(D)/S10/V10(D)

| Item VT3-S12(D) VT3-S10 VT3-V |                                                         | VT3-V10(D)                                                                                      |                              |                        |  |
|-------------------------------|---------------------------------------------------------|-------------------------------------------------------------------------------------------------|------------------------------|------------------------|--|
|                               | Displayed<br>components                                 |                                                                                                 | TFT LCD                      |                        |  |
|                               | Display color                                           | 32768 colors                                                                                    |                              |                        |  |
| Display                       | Number of points<br>displayed<br>(W×H points)           | 800×600                                                                                         |                              | 640x480                |  |
| panel                         | Efficient display<br>area (W×Hmm)                       | 246.0x184.5 211.2x                                                                              |                              | 158.4                  |  |
|                               | Service life<br>(normal<br>temperature and<br>humidity) | approx. 50,000 hours                                                                            |                              |                        |  |
| Light                         | Mode                                                    | White LED (non-changeable) <sup>*1</sup>                                                        |                              |                        |  |
| source                        | Service life                                            | approx. 50,000 hours <sup>*2</sup>                                                              |                              |                        |  |
| Touch                         | Number of<br>switches                                   | 50 x 38 per screen     40 x 30 per       Analog resistive film       up to 0.98 N               |                              | 40 x 30 per screen     |  |
| control                       | Mode                                                    |                                                                                                 |                              |                        |  |
| switch                        | Operation force                                         |                                                                                                 |                              |                        |  |
|                               | Service life                                            |                                                                                                 | 1,000,000 cycles or more     | 0,000 cycles or more   |  |
| Text font                     |                                                         | Outline font, bitmap font, stroke font, Windows font, Image font, Minimum font                  |                              | age font, Minimum font |  |
| Screen                        | Memory capacity                                         | 12 Mbytes (expandable to 28 Mbytes)                                                             |                              |                        |  |
| data<br>Internal              | Number of pages<br>can be registered                    | Up to 1024 pages                                                                                |                              |                        |  |
| memory                        | Number of screens<br>can be registered                  | up to 1024 screens                                                                              |                              |                        |  |
|                               | Screen No. can be<br>registered                         | can be Page No.: 0 to 8999, Global window No.: G000                                             |                              | 000 to G999            |  |
| Calendar o                    | lock                                                    | Accuracy:± 40s/month (25°C), Backup:1lithium battery<br>(5 years above of service life at 25°C) |                              |                        |  |
| Data                          | Screen data                                             | Flash F                                                                                         | ROM can be erased for 100000 | ) times                |  |
| backup                        | Record data                                             | SRAM backup: lithium battery                                                                    |                              |                        |  |

\*1 Products with serial numbers that are not underlined contain cold-cathode tubes (that are replaceable). Replacement LCD backlight for VT3-S12(D) : OP-75035 Replacement LCD backlight for VT3-S10 : OP-75036

Replacement LCD backlight for VT3-V10(D) : OP-42262

\*2 Cold-cathode tube products (with serial numbers that are not underlined) have a life of approximately 43,000 hours.

"1-3 Serial Number Label"

### VT3-V8/V7

| Item                                                         |                                                         | VT3-V8                                                                                          | VT3-V7                                   |  |
|--------------------------------------------------------------|---------------------------------------------------------|-------------------------------------------------------------------------------------------------|------------------------------------------|--|
|                                                              | Displayed<br>components                                 | TFT                                                                                             | LCD                                      |  |
| Display color                                                |                                                         | 32768 colors                                                                                    |                                          |  |
| Display                                                      | Number of points<br>displayed<br>(W×H points)           | 640x480                                                                                         |                                          |  |
| panel                                                        | Efficient display<br>area (W×Hmm)                       | 170.9x128.2                                                                                     | 151.7x113.8                              |  |
|                                                              | Service life<br>(normal<br>temperature and<br>humidity) | approx.50000 hours                                                                              | approx.50000 hours                       |  |
| Light                                                        | Mode                                                    | White LED (non-changeable) <sup>*1</sup>                                                        | White LED (non-changeable) <sup>*2</sup> |  |
| source                                                       | Service life                                            | approx. 50,000 hours*3                                                                          | approx. 54,000 hours                     |  |
| Number of<br>switches           Touch         Mode           |                                                         | 40 x 30 per screen                                                                              |                                          |  |
|                                                              |                                                         | Analog res                                                                                      | sistive film                             |  |
| switch                                                       | Operation force                                         | up to 0.98 N                                                                                    |                                          |  |
|                                                              | Service life                                            | 1,000,000 cycles or more                                                                        |                                          |  |
| Text font                                                    |                                                         | Outline font, bitmap font, stroke font, Windows font, Image font, Minimum font                  |                                          |  |
| Screen                                                       | Memory capacity                                         | 12 Mbytes                                                                                       |                                          |  |
| data<br>Internal                                             | Number of pages<br>can be registered                    | Up to 1024 pages                                                                                |                                          |  |
| memory Number of screens Up to 1024 screens                  |                                                         | 4 screens                                                                                       |                                          |  |
| Screen No. can be registered Page No.: 0 to 8999, Global wir |                                                         | window No.: G000 to G999                                                                        |                                          |  |
| Calendar clock                                               |                                                         | Accuracy:± 40s/month (25°C), Backup:1lithium battery<br>(5 years above of service life at 25°C) |                                          |  |
| Data                                                         | Screen data                                             | Flash ROM can be era                                                                            | ased for 100000 times                    |  |
| backup                                                       | Record data                                             | SRAM backup: lithium battery                                                                    |                                          |  |

\*1 Products with serial numbers that are not underlined contain cold-cathode tubes (that are replaceable). Replacement LCD backlight for VT3-V8: OP-75037

\*2 Products with serial numbers that are not underlined contain cold-cathode tubes (that are not replaceable).

\*3 Cold-cathode tube products (with serial numbers that are not underlined) have a life of approximately 40,000 hours.

"1-3 Serial Number Label"

# ■ VT3-V6H(G)/Q5H(G)

|                                                                                             | ltem                                                    | VT3-V6H(G)                                                                                                    | VT3-Q5H(G)                    |  |
|---------------------------------------------------------------------------------------------|---------------------------------------------------------|----------------------------------------------------------------------------------------------------|-------------------------------|--|
| Displayed<br>components<br>Display color                                                    |                                                         | TFT LCD                                                                                                    |                               |  |
|                                                                                             |                                                         | 32768 colors                                                                                                    |                               |  |
| Number of<br>points display<br>Display (W×H points)                                         | Number of                                               |                                                                                                    |                               |  |
|                                                                                             | points displayed<br>(W×H points)                        | 640 x 480                                                                                                    | 320 x 240                     |  |
| panei                                                                                       | Efficient display<br>area (W×Hmm)                       | 132.5 x 99.4                                                                                                    | 115.2 x 86.4                  |  |
|                                                                                             | Service life<br>(normal<br>temperature and<br>humidity) | approx. 50000 hours                                                                                                    |                               |  |
| Light                                                                                       | Mode                                                    | white LED (non-changeable)                                                                                                   |                               |  |
| source                                                                                      | Service life                                            | approx. 50000 hours                                                                                                    |                               |  |
| Text font                                                                                   |                                                         | Outline font, bitmap font, stroke font, Windows font, Image font, Minimum font                                               |                               |  |
| Touch                                                                                       | Number of<br>switches                                   | 80 x 60 per screen                                                                                                    | 40 x 30 per screen            |  |
| control                                                                                     | Mode                                                    | Analog resistive film                                                                                                    |                               |  |
| switch                                                                                      | Operation force                                         | up to 0.98 N                                                                                                    |                               |  |
|                                                                                             | Service life                                            | 1,000,000 cycles or more                                                                                                    |                               |  |
| Screen<br>data                                                                              | Memory<br>capacity                                      | 12 Mbytes (cannot be extended)                                                                                               | 4 Mbytes (cannot be extended) |  |
| Internal<br>memory         Number of<br>pages can be<br>registered         Up to 1024 pages |                                                         | 24 pages                                                                                                    |                               |  |
|                                                                                             | Number of<br>screens can be<br>registered               | Up to 1024 screens                                                                                                    |                               |  |
|                                                                                             | Screen No. can<br>be registered                         | an Page No.: 0 to 8999, Global window No.: G000 to G999<br>Bill menu: P00 to P15 (only the saving on memory card is availabl |                               |  |
| Calendar o                                                                                  | lock                                                    | Accuracy:± 40s/month (25°C), Backup:1lithium battery<br>(5 years above of service life at 25°C)                              |                               |  |
| Data                                                                                        | Screen data                                             | Flash ROM can be era                                                                                                    | ased for 100000 times         |  |
| backup                                                                                      | Record data                                             | SRAM backup:                                                                                                    | lithium battery               |  |

## VT3-Q5T(W)/Q5S(W)/Q5M(W)

|                                                                      | Item VT3-Q5T(W) VT3-Q5S(W) VT3-Q5M(W)                |                                                                                                 |              | VT3-Q5M(W)                                               |  |
|----------------------------------------------------------------------|------------------------------------------------------|-------------------------------------------------------------------------------------------------|--------------|----------------------------------------------------------|--|
|                                                                      | Displayed<br>components                              | TFT LCD                                                                                         | STN LCD      | STN monochromatic LCD                                    |  |
|                                                                      | Display color                                        | 3276                                                                                            | 8 colors     | 2-color/monochromatic,<br>8-pattern, 32-level gray scale |  |
| Display<br>panel                                                     | Number of points<br>displayed<br>(W×H points)        | 320 x 240                                                                                       |              |                                                          |  |
|                                                                      | Efficient display<br>area (W×Hmm)                    |                                                                                                 | 115.2 x 86.4 |                                                          |  |
|                                                                      | Service life<br>(normal temperature<br>and humidity) | approx. 50,000 hours                                                                            |              |                                                          |  |
| Light                                                                | Mode                                                 | Cold-cathode tube (non-changeable)                                                              |              |                                                          |  |
| source                                                               | Service life                                         | approx. 75,000 hours approx. 54,000 hours                                                       |              |                                                          |  |
| -                                                                    | Number of switches                                   | itches 20 x 15 per screen                                                                       |              | ·                                                        |  |
| louch                                                                | Mode                                                 | Analog resistive film                                                                           |              |                                                          |  |
| Switch Operation force up to 0.98 N                                  |                                                      | up to 0.98 N                                                                                    |              |                                                          |  |
| • • • • • • •                                                        | Service life                                         | 1,000,000 cycles or more                                                                        |              |                                                          |  |
| Text font                                                            |                                                      | Outline font, Bitmap font, Stroke font, Windows font, Image font, Minimum font                  |              |                                                          |  |
| Screen                                                               | Memory capacity                                      | 4 Mbytes                                                                                        |              |                                                          |  |
| data<br>Internal                                                     | Number of pages<br>can be registered                 | Up to 1024 pages                                                                                |              |                                                          |  |
| memory Number of screens<br>can be registered                        |                                                      | Up to 1024 screens                                                                              |              |                                                          |  |
| Screen No. can be Page No.: 0 to 8999, Global window No.: G000 to G9 |                                                      |                                                                                                 | G000 to G999 |                                                          |  |
| Calendar clock                                                       |                                                      | Accuracy:± 40s/month (25°C), Backup:1lithium battery<br>(5 years above of service life at 25°C) |              |                                                          |  |
| Data                                                                 | Screen data                                          | Flash ROM can be erased for 100000 times                                                        |              | 00 times                                                 |  |
| backup                                                               | Record data                                          | SRAM backup: lithium battery                                                                    |              |                                                          |  |

# ■ VT3-Q5T(W)A/Q5M(W)A

|                                         | ltem                                                 | VT3-Q5T(W)A                                          | VT3-Q5M(W)A                                              |  |
|-----------------------------------------|------------------------------------------------------|------------------------------------------------------|----------------------------------------------------------|--|
|                                         | Displayed<br>components                              | TFT                                                  | LCD                                                      |  |
| Display                                 | Display color                                        | 32768 colors                                         | 2-color/monochromatic,<br>8-pattern, 32-level gray scale |  |
|                                         | Number of points<br>displayed<br>(W×H points)        | 320 x 240                                            |                                                          |  |
|                                         | Efficient display<br>area (W×Hmm)                    | 115.2 >                                              | x 86.4                                                   |  |
|                                         | Service life<br>(normal temperature<br>and humidity) | approx. 50,000 hours                                 |                                                          |  |
| Light                                   | Mode                                                 | white LED (non-changeable)                           |                                                          |  |
| source                                  | Service life                                         | approx. 75,000 hours                                 | approx. 54,000 hours                                     |  |
| Number of switches 20 x 15 per screen   |                                                      | er screen                                            |                                                          |  |
| louch                                   | Mode                                                 | Analog resistive film                                |                                                          |  |
| switch                                  | Operation force                                      | up to 0.98 N                                         |                                                          |  |
| • • • • • • • • • • • • • • • • • • • • | Service life                                         | 1,000,000 cycles or more                             |                                                          |  |
| Text font                               |                                                      | Outline font, Bitmap font, Stroke                    | font, Windows font, Image font                           |  |
| Screen                                  | Memory capacity                                      | 4 Mb                                                 | ytes                                                     |  |
| data<br>Internal                        | Number of pages<br>can be registered                 | Up to 1024 pages                                     |                                                          |  |
| memory                                  | Number of screens<br>can be registered               | Up to 1024 screens                                   |                                                          |  |
|                                         | Screen No. can be<br>registered                      | Page No.: 0 to 8999, Global window No.: G000 to G999 |                                                          |  |
| Calendar clock                          |                                                      | Accuracy:± 40s/month (25°C), Backup:1lithium battery |                                                          |  |
| Calcillat                               |                                                      | (5 years above of service life at 25°C)              |                                                          |  |
| Data                                    | Screen data                                          | Flash ROM can be era                                 | ased for 100000 times                                    |  |
| backup                                  | Record data                                          | a SRAM backup: lithium battery                       |                                                          |  |

# ■ VT3-W4T(A)/W4M(A)/W4G(A)

|                                                       | Items                                                   | VT3-W4T(A)                                                                                      | VT3-W4M(A)/W4G(A)                                                                        |  |
|-------------------------------------------------------|---------------------------------------------------------|-------------------------------------------------------------------------------------------------|------------------------------------------------------------------------------------------|--|
|                                                       | Displayed<br>components                                 | TFT LCD                                                                                         | STN monochromatic LCD                                                                    |  |
|                                                       | Display color                                           | 32768 colors                                                                                    | 32-level gray scale                                                                      |  |
| Number of points<br>displayed<br>Display (W×H points) |                                                         | 320 x 128                                                                                       |                                                                                          |  |
| panei                                                 | Efficient display<br>area (W×Hmm)                       | 110.4 x 44.2                                                                                    | 99.2 x 39.7                                                                              |  |
|                                                       | Service life<br>(normal<br>temperature and<br>humidity) | approx. 50                                                                                      | 0000 hours                                                                               |  |
|                                                       | Mode                                                    | white LED (non-changeable)                                                                      | VT3-W4M(A): white/red LED (non-changeable)<br>VT3-W4G(A): green/red LED (non-changeable) |  |
| Light<br>source                                       | Service life<br>(normal temperature<br>and humidity)    | approx. 50000 hours                                                                             | VT3-W4M (A): About 50000 hours<br>VT3-W4G (A): About 40000/50000 hours (green/red)       |  |
|                                                       | Display color                                           | -                                                                                               | VT3-W4M (A): 3 colors (white/red/pink)<br>VT3-W4G (A): 3 colors (green/red/orange)       |  |
| Touch                                                 | Number of<br>switches                                   | 40 x 16 / 1 image                                                                               |                                                                                          |  |
| switch                                                | Mode                                                    | Simulation resistan                                                                             | ce membrane mode                                                                         |  |
|                                                       | Operation force up to 0.98N                             |                                                                                                 | 0.98N                                                                                    |  |
|                                                       | Service life                                            | More than on                                                                                    | e million times                                                                          |  |
| Text font                                             |                                                         | Outline font, Bitmap font, Stroke font, W                                                       | indows font, Image font, Minimum font                                                    |  |
| Screen                                                | Memory capacity                                         | 3 Mbytes                                                                                        |                                                                                          |  |
| data<br>Internal                                      | Number of pages<br>can be registered                    | Up to 1024 pages                                                                                |                                                                                          |  |
| memory                                                | Number of screens<br>can be registered                  | Up to 1024 screens                                                                              |                                                                                          |  |
|                                                       | Screen No. can be registered                            | Page No.: page 0 to 8999, Global window No. : G000 to G999                                      |                                                                                          |  |
| Calendar o                                            | lock                                                    | Accuracy:± 40s/month (25°C), Backup:1lithium battery<br>(5 years above of service life at 25°C) |                                                                                          |  |
| Data                                                  | Screen data                                             | Flash ROM can be er                                                                             | ased for 100000 times                                                                    |  |
| backup                                                | Record data                                             | SRAM backup                                                                                     | : lithium batterv                                                                        |  |

# ■ VT3-V7R

| ltem                                                                      |                                                         | VT3-V7R                                                                                         |  |
|---------------------------------------------------------------------------|---------------------------------------------------------|-------------------------------------------------------------------------------------------------|--|
|                                                                           | Displayed<br>components                                 | TFT LCD                                                                                         |  |
|                                                                           | Display colour                                          | 32768 colors                                                                                    |  |
| Number of pixels                                                          |                                                         | 640 x 480                                                                                       |  |
| Display<br>Panel                                                          | Efficient display area                                  | 151.7(W)x113.8(H)                                                                               |  |
|                                                                           | Service life<br>(normal<br>temperature and<br>humidity) | approx. 50000 hours                                                                             |  |
| Light                                                                     | Mode                                                    | Cold-cathode tube (non-changeable)                                                              |  |
| source                                                                    | Service life                                            | approx. 54,000 hours                                                                            |  |
|                                                                           | Number of switches                                      | 40 x 30 per screen                                                                              |  |
| Switch Mode Analog resistive film                                         |                                                         | Analog resistive film                                                                           |  |
| Check                                                                     | Input                                                   | Piezoelectric                                                                                   |  |
|                                                                           | Operation force                                         | up to 0.98N                                                                                     |  |
|                                                                           | Service life                                            | 1,000,000 cycles or more                                                                        |  |
| Cross<br>key                                                              | Service life                                            | 100,000 cycles or more                                                                          |  |
| Fastening<br>Switch                                                       | Service life                                            | 50,000 cycles or more                                                                           |  |
| Text font                                                                 |                                                         | Outline font, Bitmap font, Stroke font, Windows font, Image font, Minimum font                  |  |
| Screen                                                                    | Memory capacity                                         | 12 Mbytes (cannot be extended)                                                                  |  |
| data         Number of pages           Internal         can be registered |                                                         | Up to 1024 pages                                                                                |  |
| memory                                                                    | Number of screens<br>can be registered                  | Up to 1024 screens                                                                              |  |
|                                                                           | Screen No. can be<br>registered                         | Page No.: 0 to 8999, global window No.: G000 to G999                                            |  |
| Calendar c                                                                | lock                                                    | Accuracy:± 40s/month (25°C), Backup:1lithium battery<br>(5 years above of service life at 25°C) |  |
| Data                                                                      | Screen data                                             | Flash ROM can be erased for 100000 times                                                        |  |
| backup                                                                    | Record data                                             | SRAM backup: lithium battery                                                                    |  |

# **Power Terminal Block Layouts**

### VT3-X15

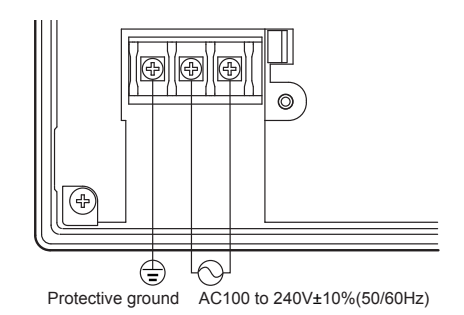

### VT3-X15D

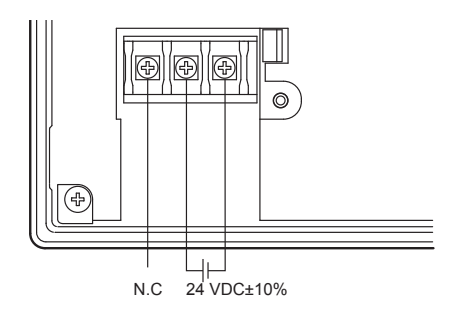

# VT3-S12/S10/V10

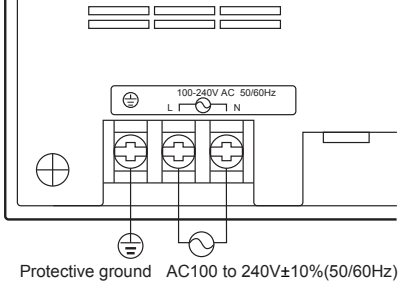

Protective ground AC100 to 240V±10%(5

# VT3-S12D/V10D

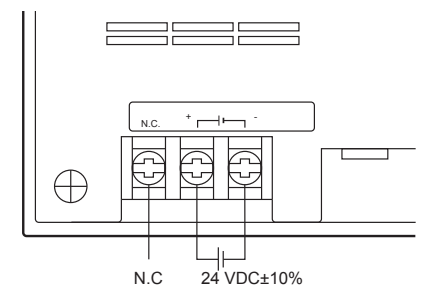

### • Specification

| Item              | Description       |
|-------------------|-------------------|
| Wire gage         | AWG8-20           |
| Tightening torque | 1.4N•m (12lbf•in) |
| Wire material     | Copper            |
| Wire type         | Stranded wire     |
| Rated temperature | 60°C              |

### • Terminal Block Specification

| Item              | Description       |
|-------------------|-------------------|
| Wire gage         | AWG8-20           |
| Tightening torque | 1.4N•m (12lbf•in) |
| Wire material     | Copper            |
| Wire type         | Stranded wire     |
| Rated temperature | 60°C              |

#### • Terminal Block Specification

| Item              | Description       |  |
|-------------------|-------------------|--|
| Wire gage         | AWG8-20           |  |
| Tightening torque | 1.4N•m (12lbf•in) |  |
| Wire material     | Copper            |  |
| Wire type         | Stranded wire     |  |
| Rated temperature | 60°C              |  |

### • Terminal Block Specification

| Item              | Description       |  |
|-------------------|-------------------|--|
| Wire gage         | AWG8-20           |  |
| Tightening torque | 1.4N•m (12lbf•in) |  |
| Wire material     | Copper            |  |
| Wire type         | Stranded wire     |  |
| Rated temperature | 60°C              |  |

## ■ VT3-V8/V7

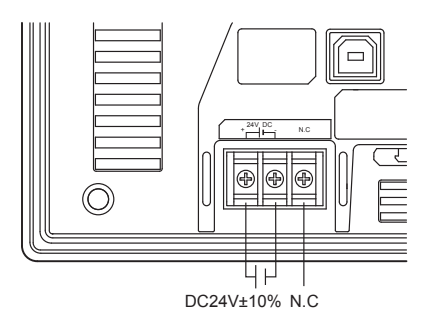

### • Terminal Block Specification

| Item                                | Description   |  |
|-------------------------------------|---------------|--|
| Wire gage                           | AWG14-20      |  |
| Tightening torque0.5N•m (5.1kgf•cm) |               |  |
| Wire material                       | Copper        |  |
| Wire type                           | Stranded wire |  |
| Rated temperature                   | 60°C          |  |

# VT3-Q5T(W)/Q5S(W)/Q5M(W)/Q5T(W)A/Q5M(W)A

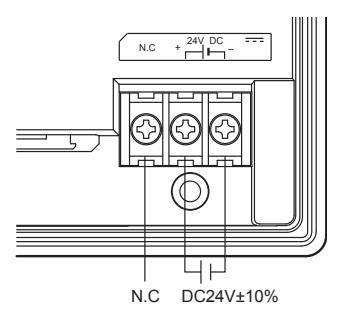

# VT3-W4T(A)/W4M(A)/W4G(A)

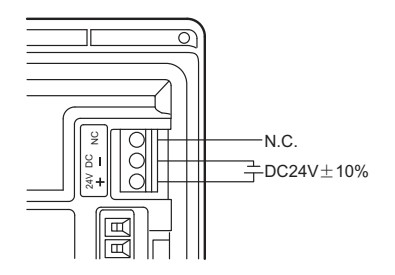

# • Terminal Block Specification

| Item              | Description        |  |
|-------------------|--------------------|--|
| Wire gage         | AWG14-20           |  |
| Tightening torque | 0.5N•m (5.1kgf•cm) |  |
| Wire material     | Copper             |  |
| Wire type         | Stranded wire      |  |
| Rated temperature | 60°C               |  |

# • Terminal block specification

| Items             | Contents            |
|-------------------|---------------------|
| Wire gage         | AWG16-26            |
| Tightening torque | 1.7lbf•in (0.19N•m) |
| Wire material     | Copper              |
| Wire type         | Stranded wire       |
| Rated temperature | 60°C                |

# **I/O Specification**

## VT3-X15(D)/S12(D)/S10/V10(D)/V8/V7/Q5T(W)/Q5S(W)/Q5M(W)/Q5T(W)A/Q5M(W)A

### Serial I/F for PC connection (PORT1: SERIAL)

| ltem                   | Specification                                                |  |
|------------------------|--------------------------------------------------------------|--|
| Applicable standard    | EIA RS-232C compliant                                        |  |
| Synchronization mode   | synchronous demodulation, full-duplex                        |  |
| Communication distance | 15 m                                                         |  |
| Data length            | 7/8 bits                                                     |  |
| Parity                 | Even/Odd/None                                                |  |
| Baud rate              | 1200, 2400, 4800, 9600, 19200, 38400, 57600,<br>115200 bit/s |  |
|                        |                                                              |  |

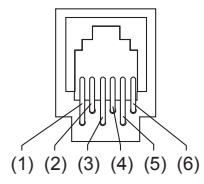

6-pin modular connector

\* External view

| Pin No. | Signal name | Name                 |
|---------|-------------|----------------------|
| 1       | NC          | Not connected        |
| 2       | NC          | Not connected        |
| 3       | RD          | Receive data (input) |
| 4       | SG          | Signal ground        |
| 5       | SD          | Send data (output)   |
| 6       | NC          | Not connected        |

### Serial I/F (PORT2) used for the connection between PLC and peripherals

| Item                   | Specification                                                |  |
|------------------------|--------------------------------------------------------------|--|
| Applicable standard    | EIA RS-232C compliant/RS-422A compliant shared               |  |
| Synchronization mode   | synchronous demodulation, full-duplex                        |  |
| Communication distance | 15 m (RS-232C)/500 m (RS-422A)                               |  |
| Data length            | 7/8 bits                                                     |  |
| Parity                 | Even/Odd/None                                                |  |
| Baud rate              | 1200, 2400, 4800, 9600, 19200, 38400, 57600,<br>115200 bit/s |  |

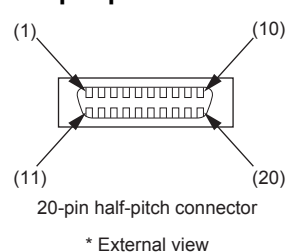

| Pin No. | Signal name       | Name                         | Pin No. | Signal name       | Name                         |
|---------|-------------------|------------------------------|---------|-------------------|------------------------------|
| 1       | NC                | Not connected                | 11      | TXDA              | RS-422A: Send data A         |
| 2       | TXD (SD)          | RS-232C: Send data           | 12      | TXDB              | RS-422A: Send data B         |
| 3       | RXD (RD)          | RS-232C: Receive data        | 13      | RXDA              | RS-422A: Receive data A      |
| 4       | RTS (RS)          | RS-232C: Send request        | 14      | RXDB              | RS-422A: Receive data B      |
| 5       | CTS (CS)          | RS-232C: Send enable         | 15      | RTSA              | RS-422A: Send requestA       |
| 6       | DSR (DR)          | RS-232C: Data send ready     | 16      | RTSB              | RS-422A: Send requestB       |
| 7       | SG                | Signal ground                | 17      | CTSA              | RS-422A: Send enable A       |
| 8       | TMC1 <sup>*</sup> | Terminator (between (17) and | 18      | CTSB              | RS-422A: Send enable B       |
| 9       | TMC2 <sup>*</sup> | (18))                        | 19      | TMR1 <sup>*</sup> | Terminator (between (13) and |
| 10      | DTR (ER)          | RS-232C: Data terminal ready | 20      | TMR2 <sup>*</sup> | (14))                        |

\* Termination resistor 100W.

# Serial I/F for connecting bar-code reader/PLC and Peripherals (PORT3)

| Item                   | Specification                                               |  |
|------------------------|-------------------------------------------------------------|--|
| Applicable standard    | EIA RS-232C compliant <sup>*1</sup>                         |  |
| Synchronization mode   | synchronous demodulation, full-duplex                       |  |
| Communication distance | 15m*2                                                       |  |
| Data length            | 7/8Bit                                                      |  |
| Parity                 | Even/Odd/None                                               |  |
| Baud rate              | 1200, 2400, 4800, 9600, 19200,<br>38400, 57600, 115200bit/s |  |

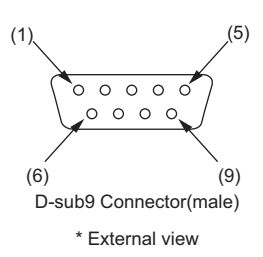

| Pin No. | Signal name | name                                    |
|---------|-------------|-----------------------------------------|
| 1       | NC          | Not connected                           |
| 2       | TXD         | Send data                               |
| 3       | RXD         | Receive data                            |
| 4       | NC          | Not connected                           |
| 5       | SG          | Signal ground                           |
| 6       | NC          | Not connected                           |
| 7       | CTS         | Send enable                             |
| 8       | RTS         | Send request                            |
| 9       | Vcc(5V)     | Power supply for barcode reader (5 VDC) |

\*1 Pin 9 is assigned to DC 5 V. To connect PLC or the bar-code reader with special power supply, please keep "not connected".

\*2 When a separate power supply is provided for the barcode reader. when connecting PLC.

### Serial I/F for connecting with mega-link/multi-link/KL-link/peripherals(PORT4)

### Mega-link

| Item                           | Specification                         |  |
|--------------------------------|---------------------------------------|--|
| Applicable standard            | RS-485                                |  |
| Synchronization mode           | synchronous demodulation, half-duplex |  |
| Baud rate                      | 19200, 115200, 0.5M, 1M, 2M bit/s     |  |
| Connection mode                | Multi-drop (branches not allowed)     |  |
| Max. number of connected units | 15 units                              |  |

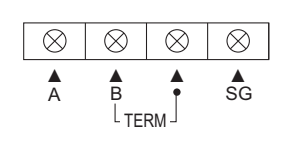

Terminal block

#### **Communication distance**

| Baud Rate | Max. Extension Distance (m) |
|-----------|-----------------------------|
| 19200     | 1000                        |
| 115200    | 1000                        |
| 0.5M      | 500                         |
| 1M        | 200                         |
| 2M        | 100                         |
|           |                             |

#### **Terminal block specification**

| Terminal Name | Description                      |  |
|---------------|----------------------------------|--|
| Α             | Mega-link communication line A   |  |
| В             | Mega-link communication line B   |  |
| TERM          | Mega-link terminator setting     |  |
| SG            | Mega-link communications line SG |  |

| Item              | Description        |  |
|-------------------|--------------------|--|
| Wire gage         | AWG14-20           |  |
| Tightening torque | 0.5N•m (5.1kgf•cm) |  |
| Wire material     | Copper             |  |
| Wire type         | Stranded wire      |  |

2

#### VT2 Multi-link •

| Item                   | Specification                         |  |
|------------------------|---------------------------------------|--|
| Applicable standard    | RS-485                                |  |
| Synchronization mode   | synchronous demodulation, half-duplex |  |
| Communication distance | within 500 m (when extended)          |  |
| Baud rate              | 19200, 115200, 0.5M, 1M bit/s         |  |

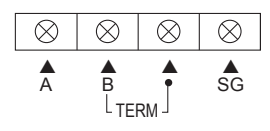

Terminal block

### **Communications distance**

| Baud Rate | Max. Extension Distance |  |
|-----------|-------------------------|--|
| < 115200  | 500m                    |  |
| 0.5M      | 100m                    |  |
| 1M        | 50m                     |  |

#### **Terminal block specification**

| Terminal Name | Description                           |  |
|---------------|---------------------------------------|--|
| Α             | VT2 Multi-link communications line A  |  |
| В             | VT2 Multi-link communications line B  |  |
| TERM          | VT2 Multi-link terminator setting     |  |
| SG            | VT2 Multi-link communications line SG |  |

| Item              | Description       |  |
|-------------------|-------------------|--|
| Wire gage         | AWG14-20          |  |
| Tightening torque | 0.5N•m(5.1kgf•cm) |  |
| Wire material     | Copper            |  |
| Wire type         | Stranded wire     |  |
|                   |                   |  |

#### Multi-link •

\_

| Item                   | Specification                         |  |
|------------------------|---------------------------------------|--|
| Applicable standard    | RS-485                                |  |
| Synchronization mode   | synchronous demodulation, half-duplex |  |
| Communication Distance | within 500 m (when extended)          |  |
| Baud rate              | 19200, 38400, 57600, 115200 bit/s     |  |

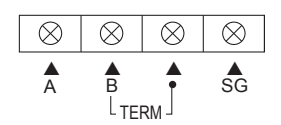

Terminal block

#### **Terminal block specification**

| Terminal Name | Description                       |  |
|---------------|-----------------------------------|--|
| Α             | Multi-link communications line A  |  |
| В             | Multi-link communications line B  |  |
| TERM          | Multi-link terminator setting     |  |
| SG            | Multi-link communications line SG |  |

| Item              | Description        |  |
|-------------------|--------------------|--|
| Wire gage         | AWG14-20           |  |
| Tightening torque | 0.5N•m (5.1kgf•cm) |  |
| Wire material     | Copper             |  |
| Wire type         | Stranded wire      |  |

### KL link

| Item            | Specification                                                        |
|-----------------|----------------------------------------------------------------------|
| Coding system   | f, f/2 coding                                                        |
| Control mode    | Autonomous distributed token bus control                             |
| Connection mode | T-branch, multi-drop                                                 |
| Baud rate       | 5Mbit/s, 2.5Mbit/s, 625kbit/s, 156kbit/s                             |
| Communication   | Dedicated cable KPEV-SB (1P) (2-core STP)                            |
| medium          | * Conductor cross-section area: 0.5 to 1.25 mm <sup>2</sup>          |
| Max. number of  | 120 (including master, excluding KL_T1)                              |
| connected units |                                                                      |
| Error control   | Vertical parity, checksum, duplicate sampling, burst noise detection |

#### **Communication distance**

| Baud Rate | Max. Trunk Length (m) | Max. Branch Length(m) |
|-----------|-----------------------|-----------------------|
| 5Mbit/s   | 50                    | 20                    |
| 2.5Mbit/s | 120                   | 40                    |
| 625Kbit/s | 500                   | 150                   |
| 156Kbit/s | 1200                  | 350                   |

#### Communication cable

| Conductor Cross-sectional Area<br>(mm <sup>2</sup> ) | Max. Extension Distance (m) |
|------------------------------------------------------|-----------------------------|
| 0.5                                                  | 1000                        |
| 0.75                                                 | 1200                        |
| 0.9                                                  | 1200                        |
| 1.25                                                 | 1200                        |

### Terminal block specification

| Terminal Name | Description                    |
|---------------|--------------------------------|
| Α             | KL link communications line A  |
| В             | KL link communications line B  |
| TERM          | KL link terminator setting     |
| SG            | KL link communications line SG |

| $\otimes$ | $\otimes$  | $\otimes$ | $\otimes$ |
|-----------|------------|-----------|-----------|
| Å         | B<br>L TEI | RM J      | sG        |

Terminal block

| Item              | Description       |
|-------------------|-------------------|
| Wire gage         | AWG14-20          |
| Tightening torque | 0.5N•m(5.1kgf•cm) |
| Wire material     | Copper            |
| Wire type         | Stranded wire     |

# ■ Analog RGB Output (VT3-X15(D) only)

| Item                               | Specification |
|------------------------------------|---------------|
| Signal Mode                        | Analog RGB    |
| Horizontal synchronizing frequency | 48.4kHz       |
| Vertical synchronizing frequency   | 60.3Hz        |
| Size of output                     | XGA: 1024x768 |

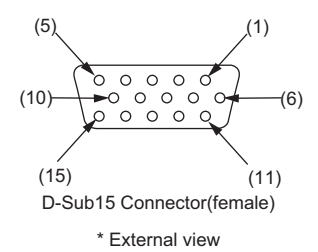

| Pin No. | Signal name | Name                            |
|---------|-------------|---------------------------------|
| 1       | R           | Output Red                      |
| 2       | G           | Output Green                    |
| 3       | В           | Output Blue                     |
| 4       | N.C         | Not connected                   |
| 5       | GND         | Ground                          |
| 6       | R-GND       | Output Red/Ground               |
| 7       | G-GND       | Output Green,/Ground            |
| 8       | B-GND       | Output Blue/Ground              |
| 9       | N.C         | Not connected                   |
| 10      | GND         | Ground                          |
| 11      | N.C         | Not connected                   |
| 12      | N.C         | Not connected                   |
| 13      | H_SYNC      | Horizontal synchronizing Signal |
| 14      | V_SYNC      | Vertical synchronizing Signal   |
| 15      | N.C         | Not connected                   |

2 SPECIFICATIONS

# VT3-V6H(G)/Q5H(G)

### Connectors for cables at back side

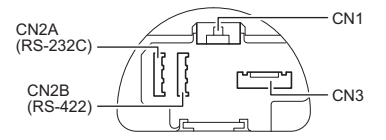

### U "VT3-V6H(G)/Q5H(G)", page 3-11

| Connector | Signal       | Signal name                                   | 1/0     | С      | able    |        |
|-----------|--------------|-----------------------------------------------|---------|--------|---------|--------|
| Name      | Abbreviation | Signai name                                   | 1/0     | Color  | Mark    |        |
|           | PB1A         | Emergency-stop button switch 1A (N.C.)        |         |        | Black 1 | -Load- |
|           | PB1B         | Emergency-stop button switch 1B (N.C.)        | Output  | Dod    | Black 2 |        |
|           | PB2A         | Emergency-stop button switch 2A (N.C.)        | Output  | Reu    | Black 3 | -Load- |
|           | PB2B         | Emergency-stop button switch 2B (N.C.)        |         |        | Black 4 |        |
|           | PBAM/TPAM    | Emergency-stop button switch monitor A (N.O.) | Output  | Dink   | Black 1 | -Load- |
|           | PBBM/TPBM    | Emergency-stop button switch monitor B (N.O.) | Output  | FIIK   | Black 2 |        |
| CN1       | EN1A         | Enable switch 1A (N.O.)                       |         |        | Black 1 | -Load- |
|           | EN1B         | Enable switch 1B (N.O.)                       | Output  | Durala | Black 2 | - Lh   |
|           | EN2A         | Enable switch 2A (N.O.)                       | Output  | Purple | Black 3 | -Load- |
|           | EN2B         | Enable switch 2B (N.O.)                       |         |        | Black 4 | - qp   |
|           | KSW1         | Key switch 1 (left)                           |         |        | Red 1   | -Load- |
|           | KSW2         | Key switch 2 (right)                          | Output  | Yellow | Red 2   | -Load- |
|           | KSWC         | Key switch common                             |         |        | Red 3   | - 42   |
|           | TXD/TXDA     | Serial (RS-232C/422) communication signal     | 0       |        | Black 1 | -      |
|           | NC/TXDB      | Serial (RS-232C/422) communication signal     | Output  |        | Black 2 | -      |
|           | RXD/RXDA     | Serial (RS-232C/422) communication signal     | المعدما |        | Black 3 | -      |
|           | NC/RXDB      | Serial (RS-232C/422) communication signal     | Input   |        | Black 4 | -      |
| CN2A/CN2B | RTS/RTSA     | Serial (RS-232C/422) communication signal     | 0       | Orange | Red 1   | -      |
|           | DTR/RTSB     | Serial (RS-232C/422) communication signal     | Output  |        | Red 2   | -      |
|           | CTS/CTSA     | Serial (RS-232C/422) communication signal     | loout   |        | Red 3   | -      |
|           | DSR/CTSB     | Serial (RS-232C/422) communication signal     | input   |        | Red 4   | -      |
|           | SG           | Serial (RS-232C/422) communication ground     | -       |        | None    | -      |
|           | TX-          | Ethernet Communications Signal                | Output  | White  | None    | -      |
|           | TX+          | Ethernet Communications Signal                | Output  | Blue   | None    | -      |
|           | RX-          | Ethernet Communications Signal                | Input   | Gray   | None    | -      |
|           | RX+          | Ethernet Communications Signal                | input   | Brown  | None    | -      |
|           | A            | RS-485 Communication signal A                 | 1/0     |        | Red 1   | -      |
|           | В            | RS-485 Communication signal B                 | 1/0     | Pink   | Red 2   | -      |
|           | G            | RS-485 Communication signal G                 | -       |        | Red 3   |        |
| CN3       | FSWC         | Function switch common                        |         |        | None    |        |
|           | FSW1         | Function switch 1                             |         |        | Black 1 |        |
|           | FSW2         | Function switch 2                             | Output  | Yellow | Black 2 |        |
|           | FSW5         | Function switch 5                             |         |        | Black 3 |        |
|           | FSW6         | Function switch 6                             |         |        | Black 4 | Load   |
|           | +24V         | Power input (24V)                             | Input   | Brown  | Black 4 | -<br>  |
|           | 0V           | Power input (0V)                              | input   | Blue   | Black 4 |        |
|           | FG           | Frame ground                                  | -       | Green  | None    | Ē      |

\* Cable colors and dots are available for RS-232C/422/485 or Ethernet Connection Cable specifications. For details abut connection cables, see VT5 Series/VT3 Series/DT Series PLC Connection Manual and Connection Cable User's Manual for VT3 Handy Series.

#### <cable color and mark>

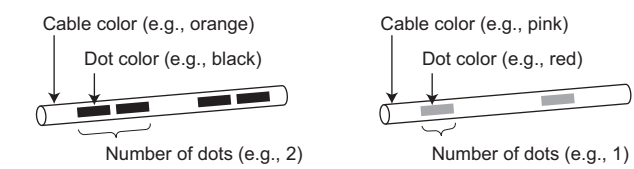

### ■ Function switch (FSW1/FSW2/FSW5/FSW6)

| Item                   | VT3-V6H(G)/Q5H(G)                                   |
|------------------------|-----------------------------------------------------|
| Outputs                | 4 (FSW1/FSW2/FSW5/FSW6)                             |
| Common terminal        | 4/1 common (FSWC)                                   |
| Output mode            | MOSFET(N-ch) (with overcurrent protection function) |
| Rated load             | DC30V 0.1A                                          |
| Leak current at OFF    | 100µA or less                                       |
| Residual current at ON | 1.0V or less                                        |
| Service life           | 300,000 circles or more                             |

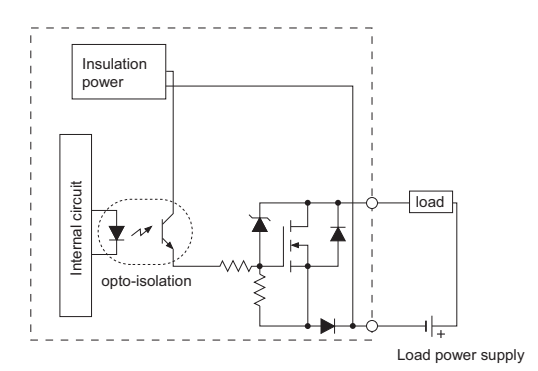

### ■ Enable switch (EN1A/EN1B/EN2A/EN2B)

|                                                                                                    | Item       | VT3-V6H(G)/Q5H(G)                                                                                                    |
|----------------------------------------------------------------------------------------------------|------------|----------------------------------------------------------------------------------------------------|
| Rated voltag                                                                                                    | e          | DC 30 V                                                                                                    |
| Rated current 1A (resistive load), 0.7A (inductive load)                                                                                                    |            | 1A (resistive load), 0.7A (inductive load)                                                                                                    |
| Contact type                                                                                                    | •          | 2 A contact                                                                                                    |
| Service life                                                                                                    | Mechanical | Position 1-> 2-> 1         : 1,000,000 circles or more           Position 1-> 2-> 1         : 100,000 circles or more                                                                                                    |
|                                                                                                    | Electrical | 100,000 circles or more                                                                                                    |
| Function                                                                                                    |            | <ul> <li>3 operating positions are available</li> <li>Position 1: OFF (not pressed)</li> <li>Position 2: ON (mid position)</li> <li>Position 3: OFF (final position)</li> <li>* when returning from Position 3 (final position) to Position 1 (not pressed), the contact remains OFF.</li> </ul> |
| <ul> <li>Warning</li> <li>If excessive force is applied on the enable switch, the switch keeps ON, which may cause the equipment unable to stop. The user must fully understand the usage of enable switch then conduct risk assessment, and take appropriate measures for protection.</li> <li>Failure detection function of the enable switch is not available on VT3-V6H(G)/Q5H(G) Therefore, 2 outputs of the enable switch should be connected with a circuit (e.g., safety relay unit etc) which enables to detect the unmatched status.</li> </ul> |            |                                                                                                    |

2

# ■ Button switch (PB1A/PB1B/PB2A/PB2B/PBAM/PBBM)

| li I                                                                                                    | tem                                                                                                    | OP-87171/87172/87173                                                                                                    |
|----------------------------------------------------------------------------------------------------|----------------------------------------------------------------------------------------------------|----------------------------------------------------------------------------------------------------|
| Rated voltage                                                                                                    | 9                                                                                                    | DC 30 V                                                                                                    |
| Rated curren                                                                                                    | t                                                                                                    | 1A (resistive load), 1A (inductive load)                                                                                                    |
| Contact type                                                                                                    |                                                                                                    | 2 B contact (PB1A/PB1B/PB2A/PB2B)/1 A contact (PBAM/PBBM)                                                                                                    |
| Sorvice life                                                                                                    | Mechanical                                                                                                    | 250,000 cycles or more                                                                                                    |
| Service life                                                                                                    | Electrical                                                                                                    | 100,000 cycles or more                                                                                                    |
| Function         Locked in OFF status when pressing to the lock position.           Two unlocking methods are available:         • Turn the switch rightwards (arrow direction)           • Pull the switch outwards directly |                                                                                                    | Locked in OFF status when pressing to the lock position.<br>Two unlocking methods are available:<br>• Turn the switch rightwards (arrow direction)<br>• Pull the switch outwards directly |
| Weight                                                                                                    | Weight approx.25g                                                                                                    |                                                                                                    |
| <b>A</b> Warning                                                                                                    | <ul> <li>Failure detection function of Emergency-stop switch unit (OP-87171) is not available on VT3-V6H(G)/Q5H(G). Therefore, 2 outputs of the Emergency-stop switch unit (OP-87171) should be connected with a circuit (e.g., safety relay unit etc) which enables to detect the unmatched status.</li> <li>The Emergency-stop switch unit (OP-87171) may be deformed or damaged when suffering from too large impact or vibration, and further result in function problems. In routine maintenance, whether the Emergency-stop switch works normally should be checked.</li> </ul> |                                                                                                    |
| NOTICE                                                                                                    | • The main contact (N.C.) may chatter or bounce during reset operation, so appropriate measures should be taken. In addition, the monitor contact (N.O.) may chatter or bounce when pressed.                                                                                                    |                                                                                                    |

# ■ Key switch (KSW1/KSW2)

| Item OP-87174 |                                                                                                    | OP-87174                                                   |
|---------------|----------------------------------------------------------------------------------------------------|------------------------------------------------------------|
| Rated voltag  | ige DC 24V                                                                                                    |                                                            |
| Rated currer  | Ited current 1A (resistive load), 0.7A (inductive load)                                                                                                    |                                                            |
| Contact type  | 1                                                                                                    | 1c contact                                                 |
|               | Mechanical                                                                                                    | 250,000 cycles or more                                     |
| Service life  | Electrical                                                                                                    | 100,000 cycles or more                                     |
|               | Push/pull                                                                                                    | 250,000 cycles or more                                     |
| Function      |                                                                                                    | To set the contact ON at lettright positions respectively. |
| Weight        |                                                                                                    | approx.30g                                                 |
| NOTICE        | <ul> <li>Please make sure to turn the key after it is pushed.</li> <li>Please do not push or pull the key by force.</li> <li>Please operate the key with the torque below 0.1N.m</li> </ul> |                                                            |

# ■ RS-232C/422 Communication (CN2A/CN2B)

| Item                   | Specification                                               |
|------------------------|-------------------------------------------------------------|
| Applicable standard    | EIA RS-232C/RS-422 compatible                               |
| Synchro mode           | Synchronous/full duplex                                     |
| Communication distance | 15m(RS-232C)/500m(RS-422)                                   |
| Data length            | 7/8 bit                                                     |
| Parity                 | Even/Odd/None                                               |
| Baud rate              | 1200, 2400, 4800, 9600, 19200, 38400, 57600,<br>115200bit/s |

# Ethernet Communication (CN3)

| 10BASE-T                          | 100BASE-TX                                                                                     |
|-----------------------------------|------------------------------------------------------------------------------------------------|
| IEEE802.3                         |                                                                                                |
| 10.0Mbit/s                        | 100.0Mbit/s                                                                                    |
| STP(Cat.3 or more) or<br>UTP      | STP (Cat.5 or more)<br>or UTP                                                                  |
| 100m                              |                                                                                                |
| 4                                 | 2                                                                                              |
| PC applications <sup>*2</sup> : 3 |                                                                                                |
| FTP: 4                            |                                                                                                |
|                                   | 10BASE-T<br>IEEE<br>10.0Mbit/s<br>STP(Cat.3 or more) or<br>UTP<br>100<br>4<br>PC applic<br>FTF |

\*1 STP: shielded twisted pair cable UTP: unshielded twisted pair cable

\*2 PC applications refer o VT STUDIO/DATA BUILDER.

### MegaLink/multi-link (A/B/G)

### Mega link

| Item                              | Specification                        |
|-----------------------------------|--------------------------------------|
| Applicable standard               | RS-485                               |
| Synchro mode                      | Synchronous demodulation/half duplex |
| Baud rate                         | 19200, 115200, 0.5M, 1M, 2Mbit/s     |
| Connection mode                   | Multi-drop (branches not allowed)    |
| Max. number of<br>connected units | 15 units                             |

#### **Communication Distance**

| Baudrate | Max. Extension distance (m) |
|----------|-----------------------------|
| 19200    | 1000                        |
| 115200   | 1000                        |
| 0.5M     | 500                         |
| 1M       | 200                         |
| 2M       | 100                         |

#### • VT multi-link

| Item                   | Specification                        |
|------------------------|--------------------------------------|
| Applicable standard    | RS-485                               |
| Synchro mode           | Synchronous demodulation/half duplex |
| Communication distance | within 500 m (when extended)         |
| Baud rate              | 19200, 115200, 0.5M, 1Mbit/s         |

#### **Communication Distance**

| Baudrate     | Max. Extension distance (m) |
|--------------|-----------------------------|
| 115200 below | 500                         |
| 0.5M         | 100                         |
| 1M           | 50                          |

### Multi-link

2-34

| Item                   | Specification                        |
|------------------------|--------------------------------------|
| Applicable standard    | RS-485                               |
| Synchro mode           | Synchronous demodulation/half duplex |
| Communication distance | within 500 m (when extended)         |
| Baud rate              | 19200, 38400, 57600, 115200 bit/s    |

### VT3-W4T/W4M/W4G

## Serial I/F for the connection between PLC and peripherals (PORT2)

| Item                   | Specification                                            |
|------------------------|----------------------------------------------------------|
| Applicable standard    | EIA RS-232C compliant                                    |
| Synchro mode           | Start-stop Full duplex                                   |
| Communication distance | 15m                                                      |
| Data length            | 7/8 bits                                                 |
| Parity                 | Even/Odd/None                                            |
| Baud rate              | 1200, 2400, 4800, 9600, 19200, 38400, 57600, 115200bit/s |

| Pin No. | Signal name | Name                         |   | r |
|---------|-------------|------------------------------|---|---|
| 1       | TXD(SD)     | RS-232C: Send data           | 1 | 1 |
| 2       | RXD(RD)     | RS-232C: Receive data        | 2 | 1 |
| 3       | RTS(RS)     | RS-232C: Send request        | 3 | F |
| 4       | CTS(CS)     | RS-232C: Send enable         | 4 | 0 |
| 5       | S.G.        | Signal Ground                | 5 |   |
| 6       | DTR(ER)     | RS-232C: Data Terminal Ready | 6 | 1 |
| 7       | DSR(DR)     | RS-232C: Data Send Ready     | 7 |   |
| 8       | N.C.        | Not connected                | 8 |   |
| 9       | N.C.        | Not connected                | 9 |   |

### Terminal specifications

| Item                    | Description       |
|-------------------------|-------------------|
| Wire size <sup>*1</sup> | AWG14-30          |
| Cable sheath length     | 7mm               |
| Fastening torque        | 0.22 to 0.45N•m   |
| Recommended tool        | Blade 0.4 x 2.5mm |

#### • Cable used for terminal block

#### (1) When twisted cable or single cable is processed directly

- (a) Confirm the end of the twisted cable is not exposed.
- (b) Cannot galvanize for the end of cable.

#### (2) When rod terminal with insulating sleeve is used

The cable may be not easy to insert into the insulating sleeve due to different thicknesses of cable sheath, then please select proper cable according to the outline dimension diagram.

| Maker                   | Type name         |
|-------------------------|-------------------|
| Phoenix Contact Company | AI0.25-6BU(AWG24) |
|                         | AI0.34-6TQ(AWG22) |
|                         | AI0.5-6WH(AWG20)  |

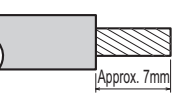

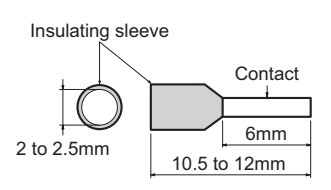

When 2 wires are connected to one terminal, 2 conductors

with the following cross sections must be used.

- Single wire 0.08 x 0.5mm<sup>2</sup>
- Stranded wire 0.08 x 0.75mm<sup>2</sup>

## VT3-W4TA/W4MA/W4GA

### Serial I/F (PORT2) for connecting PLC, Megalink, Multilink and peripherals

| Item                   | Specification                                                   |
|------------------------|-----------------------------------------------------------------|
| Applicable standard    | EIA RS-422A/RS-485 compliant                                    |
| Synchro mode           | RS-422A: Start-stop Full duplex; RS-485: Start-stop Half duplex |
| Communication distance | RS-422A : 500m, RS-485 : 1000m                                  |
| Data length            | 7/8 bits                                                        |
| Parity                 | Even/Odd/None                                                   |
| Baud rate              | 1200, 2400, 4800, 9600, 19200, 38400, 57600, 115200bit/s        |

| Pin No. | Signal name | Name                               |
|---------|-------------|------------------------------------|
| 1       | TXDA        | RS-422A : Send data A/RS-485: A    |
| 2       | RXDB        | RS-422A : Send data B/RS-485: B    |
| 3       | RXDA        | RS-422A : Receive data A/RS-485: A |
| 4       | RXDB        | RS-422A : Receive data B/RS-485: B |
| 5       | S.G.        | Signal Ground                      |
| 6       | RTSA        | RS-422A : Send request A           |
| 7       | RTSB        | RS-422A : Send request B           |
| 8       | CTSA        | RS-422A : Send enable A            |
| 9       | CTSB        | RS-422A : Send enable B            |

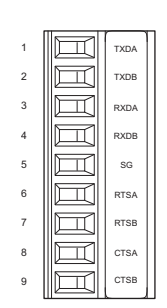

Please use TXDA-RXDA and TXDB-RXDB after external circuitshorted respectively when communication via RS-485.

#### Terminal specifications

| Item                    | Description       |  |  |  |
|-------------------------|-------------------|--|--|--|
| Wire size <sup>*¶</sup> | AWG14-30          |  |  |  |
| Cable sheath length     | 7mm               |  |  |  |
| Fastening torque        | 0.22 to 0.45N•m   |  |  |  |
| Recommended tool        | Blade 0.4 x 2.5mm |  |  |  |

#### • Cable used for terminal block

#### (1) When twisted cable or single cable is processed directly

- (a) Confirm the end of the twisted cable is not exposed.
- (b) Cannot galvanize for the end of cable.

#### (2) When rod terminal with insulating sleeve is used

The cable may be not easy to insert into the insulating sleeve due to different thicknesses of cable sheath, then please select proper cable according to the outline dimension diagram.

| Maker                   | Type name         |  |  |
|-------------------------|-------------------|--|--|
|                         | AI0.25-6BU(AWG24) |  |  |
| Phoenix Contact Company | AI0.34-6TQ(AWG22) |  |  |
|                         | AI0.5-6WH(AWG20)  |  |  |

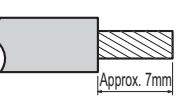

Insulating sleeve

When 2 wires are connected to one terminal, 2 conductors

with the following cross sections must be used.

Single wire 0.08 x 0.5mm<sup>2</sup>
Stranded wire 0.08 x 0.75mm<sup>2</sup>

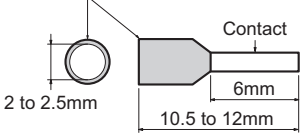

- VT3 Series Hardware Manual -

1

2

RXDA

RXDB

5

RTSA

7

CTSA

СТЗВ

3

4

6

8

9

TXDA

TXDB

SG

RTSB

### Mega-link

| Items           | Specification                     |  |
|-----------------|-----------------------------------|--|
| Specification   | RS-485                            |  |
| Synchro mode    | Start-stop Half duplex            |  |
| Baud rate       | 19200, 115200bit/s                |  |
| connection mode | Multi-drop (branches not allowed) |  |
| Max. number of  | 15 unito                          |  |
| connected units | 15 units                          |  |

#### **Communication Distance**

| Baudrate | Max. Extension distance (m) |  |  |
|----------|-----------------------------|--|--|
| 19200    | 1000                        |  |  |
| 115200   | 1000                        |  |  |

#### Terminal block specification

| Terminal Name | Description                      |  |
|---------------|----------------------------------|--|
| TXDA/RXDA     | Mega-link communications line A  |  |
| TXDB/RXDB     | Mega-link communication line B   |  |
| SG            | Mega-link communications line SG |  |

### • VT2 Multi-link connection

| Items     | Specification      |  |
|-----------|--------------------|--|
| Baud rate | 19200, 115200bit/s |  |

#### **Terminal block specification**

| Terminal Name | Description                           |
|---------------|---------------------------------------|
| TXD/RXDA      | VT2 Multi-link communications line A  |
| TXDB/RXDB     | VT2 Multi-link communications line A  |
| SG            | VT2 Multi-link communications line SG |

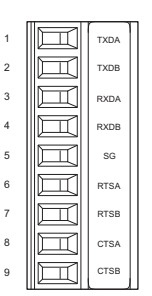

### Multi-link

| Items                  | Specification                    |  |  |
|------------------------|----------------------------------|--|--|
| Applicable standard    | RS-485                           |  |  |
| Synchro mode           | Start-stop Half duplex           |  |  |
| Communication Distance | within 500 m (when extended)     |  |  |
| Baud rate              | 19200, 38400, 57600, 115200bit/s |  |  |

#### **Terminal block specification**

| Terminal Name | Description                      |
|---------------|----------------------------------|
| TXDA/RXDA     | Multi-link communication line A  |
| TXDB/RXDB     | Multi-link communication line A  |
| SG            | Multi-link communication line SG |

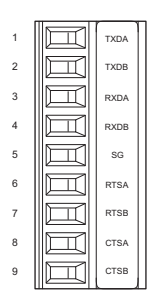

# VT3-V7R

### ■ Connectors at back side: RS-232C/RS-422A/RS-485

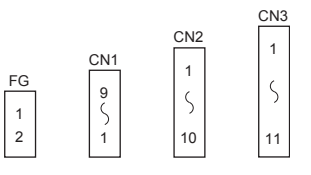

| Connectors    |             | Signal Name | Description                  | Cable Color      |  |
|---------------|-------------|-------------|------------------------------|------------------|--|
| Connector No. | Signal Name | oignaí Name | Description                  |                  |  |
| FG            | 1           | FG          | FG                           | Shielded wire    |  |
| 10            | 2           | NC          | Not connected                | -                |  |
|               | 1           | 24V         | Power supply (DC24V)         | Brown            |  |
|               | 2           | NC          | Not connected                | -                |  |
|               | 3           | GND         | Ground                       | Blue             |  |
|               | 4           | NC          | Not connected                | -                |  |
| CN1           | 5           | KEY1        | Cross key: Up                | Black            |  |
|               | 6           | KEY2        | Cross key: Right             | White            |  |
|               | 7           | KEY3        | Cross key: Down              | Gray             |  |
|               | 8           | KEY4        | Cross key: Left              | Orange           |  |
|               | 9           | KEYCOM      | Cross key: Output common     | orange/black     |  |
|               | 1           | TXD (SD)    | RS-232C: Send data           | Red              |  |
|               | 2           | RXD (RD)    | RS-232C: Receive data        | Red/white        |  |
|               | 3           | RTS (RS)    | RS-232C: Send request        | Green            |  |
|               | 4           | CTS (CS)    | RS-232C: Send enable         | Green/white      |  |
| CN2           | 5           | DSR (DR)    | RS-232C: Data Send Ready     | Yellow           |  |
| 0112          | 6           | DTR (ER)    | RS-232C: Data Terminal Ready | Yellow/black     |  |
|               | 7           | A           | RS-485: signal A             | Gray/black       |  |
|               | 8           | В           | RS485: signal B              | White/black      |  |
|               | 9           | SG          | Signal Ground                | Light blue       |  |
|               | 10          | SG          | Signal Ground                | -                |  |
|               | 1           | TXDA        | RS-422A: Send data A         | Red              |  |
|               | 2           | TXDB        | RS-422A: Send data B         | Red/white        |  |
|               | 3           | RTSA        | RS-422A: Send request A      | Yellow           |  |
|               | 4           | RTSB        | RS-422A: Send request B      | Yellow/black     |  |
|               | 5           | RXDA        | RS-422A: Receive data A      | Green            |  |
| CN3           | 6           | RXDB        | RS-422A: Receive data B      | Green/white      |  |
|               | 7           | CTSA        | RS-422A: Send enable A       | Gray/black       |  |
|               | 8           | CTSB        | RS-422A: Send enable B       | White/black      |  |
|               | 9           | SG          | Signal Ground                | Light blue       |  |
|               | 10          | SG          | Signal Ground                | -                |  |
|               | 11          | DSR (DR)    | RS-232C: Data Send Ready     | Light blue/black |  |

N Point

To extend the power cable and ground cable, please use 2-core shielded cables. For details, please see  $\coprod$  "3-3 Connection of Power Supply".

# Cross key

| Item               | VT3-V7R                                                                                                    |
|--------------------|----------------------------------------------------------------------------------------------------|
| Control Output     | 4x NPN open-collector outputs (1 for common use)<br>max.100mA (below 40V); Residual voltage below 1V <sup>-1</sup> |
| Protection Circuit | Over-voltage absorption                                                                                            |

\*1 The values marked on the rear connector.

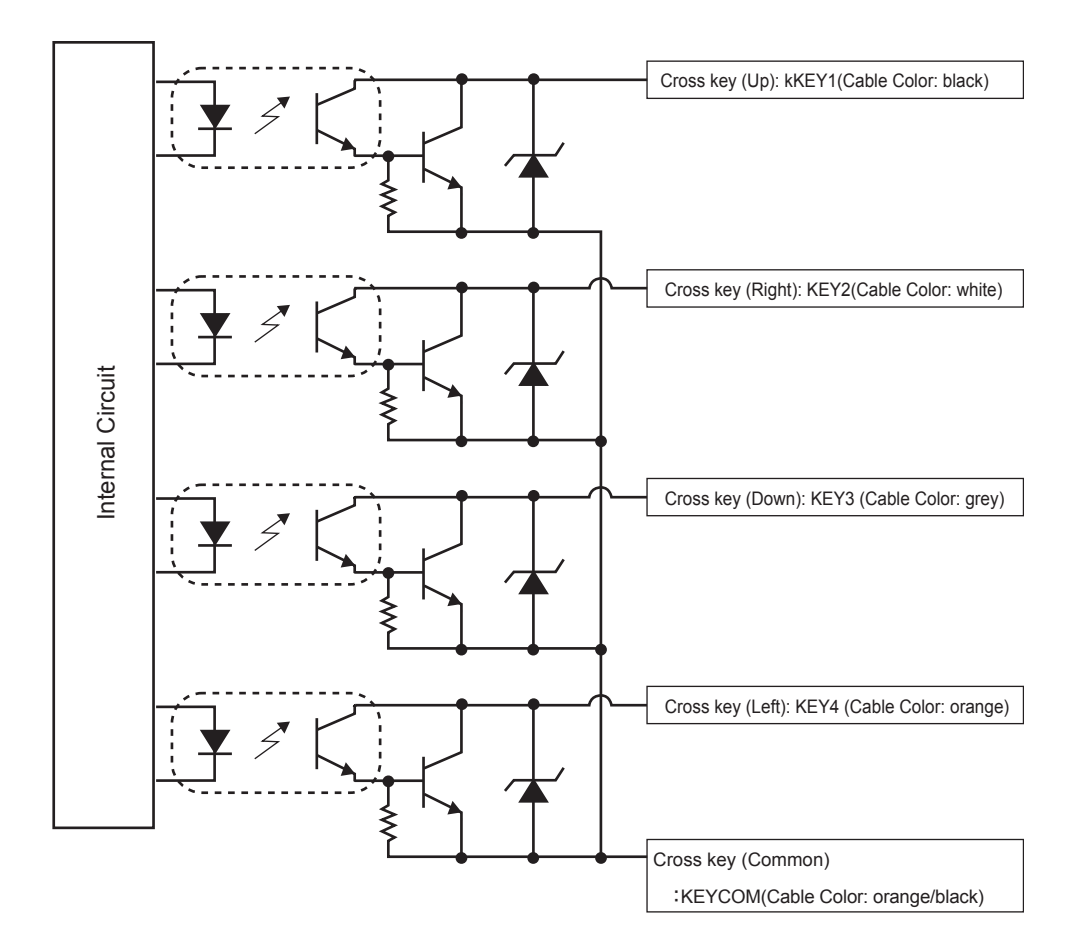

# **Specification of Expansion Units/Peripherals**

# ■ 4ch/1ch Video Input Unit VT3- VD4/VD1

#### • General Specification

| Item                      | VT3-VD4                                    |                     |                     | VT3-VD1   |                         |                                |  |
|---------------------------|--------------------------------------------|---------------------|---------------------|-----------|-------------------------|--------------------------------|--|
| Rated voltage             | DC5V±5%                                    |                     |                     |           |                         |                                |  |
| Current                   |                                            |                     |                     |           | 470                     |                                |  |
| consumption               | Ι,                                         | USUMA OF less       |                     |           | 470mA or less           |                                |  |
| Noise resistance          | 15                                         | 500 Vp-p or more; F | Pulse width: "      | lμ sec (b | ased on noise simulato  | or)                            |  |
| Withstand voltage         | 15                                         | 00 VAC for 1 minute | e (between p        | ower sup  | pply terminal and housi | ng)                            |  |
| Insulating resistance     | 50 M $\Omega$ or mo                        | re (with DC 500 V i | mega meter l        | between   | power supply terminal   | and housing)                   |  |
| Vibrating                 | Compliant with                             | Intermittent Vibra  | ation               |           |                         | Number of scans:               |  |
| resistance                | JIS B 3502<br>IEC61131-2                   | Frequency           | Accelera            | ation     | One-end amplitude       | X, Y, and Z axis               |  |
|                           |                                            | 5 to 9Hz            | -                   |           | 3.5mm                   | 10 times for<br>each direction |  |
|                           |                                            | 9 to 150Hz          | 9.8m/s <sup>2</sup> |           | -                       | (100 minutes)                  |  |
|                           |                                            | Continuous Vibra    | ation               |           |                         | 1                              |  |
|                           |                                            | Frequency           | Accelera            | ation     | One-end amplitude       |                                |  |
|                           |                                            | 5 to 9Hz            | -                   |           | 1.75mm                  |                                |  |
|                           |                                            | 9 to 150Hz          | 4.9m/s <sup>2</sup> |           | -                       |                                |  |
| Operating atmosphere      | Without from severe dust and corrosive gas |                     |                     |           |                         |                                |  |
| Operating ambient         | 0 to 150°C                                 |                     |                     |           |                         |                                |  |
| temperature <sup>*1</sup> | U to +50°C                                 |                     |                     |           |                         |                                |  |
| Operating ambient         | 35 to 85% PH (without condensation)        |                     |                     |           |                         |                                |  |
| humidity                  | ט סאאר (without condensation)              |                     |                     |           |                         |                                |  |
| Storage ambient           | 10 to +60°C(without joing)                 |                     |                     |           |                         |                                |  |
| temperature               | -10 to $+60$ C(Without Icing)              |                     |                     |           |                         |                                |  |
| Storage ambient           | 35 to 85% PH (without condensation)        |                     |                     |           |                         |                                |  |
| humidity                  |                                            |                     |                     |           |                         |                                |  |
| Weight                    | approx. 230g approx. 160g                  |                     |                     |           | 1                       |                                |  |

\*1 The operating temperature of VT3 series must be observed.

### • Performance Specification

Video input

| Item                            | VT3-VD4                                                                  | VT3-VD1   |
|---------------------------------|--------------------------------------------------------------------------|-----------|
| Color                           | Color: 260,000 colors; Monochromatic: 256 tones                          |           |
| Signal Mode                     | NTSC composite video signal                                              |           |
| Display size<br>(WxH, in pixel) | 640x480, 480x360, 320x240, 160x120<br>600x480, 500x400, 400x320, 300x240 |           |
| Number of input<br>channels     | 4 channels                                                               | 1 channel |

#### **RGB** input

| Item                                     | VT3-VD4                                                                                                    |  |
|------------------------------------------|----------------------------------------------------------------------------------------------------|--|
| Color                                    | color: 260,000 colors                                                                                                    |  |
| Signal Mode                              | Analog RGB                                                                                                    |  |
| Horizontal<br>synchronizing<br>frequency | VGA: 31.4 to 43.3kHz SVGA: 35.1 to 46.9kHz XGA:48.4kHz                                                                                                    |  |
| Vertical<br>synchronizing<br>frequency   | VGA: 59.0 to 85.1Hz SVGA: 56.0 to 85.0Hz XGA:60.0Hz                                                                                                    |  |
| Display size<br>(WxH, in pixel)          | VGA         : 640x480, 480x360, 320x240, 160x120           SVGA         : 800x600, 600x450, 400x300, 200x150           XGA         : 1024x768, 768x576, 512x384, 256x192 |  |
| Number of input<br>channels              | 1 channel                                                                                                    |  |
#### Pin Assignments (RGB input)

| Pin No. | Signal Name | Pin No. | Signal Name | Pin No. | Signal Name |
|---------|-------------|---------|-------------|---------|-------------|
| 1       | R           | 6       | R_GND       | 11      | NC          |
| 2       | G           | 7       | G_GND       | 12      | NC          |
| 3       | В           | 8       | B_GND       | 13      | H_SYNC      |
| 4       | NC          | 9       | NC          | 14      | V_SYNC      |
| 5       | GND         | 10      | GND         | 15      | NC          |

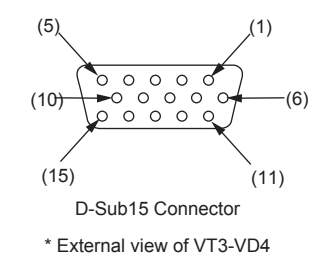

#### Video Capture Trigger

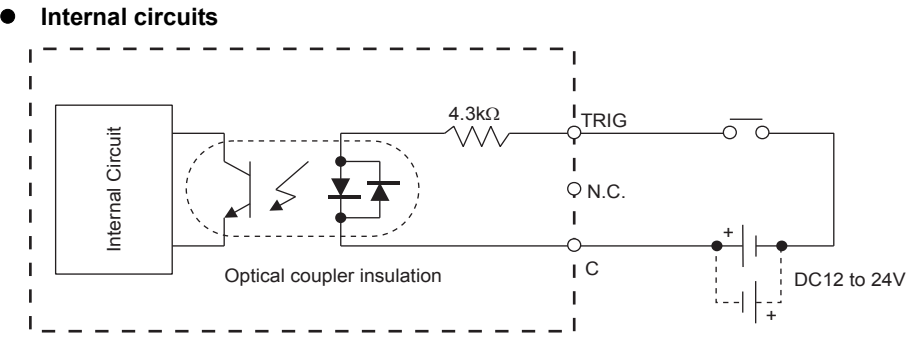

#### • Timing Chart

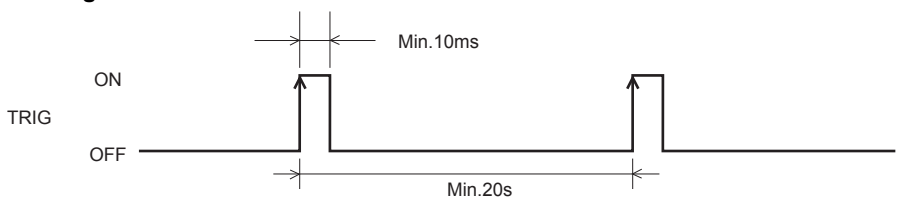

- Set trigger input ON at a minimum 10 ms. Video images displayed by VT3 are loaded from trigger input during a maximum period of 500 ms.
- It takes about 20 seconds per 1ch to write data into the memory card.
- When two successive trigger inputs are enabled, the second trigger is saved in the buffer area until the writing of the initial captured images to the memory card ends. Upon the end of the writing, the saved trigger input becomes enabled. The successive trigger inputs become disabled when a trigger input is saved in the buffer area.
- When the video capture output destination is set to "Printer", the printing time depends on print types.
  - "Video Capfure", page 6-12
  - "12-4 VT Setup of VT System", VT3 Series Reference Manual

| Point | Even if the following trigger is input during video capture processing, video images after |
|-------|--------------------------------------------------------------------------------------------|
|       | writing to memory card completed are captured.                                             |

#### • Terminal Block Specification

| Item              | Description        |
|-------------------|--------------------|
| Wire gage         | AWG28-16           |
| Stripped length   | 5.5mm              |
| Wire type         | Stranded wire      |
| Rated temperature | 60°C               |
| Tightening torque | 0.3N•m (3.1kgf•cm) |
| Wire material     | Copper             |

#### RGB Output Unit VT3-R1 Specification

#### General Specification

| Items                    | VT3-R1                             |                                            |                       |                      |                   |  |  |
|--------------------------|------------------------------------|--------------------------------------------|-----------------------|----------------------|-------------------|--|--|
| Rated voltage            | DC5V ±5%                           |                                            |                       |                      |                   |  |  |
| Current                  |                                    |                                            | may 80mA              |                      |                   |  |  |
| consumption              |                                    |                                            | max. oomA             |                      |                   |  |  |
| Noise proof              |                                    | 1500 Vp-p pulse                            | width 1µs (based on   | noise simulator)     |                   |  |  |
| Withstand voltage        |                                    | 1500 VAC for 1 minu                        | ute (between power to | erminal and housing  | )                 |  |  |
| Insulation resistance    | 5 MΩ or mo                         | re (with DC 500 V me                       | ga meter between po   | ower supply terminal | and housing)      |  |  |
| Shockproof               | Compliant with                     | Intermittent Vibrati                       | on                    |                      | Number of scans:  |  |  |
|                          | JIS B 3502                         | Frequency                                  | Acceleration          | Full amplitude       | 10 times each on  |  |  |
|                          | IEC61131-2                         | 5 to 9Hz                                   | -                     | 3.5mm                | X-, Y- and Z-axes |  |  |
|                          |                                    | 9 to 150Hz                                 | 9.8m/s <sup>2</sup>   | -                    | (for 100 mins.)   |  |  |
|                          |                                    | continuous Vibration                       |                       |                      |                   |  |  |
|                          |                                    | Frequency                                  | Acceleration          | Full amplitude       |                   |  |  |
|                          |                                    | 5 to 9Hz                                   | -                     | 1.75mm               |                   |  |  |
|                          |                                    | 9 to 150Hz                                 | 4.9m/s <sup>2</sup>   | -                    |                   |  |  |
| Operating                |                                    | Without from severe dust and corresive das |                       |                      |                   |  |  |
| atmosphere               |                                    | without from severe dust and contosive gas |                       |                      |                   |  |  |
| Operating                |                                    |                                            |                       |                      |                   |  |  |
| ambient                  |                                    |                                            | 0 to +50°C            |                      |                   |  |  |
| temperature <sup>1</sup> |                                    |                                            |                       |                      |                   |  |  |
| Operating                |                                    | 051.00                                     |                       |                      |                   |  |  |
| amplent                  |                                    | 35 to 85%RH (without condensation)         |                       |                      |                   |  |  |
| Storage embient          |                                    |                                            |                       |                      |                   |  |  |
| tomporaturo              | -10 to +60°C (wirhout icing)       |                                            |                       |                      |                   |  |  |
| Storage embient          |                                    |                                            |                       |                      |                   |  |  |
| humidity                 | 35 to 85%RH (without condensation) |                                            |                       |                      |                   |  |  |
| Weight                   |                                    |                                            | approx 150g           |                      |                   |  |  |
| weight                   | αμριοχ. τους                       |                                            |                       |                      |                   |  |  |

\* Please ensure operating ambient temperature of the VT3 series not being exceeded.

#### • Performance Specification

#### **RGB** output

| Items                                   | VT3-R1          |                  |                  |  |  |
|-----------------------------------------|-----------------|------------------|------------------|--|--|
| Signal mode                             | Analog RGB      |                  |                  |  |  |
| Horizontal synchronization<br>frequency | VGA : 31.5kHz   | SVGA : 37.9kHz   | XGA : 48kHz      |  |  |
| Vertical synchronization frequency      | VGA : 59.9Hz    | SVGA : 60.3Hz    | XGA : 59.9Hz     |  |  |
| Display size (W x H dots)               | VGA : 640 x 480 | SVGA : 800 x 600 | XGA : 1024 x 768 |  |  |
| Number of output channels               |                 | 1 channel        |                  |  |  |

#### **Pin Assignments**

| Pin No. | Signal Name | Pin No. | Signal Name | Pin No. | Signal Name |
|---------|-------------|---------|-------------|---------|-------------|
| 1       | R           | 6       | R_GND       | 11      | NC          |
| 2       | G           | 7       | G_GND       | 12      | NC          |
| 3       | В           | 8       | B_GND       | 13      | H_SYNC      |
| 4       | NC          | 9       | NC          | 14      | V_SYNC      |
| 5       | GND         | 10      | GND         | 15      | NC          |

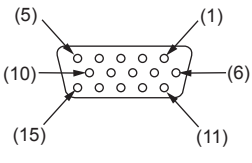

D-sub 15-pin connector

\* External view from VT3-R1

#### Ethernet Unit VT2-E1/E2/VT3-E3/Printer Unit VT2-P1/P2

#### • General Specification

| Item                  | VT2-E1                             | VT2-P1                                     | VT2-E2                  | VT2-P2                | VT3-E3           |  |  |
|-----------------------|------------------------------------|--------------------------------------------|-------------------------|-----------------------|------------------|--|--|
| Rated voltage         |                                    |                                            |                         |                       |                  |  |  |
| Current               | may 200m A may 400m A              |                                            |                         | may 200mA             |                  |  |  |
| consumption           | max                                | . 200MA                                    | max.                    | . 400MA               | max. 200mA       |  |  |
| Noise resistance      |                                    | 1500 Vp-p pulse                            | width $1\mu$ sec (based | on noise simulator)   |                  |  |  |
| Withstand voltage     |                                    | 1500 VAC for 1 min                         | ute (between power      | terminal and housing) |                  |  |  |
| Insulating resistance | 5 MΩ or mo                         | re (with DC 500 V m                        | ega meter between p     | power supply terminal | and housing)     |  |  |
| Vibrating             | Compliant with                     | Intermittent Vibrat                        | tion                    |                       | Number of        |  |  |
| resistance            | JIS B 3502                         | -                                          |                         |                       | scans:           |  |  |
|                       | 12001131-2                         | Frequency                                  | Acceleration            | Half amplitude        | X, Y, and Z axis |  |  |
|                       |                                    | 5 to 9Hz                                   | -                       | 3.5mm                 | each direction   |  |  |
|                       |                                    | 9 to 150Hz                                 | 9.8m/s <sup>2</sup>     | -                     | (100 minutes)    |  |  |
|                       |                                    | continuous Vibration                       |                         |                       |                  |  |  |
|                       |                                    | Frequency                                  | Acceleration            | Half amplitude        |                  |  |  |
|                       |                                    | 5 to 9Hz                                   | -                       | 1.75mm                |                  |  |  |
|                       |                                    | 9 to 150Hz                                 | 4.9m/s <sup>2</sup>     | -                     |                  |  |  |
| Operating             |                                    | Without from sovero dust and corresive dae |                         |                       |                  |  |  |
| atmosphere            |                                    | without from severe dust and corrosive gas |                         |                       |                  |  |  |
| Ambient operating     |                                    | 0.1                                        |                         |                       |                  |  |  |
| temperature*          |                                    |                                            | 010+50 C                |                       |                  |  |  |
| Operating ambient     |                                    |                                            |                         |                       |                  |  |  |
| humidity              |                                    | 35 to 85%RH (without condensation)         |                         |                       |                  |  |  |
| Storage ambient       |                                    |                                            |                         |                       |                  |  |  |
| temperature           |                                    | -10 to +60°C (without icing)               |                         |                       |                  |  |  |
| Storage ambient       |                                    |                                            |                         |                       |                  |  |  |
| humidity              | 35 to 85%RH (without condensation) |                                            |                         |                       |                  |  |  |
| Weight                | approx 135g                        | approx 125g                                | approx 150g             | approx 140g           | approx 130g      |  |  |

\* Please ensure operating ambient temperature of the VT3 series not being exceeded.

#### Performance Specification

#### Printer Output (VT2-E1/P1)

| Item                                                                                   | Printer Type                                                    | VT2-E1/P1                                              |  |  |
|----------------------------------------------------------------------------------------|-----------------------------------------------------------------|--------------------------------------------------------|--|--|
|                                                                                        | ESC/P Raster 2                                                  | Seiko Epson: PM-930C/940C/870C PM-3700C/4000PX         |  |  |
| Color printer         ESC/P Raster         Seikc           LIPS IV Raster         Cano | Seiko Epson: PM-950C/890C/840C/830C/740C/730C<br>PM-3500C/2200C |                                                        |  |  |
|                                                                                        | LIPS IV Raster                                                  | Canon: LIPS IV-compatible color/monochro laser printer |  |  |
| Thermal printer                                                                        | Thermal printer                                                 | CITIZEN SYSTEMS: CBM-293/CT-P293                       |  |  |

#### Pin Assignment (Printer output)

| Pin No. | Signal Name | Pin No. | Signal Name | Pin No. | Signal Name |
|---------|-------------|---------|-------------|---------|-------------|
| 1       | nStrobe     | 10      | NC          | 19      | GND         |
| 2       | Data1       | 11      | Busy        | 20      | GND         |
| 3       | Data2       | 12      | NC          | 21      | GND         |
| 4       | Data3       | 13      | NC          | 22      | GND         |
| 5       | Data4       | 14      | NC          | 23      | GND         |
| 6       | Data5       | 15      | NC          | 24      | GND         |
| 7       | Data6       | 16      | NC          | 25      | GND         |
| 8       | Data7       | 17      | NC          |         |             |
| 9       | Data8       | 18      | GND         |         | -           |

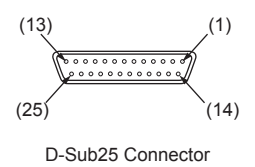

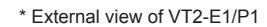

#### Printer Output (VT2-E2/P2)

| Item                             | Printer Type | VT2-E2/P2   |                                                                                 |
|----------------------------------|--------------|-------------|---------------------------------------------------------------------------------|
| PictBridge-compatible<br>Brinter | PictBridge   | Seiko Epson | PM-A650/A700/A750/A850/A870/<br>A890/A900/A950/<br>PM-D600/D750/D770/D800/D1000 |
| Printer                          |              | Canon       | PIXUS 80i/455i/560i/860i/960i/<br>990i/iP90/iP3100/iP8600                       |

#### Ethernet

| Itom                             | VT2-E1/E2/VT3-E3                           |                                 |  |  |
|----------------------------------|--------------------------------------------|---------------------------------|--|--|
| Item                             | 10Base-T                                   | 100Base-TX                      |  |  |
| Applicable standard              | IEEE802.3                                  |                                 |  |  |
| Baud rate                        | 10Mbit/s                                   | 100Mbit/s                       |  |  |
| Transmission medium <sup>1</sup> | STP of (Cat.3 or higher) or UTP            | STP of (Cat.5) or higher or UTP |  |  |
| Max. cable length                | 100m                                       |                                 |  |  |
| Max. number of hub connections   | 4                                          | 2                               |  |  |
| Max. number of<br>connections    | PC application <sup>*2</sup> : 3<br>FTP: 4 |                                 |  |  |

\*1 STP: Shielded Twisted Pair cable, UTP: Unshielded Twisted Pair cable

\*2 PC applications include VT STUDIO and DATA BUILDER.

#### Pin Assignment (Ethernet)

| Pin No. | MIDI signal name | Function         |
|---------|------------------|------------------|
| 1       | TD+ Send data (- |                  |
| 2       | TD-              | Send data (-)    |
| 3       | RD+              | Receive data (+) |
| 4       | -                | -                |
| 5       | -                | -                |
| 6       | RD-              | Receive data (-) |
| 7       | -                | -                |
| 8       | -                | -                |

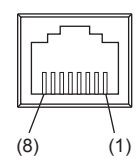

RJ-45 modular connector \* External view of VT2-E1/E2/VT3-E3

#### Printer output (VT2-E1/E2, VT3-E3)

| Item          | Printer type      | Connection method |  |
|---------------|-------------------|-------------------|--|
| Color printer | ESC/P-R Ethernet  | Ethornot          |  |
|               | ESC/Page Ethernet | Ememer            |  |

Point The VT3 System Program must be in Ver. 4.81 or above.

#### External Memory Card slot VT2-D2

| Item                 | VT2-D2                                                                           |
|----------------------|----------------------------------------------------------------------------------|
| Vibrating resistance | 10 to 55 Hz amplitude width 1.5 mm, for 2 hours in each of X, Y and Z directions |
| Operating atmosphere | Without excessive dust/dirt and corrosive gases                                  |
| Ambient operating    | 0 to +50°C                                                                       |
| temperature          | 0.10 + 50 C                                                                      |
| Operating ambient    | 25 to 05% DLL (without condensation)                                             |
| humidity             |                                                                                  |
| Storage ambient      | 10 to 160°C (without ising)                                                      |
| temperature          |                                                                                  |
| Storage ambient      | 25 to 05% DLL (without condensation)                                             |
| humidity             |                                                                                  |
| Weight               | approx.170g                                                                      |

#### Puggable connection unit VT-T1

#### General specification

| Item                     | VT-T1                                                                                                    |                                                                    |                                |                       |                 |
|--------------------------|----------------------------------------------------------------------------------------------------|--------------------------------------------------------------------|--------------------------------|-----------------------|-----------------|
| Rated voltage            | DC24V±10%                                                                                                    |                                                                    |                                |                       |                 |
| Current consumption      | VT-T1: below 50mA<br>VT3-V6H(G)+VT-T1: below 430mA<br>VT3-V6H/Q5H(G)+VT-T1: below 300mA                                                                                           |                                                                    |                                |                       |                 |
| Noise resistance         |                                                                                                    | 1500 Vp-p or more;                                                 | Pulse width: $1\mu s$ , (base) | sed on noise simulate | or)             |
| Withstand voltage        | 15                                                                                                    | 1500 V AC for 1 minute (between power supply terminal and housing) |                                |                       |                 |
| Insulation<br>impedance  | 50 M $\Omega$ or mo                                                                                                    | ore (with DC 500 V                                                 | mega meter between             | power supply termina  | I and housing)  |
| Vibration                | In compliance                                                                                                    | Intermittent vibra                                                 | tion                           |                       | Scan times      |
| resistance               | With JIS B 3502                                                                                                    | Frequency                                                          | Acceleration                   | Half amplitude        | X, Y, Z in each |
|                          | .2001.012                                                                                                    | 5 to 9Hz                                                           | -                              | 3.5mm                 | 10 respectively |
|                          |                                                                                                    | 9 to 150Hz                                                         | 9.8m/s <sup>2</sup>            | -                     | (100 minutes)   |
|                          |                                                                                                    | Continuous vibra                                                   | ition                          |                       |                 |
|                          |                                                                                                    | Frequency                                                          | Acceleration                   | Half amplitude        |                 |
|                          |                                                                                                    | 5 to 9Hz                                                           | -                              | 1.75mm                |                 |
|                          |                                                                                                    | 9 to 150Hz                                                         | 4.9m/s <sup>2</sup>            | -                     |                 |
| Grounding                |                                                                                                    |                                                                    | D-type ground                  | ·                     |                 |
| Structure                | Flush type (only available for the fron part, and dustproof and anti-splash structure equivalent to IP65f should be ensured when connecting with connectors) and DIN installation |                                                                    |                                |                       |                 |
| Operation<br>environment | Without heavy dust, corrosive gas etc                                                                                                    |                                                                    |                                |                       |                 |
| Ambient<br>temperature   | 0 to +50°C                                                                                                    |                                                                    |                                |                       |                 |
| Ambient humidity         | 35 to 85%RH (without condensation)                                                                                                    |                                                                    |                                |                       |                 |
| Storage<br>temperature   | -10 to +60°C (without icing)                                                                                                    |                                                                    |                                |                       |                 |
| Storage humidity         | 35 to 85%RH (without condensation)                                                                                                    |                                                                    |                                |                       |                 |
| Overvoltage<br>category  | I                                                                                                    |                                                                    |                                |                       |                 |
| Degree of pollution      | 3                                                                                                    |                                                                    |                                |                       |                 |
| Weight                   | Approx. 410g                                                                                                    |                                                                    |                                |                       |                 |

#### • Performance specification

| Item                                           | VT-T1                                                                                                    |                                                                                                |  |
|------------------------------------------------|----------------------------------------------------------------------------------------------------|------------------------------------------------------------------------------------------------|--|
| Enable/disable emergency-stop<br>button switch | Enable/disable Emergency-stop button switch with key-switch                                              |                                                                                                |  |
| Power supply ON/OFF                            | Power VT3 handy series ON/OFFwith ke                                                                     | ey-switch                                                                                      |  |
| Cable wiring terminal block conversion         | Convert cable wiring to terminal block                                                                   |                                                                                                |  |
| Statue                                         | OEE                                                                                                    | ON                                                                                             |  |
| Status                                         | UFF                                                                                                    | ON                                                                                             |  |
| Key-switch                                     | OFF                                                                                                    | OFFON                                                                                          |  |
| VT3 handy series                               | Power OFF                                                                                                | Power ON                                                                                       |  |
| Emergency-stop button switch                   | Switch disabled<br>(not in emergency stop status even if<br>VT3 handy series is removed. <sup>-1</sup> ) | Switch enabled<br>(in emergency stop status if VT3 handy<br>series is removed. <sup>*1</sup> ) |  |

\*1 Only available when the power supply of VT-T1 is ON

|  | <b>W</b> AR | NING |
|--|-------------|------|
|--|-------------|------|

•

In case the power supply of VT-T1 is ON, VT3 handy series must be removed when VT-T1's key switch is OFF. In case VT-T1 is equipped, and VT3 handy series can be used to operate the equipment in multiple positions, the circuit must enable to operate only at one position.

#### I/O specification

#### <Terminal block>

PB1B PB2B TPBM EN1B EN2B KSW2 PB1A PB2A TPAM EN1A EN2A KSW1 KSWC

| Terminal Name | Signal Name                                   |        |
|---------------|-----------------------------------------------|--------|
| PB1A          | Emergency-stop button switch 1A (N.C.)        | Load   |
| PB1B          | Emergency-stop button switch 1B (N.C.)        | –      |
| PB2A          | Emergency-stop button switch 2A (N.C.)        | Load   |
| PB2B          | Emergency-stop button switch 2B (N.C.)        |        |
| TPAM          | Emergency-stop button switch monitor A (N.O.) | -Load  |
| TPBM          | Emergency-stop button switch monitor B (N.O.) |        |
| EN1A          | Enable switch 1A (N.O.)                       | Load   |
| EN1B          | Enable switch 1B (N.O.)                       |        |
| EN2A          | Enable switch 2A (N.O.)                       | Load   |
| EN2B          | Enable switch 2B (N.O.)                       |        |
| KSW1          | Key switch 1 (left)                           | Load   |
| KSW2          | Key switch 2 (right)                          | -Load- |
| KSWC          | Key switch common                             | n      |

#### TKBM FSW2 FSW6 A B FG TKAM FSW1 FSW5 FSWC G +24V 0V

| Terminal Name | Signal Name                                  |   |
|---------------|----------------------------------------------|---|
| ТКАМ          | Key switch monitor A<br>Key switch monitor A |   |
| ТКВМ          | Key switch monitor B                         |   |
| FSW1          | Function switch 1                            |   |
| FSW2          | Function switch 2                            |   |
| FSW5          | Function switch 5                            | E |
| FSW6          | Function switch 6                            | _ |
| FSWC          | Function switch common                       |   |
| Α             | RS-485 communication signal A                |   |
| В             | RS-485 communication signal B                | _ |
| G             | RS-485 communication signal G                | _ |
| +24V          | Power supply input(24V)                      |   |
| 0V            | Power supply input (0V)                      |   |
| FG            | Frame ground                                 |   |

\* RS-485 terminal resistor must be equipped at VT3-V6H(G)/Q5H(G) side.

#### <Emergency-stop button switch monitor (TPAM/TPBM)>

|               | ltem             | VT-T1                                                                   |
|---------------|------------------|-------------------------------------------------------------------------|
| Rated voltage |                  | DC30V                                                                   |
| Rated current |                  | 1A (resistive load)                                                     |
| Contact type  |                  | 1 A contact                                                             |
| Service life  | Mechanical       | 50,000,000 cycles or more                                               |
|               | Electrical       | 100,000 cycles or more                                                  |
|               | In case the nowe | r supply of VT-T1 is ON, the monitor will be ON when the Emergency-stop |

|        | In case the power supply of VT-T1 is ON, the monitor will be ON when the Emergency-stop      |
|--------|----------------------------------------------------------------------------------------------|
| NOTICE | button switch is pressed. Otherwises, it will be OFF. (It will operate the same as PBAM/PBBM |
|        | only in power ON status. )                                                                   |

#### <Key switch monitor (TKAM/TKBM)>

|               | ltem       | VT-T1                     |
|---------------|------------|---------------------------|
| Rated voltage |            | DC 30 V                   |
| Rated current |            | 1A (resistive load)       |
| Contact type  |            | 1 A contact               |
| Service life  | Mechanical | 20,000,000 cycles or more |
|               | Electrical | 100,000 cycles or more    |
|               |            |                           |

### NOTICE In case the power supply of VT-T1 is ON, the monitor will be ON when VT-T1 is key switch is ON. Otherwises, it will be OFF.

#### <MegaLink (A/B/G)>

| Item                              | Specification                        |
|-----------------------------------|--------------------------------------|
| Applicable standard               | RS-485                               |
| Synchro mode                      | Synchronous demodulation/half duplex |
| Baud rate                         | 19200, 115200, 0.5M, 1M, 2Mbit/s     |
| Connection mode                   | Multi-drop (branches not allowed)    |
| Max. number of<br>connected units | 15 units                             |

#### **Communication Distance**

| Baudrate | Max. Extension distance (m) <sup>*1</sup> |
|----------|-------------------------------------------|
| 19200    | 1000                                      |
| 115200   | 1000                                      |
| 0.5M     | 500                                       |
| 1M       | 200                                       |
| 2M       | 100                                       |

\*1 Cable length between VT3-V6H(G)/Q5H(G) and VT-T1 is also included in the maximum extension distance.

#### <VT2 multi-link (A/B/G)>

| Item                   | Specification                        |
|------------------------|--------------------------------------|
| Applicable standard    | RS-485                               |
| Synchro mode           | Synchronous demodulation/half duplex |
| Communication distance | within 500 m (when extended)*1       |
| Baud rate              | 19200, 115200, 0.5M, 1Mbit/s         |

\*1 Cable length between VT3-V6H(G)/Q5H(G) and VT-T1 is also included in the maximum extension distance.

#### **Communication Distance**

| Baudrate     | Max. Extension distance (m) <sup>*1</sup> |
|--------------|-------------------------------------------|
| 115200 below | 500                                       |
| 0.5M         | 100                                       |
| 1M           | 50                                        |

\*1 Cable length between VT3-V6H(G)/Q5H(G) and VT-T1 is also included in the maximum extension distance.

#### <Multi-link (A/B/G)>

| ltem                   | Specification                              |
|------------------------|--------------------------------------------|
| Applicable standard    | RS-485                                     |
| Synchro mode           | Synchronous demodulation/half duplex       |
| Communication distance | within 500 m (when extended) <sup>*1</sup> |
| Baud rate              | 19200, 38400, 57600, 115200 bit/s          |

\*1 Cable length between VT3-V6H(G)/Q5H(G) and VT-T1 is also included in the maximum extension distance.

| ltem                                 | Specification                                            | (1) (10)                                                                   |
|--------------------------------------|----------------------------------------------------------|----------------------------------------------------------------------------|
| Applicable standard                  | EIA RS-232C/RS-422                                       |                                                                            |
| Synchro mode                         | Start-stop Full duplex                                   | (11) (20)                                                                  |
| Communication distance <sup>*1</sup> | 15m (RS-232C)/500m (RS-422)                              | 20-pin half-pitch connector     the view observed from outside of the unit |
| Data length                          | 7/8 bit                                                  |                                                                            |
| Parity                               | Even/Odd/None                                            |                                                                            |
| Baud rate                            | 1200, 2400, 4800, 9600, 19200, 38400, 57600, 115200bit/s |                                                                            |
| Sia                                  | nal Signal                                               |                                                                            |

#### <PLC communication cable connector>

| Pin No. | Signal<br>Name | Description                  | Pin No. | Signal<br>Name | Description            |
|---------|----------------|------------------------------|---------|----------------|------------------------|
| 1       | NC             | Not connected                | 11      | TXDA           | RS422: Send data A     |
| 2       | TXD(SD)        | RS-232C: Send data           | 12      | TXDB           | RS422: Send data B     |
| 3       | RXD(RD)        | RS-232C: Receive data        | 13      | RXDA           | RS-422: Receive data A |
| 4       | RTS(RS)        | RS-232C: Send request        | 14      | RXDB           | RS-422: Receive data B |
| 5       | CTS(CS)        | RS-232C: Send enable         | 15      | RTSA           | RS-422: Send request A |
| 6       | DSR(DR)        | RS-232C: Data send ready     | 16      | RTSB           | RS422: Send requestB   |
| 7       | SG             | Signal ground                | 17      | CTSA           | RS-422: Send enable A  |
| 8       | N.C.*2         | not connected                | 18      | CTSB           | RS-422: Send enable B  |
| 9       | N.C.*2         |                              | 19      | N.C.*2         | not connected          |
| 10      | DTR(ER)        | RS-232C: Data terminal ready | 20      | N.C.*2         | not connected          |

\*1 Cable length between VT3-V6H(G)/Q5H(G) and VT-T1 is also included in the maximum extension distance.

\*2 Terminal resistor (TMC1/TMC2/TMR1/TMR2) is not connected.

It must be set with terminal resistor switch of VT3-V6H(G)/Q5H(G).

#### TXD/TXDA, RXD/RXDA, RTS/RTSA, CTS/CTSA, DSR/CTSB, and DTR/RTSB are common inside.

#### <Connector>

| ltem                 | 10BASE-T                                | 100BASE-TX |  |  |  |
|----------------------|-----------------------------------------|------------|--|--|--|
| Applicable           |                                         |            |  |  |  |
| standard             |                                         | 502.5      |  |  |  |
| Baud rate            | 10.0Mbit/s 100.0Mbit/s                  |            |  |  |  |
| Transmission         | STP (Cat.3 or more) STP (Cat.5 or more) |            |  |  |  |
| Medium <sup>*1</sup> | or UTP or UTP                           |            |  |  |  |
| Max. cable           | 100                                     | m*2        |  |  |  |
| length               | 100m -                                  |            |  |  |  |
| Max. number of       |                                         |            |  |  |  |
| hub connections      | 4 2                                     |            |  |  |  |
| Max. number of       | PC application software*3: 3            |            |  |  |  |
| connected units      | FTP: 4                                  |            |  |  |  |

\*1 STP: shielded twisted pair cable UTP: unshield twisted pair cable

\*2 Cable length between VT3-V6H(G)/Q5H(G) and VT-T1 is also included in the maximum extension distance.

\*3 PC application software refers to VT STUDIO/DATA BUILDER.

| Pin No. | MDI signal | Signal Function  |                             |
|---------|------------|------------------|-----------------------------|
| 1       | TD+        | Send data (+)    | _                           |
| 2       | TD-        | Send data (-)    |                             |
| 3       | RD+        | Receive data (+) |                             |
| 4       | -          | -                |                             |
| 5       | -          | -                | (8) (1)                     |
| 6       | RD-        | Receive data (-) | R L45 connector modules     |
| 7       | -          | -                | * External view from V/T-T1 |
| 8       | -          | -                |                             |

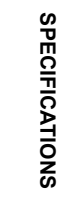

2

#### ■ Emergency-Stop Switch Unit VT3-SW1

#### • General Specification

| Item                             |                                                            | Emergency stop switch unit |                        |                |                                |  |
|----------------------------------|------------------------------------------------------------|----------------------------|------------------------|----------------|--------------------------------|--|
| Voltage                          |                                                            | DC24V ± 10%                |                        |                |                                |  |
| Current                          |                                                            | Be                         | elow 1A (resistive loa | d)             |                                |  |
| Vibrating resistance             | Compliant with                                             | Intermittent Vibratio      | on                     |                | Number of scans:               |  |
|                                  | JIS B 3502<br>IEC61131-2                                   | Frequency                  | Acceleration           | Half amplitude | X, Y, and Z axis               |  |
|                                  | 120011012                                                  | 5 to 9Hz                   | -                      | 3.5mm          | 10 times for<br>each direction |  |
|                                  |                                                            | 9 to 150Hz                 | 9.8m/s <sup>2</sup>    | -              | (100 minutes)                  |  |
|                                  |                                                            | Intermittent Vibratio      | on                     |                |                                |  |
|                                  |                                                            | Frequency                  | Acceleration           | Half amplitude |                                |  |
|                                  |                                                            | 5 to 9Hz                   | -                      | 1.75mm         | -                              |  |
|                                  |                                                            | 9 to 150Hz                 | 4.9m/s <sup>2</sup>    | -              |                                |  |
| Enclosure rating                 |                                                            | IP65 ra                    | ating,dust and splash  | -proof         |                                |  |
| Operating atmosphere             | Without excessive dust, direct and corrosive gases allowed |                            |                        |                |                                |  |
| Ambient operating<br>temperature |                                                            | 0 to +50°C                 |                        |                |                                |  |
| Operating ambient<br>humidity    | 35 to 85%RH (without condensation)                         |                            |                        |                |                                |  |
| Storage ambient temperature      | -10 to +60°C (without icing)                               |                            |                        |                |                                |  |
| Storage ambient<br>humidity      | 35 to 85%RH (without condensation)                         |                            |                        |                |                                |  |
| Weight                           |                                                            | approx. 140g               |                        |                |                                |  |

#### • Performance Specification

| Item                                           |                | Emergency stop switch unit                                                     |  |  |
|------------------------------------------------|----------------|--------------------------------------------------------------------------------|--|--|
| Switch                                         | Туре           | Emergency-stop button switch (push-lock, pull or push to reset, 2b)            |  |  |
| Switch                                         | Service life   | Mechanical type: 250,000 cycles or more /Electric type: 100,000 cycles or more |  |  |
| Voltage <sup>*1</sup><br>Current <sup>*1</sup> | N.C. (DC only) | DC24V below 1A (resistive load)                                                |  |  |

\*1 For cable connection, please see 🔟 "6-7 VT3-V7R Specific Emergency-Stop Switch Unit".

#### ■ 4-position switch Unit VT3-SW4/6-position switch Unit VT3-SW6

#### • General Specification

| Item                          | VT3-SW4                            |                                                               |                     |            | VT3-SW6           |                                |
|-------------------------------|------------------------------------|---------------------------------------------------------------|---------------------|------------|-------------------|--------------------------------|
| Ground                        |                                    | D-type ground                                                 |                     |            |                   |                                |
| Vibrating resistance          | Compliant with                     | Intermittent Vibration                                        |                     |            |                   | Number of scans:               |
|                               | JIS B 3502<br>IEC61131-2           | Frequency                                                     | Accelera            | ition      | Half amplitude    | X, Y, and Z axis               |
|                               | LEGGTIOT E                         | 5 to 9Hz                                                      | -                   |            | 3.5mm             | 10 times for<br>each direction |
|                               |                                    | 9 to 150Hz                                                    | 9.8m/s <sup>2</sup> |            | -                 | (100 minutes)                  |
|                               |                                    | Contunious Vibratio                                           | n                   |            |                   |                                |
|                               |                                    | Frequency                                                     | Accelera            | ition      | Half amplitude    |                                |
|                               |                                    | 5 to 9Hz                                                      | -                   |            | 1.75mm            |                                |
|                               |                                    | 9 to 150Hz                                                    | 4.9m/s <sup>2</sup> |            | -                 |                                |
| Operating atmosphere          |                                    | Without excessive d                                           | ust, direct         | and corros | ive gases allowed | ·                              |
| Ambient operating temperature |                                    | 0 to +50°C                                                    |                     |            |                   |                                |
| Operating ambient<br>humidity |                                    | 35 to 85%RH (without condensation)                            |                     |            |                   |                                |
| Storage ambient temperature   | -10 to +60°C (without icing)       |                                                               |                     |            |                   |                                |
| Storage ambient<br>humidity   | 35 to 85%RH (without condensation) |                                                               |                     |            |                   |                                |
| Weight                        | approx. 3                          | approx. 360g (excluding cable) approx. 380g (excluding cable) |                     |            |                   | ng cable)                      |

#### • Performance Specification

|                  | Item            |                                                                       |                                                                    | VT3-SW4                                                                  | VT3-SW6                                        |  |
|------------------|-----------------|-----------------------------------------------------------------------|--------------------------------------------------------------------|--------------------------------------------------------------------------|------------------------------------------------|--|
| Switch           |                 | Туре                                                                  | Emergency-stop button<br>(push-lock, pull or push to<br>reset, 2b) |                                                                          | 1                                              |  |
|                  |                 |                                                                       | Illuminated push button (instantaneous, 1a)                        | 3                                                                        | 5                                              |  |
|                  |                 | Service life                                                          | Emergency-stop button                                              | 250,000 cycles or more (mechanical)<br>100,000 cycles or more (electric) |                                                |  |
|                  |                 | Service me                                                            | Illuminated Push Button                                            | 1,000,000 cycles (mechanical)<br>100,000 cycles (electric)               |                                                |  |
| Emergency        | Stop            | Voltage *1                                                            | N.C. (AC/DC only)                                                  | Below AC220V/DC24V 1A (resistive load)                                   |                                                |  |
| Switch           |                 | Current *1                                                            | N.C. (DC only)                                                     | Below DC24V 1A (resistive load)                                          |                                                |  |
|                  |                 |                                                                       | Light color (green/red)                                            | Below AC220V/DC24V 1A (resistive load)                                   |                                                |  |
| Switch           |                 | Witch Voltage *1                                                      |                                                                    | DC                                                                       | 24V                                            |  |
| Illuminated type | <b>C</b> Intoin | Current *1                                                            | Light color (white)                                                | Below 1A<br>(resistive loads)                                            | Total 3 switches below<br>1A (resistive loads) |  |
| switch           | Lamp            | Nominal Voltage <sup>*1</sup><br>Current<br>consumption <sup>*1</sup> | LED built in resistor<br>(green, red, yellow)                      | DC24V ± 5%,<br>1, when 13mA lamp is used.                                |                                                |  |

\*1 For cable connection, please see 🔲 "6-8 VT3-V7R Specific Switch Unit".

## -3 Dimensions

This section shows the external dimensions of the VT3 series.

#### Body

#### VT3-X15(D)

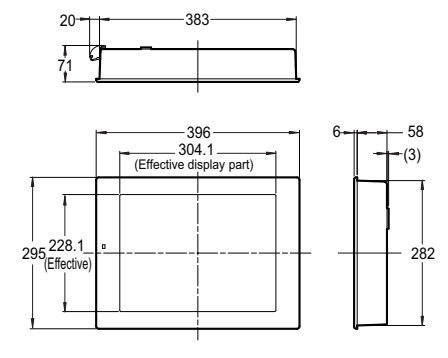

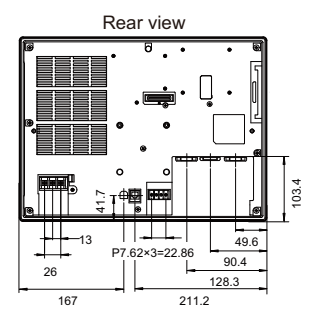

Fixture (enclosed) installation

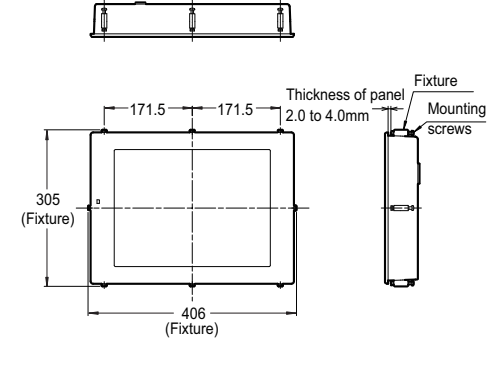

Panel cutout

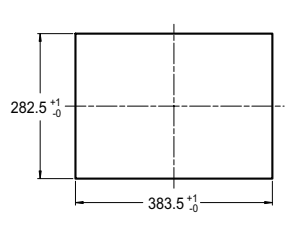

in: mm

#### ■ VT3-S12(D)

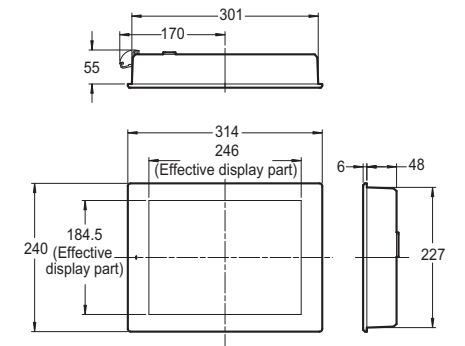

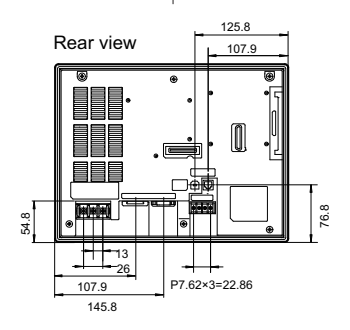

Fixture (enclosed) installation

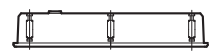

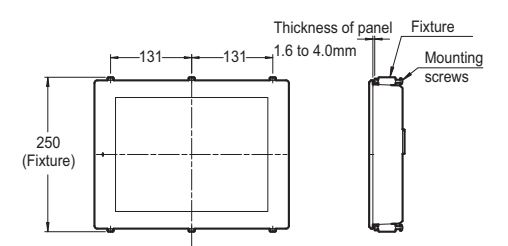

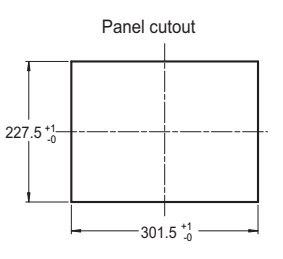

#### VT3-S10/V10(D)

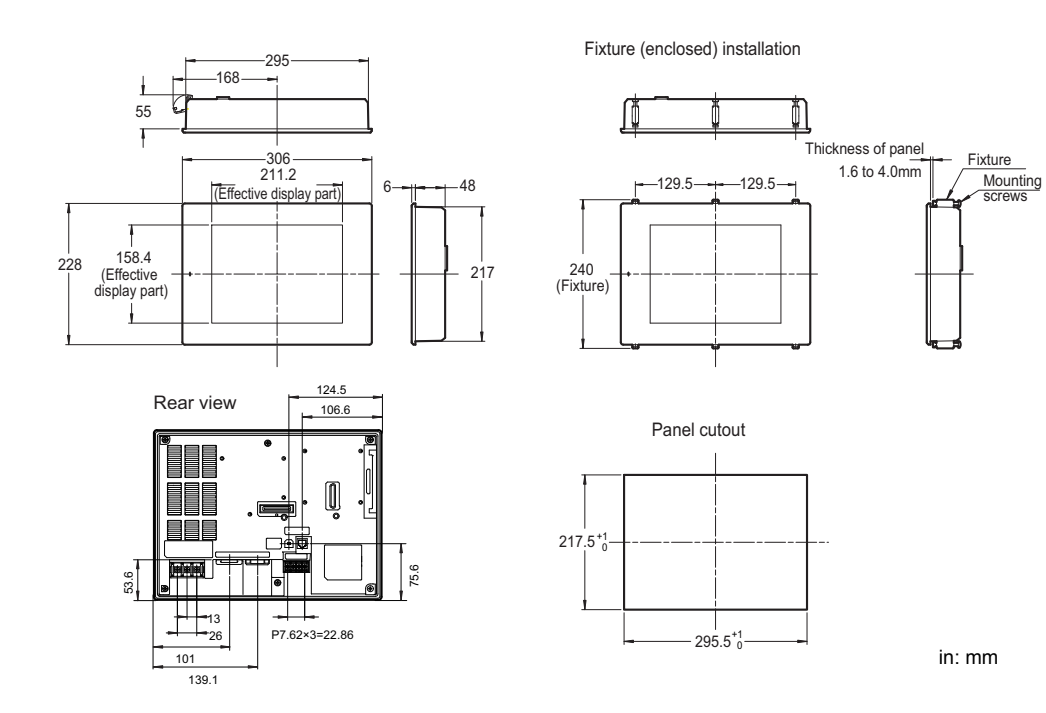

#### VT3-V8

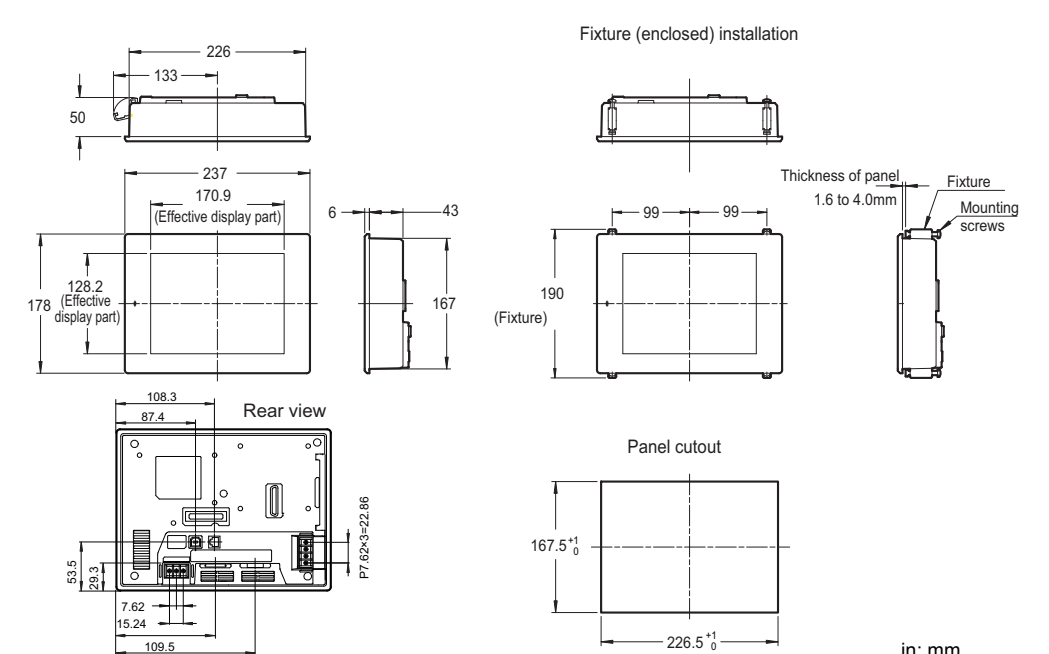

in: mm

2

153.5

VT3-V7

7.62 29.3 15.24

99.5

143.5

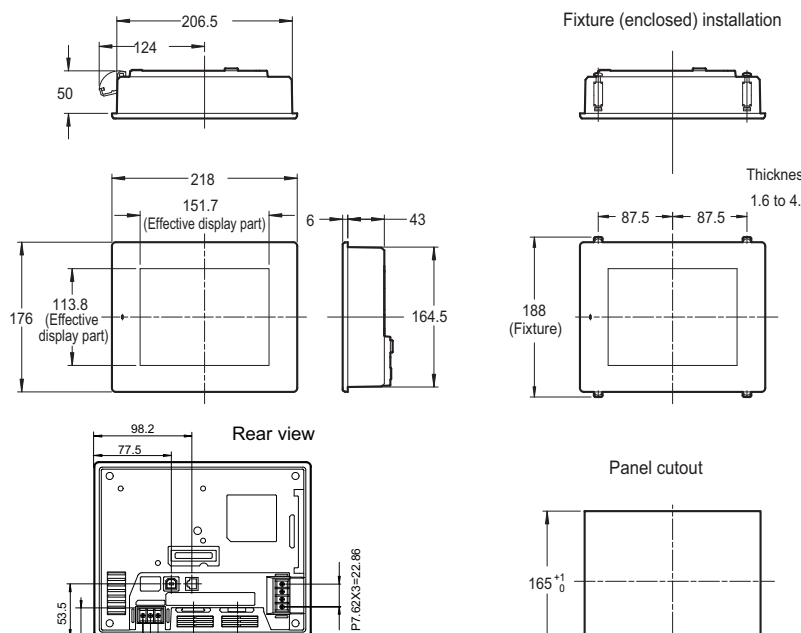

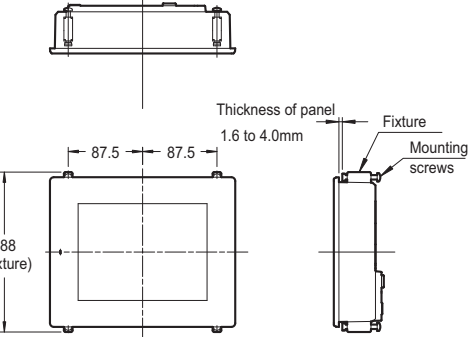

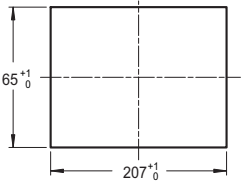

#### VT3-V6H(G)/Q5H(G)

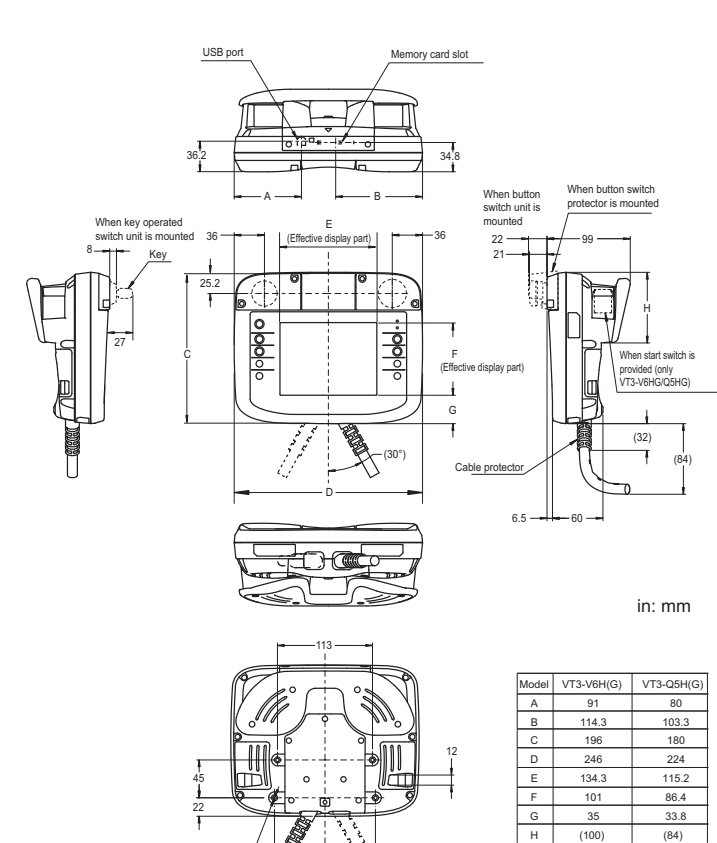

OP-87176 (Wall mounts) •

4-M4 depth 10

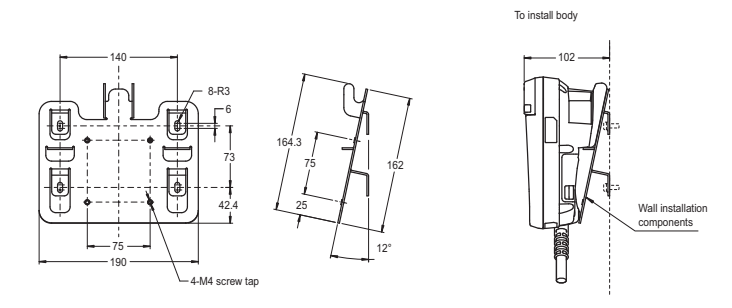

in: mm

(84)

• OP-87177 (VESA mounts components)

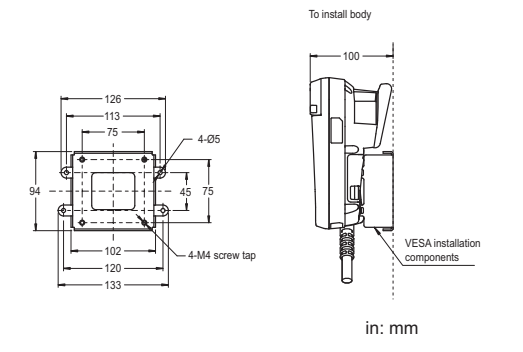

#### VT3-Q5T(W)/Q5S(W)/Q5M(W)/Q5T(W)A/Q5M(W)A

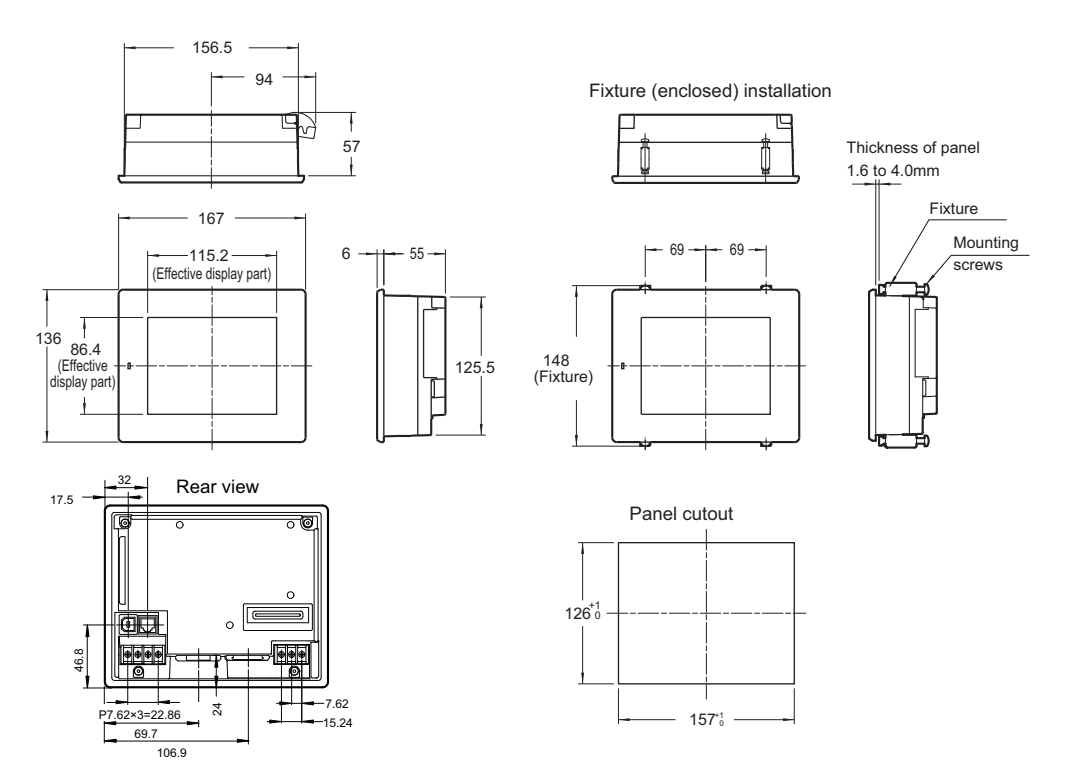

#### VT3-W4T(A)

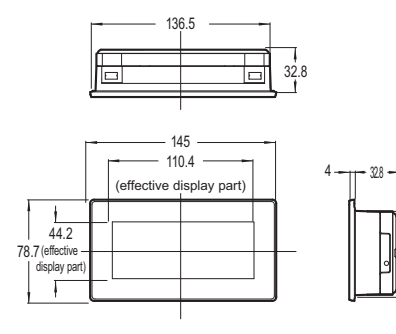

Rear view

7

52.5

52.5

36.5

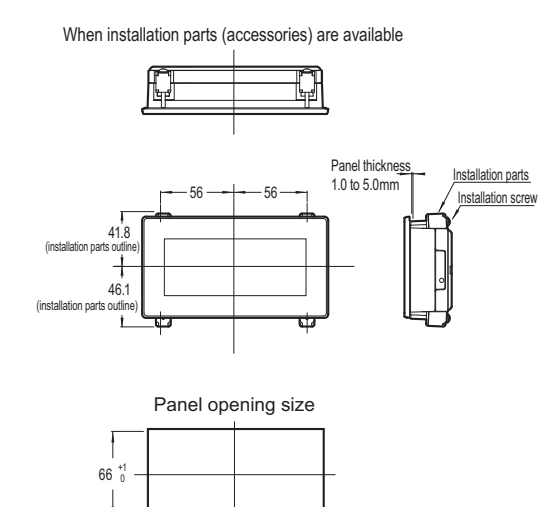

137 0

in: mm

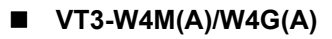

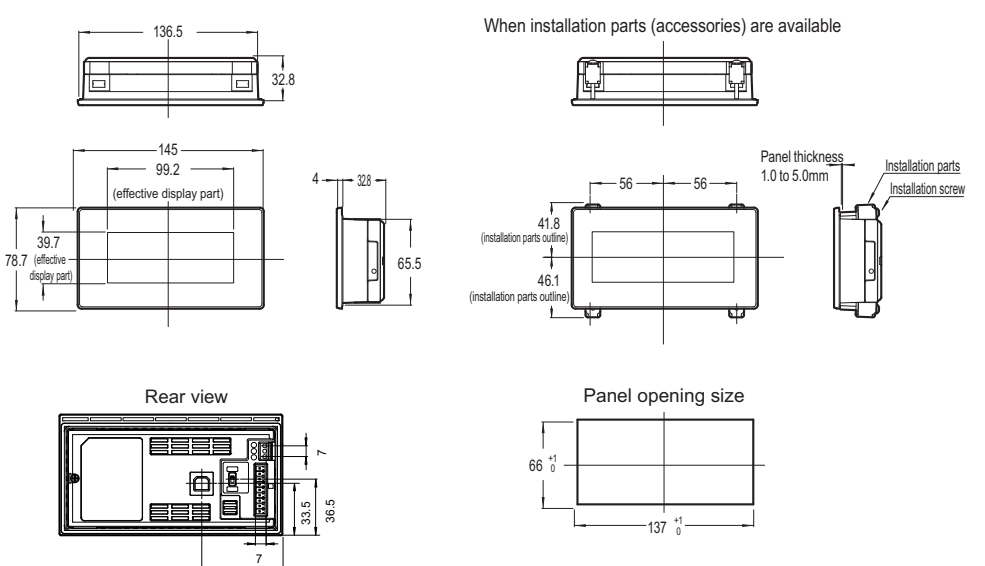

65.5

#### VT3-V7R

• Without Fixture

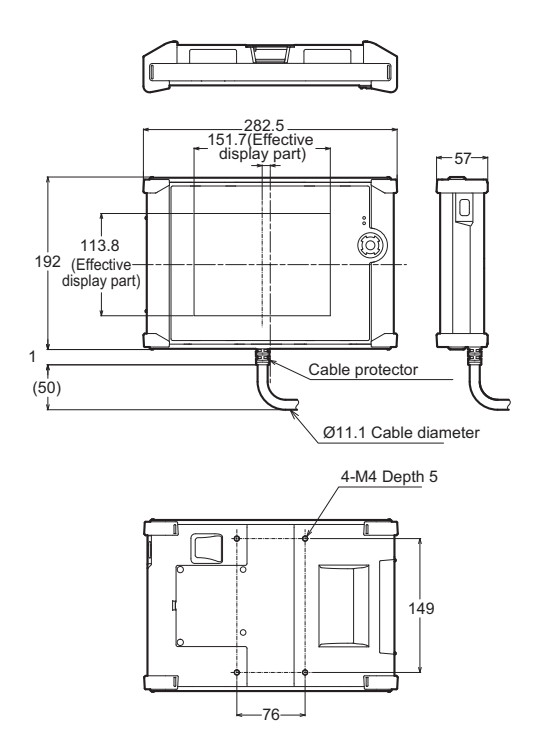

#### Including wall mount A

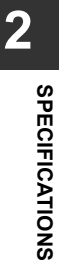

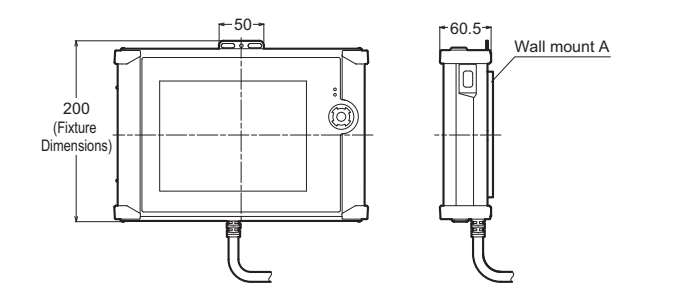

• Including wall mount A+B+C

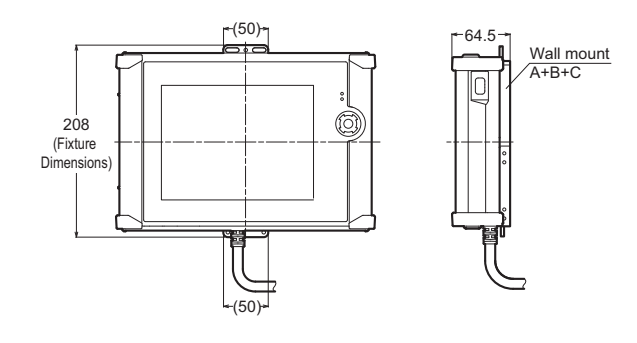

#### Including rod fixture

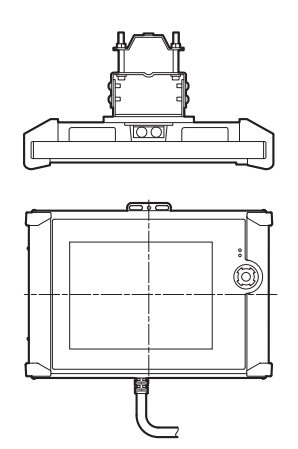

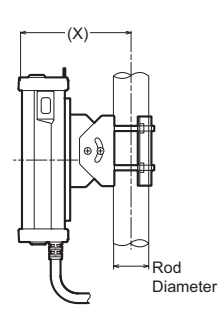

# 

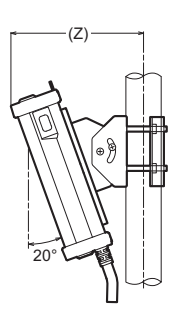

#### Reference Dimensions(mm)

| Rod Diameter   | Х   | Y   | Z   |
|----------------|-----|-----|-----|
| Ø20            | 118 | 158 | 140 |
| Ø30            | 124 | 164 | 147 |
| Ø40            | 130 | 170 | 153 |
| Ø50            | 135 | 175 | 158 |
| 20 x 20 square | 120 | 160 | 148 |
| 30 x 30 square | 125 | 165 | 143 |

in: mm

in: mm

2

SPECIFICATIONS

#### • Installed on the top of VT3-SW6(4) (without a fixture)

In the following case, VT3-SW6 is used.

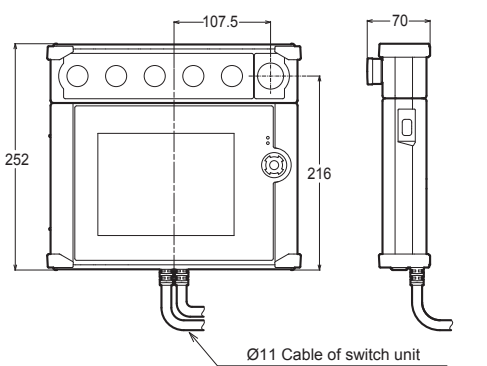

in: mm

#### • Installed on the top of VT3-SW6(4) (with wall mount A+B+C)

In the following case, VT3-SW6 is used.

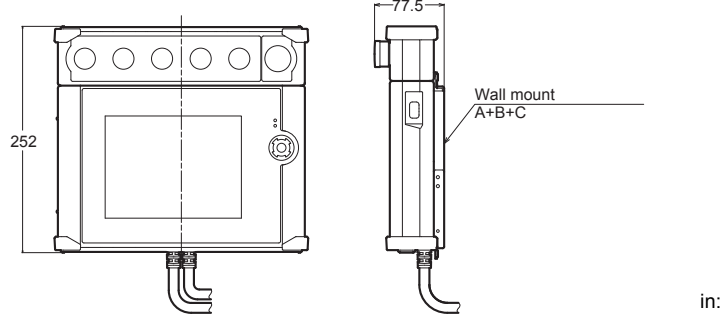

in: mm

#### • Installed on the top of VT3-SW6(4) (with the rod fixture)

In the following case, VT3-SW6 is used.

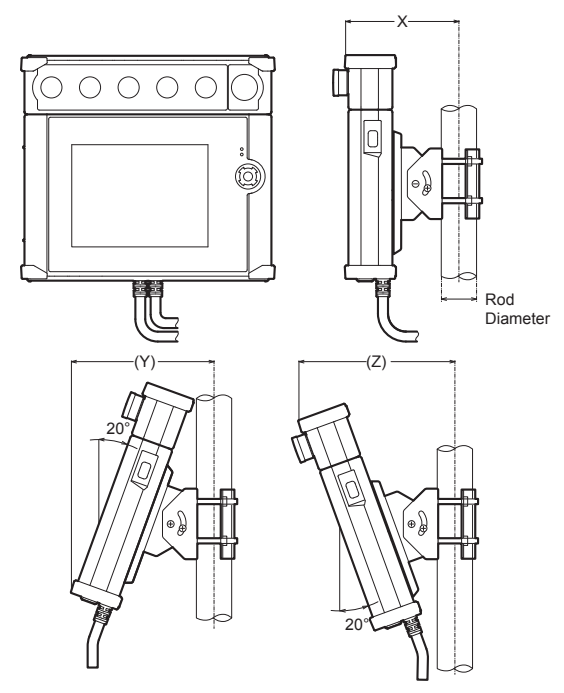

#### Reference Dimensions(mm)

| Rod Diameter   | Х   | Y   | Z   |
|----------------|-----|-----|-----|
| Ø20            | 120 | 148 | 161 |
| Ø30            | 126 | 154 | 167 |
| Ø40            | 132 | 160 | 173 |
| Ø50            | 137 | 165 | 178 |
| 20 x 20 square | 122 | 150 | 163 |
| 30 x 30 square | 127 | 155 | 168 |

#### • Installed at the bottom of VT3-SW6(4) (without a fixture)

In the following case, VT3-SW6 is used.

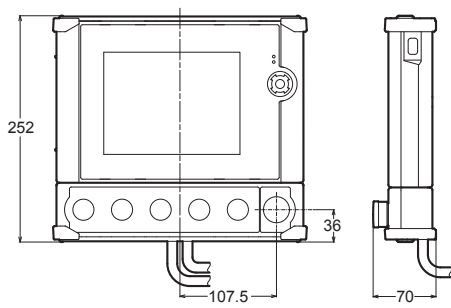

in: mm

#### Installed at the bottom of VT3-SW6(4) (with wall mount A+B+C)

In the following case, VT3-SW6 is used.

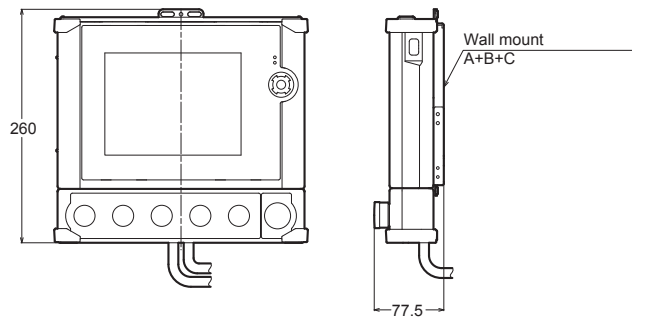

in: mm

#### Installed at the bottom of VT3-SW6(4) (with the rod fixture)

In the following case, VT3-SW6 is used.

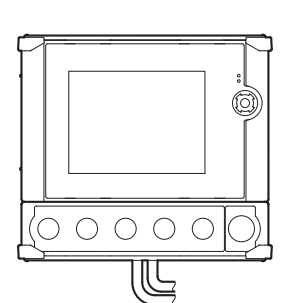

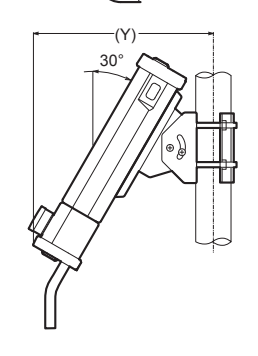

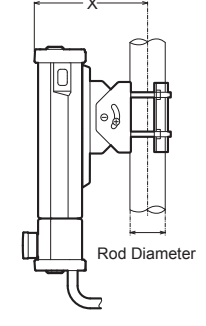

-(Z)

#### Reference Dimensions(mm)

| Rod Diameter   | Х   | Y   | Z   |
|----------------|-----|-----|-----|
| Ø20            | 120 | 191 | 135 |
| Ø30            | 126 | 197 | 141 |
| Ø40            | 132 | 203 | 147 |
| Ø50            | 137 | 208 | 152 |
| 20 x 20 square | 122 | 193 | 137 |
| 30 x 30 square | 127 | 198 | 142 |

VT3-SW1 Installation (without a fixture)

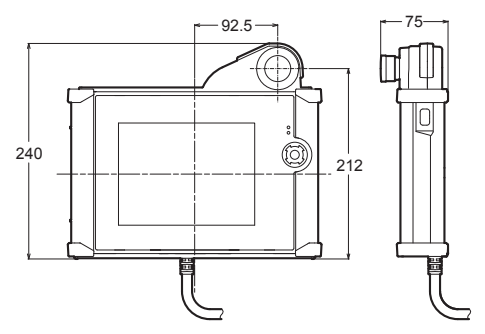

in: mm

VT3-SW1 Installation (with wall mount A+B+C)

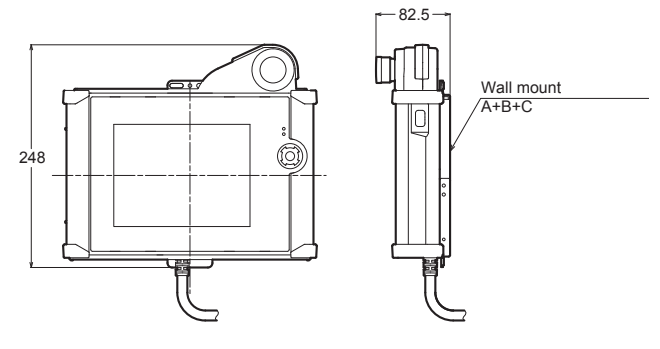

in: mm

VT3-SW1 Installation (with the rod fixture)

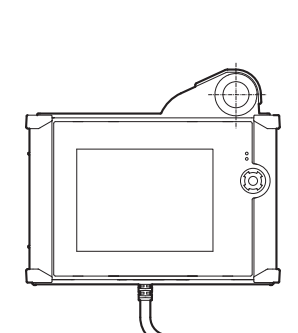

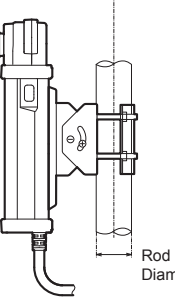

Reference Dimensions(mm)

| Rod Diameter   | Х   | Y   | Z   |
|----------------|-----|-----|-----|
| Ø20            | 120 | 148 | 156 |
| Ø30            | 126 | 154 | 162 |
| Ø40            | 132 | 160 | 168 |
| Ø50            | 137 | 165 | 173 |
| 20 x 20 square | 122 | 150 | 158 |
| 30 x 30 square | 127 | 155 | 163 |

Diameter

-(Y)

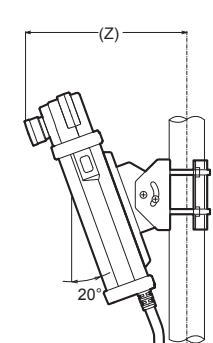

#### VT3-SW1

**VT3-SW4** 

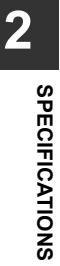

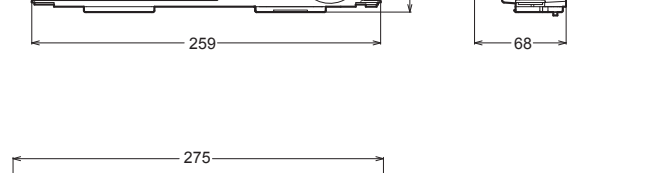

58

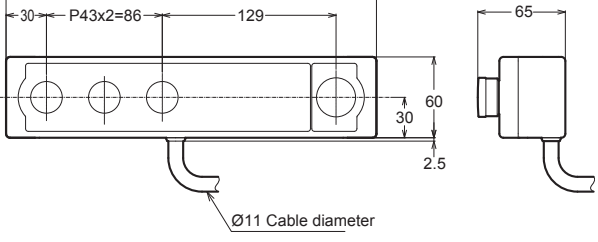

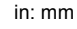

in: mm

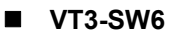

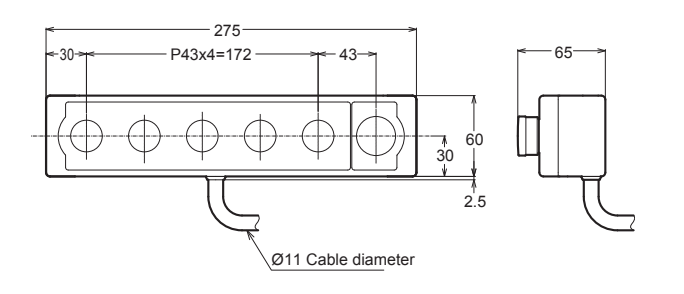

in: mm

#### ■ Wall Mount A, B+C

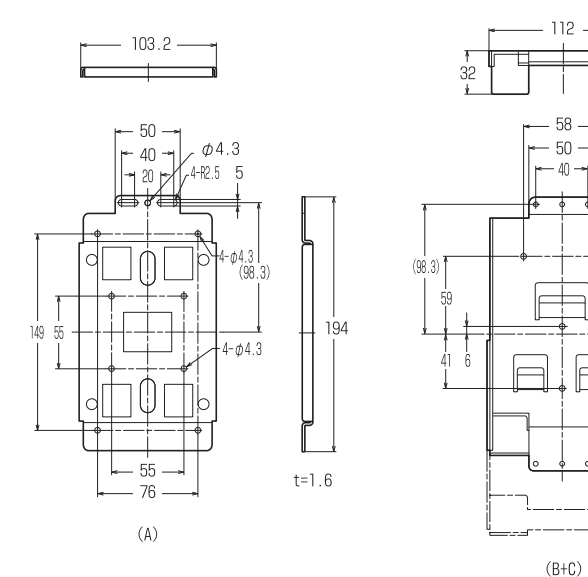

in: mm

207.5

256

-6-M4

-4-*ф*5.3

t=2

6

60

#### Rod Fixture A

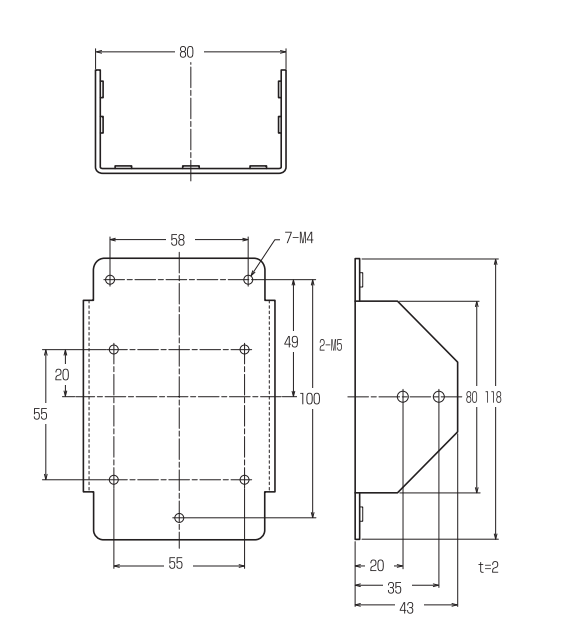

in: mm

Rod Fixture B

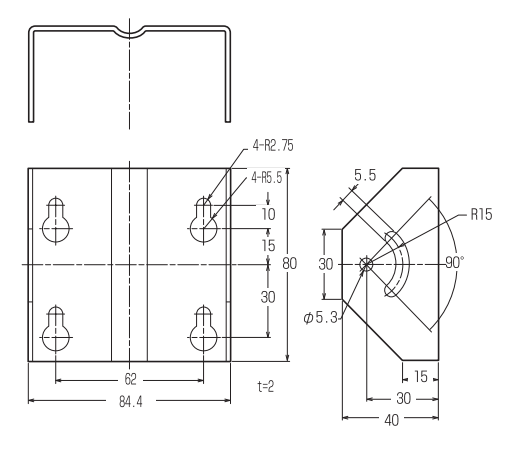

in: mm

Rod Fixture C

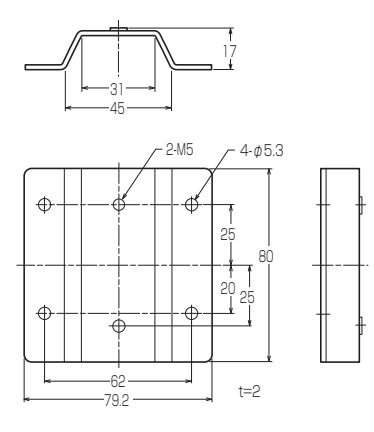

#### **Expansion Units/Peripherals**

#### ■VT3-VD4

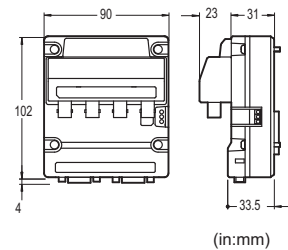

■VT3-VD1

#### ∎VT3-R1

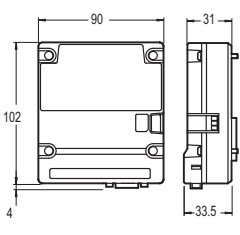

(in:mm)

■VT2-E1/P1

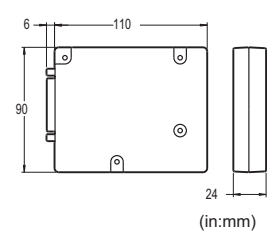

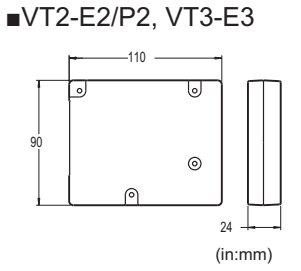

Mounting position of body

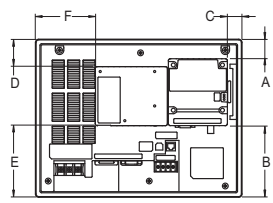

| Model | X15(D) | S12(D) | S10/V10(D) | V8   | V7   | Q5T(W)/Q5S(W)/<br>Q5T(W)A | Q5M(W)/Q5M(W)A/<br>W4T(A)/W4M(A)/W4G(A) |
|-------|--------|--------|------------|------|------|---------------------------|-----------------------------------------|
| А     | 10.5   | 29.0   | 18.5       | 9.0  | -    | -                         | -                                       |
| В     | 182.5  | 108.5  | 107.5      | 67.0 | -    | -                         | -                                       |
| С     | 52.0   | 21.5   | 20.5       | 17.5 | -    | -                         | -                                       |
| D     | 22.5   | 41.0   | 30.5       | 21.0 | 19.0 | 7.0                       | -                                       |
| E     | 182.5  | 108.5  | 107.5      | 67.0 | 67.0 | 39.0                      | -                                       |
| F     | 143.0  | 90.5   | 84.0       | 18.0 | 19.0 | 48.5                      | -                                       |

(in:mm)

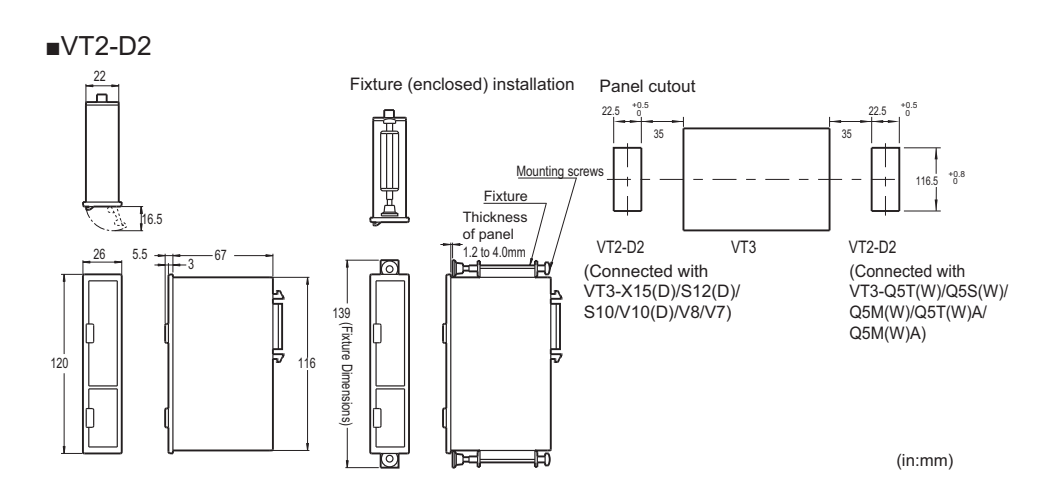

VT-T1

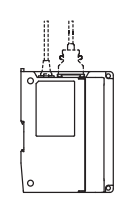

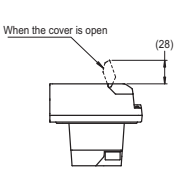

Panel shear dimension

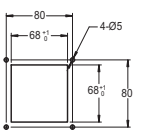

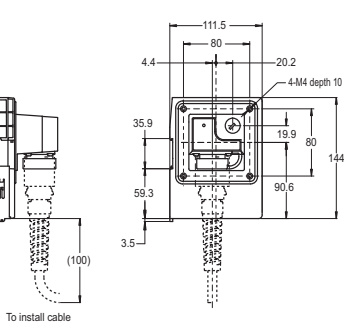

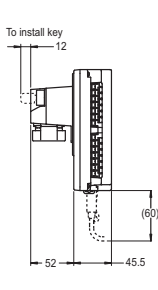

14

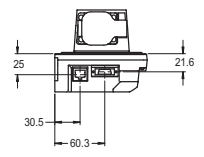

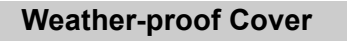

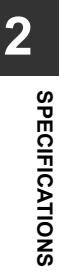

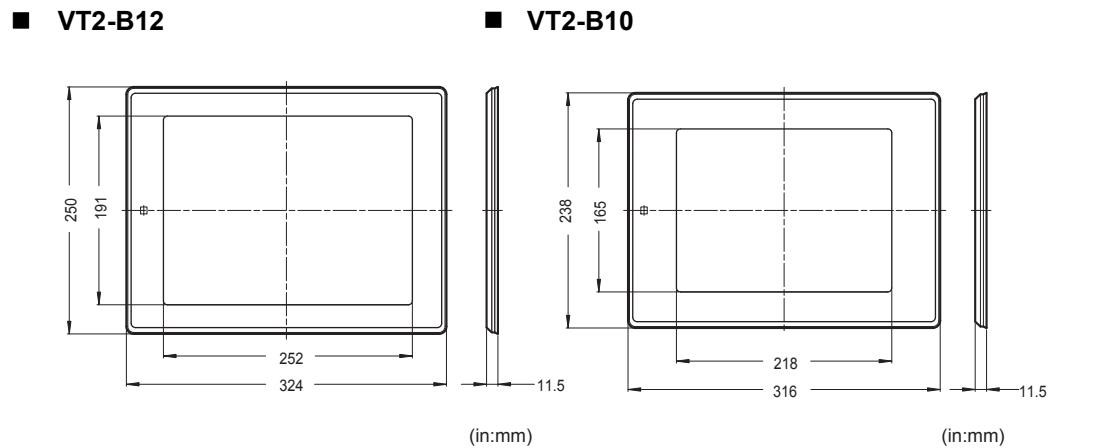

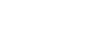

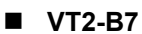

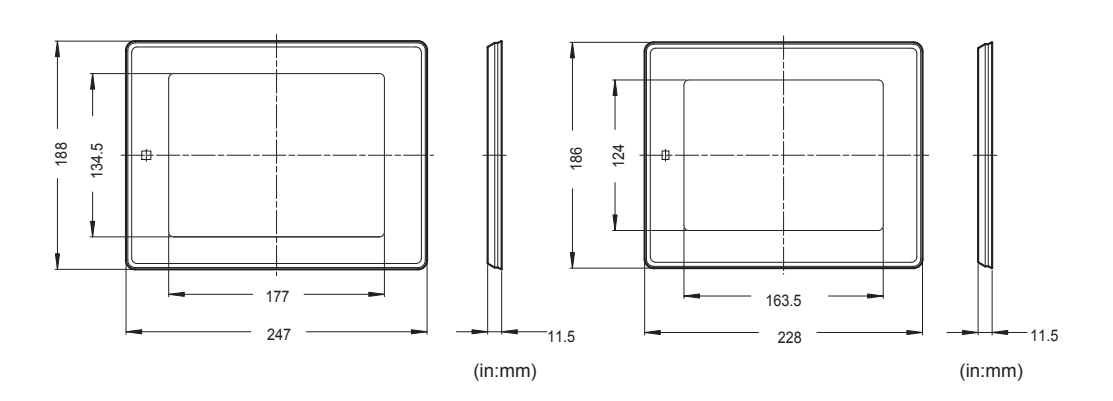

VT3-B5

VT2-B8

VT3-B4

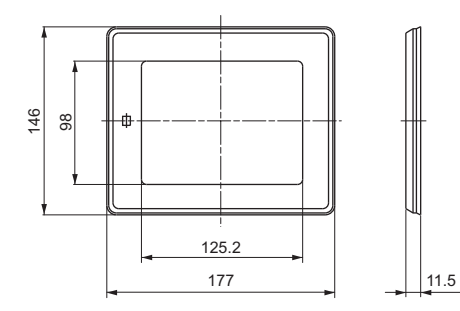

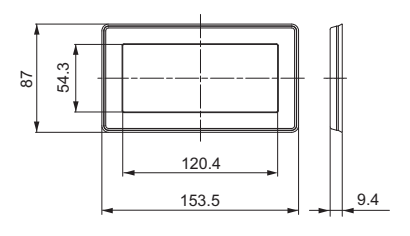

# 3

# INSTALLATION

This chapter describes the precautions when setting up the VT3 Series.

| 3-1 | Operating Environment                                        |
|-----|--------------------------------------------------------------|
| 3-2 | Mounting •••••••3-8                                          |
| 3-3 | Connection of Power Supply 3-28                              |
| 3-4 | Grounding Precautions ••••••••••••••••••••••••••••••••••••   |
| 3-5 | About the Emergency Stop Switch ••••••••••••••••••••••••3-32 |
| 3-6 | Start Switch 3-33                                            |
| 3-7 | PL (Performance Level) and Category 3-34                     |

This section describes how to install (panel mounting) the VT3, installation cautions and cautions upon use.

#### **Operating Environment**

The following describes the installation environment, mounting position and cautions when wiring the VT3.

#### Installation location

Do not install the VT3 in the following places.

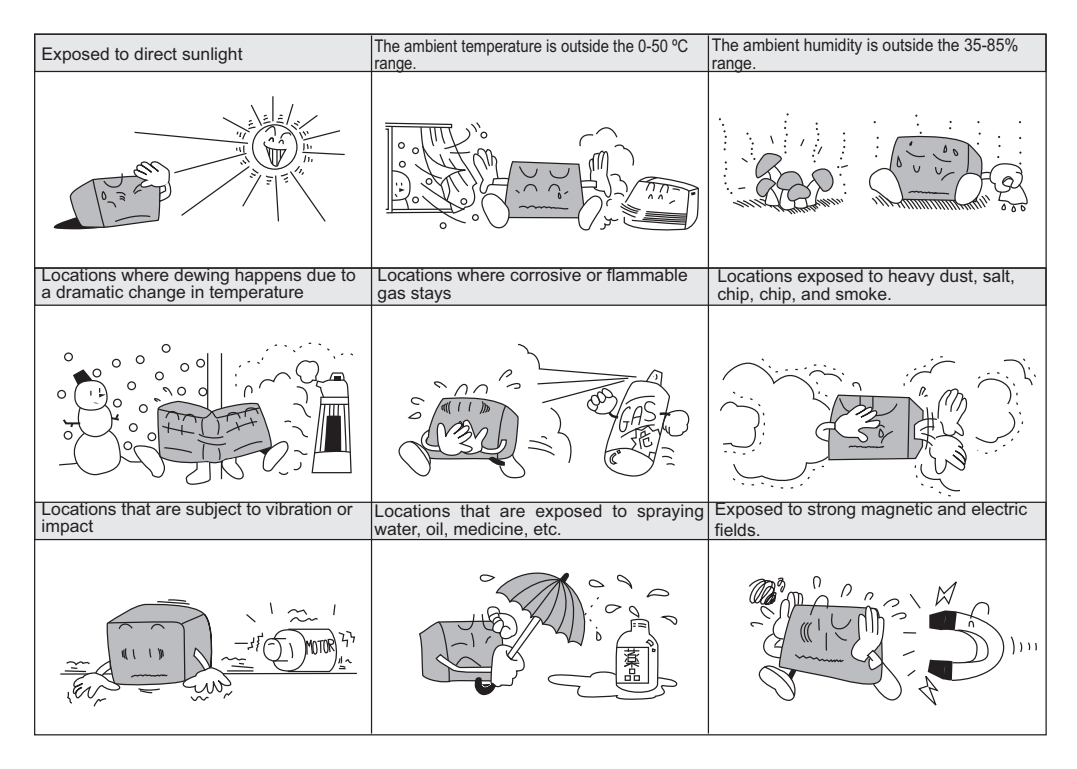

NOTICE Install the VT3 as far away as possible from locations where radios, etc. are located. Radio waves emitted by the VT3 may cause noise to occur on the radio.

#### Ambient temperature/humidity precautions

Pay attention to the following points when installing the VT3 inside a control panel.

- When the ambient temperature is higher than 40°C, please use it at a maximum absolute humidity of 85% RH at 40°C.
- Do not install the VT3 in a location where the ambient temperature exceeds the 0 to 50°C, or the ambient humidity
  exceeds the 35 to 85%RH range.
- If the ambient temperature exceeds the above range, install a forced air cooling fan or air conditioner to keep the ambient temperature within this range.
- Allow as much space as possible between the VT3 and surrounding structures and other components to improve maintainability, operability and ventilation.
- Do not mount the VT3 directly above equipment (e.g. heaters, transformers, inverters and equipment with large resistance) that generate lots of heat.
- Do not use PORT1 (USB) in locations that are subject to vibration or impact. The USB connector is not provided with a locking function, so the USB cable may become loose or disconnected, and disrupt communications.

INSTALLATION

#### Measures for improving noise resistance

- Do not mount the VT3 inside industrial control panels in which high-voltage devices are also located.
- Mount the VT3 as far away as possible from power lines.
- Mount the VT3 as far away as possible when it must be mounted next to devices (e.g. solenoids, choppers) that generate strong magnetic and electrical fields.
- Do not include the VT3's I/O leads in the same ducts as power lines and highvoltage lines. Wire the I/O leads in separate ducts. Noise from power lines and high-voltage lines may cause malfunction on the VT3.
- On VT3 models that are provided with a protective earth terminal and shielded lead, provide a D-type grounding (maximum resistance of 100 Ohms).
  - "3-3 Connection of Power Supply"
  - "3-4 Grounding Precautions"

#### **Precautions for CE Marking**

Keyence Corporation has confirmed that VT3-X15(D)/S12(D)/S10/V10(D)/V8/V7/V6H(G)/Q5H(G)/Q5T(W)/Q5S(W)/Q5M(W)/Q5T(W)A/Q5M(W)A/W4T(A)/W4M(A)/W4G(A)/V7R and VT-T1 complies with the essential requirements of the applicable EU Directive(s), based on the following specifications. Be sure to consider the following specifications when using VT3-X15(D)/S12(D)/S10/V10(D)/V8/V7/V6H(G)/Q5H(G)/Q5T(W)/Q5S(W)/Q5M(W)/Q5T(W)A/Q5M(W)A/W4T(A)/W4M(A)/W4G(A)/V7R and VT-T1 in the Member States of European Union.

• When installing the VT3 Series, be sure to install it in an electro-conductive enclosure (e.g. an industrial control panel).

#### EMC Directive

| NOTICE | VT3-X15(D)/S12(D)/S10/V10(D)/V8/V7/V6H(G)/Q5H(G)/Q5T(W)/Q5S(W)/Q5M(W)/Q5T(W)A/<br>Q5M(W)A/W4T(A)/W4M(A)/W4G(A)/V7R and VT-T1 is a Class A device (for general industrial<br>use). If VT3-X15(D)/S12(D)/S10/V10(D)/V8/V7/V6H(G)/Q5H(G)/Q5T/Q5S/Q5M/W4T(A)/W4M(A)/<br>W4G(A)/V7R and VT-T1 is used in domestic environments, it may cause electromagnetic<br>interference. |
|--------|----------------------------------------------------------------------------------------------------|
|--------|----------------------------------------------------------------------------------------------------|

N Point

These specifications do not give any guarantee that the end-product with VT3 Series incorporated complies with the essential requirements of EMC Directive. The manufacturer of the end-product is solely responsible for the compliance on the end-product itself according to EMC Directive.

#### • Applicable ferrite core

Excluding the power lead, all ferrite cores should be inserted at a position within 100 mm from ports and connectors.

#### VT3-X15(D)/S12(D)/S10/V10(D)/V8/V7/Q5T(W)/Q5S(W)/Q5M(W)/Q5T(W)A/Q5M(W)A

| Port/Connector | Ferrite Core                              | Number of<br>Turns | Cable/Equipment                       |
|----------------|-------------------------------------------|--------------------|---------------------------------------|
| Power supply   | <u>۳۵ اتم</u>                             | 2 Connection       | of Dowor Supply"                      |
| terminal block | UI "3-3 Connection of Power Supply"       |                    |                                       |
| PORT1:SERIAL*1 | None                                      |                    | OP-26487                              |
| PORT1:USB      |                                           | 2                  | OP-35331                              |
| PORT2          | Made by TDK Corporation,<br>ZCAT3035-1330 | 3                  | Shielded cable                        |
| PORT3          |                                           | 2                  | BL-80RK/210RK/TL-30K/RF-500/550 other |
| PORT4          | Made by TDK Corporation, ZCAT2035-0930    | 1                  | OP-30591/30592                        |

\*1 A ferrite core (ZCAT2235-1030 made by TDK) is needed when using VT2-D2.

#### VT3-VD4/VD1, VT3-R1, VT2-E1/E2/P1/P2, VT3-E3

| Port/Connector         | Ferrite Core                               | Number of<br>Turns | Cable/Equipment                                          |
|------------------------|--------------------------------------------|--------------------|----------------------------------------------------------|
| CH1 to CH4 video input | Made by TDK Corporation, ZCAT3035-         | 2                  | Shielded video cable                                     |
| Console output         | 1330                                       | 2                  | OP-42290                                                 |
| RGB input              | Made by TDK Corporation, ZCAT2235-<br>1030 | 1                  | Co-axial cable $75\Omega$<br>RGB cable with ferrite core |
| RGB output             | -                                          | -                  | OP-66842                                                 |
| Ethernet I/F           | Made by TDK Corporation, ZCAT3035-         | 2                  | Shielded cable                                           |
| Printer I/F            | 1330                                       | 2                  | $62\Omega$ compatible printer cable                      |
| Printer I/F (USB)      | -                                          | -                  | OP-35331                                                 |

#### Precautions

• When VT-T1 is used, EtherNet cable and connection cable of terminal block must be shielded cable.

#### Low-voltage Directive

#### N Point

- The following shows the details evaluated for VT3-X15/S12/S10/V10 only internally by Keyence Corporation, and do not guarantee compliance with Low-voltage Directive for machinery devices. VT3-X15/S12/S10/V10 The user must judge compliance with Lowvoltage Directive for machinery devices.
- For more information about installation or wiring, please see III "3-2 Mounting"

#### Precautions

#### VT3-X15/S12/S10/V10

Please use in the following environments.

- · Overvoltage category II
- · Pollution Degree 2

VT3-X15/S12/S10/V10 is designed as a Class I equipment. Be sure to connect the protective earthing terminal on the VT3-X15/S12/S10/V10 to the protective earthing conductor in the building installation.

When installing the VT3-X15/S12/S10/V10, be sure to provide a switch or circuit breaker complying with EN60947-1 and EN60947-3 as the disconnecting device. A switch or circuit breaker shall be in the building installation close to this equipment, and within easy reach of the operator.

#### VT3-X15D/S12D/V10D/V8/V7/V6H(G)/Q5H(G)/Q5T(W)/Q5S(W)/Q5M(W)/Q5T(W)A/Q5M(W)A/W4T(A)/ W4M(A)/W4G(A)/V7R and VT-T1

Devices subject to Low-voltage Directive are devices having an input or output of 50 to 1000 VAC or 75 to 1500 VDC. As the VT3-X15(D)/S12(D)/S10/V10(D)/V8/V7/V6H(G)/Q5H(G)/Q5T(W)/Q5S(W)/Q5M(W)/Q5T(W)A/Q5M(W)A/W4T(A)/W4G(A)/V7R and VT-T1 has only inputs or outputs of less than 75 VDC, these devices are not subject to Low-voltage Directive.

#### ■ Machinery Directive (2006/42/EC)

N Point

Products subject to Machinery Directive are VT3-V6H(G)/Q5H(G) and VT-T1 only.

Applicable standard

EN60204-1 EN50178

EN ISO 13849-1

- Refer to III "PL (Performance Level) and Category", page 3-34 for the PL and Category related to the safety functions of the enabling switch provided on VT3-V6HG/Q5HG or the safety functions when the emergency stop push button switch unit is connected to the VT3-V6H(G)/Q5H(G).
- VT-T1 must be installed with an enclosure with IP54 or higher.
- Use the KEYENCE optional cables for wiring to VT3-V6H(G)/Q5H(G) or between VT3-V6H(G)/Q5H(G) and VT-T1.
- VT3-V6H(G)/Q5H(G) and VT-T1 are II Class III equipment.
- · Use this product at the altitude of 2000m or less.

#### **Precautions for UL Certificate**

VT3-X15(D)/S12(D)/S10/V10(D)/V8/V7/Q5T(W)/Q5S(W)/Q5M(W)/Q5T(W)A/Q5M(W)A/W4T(A)/W4M(A)/W4G(A), VT3-VD1/ VD4, VT3-R1, VT3-E3, VT2-P1/P2, VT2-E1/E2 are UL/C-UL Listed products.

• UL File No.E207185, UL Category NRAQ/NRAQ7

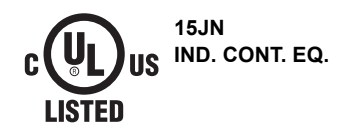

#### Be sure to follow the specification below

- For wiring to the power supply terminal block of VT3-X15(D)/S12(D)/S10/V10(D), use a stranded copper wire with a gauge of AWG #8 to #20 and a temperature rating of 60°C or higher. Tightening torque must be 1.4 N•m (12 lbf•in).
- For wiring to the power supply terminal block of VT3-V8/V7/Q5T(W)/Q5S(W)/Q5M(W)/Q5T(W)A/Q5M(W)A, use a stranded copper wire with a gauge of AWG #14 to #20 and a temperature rating of 60°C or higher. Tightening torque must be 0.5 N•m (4.3 lbf•in).
- For wiring to the power supply terminal block of VT3-W4T(A)/W4M(A)/W4G(A), use a stranded or single copper wire with a gauge of AWG #16 to #26 and a temperature rating of 60°C or higher. Tightening torque must be 0.19 N•m (1.7 lbf•in).
- For wiring to the serial I/F terminal block (PORT2) of VT3-W4T(A)/W4M(A)/W4G(A), use a stranded copper wire with a gauge of AWG #16 to #26 and a temperature rating of 60°C or higher. Tightening torque must be 0.22 to 0.45 N•m (2 to 4 lbf•in).
- For wiring to PORT4 of the VT3 series, use a stranded copper wire with a gauge of AWG #14 to #20 and a temperature rating of 60°C or higher. Tightening torque must be 0.5 N•m (4.3 lbf•in).
- The VT3 series is for use on a flat surface of a Type 1 enclosure.
- The VT3 series is for use in pollution degree 2 environment.
- When using the VT3-X15D/S12D/V10D/V8/V7/Q5T(W)/Q5S(W)/Q5M(W)/Q5T(W)A/Q5M(W)A use one of the following power supplies.
  - A UL/CSA certified power supply that has been evaluated as a Class 2 output as defined in the NFPA70 (NEC: National Electrical Code), and CEC (Canadian Electrical Code).
  - A UL/CSA certified power supply that has been evaluated as a Limited-energy circuit as defined in UL61010-1 and CAN/CSA-C22.2 No.61010-1.

3-6

#### **CSA** Certificate

VT3-V6H(G)/Q5H(G) and VT-T1 comply with the following CSA Standards and UL Standards, and has been certified by CSA. Be sure to consider the following specifications when using this product as a product certified by CSA.

Applicable specifications:CAN/CSA-C22.2 No.61010-1

Safety Requirements for Electrical Equipment for Measurement, Control and

Laboratory Use

UL61010-1

Safety Requirements for Electrical Equipment for Measurement, Control and Laboratory Use

- Use the power supply with Class 2 output defined in CEC(Canadian Electrical Code) and NEC (National Electrical Code) for the power supplied to VT3-V6H(G)/Q5H(G) and VT-T1.
- VT-T1 must be installed with an enclosure with IP54 or higher.
- Use the KEYENCE optional cables for wiring to VT3-V6H(G)/Q5H(G) or between VT3-V6H(G)/Q5H(G) and VT-T1.
- Overvoltage category I
- Use this product under pollution degree 1 to 3.
- Use this product at the altitude of 2000m or less.
- · Indoor use only.

This section describes how to mount the VT3 and other precautions.

#### VT3-X15(D)/S12(D)/S10/V10(D)/V8/V7/Q5T(W)/Q5S(W)/Q5M(W)/Q5T(W)A/ Q5M(W)A/W4T(A)/W4M(A)/W4G(A)

#### Mounting Precautions

#### Mounting angle

Mounting angle depends on ambient temperature and Back Light adjustment. Adjust the mounting angle to suit the mounting circumstances.

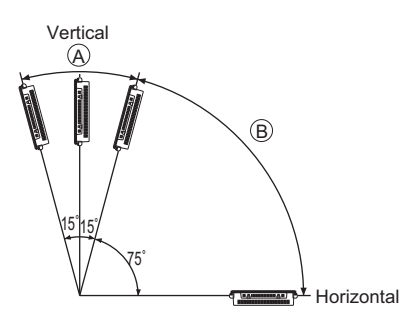

| Type        | Ambient operating temperature                                           |                                                                                |  |
|-------------|-------------------------------------------------------------------------|--------------------------------------------------------------------------------|--|
| Type        | Range A                                                                 | Range B                                                                        |  |
| VT3-X15(D)  | 0 to 50°C(★★★) <sup>*1</sup>                                            | 0 to 40°C(★★★)                                                                 |  |
| VT3-S12(D)  |                                                                         |                                                                                |  |
| VT3-S10     | 0 to 50°C                                                               | $C(\star\star\star)$                                                           |  |
| VT3-V10(D)  |                                                                         |                                                                                |  |
| VT3-V8      | 0 to 50°C( $\star \star \star$ ) <sup>*2</sup>                          | 0 to 50°C( $\star \star \star$ ) <sup>*3</sup>                                 |  |
| VT3-V7      | 0 to 40°C( $\star$ $\star$ ), 0 to 50°C( $\star$ $\star$ ) <sup>4</sup> | 0 to 50°C(★★) <sup>*5</sup>                                                    |  |
| VT3-Q5T(W)  |                                                                         | $0 \text{ to } 40^{\circ} \text{C}(+++) 0 \text{ to } 50^{\circ} \text{C}(++)$ |  |
| VT3-Q5T(W)A |                                                                         |                                                                                |  |
| VT3-Q5S(W)  | 0 to 50°C(★★★)                                                          |                                                                                |  |
| VT3-Q5M(W)  |                                                                         | 0 to 50°C(★★★)                                                                 |  |
| VT3-Q5M(W)A |                                                                         |                                                                                |  |
| VT3-W4T(A)  |                                                                         |                                                                                |  |
| VT3-W4M(A)  | 0 to 50°C(8)                                                            |                                                                                |  |
| VT3-W4G(A)  |                                                                         |                                                                                |  |

★ indicates the "Backlight Adjustment" setting in the System mode.

■ "Backlight Power", page 5-9 \*1 0 to 45°C(★★★) for long

\*1 0 to  $45^{\circ}C(\star \star \star)$  for longitudinal picture display.

\*2 If expansion connectors 1 and 2 are used simultaneously, 0 to 40°C(★★★); if either expansion connector 1 or 2 is used alone, 0 to 50°C(★)

\*3 Both expansion connector 1 and 2 can only use 1 port. 0 to  $40^{\circ}C(\star)$ .

\*4 When expansion connector 1 is used, 0 to  $50^{\circ}C(\star)$ .

\*5 When expansion connector 1 is used, 0 to  $40^{\circ}C(\star)$ .

3

#### • Panel thickness

| <u>ت</u> | Туре                                                                         | Panel thickness |
|----------|------------------------------------------------------------------------------|-----------------|
|          | VT3-X15(D)                                                                   | 2.0mm to 4.0mm  |
|          | VT3-S12(D)/S10/V10(D)/<br>V8/V7/Q5T(W)/Q5S(W)/<br>Q5M(W)/Q5T(W)A/<br>Q5M(W)A | 1.6 to 4.0 mm   |
|          | VT3-W4T(A)/<br>W4M(A)/W4G(A)                                                 | 1.0mm to 5.0mm  |

#### Panel installation

1

Describe how to mount the front side of the VT3 Series Mounting fixtures are required for mounting.

#### Cut open a mounting space at the size shown below for fitting the VT3 into.

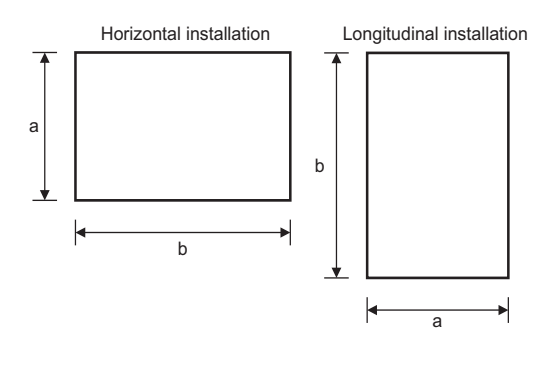

| Model                                            | а                          | b                                    |
|--------------------------------------------------|----------------------------|--------------------------------------|
| VT3-X15(D)                                       | +1<br>282.5 <sup>- 0</sup> | +1<br>383.5 <sup>- 0</sup>           |
| VT3-S12(D)                                       | +1<br>227.5 <sup>-0</sup>  | +1<br>301.5 <sup>-0</sup>            |
| VT3-S10/V10(D)                                   | 217.5 <sup>+1</sup>        | <sup>+1</sup><br>295.5 <sup>-0</sup> |
| VT3-V8                                           | +1<br>167.5 <sup>-0</sup>  | 226.5 <sup>+1</sup>                  |
| VT3-V7                                           | +1<br>165.0 <sup>-0</sup>  | 207.0 <sup>+1</sup>                  |
| VT3-Q5T(W)/Q5S(W)/<br>Q5M(W)/Q5T(W)A/<br>Q5M(W)A | +1<br>126.0 <sup>- 0</sup> | +1<br>157.0 <sup>- 0</sup>           |
| VT3-W4T(A)/<br>W4M(A)/W4G(A)                     | +1<br>66.0 <sup>-0</sup>   | +1<br>137.0 <sup>- 0</sup>           |
|                                                  |                            | Unit: mm                             |

**2** Insert the VT3 into the opening of the industrial control panel for mounting.

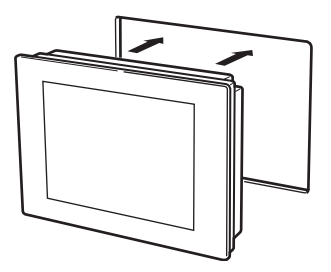

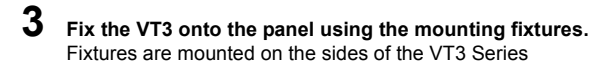

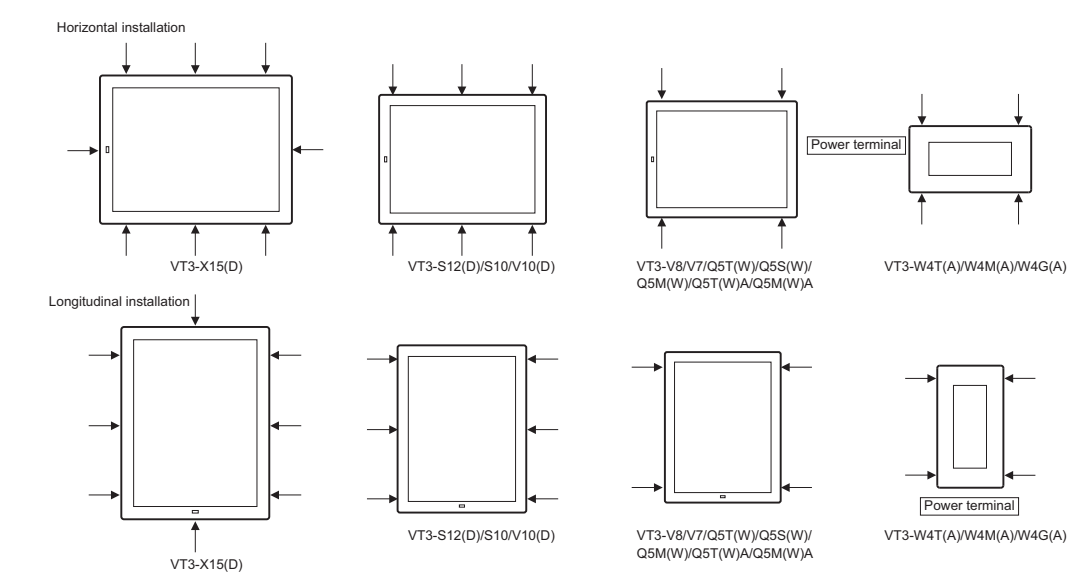

#### 4 Tighten the screws on the mounting fixtures.

\* Please confirm the mounting tool is next to the front side (backside of VT) before tightening.

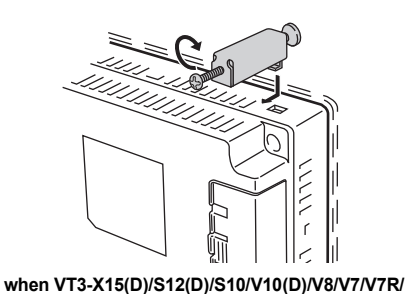

Q5T(W)/Q5S(W)/Q5M(W)/Q5T(W)A/Q5M(W)A

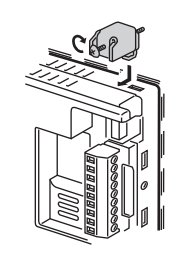

when VT3-W4T(A)/W4M(A)/W4G(A)

| Туре                                                                        | Tightening torque               |
|-----------------------------------------------------------------------------|---------------------------------|
| VT3-X15(D)/S12(D)/S10/V10(D)/V8/V7/Q5T(W)/Q5S(W)/<br>Q5M(W)/Q5T(W)A/Q5M(W)A | 0.3 to 0.5N•m (3 to 5.1kg•Ecm)  |
| VT3-W4T(A)/W4M(A)/W4G(A)                                                    | 0.2 to 0.35N•m (2 to 3.5kg•Ecm) |

| NOTICE | <ul> <li>When mounting vertically, install the unit so that the POWER indicator (power terminal at VT3-W4T(A)/W4M(A)/W4G(A)) is facing down.</li> <li>The number of mounting fixtures depends on specific machine types.<br/>Please ensure to use all the enclosed fixtures for the installation.</li> </ul>                         |                          |                    |  |
|--------|----------------------------------------------------------------------------------------------------|--------------------------|--------------------|--|
|        |                                                                                                    | Туре                     | Number of fixtures |  |
|        |                                                                                                    | VT3-X15(D)               | 8                  |  |
|        |                                                                                                    | VT3-S12(D)/S10/V10(D)    | 6                  |  |
|        |                                                                                                    | VT3-V8/V7/Q5T(W)/Q5S(W)/ |                    |  |
|        |                                                                                                    | Q5M(W)/Q5T(W)A/Q5M(W)A/  | 4                  |  |
|        |                                                                                                    | W4T(A)/W4M(A)/W4G(A)     |                    |  |
|        | <ul> <li>In the case that only one of the short sides of the host unit is mounted or no sufficient<br/>number of fixtures are used, Protection IP65f cannot be guaranteed.</li> <li>In the case that the specified tightening torque is exceeded, "wrinkles" or "hollows" may<br/>appear on the display are of the panel.</li> </ul> |                          |                    |  |
### VT3-V6H(G)/Q5H(G)

### Method of use

VT3-V6H(G)/Q5H(G) can be used in the following ways.

### • Hold by the whole wrist

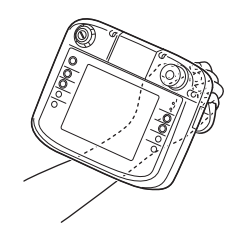

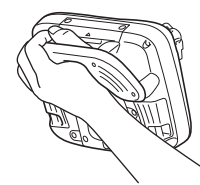

• Hold the body side

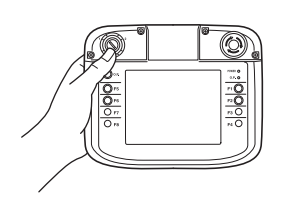

The thumb passes through the hole of the hand grip with the palm facing up.

- The remaining fingers hold the hand grip.
- **3** Place the body bottom on the wrist to support the body.
  - \* Both left and right hands can be used, but if an enable switch is used in VT3-V6H(G)/Q5H(G), please grasp the hand grip with left hand.
- N Point

1

2

- Attach a cushion to the hollow part of the hand grip to facilitate grasp. (only VT3-V6H/Q5H)
  - Grasp is easier if index finger does not contact the hollow part of the hand grip or the enable switch.

Easy to grasp when index finger hooks up upper part of the hand grip on both sides.

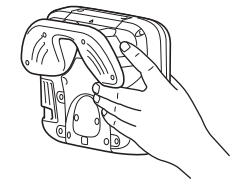

Place it on a table to maintain stability in case of using for a long time.

• Lay falt

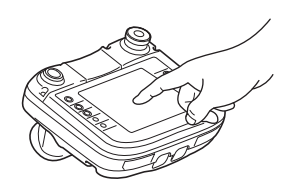

• Hang up

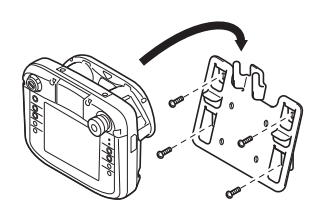

Hang up the panel with wall mounting accessories if it is not used, or used for a long time. Wall mounting accessories can also be installed on VESA arm (VESA75 supported).

### • Fixed

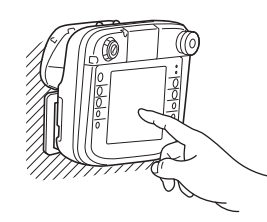

VESA mounting accessories can also be installed on VESA arm (VESA75 supported) and the panel.

### Wall mounting/VESA mounting

For wall mounting, VT3-V6H(G)/Q5H(G) is not fixed on the wall, but in a removal manner. Wall mounting accessories (OP-87176) can be used.

1 Use four attached screws (M5, 15mm long\*) to fix the wall mounting accessories onto the wall.

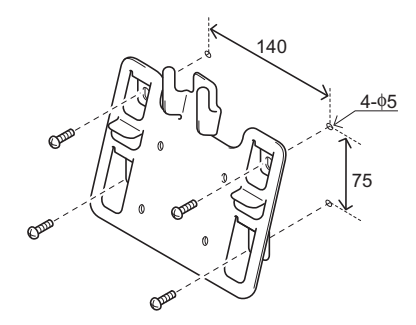

\* For VESA mounting, attached 10mm long screws must be used.

**2** Hang the hole of the hand grip onto the bulged part of wall mounting accessories.

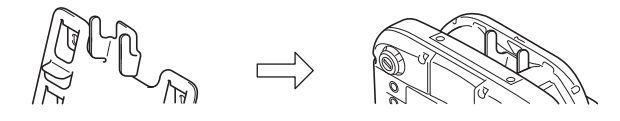

### Direct mounting/VESA mounting

Use VESA mounting accessories (OP-87177).

**1** Use four attached screws (M4, 10mm long) to mount the VESA mounting accessories onto VT3-V6H(G)/ Q5H(G) body.

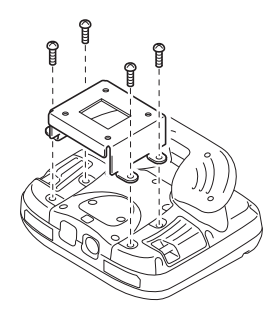

3-12

**2** Use four attached screws (M4, 10mm long) for fastening.

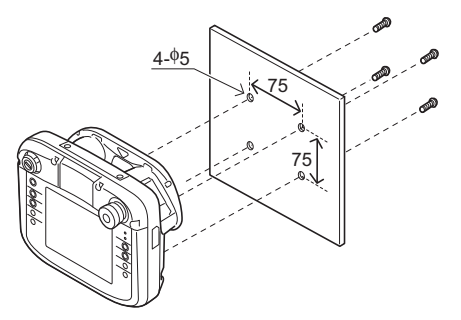

### Emergency stop button switch/key switch

Install emergency stop button switch (OP-87171/87172/87173) and key switch (OP-87174) on VT3-V6H(G)/Q5H(G)

1 Remove the two screws (M2.5, 8mm long) on the switch cover of VT3 handy Series body.

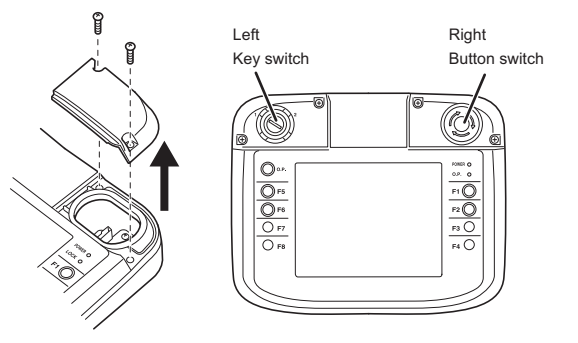

Connect the body and switch cable while paying attention to the connector direction.
 Emergency stop button switch (right): CN5
 Key switch (left): CN4

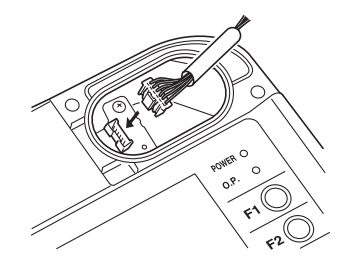

N Point

Place the VT body in vertical direction (mounting end downward), and grasp the upper and lower ends of the connector for easy mounting.

**3** Fix the screws after the switch is installed on the body. (Tightening torque: 3~4kgf•cm)

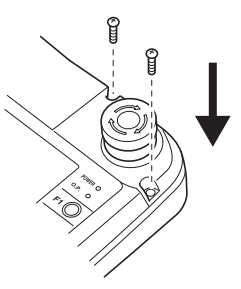

### Button switch protector

- N Point
- nt Button switch protector (OP-87175) may be installed on (emergency stop) button switch (OP-87171/87172/87173). Should not be installed on key operated switch (OP-87174).
- 1 Install the emergency stop button switch onto VT3 handy Series body according to steps 1 and 2 on "Emergency stop button switch/key switch", page 3-13.
- 2 Install the button switch protector on the emergency stop button switch, and use two screws (M2.5, 20mm long) for fixing. \* Screw length should be longer than the screw of switch. (Tightening torque: 3~4kgf•cm).

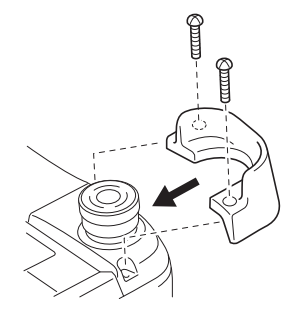

| Using button switch protector (OP-87175) on the emergency stop button switch unit (OP-  |
|-----------------------------------------------------------------------------------------|
| 87171) is not in accordance with safety requirement.                                    |
| According to IEC60204-1, the emergency stop switch should be accessed easily in case of |
| denger, so protector should not be installed on the emergency stop switch.              |
|                                                                                         |

### Connecting cable

Open the cable cover on the back of VT3-V6H(G)/Q5H(G) body, and install various connecting cables.

1 Loosen 7 screws on cable cover of VT3 handy Series body to remove the cable cover. (screws should not be separated completely, so as to avoid drop)

\* It is unnecessary to loosen the small screw with rubber.

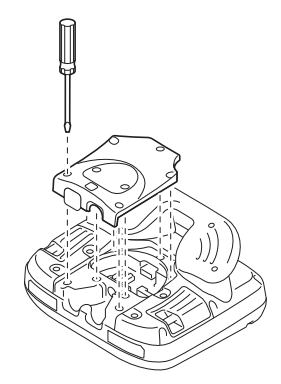

2 Connect the connector in the middle (CN1) with the body while paying attention to the connector direction.

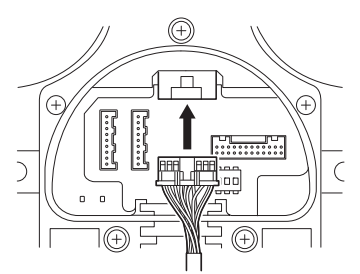

**3** Connect the connector on the right (CN3) with the body while paying attention to the connector direction.

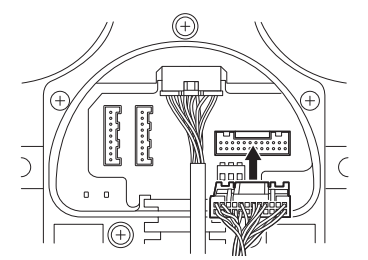

**4** Connect the connector (CN2A [left]: RS-232C or CN2B [right]: RS-422) on the left with the body while paying attention to the connector direction.

Not connect since CN2 is unavailable in the Ethernet connecting cable.

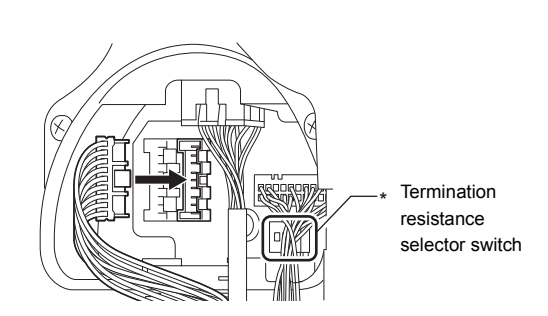

- \* When using RS-422/485, see VT5 Series/VT3 Series/DT Series PLC Connection Manual to set the terminating resistor switch.
- 5 Insert the cable sleeve into the slot of VT3 handy Series body.

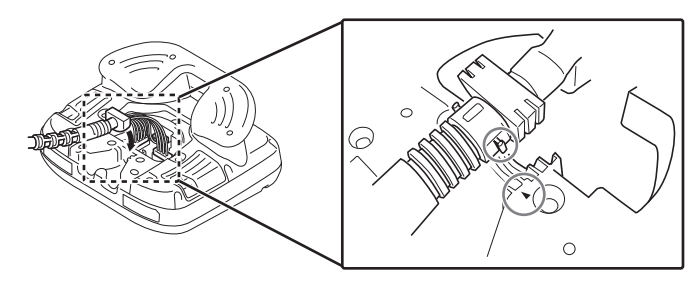

N Point

- When inserting, the groove ( $\blacktriangle$ ) on the lower of the body should be aligned with the bulged part above the cable protector.
- · After insertion, the sleeve in the slot should be slightly floating.

6 Insert the cable protector into the guide bar according to the cable outgoing direction.

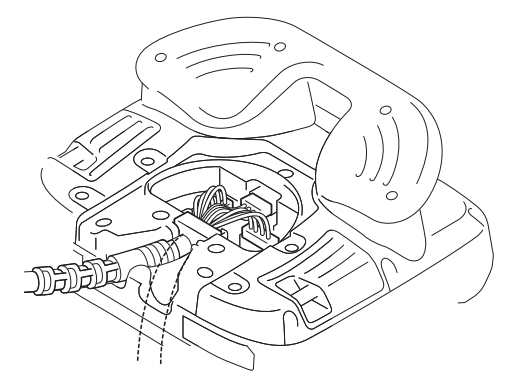

7 Install the protector cover to the non-outgoing end on the cable cover, close the cover, and fix with screws. (tightening torque: 4~5kgf•cm)

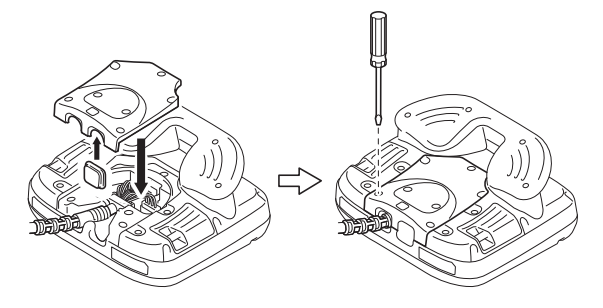

### VT-T1

### Panel mounting

1 Open four holes (68mm) and screw fixing holes ( $\varphi$ 5mm) on the panel.

Unit: [mm]

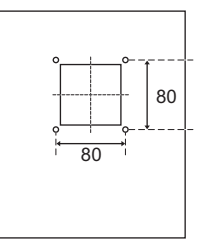

**2** Insert VT-T1 in the panel from inner side.

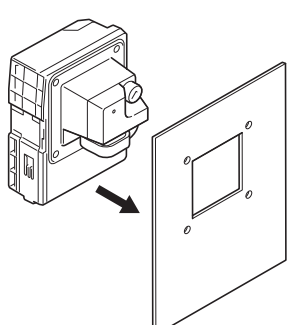

**3** Use four attached screws (M4, 10mm long) for fastening from the front of the panel. (tightening torque: 5~7kgf•cm)

### DIN rail mounting

Use the claw on the top of VT-T1 to hook the upper of the DIN rail. Press the DIN rail until the sound of "click" is heard.

3

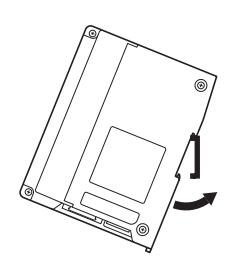

\* Removing the unit

Use straight screwdriver or other tools to pull down the claw on the lower of VT-T1 from the front to remove it from the DIN rail.

### Connecting cable

- How to Install Cable
- Remove VT-T1 and the connector cover with removable connector cable.

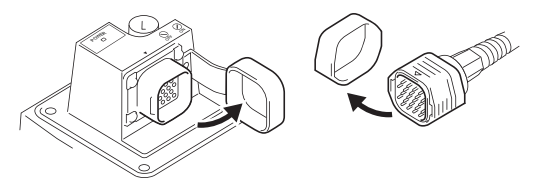

2 Insert VT-T1 connector with "▲" on cable connector surface visable, until the sound of "click" is heard.

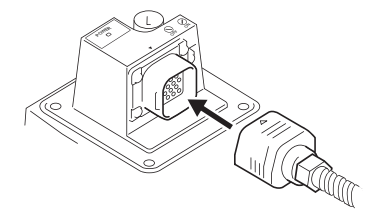

### • How to Remove Cable

Remove the cable in the form that the connector side with removable connector cable departs from the cable outgoing direction.

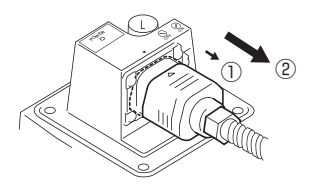

### **VT3-V7R**

1

### Mounting Precautions

Relation of the mounting angle with the operating temperature is shown in the following table.

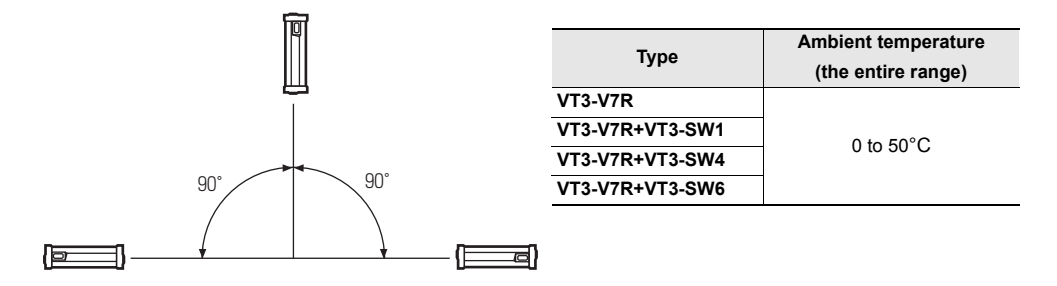

### Direct Mounting

Use the mounting holes on the back of the host unit to directly mount the same. Dimensions (depth of the holes) of the mounting holes are as follows (tightening torque below 0.58Nm [6kgf/cm] )).

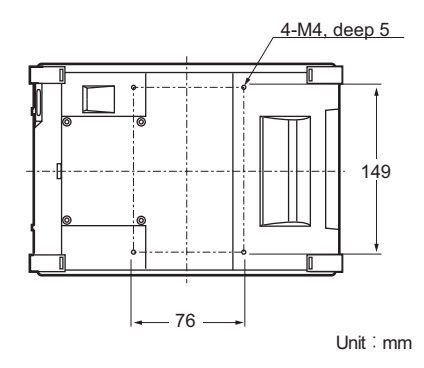

### Wall-Mounting

Wall-mounting allows the VT3-V7R to be removable since it is not fixed on the wall. Wall-mounting fixture A+B

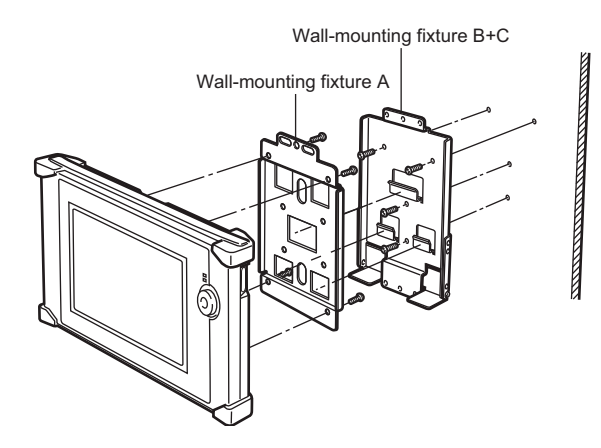

**1** Use the 4 enclosed screws (M4x8) to fix wall-mounting fixture A on the VT3-V7R (tightening torque below 0.58Nm).

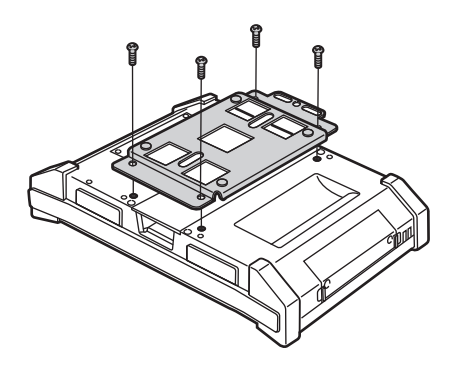

**2** Use 4 screws (M5) to attach the fixture to the wall.

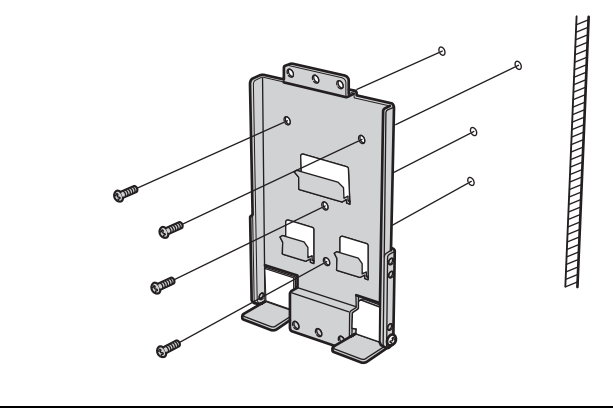

Point These 4 screws(M5) should be prepared by users.

**3** Put the openings of the wall-mounting fixture A respectively around the hangers of the wall-mounting fixture B.

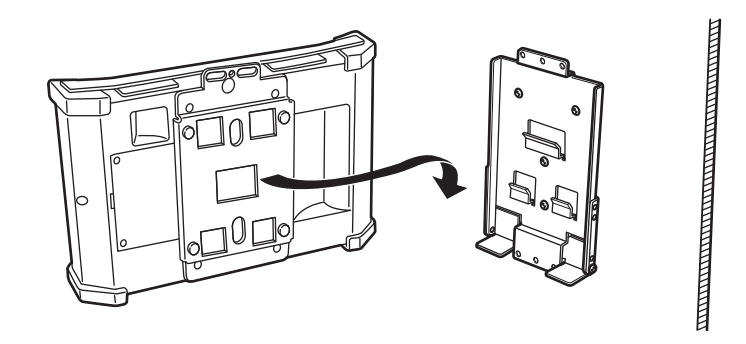

4 If screws are used to attach fixture A to B, then the unit can be attached to the wall.

Position of the switch unit: top

Position of the switch unit: bottom

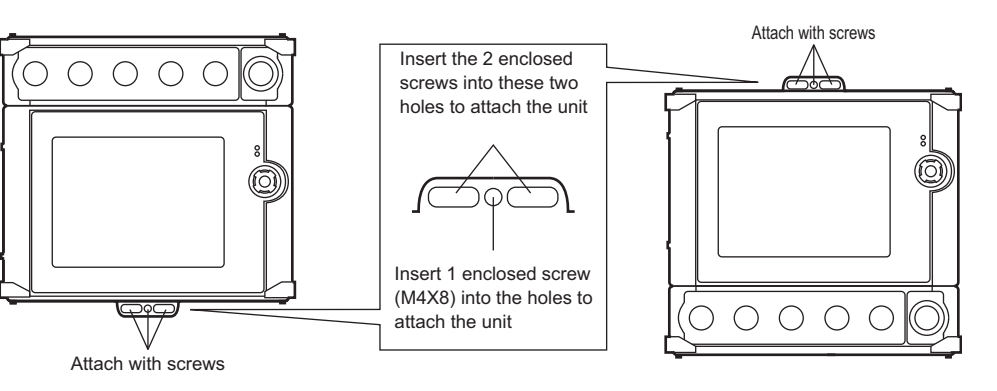

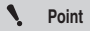

When the switch unit (VT3-SW4/SW6) is mounted at the bottom of the unit, the screws on the side of wall-mounting fixture C should be used to adjust the height.

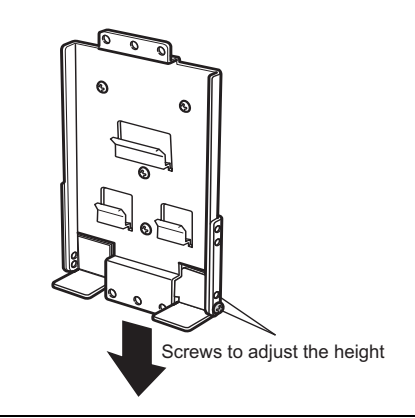

### Pole-Mounting

When attached to a vertical or horizontal pole, the angle can be adjusted.

| Ite        | em          | Description  |
|------------|-------------|--------------|
| Polo Typo  | Round poles | Ø20 to Ø50   |
| i die Type | Edged poles | 20mm to 30mm |

### Attaching to a vertical pole

Use wall-mounting fixture A and pole-mounting fixture A, B, and C. This style of mounting allows adjustment up and down.

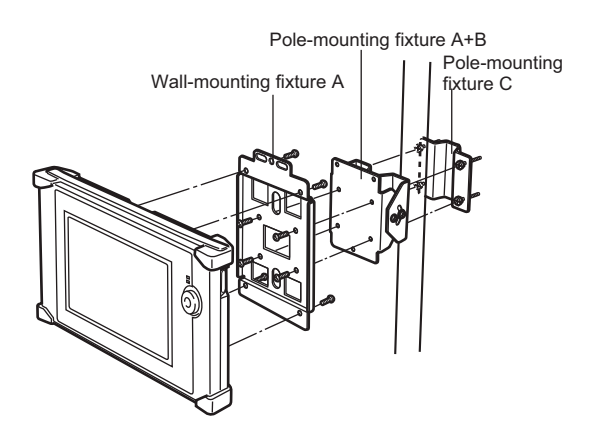

### Attaching to a horizontal pole

Use wall-mounting fixture A and pole-mounting fixture A, B, and C. This style of mounting allows adjustment right and left.

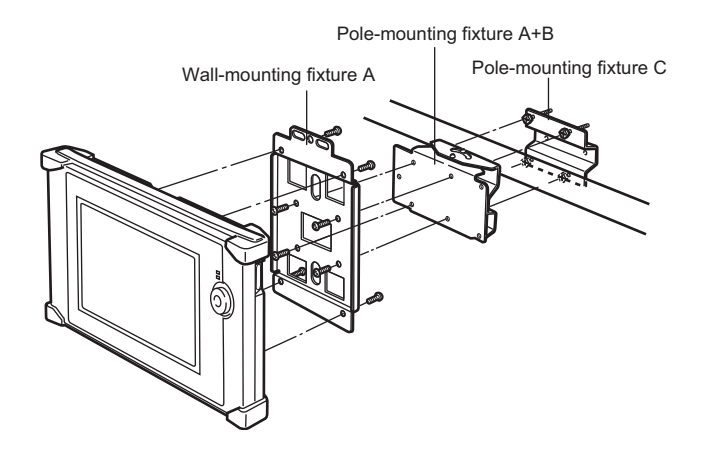

- Mounting procedure
- Use 4 enclosed screws (M5x10) to combine A and B together.

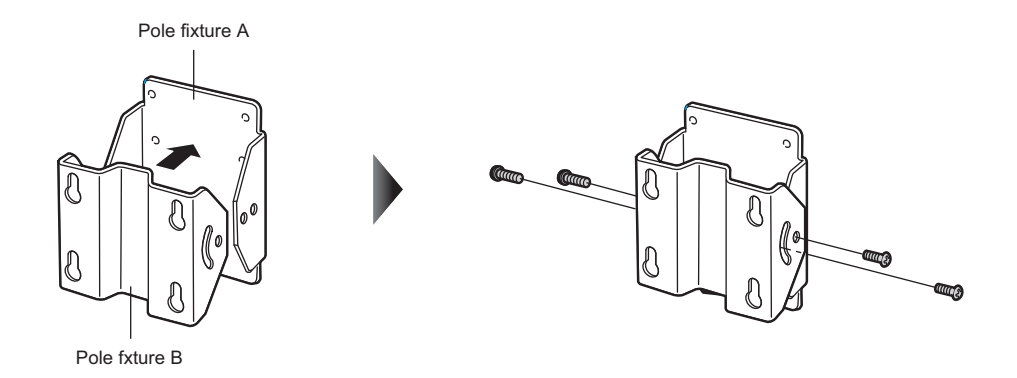

2 Use 4 enclosed screws (M4x8) to attach pole-mounting fixture A+B to wall-mounting fixture A. Keep an eye on the screw hole at the lower part of fixture A.

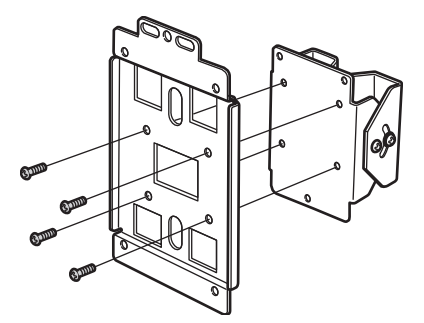

**3** Use 4 enclosed screws (M4X8) to attach the combination of pole-mounting fixtures A+B+wall-mounting fixture A made in Step 2 to the back of the VT3-V7R (tightening torque below 0.58Nm).

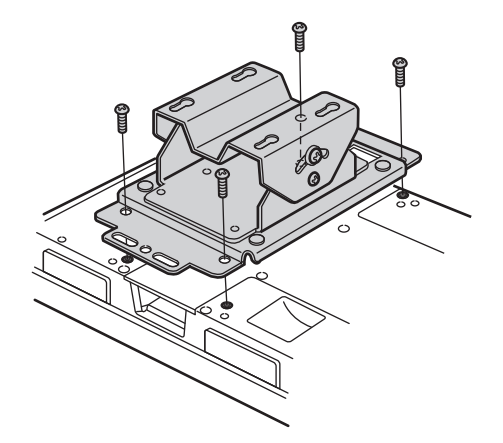

4 Securely attach pole-mounting fixtures A+B and pole-mounting fixture C around the pole with 4 enclosed screws<sup>\*</sup>.
\* 4 X M5x30 and 4 X M5x50 are attached; follow actual their installation radius to use respectively.

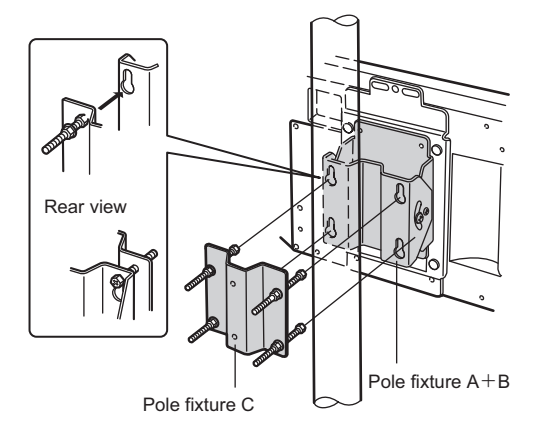

5 The angle of the VT3-V7R can be adjusted using the screw on the side of pole-mounting fixtures A+B.

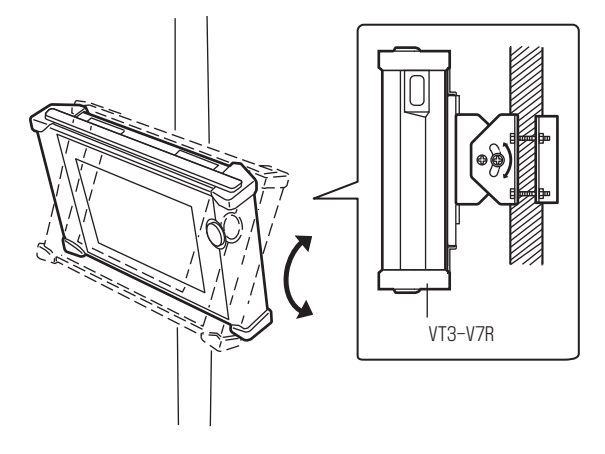

### The Connectors on the Back of the VT3-V7R unit

To connect VT3-V7R with PLC, connectors and magnetic switch are needed. Please see the rear of the unit.

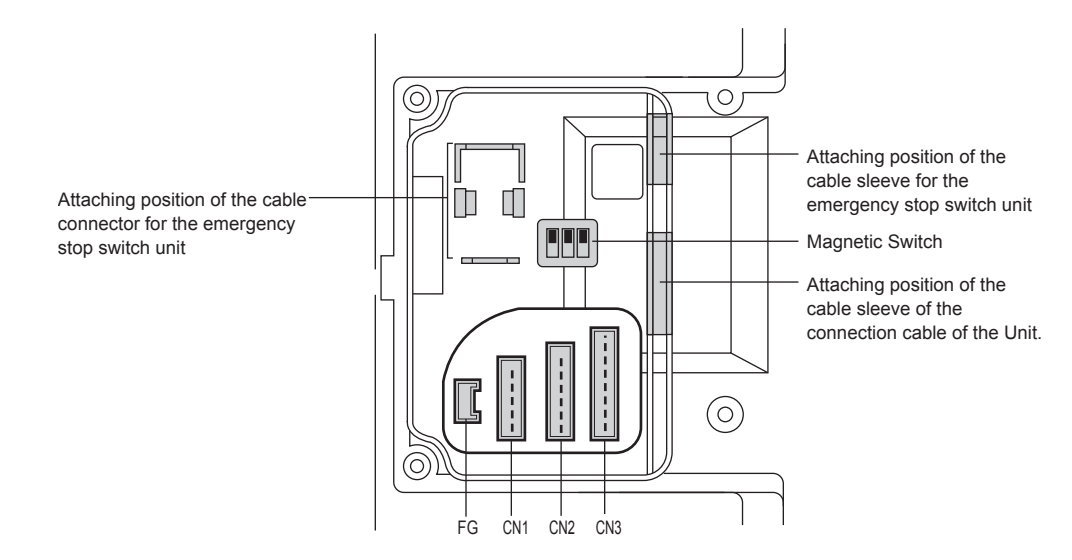

### • Connectors and Terminal Blocks

| Name | Connector Type    | Connected Object |
|------|-------------------|------------------|
| FG   | 2-pin connectors  | FG               |
| CN1  | 9-pin connectors  | Power/cross key  |
| CN2  | 10-pin connectors | RS-232C, RS-485  |
| CN3  | 11-pin connectors | RS-422A          |

N Point

• FG, CN1, CN2, and CN3 are marked on the back cover.

• Depending on the connected PLC (connection cable), only CN2 or CN3 can be used.

### Dip switch (for the setup of the termination resistor)

Dip switch that are used to set up the termination resistors for the RS-422A or RS-485 (for the connection of megalinks and multi-links) communication with PLCs.

For dip switch settings, see 🛄 the schematics for each PLC in VT5 Series/VT3 Series/DT Series PLC Connection Manual .

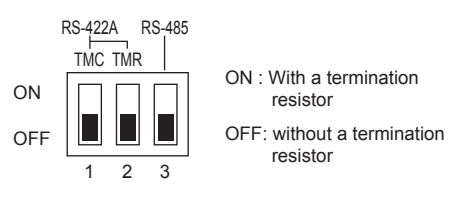

| Switch NO | Content                                                                   |
|-----------|---------------------------------------------------------------------------|
| 1         | The termination resistor between CTSA and CTSB for the RS-422A connection |
| 2         | The termination resistor between RXDA and RXDB for the RS-422A connection |
| 3         | The termination resistor between A and B for the RS-485 connection        |

\* They are all set to ON at factory.

### • Connection of the unit Cable

### (1) RS-232C or RS-485 communication

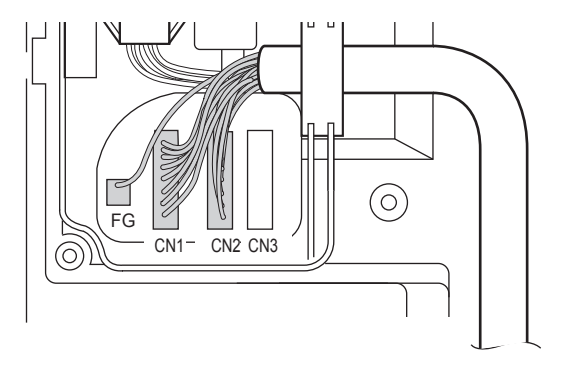

### (2) RS-422A communication

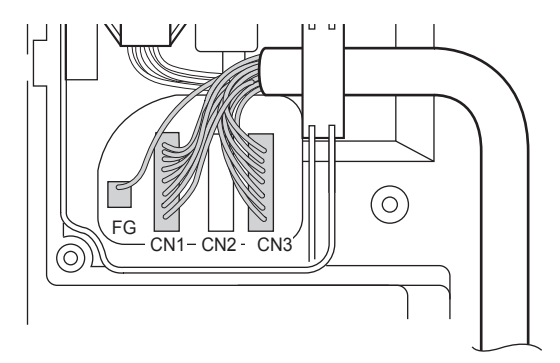

### N Point

To ensure protection IP65f, please do not remove the cable sleeve (VT3-SW1) when the emergency stop switch is not used. In addition, please ensure the cable slave correctly fits the slot on the back of the unit.

### Cable Guard

To ensure the tensile strength of the unit cable in the connection, the cable guard must be used.

### Use a plus(+) driver to remove the screws (4) on the back cover of the VT3-V7R unit.

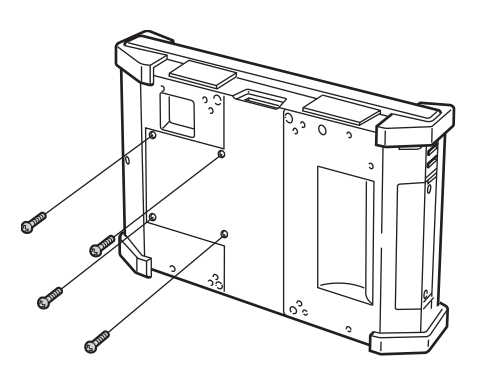

2 Remove the back cover from the VT3-V7R unit.

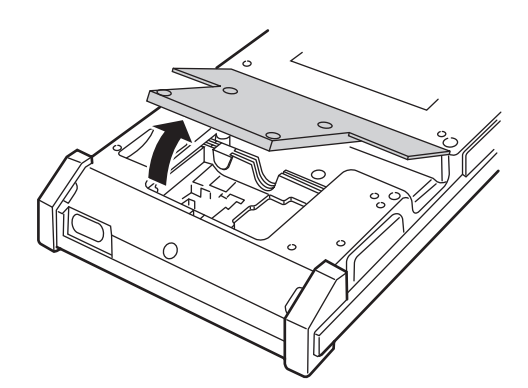

**3** Connect the unit cable to the VT3-V7R unit.

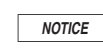

About the connectors connected with the unit cable and setup of the magnetic switch, please see the  $\square$  "The Connectors on the Back of the VT3-V7R unit", page 3-24.

**4** Assemble Cable Guard A and B.

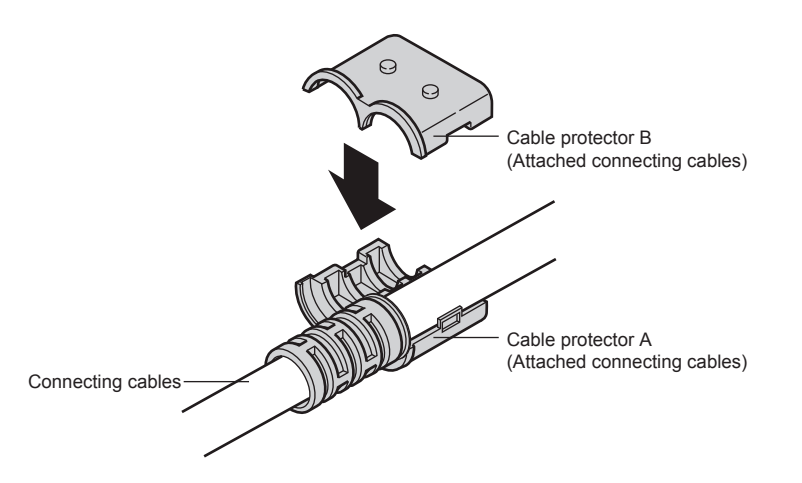

- **5** Align the cable guard with the cable guard mounting position on the back of the unit and use 2 enclosed screws to attach the cable guard with the fixture (the tightening torque below 0.49N·m).
  - **N** Point The cable guard mounting positions are located on the upper and lower part of the unit respectively. Please choose one based on the cable run direction.

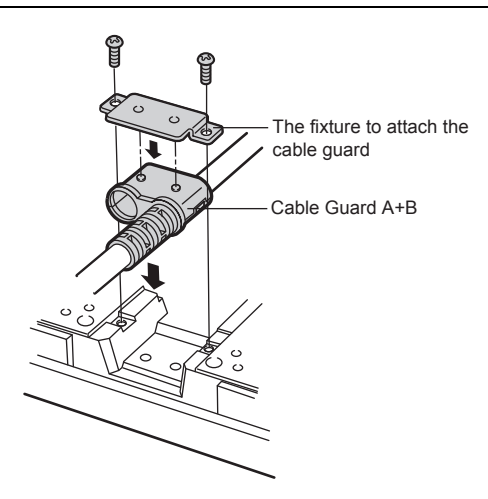

**6** Attach the back cover removed in Step 2, and attach it to the unit with 4 screws (with a tightening torque below 0.49N·m).

| NOTICE | To ensure protection, before attaching the back cover after wiring and fixing, please fix the |
|--------|-----------------------------------------------------------------------------------------------|
| NOTICE | enclosed part of a cable and sleeve with screws.                                              |

### Power supply terminal block (VT3-X15(D)/S12(D)/S10/V10(D)/V8/V7/Q5T(W)/ Q5S(W)/Q5M(W)/Q5T(W)A/Q5M(W)A)

For the terminal block of the host unit, VT3-X15(D)/S12(D)/S10/V10(D) use M4, and VT3-V8/V7/Q5T(W)/Q5S(W)/Q5M(W)/Q5T(W)A/Q5M(W)A use M3.

When wiring the power supply using crimped terminals, use crimped terminals that match the following dimensions.

| VT3 X15(D)/S12(D)/S10(V10(D) | VT3-V8/V7/Q5T(W)/Q5S(W)/Q5M(W)/ |
|------------------------------|---------------------------------|
| V13-X15(D)/512(D)/510/V10(D) | Q5T(W)A/Q5M(W)A                 |
| a : 8.0mm Max                | a : 6.0mm Max                   |

### • Terminal block specification

| Itom              | VT3 X15(D)/S12(D)/S10(V/10(D) | VT3-V8/V7/Q5T(W)/Q5S(W)/Q5M(W)/ |
|-------------------|-------------------------------|---------------------------------|
| item              | V13-X15(D)/312(D)/310/V10(D)  | Q5T(W)A/Q5M(W)A                 |
| Wire gage         | AWG8-20                       | AWG14-20                        |
| Tightening torque | 1.4N•m (12lbf•in)             | 0.5N•m (5.1kgf•cm)              |
| Wire material     | Copper                        |                                 |
| Lead type         | Stranded wire                 |                                 |
| Rated temperature | 60°C                          |                                 |

### Power supply terminal block (VT3-W4T (A)/W4M (A)/W4G (A))

### • Cable used for terminal block

### (1) When twisted cable or single cable is processed directly

- (a) Confirm the end of the twisted cable is not exposed.
- (b) Cannot galvanize for the end of cable.

### (2) When rod terminal with insulating sleeve is used

The cable may be not easy to insert into the insulating sleeve due to different thicknesses of cable sheath, then please select proper cable according to the outline dimension diagram.

| Maker                     | Type name         |
|---------------------------|-------------------|
| Phoenix Contact Company   | AI0.25-6BU(AWG24) |
| The first contact company | AI0.34-6TQ(AWG22) |

### • Terminal block specification

| Item              | Contents           |
|-------------------|--------------------|
| Wire gage         | AWG16-26           |
| Tightening torque | 1.7lbf•in(0.19N•m) |
| Wire material     | Copper             |
| Wire type         | Stranded wire      |
| Rated temperature | 60°C               |

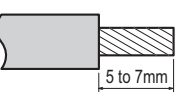

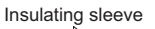

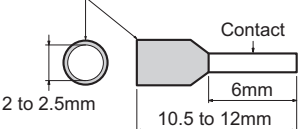

### Wiring

1

### • Wiring of VT3-X15

Connect the 100 to 240 VAC±10% (50/60 Hz) power supply to the power supply terminal block as follows:

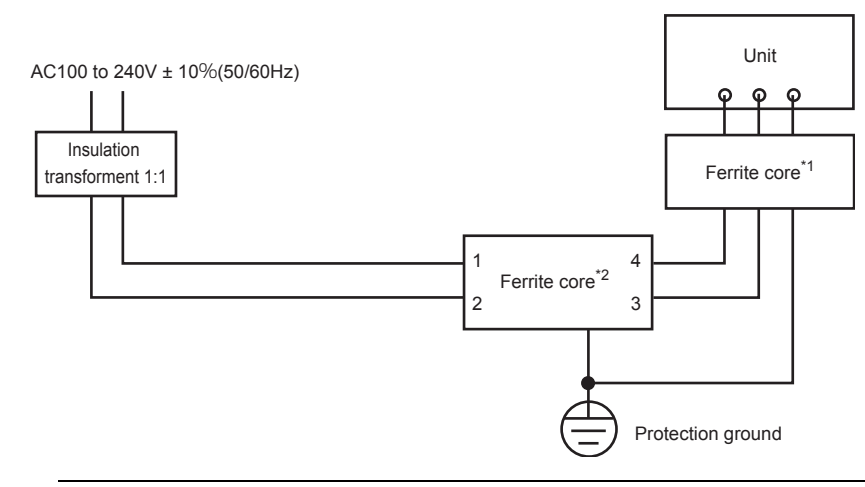

Point The metal base of the noise filter should be grounded. Where direct grounding is not practical, please ground the FG terminal of the noise filter with a metal wire with a length less than 50cm.

\*1 Made by TDK, ZCAT3035-1330 (Number of Turns:2) \*2 Made by TDK, ZRAC2206-11

### Wiring of VT3-S12/S10/V10

Connect the 100 to 240 VAC±10% (50/60 Hz) power supply to the power supply terminal block as follows:

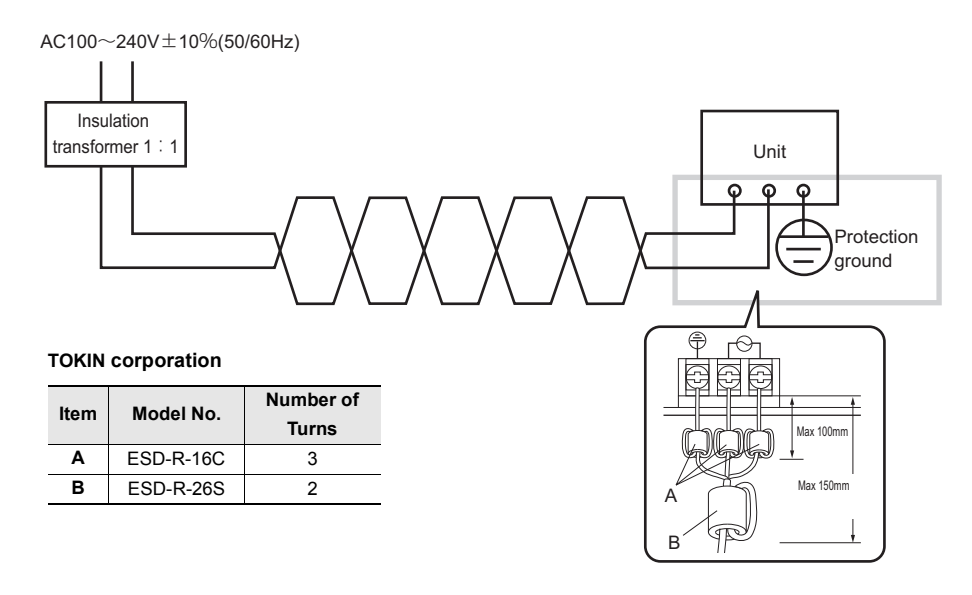

N Point

Use a cable of nominal cross-section of 2mm<sup>2</sup> or thicker to prevent voltage drops. Wire using twisted lead.

### Wiring of VT3-X15D/S12D/V10D/V8/V7/Q5T(W)/Q5S(W)/Q5M(W)/Q5T(W)A/Q5M(W)A/ W4T(A)/W4M(A)/W4G(A)

Connect the DC24V±10% power supply to the power supply input terminal as follows:

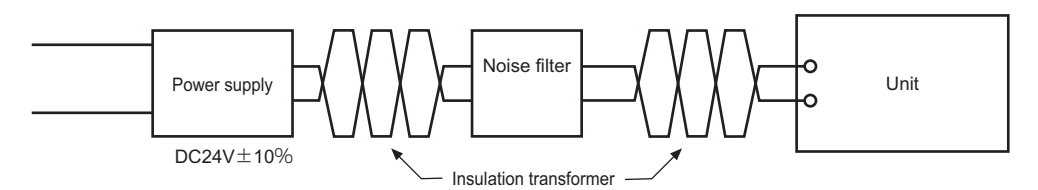

Please wind the power cable around the ferrite core 3 turns at a position of 100mm from the terminal block (ZCAT3035-1330 made by TDK).

### Wiring of VT3-V7R

The connection between the host cable and the power DC24V±10% is as follows.

When the power cable is extended, please use shielded 2-core cable to reduce noise. Among the cables connected with the host, the power cable uses the shielded 2-core cable.

Ensure to ground the shielded cable at the FG terminal of the power (D-type grounding (third grounding)).

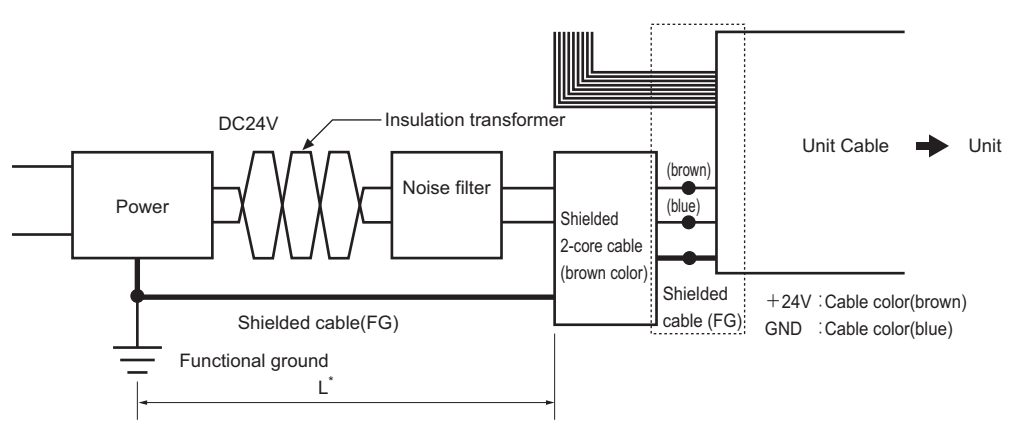

\* The length of L should be as short as possible (less than 10cm).

L: the length of the shielded cable from the front end of the 2-core cable to the FG terminal of the power supply.

### Typical shielded 2-core cable

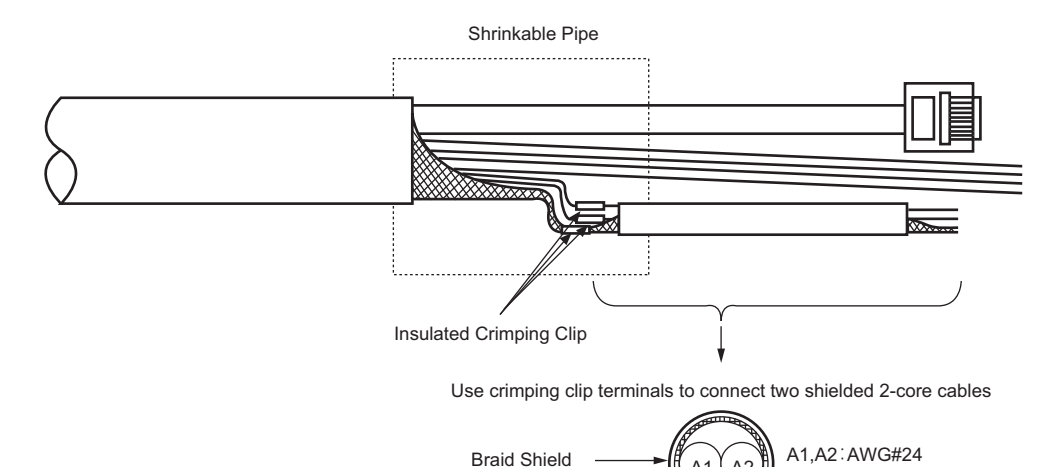

### **3-4** Grounding Precautions

This section describes the precautions to observe during grounding.

- The ground terminal of VT3-X15/S12/S10/V10 and shielding wire of the VT3-V6H(G)/Q5H(G), VT-T1, VT3-V7R switch unit (VT3-SW4/SW6) should be separately grounded. D-type grounding (third grounding) is used, with a grounding resistance below 100Ω.
- If an exclusive ground cannot be obtained, share the ground with another device.

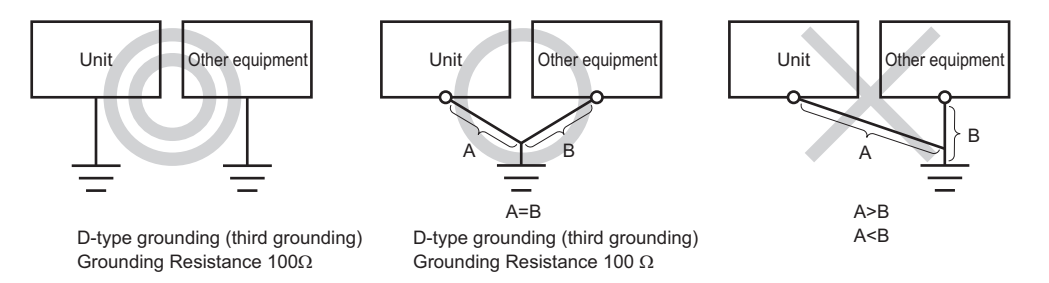

- Use a cable of nominal cross-section 2mm<sup>2</sup> or thicker as the grounding cable.
- Keep the grounding point as close as possible to the VT3, and keep the ground lead as short as possible.
- If the ground lead must be extended, use thick insulating cable and pass the ground lead through a duct before grounding.
- In VT3-V6H(G)/Q5H(G), if FG1 (power panel shielding) and FG2 (RS-232/422 shielding) exist on the connecting cable, grounding must be made separately.
- In VT-T1, shielding wire must be used on the terminal block (button switch/start switch/functional switch connection) and Ethernet port, and must be grounded.
- The shielding wire of the VT3-V7R Main Unit cable should be grounded at the power FG terminal.

### -5 About the Emergency Stop Switch

The emergency stop button switch unit (OP-87171) connected on VT3-V6H(G)/Q5H(G) should be emergency stop switch in compliance with IEC60947-5-5, have safety lock structure, direct open circuit operation structure.

To use emergency stop button switch unit (OP-87171), risk assessment must be performed for the mechanical equipment to be connected with VT3-V6H(G)/Q5H(G), and the user must consider installation safety of this equipment. According to the risk assessment result, the user must verify whether the emergency stop button switch unit could serve as protection countermeasures of this equipment.

In addition, fault detection function of start switch is not installed in VT3-V6H(G)/Q5H(G). Therefore, the circuit connected on 2 outputs of the start switch must be able to detect state inconsistency (for example, safety relay unit etc).

Attention should be paid to the following content for emergency stop switch of industrial equipment during installation and wiring according to the IEC60204-1.

- For the installation and wiring of emergency stop switch, one of the following operations must work: for mechanical
  equipment that might cause dangerous state, cut off power supply of the actuator immediately (stop category 0), or
  control power suppl of the actuator y (stop category 1), so as to stop the dangerous running as soon as possible.
- When emergency stop switch is pressed, emergency stop must have priority over other functions, and all operating modes.
- The emergency stop switch should be installed and wired such that it will not automatically return (restarted) even if it is reset.
- The emergency stop switch should be set up and wired such that operators have the easiest access to it in case of emergency.

The emergency stop switch used by the switch unit of VT3-V7R is compliant with ISO13850, as well as compliant with EN954-1, Category 4. This switch features 2 outputs, thus meeting the requirements of Category 4.

### 3-6 Start Switch

Start switch on the VT3-V6H(G)/Q5H(G) should be 3-position start switch in compliance with IEC60947-5-8. To use start switch, risk assessment must be conducted for the mechanical equipment to be connected with VT3-

V6H(G)/Q5H(G) in advance, the user must consider installation safety of this equipment. According to the risk assessment result, the user must verify whether start switch may serve as protection countermeasures for this equipment.

In addition, fault detection function of start switch is not installed in VT3-V6H(G)/Q5H(G). Therefore, the circuit connected on 2 outputs of the start switch must be able to detect state inconsistency (for example, safety relay unit etc).

For start switch on industrial equipment, the following points must be considered in the installation and wiring according to IEC60204-1.

- · Start switch may operate only in one position (mid position), mechanical stop or no start in other positions.
- For installation of mechanical equipment and wiring, always ensure that this equipment will not start unexpectedly. (for example, use start interlock function)

### PL (Performance Level) and Category

### ■ Based on the PL and category in EN ISO13849-1: 2008

PL (performance level), category supported by Touch Panel Display VT3 Hand-Held Series are determined by whether emergency stop button switch (OP-87171), start switch, and relay terminal block unit with removable function (VT-T1) etc optional parts are used for safety function. For example, in VT3-V6H(G)/Q5H(G), when emergency stop button switch, relay terminal block unit with removable function and controls (SC Series) etc are combined to constitute safety function, PL e, Category 4.

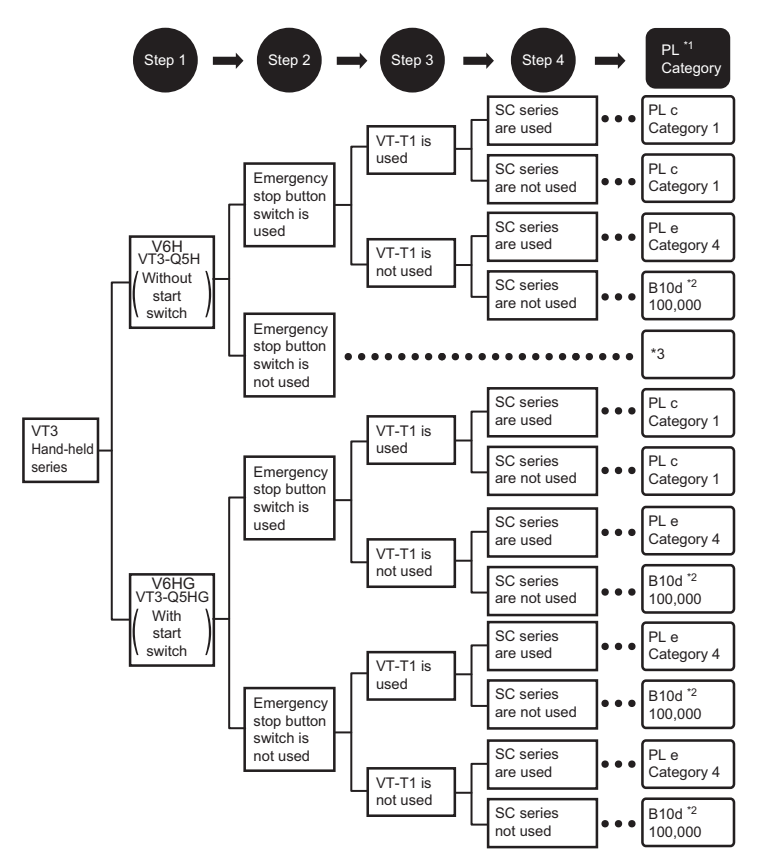

- \*1 PL of emergency stop button switch is judged as per operation times twice per day, 220 workdays per year. PL of start switch is judged as per operation times of 8 times per day, 220 workdays per year.
- \*2 B10d of emergency stop button switch, start switch is specified if VT-T1 and SC series are not used. For b10d, please refer to EN ISO13849-1.
- \*3 Emergency stop button switch, start switch are not used, so not specified.

### PL judgment

EN ISO13849-1: according to Annex D of 2008, MTTFd may be calculated from the following expression when emergency stop button switch/start switch and VT-T1, SC series are used in combinations.

Judge PL according to the MTTFd value calculated from the above-mentioned expression and Table 7 in EN ISO13849-1.

• Definition of equipment's MTTFd is as follows:

| $MTTFd_{PB}$         | : MTTFd of emergency stop button switch |
|----------------------|-----------------------------------------|
| $MTTFd_{EN}$         | : MTTFd of enable switch                |
| $MTTFd_{VT-T1}$      | : MTTFd of VT-T1                        |
| $MTTFd_{SC Series}$  | : MTTFd of SC Series                    |
| MTTFd <sub>VT3</sub> | : MTTFd of VT3 handy Series             |

• In case of combination of VT3 handy Series and SC Series, the formula of MTTFd is as follows.

$$MTTFd = \left(\frac{1}{MTTFd_{_{VT3}}} + \frac{1}{MTTFd_{_{SC Series}}}\right)^{-1}$$

(1)In case of emergency stop switch unit (OP-87171) and VT-T1 forming the safety function of VT3 handy Series, the formula of  $MTTFd_{VT3}$  is as follows.

$$MTTFd_{VT3} = \left(\frac{1}{MTTFd_{PB}} + \frac{1}{MTTFd_{VT-T1}}\right)^{-1}$$

(2)In case of only emergency stop switch unit (OP-87171) forming the safety function of VT3 handy Series, the formula of  $MTTFd_{VT3}$  is as follows.

$$MTTFd_{VT3} = \left(\frac{1}{MTTFd_{PB}}\right)^{-1}$$

(3)In case of VT3-V6H(G)/Q5H(G) enable switch forming the safety function of VT3 handy Series, the formula of  $MTTFd_{VT3}$  is as follows.

$$MTTFd_{VT3} = \left(\frac{1}{MTTFd_{EN}}\right)^{-1}$$

- \*1 According to EN ISO13849-1, VT3 handy Series should be in accordance with the requirement of "input", and SC Series should be in accordance with the requirement of "logic/processing". Max value of MTTFd is 100 years according to EN ISO13849-1. Therefore,  $MTTFd_{VT3}$  should be taken as 100 in case the calculated result is more than 100.
- \*2 In case of emergency stop switch unit (OP-87171) and VT3-V6H(G)/Q5H(G) enable switch together forming the safety function of VT3 handy Series, since the safety functions of each switch are independent, *MTTFd*<sub>VT3</sub> should be calculated separately.
- \*3 When evaluating the PL of the overall system, besides the above mentioned, the MTTFd of solenoid switch and other units connected should also be considered.

MEMO

# 4

### **OPERATION & UNIT FUNCTIONS**

This chapter describes VT3 operation procedures and unit functions.

4-1 Functions of VT3 Series •••••••4-2

This section describes the main functions of the VT3 unit.

### **Touch Panel**

### Number of Touch Switches

The following table shows the max. number of touch switches that can be placed in a single screen.

| Model No.                 | H x V = Max. Number of Touch<br>Switches | Number of Display Panel Pixel |
|---------------------------|------------------------------------------|-------------------------------|
| VT3-X15(D)                | 64 x 48 = 3072                           | 1024 x 768 pixels             |
| VT3-S12(D)/S10            | 50 x 38 = 1900                           | 800 x 600 pixels              |
| VT3-V10(D)/V8/V7/V7R      | 40 x 30 = 1200                           | 640 x 480 pixels              |
| VT3-V6H(G)                | 80 x 60 = 4800                           | 640 x 480 pixels              |
| VT3-Q5H(G)                | 40 x 30 = 1200                           | 320 x 240 pixels              |
| VT3-Q5T(W)/Q5S(W)/Q5M(W)/ | 20 × 15 - 200                            | 220 x 240 pixelo              |
| Q5T(W)A/Q5M(W)A           | 20 x 13 - 300                            | 320 x 240 pixels              |
| VT3-W4T(A)/W4M(A)/W4G(A)  | 40 x 16 = 640                            | 320 x 128 pixels              |

**Point** 

The above number of touch switches sometimes cannot be placed in a single screen due to screen restrictions.

"2-2 Restrictions on Creating a Screen", VT3 Series Manual

### Size of Touch Switches

The mesh size of each touch switch changes with model.

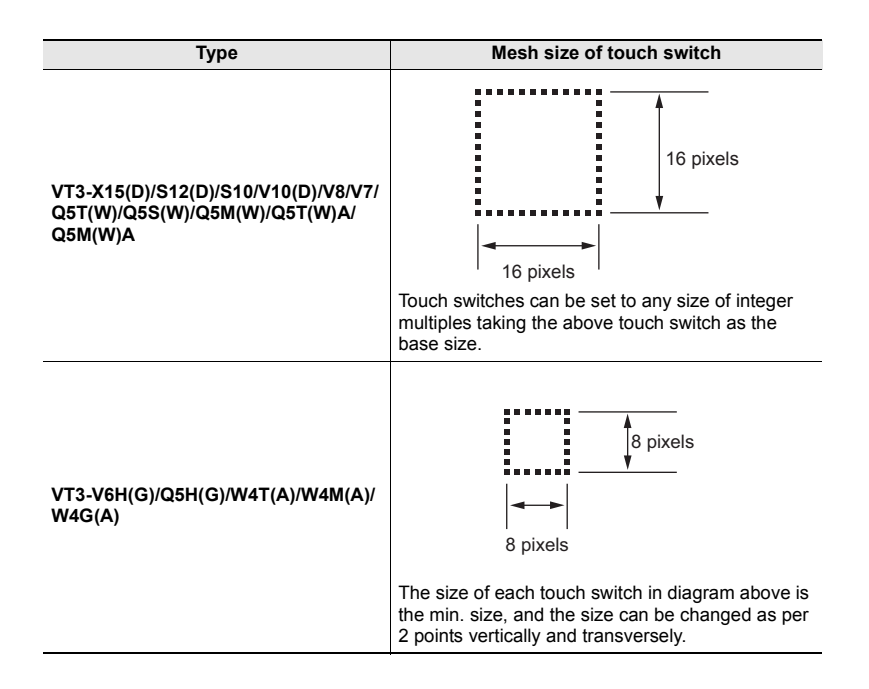

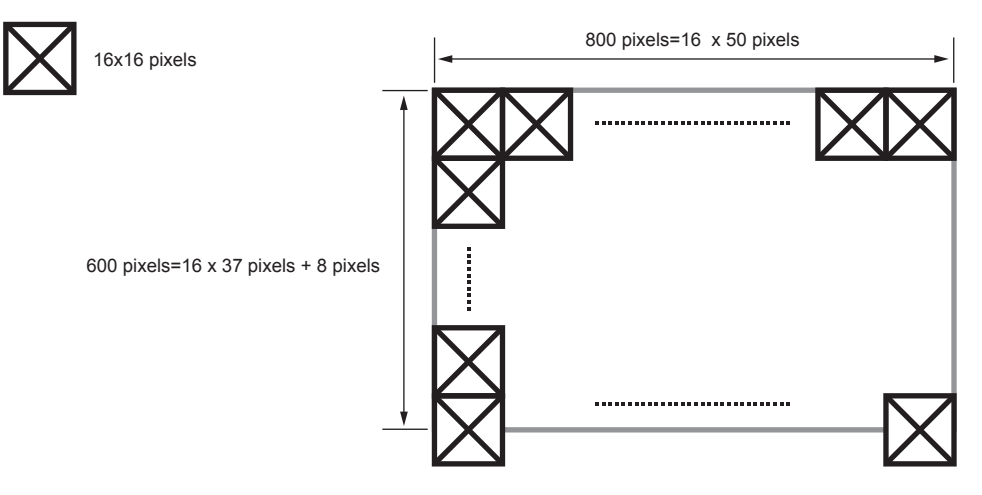

• When the Number of Display Area Pixels is 800 x 600

Though half of the touch switch protrudes outside of the switch area on its lower side of the screen, the switch area is valid. So for models with a resolution of 800 x 600 pixels, the max. number of touch switches that can be arranged in a single screen is **50 x38 =1900 switches** 

### Concurrent Touch Switch Execution

You can set whether concurrent touching of two touch switches as both having been touched will be recognized by the system or not.

"2-Touch Switch", page 5-19

```
Point
```

This mode cannot be set up with VT3-X15(D)/V6H(G)/Q5H(G)/W4T(A)/W4M(A)/W4G(A).

### When Two Switches or More are Touched Simultaneously

When "2-Touch Switch" is set to disabled, do not touch two or more touch switches simultaneously, and when "2-Touch Switch" is set to enabled, do not touch three or more switches simultaneously. Which switches are recognized is not fixed.
I "2-Touch Switch", page 5-19

### Screen Data

- The data displayed in VT3 is created with VT STUDIO.
- A single file of screen data can be saved on the VT3. Multiple screen settings, alarm messages and other resource data are covered in each file.
- Screen data can be sent to VT3 from a PC or memory card\*. Screen data saved on VT3 can also be read to a PC or memory card.
- \* Memory card can not be used for VT3-W4T(A)/W4M(A)/W4G(A).

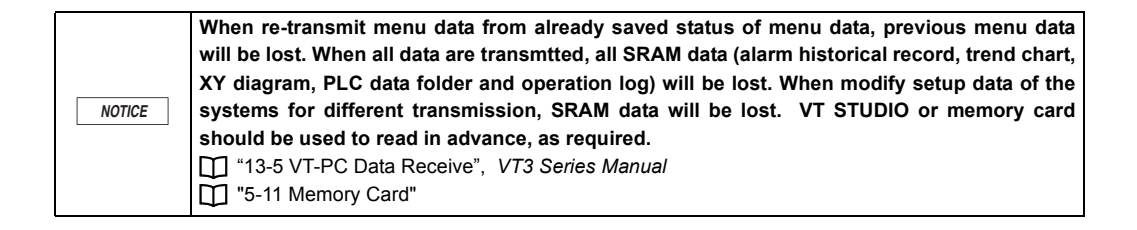

- VT3 Series Hardware Manual -

### System Program

In addition to screen data, a system program is required for the VT3, which is the data that activates the screen data or sets the VT3 itself. The latest version of the system program is provided with the VT3 when it is shipped.

When VT STUDIO BUILDER is upgraded or when the system must be restored, send the system program from the PC or memory card. The system program cannot be read from the VT3.

| Туре                               | System Program |
|------------------------------------|----------------|
| VT3-X15(D)/S12(D)/S10/V10/V10D/V8/ | V/T3L *** vp3  |
| V7/V7R/V6H(G)                      | VT3LVp3        |
| VT3-V6H(G)/Q5H(G)/Q5T(W)/Q5S(W)/   | VT28 *** vm2   |
| Q5M(W)/Q5T(W)A/Q5M(W)A             | V135vp5        |
| VT3-W4T(A)/W4M(A)/W4G(A)           | VT3C_***.vp3   |

(\*\*\*:version numbers of the system program)

13-3 VT-PC Data Transmit", VT3 Series Manual

|        | When transmitting system programs, all screen data, saved alarm log data, trend chart data     |
|--------|------------------------------------------------------------------------------------------------|
| NOTICE | (real-time), XY trend chart data (real-time), data in PLC folders, recorded operation data and |
|        | setup data of the unit in the system mode are deleted.                                         |

### VT3-V6H(G)/Q5H(G) Body Function

This section describes body function, operating method suitable for VT3-V6H(G)/Q5H(G).

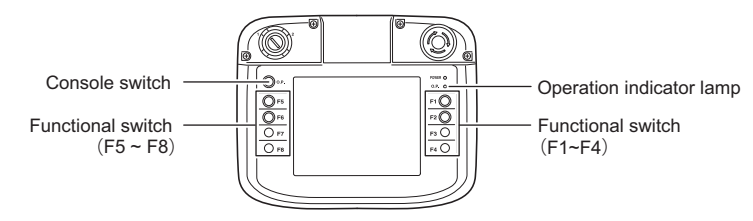

### Functional Switches

VT3-V6H(G)/Q5H(G) is provided with 8 functional switches (F1 - F8), switch function may be set separately. Wherein, 4 external outputs(F1/F2/F5/F6) are available.

For specific content of the external output and cable color, please refer to T "VT3-V6H(G)/Q5H(G)", page 2-31.

### • Distribution of Switch Function

Functional switch may be set to one kind as a whole (global functional switch), irrelevant to menu display. Or set according to pages separately (functional switch). If two kinds are set, the functional switch setup on each page has priority. Several functions may be distributed to each functional switch as the switch on menu.

For detailed content of the switch function, please refer to  $\square$  VT3 series Reference Manual, "8-8 Setup of Functional Switch", "12-14 Global Functional Switch (Only Hand-Held)".

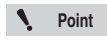

After switch functions are distributed in the functional switch, please pay attention that external output will also be executed.

### Console Switch

Once console switch is pressed, enable/disable of the function switch and touch button will be reversed.

### Operation Setup of Console Switch

The following setup may be executed in VT system setup.

VT3 Series Reference Manual, "12-14 Global Functional Switch (Only Hand-Held)"

| Setup             | Content                                                                                                    |  |
|-------------------|----------------------------------------------------------------------------------------------------|--|
| Instantaneous OFF | Only when console switch is pressed, could function switch and touch button be active.                                                                     |  |
| Alternate         | Once console switch is pressed, enable/disable of function switch and touch button will be reversed.                                                       |  |
| Out of service    | Console switch does not work. LED on upper right of the body illuminates continuously.<br>Functional switch and touch button keeps normally active status. |  |

### • Display Current Status

Enable/disable status of the functional switch and touch button may be viewed from the LED on upper right of the body. It is active only when the LED is ON (green).

### VT3-V7R Body Function

This section describes body function, operating method suitable for VT3-V7R.

### Cross Key

Functions and the use of the cross key. For more information about the output circuits and wire colors, please see III "VT3-V7R", page 2-38.

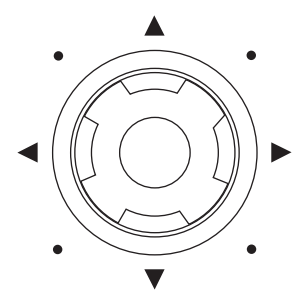

### • Functions of Cross Key

Two methods of use for the cross key are available, "Function Configuration" and "Direct Output".

Point Please remember that even the "Function Configuration" method is used, outputs are also possible.

### • Function Configuration of the Switch

The following setups are possible with the 4 ends of the switch.

- (1) Any function can be configured with the cross switch.
- (2) Separate functions can be configured for each screen.
- (3) Multiple functions can be configured with it.

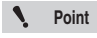

1

For more information about function configurations, please see []] "8-7 Configuration of Cross Switch", VT3 Series Manual.

### External Output (NPN Open Collector)

| Item               | Content                                                                                                    |
|--------------------|----------------------------------------------------------------------------------------------------|
| Control Output     | NPN open-collector output x4 points ( for common use)<br>One each max 100mA (below 40V). Residual voltage below 1V <sup>-1</sup> |
| Protection Circuit | Over-voltage absorption                                                                                                    |

\*1 The values marked on the rear connector of the unit.

### • Precautions When Using the Cross Key

- Pressing the cross switch in a 45-degree direction, the 2 end keys on both side of this pressing direction are enabled. (Example: pressing in the upper-right direction, the upper and right keys are enabled.)
  - When more than one end key of the cross key is pressed simultaneously, only the pressed keys function.
- The use of the cross switch is not affected by the setup of "Touch 2 Points Simultaneously: Enabled/Disabled" in the VT system and the setup of "Simultaneous Touching Not Allowed" of the touch switches.
- When the "locking switch" is set to "Instantaneous" or "Intermittent" in the VT system, the cross switch doesnit work.
- Restrictions on creating a screen also include the "Setup of Switching Function" of the cross key.
- Restrictions on the configuration of multiple functions are the same as those on the configuration of the touch switches.
- Additional functions (interlock, ON delay, OFF delay, touching 2 switches at one time, simultaneous touching not allowed) that can be set up for the touch switches cannot be set up with the cross key.
- External outputs are disabled in the short moment after power on or under modes other than the system modes.

### When Multi-links and Mega-links are Key-locked or the Back Light of PLC is OFF

- The switching function of the cross key is disabled.
- · The external output of the cross key is enabled.

### Cross Key Seal (enclosed)

A label or paper tape should be first pasted in the frame before using it.

A label or paper tape should be pasted before using the enclosed protective film. The seal can be pasted on the upper-right part of the VT3-V7R unit.

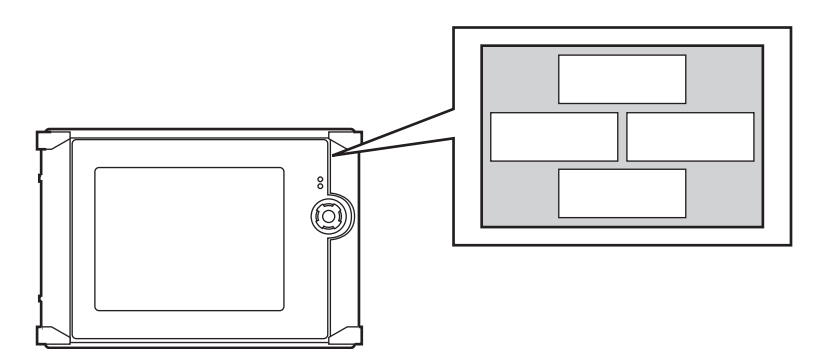

### Alarming Beeper

VT3-V7R has an inbuilt alarming beeper which generates a beep sound that is different from the beep sound signaling a power-on status or a touching action.

### Set Up the Alarming Beeper

- The sound volume can not be changed.

N Point

The "Beeper Volume" option in the "VT System Setup" menu is used to adjust the volume of the beep sound signaling a power-on status or a touching action. And this option cannot be used to set up volume of the alarming beeper.

### Grip Switch

The functions and the use of the grip switch on the right side of the unit will be described in the following.

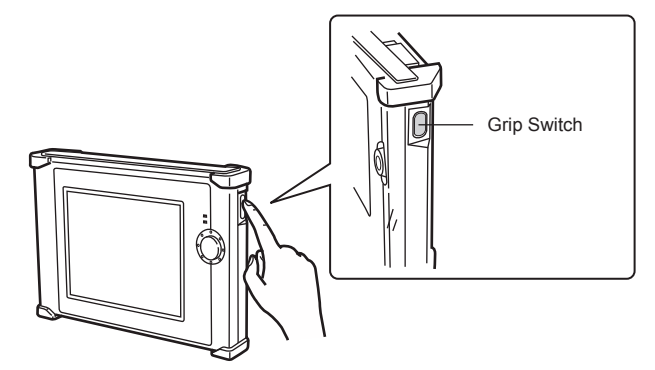

### • Functions of Grip Switch

The grip switch is used to control the enable/disable status of the cross key and touching button.

### LOCK Status

•

The cross key and touching button can be disabled via using the grip switch, which is called "LOCK status". Under the "LOCK status", the switching function and external output assigned to the cross key are all disabled. In addition, the touching switch is also disabled.

Point When the "grip switch" in the VT system is set to "Instantaneous" or "Intermittent".

- When the disabled (LOCK status) touch switch and cross key that has been set up with the switching function, are pressed, the message "Being locked" is displayed at the lower-left part of the screen.
  - When the cross key is not set up with the switching function, however, this message is not displayed even if it is pressed.
- When an unlocked running screen is changed to the system mode screen, then returns to the running screen, the status becomes the LOCK status.
- When the the VT3-V7R unit is OFF under the UNLOCK status and turned on again, the status of the running screen becomes the LOCK status.

### Current status

The GRIP indicator on the front side of the unit indicates the enable/disable state of the cross key and touch switch. The indicator signals the Enable status when it lights (green).

### • Set Up the Grip Switch

The following setups are possible in the VT System Setup.

| Setup         | Content                                                                                                    |
|---------------|----------------------------------------------------------------------------------------------------|
| Instantaneous | The cross key and touch switch are enabled only when the grip switch is pressed.                                                                        |
| Intermittent  | The Enable/Disable status of the cross key and touch switch is inverted each time the<br>grip switch is pressed.                                        |
| Not Used      | The grip switch cannot be used. The GRIP indicator on the front side of the unit keeps lighting. The cross key and touch switch keep the Enable status. |

Chapter 5 SYSTEM MODE"

### Precautions When Changing the LOCK Status

- (1) When the touch switch is already pressed, the status is changed to the LOCK status. The touch switch is forcibly changed to the OFF status. For example, the status will change to the LOCK status while the controlled object is OFF.
- (2) When the touch switch is pressed and held on under the LOCK status, it is unlocked.
- The touch switch is enabled only when your finger leaves the touch switch.
  (3) When the cross key is already pressed, the status is changed to the LOCK status.
  The external output of the cross key is forcibly changed to OFF. The switching function that is assigned to the cross key is also forcibly changed to OFF.
- (4) When the cross key is pressed and held on under the LOCK status, it is unlocked The external output of the cross key is changed to ON.
  - The switching function of the cross key is changed to ON only when the button is OFF.

### **MultiTalk Function**

### What is MultiTalk

MultiTalk means that VT3\*, with its multiple ports, communicates with 2 peripherals such as PLCs or thermoregulators simultaneously.

When 2 PLCs are being communicated simultaneously, all the data of these 2 PLCs can be displayed in one screen at the same time.

\*VT3-W4T(A)/W4M(A)/W4G(A), VT3-V7R and MultiTalk functions can not be used.

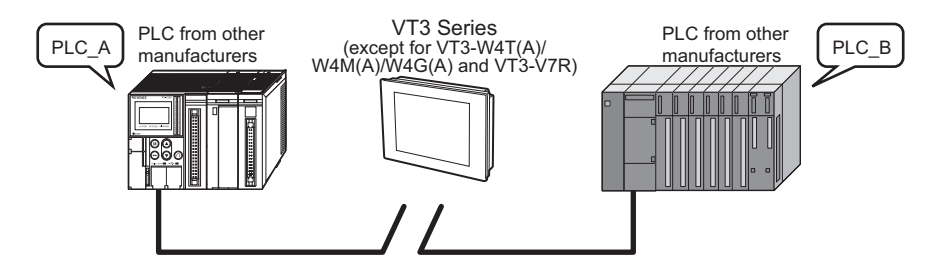

### VT3 Connection Modes

### VT3-X15(D)/S12(D)/S10/V10(D)/V8/V7/Q5T(W)/Q5S(W)/Q5M(W)/Q5T(W)A/Q5M(W)A

| Connection<br>Modes | PLCs from those manufacturers, peripherals, serial<br>communication |                    |                    |          | Barcode<br>readers | KL |
|---------------------|---------------------------------------------------------------------|--------------------|--------------------|----------|--------------------|----|
| mouoo               | PORT2                                                               | PORT3 <sup>*</sup> | PORT4 <sup>*</sup> | Ethernet | ioudoro            |    |
| 1                   | ۲                                                                   | ۲                  | -                  | -        | -                  | 0  |
| 2                   | -                                                                   | ۲                  | ۲                  | -        | -                  | -  |
| 3                   | -                                                                   | -                  | ۲                  | ۲        | 0                  | -  |
| 4                   | ۲                                                                   | -                  | ۲                  | -        | 0                  | -  |
| 5                   | ۲                                                                   | -                  | -                  | ۲        | 0                  | 0  |
| 6                   | -                                                                   | ۲                  | -                  | ۲        | -                  | 0  |

PORT2: RS-232C,RS422A(20P) PORT3: RS-232C(9P) PORT4: RS-485, KL, Mega-links, multi-links (terminal block)

\* Limited to PLC models that can connect to PORT3/PORT4. For details, see 🛄 VT5 Series/VT3 Series/DT Series PLC Connection Manual.

### VT3-V6H(G)/Q5H(G)

| Connection<br>type | RS-232C/422 | RS-485/mega-link/multilink | Ethernet |
|--------------------|-------------|----------------------------|----------|
| 1                  | 0           | 0                          | -        |
| 2                  | ۵           | -                          | ۲        |
| 3                  | -           | ۵                          | ۲        |

N Point

For connection of Multitalk function via VT3-V6H(G)/Q5H(G), RS-232C/422/485•Ethernet connecting cable (OP-87191/87192/87193) or relay terminal block unit with removable function (VT-T1) + cable with removable connector (OP-87194/87195/87196) should be used.

### Precautions When Using the MultiTalk Function

- In the case that any one of these 2 connected PLCs fails, a communication failure may occur to VT3.
- The multi-link and VT2 multi-link connection cannot be used.
- Mulitalk can be used with the mega-link connection.
- 3 or above products (except bar code readers and KL machines) cannot be connect.
- When it comes to the setup of PLC models, different functions can be set up for PLC-A and PLC-B.

| Name of Function                                      | PLC_A | PLC_B |
|-------------------------------------------------------|-------|-------|
| 2-port function                                       | 0     | x     |
| Direct communication via DT                           | 0     | 0     |
| Direct communication via VT                           | 0     | х     |
| Remote COM port tool                                  | 0.    | x     |
| DB gateway                                            | 0     | x     |
| Monitoring equipment<br>and units using special means | 0     | x     |

\* When PLCs are connected to PORT4 of VT3, the remote COM port tool cannot be used.

- PLC-A/PLC-B cannot be used for the following setups.
  - (1) Common serial (ASCII mode, binary mode (Ethernet))/common serial (ASCII mode, binary mode, binary mode (Ethernet))
  - (2) Ethernet-enabled PLCs/Ethernet-enabled PLCs

## N Point

The MultiTalk function cannot be used for VT3-W4T(A)/W4M(A)/W4G(A) and VT3-V7R.

For devices that can be connected to VT3 Series ports, see [] VT5 Series/VT3 Series/DT Series PLC Connection Manual.

### 2-port Function

### What is the "2-port function"?

The VT3 Series is mounted with 2 port functions for use with Keyence PLC KV Series\*.

The 2 port functions can transfer ladder or monitor KV Series from a PC (KV STUDIO/KV BUILDER) connected to VT3 Series via communication between KV Series and VT3 Series, even without a PC directly connected to KV Series. The transmission cable does not need to be reconnected when sending and receiving either screen programming data or ladder data.

KV Series products that support 2-port function are KV-7000 Series, KV-5000/3000 Series, KV-1000/700, and KV Nano Series.

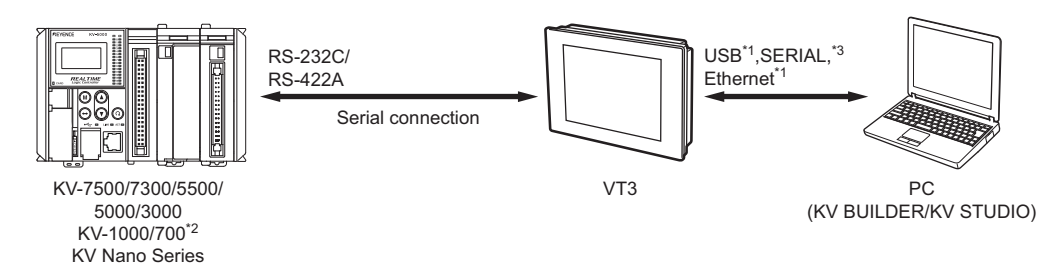

- \*1 USB and Ethernet connection are not supported when KV-1000/700 is used.
- \*2 2-port function can not be used for KV-1000/700+VT3-V6H(G)/Q5H(G)/W4T(A)/W4M(A)/W4G(A)/V7R.

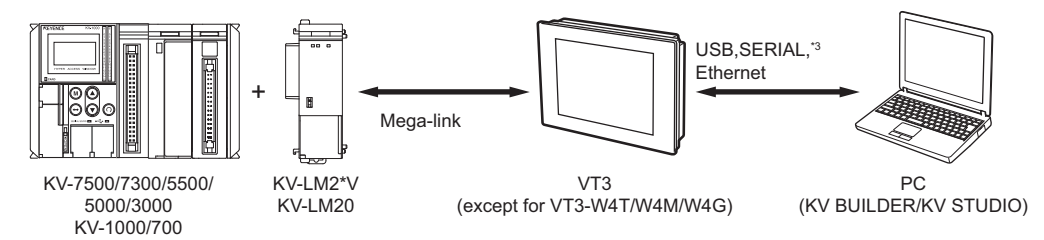

\*3 When VT3-V6H(G)/Q5H(G)/W4T(A)/W4M(A)/W4G(A)/V7R is used, serial port connection is impossible.

### Precautions When Using the 2-port Function

- When VT3 Series (except for VT3-W4T(A)/W4M(A)/W4G(A)) and KV-7000 Series, KV-5000/3000 Series, and KV-1000/ 700 are connected via Megalink\*, 2-port function can also be used with a PC and VT3 Series connected by USB, serial or Ethernet(serial excludes VT-V6H (G) /Q5H (G)). In such a case, 2-port function can be used with either VT3.
- Failed to use 2-port function when series connecting KV-1000/700 and VT3-W4T/W4M/W4G.
- When PLC and VT3 series are connected via using the multi-link, the 2-port function cannot be used.
- When using the VT2 multi-link, the 2-port function can be used only in the master station.
- When the Mega-link is not used between the VT3 series and KV-1000/700, the 2-port function can be used only when the serial communication is used between the PC and VT3 series.
- When the MultiTalk function is used, the 2-port function can be used only in the PLCs that are connected to PLC-A.
- Communications with PC take place either by VT3 Series or KV Series.
   When monitoring KV Series on KV STUDIO/KV BUILDER screen programming data cannot be sent to VT3 Series in VT STUDIO.
- When KV Series is not communicating with VT3 Series (a communication error has occurred, the system mode is Communication with PLC: Do Not Communicate, or during startup of VT3 Series Simulator), KV STUDIO/KV BUILDER and KV Series cannot communicate.
- When ladder transfer or high-speed time chart monitoring is in use, VT3 Series and KV-1000/700 are not communicating.
- To use 2-port function of a VT3 connected to KV-7000 Series, KV-5000/3000 Series or KV Nano Series, select Via VT/DT (2-Port Function in Communication Settings of each application.
- When the VT2 series are used in the VTs with an Mega-link, the 2-port function cannot be used in all the VT3s.

4

#### - VT3 Series Hardware Manual -
#### **Direct Communication Via DT**

#### What is Direct Communication Via DT

Direct Communication Via DT can be enabled via using DT series, the data collection devices, for the communication between the VT3 series and PLC.

VT3 series can be added without using connecting equipment such as a link unit if the DT series are used.

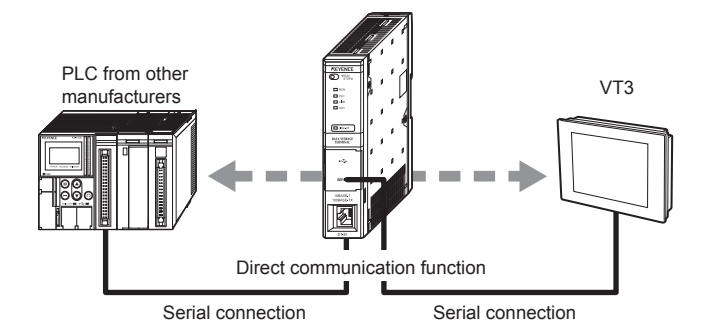

#### **Direct Communication Via VT**

#### What is Direct Communication Via VT

The direct communication via VT can be enabled in DT STUDIO or DT BUILDER (Ver.2 or above) via using the VT3 series (VT3-V6H(G)/Q5H(G)/W4T(A)/W4M(A)/W4G(A)/V7R excluded) for the communication between the DT series and PLC.

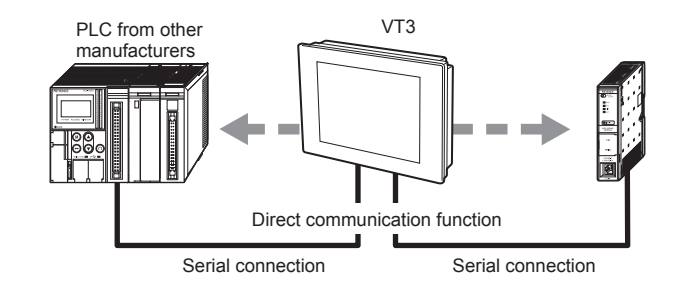

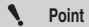

- When the MultiTalk function used in VT3, the target PLC should be connected to PLC-A. The direct communication function cannot be used in PLC-B .
- VT3-V6H(G)/Q5H(G)/W4T(A)/W4M(A)/W4G(A)/V7R cannot be used for this function.

4

#### **Remote COM Port Tool**

#### What is Remote COM Port Tool

Debugging can be performed via creating a virtual COM port on the remote COM port destination device (VT3 series or DT series), just like PLC is directly connected with the PC via the serial port.

When the MultiTalk function is used, only the PLC that is connected to PLC\_A can use the remote COM port tool.

#### When the Remote COM Port Tool is Used Via Ethernet

When VT3 is connected with PC via Ethernet, you can use any PC in the network to debug the ladder program of the PLC<sup>\*</sup> connected with VT3.

Now with the remote COM port tool, there is no need to carry a notebook PC to the field to change a PLC program via connecting a communication cable to the PLC. It is much easier now.

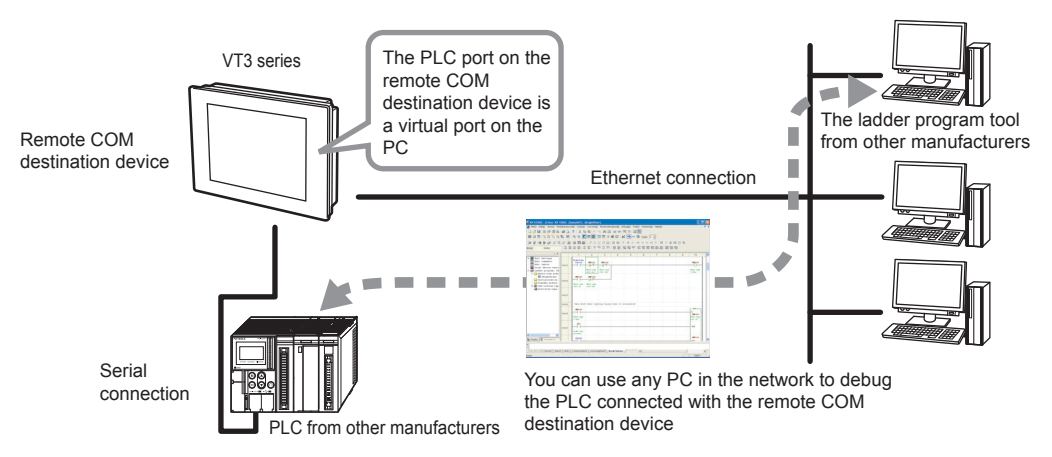

For the PLC products that can use the remote COM port tool, please see the *Remote COM Tool Use's Manual* (only PDF).

Point

Ethernet connection is impossible for VT3-W4T (A)/W4M (A)/W4G (A)/V7R.

#### • When Remote COM Port Tool is Used Via USB/Serial

In addition, the remote COM tool can also be used via the USB/serial connection, thus eliminating the needs to connect new cables to debug even if all the PLC ports are used.

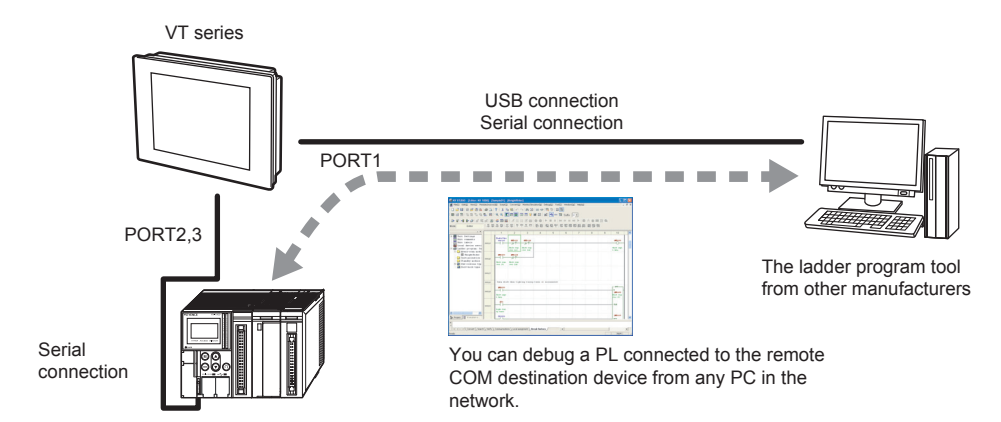

4

N Point

- When the VT3 series are connected with PLC via the Mbps-link, multi-link and Ethernet, the remote COM tool cannot be used.
  - Only USB connection is supported in VT3-V6H(G)/Q5H(G)/W4T(A)/W4M(A)/W4G(A)/V7R.

#### **DB Gateway Function**

#### What is DB Gateway Function

When collecting PLC data with our proprietary "data collection, transmission, and monitoring software", the Ethernet serial conversion or protocol conversion can be provided by the VT3 series. The DATA BUILDER gateway can be used even when the VT3 series are engaged in data communications.

#### When DATA BUILDER is Used With the Ethernet Connection

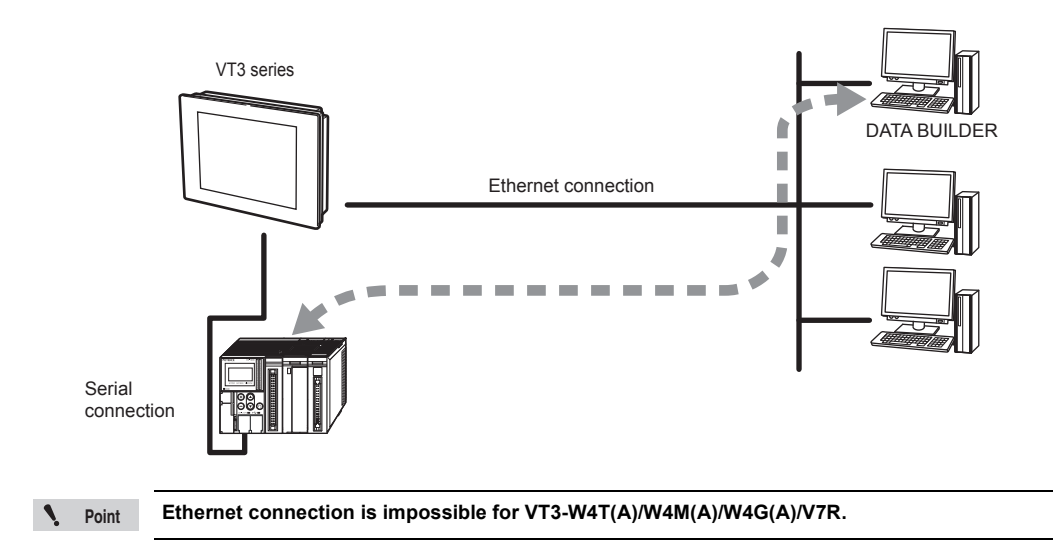

#### • When DATA BUILDER is Used With the USB/Serial Connection

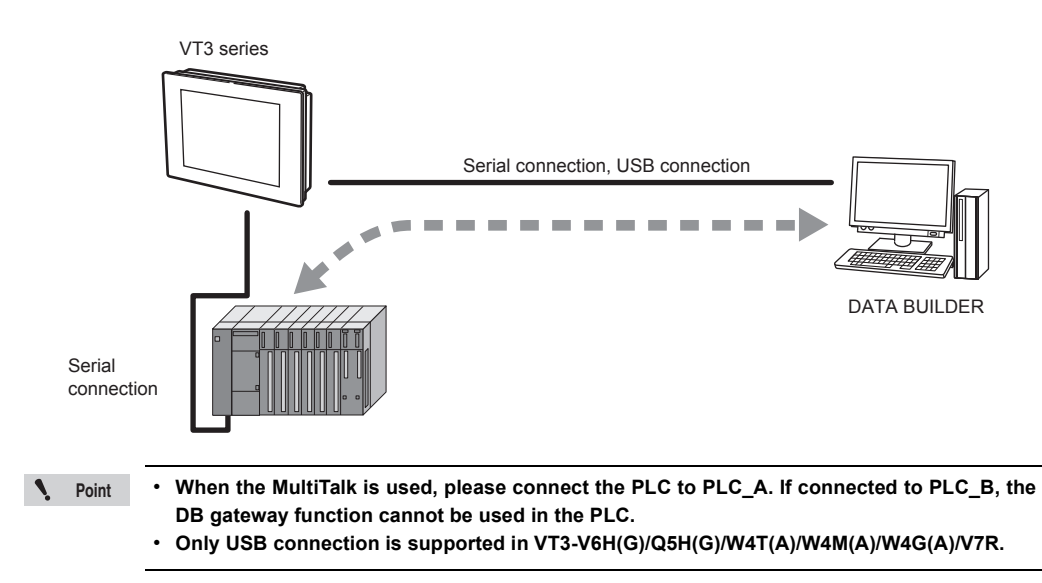

#### Analog RGB Output

#### What is Analog RGB Output

Used to display the VT3-X15(D) data on the PC monitor.

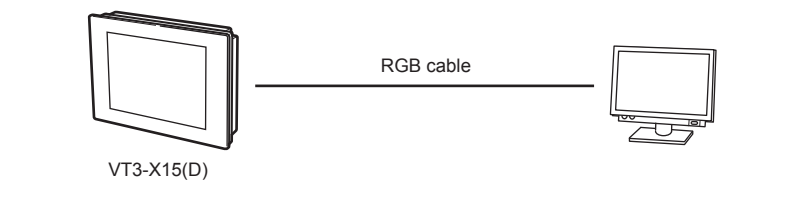

1

Point Please perform analog RGB output via VT3-R1 for models other than VT3-X15(D).

4

# 5

# SYSTEM MODE

This chapter describes the System mode, the mode for making the basic setup.

| 5-1  | What is System Mode? •••••5-2              |
|------|--------------------------------------------|
| 5-2  | Option Setup ••••••5-8                     |
| 5-3  | VT System Setup 5-16                       |
| 5-4  | PLC Communication Setup ••••••••••••• 5-27 |
| 5-5  | Communicate With PLC •••••••••••••••• 5-31 |
| 5-6  | Memory Clear ••••• 5-32                    |
| 5-7  | Data Transmission 5-33                     |
| 5-8  | Viewer •••••• 5-34                         |
| 5-9  | Self Check •••••• 5-36                     |
| 5-10 | Monitoring ••••• 5-42                      |
| 5-11 | Memory Card •••••• 5-67                    |
| 5-12 | PLC Data Folder •••••• 5-75                |
| 5-13 | Run Mode ••••• 5-89                        |

# **5-1** What is System Mode?

With the system mode, various settings associated with VT3 can be made. To enter the system mode, please see  $\square$  "9-1 System Mode Screen".

#### System Mode Screen

## VT3-X15(D)/S12(D)/S10/V10(D)/V8/V7/V7R/V6H(G)/Q5H(G)/Q5T(W)/Q5S(W)/Q5M(W)/Q5T(W)A/Q5M(W)A

|                                                 | Switch display language                                        |
|-------------------------------------------------|----------------------------------------------------------------|
| System Mode VT3-X15/S12/S10/V10/V8/V7/V7R/V6H(G | /Q5H(G)/Q5T(W)/Q5S(W)/Q5M(W)/Q5T(W)A/Q5M(W)A Ver 4.00 Japanese |
| Option Setup                                    | Viewer                                                         |
| VT System Setup                                 | Self-Check                                                     |
| Communication Requirements Setup                | Monitoring                                                     |
| Comm. With PLC Enable                           | Memory Card                                                    |
| Memory Clear                                    | PLC Data Folder                                                |
| Data Transmission                               | Run Mode                                                       |
|                                                 |                                                                |

■ VT3-W4T(A)/W4M(A)/W4G(A)

| Option Setup                                                                 | English                              |           | Switches<br>display la |
|------------------------------------------------------------------------------|--------------------------------------|-----------|------------------------|
| VT System Setup                                                              | Communication Setup                  |           |                        |
| Data Transmission                                                            | Run Mode                             |           |                        |
|                                                                              |                                      |           |                        |
|                                                                              |                                      |           |                        |
| ystem mode (2/2) VT3-W4T(A)/W4M(A)/W4G(A)                                    | Ver 4.00                             | Next Page |                        |
| ystem mode (2/2) VT3-W4T(A)/W4M(A)/W4G(A) Comm. with PLC Enable              | Ver 4.00<br>Monitoring               | Next Page |                        |
| ystem mode (2/2) VT3-W4T(A)/W4M(A)/W4G(A) Comm. with PLC Enable Memory Clear | Ver 4.00<br>Monitoring<br>Self Check | Next Page |                        |

All Models

#### Switch Display Language (Japanese/English)

This item is for switching the display language in the System mode menu and errors displayed in the Run Mode.

|          | Setting Item                                                                                                   | Default |
|----------|----------------------------------------------------------------------------------------------------|---------|
| English  | Displays menus in the System mode in English. (Menus are displayed in Japanese before this button is touched.) | 0       |
| Japanese | Displays menus in the System mode in Japanese. (Menus are displayed in English before this button is touched.) |         |

#### Settable Items

The items that can be set vary according to the model of VT3. Check which items can be set in each model in the following table. Please refer to the following table.

#### English

|              | Setup Nam             | Applicable Models<br>(blank: all models) |                                                      |
|--------------|-----------------------|------------------------------------------|------------------------------------------------------|
|              | Clock Adjustment      |                                          |                                                      |
|              | Back Light Power      |                                          |                                                      |
|              | LCD Contrast          |                                          | Only for Q5S(W)/Q5M(W)/Q5M(W)A/<br>W4M(A)/W4G(A)     |
|              | System Protect        |                                          |                                                      |
|              | Page Switching        |                                          |                                                      |
| Option Setup | Ethernet Setup        |                                          | Except Q5M(W)/Q5M(W)A/W4T(A)/<br>W4M(A)/W4G(A)/V7R   |
|              |                       | NTSC                                     |                                                      |
|              | Video Adjust          | RGB Position                             | Only for X15(D)/S12(D)/S10/V10(D)/V8                 |
|              |                       | RGB Quality                              |                                                      |
|              | Multi Link            | 1                                        | Except W4T(A)/W4M(A)/W4G(A)                          |
|              | LCD Reverse Disp      |                                          | Only for Q5M(W)/Q5M(W)A/W4M(A)/<br>W4G(A)            |
|              | Initial Page No.      |                                          | Except W4T(A)/W4M(A)/W4G(A)                          |
|              | Page No. Specify For  | mat                                      | Except W4T(A)/W4M(A)/W4G(A)                          |
|              | System Startup Delay  |                                          |                                                      |
|              | Back Light OFF Start  | Time                                     |                                                      |
|              | Buzzer Volume         |                                          |                                                      |
|              | 2-Touch Switch        |                                          | Except X15(D)/V6H(G)/Q5H(G)/W4T(A)/<br>W4M(A)/W4G(A) |
|              | Alarm Buzzer          |                                          | Only for \/ZD                                        |
|              | Grip Switch           |                                          |                                                      |
| VT System    | Read Protect          |                                          |                                                      |
| Setup        |                       | Display "Changing Page"                  |                                                      |
|              | Setup                 | Display "Cannot Change Page"             |                                                      |
|              | Getup                 | Display "Interlocking"                   |                                                      |
|              | Internal Device Backu | ip                                       | Except W4T(A)/W4M(A)/W4G(A)                          |
|              | Blink Setup           |                                          | Except W4T(A)/W4M(A)/W4G(A)                          |
|              | Barcode Setup         |                                          | Except W4T(A)/W4M(A)/W4G(A)/V7R                      |
|              | Video Setup           |                                          | Only for X15(D)/S12(D)/S10/V10(D)/V8                 |
|              | KL Setup              |                                          | Except W4T(A)/W4M(A)/W4G(A)/V7R                      |
|              | DATA BUILDER Time     | out                                      | Except W4T(A)/W4M(A)/W4G(A)                          |
|              | Operation Switch Setu | ar                                       | Only V6H(G)/Q5H(G)                                   |

|                    | Setup Nan            | 10                  | Applicable Models<br>(blank: all models)                 |  |
|--------------------|----------------------|---------------------|----------------------------------------------------------|--|
|                    | Printer Type         |                     |                                                          |  |
|                    | Auto Cut             |                     |                                                          |  |
|                    | Printout Timeout     |                     |                                                          |  |
|                    | Default Print Mode   |                     |                                                          |  |
|                    | Hard Copy Setup      |                     |                                                          |  |
|                    | Default Disp Lang ID |                     | Except W4T(A)/W4M(A)/W4G(A)                              |  |
| VT Outstand        |                      | Format              |                                                          |  |
| VI System<br>Setup | Date and Time        | Separator           |                                                          |  |
| Setup              | Format               | Display "Jan/Feb/"  |                                                          |  |
|                    |                      | Display "AM/PM"     |                                                          |  |
|                    | Multi Func SW        |                     | Except W4T(A)/W4M(A)/W4G(A)                              |  |
|                    |                      | Enter your password |                                                          |  |
|                    | Change Decowards     | Target Level        |                                                          |  |
|                    | Change Passwords     | Enter new password  |                                                          |  |
|                    |                      | Enter again         |                                                          |  |
|                    | PLC_A/PLC_B          |                     | When only MultiTalk is used W4T(A)/<br>W4M(A)/W4G(A)/V7R |  |
|                    | PLC No.              |                     |                                                          |  |
|                    | VT No.               |                     |                                                          |  |
|                    | PLC I/F              |                     |                                                          |  |
|                    | Baud Rate            |                     |                                                          |  |
|                    | Data Bit             |                     |                                                          |  |
|                    | Stop Bit             |                     |                                                          |  |
|                    | Parity               |                     | Only when the Ethernet connection is not                 |  |
|                    | Flow Control         |                     |                                                          |  |
|                    | CR                   |                     |                                                          |  |
|                    | LF                   |                     |                                                          |  |
|                    | CheckSum             |                     |                                                          |  |
|                    | Special Setup        |                     |                                                          |  |
|                    | Highly Setup         |                     |                                                          |  |
|                    | No.0                 |                     |                                                          |  |
|                    | No.1                 |                     |                                                          |  |
| Communication      | No.2                 |                     |                                                          |  |
| Setup              | No.3                 |                     |                                                          |  |
|                    | No.4                 |                     |                                                          |  |
|                    | No.5                 |                     |                                                          |  |
|                    | No.6                 |                     |                                                          |  |
|                    | No.7                 |                     |                                                          |  |
|                    | No.8                 |                     |                                                          |  |
|                    | No.9                 |                     |                                                          |  |
|                    | No.10                |                     | Only when the Ethernet connection is                     |  |
|                    | No.11                |                     |                                                          |  |
|                    | No.12                |                     |                                                          |  |
|                    | No.13                |                     |                                                          |  |
|                    | No.14                |                     |                                                          |  |
|                    | No.15                |                     |                                                          |  |
|                    | Timeout              |                     |                                                          |  |
|                    | Send Wait            |                     |                                                          |  |
|                    | Retry                |                     |                                                          |  |
|                    | Port No.             |                     |                                                          |  |
|                    | Special Setup        |                     |                                                          |  |
| Communicate wit    | th PLC               |                     |                                                          |  |

|                 | Setup Nan             | 16              | Applicable Models                                      |  |
|-----------------|-----------------------|-----------------|--------------------------------------------------------|--|
|                 |                       | •               | (blank: all models)                                    |  |
|                 | Trend Graph           |                 |                                                        |  |
| Memory Clear    | Alarm Log             |                 |                                                        |  |
|                 | Internal Free Device  |                 |                                                        |  |
|                 | Operation Log         |                 |                                                        |  |
| Data Transmissi | on                    |                 |                                                        |  |
| Viewer          | Page Viewer           |                 | Except W4T(A)/W4M(A)/W4G(A)                            |  |
|                 | Operation Log Viewer  | ſ               |                                                        |  |
|                 | LCD Graphic Check     |                 |                                                        |  |
|                 | Kanji Font Check      |                 |                                                        |  |
|                 |                       | VT STUDIO       |                                                        |  |
|                 | Screen Data Check     | File            |                                                        |  |
|                 |                       | Date            |                                                        |  |
|                 | SRAM Data Check       |                 |                                                        |  |
|                 | Switch Check          |                 |                                                        |  |
|                 | Point Correction      |                 | Only for X15(D)/V6H(G)/Q5H(G)/W4T(A)/<br>W4M(A)/W4G(A) |  |
| Self Check      | Hard Switch           |                 | Only for V6H(G)/Q5H(G)/V7R                             |  |
|                 | Alarm Buzzer          |                 | Only for V7R                                           |  |
|                 | Battery               |                 |                                                        |  |
|                 | Printer I/F(ESC/P Ras | ster)           | Except Q5M(W)/Q5M(W)A/W4T(A)/<br>W4M(A)/W4G(A)/V7R     |  |
|                 |                       | NTSC            |                                                        |  |
|                 | Video                 | RGB             | Only for X15(D)/S12(D)/S10/V10(D)/V8                   |  |
|                 |                       | Empty capacity  |                                                        |  |
|                 | Memory card           |                 | Except W4T(A)/W4M(A)/W4G(A)                            |  |
|                 |                       | Auto Load File  |                                                        |  |
|                 | PLC_A/PLC_B           |                 | When only MultiTalk is used                            |  |
|                 | Bit Device            |                 |                                                        |  |
|                 | Word Device           |                 |                                                        |  |
|                 | Unit Monitoring       |                 |                                                        |  |
| Monitoring      | Ladder Monitoring     |                 |                                                        |  |
|                 | Sensor Setup Backup   | )               | Except Q5T(W)/Q5S(W)/Q5M(W)/Q5T(W)A/                   |  |
|                 | Sensor Setup Restore  | 9               | Q5M(VV)A/VV4T(A)/VV4M(A)/VV4G(A)                       |  |
|                 | Sensor Monitoring     |                 |                                                        |  |
|                 |                       | MemoryCard->VT  |                                                        |  |
|                 | Screen Data Check     | VT->MemoryCard  |                                                        |  |
|                 |                       | Delete File     |                                                        |  |
|                 |                       | Hard Copy Image |                                                        |  |
| Memory Card     | Image Files           | Video Image     | Except W4T(A)/W4M(A)/W4G(A)                            |  |
|                 |                       | Alarm Log       |                                                        |  |
|                 | Log Data              | Trond Graph     |                                                        |  |
|                 | Log Data              |                 |                                                        |  |
|                 | Operation Log         |                 |                                                        |  |
|                 | System Program        | wemorycard->v1  |                                                        |  |

|                        | Setup Nam    | Applicable Models<br>(blank: all models) |                             |
|------------------------|--------------|------------------------------------------|-----------------------------|
|                        | PLC_A/PLC_B  |                                          | When only MultiTalk is used |
|                        | Access PLC   | VT->PLC                                  |                             |
| <b>BLC Data Ealdar</b> |              | PLC->VT                                  |                             |
| FLC Data Folder        |              | Verify                                   | Except W4T(A)/W4M(A)/W4G(A) |
|                        | File Meneger | Edit File                                | -                           |
|                        | File Manager | Copy, Delete File                        |                             |
| Run Mode               |              |                                          |                             |

#### **About Numeric Keypad Operations**

The following describes the numeric keypad that is used in the System mode. Some numeric keypads cannot be moved depending on the setup screen.

|                                          |         |         |         |         | "Move" touch switch          |
|------------------------------------------|---------|---------|---------|---------|------------------------------|
|                                          | 山       | Ten     | key     | X       | Close" touch switch          |
| Symbol key                               | Symbols | D       | Е       | F       |                              |
| CLR key                                  | CLR     | А       | В       | с       |                              |
| BS key ——                                | BS      | 7       | 8       | 9       | > Entry key                  |
| ENT key                                  | ENT     | 4       | 5       | 6       |                              |
|                                          | 0       | 1       | 2       | 3       |                              |
|                                          |         |         |         |         |                              |
| Entry key :                              | Enter v | alues   |         |         |                              |
| Symbol key:                              | Change  | e the s | ymbol   | . (Only | used in Word Device Monitor) |
| CLR key :                                | Clear e | nterec  | l value | s.      |                              |
| BS key :                                 | Delete  | entere  | d valu  | es.     |                              |
| ENT key :                                | Validat | e your  | entry.  |         |                              |
| "Move" touch sw                          | itch :  | Move t  | he disp | lay pos | sition of the keypad.        |
| "Close" touch switch : Close the keypad. |         |         |         |         |                              |

#### Moving the numeric keypad

You can move windows by touching the 🔲 (move) touch switch and touching the move destination.

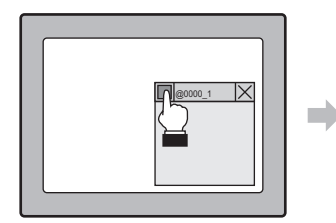

Press the "Move" touch switch, the title bar flickers.

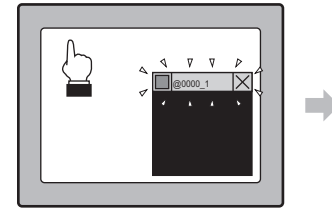

X 

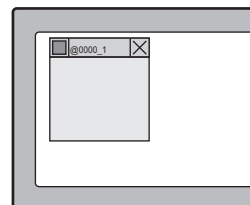

The window moves there.

#### While the title bar flickers, at destination, press this touch switch again.

#### Closing the numeric keypad

You can close windows (turn display OFF) by touching the 🔀 (close) touch switch.

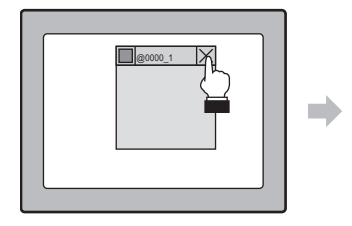

Press the "Close" touch switch.

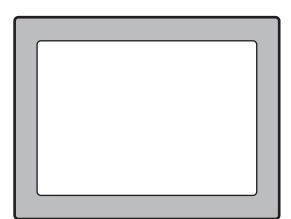

The window closes.

5 SYSTEM MODE

| System<br>Mode             |
|----------------------------|
| Option<br>Setup            |
| VT System<br>Setup         |
| PLC Communication<br>Setup |
| Communicate<br>With PLC    |
| Memory<br>Clear            |
| Data<br>Transmission       |
| Viewer                     |
| Self Check                 |
| Monitoring                 |
| Memory<br>Card             |
| PLC Data<br>Folder         |
| Run Mode                   |
|                            |

# 5-2 Option Setup

This section describes how to set up the items under the Option Setup menu item.

#### VT3-X15(D)/S12(D)/S10/V10(D)/V8/V7/V7R/V6H(G)

| Option Setup (1/2) |                | ОК        | Option Setup (2/2) |                | ОК        |
|--------------------|----------------|-----------|--------------------|----------------|-----------|
| Clock Adjustment   |                | Cancel    | Multi-link         | Disabled Setup | Cancel    |
| Backlight Power    | ***            | Next Page |                    |                | Next Page |
| System Protect     | No Protect     |           |                    |                |           |
| Page Switching     | PLC and Switch |           |                    |                |           |
| Ethernet Setup     |                |           |                    |                |           |
| Video Adjust       | NTSC           |           |                    |                |           |
|                    | RGB Position   |           |                    |                |           |
|                    | RGB Quality    |           |                    |                |           |
|                    |                |           |                    |                |           |
|                    |                |           |                    |                |           |

are only the setting items for VT3-X15(D)/S12(D)/S10/V10(D)/V8/V7/V6H(G).

#### VT3-V6H(G)/Q5H(G)/Q5T(W)/Q5S(W)/Q5M(W)/Q5T(W)A/Q5M(W)A

| Option Setup (1/2)   | ОК                       |                | Option Setup (2/2) | ОК                            | ]                         |
|----------------------|--------------------------|----------------|--------------------|-------------------------------|---------------------------|
| Clock Adjustment     | Cancel                   |                | System Protect     | Disabled Cancel               |                           |
| Backlight Power      | ★★★ Next Page            |                | Page Switching     | PLC and SW Next Page          |                           |
| LCD Reverse Disp.    | Disabled                 |                | Ethernet Setup     |                               |                           |
| Contrast             | 8 - +                    |                | Multi-link         | Enabled Setup                 |                           |
|                      |                          |                |                    |                               |                           |
|                      |                          |                |                    |                               |                           |
| are only the setting | items for VT3-Q5S(W)/Q5M | -<br>(W)/Q5M(W | A. are only the se | tting items for VT3-V6H(G)/Q5 | -<br>5T(W)/Q5S(W)/Q5T(W)A |
| are only the sett    | ing items for Q5M(W)/Q5  | M(W)A.         |                    |                               |                           |

#### VT3-W4T(A)/W4M(A)/W4G(A)

| Option Settings (1/3)           | OK<br>ancel Option Setup (2/3) OK Back Light Power 8 - + Cancel                           |
|---------------------------------|-------------------------------------------------------------------------------------------|
|                                 | LCD Reverse Disp     Disable     Next       LCD Contrast     8     -                      |
| Option Setup (3/3)              | OK       applicable to VT3-W4M(A)/W4G(A)         ancel       lext         lext       lext |
| This parts are the setting item | is only                                                                                   |

applicable to VT3-W4M(A)/W4G(A).

5

#### **Clock Adjustment**

#### All Models

5

SYSTEM MODE

System Mode Option Setup VT System Setup PLC Communicati Setup Communicate With PLC Memory Clear Data Transmission Viewer Self Check Monitoring Memory Card PLC Data Folder Run Mode

This item is for setting the date, day of the week and time of the internal clock.

#### VT3-X15(D)/S12(D)/S10/V10(D)/V8/V7/ V6H(G)/Q5H(G)/Q5T(W)/Q5S(W)/ Q5M(W)/Q5T(W)A/Q5M(W)A/V7R

#### ■ VT3-W4T(A)/W4M(A)/W4G(A)

| Clock Adjustme | int                   | ок     |   | Clock Adjustment (1/2)            | ОК           |
|----------------|-----------------------|--------|---|-----------------------------------|--------------|
| Data (Now)     | 06/02/17 [Friday]     | Cancel |   | Date (Set) 08 / 11 / 14 [ Friday] | Cancel       |
| Time (Now)     | 00 : 00               |        |   | Date (Now) 08 / 11 / 14 [Friday]  | Next<br>Page |
| Date (Set)     | 06 / 02 / 17 [Friday] |        |   |                                   |              |
| Time (Set)     | 00 : 00               |        | I |                                   |              |
| Time (Adjust)  | < (sec/month) >       |        |   | Clock Adjustment (2/2)            | ОК           |
|                |                       |        |   | Time (Set) 19:57                  | Cancel       |
|                |                       |        |   | Time (Now) 19 : 57                | Next<br>Page |
|                |                       |        |   | Time correction < 0 >             |              |
|                |                       |        |   |                                   |              |

|               | Setting Item                                                                                | Setting Range |
|---------------|---------------------------------------------------------------------------------------------|---------------|
| Date (Now)    | Displays the current date in order year (lower two digits)/month/day and "day of the week". | -             |
| Time (Now)    | Displays the current time in the 24-hour clock in order hours and minutes.                  | -             |
| Date (Set)    | Change the "year".                                                                          | 00 to 99      |
|               | Change the "month".                                                                         | 01 to 12      |
|               | Change the "day".                                                                           | 01 to 31      |
|               | Change the "day of week." The display changes successively (Sun, Mon, Tue, and so forth).   | -             |
| Time (Set)    | Sets "time" in the 24-hour clock.                                                           | 00 to 23      |
| Time (Set)    | Sets "minutes" in the 24-hour clock.                                                        | 00 to 59      |
| Time (Adjust) | Correct the timing values. Display the total corrected values (seconds) for one<br>month.   | -497 to +497  |

#### **Backlight Power**

#### All Models

#### VT3-X15(D)/S12(D)/S10/V10(D)/V8/V7/V6H(G)/Q5H(G)/Q5T(W)/Q5S(W)/Q5M(W)/ Q5T(W)A/Q5M(W)A/V7R

This item is for adjusting the brightness of the VT3's back light. Each press of the key  $\bigstar \bigstar$  changes the brightness in three steps.

(Only VT3-S12(D) is 2-level adjustment ( $\star \star \star$ ,  $\star \star$ )).

|     | Setting Item             | Default |
|-----|--------------------------|---------|
| *** | Light intensity = Light  | 0       |
| **  | Light intensity = Medium |         |
| *   | Light intensity = Dark   |         |

#### VT3-W4T(A)/W4M(A)/W4G(A)

Brightness of backlight can be adjusted in 8 levels from 1 to 8. Please adjust it to the level mostly applicable to view.

| Setting range | Default |
|---------------|---------|
| 1 to 8        | 8       |

## LCD Contrast (X15) S12) S10 (V10) (V8) (V7) (V6H) Q5H) Q5T) Q5S) Q5M) (W4\*) (V7R)

\* Only VT3-W4M(A)/W4G(A)

This item is for adjusting the contrast on STN type VT3 displays in 16 steps within the range 1 to 16. Please choose a position that is most visually comfortable.

| Setting Range | Default |
|---------------|---------|
| 1 to 16       | 8       |

#### System Protect

Point

All Models

This item is for disabling moving to the System mode from the Run mode.

|            | Setting Item                                          | Default |
|------------|-------------------------------------------------------|---------|
| Protect    | Disables moving to the System mode from the Run mode. |         |
| No protect | Enables moving to the System mode from the Run mode.  | 0       |

 To enable moving to the System mode, move to the System Mode menu after turning the power ON, and set this item to "No Protect" (moving to the System mode enabled during operation).

"5-1 What is System Mode?"

• The System mode cannot be moved to when screen data is transferred from VT STUDIO in the Run mode when moving to the System mode is disabled. Either set to screen data transfer standby, or enable the System mode.

"5-7 Data Transmission"

#### Page Switching (only in MT mode)

All Models

This item is for setting page switching by PLC operation or touching touch switches on the VT3.

|                | Setting Item                                                              | Default |
|----------------|---------------------------------------------------------------------------|---------|
| PLC and Switch | Enables switching of pages between both the PLC and the touch switches    | 0       |
| (PLC and SW)   | Enables switching of pages between both the PLC and the touch switches.   |         |
| PLC or Switch  | Enables switching of pages by one of PLC or touch switch depending on the |         |
| (PLC and SW)   | content of the system memory area.                                        |         |
|                |                                                                           |         |

N Point

This item is enabled only when the system memory area is set to the MT mode, and is disabled when the system memory area is set to the VT mode. This item is disabled under the "VT Mode".

Chapter 14-1 About the System Memory Area", VT3 Series Reference Manual

## Ethernet Setup (X15) S12 S10 V10 V8 V7 V6H Q5H Q5T Q5S Q5M W4 V7R

This item is for setting Ethernet communications for VT3. VT3 Ethernet settings can be set only in the System mode.

| Setting Item              | Description                                                                                                    | Setting Range                                                        | Default             |
|---------------------------|----------------------------------------------------------------------------------------------------|----------------------------------------------------------------------|---------------------|
| Baud rate                 | Sets the data communications speed at VT2-E1/E2, VT3-E3 and the hub.                                                                                                    | 100/10 Mbps<br>Auto, 10 Mbps                                         | 100/10 Mbps<br>Auto |
| IP Address                | Sets the IP address to be assigned to VT2-E1/E2, VT3-E3.                                                                                                    | 0.0.0.1 to<br>255.255.255.255                                        | -                   |
| Subnet Mask               | Sets the subnet mask of the network to which VT2-E1/E2, VT3-E3 belongs.                                                                                                    | Divided Subnets<br>0 to 255                                          | 255.255.<br>255.0   |
| Default Gateway           | Sets the IP address of the device (router, server, etc.) that is to be the default gateway in the LAN.                                                                                                    | Divided Subnets<br>0 to 255                                          | 0.0.0.0             |
| MAC Address <sup>¹1</sup> | This is the ID No. unique to VT2-E1/E2, VT3-E3. This setting<br>cannot be changed.                                                                                                    | -                                                                    | -                   |
| Port no.                  | Please set the port No. for communicating with a PC application such as VT STUDIO as required. Please avoid using a port No. being used in PLC communication.                                                                        | 1 to 65535 <sup>•2</sup>                                             | 8500                |
| Time-out                  | Sets the permissible cancelation time during<br>communications on the VT2-E1/E2, VT3-E3.                                                                                                    | 10 to 59 (sec.)                                                      | 10 (sec.)           |
| Keep Alive                | Sets the time that investigation, as to whether or not a<br>normal connection with connections tablished peer devices<br>can be held, is performed at fixed time intervals.<br>When set to "0", the keep alive function is disabled. | 0 to 65535 (sec.)                                                    | 600(sec.)           |
| FTP Setup                 | Set this to use FTP server functions.                                                                                                    | Enabled, Disabled                                                    | Disabled            |
| Password                  | Set the password when FTP server functions are used to make a connection.<br>Displayed when FTP is set to "Valid".                                                                                                    | 8 English<br>characters. <sup>*3</sup><br>(half-width upper<br>case) | Not set             |
| Routing                   | Set this when there is a communications peer device other<br>than the VT2-E1/E2, VT3-E3 default gateway.<br>A total of four sets can be set.                                                                                         | Enabled, Disabled                                                    | Disabled            |

\*1 "00.00.....00" is displayed if Ethernet settings are not correctly set.

\*2 Do not use Nos. 0 to 1023.

\*3 If you set empty as password, you can connect by entering your user name for log-in.

## Video Adjust (X15) S12 S10 V10 V8 V7 V6H Q5H Q5T Q5S Q5M (W4) V7R

This item is for adjusting the video display. Adjust the display to the position that you feel is easiest to view. In this example, the video display is adjusted on CH1.

#### NTSC

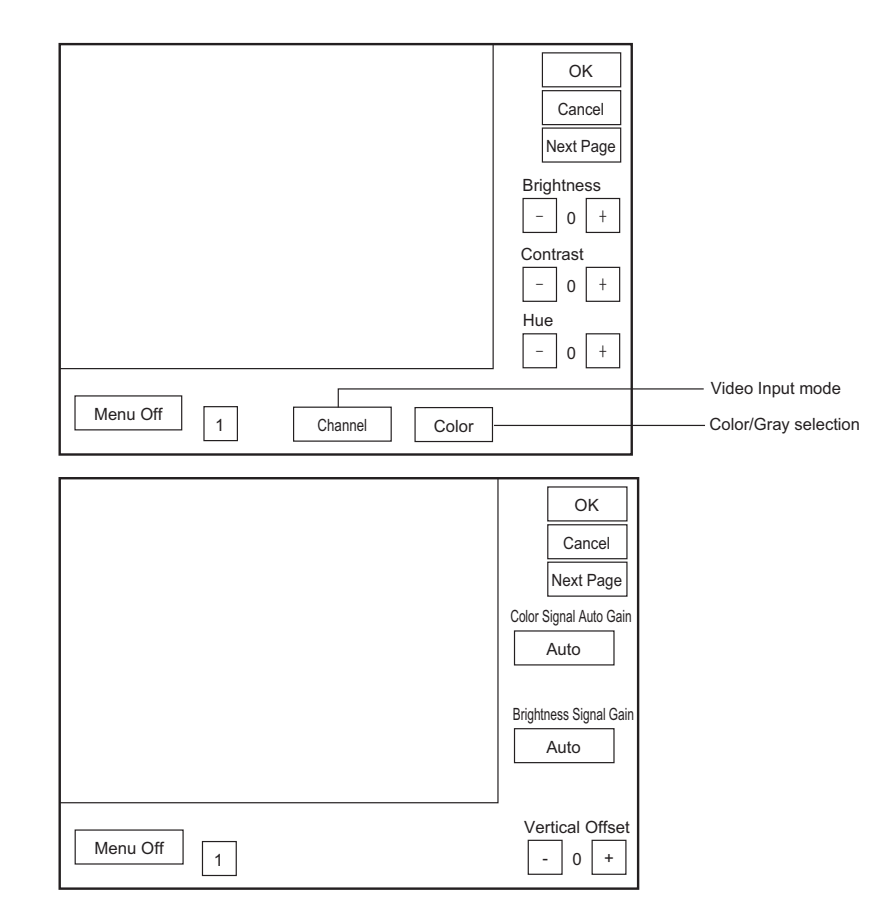

| Setting Item              | Description                                                                                                    | Default   |
|---------------------------|----------------------------------------------------------------------------------------------------|-----------|
| Video input<br>mode       | Specifies the video input mode.<br>Interlace : Input image signals from external CCD cameras or VTRs, our image<br>sensor CV series (except CV-300/100).<br>CV-300/100 : Inputs video signals output from a Keyence image sensor CV-300/100. | Interlace |
| Color/Gray selection      | Specifies either of color or gray scale as the display color.                                                                                                    | Color     |
| Brightness                | Adjusts the brightness. The position can be adjusted within the range -128 to 127 .                                                                                                    | 0         |
| LCD Contrast              | Adjusts the contrast. The position can be adjusted within the range -128 to 12.                                                                                                    | 0         |
| Hue                       | Adjusts the hue. Can be adjusted -128 to +127.                                                                                                    | 0         |
| Menu off                  | Temporarily turns menu display OFF, and makes image adjustment easier. After menu<br>display is turned OFF, the menu can be displayed again by touching any part of the screen.                                                              | -         |
| Channel *                 | Change the input channel.                                                                                                    | CH1       |
| Color Signal<br>Gain      | Setup the color signal gain.<br>Auto: auto adjustment<br>Manual: -8 to 7                                                                                                    | Auto      |
| Brightness<br>Signal Gain | Setup the brightness signal gain.<br>Auto: auto adjustment<br>Manual: -8 to 7                                                                                                    | Auto      |
| Vertical Offset           | Adjusts the position of the display. Phase can be adjusted within the range -8 to 7.                                                                                                    | 0         |

\* Displayed only when VT3-VD4 is used.

#### RGB Position

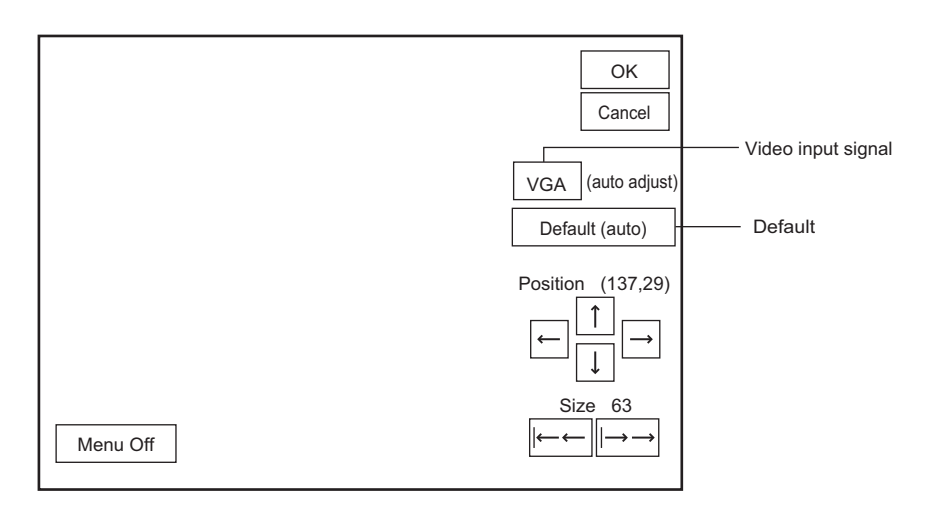

| Setting Item          | Description                                                                                                    | Default   |
|-----------------------|----------------------------------------------------------------------------------------------------|-----------|
| Video input<br>signal | Specifies the signal (resolution) to input:           VGA         :         640 x 480 dots           SVGA <sup>11</sup> :         800 x 600 dots           XGA <sup>22</sup> :1024 x 768 dots | VGA       |
| Default               | Restores the position adjustment and phase to their defaults.<br>Fixed values are pre-set to defaults 0 to 5.<br>All values that are changed from their defaults become user-custom settings. | Default 0 |
| Position              | Adjusts the position of the display. The position can be adjusted within the range 0 to 255.                                                                                                  | Default 0 |
| Size                  | Adjusts the horizontal width size. The position can be adjusted within the range 0 to 767.                                                                                                    | Default 0 |
| Menu off              | Temporarily turns menu display OFF, and makes image adjustment easier. After<br>menu display is turned OFF, the menu can be displayed again by touching any part<br>of the screen.            | -         |

\*1 For VT3-V10(D)/V8, the actual resolution is lower.

\*2 For VT3-S12(D)/S10/V10(D)/V8, the actual resolution is lower.

#### RGB Quality

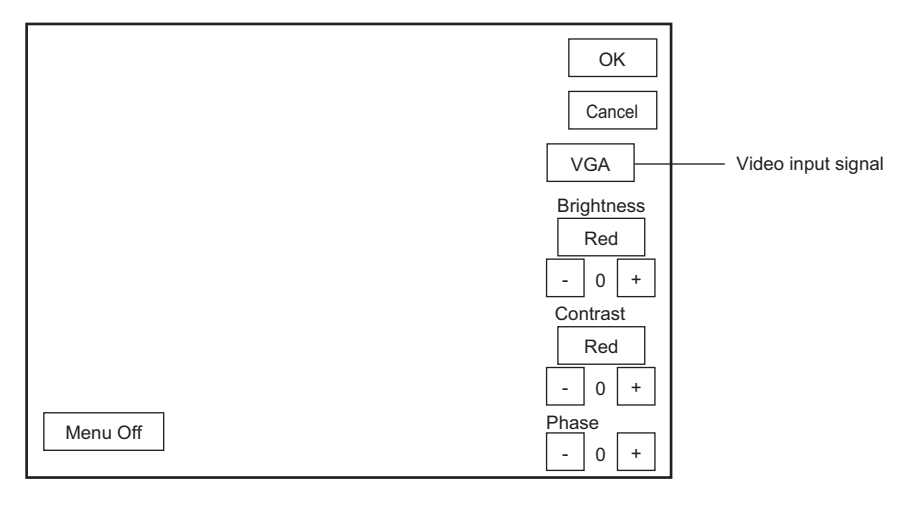

| Setting Item          | Description                                                                                                    | Default |
|-----------------------|----------------------------------------------------------------------------------------------------|---------|
| Video input<br>signal | Specifies the signal (resolution) to input:           VGA         : 640 x 480 dots           SVGA*1         : 800 x 600 dots           XGA*2         :1024 x 768 dots              | VGA     |
| Brightness            | Adjusts the brightness. Brightness can be adjusted within the range -31 to +32.                                                                                                    | 0       |
| LCD Contrast          | Adjusts the contrast. Brightness can be adjusted within the range -31 to +32.                                                                                                    | 0       |
| Phase                 | Adjusts dot shift. Phase can be adjusted within the range -16 to +15.                                                                                                    | 0       |
| Menu off              | Temporarily turns menu display OFF, and makes image adjustment easier. After<br>menu display is turned OFF, the menu can be displayed again by touching any part<br>of the screen. | -       |

\*1 For VT3-V10(D)/V8, the actual resolution is lower.

\*2 For VT3-S12(D)/S10/V10(D)/V8, the actual resolution is lower.

## Multi Link X15 S12 S10 V10 V8 V7 V6H Q5H Q5S Q5M W4\* V7R

\* Only VT3-W4TA/W4MA/W4GA

When the VT2 Multi Link is used, press Setup that is displayed when "Multi Link" is set to "Enable", and set the following items.

Chapter 20 VT2 Multilink", VT5 Series/VT3 Series/DT Series PLC Connection Manual

#### N Point When MultiTalk is used, the VT2 Multi-link cannot be used.

| Setting Item                            | Description                                                                                                    | Default     |
|-----------------------------------------|----------------------------------------------------------------------------------------------------|-------------|
| VT No.                                  | Sets the "VT No." Set the master to "0" and slave to "1 to 15" (1 to 3 in the case of "Connections: 4")                                                                                                    | 0           |
| Baud Rate                               | Sets the "baud rate." The same baud rate must be set to the master and all slave .                                                                                                    | 115200bit/s |
| Message display                         | Sets display message ON/OFF. When "ON" is set, messages for the VT2 Multi Link<br>are displayed. Messages are not displayed when "Display message: OFF" is set.                                                                                                    | ON          |
| Retry <sup>⁺1</sup>                     | Sets the "Retry" in communications between the master and slave (master only). Normally, use at the default setting "3".                                                                                                    | 3           |
| Number of connected units <sup>*1</sup> | Sets the number of connected units. Set either "4" or "16" (master only). This number includes all master and slave VT3s.<br>Set "4" when there are less than four connected units. As only station No. 0 to 3 are recognized, communications faster than those with "16" set is possible. | 4           |

\*1 VT3-W4TA/W4MA/W4GA (not displayed) can not be set.

### X15) S12 S10 V10 V8 V7 V6H Q5H Q5T Q5S Q5M W4\* V7R

\* Only VT3-W4M(A)/W4G(A)

Display of black-and-white product is black-and-white reversed.

| Sotting Itom | Description                                               |                                                         |                                                         |         |
|--------------|-----------------------------------------------------------|---------------------------------------------------------|---------------------------------------------------------|---------|
| Setting item | VT3-Q5M(W)/Q5M(W)A                                        | VT3-W4M(A)                                              | VT3-W4G(A)                                              | Delault |
| ON           | Background color =<br>white, text/picture color =<br>blue | Background color = white,<br>text/picture color = black | Background color = green,<br>text/picture color = black |         |
| OFF          | Background color = blue,<br>text/picture color = white    | Background color = black,<br>text/picture color = white | Background color = black,<br>text/picture color = green | 0       |

N Point

LCD Reverse Disp.

## When the 32-level gray scale is used with VT3-Q5M(W)/Q5M(W)A, the settings of Reverse Display are not reflected in the Run Mode.

Reverse Display setting is not reflected in the Run Mode of VT3-W4M(A)/W4G(A).

System

| Mode                       |
|----------------------------|
| Option<br>Setup            |
| VT System<br>Setup         |
| PLC Communication<br>Setup |
| Communicate<br>With PLC    |
| Memory<br>Clear            |
| Data<br>Transmission       |
| Viewer                     |
| Self Check                 |
| Monitoring                 |
| Memory<br>Card             |
| PLC Data<br>Folder         |
| Run Mode                   |

# 5-3 VT System Setup

This section describes how to set up the items under the VT System Setup menu item.

#### VT3-X15(D)/S12(D)/S10/V10(D)/V8/V7/V7R/V6H(G)

| VT System Setup (1/6)    |                    | ОК            | VT System Setup (2/6)        |                    | ОК        |
|--------------------------|--------------------|---------------|------------------------------|--------------------|-----------|
|                          |                    | Cancel        | Alarm Buzzer                 | Yes                | Next page |
| Initial Page No.         | 0 Page             | Next Page     | Grip Switch                  | Instantaneous      |           |
| Page No. Specify Format  | Binary             |               | Read Protect                 | Disabled           |           |
| System Startup Delay     | 0 Second           |               | Warning Message Setup        |                    |           |
| Backlight OEE Start time |                    |               | Display "Changing Page"      | ON                 |           |
| Backlight OFF Start lime | 0 Minute           |               | Display "Cannot Change Page" | "                  |           |
| Buzzer Volume            | Medium             |               | Display "Interlocking"       | OFF                |           |
| 2 touch switch           | -                  |               | Internal device backup       | Clear              |           |
|                          |                    |               |                              |                    |           |
|                          |                    |               |                              |                    |           |
| VT System Setup (3/6)    |                    | ОК            | VT System Setup (4/6)        |                    | ОК        |
|                          |                    | Cancel        |                              |                    | Cancel    |
| Blink setup              |                    | Next page     | Printer Type                 | ESC/P Raster       | Next page |
| Barcode Setup            |                    |               | Auto Cut                     | One point residual |           |
| Video Sotup              |                    |               | Drintout Timoout             | Dofoult            | Second    |
| Video Selup              | -                  |               | Finiout fineout              | - Delault          | Second    |
| KL Setup                 | Not Used           |               | Defaulted Print Mode         | TIFF               |           |
| DATA BUILDER Timeout     | Defaulted Setup 4  | Second        | Hard Copy Setup              |                    |           |
|                          |                    |               | Defaulted Display ID         | 0                  |           |
|                          |                    |               |                              |                    |           |
|                          |                    |               |                              |                    |           |
| VT System Setup (5/6)    |                    | ОК            | VT System Setup (6/6)        |                    | ОК        |
|                          |                    | Cancel        |                              |                    | Cancel    |
| Date and Time Format     |                    | Next Page     | Change Passwords             |                    | Next Page |
| Format                   | Year/Month/<br>Day |               | Enter Your Password          | - Level            |           |
| Separator                | /                  |               | Target Level                 |                    |           |
| Display "Jan/Feb/…"      | Disabled           |               | Enter New Password           |                    |           |
| Display "AM/PM"          | Disabled           |               | Enter again                  |                    |           |
| Mult Func SW             | Optimize           |               |                              |                    |           |
|                          |                    |               |                              |                    |           |
| <u> </u>                 | are                | only the sett | ing items for VT3-V7R.       |                    |           |

are only the setting items for VT3-X15(D)/S12(D)/S10/V10(D)/V8/V7. are only the setting items for VT3-X15(D)/S12(D)/S10/V10(D)/V8.

#### VT3-V6H(G)/Q5H(G)/Q5T(W)/Q5S(W)/Q5M(W)/Q5T(W)A/Q5M(W)A

| VT System Setup (1/6) Next Page Cancel OK                                                                                                    | VT System Setup (2/6) Next Page Cancel OK                                                                                                    |
|----------------------------------------------------------------------------------------------------|----------------------------------------------------------------------------------------------------|
| Initial Display Page No. 0 Page                                                                                                    | Read Protection Disabled                                                                                                    |
| Page No. Specify Format Binary                                                                                                    | Warning Message Setup                                                                                                    |
| System Startup Delay 0 Second                                                                                                    | Display "Changing Page" Enabled                                                                                                    |
| Backlight OFF Start time 0 Minute                                                                                                    | Display "Cannot Change Page" Enabled                                                                                                    |
| Buzzer Volume Medium                                                                                                    | Display "Interlocking" Disabled                                                                                                    |
| 2 touch switch Yes                                                                                                    | Internal device backup Disabled                                                                                                    |
|                                                                                                    |                                                                                                    |
| VT System Setup (3/6) Next Page Cancel OK<br>Blink setup<br>Blink setup<br>KL Used Setup<br>DATA BUILDER Timeout Defaulted Setup 4<br>Operation Switch Setup Out of service Second<br>Operation Switch Setup Out of service OK<br>Date and Time Format<br>Format YearMonthDay<br>Separator /<br>Display "Jan/Feb/" Diseabled | VT System Setup (4/6)       Next Page       Cancel       OK         Printer Type       ESC/P Raster         Auto Cut       1 point residual         Printout Timeout       Default       -         Defaulted Print Mode       TIFF       Second         Hard Copy Setup |
| Disabled                                                                                                    | Enter new Password                                                                                                    |
| Mult Func SW Optimize                                                                                                    |                                                                                                    |
|                                                                                                    |                                                                                                    |
| are only the se are only the se are only the se <b>VT3-W4T(A)/W4M(A)/W4G(A)</b>                                                                                                    | etting items for VT3-Q5T(W)/Q5S(W)/Q5T(W)A.<br>etting items for VT3-Q5T(W)/Q5S(W)/Q5M(W)/Q5T(W)A/Q5M(W)A.                                                                                                    |
| VT System Setup (1/4) Next Cancel OK                                                                                                    | VT System Setup (2/4) Next Cancel OK                                                                                                    |
| System Startup Delay 0 Second                                                                                                    | Read Protect Disable                                                                                                    |
| Back Light OFF Start Time 0 Minute                                                                                                    | Warning Message Setup                                                                                                    |
| Buzzer Volume None                                                                                                    | Display 'Changing Page' ON                                                                                                    |
|                                                                                                    |                                                                                                    |
| VT System Setup (3/4) Next Cancel OK                                                                                                    | VT System Setup (4/4) Next Cancel OK                                                                                                    |

Warning Message Setup

Interlock display

Display 'Cannot Change Page' ON

Disable

| Option<br>Setup<br>VT System<br>Setup<br>PLCCommunication<br>Setup<br>Communicate<br>With PLC<br>Memory<br>Clear |
|----------------------------------------------------------------------------------------------------|
| VT System<br>Setup<br>PLCCommunication<br>Setup<br>Communicate<br>With PLC<br>Memory<br>Clear                    |
| PLC Communication<br>Setup<br>Communicate<br>With PLC<br>Memory<br>Clear                                         |
| Communicate<br>With PLC<br>Memory<br>Clear                                                                       |
| Memory<br>Clear                                                                                                  |
| Data                                                                                                    |
| Data<br>Transmission                                                                                             |
| Viewer                                                                                                    |
| Self Check                                                                                                    |
| Monitoring                                                                                                    |
| Memory<br>Card                                                                                                   |
| PLC Data<br>Folder                                                                                               |
| Run Mode                                                                                                    |

#### - VT3 Series Hardware Manual -

Enter your password

Target Level Change Passwords Level

## Initial Page No. (X15) (S12) (S10) (V10) (V8) (V7) (V6H) (Q5H) (Q5T) (Q5S) (Q5M) (W4) (V7R)

This item is for setting the page number of the screen that is initially displayed after the power is turned ON.

| Setting Range  | Default |
|----------------|---------|
| Page 0 to 8999 | 0       |

Point

Page numbers that have not be prepared and transmitted in VT STUDIO cannot be set.

#### Page No. Specify Format (X15) (S12) (S10) (V10) (V8) (V7) (V6H) (Q5H) (Q5T) (Q5S) (Q5M) (114) (

This item is for specifying the data format of the page number to be displayed when the page is switched or the interrupt window is displayed by PLC operation.

| Setting Item | Description                                | Default |
|--------------|--------------------------------------------|---------|
| Binary       | Handles data on the PLC in decimal format. | 0       |
| BCD          | Handles data on the PLC in BCD format.     |         |

#### System Startup Delay

This item is for setting the time until the VT3 enters the Run mode after the power is turned ON. Set this item when the PLC is to be started before the VT3.

All Models

All Models

| Setting Range | Default |
|---------------|---------|
| 0 to 120 sec. | 0       |

#### **Back Light OFF Start Time**

This item is for automatically turning the LCD and backlight OFF when no operations or control have been performed for a fixed period of time on the VT3. "When no operations or control have been performed" includes all of the following instances:

- · A touch switch is not pressed.
- · The screen is not switched (page switching, window display ON/OFF).
- · Display of interrupt window is not executed.
- · The status of the alarm device is not executed.
- To restore the backlight from an OFF status, execute one of the above operations or controls.

When a fixed period of time has elapsed since the last operation or control after the back light is restored, the LCD and backlight turn OFF again.

| Setting Range | Default |
|---------------|---------|
| 0 to 120 min. | 0       |

N Point

- The backlight is not turned OFF in the following cases even if the set time is reached:
- When the set time is set to "0"
- · When an operation or control is performed within the set time

Reference

To turn off the LCD and backlight from the PLC, please use the Display ON/OFF in the system memory screen or the control Bit 0 "Backlight OFF (Bit: ON)".

Chapter 14-1 About the System Memory Area", VT3 Series Reference Manual

This can be used jointly with backlight OFF control from the PLC, however, control from the PLC is given priority.

When the backlight is turned ON (Bit: OFF) from the PLC, the OFF time of this backlight is counted from 0 anew.

All Models

#### **Buzzer Volume**

This item is for adjusting the volume of the VT3 internal buzzer. Each touch of this switch changes the setting as follows. The buzzer sounds when a touch switch is operated after the power is turned ON.

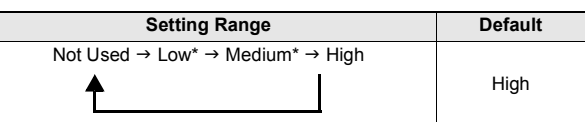

\* "Low" or "Medium" cannot not be selected for VT3-W4T(A)/W4M(A)/W4G(A).

## 2-Touch Switch X15 S12 S10 V10 V8 V7 V6H Q5H Q5T Q5S Q5M W4 V7R

This item is for setting whether or not to identify that two touch switches have been touched simultaneously.

| Setting Item | Description                                                                                                    | Default |
|--------------|----------------------------------------------------------------------------------------------------|---------|
| Impossible   | Recognizes that only one of the two switches is touched.(The earlier of the two switches that is pressed is recognized.) |         |
| Enable       | Recognizes that both of the two switches are touched.                                                                    | 0       |

#### Alarm Buzzer (X15) S12 S10 V10 (V8) (V7) V6H Q5H Q5T Q5S Q5M (W4) V7R

ON/OFF setup for the big buzzer inside VT3-V7R.

| Setting Item | Description                                                     | Default |
|--------------|-----------------------------------------------------------------|---------|
| ON           | When ON is set up in the system memory area, the buzzer sounds. |         |
| None         | The alarming buzzer sounds.                                     | 0       |

## Grip Switch (X15) S12 S10 V10 (V8) (V7) V6H Q5H Q5T Q5S Q5M (W4) V7R

The locking switch is used to set up the Valid/Invalid option for the cross switch and touch panel.

| Setting Item  | Description                                                                                                    | Default |
|---------------|----------------------------------------------------------------------------------------------------|---------|
| Instantaneous | The cross key and touch switch are enabled only when the locking switch is<br>pressed.                                         |         |
| Reverse       | Pressing the rising edge of the locking switch, the Valid/Invalid options for the<br>cross switch and touch panel is selected. |         |
| OFF           | The locking switch cannot be used.                                                                                             | 0       |

With PLC Memory Clear Data Transmission Viewer Self Check Monitoring Memory Card PLC Data Folder

5

SYSTEM MODE

System Mode

Option Setup

VT System Setup PLC Communication Setup Communicate

#### **Read Protect**

► In

All Models

This item is for protecting reading and comparison of screen data from an external source.

|            | Setting Item              | Default |
|------------|---------------------------|---------|
| Protect    | Enables read protection.  |         |
| No Protect | Disabled read protection. | 0       |
| No Protect | Disabled read protection. |         |

|         | When read protect is set, screen data stored on VT3 cannot be read from then on (VT $\rightarrow$ PC, |
|---------|----------------------------------------------------------------------------------------------------|
|         | VT→Memory Card). To cancel memory read, the screen data must be transferred again. Be                 |
|         | sure to backup screen data before executing a transfer.                                               |
| portant | Note, however, that when "Read Protect: ON (w/ password)" is set on VT STUDIO, screen data            |
|         | can be read and compared by entering the password on VT STUDIO.                                       |
|         | Password functions cannot be set by VT→Memory Card.                                                   |
|         | "12-4 VT Series System Settings", VT 3 Series Reference Manual                                        |
|         |                                                                                                    |

| 1 | Point | PLC data folder data can be read (VT→PC, VT→Memory Card) even if read protection is set. |
|---|-------|------------------------------------------------------------------------------------------|
|   |       | PLC data folder Excel add-in can also be read.                                           |

#### Warning Message Setup

All Models

| Setting Item                                                                                             |         | Description                                                                               | Default |
|----------------------------------------------------------------------------------------------------|---------|-------------------------------------------------------------------------------------------|---------|
| Display 'Changing                                                                                        | ON      | Displays the messages "Page being switched" or "Global window<br>being switched".         | 0       |
| Page'                                                                                                    | Disable | Does not display the messages "Page being switched" or "Global<br>window being switched". |         |
| Display 'Cannot                                                                                          | ON      | Displays the message "Page switching stopped by switches".                                | 0       |
| Change Page'1         Disable         Does not display the message "Page switching stopped by switches". |         |                                                                                           |         |
| Display Interlocking                                                                                     | ON      | The message "Interlocked" is displayed at the lower-left hand of the screen.              |         |
| Display interlocking                                                                                     | Disable | Not display the message "Interlocked".                                                    | 0       |

\*1 Enabled only when set to the "MT mode"

## Internal Device Backup (X15) (S12) (S10) (V10) (V8) (V7) (V6H) (Q5H) (Q5T) (Q5S) (Q5M) (W4) (V7R)

Sets whether or not to hold internal free device values when the VT3 is powered OFF.

| Setting Item | Description                                                                                                    | Default |
|--------------|----------------------------------------------------------------------------------------------------|---------|
| Clear        | When the VT3 is turned OFF, the values of internal free devices (MW0100 to MW0FFF) are not held. When the power is next turned ON, all internal free devices are initialized to "0". | 0       |
| All Bik      | Even the power of VT3 is turned off, values of the internal free devices (MW0100 to MW0FFF) are still retained.                                                                      |         |
| Lo Blk       | Even the power of VT3 is turned off, values of the internal free devices in the<br>lower-level program blocks (MW0100 to MW07FF) are still retained.                                 |         |
| Hi Blk       | Even the power of VT3 is turned off, values of the internal free devices in the higher-level program blocks (MW0800 to MW0FFF) are still retained.                                   |         |

Internal devices are cleared at the following timings regardless of backup setting:

- After the system program is transferred from VT STUDIO (including "all data" transfer)
- When P->CVT send data is executed after the system parameter settings are changed in VT STUDIO (including "PC->VT Send screen data differences")
- When "Internal Device Backup" settings are changed in the VT3 System mode
- When "Memory Clear" is executed to initialize internal free devices in the VT3 System mode

5

SYSTEM MODE

Point

## Blink Setup (X15) S12 S10 V10 (V8) V7) V6H Q5H Q5T Q5S Q5M (W4) V7R

#### System Blink

This item sets the blink speed in system blinks. A "system blink" is blinking when key entered parts are in the active mode, blinking of the cursor during entry, and blinking of VT3 error messages.

| Setting Range                         | Default |
|---------------------------------------|---------|
| 100 ms to 2500 ms (100 ms increments) | 400 ms  |

#### Blink (Except VT3-V6H(G)/Q5H(G)/Q5T(W)/Q5S(W)/Q5M(W)/Q5T(W)A/Q5M(W)A)

This item sets the blink speed in hardware blinks. Speeds 1 and 2 other than standard (fixed at 400 ms) can be set. A "hardware blink" is blinking (color-inverted blinking) control in color setting **BLK** for each part and graphic attribute control.

| Setting Item | Setting Range                         | Default |
|--------------|---------------------------------------|---------|
| Speed 1      | 100 ms to 2500 ms (100 ms increments) | 200 ms  |
| Speed 2      |                                       | 100 ms  |

#### Blink control

This item sets the blink speed in software blinks. Speeds 1 and 2 other than standard (fixed at 1000 ms) can be set. A "software blink" is blinking (display/hide blinking, color-swapped blinking) in blink control in graphic attribute control.

| Setting Item | Setting Range                         | Default |
|--------------|---------------------------------------|---------|
| Speed 1      | 400 ms to 2500 ms (100 ms increments) | 400 ms  |
| Speed 2      |                                       | 2000 ms |

## Barcode Setup X15 S12 S10 V10 V8 V7 V6H Q5H Q5T Q5S Q5M (W4) V7R

| Setting Item    | Setting Range                            | Default    |
|-----------------|------------------------------------------|------------|
| 5V Power Supply | ON,OFF                                   | ON         |
| Baud Rate       | 9600/19200/38400/57600/115200bit/s       | 9600 bit/s |
| Data Bit        | 7/8bit                                   | 7bit       |
| Stop Bit        | 1/2bit                                   | 1bit       |
| Parity          | None/Even/Odd                            | Even       |
| Read Mode       | Auto <sup>*1</sup> /Manual <sup>*2</sup> | Auto       |
| Header          | None/STX/ESC                             | None       |
| Delimiter       | CR/LF/CR+LF/ETX                          | CR         |
| CheckSum        | Disabled/TL-30K/RF-500                   | Disabled   |

\*1 To continuously read, please check the actually used machine with the actual barcode input interval. In addition, please ensure to set the checksum on the barcode side to "None".

\*2 Continuous read can be enabled.

## Video Setup X15 S12 S10 V10 V8 V7 V6H Q5H Q5T Q5S Q5M W4 V7R

| Setting Item   | Setting Range                                                        | Default      |
|----------------|----------------------------------------------------------------------|--------------|
| Capture Mode   | Display Size/Initial Size                                            | Display size |
| Display date   | Enabled/Disabled                                                     | Disabled     |
| Overlap parts  | Enabled/Disabled                                                     | Disabled     |
| Capture target | Specify internally/specify externally (settings cannot be changed ') | -            |
| channel1       | Enabled/Disabled                                                     | Disabled     |
| channel2       | Enabled/Disabled                                                     | Disabled     |
| channel3       | Enabled/Disabled                                                     | Disabled     |
| channel4       | Enabled/Disabled                                                     | Disabled     |
| RGB            | Enabled/Disabled                                                     | Disabled     |

\* To specify a channel in a different way, please do it with VT STUDIO.

## X15 S12 S10 V10 V8 V7 V6H Q5H Q5T Q5S Q5M (114) V7R

This item is for setting the KL address of VT3. VT3 is treated as a master unit. Set the unit configuration on the KL Series Address Setup Software, and set according to calculated values.

Chapter 7 KL LINK"

**KL Setup** 

| Setting Item                | Description                                                                                                    | Default   |
|-----------------------------|----------------------------------------------------------------------------------------------------|-----------|
| Send address                | Communications address at which data transmission is started to the output<br>unit<br>Specify within the range 00H to FEH (Hex) in evennumber units.               | 00H       |
| Number of send<br>addresses | Sets how many addresses are to be sent from the target address.<br>0Specify within the range 00H to 100H (Hex) in evennumber units.                                | 000H      |
| Receive Address             | Communications address at which data reception from an input unit is started. Specify within the range 00H to FEH (Hex) in evennumber units.                       | 00H       |
| Number of receive addresses | Sets how many addresses are to be received from the receive address.<br>0Specify within the range 00H to 100H (Hex) in evennumber units.                           | 000H      |
| Baud rate                   | Specify the transmission speed (baud rate) from 5 Mbit/s, 2.5 Mbit/s, 625 kbit/s or 156 kbit/s.<br>Select one of 5 Mbit/s, 2.5 Mbit/s, 625 Kbit/s, and 156 Kbit/s. | 2.5Mbit/s |
| FINAL                       | Specifies the final address to be communicated to. Set to the unit having the largest send address. Set to Unit.                                                   | OFF       |
| ERR HOLD                    | Specifies the data status of the receive area at a broken line error.<br>ON : Retain data<br>OFF : Force to reset                                                  | OFF       |

## DATA BUILDER X15 S12 S10 V10 V8 V7 V6H Q5H Q5T Q5S Q5M (W4) V7R

#### When DB gateway function is used, set DATA BUILDER communication timeout value.

| Setting Item  | Description                                                                                | Default        |
|---------------|--------------------------------------------------------------------------------------------|----------------|
| DATA BUILDER  |                                                                                            | Defention to a |
| Communication | Default is set to 4 s. when communication load is large, time must be extended (4 to 30 s) | (4 s)          |
| timeout       |                                                                                            | (10)           |

## Operation switch Setup (X15) S12) S10 (V10) (V8) (V7) (V6H) (Q5H) (Q5T) (Q5S) (Q5M) (W4) (V7R)

Use operation switch to set enable/disable of the function switch and touch panel.

| Setting Item        | Description                                                                                               | Default |
|---------------------|----------------------------------------------------------------------------------------------------|---------|
| Instantaneous power | Only when operation switch is pressed, could functional switch, touch panel                               |         |
| off                 | be active.                                                                                                |         |
| Alternating         | When operation switch is pressed for start, reverse enable/disable of the functional switch, touch panel. |         |
| Out of service      | Operation switch does not work. Functional switch, touch panel are always active.                         | 0       |

## Printer Type (X15) (S12) (S10) (V10) (V8) (V7) (V6H) (Q5H) (Q5H) (Q5H) (U4) (V7R)

Select the hard copy output target for the displayed screen or from screen.

| Setting Item Description                                                                                                    |                      | Description                                                                                                    | Default |
|----------------------------------------------------------------------------------------------------|----------------------|----------------------------------------------------------------------------------------------------|---------|
| (Print                                                                                                    | er)                  | Set the printer type in VT STUDIO.                                                                                                    | 0       |
|                                                                                                    | ESC/P Raster         | Prints a hard copy (color/gray scale) of the currently displayed screen and                                                                                 |         |
| ESC/P Raster2 printer form screen on a Seiko Epson ESC/P Raster printer.                                                                                 |                      | printer form screen on a Seiko Epson ESC/P Raster printer.                                                                                                  |         |
|                                                                                                    | LIPS IV raster       | Prints a hard copy (color/gray scale) of the currently displayed screen and<br>printer form screen on a LIPS IV Raster printer, a Canon Inc. laser printer. |         |
| PictBridge"1         Prints a hard copy (color/gray scale) of the currently displayed screen and printer form screen on a PictBridge compatible printer. |                      |                                                                                                    |         |
| Thermal printer         Prints the printer form screen and alarm logs on a CITIZEN SYSTEMS CBM-<br>293/CT-P293 printer.                                  |                      |                                                                                                    |         |
|                                                                                                    | ESC/P-R Ethernet *2  | Prints a hard copy (color/gray scale) of the currently displayed screen and<br>printer form screen on a Seiko Epson ESC/P-R printer.                        |         |
|                                                                                                    | ESC/Page Ethernet *2 | Prints a hard copy (color/gray scale) of the currently displayed screen and<br>printer form screen on a Seiko Epson ESC/Page printer.                       |         |
| Save                                                                                                    | to memory card       | Saves the currently displayed run screen and form screen to memory card in the BMP or JPEG format.                                                          |         |
| Printer <sup>*3</sup> , memory card                                                                                                    |                      | Prints a hard copy (color/gray scale) of the currently displayed screen and<br>form screen and saves the data to memory card in the BMP or JPEG format.     |         |

\*1 Requires the VT2-P2 or VT2-E2.

\*2 Can only be used on the VT2-E1/E2, VT3-E3 when they are connected to the Ethernet. In addition, the VT3 System Program must be in Ver. 4.81 or above.

\*3 Set the printer type in VT STUDIO.

Reference When the "Printer Memory Card" option is selected, the (1) Printer output and (2) Save to Memory Card are executed in that order.

- In the Memory log, the (1) "printer output results" and (2) "Memory Card saving results" are loged as one piece of message.
- The end notification bit is ON when the memory card saving is completed.

#### Auto Cut

Set up the Auto Cut function for the selected printer type "Thermal Printer".

| Setting Item       | Description                                                         |   |
|--------------------|---------------------------------------------------------------------|---|
| Leave a small part | When cutting the paper, the small part in the paper center is left. | 0 |
| Cut off            | The paper is completely cut off.                                    |   |

#### Printout Timeout

Sets the time-out. This can be set up when VT2-E1/P is used.

| Setting Item | Description                     | Default      |
|--------------|---------------------------------|--------------|
| Printoutput  | Default (5 seconds)             | Default      |
| Timeout      | Self-defined (1 to 999 seconds) | (5 seconds ) |

Clear Data Transmission Viewer

Self Check

Monitoring

Run Mode

Memory

Card PLC Data Folder

5

SYSTEM MODE

System Mode Option Setup VT System Setup

#### Default Print Mode

Set up the format of the data that is sent to the printer when the printer type is set to "PictBridge".

| Setting Item | Description                                  | Default |
|--------------|----------------------------------------------|---------|
| TIFF         | Send data to the printer in the TIFF format. | 0       |
| JPEG         | Send data to the printer in the JPEG format. |         |

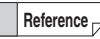

Set up when the output data is not correctly printed out. This is not necessary when the connection of the printer has been confirmed.

"6-6 Printer Unit"

#### Hard Copy Setup

Make the following settings when the printer type is set to "ESC/P Raster", "ESC/P Raster 2", "LIPS IV Raster", "ESC/P-R" or "ESC/Page".

| $\square$ | "12-4 VT | Series S | System | Settings", | VT | 3 Series | Reference | Manual |
|-----------|----------|----------|--------|------------|----|----------|-----------|--------|
|-----------|----------|----------|--------|------------|----|----------|-----------|--------|

| Setting Item                                                                                                    | Description                                                                                      | Setting Range                                                                              | Default  |  |
|----------------------------------------------------------------------------------------------------|--------------------------------------------------------------------------------------------------|--------------------------------------------------------------------------------------------|----------|--|
| Printer Paper Size *1                                                                                                    | Sets the printer paper size.                                                                     | A4, A5, B5                                                                                 | A4       |  |
| Printing Direction                                                                                                    | Sets the print direction of the printer paper.                                                   | Portrait, Landscape                                                                        | Vertical |  |
| Scale <sup>*2</sup>                                                                                                    | Sets the print size (print scale).     1/2 (SVGA) 3/<br>4(SVGA)<br>1 (SVGA) 3/2(SVGA)<br>2(SVGA) |                                                                                            |          |  |
| Margin                                                                                                    | Sets margins. Sets the margins on the top and left edge.                                         | s on the top and *3 *3                                                                     |          |  |
| Printer Color Mode                                                                                                    | Selects the printer color mode (color or gray scale) on an ESC/P Raster system printer.          | e printer color mode (color or gray<br>an ESC/P Raster system printer. Color, Gray scale ( |          |  |
| Reverse Printer Tones         When the "Black-and-White Gray Scale" option<br>is selected, select whether to reverse the black<br>and white gray scale.         OFF, ON |                                                                                                  | Disable                                                                                    |          |  |
| Print Quality <sup>*4</sup> Sets the print quality.<br>This is valid when "Printer color mode: color" is selected.                                                      |                                                                                                  | Normal, Draft                                                                              | Standard |  |

\*1 Use VT SUDIO for the setup when making the from picture.

\*2 The setting range and default change according to the VT3 model.

\*3 The setting range and default change according to the model.

\*4 Cannot be set up in the LIPS IV raster.

For how to set up the printer type to "PictBridge",see

"12-4 Set up the VT Series System", VT3 Series Reference Manual

| Setting Item                     | Description                                                                                                    | Setting Range       | Default  |
|----------------------------------|----------------------------------------------------------------------------------------------------|---------------------|----------|
| Printer Paper Size <sup>*1</sup> | Sets the printer paper size.                                                                                                    | A4                  | A4       |
| Print Direction *2               | Sets the print direction of the printer paper.                                                                                                    | Portrait, Landscape | Vertical |
| Print Size                       | Sets the print size (print scale).                                                                                                    | 1X                  | 1X       |
| Margin *3                        | Sets margins. Sets the margins on the top and                                                                                                    | Top: 5 to 999mm     | 5        |
| Margin                           | left edge.                                                                                                    | Left: 5 to 999mm    | 5        |
| Printer Color Mode               | Printer Color Mode         Selects the printer color mode (color or gray<br>scale) on an ESC/P Raster system printer.                                     |                     | Color    |
| Reverse Printer Tones            | Selects whether or not to reverse gray scale           Inter Tones         when printing in gray scale on an ESC/P Raster system printer.         OFF, ON |                     | Disable  |
| Print Quality *4                 | -                                                                                                    | -                   | -        |

\*1 Use VT SUDIO for the setup when making the from picture.

\*2 For VT3-X15(D)/S12(D)/S10, the print direction for a horizontal picture can only be the horizontal direction whereas for a vertical picture, the print direction can only be the vertical direction.

\*3 Depending on printer models, the margins of the printouts are, sometimes, different from the set margins.

\*4 This cannot be set up when the printer type is set to "PictBridge".

## Default Disp Lang ID (X15) (S12) (S10) (V10) (V8) (V7) (V6H) (Q5H) (Q5T) (Q5S) (Q5M) (W4) (V7R)

Sets the display text string ID to be displayed when the VT3 is turned ON when the display text string switching function is used.

| Setting Range | Default |
|---------------|---------|
| 0 to 7        | 0       |

"11-5 Set up the Character String Display", VT3 Series Reference Manual

## Date and Time Format X15 S12 S10 V10 V8 V7 V6H Q5H Q5S Q5M W4 V7R

This item selects the format of the date and time that are displayed on VT 3.

| Setting           | Item        | Description                                                          | Default |
|-------------------|-------------|----------------------------------------------------------------------|---------|
|                   | Y/M/D       | Sets the date display order to year/ month/day.                      | 0       |
| Format            | M/D/Y       | Sets the date display order to month/ day/year.                      |         |
| Format            | D/M/Y       | Sets the date display order to day/month/year.                       |         |
|                   | Y/D/M       | Sets the date display order to year/day/month.                       |         |
|                   | 1           | Sets the date display delimiter to "/".(e.g. 02/04/18)               | 0       |
| 0                 |             | Sets the date display delimiter to ".".(e.g. 02.04.18)               |         |
| Separator         | -           | Sets the date display delimiter to "-".(e.g. 02/04/18)               |         |
|                   | " " (Space) | Sets the date display delimiter to " " (space).(e.g. 02 04 18)       |         |
| Display "Jan/Feb/ | Disable     | Displays the month in the date display as a number.e.g. 18.4.02      | 0       |
|                   | ON          | Displays the month in the date display as a character.e.g. 18.Apr.02 |         |
| Display "AM/PM"   | Disable     | Displays the time display in the 24-hour clock.e.g. 23:59:00         | 0       |
| υιοριαγ ΑΙΜ/ΡΙΜ   | ON          | Displays the time display in the 12-hour clock. (e.g. AM11:59:00)    |         |

## Multi Func SW (X15) S12 S10 V10 V8 V7 V6H Q5H Q5T Q5S Q5M (W4) V7R

Sets the processing order the multiple function switches.

| Setting Item | Description                                                            | Default |
|--------------|------------------------------------------------------------------------|---------|
| Optimize     | Processes the multiple function switches in the optimum order.         | 0       |
| Setup Order  | Processes the multiple function switches in the preset function order. |         |

N Point

When "Optimize" is selected, pay sufficient attention to operation on the actual working unit.

Card PLC Data Folder Run Mode

- VT3 Series Hardware Manual -

#### **Change Passwords**

All Models

Passwords set on VT STUDIO can be changed.

#### Enter your password (by person changing password)

The person changing the password must enter the password using up to eight numbers 0 to 9. If the entered password matches the preset password, the security level of the person changing the password is displayed. If the entered password does not match, "-" is displayed.

#### Target Level

This item selects the security level for changing the password. The security level can be set within the range 1 (high) to 5 (low).

| Setting Range                     | Default     |
|-----------------------------------|-------------|
| 5 (high) to 1 (low) <sup>*1</sup> | <u>-</u> *2 |

\*1 Only the same or lower security level of the person changing the password can be selected.

\*2 The security level of the person changing the password that matched in password entry is displayed.

#### Enter new password

Enter the new password using up to eight numbers 0 to 9.

#### Enter again

To confirm that the new password has been correctly entered, enter the same password as the password entered at "Enter new password" again. If the password matches, "OK" will be displayed. If it does not match, "NG" will be displayed. Try again from entry at "Enter new password".

N Point

• Save or store the newly set password in a safe place. If you lose the password, you may not be able to switch to pages or display windows preset with a password.

- The password is set up using VT STUDIO.
   When a password is not set, new passwords cannot be created or changed in this "Change Passwords" screen.
- If screen data is received by VT -> PC Receive data on VT STUDIO or screen data is read by VT -> Memory Card in System mode "Memory Card," the password set on VT STUDIO can be confirmed. Note, however, that when read protect is set to "ON", the screen data cannot be read, and so the preset password cannot be confirmed.

5

# **5-4** PLC Communication Setup

This section describes the PLC communications conditions.

The screens are different when the VT3 is connected the PLC over Ethernet.

Settings for the conditions of PLC communication can be changed within the setting range of the PLC selected in VT STUDIO. For details of settings that can be changed, refer to  $\prod$  "Setting Range of Communication Conditions and Initial Values for each PLC" in VT5 Series/VT3 Series/DT Series PLC Connection Manual.

#### VT3-X15(D)/S12(D)/S10/V10(D)/V8/V7/V7R/V6H(G)

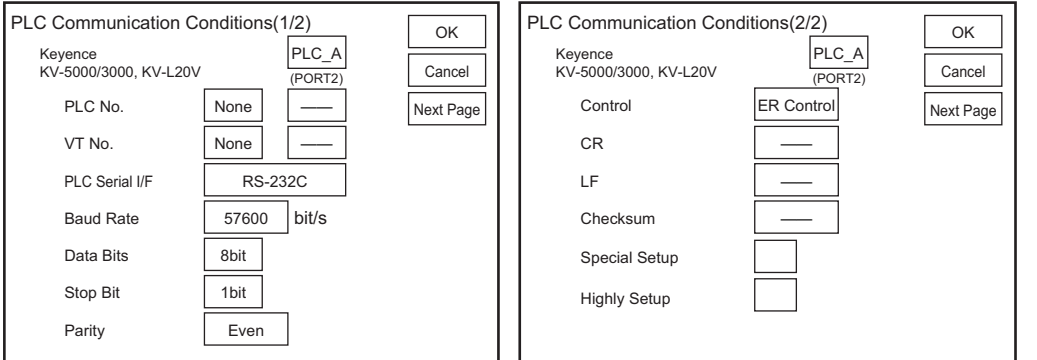

#### VT3-Q5H(G)/Q5T(W)/Q5S(W)/Q5M(W)/Q5T(W)A/Q5M(W)A

| PLC Communicati              | on Conditic | ons (1/3)        | ОК        | PLC Communication              | Conditions (2/3) | ОК        |
|------------------------------|-------------|------------------|-----------|--------------------------------|------------------|-----------|
| Keyence<br>KV-5000/3000, KV- | -L20V       | PLC_A<br>(PORT2) | Cancel    | Keyence<br>KV-5000/3000, KV-L2 | PLC_A<br>(PORT2) | Cancel    |
| PLC No.                      | None        | —                | Next Page | Data Bits                      | 8bit             | Next Page |
| VT No.                       | None        | _                |           | Stop Bit                       | 1bit             |           |
| PLC Serial I/F               | RS-23       | 32C              |           | Parity                         | Even             |           |
| Baud Rate                    | 57600       | bit/s            |           | Control                        | ER Control       |           |
|                              |             |                  |           |                                |                  |           |
|                              |             |                  |           |                                |                  |           |
|                              |             |                  |           |                                |                  |           |

| PLC Communication               | Conditions (3/3) | OK        |
|---------------------------------|------------------|-----------|
| Keyence<br>KV-5000/3000, KV-L20 | IV (PORT2)       | Cancel    |
| CR                              | _                | Next Page |
| LF                              | _                |           |
| Checksum                        | _                |           |
| Special Setup                   |                  |           |
| Highly Setup                    |                  |           |
|                                 |                  |           |

| Memory<br>Card     |  |
|--------------------|--|
| PLC Data<br>Folder |  |

5

SYSTEM MODE

System Mode

Run Mode

N Point

#### ■ VT3-W4T(A)/W4M(A)/W4G(A)

SYSTEM MODE

| PLC communication condition (1/4)<br>KEYENCE<br>KV-5000/3000, KV-L20V<br>PLC serial I/F RS-232C                 | OK<br>Cancel<br>Next<br>Page | PLC communication condition (2/4)     Or       Station No.     Disable     Cancer       VT No.     Disable     Nex       Baud Rate     115200     bit/s                                 |
|----------------------------------------------------------------------------------------------------|------------------------------|----------------------------------------------------------------------------------------------------|
| PLC communication condition (3/4)       Data Bits     8bit       Stop bits     1bit     Parity       CR      LF | OK<br>Cancel<br>Next<br>Page | PLC communication condition (4/4)       Or         I       Control mode       ER control       Canc         Checksum       Page       Special Setup       Advanced settings       02.93 |

#### **PLC Communication Conditions**

All Models

| Setting Item  | Setting Range                                                                                                    |
|---------------|----------------------------------------------------------------------------------------------------|
| PLC No.       | For setting the No. to the same number as the one that is set on the link unit at the PLC.                                                                                 |
| VT No.        | Sset only when a Multi-link unit is connected and VT-Command ASCII/ Binary mode (RS-<br>485 interface connection) are to be performed. Otherwise, this item cannot be set. |
| PLCSeriall/F  | RS-232C/RS-422:2-wire/RS-422:4-wire/RS-485                                                                                                    |
| Baud Rate     | 1200/2400/4800/9600/19200/38400/57600/115200bit/s                                                                                                    |
| Data Bit      | 7bits/ 8 bits                                                                                                    |
| Stop Bit      | 1 bit/2 bits                                                                                                    |
| Parity        | None/Odd/Even                                                                                                    |
| Flow Control  | ER Control/XON/XOFF Cntl.                                                                                                    |
| CR            | ON, OFF                                                                                                    |
| LF            | ON, OFF                                                                                                    |
| CheckSum      | ON, OFF                                                                                                    |
| Special Setup | This item must sometimes be set up depending on the type of PLC.<br>Normally, set this value to "0".                                                                       |

 \* Can be selected only if PLC model is set to "KV-7000 Series (KV-LM2\*V)", "KV-5500/5000/3000 (KV-LM2\*V)", or "KV-1000/700 (KV-LM20 \*/21V)". (Excludes VT3-W4T (A)/W4M (A)/W4G (A).)

#### **Highly Setup**

All Models

| Setting Item          | Description                                                                                                    | Default |
|-----------------------|----------------------------------------------------------------------------------------------------|---------|
| Timeout Communication | Sets the time-out. Set a long time-out when the communications load<br>on the network is large.                         | Default |
| Send Wait             | Sets the send wait time. Set a long time-out when the communications load<br>on the network is large.                   | 0msec   |
| Retry                 | Sets the number of retries. Increase the number of retries when the unit is used in an environment with a lot of noise. | Default |
| Num of Monitoring Dev | Please do not change the "default" value.                                                                               | Default |

## Ethernet connection (X15) (S12) (S10) (V10) (V8) (V7) (V6H) (Q5H) (Q5H) (Q5S) (Q5M) (W4) (V7R)

Set the communications conditions when connecting with a PLC over Ethernet.

| Communication             | Setup (1/3) | 0            |     | Communication | n Setup (2/3) | [     | ОК        |
|---------------------------|-------------|--------------|-----|---------------|---------------|-------|-----------|
| KV-1000/700 (E            | thernet)    | PLC_A Cano   | el  | KV-1000/700   | (Ethernet)    | PLC_A | Cancel    |
| No. 0                     | Setup No. 4 | Setup Next P | age | No. 8         | Setup No. 12  | Setup | Next Page |
| No. 1                     | Setup No. 5 | Setup        |     | No. 9         | Setup No. 13  | Setup |           |
| No. 2                     | Setup No. 6 | Setup        |     | No. 10        | Setup No. 14  | Setup |           |
| No. 3                     | Setup No. 7 | Setup        |     | No. 11        | Setup No. 15  | Setup |           |
|                           |             |              |     |               |               |       |           |
|                           |             |              |     |               |               |       |           |
|                           |             |              |     |               |               |       |           |
|                           |             |              |     |               |               |       |           |
| Communication             | Setup (3/3) | Ok           |     |               |               |       |           |
| Keyence<br>KV-1000/700 (E | thernet)    | PLC_A Cano   | ;el |               |               |       |           |
| Timeout                   | 5 Second    | Next P       | age |               |               |       |           |
| Send Wait                 | 0 msec.     |              |     |               |               |       |           |
| Retry                     | 3 Times     |              |     |               |               |       |           |
| Port No.                  | 8502        |              |     |               |               |       |           |
| Special Setup             |             |              |     |               |               |       |           |
|                           |             |              |     |               |               |       |           |
|                           |             |              |     |               |               |       |           |
|                           |             |              |     |               |               |       |           |

| Setting Item     | Description                                                                                                    | Default   |
|------------------|----------------------------------------------------------------------------------------------------|-----------|
| No. 0 to 15      | Sets the details of the PLC to be connected.                                                                                                | 0         |
| Timeout          | Sets the time-out. Set a long time-out when the communications load on the network is large.                                                | 5 seconds |
| Send Wait        | Sets the send wait time. Set a long time-out when the communications load on the network is large.                                          | 0msec     |
| Retry            | Sets the number of retries. Increase the number of retries when the unit is<br>used in an environment .<br>Please increase the retry times. | 3 times   |
| Port no.         | Sets the port No. to be used for communications with the PLC.                                                                               | 8502      |
| Special Setup *1 | Normally, this does not need to be set. However, it sometimes must be set depending on the PLC.                                             | -         |

\*1 For details, check III the Precautions listed for PLC models to connect in VT5 Series/VT3 Series/DT Series PLC Connection Manual.

#### ■ About setting of station Nos. 0 to 15

Sets the details of the PLC to be connected.

This setting is required for the number of PLCs to be connected. The setup method for each station No. is the same.

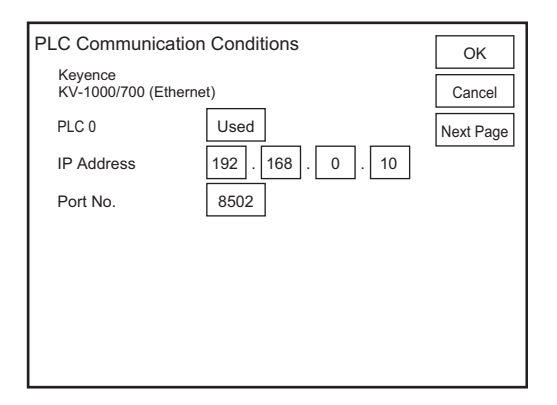

| Setting Item    | Description                                                                                                    | Default      |
|-----------------|----------------------------------------------------------------------------------------------------|--------------|
| PLC No. 0 to 15 | Set "Use/Not use" for this station No.<br>When "Not use" is set, the "IP Address" and "Port No." settings that are set<br>for this station No. are invalid. | Not used     |
| IP Address      | Sets the IP addressed assigned to the PLC to be connected.                                                                                                  | 192.168.0.10 |
| Port no.        | Sets the port No. to be used for communications with the PLC to be connected.                                                                               | 8502         |

This section describes communications with a PLC.

#### **Communicate with PLC**

1

All Models

This item is for setting whether or not to disconnect communications with the PLC to perform operations on the VT3 as a standalone unit.

|         | Setting Item                                                                                                    | Setting Range |
|---------|----------------------------------------------------------------------------------------------------|---------------|
| Enable  | Communications is performed with the PLC. Set to "Enable" when the VT3is<br>controlled by the PLC.                                    | 0             |
| Disable | Communications is not performed with the PLC. Set to "Disable" when the display is to be confirmed on the VT3 as a standalone device. |               |
|         |                                                                                                    |               |

Point If a communications error or other cause prevents communications with a PLC when "Comm with PLC" is set to Enable, on-screen numerical values, nameplates for lamp switches, etc. are not displayed as they are determined by device values on the PLC. Confirm display by communicating with the PLC or VT3 Simulator.

5

| System<br>Mode             |
|----------------------------|
| Option<br>Setup            |
| VT System<br>Setup         |
| PLC Communication<br>Setup |
| Communicate<br>With PLC    |
| Memory<br>Clear            |
| Data<br>Transmission       |
| Viewer                     |
| Self Check                 |
| Monitoring                 |
| Memory<br>Card             |
| PLC Data<br>Folder         |
| Run Mode                   |
|                            |

This section describes the initialization of the loged data.

#### **Memory Clear**

All Models

All the trend graph data, alarm log data and internal free devices currently stored to the VT3's internal memory are cleared.

| Memory clear                                     | Return |
|--------------------------------------------------|--------|
| Trend Graph<br>Alarm Log<br>Internal Free Device |        |
| Operation Log                                    |        |
This section describes how to transmit the screen data.

#### **Data Transmission**

The Data Transmission mode is set when the screens prepared on VT STUDIO are transmitted to the VT3 .

|                          | End of action |
|--------------------------|---------------|
| Waiting for transmission |               |
|                          |               |
|                          |               |
|                          |               |
|                          |               |

Even when this mode is not set, this screen is automatically displayed when screen data is transmitted from VT STUDIO in the Run mode. When transmitting screen data, move to this mode from the System mode and then transmit the data if the screen data transmit screen is not moved to due to a communications error with the PLC.

System

5

All Models

| Mode                       |
|----------------------------|
| Option<br>Setup            |
| VT System<br>Setup         |
| PLC Communication<br>Setup |
| Communicate<br>With PLC    |
| Memory<br>Clear            |
| Data<br>Transmission       |
| Viewer                     |
| Self Check                 |
| Monitoring                 |
| Memory<br>Card             |
| PLC Data<br>Folder         |
| Run Mode                   |

This section describes the information about the viewer.

#### X15 S12 S10 V10 V8 V7 V6H Q5H Q5T Q5S Q5M W4 V7R **Page Viewer**

Page No.

Screens send from VT STUDIO can be viewed on VT3.

[Example] 4-area split screen (1/4)

| VT3                                   | Main Operati                 | on Panel                               | 0                  | Pro               | duction            | Monito          | or 1                   |
|---------------------------------------|------------------------------|----------------------------------------|--------------------|-------------------|--------------------|-----------------|------------------------|
| Power Power Pressure<br>Alarm Alarm   | Tem-<br>perature<br>Alarm Up | Survo ORG Input<br>Down Return Confirm | Material<br>Short  | itop 🌗            | tan (              | Former Back     |                        |
| Pump No.1                             | Pump No.2                    | Heater Temperature                     | OK OK              |                   |                    | Produc          | tion State             |
| A constant of the                     | a. and A                     | 1234                                   | NG                 | Ready Al          | rm Te              | arget Num.      | 1888S                  |
| Here:                                 | HETER                        | 0000                                   | •                  | <b>()</b>         | Pro                | duction Num.    | <u> 12345</u>          |
| VK Line KAC9                          | 28 Heater Cooling            | Fan Monitor                            | TEST Marr          | Auto Open Cleve O | Valve Non          | -defective Num. | <u> 18888</u>          |
| Centrel Power Convey<br>OFF ON Manu A | er Run Ru                    | n Lamp C                               | ON ON              |                   |                    | fective Num.    | <u> </u>               |
|                                       | Stop Sto                     |                                        | 9 -                |                   |                    |                 |                        |
| <u> </u>                              | ain Operation                | Panel                                  | OFF                |                   |                    | Menu            | Page up Page dow       |
| Current                               | Voltage                      | AC Trar                                | 132 Product        |                   | arameter set       | ung s           | 3 AD                   |
|                                       | · · · / · .                  | 3.3.7                                  | Present<br>Coordin | 123.4             | nn Present L       |                 | Monit                  |
|                                       | nete                         | - new                                  | Cacedinae          | 123.4             |                    | 122 4           | Conditi                |
| Power Lamp                            | Motor Curre                  | t Voltage Tr                           | anta Origin        | 123.4             | vilocitini         | 123.4           | mini Moto<br>Explainat |
|                                       |                              |                                        | Mittax Ve          | 123. 4            | w/sec postficia(s) | 123.4           | Permiss<br>Mainten     |
| 077 077                               | 077 OFF                      | 077                                    | -CONTROL           | ~ 123.9           | w/sec velociting   | 123.4           | Alarn<br>Monite        |
| Test timer C                          | Counter Test                 | Charge<br>ON                           | FAS                |                   | -room -            |                 | m n 1                  |
| 1239 1                                | 234                          |                                        | 100                |                   |                    |                 |                        |
|                                       | 121                          | 0                                      | AU                 | DIO MANU          | AL.                | START           |                        |
| ◄ -                                   | ▶ 1/1                        | 1/4                                    | 1/16               | W1                | W2                 | W3              | ОК                     |
|                                       | <u>.</u>                     | •                                      |                    |                   |                    |                 | T T                    |

| creen scroll | Number | of screen | divisions | Window |
|--------------|--------|-----------|-----------|--------|
|              |        |           |           |        |

| Switch Name           | Description                                                                                   |
|-----------------------|-----------------------------------------------------------------------------------------------|
| Screen scroll buttons | Scrolls the screen. When the screen is displayed divided, the screen is scrolled in blocks.   |
| Number of screen      | Selects the number of pages to be viewed in the Page Viewer. Select one of three patterns: 1, |
| divisions             | 4 or 16 divisions.                                                                            |
| Window ON/OFF         | Switches between hide/display for windows 1 to 3.                                             |
| Main menu             | Returns to the main menu.                                                                     |

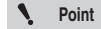

The parts that are used to switch display character strings are displayed in the ID character string set up from "Default Display Character String ID".

#### X15 S12 S10 V10 V8 V7 V6H Q5H Q5T Q5S Q5M W4 V7R **Operation log Viewer**

Display the operation logs of VT3.

|                      |             |           |                        |                      |       | -         |
|----------------------|-------------|-----------|------------------------|----------------------|-------|-----------|
|                      | Operation L | .og Viewe | ٢                      |                      |       |           |
|                      | Page:       | Non       | e                      |                      |       |           |
|                      | Window:     | Non       | e                      | No Scre              | een – | - Preview |
| Operation<br>Log No. | 0001        | / 0129    |                        |                      |       |           |
|                      |             |           |                        |                      |       |           |
|                      | Date        | Time      | Item                   | Description          | Top   |           |
|                      | 2006/08/22  | 13:01:20  | Operation record start |                      | TOP   |           |
|                      | 2006/08/22  | 13:01:22  | Run mode transfer      |                      |       |           |
|                      | 2006/08/22  | 13:01:22  | Current Page           | Page No. [0]         | Prev  |           |
| Operation            | 2006/08/22  | 13:03:43  | Page Change Request    | Success Page No. [6] |       |           |
| Log                  | 2006/08/22  | 13:03:58  | Current Page           | Page No. [6]         | Next  |           |
| 3                    | 2006/08/22  | 13:04:17  | Page Change Request    | Success Page No. [3] |       |           |
|                      | 2006/08/22  | 13:04:31  | Current Page           | Page No. [3]         | End   |           |
|                      | 2006/08/22  | 13:35:47  | Bit Write Issue        | Write Value [ON]     |       |           |
|                      | 2006/08/22  | 13:35:47  | Bit Write Issue        | Write Value [OFF]    |       |           |
|                      | 2006/08/22  | 13:36:06  | Page Change Request    | Success Page No. [0] | Back  |           |
|                      |             |           |                        |                      |       |           |

| I         | tem                                                                                                    | Description                                                                                                    | Setup                |
|-----------|----------------------------------------------------------------------------------------------------|----------------------------------------------------------------------------------------------------|----------------------|
| Operatio  | n Log No.                                                                                                    | Enter the operation log No.                                                                                              | Communic<br>With PLC |
| Preview   |                                                                                                    | Display the preview page corresponding to the operation log No.<br>When a part is being manipulated, its frame flickers. | Memory<br>Clear      |
| Operation | ı                                                                                                    | List the operation logs.                                                                                                 | Data<br>Transmiss    |
| Log       | Date *                                                                                                    | Display the operation date.                                                                                              | Viewer               |
|           | Time                                                                                                    | Display the operation time.                                                                                              |                      |
|           | Item                                                                                                    | Display the operation items.                                                                                             | Self Cheo            |
|           | Details *                                                                                                    | Displays the currently selected cell.                                                                                    | Monitorin            |
| Тор       | The second second secon | Display the oldest operation logs.                                                                                       | Memory               |
| Prev      |                                                                                                    | Display the previous log.                                                                                                | Card                 |
| Next      |                                                                                                    | Display the next log.                                                                                                    | Folder               |
| End       |                                                                                                    | Display the newest operation logs.                                                                                       | Run Mod              |
| Back      |                                                                                                    | End the operation log viewer.                                                                                            |                      |

\* Not displayed on VT3-V6H(G)/Q5H(G)/Q5T(W)/Q5S(W)/Q5M(W)/Q5T(W)A/Q5M(W)A.

# 5-9 Self Check

5 SYSTEM MODE

This section describes the items under the Self Check menu item. The self checks are executed to self-diagnose any problems on the VT3 hardware.

#### VT3-X15(D)/S12(D)/S10/V10(D)/V8/V7/V7R/V6H(G)

| Self-Check (1/2)                                                                                                    | ОК                                                                                                    | Self-Check (2/2)                                                                                                    | ОК        |
|----------------------------------------------------------------------------------------------------|----------------------------------------------------------------------------------------------------|----------------------------------------------------------------------------------------------------|-----------|
| LCD Graphic Check<br>Chinese characters ROM Standard<br>Point Correction<br>Screen Data Check<br>VT STUDIO:<br>File :<br>Date :<br>SRAM Data Check | Next Page           Checksum                                                                                                    | Switch Check         Point Correction         Hard Switch         Warning Buzzer         Battery         Printer I/F (ESC/P Raster)         Video         NTSC         Memory Card         Empty Capacity :         Auto Load File : | Next Page |
|                                                                                                    | are only the setting<br>are only the setting<br>are only the setting<br>are only the setting<br>are only the setting<br>are only the setting<br>are only the setting | ing items for VT3-X15(D)/S12(D)/S10/V10(D)/V8.<br>ing items for VT3-V7R.<br>ing items for VT3-X15(D)/S12(D)/S10/V10(D)/V8/V7<br>ing items for VT3-X15(D)/V6H(G).<br>ing items for VT3-V6H(G).                                        | /V6H(G).  |

#### VT3-Q5H(G)/Q5T(W)/Q5S(W)/Q5M(W)/Q5T(W)A/Q5M(W)A

| Self-Check (1/2) OK                                                                                                    | Self-Check (2/2)                                    |
|----------------------------------------------------------------------------------------------------|-----------------------------------------------------|
| LCD Graph Check       Next Page         Chinese characters ROM Standard       Checksum         Screen Data       —         VT STUDIO:       —         File :       —         Date :       —         Built-in memory       — | Calibration       Next Page         Hardware switch |
| are only the setting                                                                                                    | items for VT3-Q5T(W)/Q5S(W)/Q5T(W)A/Q5H(            |
| are only the setting                                                                                                    | items for VT3-V6H(G)/Q5H(G).                        |

#### VT3-W4T(A)/W4M(A)/W4G(A)

| Self Check (1/3)                                                         | ОК                 | Self Check (2/3) | ОК           |
|--------------------------------------------------------------------------|--------------------|------------------|--------------|
| LCD Graphic Check Calibration Chinese characters ROM Standard Checksum - | Next<br>Page       | Picture data     | Next<br>Page |
| Self Check (3/3)<br>SRAM Data Check<br>Switch Check<br>Battery           | OK<br>Next<br>Page |                  |              |

#### LCD Graphic Check

All Models

This item checks whether or not graphic display is performed normally. Visually check for any abnormalities such as non-displayed dots on the LCD.

### Kanji Font Check (X15) (S12) (S10) (V10) (V8) (V7) (V6H) (Q5H) (Q5T) (Q5S) (Q5M) (W4) (V7R)

This item is for displaying the content of the VT3 Kanji font ROM on screen. Execute this check when Kanji fonts are not displayed normally.

If Kanji characters are not displayed correctly in this screen, contact your agent.

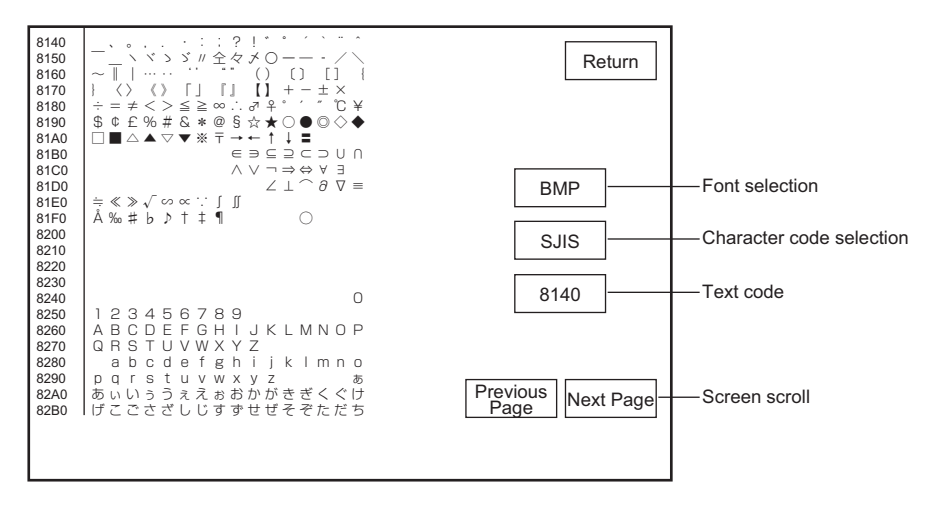

|                          |                                                            | Data         |
|--------------------------|------------------------------------------------------------|--------------|
| Switch Name              | Description                                                | Transmission |
| Font selection           | Selects between bitmap fonts (BMP) and stroke fonts (STK). | Viewer       |
| Character code selection | Selects between SJIS codes and Unicode. (Only SJIS codes)  | Self Check   |
| Text Codes               | Enters the leading code to be displayed.                   |              |
| Screen scroll buttons    | Scroll the screen.                                         | Monitoring   |
|                          |                                                            | Momony       |

#### Checksum

To check if there is wrong Kanji in screen data of VT3.

The result will be displayed at the right of the switch upon completion of check.

OK : No screen data error is found.

NG : Screen data error is found.

System Mode

Option

Setup

Setup

PLC Commu

Setup Communicate With PLC Memory Clear

Card PLC Data Folder

Run Mode

All Models

VT System

5-38

#### X15 S12 S10 V10 (V8) V7) V6H Q5H Q5T Q5S Q5M (114) Screen Data check

This item is for checking whether or not the screen data stored in the VT3 Flash ROM contains any errors. Results are displayed on the right side of the switch when the checking is over.

- OK : No screen data errors were found.
- NG : Screen data errors were found.

The following is displayed when OK.

- VT STUDIO
  - The version of VT STUDIO used to create screen data.
- File Name

5

SYSTEM MODE

- The file name of the screen data
- Transmission Date and Time
- The date and time when the screen data is transmitted (written).

If the result of the check is NG (No Good), re-transmit the saved screen data or new screen data from the VT STUDIO or memory card. If an NG result persists, contact your agent.

#### SRAM Data Check

Check to ensure that the internal memory where log data (trend chart data, alarm log, PLC data folders, operation logs, and internal free devices) is stored works properly.

When this check ends, a message is displayed on screen.

- OK : SRAM data is normal.
- NG · SRAM data is abnormal

If the result of the check is NG (No Good), initialize the log data. Please execute the log data initialization. 5-6 Memory Clear

If "NG" is repeatedly displayed, contact your agent.

#### Switch Check

**Point Correction** 

This item is for checking whether or not entry on the touch panel is correct. Execute this check when touch panel operation is abnormal. If there is a switch area that does not react(If VT3-V6H(G)/Q5H(G)/W4 series is used, there is no reaction when pressing I in the middle of the screen), contact your agent...

Pressing the key | ED | at the bottom right of the screen redisplays the Self Check screen.

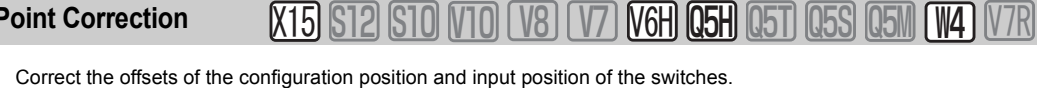

Please press the points following onscreen instructions.

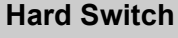

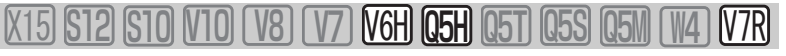

Check whether operation switch/functional switch (VT3-V6H(G)/Q5H(G)), cross key/clip switch (VT3-V7R) work normally.

Point

VT body will check whether to identify each hardware switch, not check whether external output is performed normally.

All Models

### Alarm Buzzer (X15) S12) S10 V10 (V8) (V7) V6H Q5H Q5T Q5S Q5M (W4) V7R

Check to ensure the alarming buzzer works properly.

#### Battery

All Models

This item is for checking whether or not the voltage of the battery used for backing up the date and time, and SRAM data is normal.

If "NG" is displayed, contact your agent.

- OK : Battery is in proper condition.
- NG : Battery is in improper condition.

## Printer I/F (X15) S12 (S10) (V10) (V8) (V7) V6H (Q5H) (Q5S) (Q5M) (W4) (V7R)

This item is for checking whether or not data is being printed correctly on the currently connected printer.Before you execute this check, make sure that the printer is already connected to the VT3 by a printer cable, and set the operation mode matched to the printer.

"5-3 VT System Setup"

| Message                  | Description                                                                                                    |  |
|--------------------------|----------------------------------------------------------------------------------------------------|--|
| ОК                       | Printing was performed normally.                                                                                                    |  |
| Printer Connection Error | <ul> <li>The following are probable causes of this error:</li> <li>The printer is not connected.</li> <li>The printer is OFF.</li> <li>Either the wrong printer cable is connected, or cable is broken.</li> </ul> |  |

#### Test print results

Hard Copy

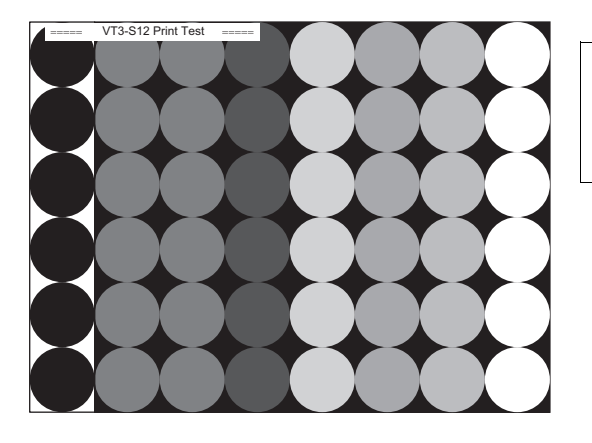

**Print Test** 

===== VT\*\* テストプリント ===== 0123456789!#\$%&'()\*+,-,/:;<=>?@ ABCDEFGHIJKLMNOPQRSTUVWXYZ 012345あいうえお

| System<br>Mode             |
|----------------------------|
| Option<br>Setup            |
| VT System<br>Setup         |
| PLC Communication<br>Setup |
| Communicate<br>With PLC    |
| Memory<br>Clear            |
| Data<br>Transmission       |
| Viewer                     |
| Self Check                 |
| Monitoring                 |
| Memory<br>Card             |
| PLC Data<br>Folder         |
| Run Mode                   |

5

SYSTEM MODE

N Point

- If the VT3 is connected to a PC for use before you connect to the VT3, turn the printer OFF then ON again before you connect to the VT3.
- Text printing is dependent on the VT system setup.
- Do not remove or insert the printer cable after the power is turned ON. Doing so might prevent normal printing.

Video

## X15 S12 S10 V10 V8 V7 V6H Q5H Q5T Q5S Q5M W4 V7R

This item is for testing and displaying images from the external camera (CCD camera, VTR, etc.) or PC (RGB).

• On a laptop PC, RGB external output is sometimes not performed if switching of the display is not set.

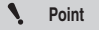

- For details, refer to the items dealing with connection to a display (CRT) in the manual supplied with your laptop.
- Do not insert or remove the RGB cable after the power is turned ON. The display may be disrupted.

NTSC

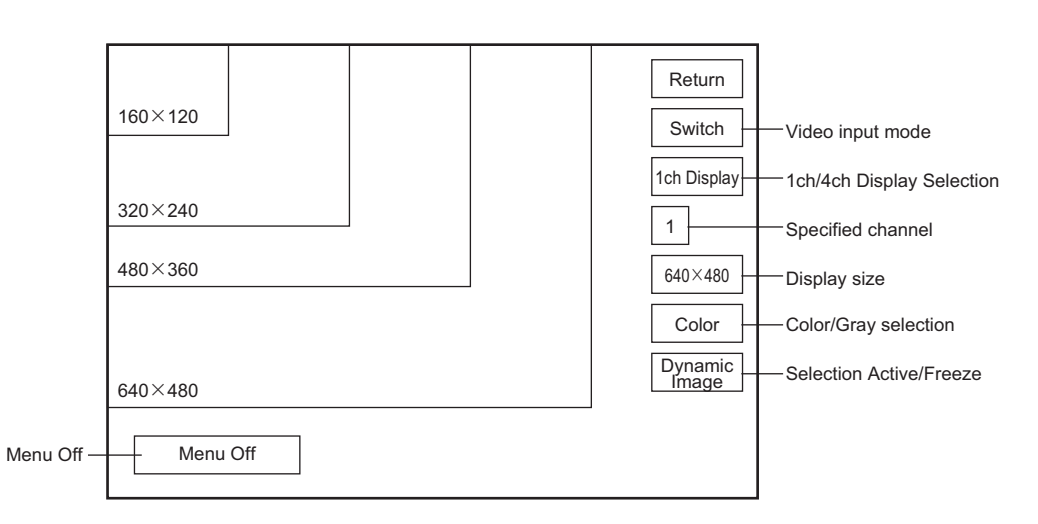

| Setting Item                 | Description                                                                                                    | Default     |
|------------------------------|----------------------------------------------------------------------------------------------------|-------------|
| Video input<br>mode          | Specifies the video input mode.         Interlace       : Input image signals from external CCD cameras or VTRs, our image sensor CV series (except CV- 300/100).         CV-300/100       : Inputs video signals output from a Keyence image sensor CV- 300/100. | Interlace   |
| 1ch/4ch display<br>selection | Sets either of 1ch (full screen) display or 4ch (4-division) display.                                                                                                    | 1ch         |
| Specified channel            | When 1ch display is selected, specifies the channel to be displayed from 1ch to 4ch.                                                                                                    | 1           |
| Display size                 | Specifies the size to be displayed. The display ranges are as follows:<br>VGA : 640x480, 480x360, 320x240, 160x120                                                                                                    | 640 to 480  |
| Color/Gray selection         | Specifies either of color or grayscale as the display color.                                                                                                    | Color       |
| Active/Freeze selection      | Switches between active and freeze images.                                                                                                    | Video image |
| Menu off                     | Temporarily turns menu display OFF, and makes image adjustment easier. After<br>menu display is turned OFF, the menu can be displayed again by touching any part<br>of the screen.                                                                                | -           |

RGB

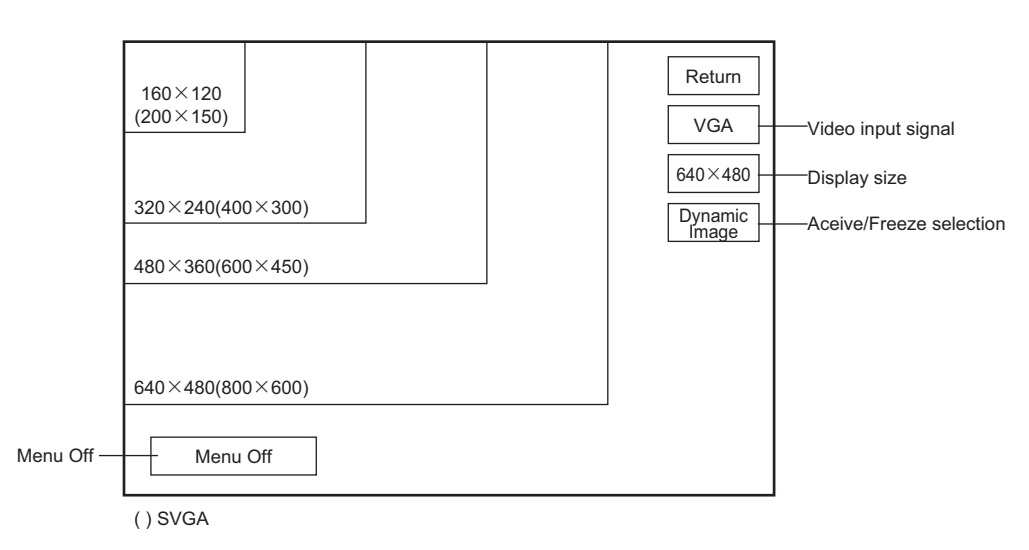

| Setting Item               | Description                                                                                                    | Default     |
|----------------------------|----------------------------------------------------------------------------------------------------|-------------|
| Video input<br>signal      | Specifies the signal (resolution) to input:<br>VGA : 640x480<br>SVGA : 800x600<br>XGA : 1024x768                                                                                                    | VGA         |
| Display size               | Specifies the size to be displayed. The display ranges are as follows:           VGA         : 640x480, 480x360, 320x240, 160x120           SVGA         : 800x600' <sup>1</sup> , 600x450, 400x300, 200x150           XGA         : 1024x768 <sup>2</sup> , 768x576 <sup>1</sup> , 512x384, 256x192 | 640x480     |
| Active/Freeze<br>selection | Switches between active and freeze images.                                                                                                    | Video image |
| Menu off                   | Temporarily turns menu display OFF, and makes image adjustment easier. After<br>menu display is turned OFF, the menu can be displayed again by touching any part<br>of the screen.                                                                                                    | -           |

\*1 Only for VT3-S12(D)/S10.

\*2 Only for XT3-X15(D).

Run Mode

#### What is the "Monitoring?"

| Keyence<br>KV-5000/3000, KV-L20V | PLC_A               |
|----------------------------------|---------------------|
| Bit Device                       | Sensor Setup Backup |
| Word Device                      | Sensor Setup Backup |
| Unit Monitoring                  | Sensor monitor      |
| Ladder monitor                   |                     |

Use the monitor to supervise bit device, word device current status of the connection target PLC. status of CPU, unit, sensor may also be monitored even when not connected with any computer.

Point

- This item is enabled when "Comm with PLC" is "Enabled" in the Monitoring. This item must be executed with communications with the PLC in an enabled status.
   "5-5 Communicate With PLC"
- Unit monitor function can only be used if the connected PLC is KV-7000 Series, KV-5000/3000 Series, or KV-1000/700.
- The Unit Monitor/Ladder Monitor function cannot be used by VT3-V6H(G)/Q5H(G)/Q5T(W)/ Q5S(W)/Q5M(W)/Q5T(W)A/Q5M(W)A/W4T(A)/W4M(A)/W4G(A).
- Ladder monitor function can be used only when ladder monitor data is saved in an internal memory (ROM) or a memory card.

#### **About Forced Writing**

The Device Monitor function allows you to not only monitor devices on the PLC but also forcibly turn relays ON and OFF and change the numerical values of data memory.

Note, however, that when values are written to devices at all times from the ladder program with the PLC in a run status, priority is given to the ladder program. For this reason, values cannot be written from the Device Monitor. To write values from the Device Monitor, first set the PLC to a STOP status.

#### Switch PLC Modes

When the MultiTalk function is used, you can switch to the PLC to be monitored. Display the bit device/word device/Unit Monitor. The information about the specified PLC is displayed here.

| Keyence<br>KV-5000/3000, KV-L20V | PLC_A                | Information about the<br>currently displayed |
|----------------------------------|----------------------|----------------------------------------------|
| Bit Device Monitor               | Sensor setup backup  | PLC can be monitore                          |
| Word Device Monitor              | Restore sensor setup |                                              |
| Unit Monitor                     | Sensor monitoring    |                                              |
| Ladder monitor                   |                      |                                              |
|                                  |                      |                                              |
|                                  |                      |                                              |

Point

Failed to use MultiTalk function for VT3-W4T(A)/W4M(A)/W4G(A).
 Ladder monitor function can't be used for PLC\_B.

#### About the CONT Switch

CONT No. When the CONT switch is touched, the device Nos. on other lines are continuously assigned.

With the continuous number function, device Nos. are assigned in number order. Numbers are not assigned in the order of devices currently in use by the ladder program on the PLC.

#### In Display mode (inactive mode)

If none of the device Nos. on a line is not in the Active mode (blinking) and the, CONT No. switch is touched, the device No. at the topmost row is assigned continuously from the top down to the bottommost row.

#### **Bit Devices**

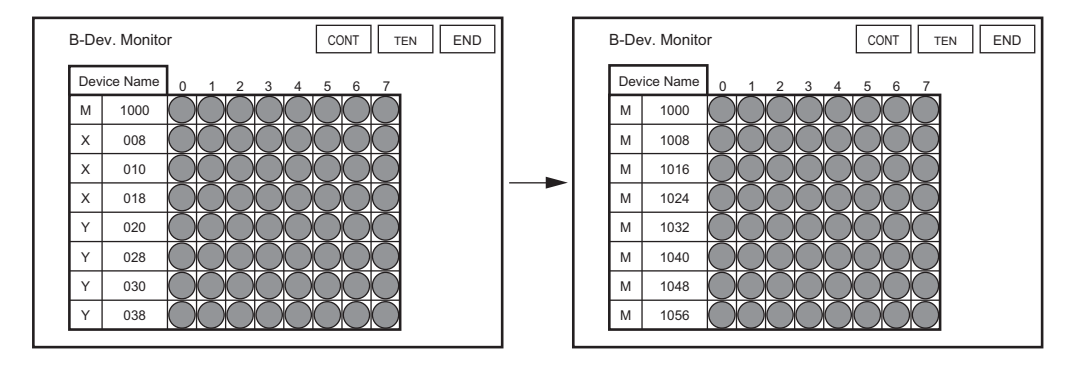

#### Word Device

| W-D | ev. Moni | nitor CONT TEN END |          |   |      |      |          |          | ev. Monitor CONT TEN END W-Dev. Monitor |          |              |        |   |      |  | CONT  | TEN | END |  |
|-----|----------|--------------------|----------|---|------|------|----------|----------|-----------------------------------------|----------|--------------|--------|---|------|--|-------|-----|-----|--|
| Dev | ice Name | Device Value       |          |   |      |      |          |          | Dev                                     | ice Name | Device Value |        |   |      |  |       |     |     |  |
| D   | 0000     | 7081               | 1+       | w | 0013 |      | 23765    | 1+       | D                                       | 0000     | 7081         | 1<br>+ | D | 0008 |  | 3800  | 1+  | 1   |  |
| w   | 0001     | 12EA               | 1<br>H   | w | 0014 |      | 4A6      | 1<br>H   | D                                       | 0001     | 5263         | 1<br>+ | D | 0009 |  | 19000 | 1+  |     |  |
| w   | 0002     | -470896            | 2<br>+/- | w | 0015 | -214 | 17483648 | 2<br>+/- | D                                       | 0002     | 4882         | 1<br>+ | D | 0010 |  | 19000 | 1+  |     |  |
| w   | 0004     | 6543224            | 2+       | w | 0100 |      | 777219   | 2+       | D                                       | 0003     | 15           | 1<br>+ | D | 0011 |  | 19000 | 1+  | 11  |  |
| w   | 0006     | 999                | 2<br>H   | w | 0102 |      | A4CC13   | 2<br>H   | D                                       | 0004     | 30315        | 1<br>+ | D | 0012 |  | 10    | 1+  |     |  |
| w   | 0008     | 1001800742         | 2<br>+   | w | 0103 |      | -6       | 1<br>+/- | D                                       | 0005     | 226          | 1<br>+ | D | 0013 |  | 12    | 1+  |     |  |
| w   | 0010     | 509E28B            | 2<br>H   | w | 0104 |      | 84DE     | 1<br>H   | D                                       | 0006     | 1800         | 1<br>+ | D | 0014 |  | 13    | 1+  |     |  |
| w   | 0012     | FFFFFEF            | 2<br>H   | w | 0105 |      | 34       | 1+       | D                                       | 0007     | 5200         | 1<br>+ | D | 0015 |  | 20    | 1+  |     |  |

|         |        |   |      | CONT | TEN   | END    |
|---------|--------|---|------|------|-------|--------|
| e Value |        |   |      |      |       |        |
| 7081    | 1<br>+ | D | 0008 |      | 3800  | 1+     |
| 5263    | 1+     | D | 0009 |      | 19000 | 1<br>+ |
| 4882    | 1+     | D | 0010 |      | 19000 | 1+     |
| 15      | 1+     | D | 0011 |      | 19000 | 1<br>+ |
| 30315   | 1<br>+ | D | 0012 |      | 10    | 1+     |
| 226     | 1+     | D | 0013 |      | 12    | 1+     |
| 1800    | 1+     | D | 0014 |      | 13    | 1<br>+ |
|         |        |   |      |      |       |        |

| System<br>Mode             |
|----------------------------|
| Option<br>Setup            |
| VT System<br>Setup         |
| PLC Communication<br>Setup |
| Communicate<br>With PLC    |
| Memory<br>Clear            |
| Data<br>Transmission       |
| Viewer                     |
| Self Check                 |
| Monitoring                 |
| Memory<br>Card             |
| PLC Data<br>Folder         |
| Run Mode                   |
|                            |

5

SYSTEM MODE

<sup>1</sup> Point

#### In the Active mode

If one of the device Nos. is touched, the mode changes to the Active mode (blinking). If you touch the CONT No. switch in this case, that device No. is assigned continuously from the top down to the bottommost row.

#### Bit Devices

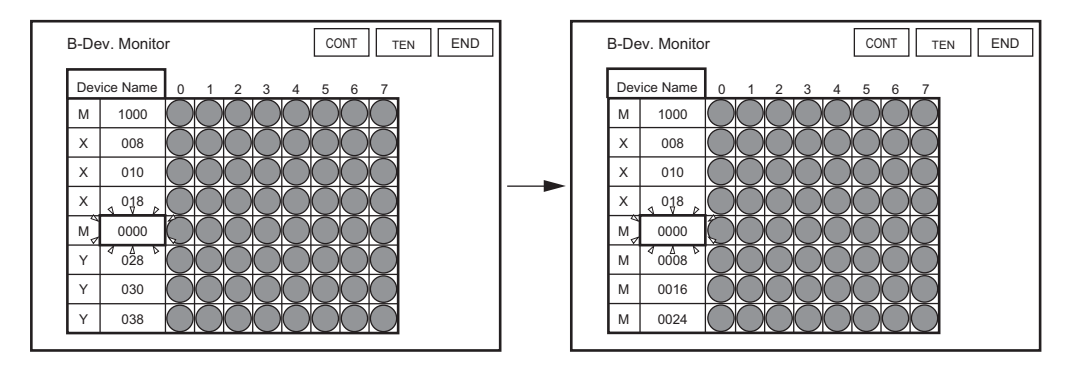

#### Word Device

| W-D | Dev. Monit | or           |          |   |      | CONT TEN    | END      | ] [ | W-D | ev. Moni  | tor          |          |   |      | CONT | TEN   | END    |
|-----|------------|--------------|----------|---|------|-------------|----------|-----|-----|-----------|--------------|----------|---|------|------|-------|--------|
| De  | vice Name  | Device Value |          |   |      |             |          |     | Dev | rice Name | Device Value |          |   |      |      |       |        |
| D   | 0000       | 7081         | 1<br>+/- | W | 0013 | 23765       | 1<br>+   |     | D   | 0000      | 7081         | 1<br>+/- | D | 0104 |      | 13    | 1<br>+ |
| w   | 0001       | 12EA         | 1<br>H   | w | 0014 | 4A6         | 1<br>H   |     | w   | 0001      | 12EA         | 1<br>H   | D | 0105 |      | 5700  | 1+     |
| w   | 0002       | -470896      | 2<br>+/- | w | 0015 | -2147483648 | 2<br>+/- |     | w   | 0002      | -470896      | 2<br>+/- | D | 0106 |      | 48000 | 1<br>+ |
| w   | 0004       | 6543224      | 2<br>+   | w | 0100 | 777219      | 2+       |     | w   | 0004      | 6543224      | 2+       | D | 0107 |      | 13500 | 1+     |
| D   | 0100       | × 452        | 1<br>+   | w | 0102 | A4CC13      | 2<br>H   |     | D   | 0100      | × 452        | 1<br>+   | D | 0108 |      | 800   | 1+     |
| w   | 0008       | 1001800742   | 2<br>+   | w | 0103 | -6          | 1<br>+/- |     | D   | 0101      | 1255         | 1<br>+   | D | 0109 |      | 2900  | 1<br>+ |
| w   | 0010       | 509E28B      | 2<br>H   | w | 0104 | 84DE        | 1<br>H   |     | D   | 0102      | 568          | 1<br>+   | D | 0110 |      | 1200  | 1+     |
| w   | 0012       | FFFFFEF      | 2<br>H   | w | 0105 | 34          | 1+       |     | D   | 0103      | 412          | 1+       | D | 0111 |      | 20    | 1+     |

#### **B-Dev. Monitor**

All Models

#### VT3-X15(D)/S12(D)/S10/V10(D)/V8/V7/V7R/V6H(G)

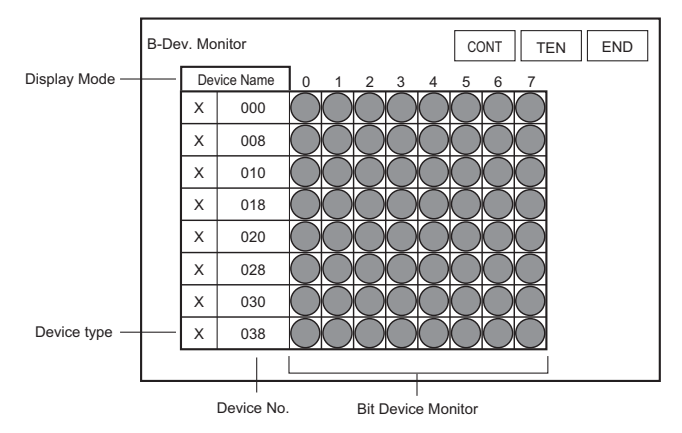

#### VT3-Q5H(G)/Q5T(W)/Q5S(W)/ Q5M(W)/Q5T(W)A/Q5M(W)A

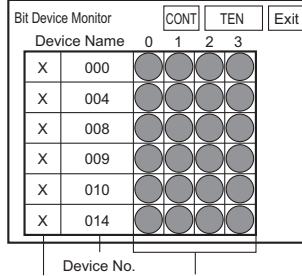

Device type Bit Device Monitor

#### VT3-W4T(A)/W4M(A)/W4G(A)

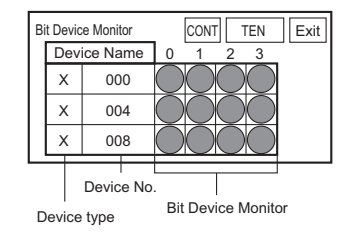

| With PLC             |
|----------------------|
| Memory<br>Clear      |
| Data<br>Transmission |
| Viewer               |
| Self Check           |
| Monitoring           |
| Memory<br>Card       |
| PLC Data<br>Folder   |
| Run Mode             |

5

SYSTEM MODE

System Mode

Option

Setup

PLC Commun

Setup

VT System Setup

Communicate

| Switch Name    | Description                                                                                   |
|----------------|-----------------------------------------------------------------------------------------------|
| Display mode   | Switch the display mode to the targeted devices (device No.) or device comments. <sup>1</sup> |
| Device type    | Selects the bit device type.                                                                  |
| Device No.     | Enter the bit device start number.                                                            |
| B-Dev. Monitor | Displays eight bits of current monitor '2values from the start number at "Device No.".        |

\*1 Valid only when the following targeted PLCs are selected.

- KV-7000 Series(serial)<XYM>
- KV-7000 Series(KV-LM2\*V)<XYM>
- KV-7000 Series(Ethernet)<XYM>
  - KV-5500/5000/3000/L2\*V<XYM>
- KV-5500/5000/3000 (KV-LM2\*V)<XYM>
- KV-5500/5000/3000 (KV-LM2\*V) • KV-5500/5000/3000 (Ethernet) KV-5500/5000/3000 (Ethernet)<XYM>
- KV-1000/700,KV-L20\*/L21V • KV-1000,KV-L20\*/L21V<XYM>
- KV-1000/700 (KV-LM20\*/21V)

KV-7000 Series(serial)

KV-7000 Series(KV-LM2\*V)

KV-7000 Series(Ethernet)

• KV-5500/5000/3000/L2\*V

- KV-1000 (KV-LM20\*/21V)<XYM>
- KV-1000/700 (Ethernet)
- KV-1000 (Ethernet)<XYM>
- \*2 A 4-digit currently monitored value can be displayed by VT3-V6H(G)/Q5H(G)/Q5T(W)/Q5S(W)/Q5M(W)/ Q5T(W)A/Q5M(W)A/W4T(A)/W4M(A)/W4G(A).

| Point     | • | Device comments can be displayed with half-width 16 characters at the most.<br>When VT3 is used as the sub-unit of the VT2 multi-link, device comments cannot be displayed. |
|-----------|---|----------------------------------------------------------------------------------------------------|
| Reference | • | When the device comment is displayed, you can change the device by touching it.                                                                                             |

· For a device that is not written into the device comment, the device No. is not displayed even if the device comment is displayed.

[Example] The following describes an example where internal relays M1000 to M1003 on the MITSUBISHI MELSEC A Series are monitored.

Repeatedly touch the Device type switch until internal relay "M" is displayed. Touching the left side of the switch changes the relay forwards, and touching the right side of the switch changes the relay backwards. When the target device is displayed, touch the switch ENT and fix the selection.

| M Internal Relay | 1                   | ENT |  |
|------------------|---------------------|-----|--|
| Clealauian       | Counterale algurian |     |  |

Clockwise Counterclockwise

2 Touch the Device No. switch to enter the Active mode, and display the numeric keypad. Enter the leading No. of the bit device to be monitored using the numeric keypad. In this example, enter "1000".

"About Numeric Keypad Operations", page 5-7

**3** The current value of the leading eight or four bits of relay M1000 can be monitored in the bit device monitor.

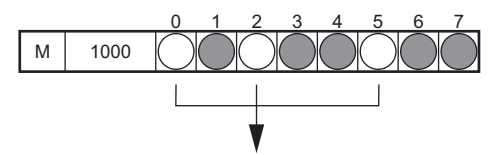

Indicates that M1000, M1002, and M1005 are ON.

The same procedure can be used to register and monitor devices in other lines. You can also forcibly switch the status of each bit ON and OFF by touching the switch for each bit.

"About Forced Writing", page 5-42

 About the station No. setup for the Ethernet connection (except VT3-V7R/ Q5M(W)/Q5M(W)A/W4T(A)/W4M(A)/W4G(A))

Set the PLC No. of the target PLC when VT3 is connected over Ethernet.

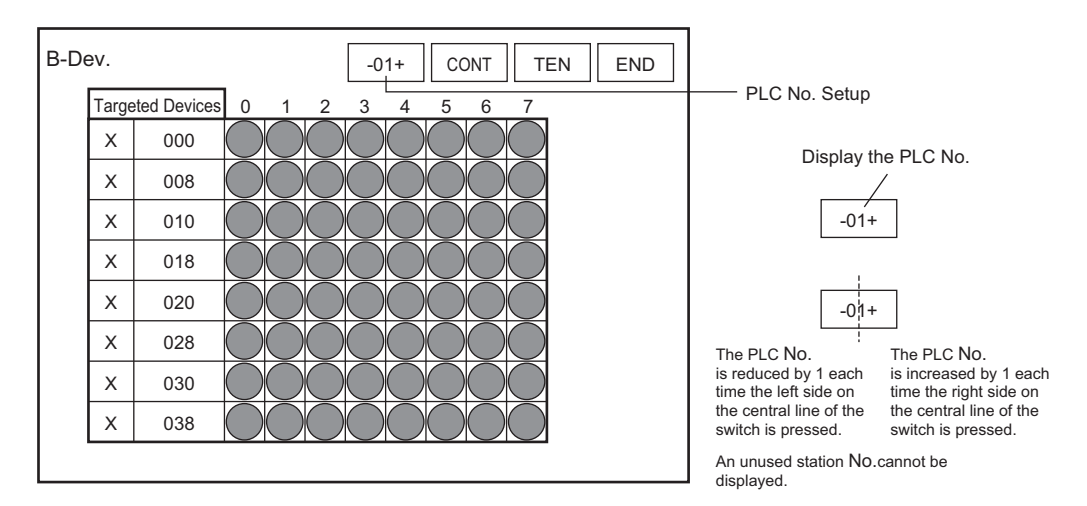

#### W-Dev. Monitor

All Models

#### VT3-X15(D)/S12(D)/S10/V10(D)/V8/V7/V7R/V6H(G)

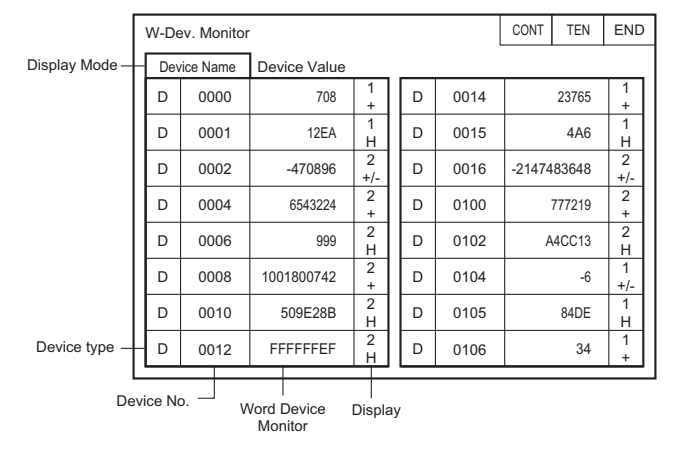

VT3-Q5H(G)/Q5T(W)/Q5S(W)/ Q5M(W)/Q5T(W)A/Q5M(W)A

| Γ           | Wor                       | rd F | )evice | Monito |          | CONT       | г    | TEN    | E    | xit         | ]               |  |      |  |      |  |      |  |      |  |      |  |         |  |       |   |        |  |
|-------------|---------------------------|------|--------|--------|----------|------------|------|--------|------|-------------|-----------------|--|------|--|------|--|------|--|------|--|------|--|---------|--|-------|---|--------|--|
| Device Name |                           |      | C      | Device | Va       | lue        |      |        | 1    |             |                 |  |      |  |      |  |      |  |      |  |      |  |         |  |       |   |        |  |
|             | D                         | )    | 0000   |        |          |            |      | 708    |      | 1           |                 |  |      |  |      |  |      |  |      |  |      |  |         |  |       |   |        |  |
|             |                           | )    | 00     | 01     |          |            |      | 12EA   |      | 1           |                 |  |      |  |      |  |      |  |      |  |      |  |         |  |       |   |        |  |
|             |                           | )    | 00     | 02     |          |            | -4   | 70896  | -    | 2           |                 |  |      |  |      |  |      |  |      |  |      |  |         |  |       |   |        |  |
|             |                           | )    | 0004   |        | 0004     |            | 0004 |        | 0004 |             | 0004            |  | 0004 |  | 0004 |  | 0004 |  | 0004 |  | 0004 |  | 0004 65 |  | 43224 | 1 | 2<br>+ |  |
|             |                           | )    | 0006   |        | 0006 999 |            | 999  |        | 2    |             |                 |  |      |  |      |  |      |  |      |  |      |  |         |  |       |   |        |  |
|             |                           | )    | 00     | 08     |          | 1(         | 0018 | 300742 |      | -<br>2<br>⊥ |                 |  |      |  |      |  |      |  |      |  |      |  |         |  |       |   |        |  |
| L           | L                         |      |        |        |          |            |      |        |      |             |                 |  |      |  |      |  |      |  |      |  |      |  |         |  |       |   |        |  |
| De          | Device No.<br>Device type |      |        |        |          | Word<br>Mo | De   | vice   |      |             | Displa<br>forma |  |      |  |      |  |      |  |      |  |      |  |         |  |       |   |        |  |

#### VT3-W4T(A)/W4M(A)/W4G(A)

| Γ | Word Device Monitor |         |                        |      | CONT       | -         | TEN         | E     | xit |         |                 |  |
|---|---------------------|---------|------------------------|------|------------|-----------|-------------|-------|-----|---------|-----------------|--|
|   | Device Name         |         | Device Name Device Val |      | lue        |           |             |       |     |         |                 |  |
|   | C                   | M       | 1 0000                 |      |            | 708       |             | 708   |     | 1<br>+  |                 |  |
|   | C                   | м       | 00                     | 01   |            | 12EA      |             | 12EA  | I   | 1<br>-  |                 |  |
|   | C                   | DM 0002 |                        | 0002 |            |           | -4          | 70896 | +   | 2<br>/— |                 |  |
| L | _                   |         |                        |      |            |           |             | _     | F   |         |                 |  |
|   | Device No.          |         |                        |      | Word<br>Mo | De<br>nit | evice<br>or |       |     | _D<br>f | isplay<br>ormat |  |

Option Setup VT System Setup PLC Commun Setup Communicate With PLC Memory Clear Data Transmission Viewer Self Check Monitoring Memory Card PLC Data Folder Run Mode

5

SYSTEM MODE

System Mode

| Switch Name                                 | Description                                                                                                    |  |  |  |  |
|---------------------------------------------|----------------------------------------------------------------------------------------------------|--|--|--|--|
| Display mode                                | Switch the display mode to the targeted devices (device No.) or device comments."                                                                                                    |  |  |  |  |
| Device type                                 | Select the word device type.                                                                                                    |  |  |  |  |
| Device No.                                  | Enter the word device number.                                                                                                    |  |  |  |  |
| W-Dev. Monitor                              | Display the current monitor value of the word device.                                                                                                    |  |  |  |  |
| Display format                              | Switch the display format of the monitor value.         1+       : 1-word unsigned decimal         1+/-       : 1-word signed decimal         1H       : 1-word Hex         2+       : 2-word unsigned decimal         2+/-       : 2-word signed decimal         2H       : 2-word hex |  |  |  |  |
| *1 Valid only when the following ta         | argeted PLCs are selected.                                                                                                    |  |  |  |  |
| <ul> <li>KV-7000 Series (serial)</li> </ul> | <ul> <li>KV-7000 Series (serial)<xym></xym></li> </ul>                                                                                                    |  |  |  |  |

- KV-7000 Series (Serial) • KV-7000 Series (KV-LM2\*V)
- KV-7000 Series (Ethernet)
- KV-5500/5000/3000/L2\*V
- KV-5500/5000/3000 (KV-LM2\*V)
- KV-5500/5000/3000 (Ethernet)
- KV-1000/700, KV-L20\*/L21V
- KV-1000/700 (KV-LM20\*/21V)
- KV-1000/700 (Ethernet)
- KV-7000 Series (KV-LM2\*V)<XYM>
   KV-7000 Series (Ethernet)<XYM>
  - KV-7000 Series (Euremet)
  - KV-5500/5000/3000/L2\*V<XYM>
- KV-5500/5000/3000 (KV-LM2\*V)<XYM>
- KV-5500/5000/3000 (Ethernet)<XYM>
  - KV-1000, KV-L20\*/L21V<XYM>
  - KV-1000 (KV-LM20\*/21V)<XYM>
- KV-1000 (Ethernet)<XYM>

1

[Example] The following describes an example where link register W100 on the MITSUBISHI MELSEC A Series are monitored.

Repeatedly touch the Device type switch until link register "W" is displayed. Touching the left side of the switch changes the relay forwards, and touching the right side of the switch changes the relay backwards. When the target device is displayed, touch the switch ENT and fix the selection.

| W Link Register |                  | ENT |
|-----------------|------------------|-----|
| Clockwise       | Counterclockwise |     |

- 2 Touch the Device No. switch to enter the Active mode, and display the numeric keypad. Enter the leading No. of the bit device to be monitored using the numeric keypad. In this example, enter "100".
  - "About Numeric Keypad Operations", page 5-7
- **3** The current value of W100 can be monitored in the word device monitor. The default display is a 1-word unsigned decimal value.

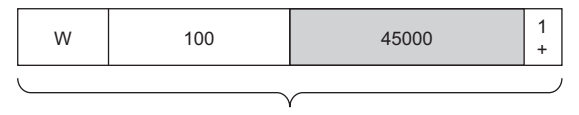

Indicates that the numeric value stored in W100 (1 word) is the decimal "45000".

The same procedure can be used to register and monitor devices in other lines. You can also touch the word device monitor field, and change device values using the numeric keypad in the same way as in step 2.

#### About display format

Each touch of this switch switches how target devices are handled as follows. (The default display is a 1-word unsigned decimal value.)

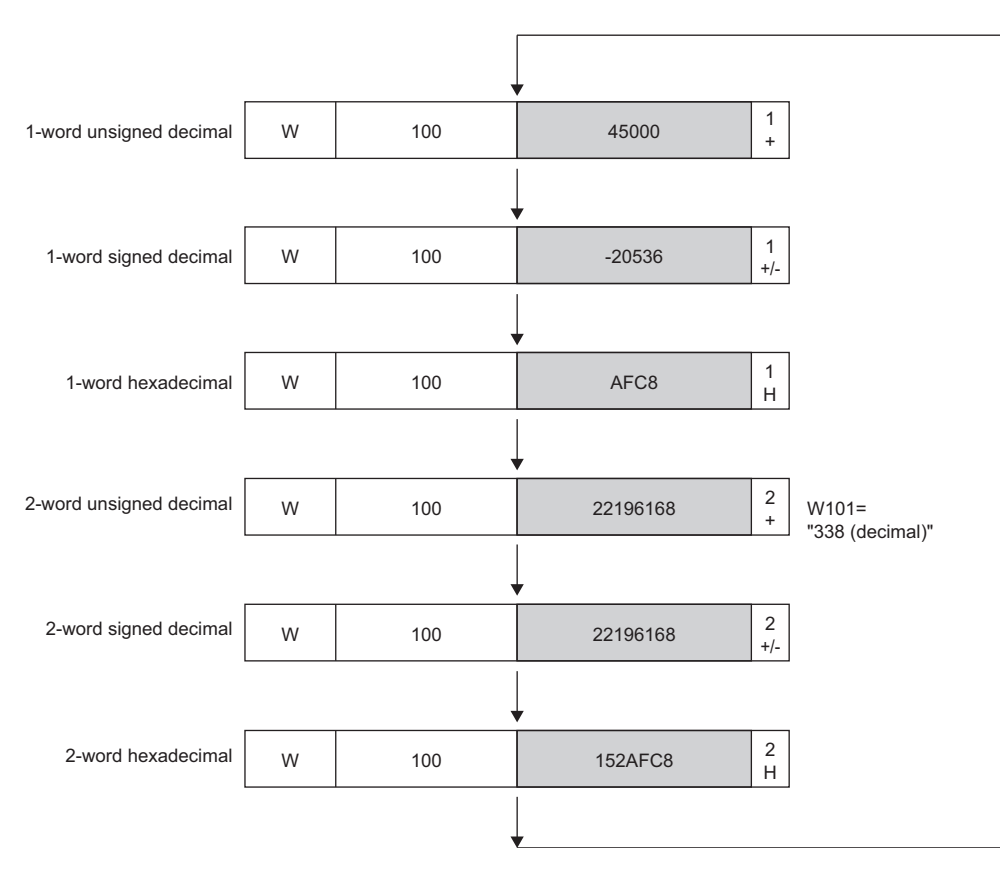

#### About the station No. setup for the Ethernet connection (except VT3-V7R/ Q5M(W)/Q5M(W)A/W4T(A)/W4M(A)/W4G(A))

Set the PLC No. of the target PLC when VT3 is connected over Ethernet.

| _   |              |              |          |   |      |        |       |          | 7                                                      |
|-----|--------------|--------------|----------|---|------|--------|-------|----------|--------------------------------------------------------|
| W-E | Dev. Monitor |              |          |   | -01+ | CONT   | TEN   | END      |                                                        |
| D   | evice Name   | Device Value |          |   |      |        |       |          | PLC No. Switch                                         |
| D   | 0000         | 708          | 1<br>+   | D | 0014 | 2      | 23765 | 1+       | Display the PLC                                        |
| D   | 0001         | 12EA         | 1<br>H   | D | 0015 |        | 4A6   | 1<br>H   |                                                        |
| D   | 0002         | -470896      | 2<br>+/- | D | 0016 | -21474 | 83648 | 2<br>+/- | -01+                                                   |
| D   | 0004         | 6543224      | 2+       | D | 0100 | 77     | 77219 | 2+       |                                                        |
| D   | 0006         | 999          | 2<br>H   | D | 0102 | A40    | CC13  | 2<br>H   | -01+                                                   |
| D   | 0008         | 1001800742   | 2+       | D | 0104 |        | -6    | 1<br>+/- | The PLC No. is The PLC<br>reduced by 1 each increased  |
| D   | 0010         | 509E28B      | 2<br>H   | D | 0105 | -      | 84DE  | 1<br>H   | the central line of the the central switch is pressed. |
| D   | 0012         | FFFFFEF      | 2<br>H   | D | 0106 |        | 34    | 1+       | An unused station No. canr                             |
|     |              |              |          |   |      |        |       |          | displayed.                                             |

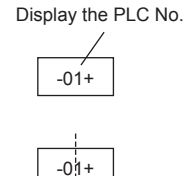

The PLC No. is increased by 1 each time the right side on the central line of the switch is pressed.

on No. cannot be

Card PLC Data

Folder Run Mode

### Unit Monitoring X15 S12 S10 V10 V8 V7 V6H Q5H Q5T Q5S Q5M W4 V7R

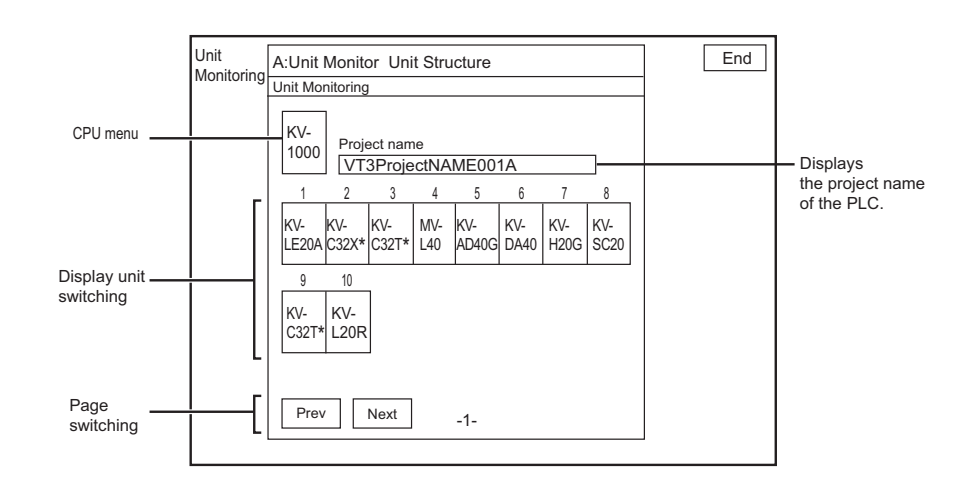

| Switch Name            | Description                                                                                                    |
|------------------------|----------------------------------------------------------------------------------------------------|
| CPU menu               | Move to the CPU special function selection screen.                                                                    |
| Display unit switching | Select the extended and special units to be displayed.                                                                |
| Page switching         | When the number of units is over 16 or KV-EB1 is used to configure individual<br>units, multiple pages are displayed. |
| END                    | Move to the initial device monitoring picture.                                                                        |

N Point

 Unit monitors called by use of a special operation from the active screen display PLC\_A unit information.

· Multiple unit monitor screens cannot be opened at the same time.

#### CPU Monitor

The special PLC (CPU) functions are monitored.

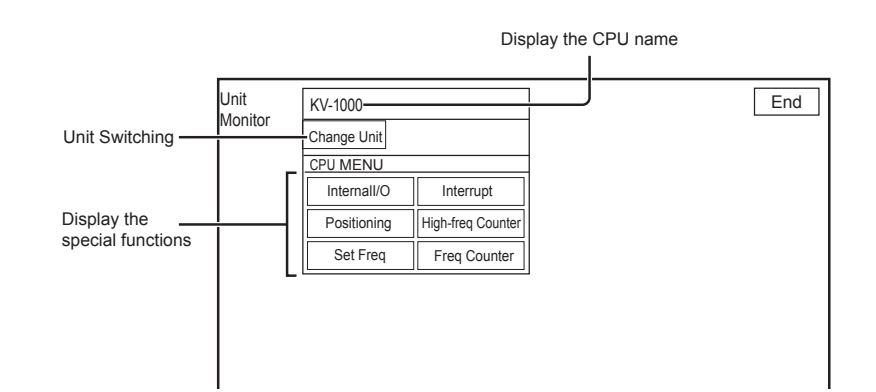

| Switch Name       | Description                                                           |
|-------------------|-----------------------------------------------------------------------|
| Change Unit       | Return to the unit structure screen.                                  |
| Internal I/O      | Display the internal I/O bit device monitor.                          |
| Interrupt         | Display the monitoring screen for the CPU interrupt function.         |
| Positioning       | Display the monitoring screen for the CPU positioning function.       |
| High-freq Counter | Display the monitoring screen for the CPU high-Frequency counter.     |
| Set Freq          | Display the monitoring screen for the specified CPU frequency output. |
| Freq Counter      | Display the monitoring screen for the CPU frequency counter.          |

[Example] The components of the CPU screen is described one by one with KV-1000 as the PLC connected with VT3.

#### Internal I/O

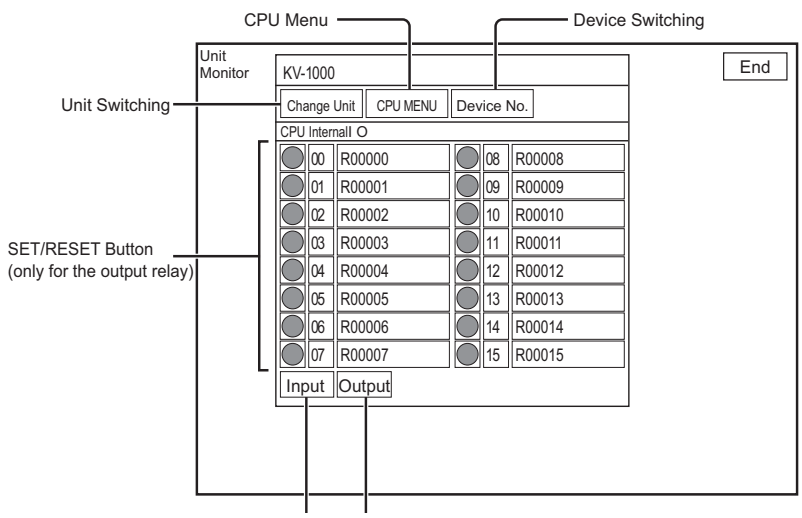

Input Relay Output Relay

| Switch Name      | Description                                                                             |
|------------------|-----------------------------------------------------------------------------------------|
| Change Unit      | Return to the unit structure screen.                                                    |
| CPU menu         | Move to the CPU special function selection screen.                                      |
| Device Switching | Switches between the text display and image display.                                    |
| SET/RESET button | Internal input and output bit devices which are equipped with the lamp switch function. |
| Input relay      | The monitored device is switched to R00000.                                             |
| Output relay     | The monitored device is switched to R00500.                                             |

\* The lamp switches that are assigned to the internal input bit devices cannot be used a switch.

Reference

The following lamp switch statuss are displayed in the Unit Switching.

| The lamp switch OFF status : | the device is OFF when this is displayed. When the switch is pressed, the device is turned to ON.                                      |
|------------------------------|----------------------------------------------------------------------------------------------------|
| The lamp switch ON status :  | the device is ON when this is displayed. Switch<br>When the switch is pressed, the device is turned to OFF and the<br>light turns off. |

#### Interrupt

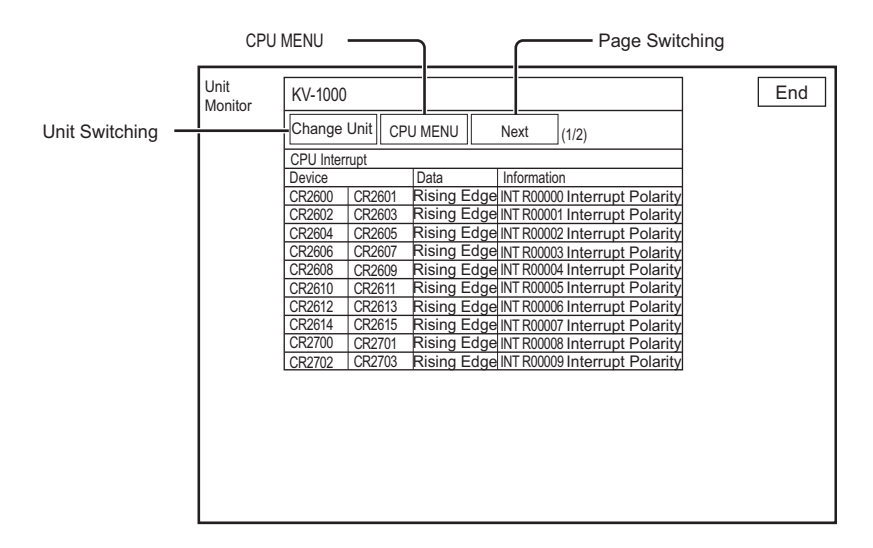

| Switch Name    | Description                                        |
|----------------|----------------------------------------------------|
| Change Unit    | Return to the unit structure screen.               |
| CPU menu       | Move to the CPU special function selection screen. |
| Page switching | Display the next monitoring page                   |

#### Positioning

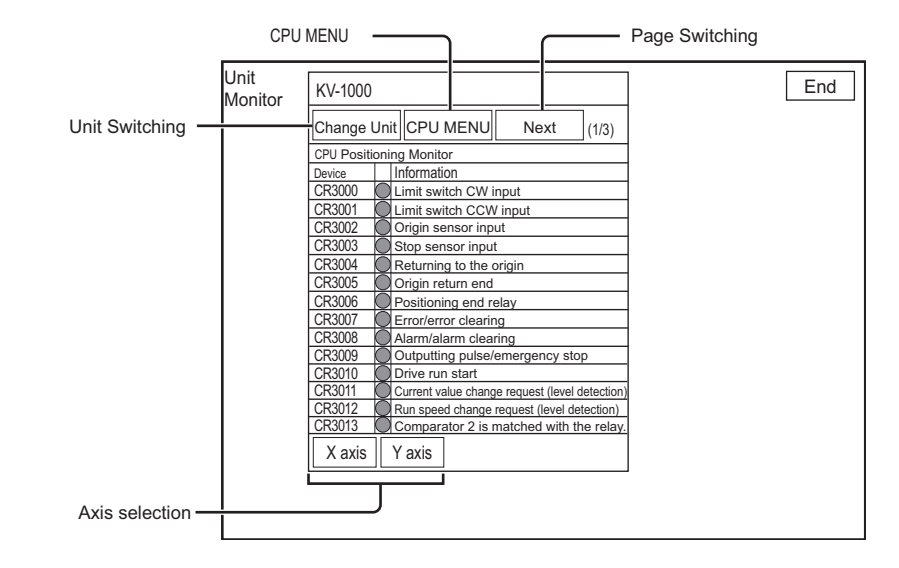

| Switch Name    | Description                                        |
|----------------|----------------------------------------------------|
| Change Unit    | Return to the unit structure screen.               |
| CPU menu       | Move to the CPU special function selection screen. |
| Page switching | Display the next monitoring page                   |
| Axis selection | Select the axis to be monitored.                   |

#### High-frequency Counter

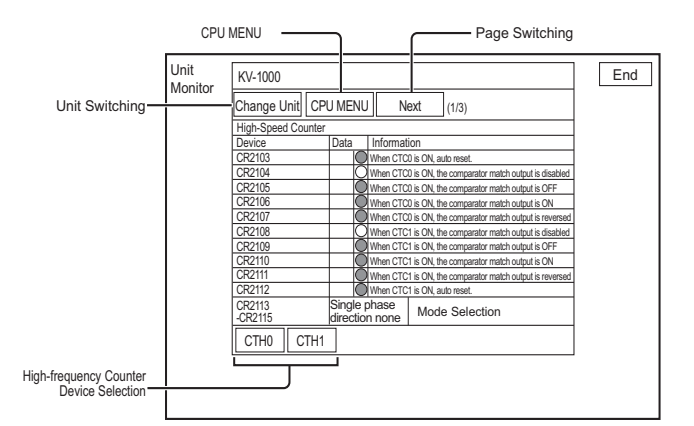

| Switch Name                   | Description                                        |  |
|-------------------------------|----------------------------------------------------|--|
| Change Unit                   | Return to the unit structure screen.               |  |
| CPU menu                      | Move to the CPU special function selection screen. |  |
| Page switching                | Display the next monitoring page                   |  |
| High-frequency counter device | Select a high around counter device                |  |
| selection                     | Select a high-speed counter device.                |  |

#### Specify Frequency

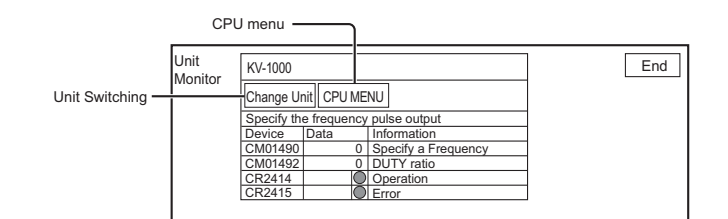

| Switch Name | Description                                        |
|-------------|----------------------------------------------------|
| Change Unit | Return to the unit structure screen.               |
| CPU menu    | Move to the CPU special function selection screen. |

#### • Frequency Counter

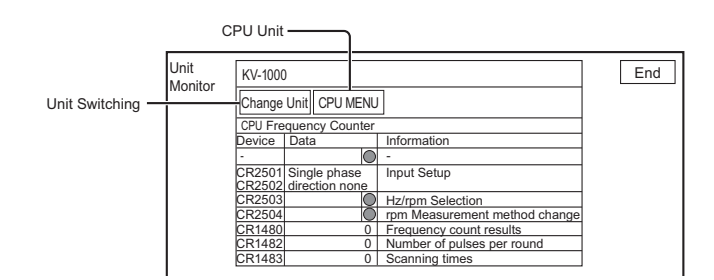

| Switch Name | Description                                        |
|-------------|----------------------------------------------------|
| Change Unit | Return to the unit structure screen.               |
| CPU menu    | Move to the CPU special function selection screen. |

#### Extended/Special Unit Monitor

Monitor the extended and special units connected with the PLC.

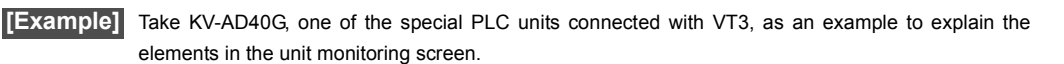

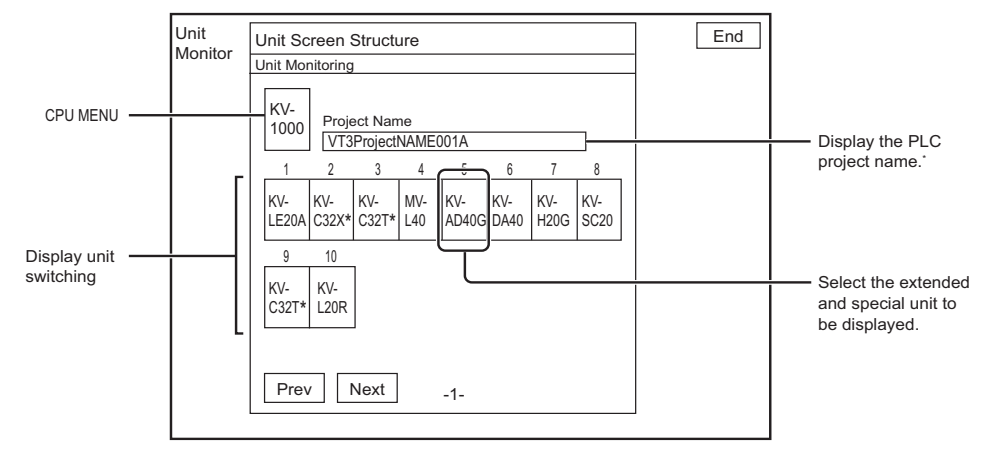

\* When KV-700 is the connected PLC, the project name is not displayed.

#### Unit Monitoring for KV-AD40G

Reference

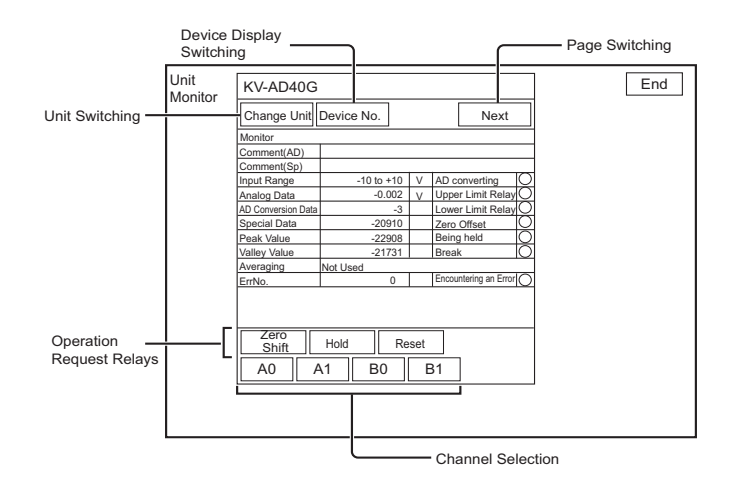

| Switch                        | Name        | Description                                                                                                  |  |
|-------------------------------|-------------|----------------------------------------------------------------------------------------------------|--|
| Change Unit                   |             | Return to the unit structure screen.                                                                         |  |
| Device Display Switching      |             | Device No. display <=> Item name display switching                                                           |  |
| Page Switching                |             | When multiple pages need to be monitored, this is used to switch the pages.                                  |  |
|                               | Zero Shift  | Set up the zero offset request relay for the current channel. It is reset when this button is pressed again. |  |
| Operation<br>Request Relavs * | Hold        | Set up the hold request relay for the current channel. It is reset when this button is pressed again.        |  |
|                               | Reset Relay | Set up the comparator request relay for the current channel. It is reset when this button is pressed again.  |  |
| Switch channel                | 1           | Switch to another channel to be monitored.                                                                   |  |

\* For more information about the operation request relays, please refer to ☐ "AD/DA Conversion Units KV-AD40□/ DA40□/AM40V User's Manual".

The lamp statuss displayed in the unit monitor is as follows.

The lamp OFF status : the device is OFF when this is displayed.

The lamp OFF status : the device is ON when this is displayed.

Lamp Disabled : when this is displayed, the corresponding option cannot be displayed.

\* All of them cannot be assigned to the switch function.

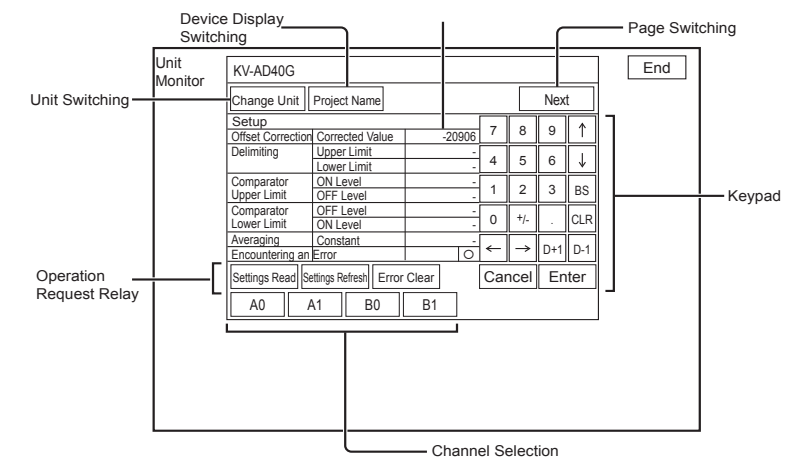

Indicating that this can be changed.

5

| Switch Name                                                                     |                                                                                                    | Description                                                                                                    |  |
|---------------------------------------------------------------------------------|----------------------------------------------------------------------------------------------------|----------------------------------------------------------------------------------------------------|--|
| Change Unit                                                                     |                                                                                                    | Return to the unit structure screen.                                                                                                    |  |
| Device Display Switching                                                        |                                                                                                    | Device No. display <=> Item name display switching                                                                                                    |  |
| Page Switching                                                                  |                                                                                                    | When multiple pages need to be monitored, this is used to switch the pages.                                                                                             |  |
| Page Switching<br>Operation<br>Request Relays · Settings Refresh<br>Error Clear | Set up the Setup Read request relay to read the unit settings. When reading is over, set up the Setup Read request relay again. |                                                                                                    |  |
|                                                                                 | Settings Refresh                                                                                                    | Set up the Setup Write request relay to write the settings in the Unit<br>Monitoring into the unit. When writing is over, set up the Setup Write reques<br>relay again. |  |
|                                                                                 | Error Clear                                                                                                    | Set up the Error Clearing relay for the current channel. It is reset when this button is pressed again.                                                                 |  |
| Switch channel                                                                  |                                                                                                    | Switch to another channel to be monitored.                                                                                                    |  |
| Keypad                                                                          |                                                                                                    | This is used when the numeric value needs to be changed in the indicated<br>line. To change the setting, please enter a value when the line becomes<br>active.          |  |

\* For more information about the operation request relays, please refer to ☐ "AD/DA Conversion Units KV-AD40□/ DA40□/AM40V User's Manual".

### Ladder Monitoring X15 S12 S10 V10 V8 V7 V6H Q5H Q5T Q5S Q5M W4 V7R

#### Module/program selection

To select the module/program to be monitored.

| Module name      | Comment                        | Steps No. | Ι. |
|------------------|--------------------------------|-----------|----|
| Module selection | Main module for module control | 37        | ŀ  |
| work1            |                                | 12        |    |
| work2            |                                | 11        |    |
| work3            |                                | 11        |    |
|                  |                                |           |    |
|                  |                                |           |    |
|                  |                                |           | ŀ  |
|                  |                                |           |    |

| Item                | Description                                                   | Sys |
|---------------------|---------------------------------------------------------------|-----|
| Module/Program name | To display the name of module/program.                        | Op  |
| Comment/Title text  | To display the text of comment/title of module/program.       | Sei |
| Step No.            | To display the number of steps of each module/program.        | Set |
| Internal ROM        | To refer to the ladder monitor data in internal memory (ROM). | PLC |
| Memory card         | To refer to the ladder monitor data in memory card.           | Cor |
| End                 | To switch to the starting screen of device monitor.           | Wit |
|                     |                                                               |     |

Reference 🗸

For the ladder program displayed in the module/program selection screen once, when ladder monitor is started next time, the ladder monitor is restarted at the position ladder program displayed last time without displaying the module/program selection screen.

Folder Run Mode

#### Ladder monitor

#### • VT3-X15(D)/S12(D)/S10

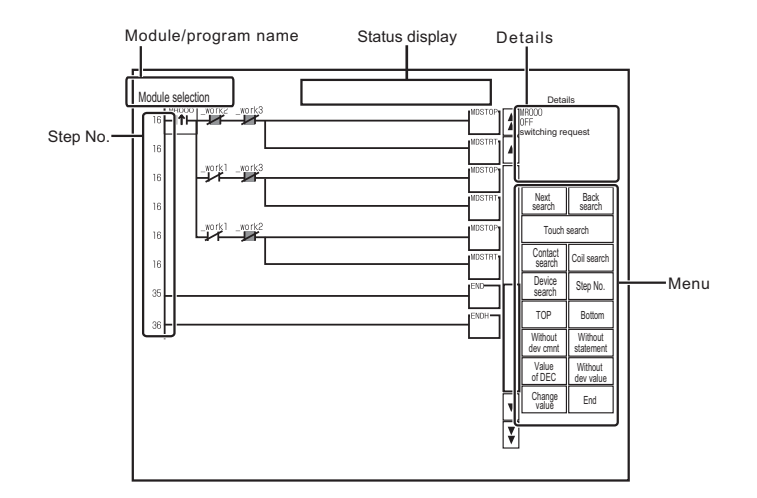

#### • VT3-V10(D)/V8/V7/V7R/V6H(G)

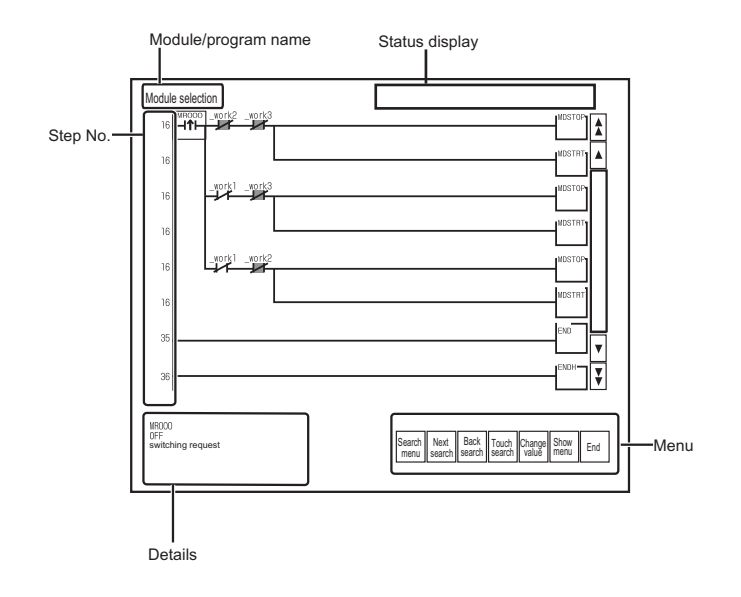

5

SYSTEM MODE

|                  |                     | tem                     | Description                                                                                                    |  |  |
|------------------|---------------------|-------------------------|----------------------------------------------------------------------------------------------------|--|--|
| Module/pr        | rogram name         |                         | To display the name of module/program.                                                                                                    |  |  |
| Step No.         |                     |                         | To display the step No. of ladder program.                                                                                                    |  |  |
| ▲▼               |                     |                         | To scroll ladder program row by row.                                                                                                    |  |  |
| VA<br>VA         |                     |                         | To scroll ladder program page by page.                                                                                                    |  |  |
| Details          |                     |                         | To display the operand/device value/device comments of command selected with cursor except in search. To display the information or search status of object device during search.    |  |  |
|                  | Next search         | ו                       | To continue search downwards along ladder program according to the same conditions after executing each search.                                                                      |  |  |
|                  | Back searc          | h                       | To continue search upwards along ladder program according to the same conditions after executing each search.                                                                        |  |  |
|                  | Touch sear          | ch                      | To search the coil or contact of the same device when touching the coil or contact in ladder after enabled.                                                                          |  |  |
|                  |                     | Contact search          | To search the position where specified device uses contact. "Search<br>next/Search previous" switch can be used for continuous search.<br>Other module/program also can be searched. |  |  |
|                  |                     | Coil search             | To search the position where specified device uses coil. "Search<br>next/Search previous" switch can be used for continuous search.<br>Other module/program also can be searched.    |  |  |
| Menu             | (Search<br>menu) *1 | Device search           | To execute search after specifying device No"Search next/Search previous" switch can be used for continuous search. Other module/ program also can be searched.                      |  |  |
|                  |                     | Step No.                | To execute jump after specifying step No                                                                                                    |  |  |
|                  |                     | Тор                     | To jump to the leading row of module/program currently in monitor status.                                                                                                    |  |  |
|                  |                     | Bottom                  | To jump to the last row of module/program currently in monitor status.                                                                                                    |  |  |
|                  |                     | Without/With dev Cmnt   | Display/hide device comments.                                                                                                    |  |  |
|                  | (Search             | Without/With statusment | Display/hide row comments.                                                                                                    |  |  |
|                  | menu)*1             | Without/With dev value  | Display/hide device value.                                                                                                    |  |  |
|                  |                     | Value of DEC/HEX        | To switch the display format of device value between DEC and HEX.                                                                                                    |  |  |
|                  | Change value        |                         | To start device monitor when the device included in the command selected with cursor is registered.                                                                                  |  |  |
|                  | End                 |                         | To switch to module/program selection screen.                                                                                                    |  |  |
| Status display*2 |                     |                         | To display the difference search result of the ladder monitor data of VT3 and the ladder program of PLC, the circuit block of ladder extending out of screen, or other information   |  |  |

\*1 Only displayed for VT3-V10(D)/V8/V7/V7R/V6H(G).

\*2 The messages displayed in status display are as follow.

| Message                              | Description                                                                                |
|--------------------------------------|--------------------------------------------------------------------------------------------|
| The circuit connected outside screen | Part of circuit block is out of screen.                                                    |
| The ladder program has been updated. | The ladder monitor data of VT3 is different from the ladder program of PLC.                |
| Without CF                           | Ladder monitor can't be executed since no memory card is inserted or the cover is opening. |
| The PLC model is different           | Ladder monitor data is different from PLC model of screen data.                            |
| The version of program is different  | The versions of system program and screen data are different.                              |
| Over 400 devices are used.           | More than 400 devices are in one displayed screen.                                         |

#### Search across module/program

During search, whether to search the next module/program or not can be selected when searching to the start or end of a module/program.

Search becomes end when going back to the start of search. In addition, other module/program doesn't be searched when searching local label.

5

SYSTEM MODE

System Mode Option Setup VT System Setup PLC Commun Setup Communicate With PLC Memory Clear Data Transmission Viewer Self Check Monitoring

Memory Card

PLC Data Folder Run Mode

#### Touch search

"Touch search" switch is ON by pressing the switch. During touch search, coil is searched when touching the contact in the ladder; while contact is searched when touching the coil in the ladder. Other search function cannot be used during touch search. Touch search becomes end by pressing "the touch search" switch.

#### Restrictions

#### Common

- Monitor display is unavailable for text string.
- Part of device value will not be displayed when more than 400 devices are in the ladder (one screen in display).
- Default register is not executed for the operand of floating display/local device/local label when device value is changed in selected status with cursor.
- Touch search cannot be started when command other than coil and contact is seleted.
- Ladder software is inconsistent with the result of ladder monitor sometimes since the boundary of cell or return position is different.
- The floating-point number is displayed in the form of exponent.
- The value of local device or local label not supported by ladder monitor cannot be changed.
- Do not remove memory card or open the cover during ladder monitor with memory card. Please re-execute ladder monitor or press the "memory card" switch on the module/program selection screen to re-recognize memory card.
- For the device value of operand not displayed completely in two cells, ".." will be displayed at the end.
- · The situations that the operand of command selected with cursor can't be input automatically are as follow:
  - · Device value change: local device/local label not supporting device monitor, floating type or text string type
  - · Device search: device which cannot be input in search window

#### For KV-5500/5000/3000 Series and KV NanoSeries

- Module system device (@CR2007/@CR2008) cannot be searched.
- The program of macro cannot be displayed.
- KV script is displayed as unfolded status of auto-generated ladder.
- · Bookmark function not supported. Displayed as common row comments.
- · Row No. isn't displayed. Only step No. is displayed.
- · The device comments of index modifying or indirect specifying is not displayed.
- The device value of local device/local label isn't displayed when difference exists between the ladder monitor data of VT3 and the ladder program of PLC.
- · Device value isn't displayed when the specified range of index modifying/indirect specifying.
- When creating ladder monitor data of XYM mark, PLC model should be set to XYM mark type or XYM mark should be set in option setting of KV STUDIO before generating ladder monitor data.
- Ladder monitor data with read protection can't be generated. For the ladder monitor data set with read protection after generated in read protection release status, monitor is available although differences exist.
- · Label name can't be input directly for search. Please open each search window in selected status with cursor.
- The local label of constant can't be searched.
- · With the KV Nano Series, a password protected module cannot be monitored.

#### • For MELSEC Q series

- · It will be detected as different point when the program not existing in project is remained in CPU unit.
- · Monitor display is unavailable for SFC program.
- ST program/function block is displayed as the converted ladder program.
- Local device value can't be monitored. The value of global device is displayed.
- The device value of index modifying or indirect specifying can be monitored.
- Conductivity display is unavailable for MC/MCR bus.
- The size of displayed ladder program is the total value of steps of ladder program and "the written safe steps during run".
- · The value of float with double precision isn't displayed.
- · Error will occur in ladder software when program is read/written/verified with ladder software during ladder monitor.

### Sensor Setup Backup (X15) (S12) (S10) (V10) (V8) (V7) (V6H) (Q5H) (Q5H) (Q5H) (W4) (V7R)

Sensor setup backup function is to save the setup of each sensor connected on PLC via EtherNet/IP uniformly, when used together with sensor setup restore function, failed sensor may be replaced easily, or several equipments may be started simultaneously.

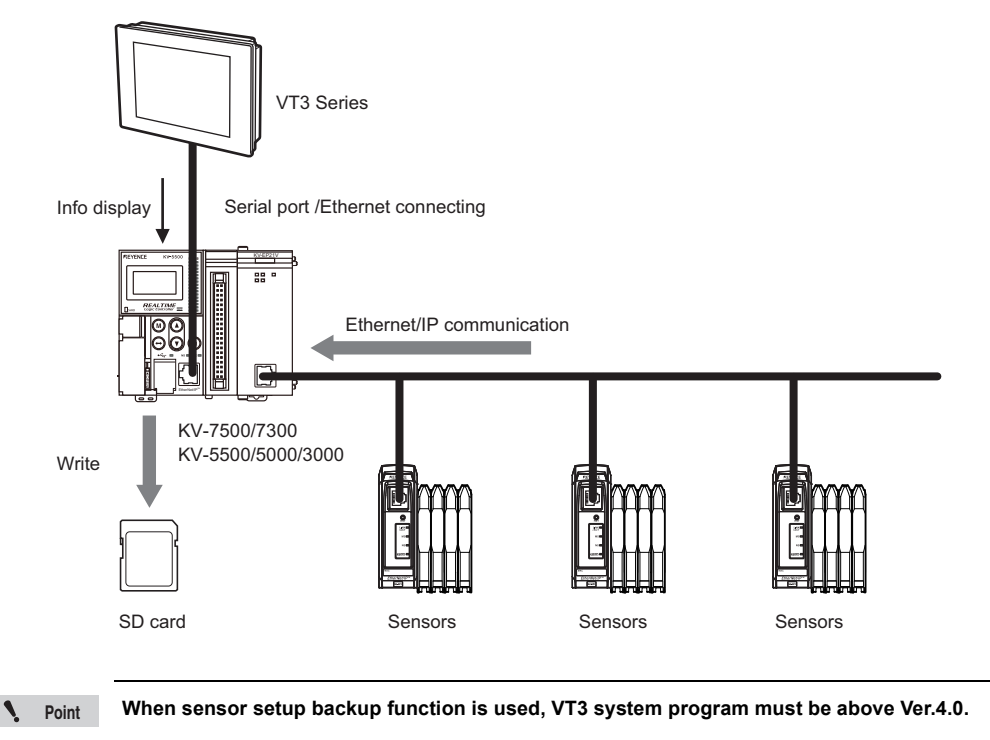

#### Sensor setup backup function

- Switch PLC station number
- Switch EtherNet/IP unit
- · Display/multi-choice/select all backup object
- · Backup sensor setup of the selected object
- · Switch type/notes display
- Display the saved file No.
- · Continue to run/stop switching in case of error

| System<br>Mode             |
|----------------------------|
| Option<br>Setup            |
| VT System<br>Setup         |
| PLC Communication<br>Setup |
| Communicate<br>With PLC    |
| Memory<br>Clear            |
| Data<br>Transmission       |
| Viewer                     |
| Self Check                 |
| Monitoring                 |
| Memory<br>Card             |
| PLC Data<br>Folder         |
| Run Mode                   |
|                            |

#### Backup object sensor selection menu

Select the sensor to be backed up. Touch the check box of object type, select the check box, select backup object.

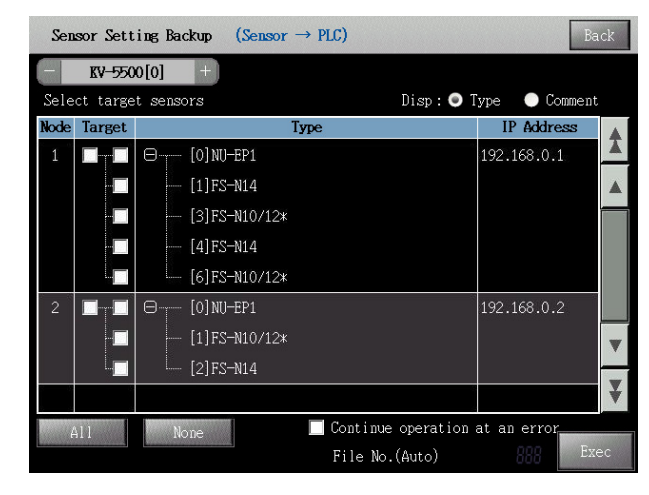

| Item                                                                                                    | Description                                                                                                    |  |
|----------------------------------------------------------------------------------------------------|----------------------------------------------------------------------------------------------------|--|
| Switch station number                                                                                   | Switch PLC station No. To be monitored. Display is available only when several station No.s exist.                                                                                                    |  |
| Return                                                                                                  | In the system mode, when calling monitor TOP menu, running system menu, return to the page where switch is available.                                                                                                    |  |
| Unit switching Switch the EtherNet/IP unit to be monitored.                                             |                                                                                                    |  |
| Switch type/notes                                                                                       | Switch type/notes display of each sensor.                                                                                                    |  |
| display                                                                                                 |                                                                                                    |  |
| Node                                                                                                    | Display the node No. Connected with adapter.                                                                                                    |  |
| Object                                                                                                  | Select the object to be backed up. The selected typep will become backup object.                                                                                                    |  |
| Туре                                                                                                    | Display type and status of the adapters, sensor amplifiers. If actual connection is unavailable, when compatibility check error occures, it is changed to "X(red)".<br>For sensor connected on the adapter, switch its display status via + . |  |
| IP address                                                                                              | Display the IP address distributed on each adapter/sensor.                                                                                                    |  |
| Select all                                                                                              | Select all adapters, sensor amplifiers as backup objects.                                                                                                    |  |
| Cancel all                                                                                              | Cancel all selected adapters, sensor amplifiers, not as backup objects.                                                                                                    |  |
| Operation switching in If error occurs when executing several objects, switch to select whether proceed |                                                                                                    |  |
| case of error                                                                                           | object.                                                                                                    |  |
| File No.                                                                                                | When file No. Is set to "designated in execution", designate the file No. To be backed up.                                                                                                    |  |
| Execute                                                                                                 | Begin to execute backup.                                                                                                    |  |

### Restore sensor setup (X15) (S12) (S10) (V10) (V8) (V7) (V6H) (Q5H) (Q5H) (Q5H) (U4) (V7R)

Sensor setup restore function is to send the sensor setup saved in advance to each sensor connected on PLC via EtherNet/IP, when used together with sensor setup backup function, failed sensor may be replaced easily, or several equipments may be started simultaneously.

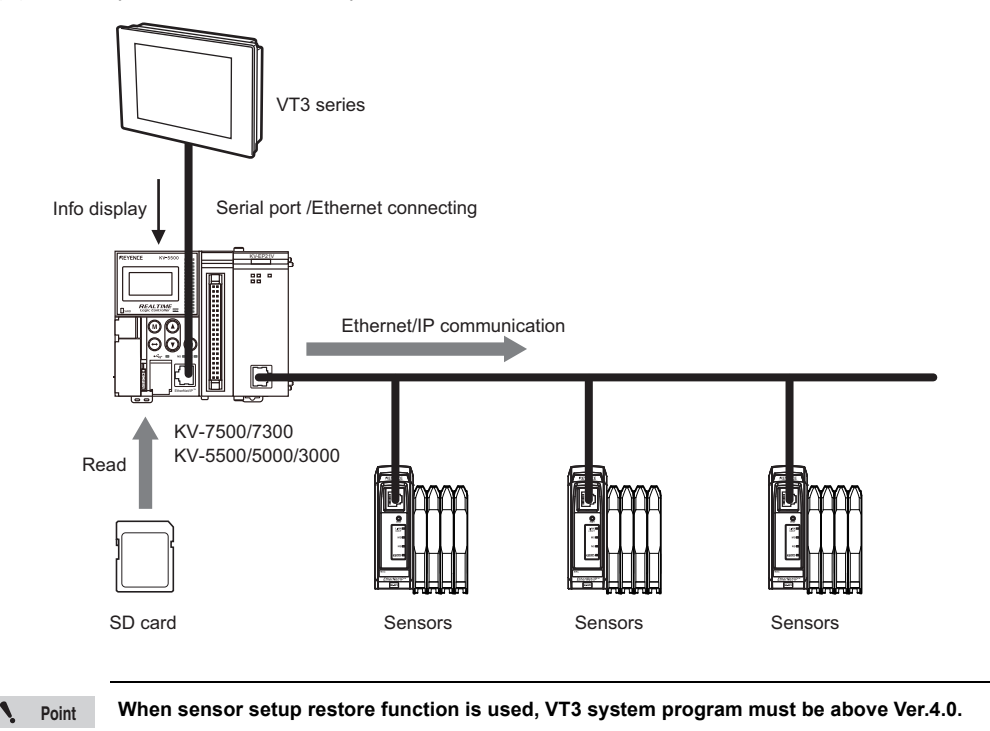

#### Sensor setup restore function

- Switch PLC station number
- Switch EtherNet/IP unit
- · Display/select to restore the object file
- · Select the sensor to be restored
- Restore the selected file
- · Continue to run/stop switching in case of error

#### Restore object file selection menu

Select the file to be restored. Touch object file name, switch to restore object sensor selection menu.

| Se  | ensor Setting Restore (Sensor ← PLC) | Ba               | ck           |
|-----|--------------------------------------|------------------|--------------|
| _   | KV-5500[0] +                         |                  |              |
| Sel | ect a target file to restore.        |                  |              |
| No  | File Name                            | Last Updated     |              |
| 14  | 14_1008301855.sbd                    | 2010/08/30 18:55 |              |
| 13  | 13_1008301854.sbd                    | 2010/08/30 18:54 |              |
| 11  | 11_1008301854.sbd                    | 2010/08/30 18:54 |              |
| 12  | 12_1008301854.sbd                    | 2010/08/30 18:54 |              |
| 10  | 10_1008301854.sbd                    | 2010/08/30 18:54 |              |
| 09  | 09_1008301854.sbd                    | 2010/08/30 18:54 |              |
| 08  | 08_1008301854.sbd                    | 2010/08/30 18:54 | $\mathbf{v}$ |
| 07  | 07_1008301854.sbd                    | 2010/08/30 18:54 | _            |
| 06  | 06_1008301854.sbd                    | 2010/08/30 18:54 | ¥            |
|     |                                      |                  |              |
|     |                                      |                  |              |

| Item                  | Description                                                                                                    |  |  |
|-----------------------|----------------------------------------------------------------------------------------------------|--|--|
| Switch station number | Switch PLC station No to be restored. Display is available only when several station No.s exist.                      |  |  |
| Return                | In the system mode, when calling monitor TOP menu, running system menu, return to the page where switch is available. |  |  |
| Unit switching        | Switch the EtherNet/IP unit to be restored.                                                                           |  |  |
| File No.              | Display backup file No. Saved in the SD card.                                                                         |  |  |
| File name             | List of backup files saved in the SD card. Please select the file to be restored.                                     |  |  |
| Update time           | Display the creation time of each file.                                                                               |  |  |

#### Restore object sensor selection menu

Just like the backup object sensor selection menu, select the object to be restored. Touch the check box of object type, select the check box, select restore object.

| Sen  | sor Sett | ing Restore | (Sensor ← | PLC)       |               |             | Back   |
|------|----------|-------------|-----------|------------|---------------|-------------|--------|
|      | KV-550   | 0[0]        |           | 14_1008    | 301855.sbd    |             |        |
| Sele | ct targe | t sensors.  |           |            | Disp : 💿 T    | ype 🛛 🔘 Co  | omment |
| Node | Target   |             | Ty        | pe         |               | IP Addre    | ASS 🔺  |
| 2    | <b>~</b> | ⊖ [0] N(    | -EP1      |            |               | 192.168.0.  | 1      |
|      | ~        | [1]FS       | -N14      |            |               |             |        |
|      |          |             |           |            |               |             |        |
|      |          |             |           |            |               |             |        |
|      |          |             |           |            |               |             |        |
|      |          |             |           |            |               |             |        |
|      |          |             |           |            |               |             | V      |
|      |          |             |           |            |               |             | _      |
|      |          |             |           |            |               |             | ¥      |
| ŧ    | 411      | None        |           | 🗌 Continue | e operation a | at an error | Exec   |

"Backup object sensor selection menu", page 5-62

### Sensor Monitoring (X15) (S12) (S10) (V10) (V8) (V7) (V6H) (Q5H) (Q5S) (Q5M) (W4) (V7R)

Sensor monitoring function is used to monitor status of each sensor connected on PLC via EtherNet/IP through VT system menu.

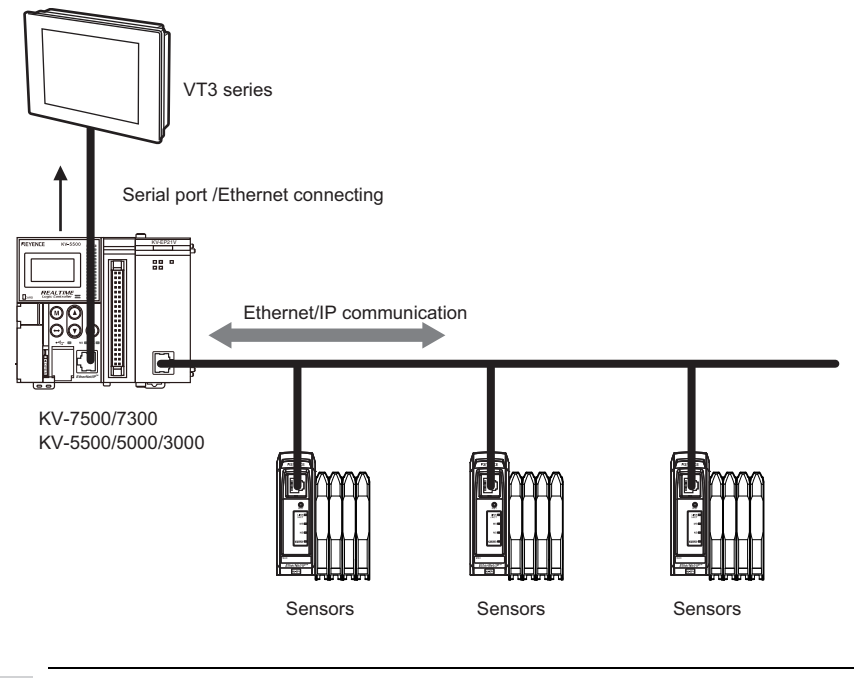

N Point

When sensor monitoring function is used, VT3 system program must be above Ver.4.0.

#### Sensor monitoring function

- Switch PLC station number
- Unit switching
- Display the sensor information (current value/set value/IP address etc)
- · Check warning status of each sensor
- · Set warning function of each sensor
- · Check and clear error status of the sensors

#### Sensor list menu

This menu may monitor the connected sensor via listing.

| _        | KV-5500[0] +                    |        |                        |                  |        |   |
|----------|---------------------------------|--------|------------------------|------------------|--------|---|
| <b>~</b> | 👂 Normal 🗹 🥯 Warning 👘 🔽 🌼 Erro | or Dis | p : 💿 Typ              | be 🌒 C           | omment |   |
| Node     | Туре                            |        | CurVal                 | SetVal           | I/0    |   |
| 1        | 🕀 🌳 🌍 [0] NU-EP1                |        |                        |                  |        | 4 |
|          | [1]FS-N14                       |        | 88888 <mark>8</mark> 8 | 8888 <b>300</b>  | 1 2    | 4 |
|          |                                 |        | 888888 <b>83</b>       | 888888 <b>58</b> | 12     |   |
| 2        | 🖯 🤤 🥘 [0] DL-EP1                |        |                        |                  |        |   |
|          |                                 |        |                        | +9. 9798         | 123    |   |
| 3        | 😳 CV-5000 Series                |        |                        |                  |        |   |
|          |                                 |        |                        |                  |        | 1 |
|          |                                 |        |                        |                  |        | , |
|          |                                 |        |                        |                  |        | 1 |

| Item                        | Description                                                                                                    |  |  |
|-----------------------------|----------------------------------------------------------------------------------------------------|--|--|
| Switch station number       | Switch the monitored PLC station number.                                                                                                    |  |  |
| Return                      | In the system mode, when calling monitor TOP menu, running system menu, return to the page where switch is available.                                                                                                    |  |  |
| Unit switching              | Switch the EtherNet/IP unit to be monitored.                                                                                                    |  |  |
| Normal/warning/error        | select the conditions for display items.                                                                                                    |  |  |
| Switch type/notes           | Switch type/notes display of each sensor                                                                                                    |  |  |
| display                     | Switch typeriotes display of each sensor.                                                                                                    |  |  |
| Node                        | Display the node No. Connected with adapter.                                                                                                    |  |  |
| Туре                        | Display type and status of the adapters, sensor amplifiers.<br>(green): normal<br>(yellow): warning<br>(red): error<br>If actual connection is unavailable, when compatibility check error occures, it is changed to<br>"X(red)". For sensor connected on the adapter, switch its display status via f |  |  |
| Detailed <sup>*1</sup>      | Switch detailed display menu of the sensors.                                                                                                    |  |  |
| Current value <sup>*1</sup> | Display current value.                                                                                                    |  |  |
| Set value *1                | Display the set value.                                                                                                    |  |  |
| I/O <sup>*1</sup>           | Display I/O status of the sensors.                                                                                                    |  |  |

\*1 Display items vary with the connected sensors. For detailed content, please refer to user manual or operating instructions of each sensor.

# 5-11 Memory Card

VT3 data can be written, read, and deleted using Memory Card (OP-42254) (sold separately). The following five data types can be handled in "Memory Card" in the System mode:

- Screen Data
- System Program
- Image data captured by an external camera (Only for VT3-X15(D)/S12(D)/S10/V10(D)/V8) and hard copy data in a Run screen.
- · Alarm logs, trend charts, and operation logs

Failed to use memory card for VT3-W4T(A)/W4M(A)/W4G(A).

#### VT3-X15(D)/S12(D)/S10/V10(D)/V8/V7/V7R/V6H(G)

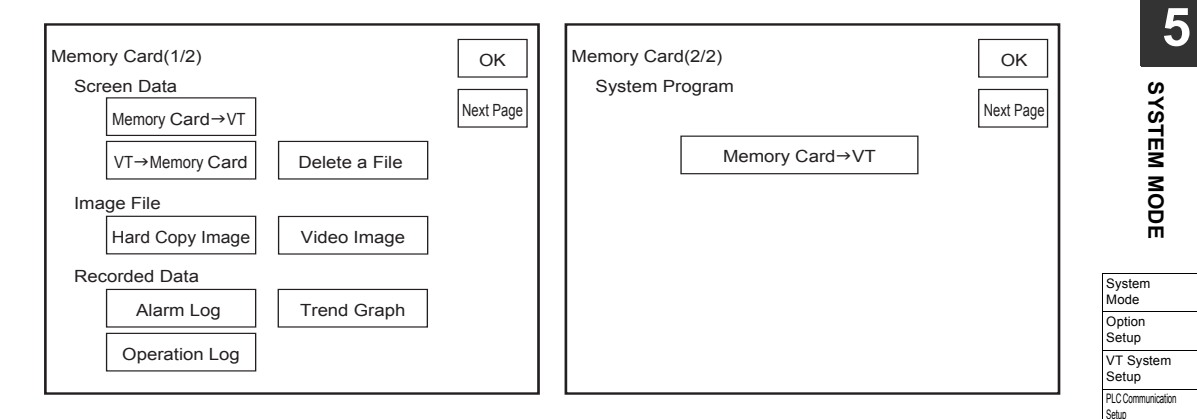

#### VT3-V6H(G)/Q5H(G)/Q5T(W)/Q5S(W)/Q5M(W)/Q5T(W)A/Q5M(W)A

| Memory Card(1/2) OK<br>Next Page | Memory Card(2/2) OK Previous Page |
|----------------------------------|-----------------------------------|
| Screen Data                      | Log Data                          |
| Card →VT                         | Alarm Log Trend Graph             |
| VT→Card Delete a File            | Operation Log                     |
| Image File                       | System Program                    |
| Hard Copy Image                  | Card→VT                           |
|                                  |                                   |

|        | Be sure to use the Memory Card with the Memory Card slot cover closed. If the cover is |
|--------|----------------------------------------------------------------------------------------|
| NOTICE | be sure to use the memory card with the memory card slot cover closed. If the cover is |
| NOTICE | apon the Momeny Card cannot be accessed                                                |
|        | open, the memory card cannot be accessed.                                              |

Point
 Be sure to use the Keyence OP-42254 Memory Card.
 When this menu item is executed, the Memory Card must be inserted in the VT3 and the Memory Card cover must be closed.
 "6-1 Memory Card"
 When the Memory Card is in use, be sure to insert and remove the Memory Card after the System mode menu screen (top screen) is displayed.

Communicate

With PLC Memory Clear Data Transmission Viewer Self Check Monitoring Memory Card PLC Data Folder Run Mode

N Point

### Screen Data X15 S12 S10 V10 V8 V7 V6H Q5H Q5T Q5S Q5M W4 V7R

With this menu item, screen data can be read using the Memory Card (from the Memory Card to the VT) and written (from the VT to the Memory Card), and saved screen data can be deleted from the Memory Card.

Number of files that can be saved on Memory Card and file names
"
"6-1 Memory Card"

#### Memory Card -> VT

The following data can be selected when reading screen data or PLC data folder data from Memory Card:

- All data (screen data + PLC data folder data)
- · Only the screen data

Prepare the screen data to be saved to Memory Card on VT STUDIO BUILDER. "3-1 File Management", VT3 Series Reference Manual

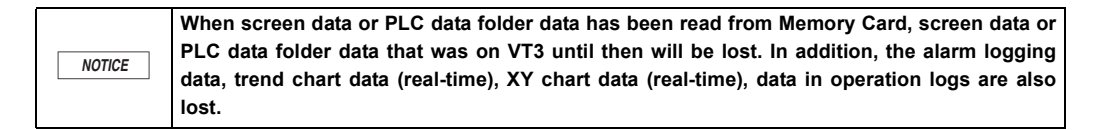

| Memory Card Screen Data [Memory Card → VT] OK |                             |
|-----------------------------------------------|-----------------------------|
| File : VTEDT0.ms4 Execute<br>Untitled.vs4     | : Data Selected             |
| Select Data : Screen Data                     |                             |
| PLC Folder Data                               |                             |
| VTEDT0.ms4                                    | VTEDT0.ms4 : Files Selected |
| VTEDT3.ms4                                    | VTEDT3.ms4 : Existing Files |
| VTEDT6.ms4                                    |                             |
| VTEDT8.ms4                                    |                             |
|                                               |                             |

• When there is no PLC data folder data on VT3 but and there is data on Memory Card

Only screen data cannot be transmitted to VT3. Also, transmit PLC data folders at the same time.

#### When there is PLC data folder data on VT3 and there is no data on Memory Card

The PLC data folder on the VT3 must be discarded. Delete the PLC data according to the on-screen instructions, and then transmit the screen data.

N Point
5

PLC Communication Setup Communicate

With PLC Memory

Clear Data

# ■ VT -> Memory Card (write)

This item is for writing all VT3 data (screen data + PLC data folder data) to Memory Card. Data that is written to Memory Card can be read and edited on VT STUDIO. "" "3-1 File Management", VT3 Series Reference Manual

This operation is not possible when "Read Protect" is set to ON under "VT System Settings" in the System mode.

"12-4 Set up the VT Series System", VT3 Series Reference Manual

| Memory Card Scre         | en Data [VT → Memo         | ory Card]                | ОК |            |                  |                 |
|--------------------------|----------------------------|--------------------------|----|------------|------------------|-----------------|
| File :                   | VTEDT0.ms4<br>Untitled.vs4 | Execute                  |    |            |                  | ł               |
| VTEDT0.ms4<br>VTEDT1.ms4 | VTEDT4.ms4 VTEDT5.ms4      | VTEDT8.ms4<br>VTEDT9.ms4 |    | VTEDT0.ms4 | : Files Selected | SYSTEM MODE     |
| VTEDT2.ms4               | VTEDT6.ms4                 |                          |    | VTEDT4.ms4 | : Files Not Used | System<br>Mode  |
| VTEDT3.ms4               | VTEDT7.ms4                 |                          |    |            |                  | Option<br>Setup |
|                          |                            |                          |    |            |                  | VT System       |

# Delete File

This item is for deleting files saved on Memory Card.

|                                         |         |    | Tra                         | ansmission   |
|-----------------------------------------|---------|----|-----------------------------|--------------|
| Memory Card Screen Data "Delete a File" |         | ОК | Vie                         | ewer         |
|                                         |         |    | Sel                         | If Check     |
| File : VTEDT0.ms4                       | Execute |    | Мо                          | onitoring    |
|                                         |         |    | Me                          | emory<br>ard |
|                                         |         |    | PL:<br>Fol                  | C Data       |
|                                         |         |    | Ru                          | un Mode      |
| VTEDT0.ms4                              |         |    | VTEDT0.ms4 : Files Selected |              |
| VTEDT3.ms4                              |         |    | VTEDT3.ms4 : Existing Files |              |
| VTEDT6.ms4                              |         |    |                             |              |
| VTEDT8.ms4                              |         |    |                             |              |
|                                         |         |    |                             |              |

#### X15 S12 S10 V10 V8 V7 V6H Q5H Q5T Q5S Q5M III4 V7R Image Files

This item allows you to view and delete hard copy data or video captured data saved on Memory Card.

Number of files and file names for hard copy data and video captured data that can be saved on Memory Card III "6-1 Memory Card"

# Hard Copy Image

This item is for managing hard copy image files of the Run screen stored on Memory Card.

"12-4 Set up the VT Series System", VT3 Series Reference Manual

With hard copies by Memory Card, switches can be saved from the PLC by setting "Save to Memory Card" in the printer settings. "Printer Type", page 5-23

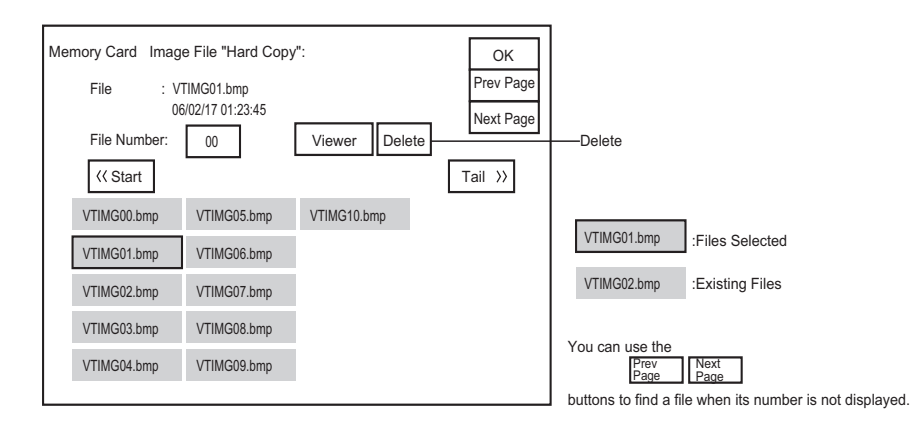

Reference \_

Except BMP, hard copy images can also be saved in the BMP format. The file format is set up with VT STUDIO.

# Video Image (Only for VT3-X15(D)/S12(D)/S10/V10(D)/V8)

This item is for managing video images stored on Memory Card. "Video Capfure", page 6-12

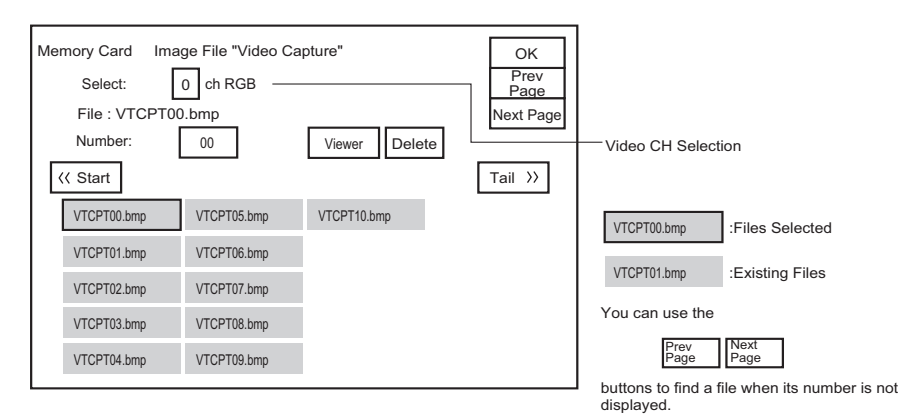

Setting Item Description Deletes image files saved to Memory Card. Select the desired file to delete from among the files on the Memory Card and Delete touch Delete Selects the video channel (0 to 4). Video CH Selection Switches the list of files captured on each channel. - VT3 Series Hardware Manual -

N Point

# Viewer

This item is for viewing image files saved on Memory Card.

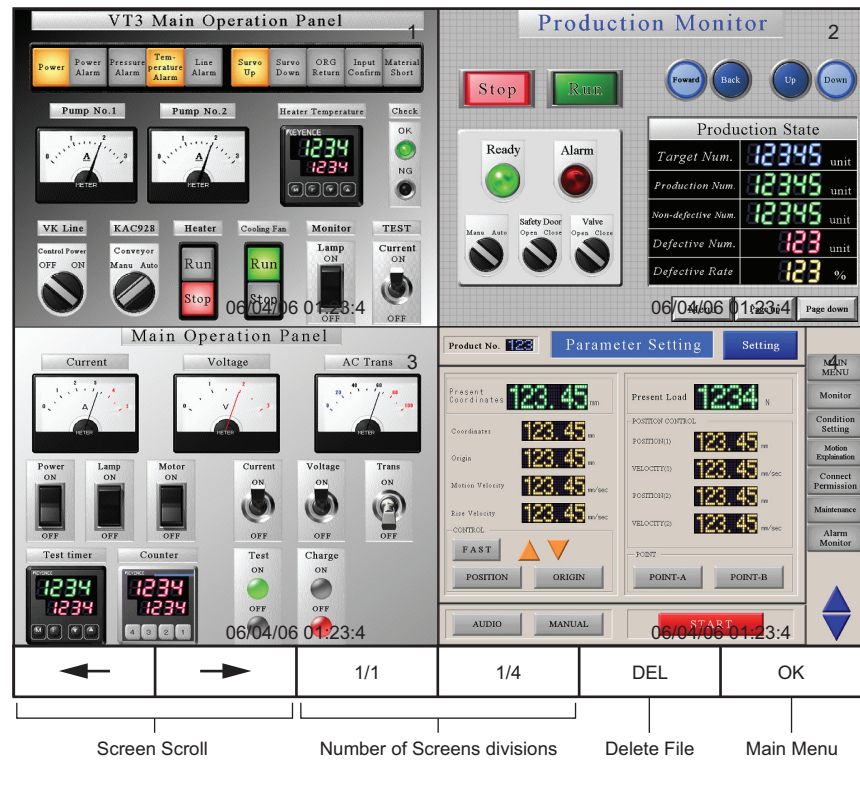

| Switch Name           | Description                                                                                                    |  |  |  |  |  |  |
|-----------------------|----------------------------------------------------------------------------------------------------|--|--|--|--|--|--|
| Screen scroll buttons | Scroll the screen. When the screen is displayed divided, the screen is scrolled in blocks.                                                           |  |  |  |  |  |  |
| Number of screen      | Select the number of files that can be viewed. Select from 1 or 4 divisions                                                                          |  |  |  |  |  |  |
| divisions             |                                                                                                    |  |  |  |  |  |  |
| Delete File           | Deletes the image file.<br>When 1 screen is displayed: the displayed files<br>When 4 screen is displayed: the displayed files in the upper-left hand |  |  |  |  |  |  |
| Main menu             | Returns to the main menu                                                                                                    |  |  |  |  |  |  |

# Log Data (X15 (S12 (S10 (V10 (V8) (V7) (V6H) (Q5H) (Q5T) (Q5S) (Q5M) (W4) (V7R)

Save the alarm log data, trend chart data, and operation log data on VT3 into Memory Card in the CSV or TXT format "UNICODE". Files saved on Memory Card can also be deleted.

Data can also be saved by controlling from the PLC while the Run screen is displayed.

"9-7 Controls Set up with the Devices", VT3 Series Reference Manual

"12-7 Global Function Control", VT3 Series Reference Manual

# Point The number and name of the alarm log, trend chart, and operation log files that can be saved in Memory Card are limited.

"6-1 Memory Card

# Alarm Log

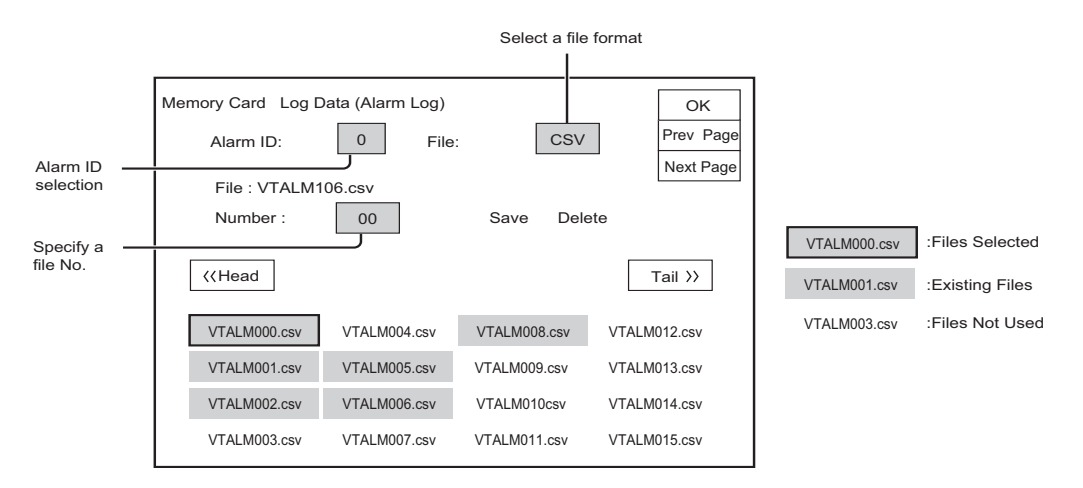

| Switch Name                                             | Description                                                        |
|---------------------------------------------------------|--------------------------------------------------------------------|
| Alarm ID                                                | Specify an Alarm ID(0 to 3).                                       |
| File                                                    | Specify a file format (CSV, TXT(UNICODE)).                         |
| Number                                                  | Display the page where the file No. (00000 to 65535) is specified. |
| Save                                                    | Save the alarm log in the currently selected file name.            |
| Delete                                                  | Delete an existing file in Memory Card.                            |
| Previous page                                           | Display the list of files in the previous page.                    |
| Next page                                               | Display the list of files in the next page.                        |
| < <head< th=""><th>Display the start page.</th></head<> | Display the start page.                                            |
| Tail>>                                                  | Display the end page.                                              |

# Trend Graph

|                                                       |                                                        |                                        |                              | — Trend 1 selected            |
|-------------------------------------------------------|--------------------------------------------------------|----------------------------------------|------------------------------|-------------------------------|
| Memory Card Log I<br>Trend ID :<br>File :<br>Number : | Data (Trend Grap<br>0 Data Fo<br>VTTRD000.csv<br>00 Sa | h)<br>rmat: unsigned bir<br>ave Delete | OK<br>Prev Page<br>Next Page | — Specify a File No.          |
| << Head                                               |                                                        |                                        | I ail >>                     |                               |
| VTTRD000.csv                                          | VTTRD004.csv                                           | VTTRD008.csv                           | VTTRD012.csv                 | VTTRD000.csv : Files Selected |
| VTTRD001.csv                                          | VTTRD005.csv                                           | VTTRD009.csv                           | VTTRD013.csv                 | VTTRD001.csv : Existing Files |
| VTTRD002.csv                                          | VTTRD006.csv                                           | VTTRD010.csv                           | VTTRD014.csv                 | VTTRD003.csv : Files Not Used |
| VTTRD003.csv                                          | VTTRD007.csv                                           | VTTRD011.csv                           | VTTRD015.csv                 |                               |

| Switch Name                                                              | Description                                                        |                    |
|--------------------------------------------------------------------------|--------------------------------------------------------------------|--------------------|
| Trend ID                                                                 | Select the trend ID (0 to 3).                                      | System             |
| Number                                                                   | Display the page where the file No. (00000 to 65535) is specified. | Mode               |
| Save                                                                     | Save the trend chart in the currently selected file name.          | Option Setup       |
| Delete                                                                   | Delete an existing file in Memory Card.                            | VT System<br>Setup |
| Previous page                                                            | Display the list of files in the previous page.                    | PLC Communication  |
| Next page                                                                | Display the list of files in the next page.                        | Setup              |
| < <head< th=""><th>Display the start page.</th><th>With PLC</th></head<> | Display the start page.                                            | With PLC           |
| Tail>>                                                                   | Display the end page.                                              | Memory             |

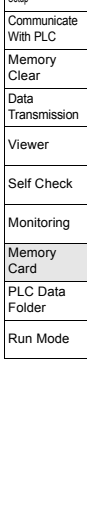

# Operation Log

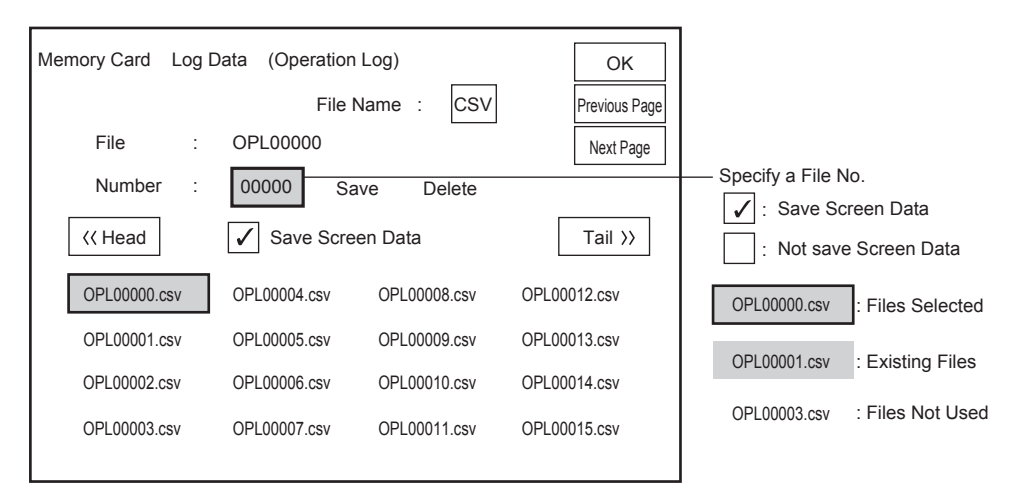

| Switch Name                                             | Description                                                        |
|---------------------------------------------------------|--------------------------------------------------------------------|
| File format                                             | Specify a file format (CSV, TXT(UNICODE)).                         |
| Number                                                  | Display the page where the file No. (00000 to 65535) is specified. |
| Save                                                    | Save the operation log in the currently selected file name.        |
| Delete                                                  | Delete an existing file in Memory Card.                            |
| Previous page                                           | Display the list of files in the previous page.                    |
| Next page                                               | Display the list of files in the next page.                        |
| < <head< th=""><th>Display the start page.</th></head<> | Display the start page.                                            |
| Tail>>                                                  | Display the end page.                                              |

# System Program X15 S12 S10 V10 V8 V7 V6H Q5H Q5S Q5M W4 V7R

This item transmits the latest system program currently saved on Memory Card to the VT3 unit.

"System Program", page 4-4

"3-1 File Management", VT3 Series Reference Manual

N Point

The system program is upwardly compatible. The system program on the unit need not be transmitted if it is a newer version than that on the Memory Card.

# 5-12 PLC Data Folder

The following data editing operations are possible by communicating with the VT3:

- Read/write/verification of device information between the PLC and SRAM on the VT3 unit
- · Read/write/verification of PLC device information between the PLC and Memory Card OP-42254
- · Management of device information files

Point •

#### Failed to use PLC data folder for VT3-W4T(A)/W4M(A)/W4G(A).

Create PLC data folders in VT STUDIO.

"Chapter 15 PLC Data File", VT3 Series Reference Manual

| PLC E<br>Keyen<br>KV-50<br>Acces | Data Folder<br>ce<br>20/3000, KV-L20V<br>ss PLC | Return PLC_A         |
|----------------------------------|-------------------------------------------------|----------------------|
|                                  | VT->PLC                                         |                      |
|                                  | PLC->VT                                         | Verify               |
| File N                           | lanagement                                      |                      |
|                                  | Edit                                            | Copy / Delete a File |
|                                  |                                                 |                      |

**N** Point

• <u>VT-PLC</u> <u>PLC-VT</u> <u>VERIFY</u> and can be operated when "Communicate with PLC" is set to "Enable" in the System mode.

- "5-5 Communicate With PLC", page 5-31
- When the Memory Card is in use, be sure to insert and remove the Memory Card after the System mode menu screen (top screen) is displayed.
- When the Memory Card is in use, it sometimes takes time to search for existing logs.
- When the Memory Card is in use, creation of search information sometimes starts automatically. Normally, this ends in about several seconds. "Search information" is the information required for searching log Nos. and log comments when PLC data folder data is operated on the Memory Card.

# **About Keyboard Operations**

Log comments can be entered on the keyboard.

Each touch of the selector switch on the keyboard switches the keyboard display between alphanumerics and symbols. The default is the alphanumeric keyboard.

Half-width Japanese keyboard

| ア | カ | サ | タ        | ナ | Л | <b>र</b> | ラ  | ヤ | -  |
|---|---|---|----------|---|---|----------|----|---|----|
| イ | + | シ | チ        | _ | Ł | 111      | IJ | ュ | ø  |
| ウ | ク | ス | ッ        | ヌ | フ | Ц        | ル  | Ξ | ۰  |
| I | ケ | セ | テ        | ネ |   | ×        | ν  | ヮ | BS |
| オ |   | ソ | $\vdash$ | ) | 木 | Ŧ        |    | ン | SP |

#### Symbol keyboard

| 1 | 2 | 3 | 4 | 5 | 6  | 7 | 8 | 9 | 0   |
|---|---|---|---|---|----|---|---|---|-----|
| ア | イ | Ċ | I | オ | ヤ  | _ | Э | ッ | Ŧ   |
| 、 | 0 |   | ! | ? | \$ | % | & | ١ | CLR |
| : | ; | Ŷ | - | • | `  | - | _ |   | BS  |
| Г |   | [ | ] | { | }  | < | > | @ | SP  |

# Access PLC (X15 S12 S10 V10 V8 V7 V6H Q5H Q5T Q5S Q5M W4 V7R

# VT -> PLC (read)

This item is for transferring all data of devices (bit devices, word devices) currently saved in VT3 internal memory or on Memory Card. When this item is executed, all devices on the specified PLC are overwritten, and previous information is lost.

|                                  | PLC Data Folder [V<br>Keyence<br>KV-5000/3000, K | /T->PLC]<br>V-L20V                                        |                                 | Back        | — File No1                                                                                        |
|----------------------------------|--------------------------------------------------|-----------------------------------------------------------|---------------------------------|-------------|---------------------------------------------------------------------------------------------------|
| Memory Card                      | Internal Memory/<br>Memory Card :                | SRAM                                                      |                                 |             | File No.+1                                                                                        |
| File NO.                         | File:                                            | VTDVC 00 .wd                                              | 13 - +                          | File List   | <ul> <li>Click this button<br/>to display the List</li> </ul>                                     |
| File Comment —                   |                                                  | <ul> <li>Display the inbu<br/>KV Series Factor</li> </ul> | ilt ultra-small PLC<br>ory test |             | of Files.                                                                                         |
| Record No. —<br>Record Comment — | Record :                                         | 0<br>–KV-10AR                                             | - + [                           | Record List | <ul> <li>Click this button to<br/>display the List of Files.</li> <li>Search a Comment</li> </ul> |
| Start to access -                |                                                  | Start A                                                   | ccess                           |             | — Record No. +1<br>— Record No1                                                                   |

| Item                | Description                                                                                 |
|---------------------|---------------------------------------------------------------------------------------------|
| SRAM/Memory Card    | Selects the file storage location between internal memory and Memory Card.                  |
| File No.            | Enter a file No. within the range 00 to 99.<br>(Non-existent file Nos. cannot be entered.)  |
| File No1            | Decrements the file No. by 1.<br>(Non-existent files are skipped.)                          |
| File No. +1         | Increments the file No. by 1.<br>(Non-existent files are skipped.)                          |
| File list display   | Displays a list of files saved on internal memory or Memory Card.                           |
| File Comment        | Displays the comment of the currently selected file No.                                     |
| Record No.          | Enter a log No. within the range 00 to 65534.<br>(Non-existent log Nos. cannot be entered.) |
| Record No1          | Decrements the log No. by 1.<br>(Non-existent logs are skipped.)                            |
| Record No. +1       | Increments the log No. by 1.<br>(Non-existent logs are skipped.)                            |
| Record list display | Displays a list of logs to save to the currently selected file No.                          |
| Record Comment      | Displays the comment of the currently selected log No.                                      |
| Search              | Moves to the screen for searching log Nos. from log comments.                               |
| Start Access        | Starts reading.                                                                             |

• File list

| PLC Data Folder File List<br>Keyence KV-5000/3000, KV-L20V<br>Internal Memory<br>/Memory Card: Internal Memory<br>File: VTDVC00.wd3<br>Display the internal ultra-small |                                                      | OK<br>Prev Page<br>Next Page |               |                  |
|----------------------------------------------------------------------------------------------------|------------------------------------------------------|------------------------------|---------------|------------------|
|                                                                                                    | KV series Factory Test                               |                              |               |                  |
| VTDVC0                                                                                                    | 0.wd3 Display the internal u<br>KV series Factory Te | ltra-small PLC<br>est        |               |                  |
| VTDVC0 <sup>-</sup>                                                                                                    | 1.wd3 Single-handle sensor                           | link system                  |               | _                |
| VTDVC02                                                                                                    | 2.wd3 Ultra-small PLC<br>KZ series Factory Te        | est                          | VTDVC**.wd3   | : Files Selected |
| VTDVC03                                                                                                    | 3.wd3 Free plane figure wiri<br>KL series Factory T  | ng I/O<br>est                | VTDVC**.wd3   | : Existing Files |
| VTDVC04                                                                                                    | 4.wd3 High-quality touch dis<br>VT series Factory Te | splay<br>est                 | (**:00 to 99) | _                |

- · Select a Log No. and press OK And this will direct you to the previous menu.
- You can use the Prev Page to find a record when its number is not displayed.

# Record list

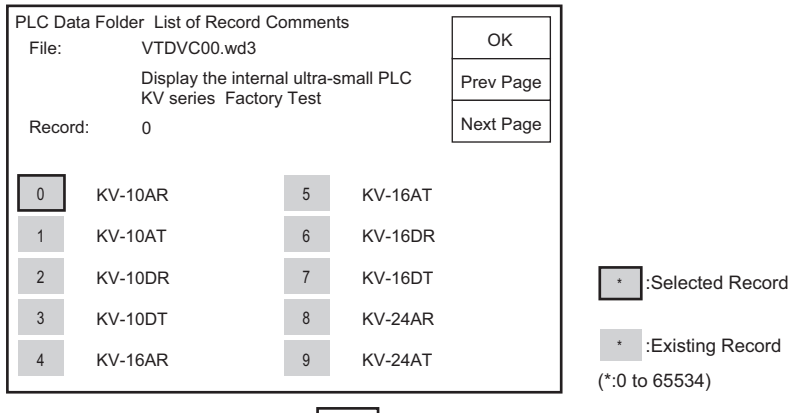

· Select a record number and press OK and this will direct you to the previous menu.

Next

 You can use the Prev Page to find a record when its number is not displayed.

# • Comment search

| PLC Data Folder Search a Record Comment |        |       |       |          |     |      |     |   |    |          |
|-----------------------------------------|--------|-------|-------|----------|-----|------|-----|---|----|----------|
| File:                                   |        |       | VTDV  | /C00.w   | /d3 | Reco | rd: | 0 |    | OK       |
| Com                                     | ment I | nput: | KV-   | 10AR     |     |      |     |   |    |          |
|                                         |        |       | Start | to Searc | ch  |      |     |   | Ka | ina      |
|                                         | 1      | 2     | 3     | 4        | 5   | 6    | 7   | 8 | 9  | 0        |
|                                         | А      | В     | С     | D        | Е   | F    | G   | Н | I  | CA<br>PS |
|                                         | J      | к     | L     | М        | Ν   | 0    | Р   | Q | R  | CLR      |
|                                         | S      | Т     | U     | V        | W   | x    | Y   | Z | #  | BS       |
|                                         | +      | -     | *     | /        | =   | (    | )   | , |    | SP       |

· After entering a record comment, press Start to find find to display the target record No.

· After this, press OK And this will direct you to the previous menu.

 $\cdot\,$  A record number can be found only when the record comment is fully consistent with it.

 $\cdot\,$  When no record that contains the entered record comment is found during the search, the display

of the record number becomes "NG".

# About the station No. setup for the Ethernet connection (except VT3-V7R/Q5M(W)/ Q5M(W)A)

Set the PLC No. of the target PLC when VT3 is connected over Ethernet.

| PLC Data Folder (VT<br>Keyence<br>KV-5000/3000 (E | -> PLC)<br>thernet)                                         | Return       |                              |
|---------------------------------------------------|-------------------------------------------------------------|--------------|------------------------------|
| Internal Memory/<br>Memory Card:                  | Internal Memory Station Number: 1                           |              | Station No. setup switch     |
| File:                                             | VTDVC 00 .wd3 - +                                           | File List    | cross key. setup station No. |
|                                                   | Display the internal ultra-small PLC KV series Factory Test |              |                              |
| Record:                                           | 0 - +                                                       | File List    |                              |
|                                                   | KV-10AR Co                                                  | mment Search |                              |
| [                                                 | 1 2 3 4 5 6 7 8 9<br>ESC BS CLF                             | 0<br>R ENT   | — Numeric key                |

# PLC -> VT (write)

This item is for sending all current data of the PLC internal device to a selected log in VT3 internal memory or Memory Card.

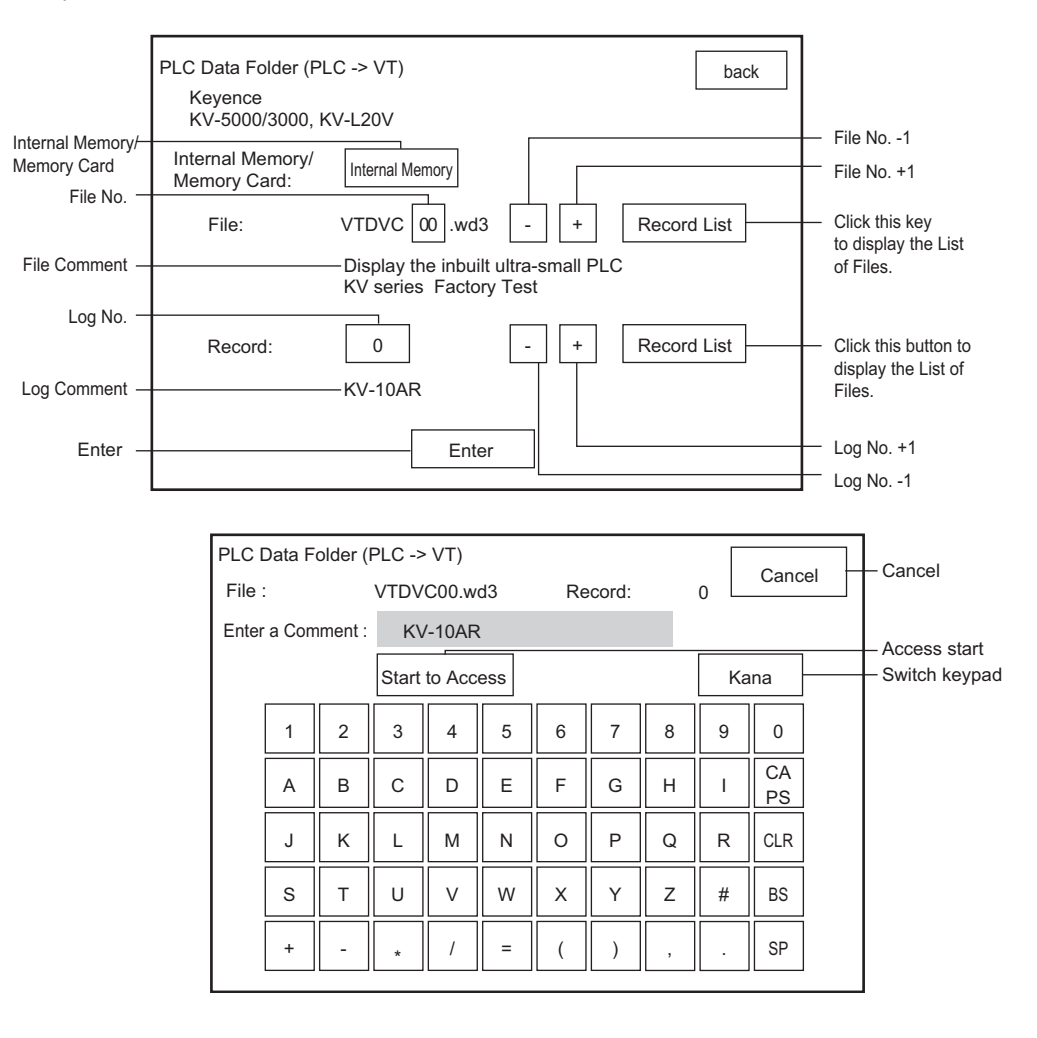

5 SYSTEM MODE

| Item                | Description                                                                                  |
|---------------------|----------------------------------------------------------------------------------------------|
| SRAM/Memory Card    | Selects the file storage location between internal memory and Memory Card.                   |
| File No.            | Enter a file No. within the range 00 to 99.<br>(Non-existent file Nos. cannot be entered.)   |
| File No1            | Decrements the file No. by 1.<br>(Non-existent files are skipped.)                           |
| File No. +1         | Increments the file No. by 1.<br>(Non-existent files are skipped.)                           |
| File list display   | Displays a list of files saved on internal memory or Memory Card.                            |
| Comment             | Displays the comment of the currently selected file No.                                      |
| Record No.          | Enter a log No. within the range 00 to 65534.<br>(Non-existent log Nos. cannot be entered.)  |
| Record No1          | Decrements the log No. by 1.<br>(Non-existent logs are skipped.)                             |
| Record No. +1       | Increments the log No. by 1.<br>(Non-existent logs are skipped.)                             |
| Record list display | Displays a list of logs in the currently selected file No. including new logs (unused logs). |
| Record Comment      | Displays the comment of the currently selected log No.                                       |
| Apply               | Moves to the screen for executing writing after editing of log comments.                     |
| Start Access        | Executes writing.                                                                            |
| Cancel              | Returns to the previous screen.                                                              |
| Switch Keyboard     | Selects entry on the keyboard between alphanumerics to symbols.                              |

# • File list

| PLC Data Folder F<br>Keyence KV-5<br>Internal Memory/<br>Memory Card:                | <sup>•</sup> File list<br>/-5000/3000, KV-L20V<br><sup>y/</sup> Internal Memory |                                                                                                    | OK<br>Prev Page    |          |           |                  |
|--------------------------------------------------------------------------------------|---------------------------------------------------------------------------------|----------------------------------------------------------------------------------------------------|--------------------|----------|-----------|------------------|
| File:                                                                                | VTDVC00<br>Display th<br>KV series                                              | 0.wd3<br>ne internal ultra-small PLC<br>s Factory Test                                                        | Next Page          |          |           |                  |
| VTDVC00                                                                              | ).wd3<br>I.wd3                                                                  | Display the internal ultra-s<br>KV series Factory Test<br>Single-handle sensor link<br>QL series Factory Test | mall PLC<br>system |          |           |                  |
| VTDVC02                                                                              | 2.wd3                                                                           | Ultra-small PLC<br>KZ series Factory Test                                                                     |                    | VTE      | DVC**.wd3 | : Files Selected |
| VTDVC03                                                                              | 3.wd3                                                                           | Free plane figure wiring I/<br>KL series Factory Test                                                         | 0                  | VTE      | DVC**.wd3 | : Existing Files |
| VTDVC04                                                                              | 1.wd3                                                                           | High-quality touch display<br>VT series Factory Test                                                          |                    | (**: 0 t | to 99)    | , C              |
| • Select a record number and press OK And this will direct you to the previous menu. |                                                                                 |                                                                                                    |                    |          |           |                  |

• You can use the Prev page Next page to find a record when its number is not displayed.

# Record list

|                                                                                    |                                        | ~                      |                 |                 |                         |  |
|------------------------------------------------------------------------------------|----------------------------------------|------------------------|-----------------|-----------------|-------------------------|--|
| PLC Data                                                                           | Folder List of Record                  | Commer                 | nts             |                 |                         |  |
| File:                                                                              | VTDVC00.wd3                            |                        |                 | UK              |                         |  |
|                                                                                    | Display the interr<br>KV series Factor | nal ultra-s<br>ry Test | small PLC       | Prev Page       |                         |  |
| Record                                                                             | 0                                      | New Sea                | arch            | Next Page       |                         |  |
| 0                                                                                  | KV-10AR                                | 5                      | KV-16AT         |                 |                         |  |
| 1                                                                                  | KV-10AT                                | 6                      | KV-16DR         |                 |                         |  |
| 2                                                                                  | KV-10DR                                | 7                      | KV-16DT         |                 |                         |  |
| 3                                                                                  | KV-10DT                                | 8                      |                 |                 | * : Existing log        |  |
| 4                                                                                  | KV-16AR                                | 9                      |                 |                 | * : New log             |  |
|                                                                                    |                                        |                        |                 |                 | (*: 0 to 65534)         |  |
| · Select a                                                                         | a log No. and press                    | ок . А                 | And this will d | irect you to th | e previous page.        |  |
| • You can use the Prev Page Next page to find a log when its No. is not displayed. |                                        |                        |                 |                 |                         |  |
| · When p                                                                           | oressing New Find New                  | , the                  | new log (unu    | sed log) with   | the latest No. in the + |  |

• About the station No. setup for the Ethernet connection (except VT3-V7R/Q5M(W)/

# Q5M(W)A)

Set the PLC No. of the target PLC when VT3 is connected over ethernet.

direction among the selected log No. are selected.

| PLC Data Folder (PL<br>Keyence<br>KV-5000/3000 (E | C->VT) [                                                       | Back |                                                                 |
|---------------------------------------------------|----------------------------------------------------------------|------|-----------------------------------------------------------------|
| Internal Memory<br>Memory Card                    | <sup>//</sup> Internal Memory Station No.: 1                   |      | Station No. setup switch                                        |
| File:                                             | VTDVC 00 .wd3 - + File Li                                      | st   | Press the switch to display the numeric key. Set up station No. |
|                                                   | Display the internal ultra-small PLC<br>KV series Factory Test |      |                                                                 |
| Record:                                           | 0 - + File Li                                                  | st   |                                                                 |
|                                                   | KV-10AR                                                        |      |                                                                 |
| [                                                 | 1 2 3 4 5 6 7 8 9 0<br>ESC BS CLR ENT                          |      | Numeric key                                                     |

# Verify

This item is for verifying whether or not the contents of the selected log in VT internal memory or Memory Card matches the current information of PLC internal devices.

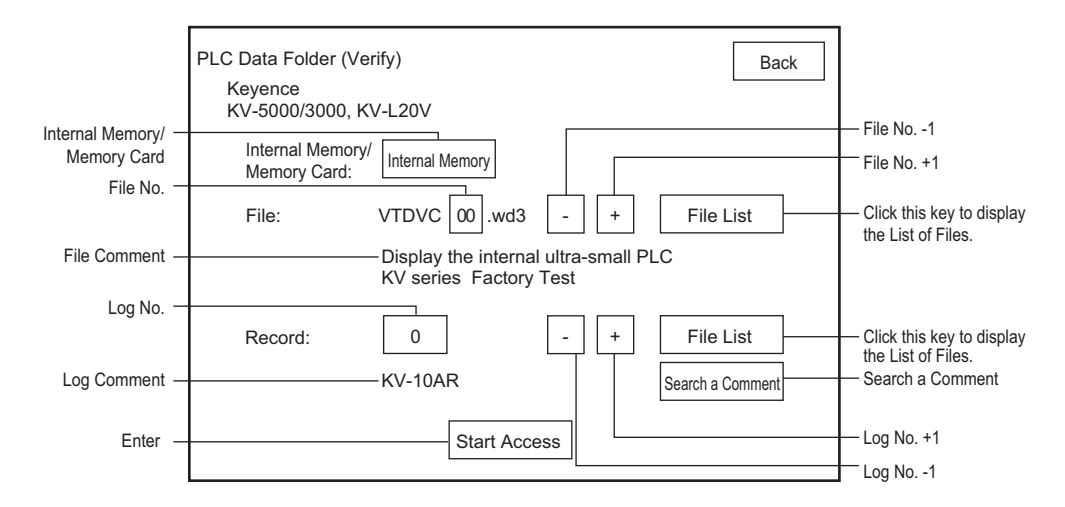

| Item                | Description                                                                                 |
|---------------------|---------------------------------------------------------------------------------------------|
| SRAM/Memory Card    | Selects the file storage location between internal memory and Memory Card.                  |
| File No.            | Enter a file No. within the range 00 to 99.<br>(Non-existent file Nos. cannot be entered.)  |
| File No1            | Decrements the file No. by 1.<br>(Non-existent files are skipped.)                          |
| File No. +1         | Increments the file No. by 1.<br>(Non-existent files are skipped.)                          |
| File list display   | Displays a list of files saved on internal memory or Memory Card.                           |
| Record Comment      | Displays the comment of the currently selected file No.                                     |
| Record No.          | Enter a log No. within the range 00 to 65534.<br>(Non-existent log Nos. cannot be entered.) |
| Record No1          | Decrements the log No. by 1.<br>(Non-existent logs are skipped.)                            |
| Record No. +1       | Increments the log No. by 1.<br>(Non-existent logs are skipped.)                            |
| Record list display | Displays a list of logs to save to the currently selected file No.                          |
| Record Comment      | Displays the comment of the currently selected log No.                                      |
| Search              | Moves to the screen for searching log Nos. from log comments.                               |
| Access start        | Executes verification.                                                                      |

• File list

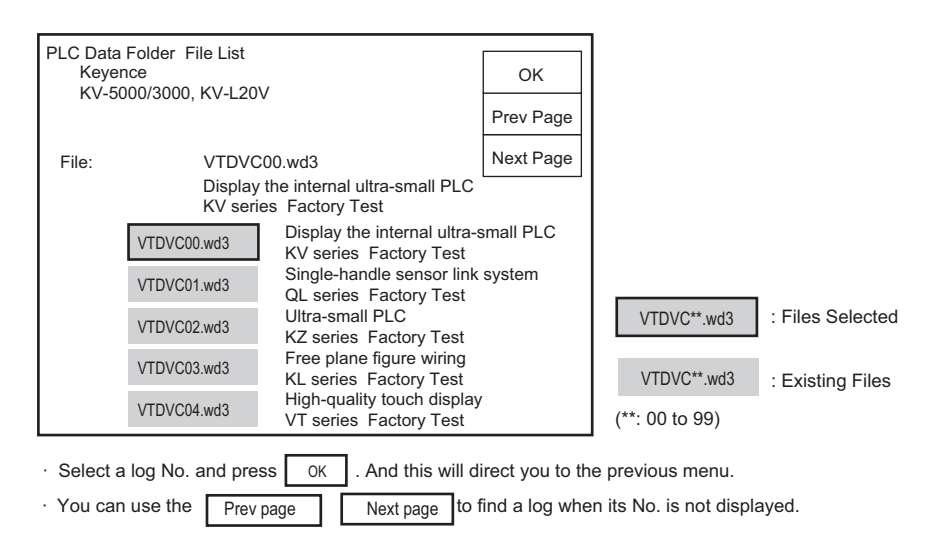

# Record list

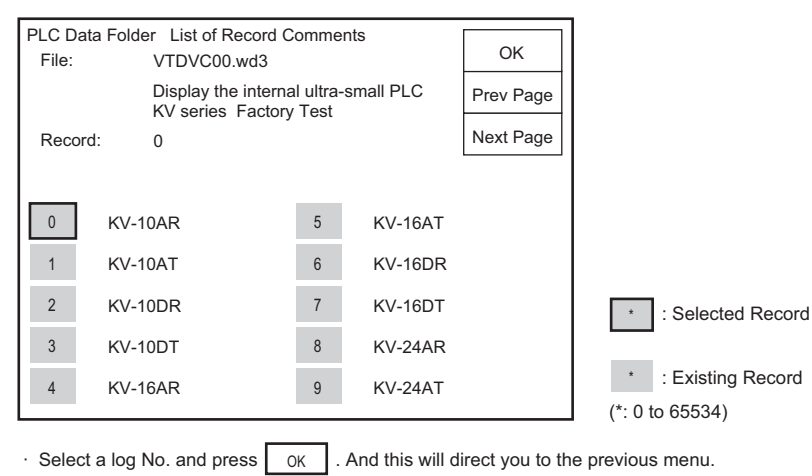

· You can use the Prev page Next page to find a log when its No. is not displayed.

# **Comment Search**

| PLC Data Folder Search a Record Comment |         |        |         |         |    |      |     |   |    |          |  |
|-----------------------------------------|---------|--------|---------|---------|----|------|-----|---|----|----------|--|
| File                                    | e:      |        | VTDV    | C00.wd  | 3  | Reco | rd: | 0 |    | OK       |  |
| Ente                                    | er a Co | mment: | KV      | -10AF   | ર  |      |     |   |    |          |  |
|                                         |         |        | Start t | o Searc | ch |      |     |   | Ka | ina      |  |
|                                         | 1       | 2      | 3       | 4       | 5  | 6    | 7   | 8 | 9  | 0        |  |
|                                         | Α       | В      | С       | D       | Е  | F    | G   | Н | I  | CA<br>PS |  |
|                                         | J       | К      | L       | М       | Ν  | 0    | Р   | Q | R  | CLR      |  |
|                                         | S       | Т      | U       | V       | w  | x    | Y   | Z | #  | BS       |  |
|                                         | +       | -      | *       | /       | =  | (    | )   | , |    | SP       |  |

· After entering a log comment, press Start Search Search to display the target log No.

· After this, press OK . And this will direct you to the previous menu.

 $\cdot$  A log No. can be found only when the log comment is fully consistent with it

· When multiple identical comments are present, the displayed log No. is unstable.

 $\cdot$  When no log that contains the entered log comment is found during the search, the display of

the log No. becomes "NG".

#### About the station No. setup for the Ethernet connection (except VT3-V7R/Q5M(W)/ • Q5M(W)A)

Set the PLC No. of the target PLC when VT3 is connected over Ethernet.

| PLC Data Folder (Ve<br>Keyence<br>KV-5000/3000(Et | rify)<br>hernet)                                        |                     | Back             |                                                                                                   |
|---------------------------------------------------|---------------------------------------------------------|---------------------|------------------|---------------------------------------------------------------------------------------------------|
| Internal Memory/<br>Memory Card:                  | Internal Memory Station No.:                            |                     | d List           | Station No. setting switch     Press the switch to display the     numeric key. Setue station No. |
| File.                                             | Display the internal ultra-sm<br>KV series Factory Test | nall PLC            |                  | numenc key. Setup station no.                                                                     |
| Record:                                           | 0 -                                                     | + Record            | I List<br>Search |                                                                                                   |
|                                                   | 1 2 3 4 5 6 7<br>ESC                                    | 8 9 0<br>BS CLR ENT |                  | — Numeric key                                                                                     |

# File Manager (X15) (S12) (S10) (V10) (V8) (V7) (V6H) (Q5H) (Q5H) (Q5H) (U4) (V7R)

# Edit File

This item executes copying and deletion of logs, and editing of log comments.

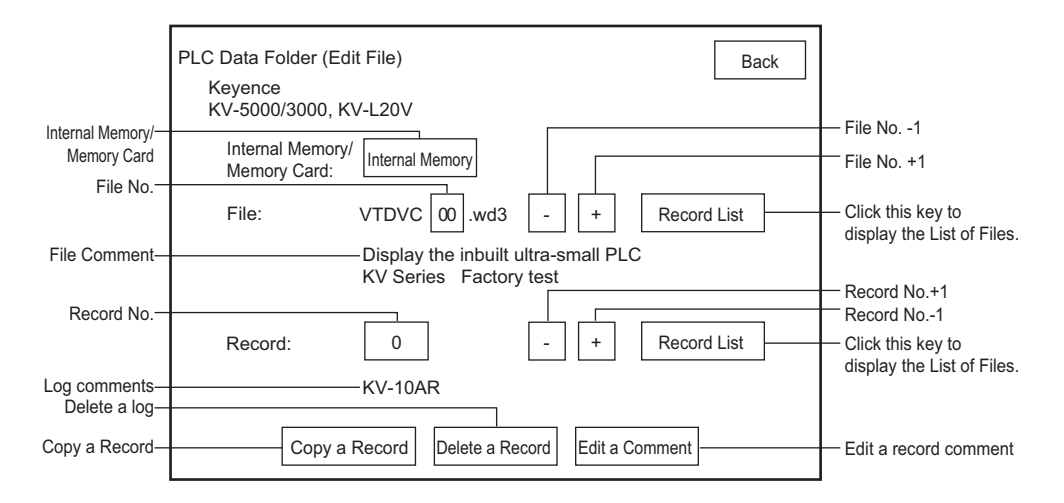

| ltem                 | Description                                                                                 | Option                              |
|----------------------|---------------------------------------------------------------------------------------------|-------------------------------------|
| SRAM/Memory Card     | Selects the file storage location between internal memory and Memory Card.                  | VT System                           |
| File No.             | Enter a file No. within the range 00 to 99.<br>(Non-existent file Nos. cannot be entered.)  | Setup<br>PLC Communication<br>Setup |
| File No1             | Decrements the file No. by 1.<br>(Non-existent files are skipped.)                          | Communicate<br>With PLC             |
| File No. +1          | Increments the file No. by 1.<br>(Non-existent files are skipped.)                          | Memory<br>Clear<br>Data             |
| File list display    | Displays a list of files saved on internal memory or Memory Card.                           | Transmission                        |
| File Comment         | Displays the comment of the currently selected file No.                                     | Viewer                              |
| Record No.           | Enter a log No. within the range 00 to 65534.<br>(Non-existent log Nos. cannot be entered.) | Self Check                          |
| Record No1           | Decrements the log No. by 1.<br>(Non-existent logs are skipped.)                            | Monitoring                          |
| Record No. +1        | Increments the log No. by 1.<br>(Non-existent logs are skipped.)                            | Card<br>PLC Data                    |
| Record list display  | Displays a list of logs to save to the currently selected file No.                          | Folder                              |
| Record Comment       | Displays the comment of the currently selected log No.                                      | Run Mode                            |
| Edit Record comments | Moves to the screen for editing the comment of the currently selected log No.               |                                     |
| Copy Record          | Moves to the screen for copying the currently selected log.                                 |                                     |
| Delete a Record      | Deletes the currently selected log.                                                         |                                     |

- VT3 Series Hardware Manual -

5

SYSTEM MODE

System Mode

# Record

| PLC Data Folder Copy a Record Back   | PLC  | Data I  | Folder  | Exec  | cute R | ecord | Сору |       |   | Γ  | Cancel   |
|--------------------------------------|------|---------|---------|-------|--------|-------|------|-------|---|----|----------|
| Keyence<br>KV-5000/3000, KV-L20V     | File | :       |         | VTDV  | C00.w  | d3    | Re   | cord: |   | 20 |          |
| Internal Memory/<br>Memory Card:     | Ente | r a Cor | nment : | KV    | -10AF  | R-2   |      |       |   | _  |          |
| File: VTDVC00.wd3                    |      |         |         | Start | to Cop | у     |      |       |   | Ka | ina      |
| Display the internal ultra-small PLC |      | 1       | 2       | 3     | 4      | 5     | 6    | 7     | 8 | 9  | 0        |
| Copy a Source                        |      | А       | В       | С     | D      | Е     | F    | G     | н | Ι  | CA<br>PS |
| KV-10AR                              |      | J       | к       | L     | м      | Ν     | 0    | Ρ     | Q | R  | CLR      |
| Record: 20 - + Record List           |      | S       | Т       | U     | V      | W     | X    | Υ     | Z | #  | BS       |
| Enter                                |      | +       | -       | *     | /      | =     | (    | )     | , |    | SP       |

• Enter the target record No. to be copied, and press Apply . This will direct you to the screen where you execute the copy.

• Enter the record comment from the keyboard, and press Start Copy Copy to execute the copy.

# Record comments

| PLC  | PLC Data Folder Edit Record Comments OK |      |      |       |   | ОК |   |   |    |          |
|------|-----------------------------------------|------|------|-------|---|----|---|---|----|----------|
| File | File: VTDVC00.wd3 Record:0              |      |      |       |   |    |   |   |    |          |
|      |                                         |      |      |       |   |    |   |   |    | Cancel   |
| Ente | er a co                                 | mmen | t: K | V-10A | R |    |   |   |    |          |
|      |                                         |      |      |       |   |    |   |   | Ka | ana      |
|      | 1                                       | 2    | 3    | 4     | 5 | 6  | 7 | 8 | 9  | 0        |
|      | А                                       | В    | С    | D     | Е | F  | G | н | I  | CA<br>PS |
|      | J                                       | К    | L    | М     | Ν | 0  | Ρ | Q | R  | CLR      |
|      | S                                       | Т    | U    | V     | W | x  | Y | Z | #  | BS       |
|      | +                                       | -    | *    | /     | = | (  | ) | , |    | SP       |
|      |                                         |      |      |       |   |    |   |   |    |          |

• Pressing OK , the record comment is changed. And you return to the previous menu.

• Pressing Canel , the record comment is not changed. And you return to the previous menu.

· Up to 31 half-width characters can be entered for a log comment.

# Copy, Delete File

This item is for copying or deleting a file.

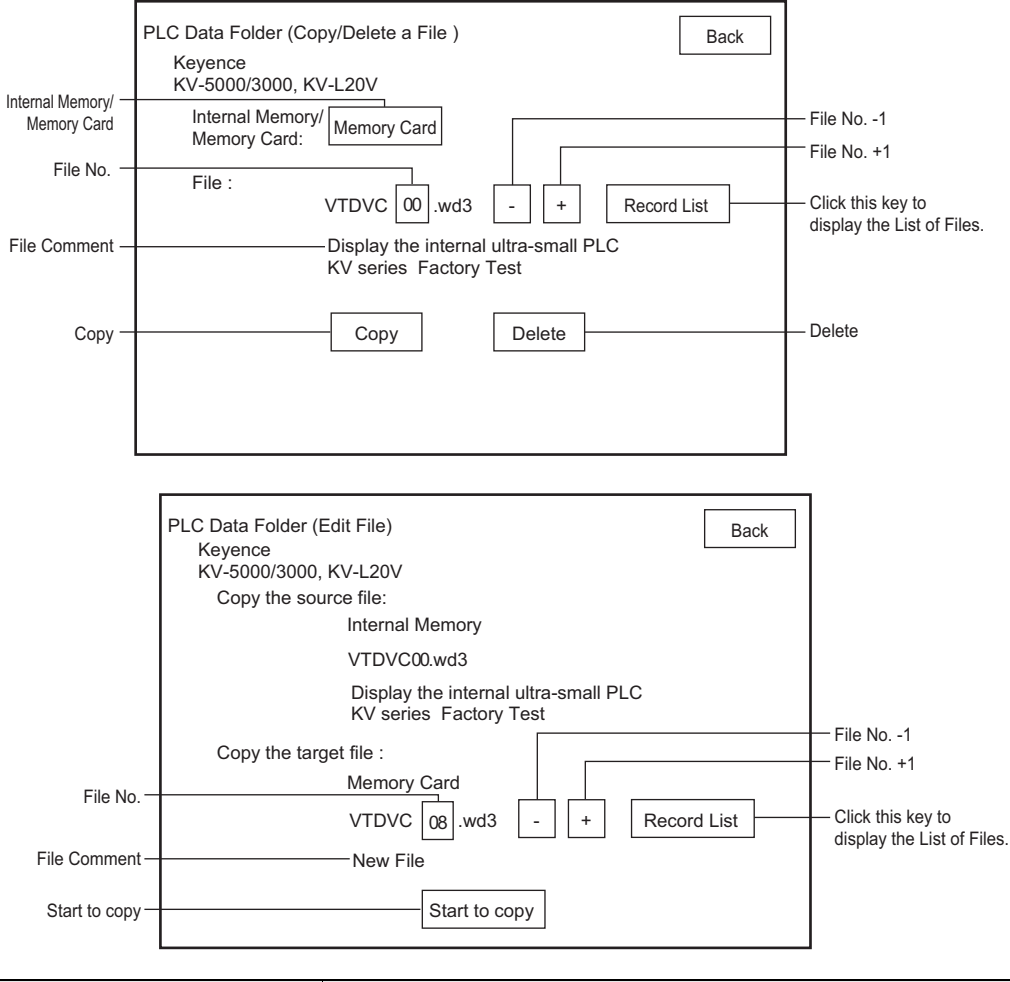

| Item              | Description                                                                                                 |
|-------------------|----------------------------------------------------------------------------------------------------|
| SRAM/Memory Card  | Selects the file storage location between internal memory and Memory Card.                                  |
| File No.          | Enter a file No. within the range 00 to 99.<br>(Non-existent file Nos. cannot be entered.)                  |
| File No1          | Decrements the file No. by 1.<br>(Files that do not exist are skipped when selecting the copy source file.) |
| File No. +1       | Increments the file No. by 1.<br>(Files that do not exist are skipped when selecting the copy source file.) |
| File list display | Displays a list of files saved on internal memory or Memory Card.                                           |
| File Comment      | Displays the comment of the currently selected file No.                                                     |
| Сору              | Moves to the screen for setting the copy destination.                                                       |
| Delete            | Executes deletion. This item cannot be executed when SRAM is selected.                                      |
| Start Copy        | Executes copying.                                                                                           |

System Mode

Option

Setup

PLC Commu Setup

With PLC

Memory

Clear Data

Viewer

Self Check Monitoring

Memory Card PLC Data Folder Run Mode

VT System Setup

Communicate

Transmission

5-87

• File list

| PLC Data Folder<br>Keyence<br>KV-5000/3000, | File List<br>, KV-L20V                                       | ОК                     |                              |
|---------------------------------------------|--------------------------------------------------------------|------------------------|------------------------------|
| Internal Memory/<br>Memory Card :           | Internal Memory                                              | Prev Page<br>Next Page |                              |
| File :                                      | VTDVC00.wd3                                                  |                        |                              |
|                                             | Display the internal ultra-small F<br>KV series Factory Test | PLC                    |                              |
| VTDVC0                                      | 0.wd3 Display the internal ul<br>KV series Factory Te        | tra-small PLC<br>st    |                              |
| VTDVC0                                      | 1.wd3 Single-handle sensor<br>QL series Factory Te           | link system<br>st      |                              |
| VTDVC02                                     | 2.wd3 Ultra-small PLC<br>KZ series Factory Te                | st                     | VTDVC**.wd3 : Files Selected |
| VTDVC03                                     | 3.wd3 Free plane figure wirit<br>KL series Factory Te        | ng<br>st               | VTDVC**.wd3 : Existing Files |
| VTDVC04                                     | 4.wd3 High-quality touch dis<br>VT series Factory Te         | play<br>st             | (**:00 to 99)                |
| · Select a file No. a                       | and press OK . And this wi                                   | Il direct you to th    | e previous menu.             |
| · You can use the                           | Prev page Next page                                          | to find a file wher    | n its No. is not displayed.  |

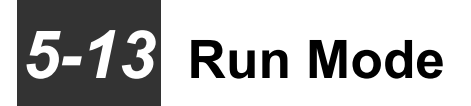

This section describes how to move to the Run mode.

# **Run Mode**

Select the Run Mode menu item to move to the Run mode. The screen below is displayed for several seconds while the system is moving to the Run mode.

Saving system data

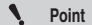

When this screen is displayed, this means that the changes made to the data in the System mode are currently being saved. Do not turn the power OFF while the data is being saved.

5

All Models

MEMO

# 6

# PERIPHERALS

This chapter describes the equipments connected with VT3 series.

| 6-1  | Memory Card •••••6-2                                 |
|------|------------------------------------------------------|
| 6-2  | Expansion Memory •••••• 6-20                         |
| 6-3  | Barcode Reader •••••• 6-22                           |
| 6-4  | Video Unit ••••••6-27                                |
| 6-5  | Ethernet Unit •••••• 6-34                            |
| 6-6  | Printer Unit •••••• 6-36                             |
| 6-7  | VT3-V7R Specific Emergency-Stop Switch Unit ••• 6-44 |
| 6-8  | VT3-V7R Specific Switch Unit •••••• 6-49             |
| 6-9  | External Memory Card Slot •••••• 6-64                |
| 6-10 | VT3-X15 (D) Specific Panel Mounts •••••• 6-70        |
|      |                                                      |

# 6-1 Memory Card

This section describes the memory card (OP-42254) that can be used on the VT 3 series.

N Point

Memory card cannot be used for VT3-W4T(A)/W4M(A)/W4G(A).

# Overview

With the memory card, the following data can be written into the memory card (OP-42254) or read from the memory card to VT3.

- Screen data
- · System program
- · Hard copy data
- · Form screen data
- BMP file replacement data
- Video capture data (only for VT3-X15(D)/S12(D)/S10/V10(D)/V8)
- Alarm log data
- Trend chart data
- PLC data folder data
- Worksheet data
- · Operation log

With the memory card, you can read and write data on VT3 even without VT STUDIO, which makes it easier for remote control and data transfer between the workshop and office.

# Specifications of Memory Card (OP-42254)

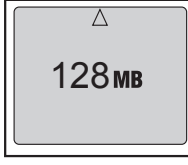

| Туре                  | Compact flash memory |
|-----------------------|----------------------|
| Storage cell          | EEPROM               |
| Memory capacity       | 128 Mbytes           |
| Number of rewrites    | 100,000 times        |
| Operating temperature | 0 to +60°C           |
| Storage temperature   | -20 to +65°C         |

Front

# Memory Card Adapter (C-A1)

The memory card adapter C-A1 is used when the memory card (OP-42254) is to be inserted into the PC card slot on a PC. When the memory card adapter C-A1 is used, the memory card can be handled as a PCMCIA2.1/JEIDA4.2-compliant PC card (Type II).

# Inserting the Memory Card into the Memory Card Adapter

When inserting the memory card (OP-42254) into memory card adapter C-A1, make sure that the triangular marks on the card and adapter are aligned with each other.

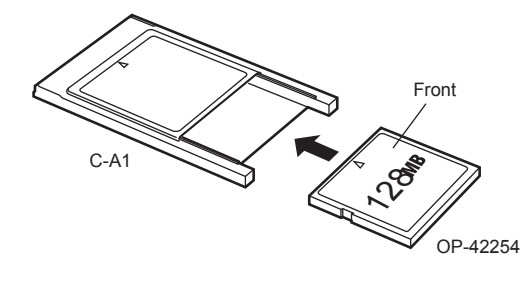

NOTICE

Pins on the card or adapter will be damaged if the memory card is inserted incorrectly.

# Insert to and Remove from VT3

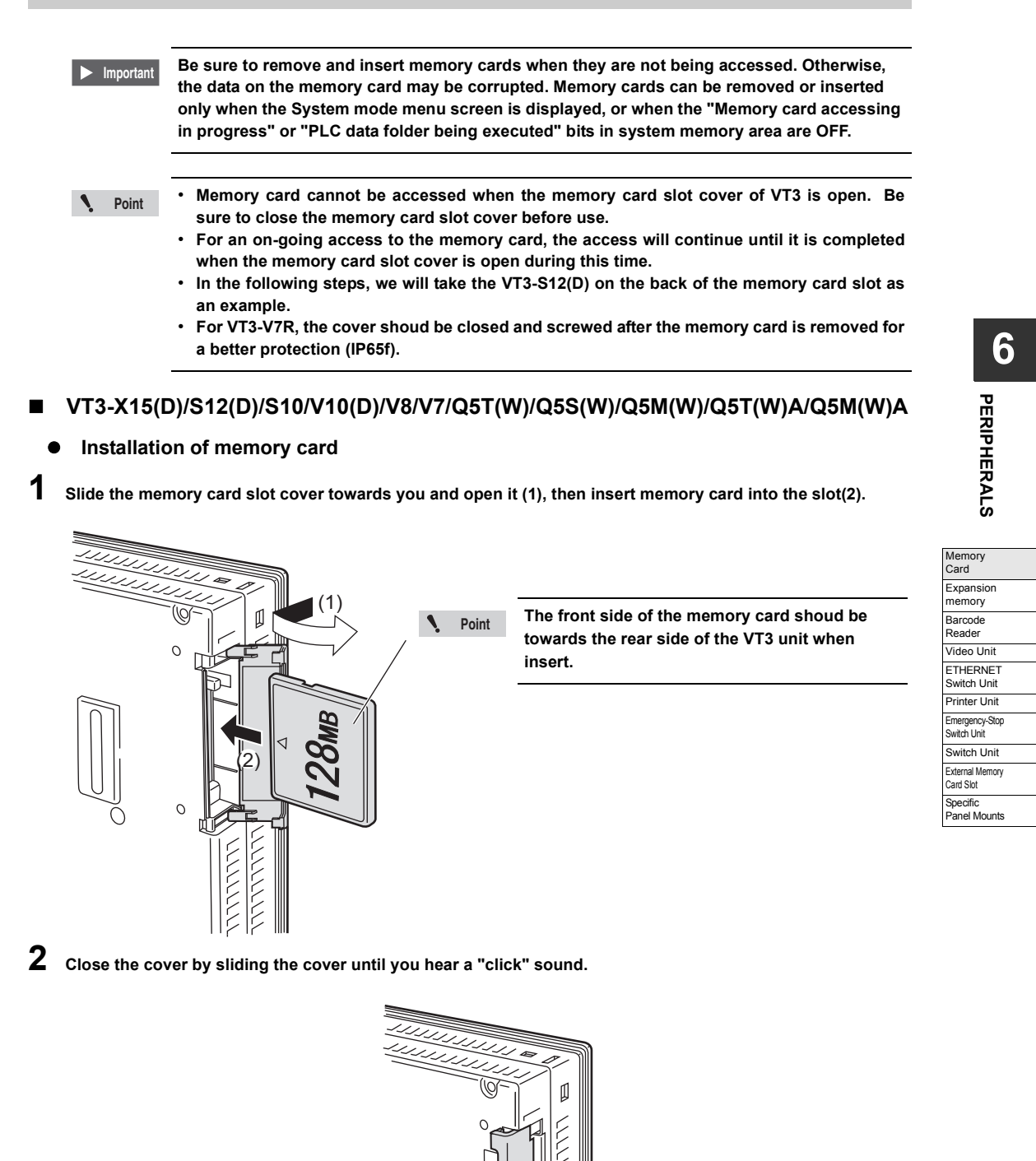

# • Removing memory card

1 Slide the memory card slot cover towards you and open it (1), then keep on pressing the EJECT button until you unplug the memory card (2).

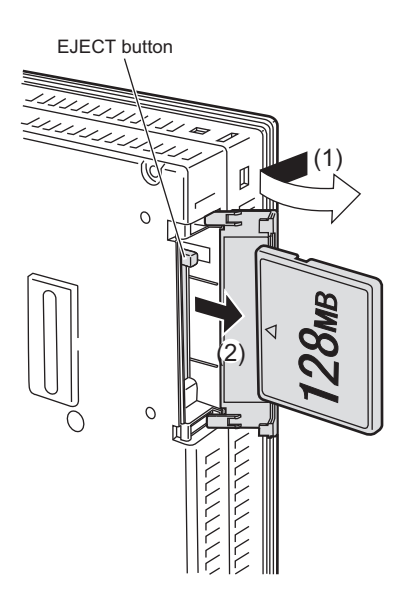

2 Close the cover by sliding the cover until you hear a "click" sound.

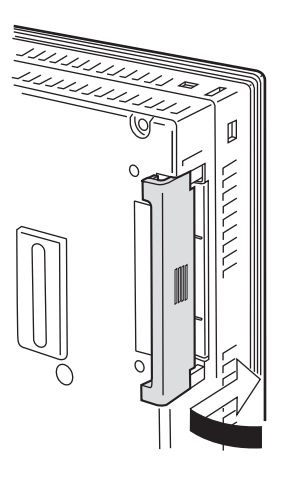

6

PERIPHERALS

Card Slot Specific

Panel Mounts

# VT3-V6H(G)/Q5H(G)

**1** Loosen two screws on the cover of memory card slot of VT3 handy series. (Do not remove the screws completely, so as to avoid missing).

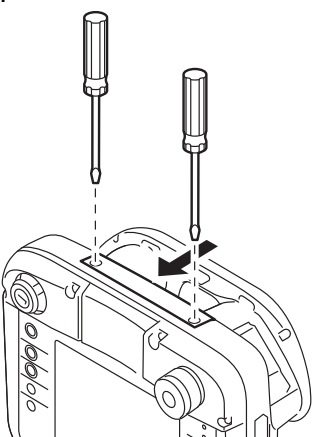

2 Lift the cover in the arrow direction (back) and remove it.

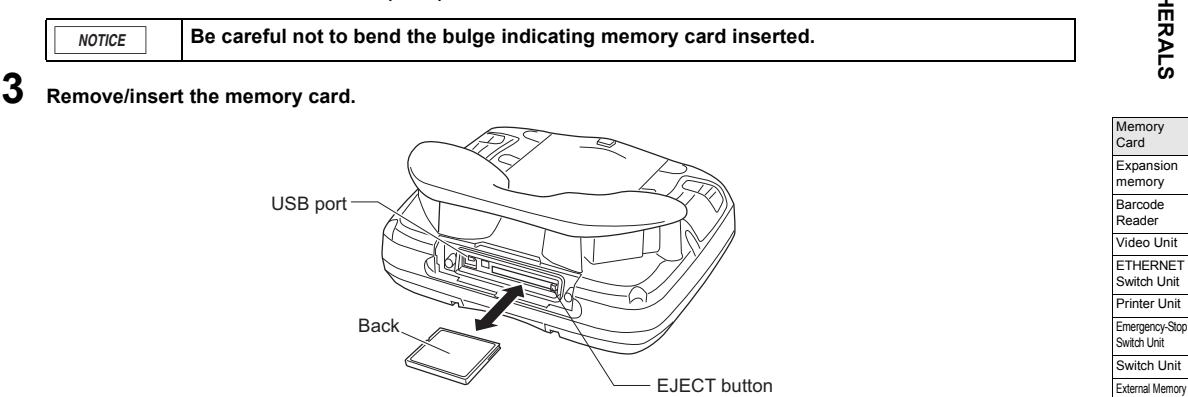

\* Press the EJECT button to remove the memory card.

**4** Install the cover on the VT3 handy series, and tighten it with the screws (tightening torque: 4 to 5kgf·cm)

# VT3-V7R

1

• Installation of memory card

Unscrew the cover on the left side of the unit, and remove the cover.

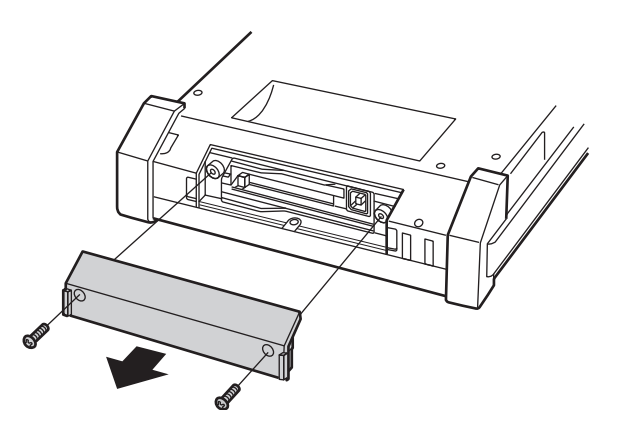

6 PERIPHERALS

2 Insert memory card into the slot in the arrow head direction.

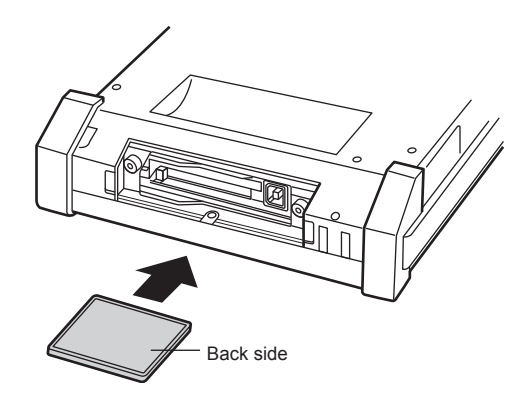

**3** Put back the cover removed in Step 1 and screw it (with a tightening torque below 0.49N·m).

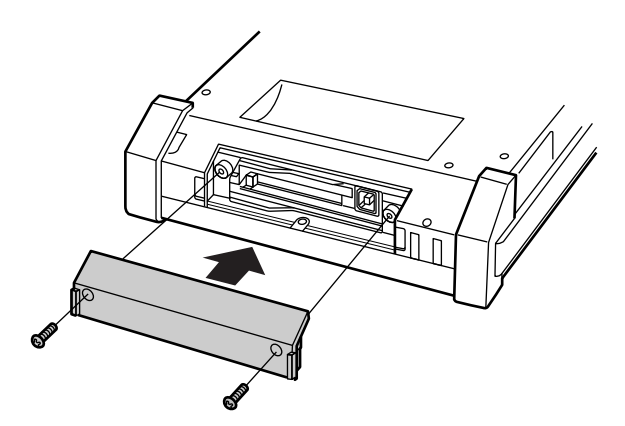

• Removing memory card

1 Unscrew the cover on the left side of the unit, and remove the cover.

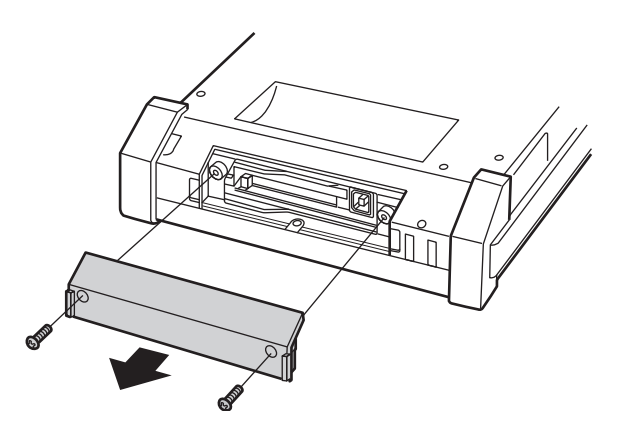

2 Press the EJECT button of VT3-V7R and unplug memory card.

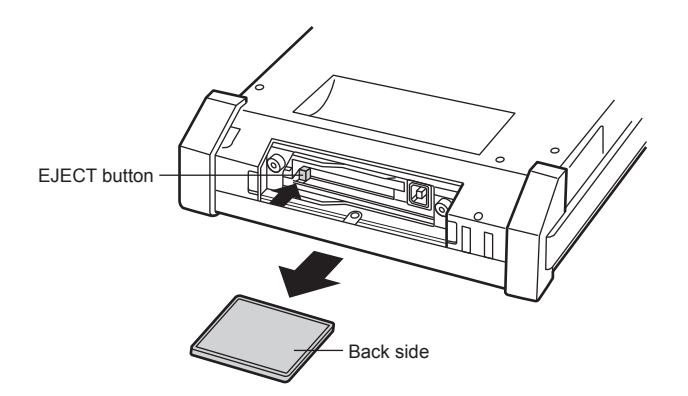

**3** Put back the cover removed in Step 1 and screw it (with a tightening torque below 0.49N·m)

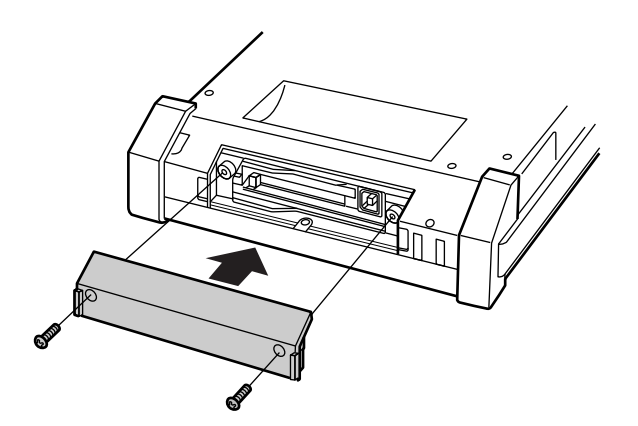

# **Functions of Memory Card**

To use memory card on VT3, you can select the VT3 mode or VT2 compatible mode.

You can change the mode with VT STUDIO.

12-4 Memory Card", VT3 Series Reference Manual

# Screen Data

Different from the screen data in VT STUDIO, the data is used for memory card screen.

| ltem                        | Description          |
|-----------------------------|----------------------|
| File name                   | VTEDT*.ms4(*:0 to 9) |
| Number of files to be saved | 10 files             |

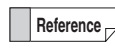

For the VT3 mode or VT2 compatible mode, the file name and number of saved files are always the same.

| NOTICE | When the screen data is read from memory card, the screen data saved in VT3 will be lost. In addition, the alarm logging data, trend data (real-time), XY graphic chart data (real-time), and recorded operation log will also be lost. |
|--------|----------------------------------------------------------------------------------------------------|
|        | You can save the data into VT STUDIO or memory card as required.                                                                                                    |

# • VT -> Memory Card (Write)

- From the "Memory Card" in the System mode, write the screen data of memory card to memory card.
  "Screen Data check", page 5-38
- **2** Read the screen data of memory card from memory card with VT STUDIO, and edit it. <sup>(1)</sup> "3-1 File Manager", VT3 Series Reference Manual

# Memory Card -> VT (Read)

- **1** Write the screen data of memory card to memory card with VT STUDIO. ☐ "3-1 File Manager", VT3 Series Reference Manual
- 2 Read the screen data of memory card from memory card by "Memory Card" in the System mode. ☐ "Screen Data check", page 5-38

# System Program

Please use the files common to all the VT3 series.

System programs can only be read from memory card. The system programs in the VT3 series cannot be written to memory card.

| Item                    | Description                                  |
|-------------------------|----------------------------------------------|
| File name <sup>1*</sup> | VT3C_***.vp3<br>VT3S_***.vp3<br>VT3L_***.vp3 |

\*1 "\*\*\*" indicates the version number of the system program

| NOTICE | <ul> <li>After the system program is transmitted, all the saved alarm logging data, trend chart data (real-time), XY graphic chart data (real-time), data in PLC folders, recorded work data, and setting data of the main unit in the System mode will be deleted.</li> <li>When the version of the system program of the VT main unit is Ver.4.5 or above, it is not possible to transfer the system program of below Ver.4.5.</li> </ul> |
|--------|----------------------------------------------------------------------------------------------------|
|--------|----------------------------------------------------------------------------------------------------|

The system program is upwardly compatible. The system program on the unit needs not be Point transmitted if it is a newer version than that on the memory card.

## Memory Card -> VT (Read)

- 1 Write the system program and screen data of memory card to memory card with VT STUDIO. "3-1 File Manager", VT3 Series Reference Manual
- 2 Read the system program from memory card in the System mode. U "System Program", page 4-4
- **3** In Step 2, the screen data and PLC data folders are all lost. Read the screen data of memory card from memory card in the System mode. "Screen Data check", page 5-38

# Hard Copy

You can hard-copy the operation screen on VT3, and save them in BMP/JPG formats. To write hard copy data to memory card, set "Printer Type: Memory Card."

"12-4 Setup of VT Series System", VT3 Series Reference Manual

"Printer Type", page 5-23

# VT3 Mode

| Item                        | Description                                  |
|-----------------------------|----------------------------------------------|
| Directory name              | \VTIMG \00000_00999 to 65000_65535           |
| File name <sup>*1</sup>     | IMG*****.bmp/jpg(*****: 00000 to 65535)      |
| Number of files to be saved | 65,536 files (a record contains 1,000 files) |

\*1 \*\*\*\*\* indicates min. free space value within 00000 to 65535 in memory card. File No. can not be specified. If a hard copy is made after all file Nos. have been used, an error occurs.

# VT2 Compatible Mode

| Item                        | Description                   |
|-----------------------------|-------------------------------|
| Directory name              | VTIMG                         |
| File name <sup>*1</sup>     | VTIMG**.bmp/jpg(**:F00 to 99) |
| Number of files to be saved | 100 files                     |

\*1 "\*\*" indicates min. free space value within 0 to 99 in memory card. File No. can not be specified. If a hard copy is made after all file Nos. have been used, an error occurs.

# • VT -> Memory Card (Write)

Hard copies can be made by the following operations:

- · How to use the switch
  - "8-2 Set up the Switches", VT3 Series Reference Manual
- Use device function controls
  - "9-7 Function Control Setting of Devices", VT3 Series Reference Manual
- · Use the System Storage Area
  - Chapter 14 System Storage Area", VT3 Series Reference Manual

# Memory Card -> VT (Read)

View using the Browser in the System mode. Viewer", page 5-71

# Form Printing

You can hard-copy the form screen on VT3, and save them in BMP/JPG formats. To write form data to memory card, set "Printer Type: Memory Card". "12-4 Setup of VT Unit System", VT3 Series Reference Manual

"Printer Type", page 5-23

# VT3 Mode

| ltem                        | Description                                                  |
|-----------------------------|--------------------------------------------------------------|
| Directory name              | VTRPT \No0 to NoF \00000_00999 to 65000_65535                |
| Filename <sup>™</sup>       | RPT*****.bmp/jpg(*****:00000 to 65535+(any character string) |
| Number of files to be saved | 65,536 files per page No. (total 1,048,576 files)            |

\*1 "\*\*\*\*\*" indicates min. free space value within 00000 to 65535 in memory card. File No. can not be specified. If a form screen is printed after all file Nos. have been used, an error occurs.

# • VT2 Compatible Mode

| Item                        | Description                                                                                                    |
|-----------------------------|----------------------------------------------------------------------------------------------------|
| Directory name              | \VTRPT                                                                                                    |
| File name <sup>*1</sup>     | VTRPT#**.bmp/jpg           #: 0 to F         Form screen page No. (P00 to P15)           **:00 to 99         File No. |
| Number of files to be saved | 100 files                                                                                                    |

\*1 "\*\*" indicates min. free space value within 0 to 99 in memory card. File No. can not be specified. If a form screen is printed after all file Nos. have been used, an error occurs.

# • VT ->Memory Card (Write)

Printing of form screens is started by print trigger bit devices set in the screen attribute settings of the form screen. "11-4 Form Printing", VT3 Series Reference Manual

# BMP File Replacement

Multiple image files pre-stored in memory card can be switched to operation screen by the BMP file replacement parts set up from the screen.

### VT3 Mode

| ltem                        | Description                                                   | Specific<br>Rapel Mounts |
|-----------------------------|---------------------------------------------------------------|--------------------------|
| Directory name              | \VTBMP \00000_00999 to 65000_65535                            | r aner wounta            |
| File name                   | BMP*****.bmp/jpg(*****: 00000 to 65535+(any character string) |                          |
| Number of files to be saved | 65536 files                                                   |                          |

## • VT2 Compatible Mode

| Item                        | Description                        |
|-----------------------------|------------------------------------|
| Directory name              | VTBMP                              |
| File name                   | VTBMP ***.bmp/jpg(***: 000 to 999) |
| Number of files to be saved | 1000 files                         |

# Memory Card -> VT (Read)

# **1** Write the bitmap file to memory card.

Files saved in the "\VTCPT" and "\VTIMG" directories can also be switched and displayed.

2 Display bit maps based on the file No.s specified in the bit map file replacement parts. ☐ "9-8 Set up the BMP File Replacement", *VT3 Series Reference Manual*  Switch Unit

Printer Unit

Emergency-Stop Switch Unit Switch Unit

External Memory Card Slot

6

PERIPHERALS

# Video Capfure

Capture the video display screens and save them in the BMP/JPG format.

# • VT3 Mode

| Item                        | Description                                                  |
|-----------------------------|--------------------------------------------------------------|
| Directory name              | VTCPT \RGB,CH1 to CH4 \00000_00999 to 65000_65535            |
| File name <sup>*1</sup>     | CPT*****.bmp/jpg(*****:00000 to 65535+(any character string) |
| Number of files to be saved | 65,536 files per channel (total 327,680 files)               |

\*1 \*\*\*\*\* indicates min. free space value within 00000 to 65535 in memory card. File No. can not be specified. If a video screen is captured by switch after all file Nos. have been used, an error occurs.

# VT2 Compatible Mode

| ltem                        | Description                                                                                  |
|-----------------------------|----------------------------------------------------------------------------------------------|
| Directory name              | \VTCPT                                                                                       |
| File name <sup>*1</sup>     | VTCPT#**.bmp/jpg<br>#:0 RGB input<br>#:1 to 4 Video input CH1 to CH4<br>**:00 to 99 File No. |
| Number of files to be saved | 100 files per channel (total 500 files)                                                      |

\*1 For switches, "\*\*" indicates min. free space value within 0 to 99 in memory card. File No. can not be specified. If a video screen is captured by switch after all file Nos. have been used, an error occurs. File No.s can be specified when using device function controls.

```
N Point
```

When a video display screen is not displayed in the VT3 screen, it cannot be captured.

# • VT -> Memory Card (Write)

Video can be captured by the following operations:

- · Use the switch
  - "8-2 Set up the Switches", VT3 Series Reference Manual
- Use devic function controls
  - "9-7 Set up Device Function Controls", VT3 Series Reference Manual
- Video capture trigger input (CH1 or RGB)
  - U "Video Capture Trigger", page 2-41

# Memory Card -> VT (Read)

View using the browser in the System mode. "Viewer", page 5-71

# Alarm Log

Alarm log data can be saved in the CSV/UNICODE (TXT) format. Alarm log data can only be written to memory card and cannot be read from memory card to VT3.

# VT3 Mode

| ltem                        | Description                                                  |
|-----------------------------|--------------------------------------------------------------|
| Directory name              | \VTALM \ID0 to ID3 \00000_00999 to 65000_65535               |
| File name                   | ALM*****.csv/txt(*****:00000 to 65535+(any character string) |
| Number of files to be saved | 65,536 files per alarm ID (total 262,144 files)              |

# • VT2 Compatible Mode

| Item                        | Description                                                   |
|-----------------------------|---------------------------------------------------------------|
| Directory name              | \VTALM                                                        |
| File name                   | VTALM#**.csv/txt<br>#:0 to 3 Alarm ID<br>**:00 to 99 File No. |
| Number of files to be saved | 100 files per alarm ID (total 400 files)                      |

# VT -> Memory Card (Write)

Alarm log data can be saved by the following operation:

- Use "Memory Card" in the System mode
  - U "Log Data", page 5-72
  - "8-2 Set up the Switches", VT3 Series Reference Manual
- · Use device function controls
  - "9-7 Set up Device Function Controls", VT3 Series Reference Manual

## Example: alarm log in CSV file

| No | DATE      | TIME     | COUNT STATUS | ALARM N(MESSAGE               | LOG(U) LO | G(S) LO | G(B) |
|----|-----------|----------|--------------|-------------------------------|-----------|---------|------|
| 0  | 2002/4/18 | 15:15:12 | 3 CHK        | 0 Cooling water pressure drop | 16        | 16      | 10   |
| 1  | 2002/4/18 | 15:10:11 | 3 ON         | 3 Air source pressure drop    | 16        | 16      | 10   |
| 2  | 2002/4/18 | 14:33:11 | 3 ON         | 2 Loader workpiece blockage   | 16        | 16      | 10   |
| 3  | 2002/4/18 | 14:20:10 | 3 ON         | 0 Cooling water pressure drop | 16        | 16      | 10   |
| 4  | 2002/4/18 | 13:58:28 | 2 OFF        | 3 Air source pressure drop    | 16        | 16      | 10   |
| 5  | 2002/4/18 | 13:52:29 | 2 OFF        | 2 Loader workpiece blockage   | 16        | 16      | 10   |
| 6  | 2002/4/18 | 13:40:10 | 2 OFF        | 0 Cooling water pressure drop | 16        | 16      | 10   |
| 7  | 2002/4/18 | 13:21:18 | 2 ON         | 3 Air source pressure drop    | 16        | 16      | 10   |
| 8  | 2002/4/18 | 13:08:57 | 2 ON         | 2 Loader workpiece blockage   | 16        | 16      | 10   |
| 9  | 2002/4/18 | 12:47:11 | 2 ON         | 0 Cooling water pressure drop | 16        | 16      | 1    |
| 10 | 2002/4/18 | 12:41:19 | 1 OFF        | 3 Air source pressure drop    | 16        | 16      | 1    |
| 11 | 2002/4/18 | 12:10:08 | 1 OFF        | 2 Loader workpiece blockage   | 16        | 16      | 1    |
| 12 | 2002/4/18 | 11:05:10 | 1 OFF        | 0 Cooling water pressure drop | 16        | 16      | 10   |
| 13 | 2002/4/18 | 10:41:05 | 1 ON         | 3 Air source pressure drop    | 16        | 16      | 10   |
| 14 | 2002/4/18 | 10:32:45 | 1 ON         | 2 Loader workpiece blockage   | 16        | 16      | 1    |
| 15 | 2002/4/18 | 10:18:05 | 1 ON         | 0 Cooling water pressure drop | 16        | 16      | 10   |
|    |           |          |              |                               |           |         |      |

# Trend Chart

Trend charts can be saved in the CSV format.

Trend data can only be written to memory card and cannot be read from memory card to VT3.

# VT3 Mode

| ltem                        | Description                                              |
|-----------------------------|----------------------------------------------------------|
| Directory name              | VTTRD \ID0 to ID3 \00000_00999 to 65000_65535            |
| File name                   | TRD*****.csv(*****:00000 to 65535+(any character string) |
| Number of files to be saved | 65,536 files per trend ID (total 262,144 files)          |

# • VT2 Compatible Mode

| Item                        | Description                                               |
|-----------------------------|-----------------------------------------------------------|
| Directory name              | VTTRD                                                     |
| File name                   | VTTRD#**.csv<br>#:0 to 3 Trend ID<br>**:00 to 99 File No. |
| Number of files to be saved | 100 files per trend ID (total 400 files)                  |

# • VT -> Memory Card (Write)

Trend data can be saved by the following operation:

- Use "Memory Card" in the System mode
  - U "Log Data", page 5-72
  - "8-2 Set up the Switches", VT3 Series Reference Manual
- · Use device function control
  - "9-7 Set up Device Function Controls", VT3 Series Reference Manual

## Example: real-time trend chart in CSV file

| TREND ID | ) 0       |          | DATA1-7 |       |       |       |       |       |       |  |
|----------|-----------|----------|---------|-------|-------|-------|-------|-------|-------|--|
| DATE     | 2006/4/18 | 15:56:56 |         |       |       |       |       |       |       |  |
| No       | DATE      | TIME     | DATA1   | DATA2 | DATA3 | DATA4 | DATA5 | DATA6 | DATA7 |  |
| 0        | 2006/4/18 | 15:56:56 | 1105    | 1658  | 368   | 884   | 111   | 5525  | 2542  |  |
| 1        | 2006/4/18 | 15:56:56 | 1105    | 1658  | 368   | 884   | 111   | 5525  | 2542  |  |
| 2        | 2006/4/18 | 15:56:56 | 1202    | 1803  | 401   | 962   | 120   | 6010  | 2765  |  |
| 3        | 2006/4/18 | 15:56:56 | 1015    | 1523  | 338   | 812   | 102   | 5075  | 2335  |  |
| 4        | 2006/4/18 | 15:56:55 | 458     | 687   | 153   | 366   | 46    | 2290  | 1053  |  |
| 5        | 2006/4/18 | 15:56:55 | 1628    | 2442  | 543   | 1302  | 163   | 8140  | 3744  |  |
| 6        | 2006/4/18 | 15:56:55 | 2393    | 3590  | 798   | 1914  | 239   | 11965 | 5504  |  |
| 7        | 2006/4/18 | 15:56:55 | 684     | 1026  | 228   | 547   | 68    | 3420  | 1573  |  |
| 8        | 2006/4/18 | 15:56:54 | 2205    | 3308  | 735   | 1764  | 221   | 11025 | 5072  |  |
| 9        | 2006/4/18 | 15:56:54 | 4095    | 6143  | 1365  | 3276  | 410   | 20475 | 9419  |  |
| 10       | 2006/4/18 | 15:56:54 | 3521    | 5282  | 1174  | 2817  | 352   | 17605 | 8098  |  |
| 11       | 2006/4/18 | 15:56:54 | 4089    | 6134  | 1363  | 3271  | 409   | 20445 | 9405  |  |
| 12       | 2006/4/18 | 15:56:54 | 4095    | 6143  | 1365  | 3276  | 410   | 20475 | 9419  |  |
| 13       | 2006/4/18 | 15:56:53 | 3138    | 4707  | 1046  | 2510  | 314   | 15690 | 7217  |  |
| 14       | 2006/4/18 | 15:56:53 | 4095    | 6143  | 1365  | 3276  | 410   | 20475 | 9419  |  |
| 15       | 2006/4/18 | 15:56:53 | 4095    | 6143  | 1365  | 3276  | 410   | 20475 | 9419  |  |
| 16       | 2006/4/18 | 15:56:53 | 1826    | 2739  | 609   | 1461  | 183   | 9130  | 4200  |  |
| 17       | 2006/4/18 | 15:56:53 | 590     | 885   | 197   | 472   | 59    | 2950  | 1357  |  |
| 18       | 2006/4/18 | 15:56:52 | 2970    | 4455  | 990   | 2376  | 297   | 14850 | 6831  |  |
| 19       | 2006/4/18 | 15:56:52 | 4095    | 6143  | 1365  | 3276  | 410   | 20475 | 9419  |  |
| 20       | 2006/4/18 | 15:56:52 | 3915    | 5873  | 1305  | 3132  | 392   | 19575 | 9005  |  |
| 21       | 2006/4/18 | 15:56:52 | 1977    | 2966  | 659   | 1582  | 198   | 9885  | 4547  |  |
| 22       | 2006/4/18 | 15:56:51 | 1051    | 1577  | 350   | 841   | 105   | 5255  | 2417  |  |
| 23       | 2006/4/18 | 15:56:51 | 699     | 1049  | 233   | 559   | 70    | 3495  | 1608  |  |
| 24       | 2006/4/18 | 15:56:51 | 3673    | 5510  | 1224  | 2938  | 367   | 18365 | 8448  |  |
| 25       | 2006/4/18 | 15:56:51 | 231     | 347   | 77    | 185   | 23    | 1155  | 531   |  |
| 26       | 2006/4/18 | 15:56:51 | 3263    | 4895  | 1088  | 2610  | 326   | 16315 | 7505  |  |
| 27       | 2006/4/18 | 15:56:50 | 37      | 56    | 12    | 30    | 4     | 185   | 85    |  |
| 28       | 2006/4/18 | 15:56:50 | 1474    | 2211  | 491   | 1179  | 147   | 7370  | 3390  |  |
| 29       | 2006/4/18 | 15:56:50 | 3278    | 4917  | 1093  | 2622  | 328   | 16390 | 7539  |  |
| 30       | 2006/4/18 | 15:56:50 | 2087    | 3131  | 696   | 1670  | 209   | 10435 | 4800  |  |
| 31       | 2006/4/18 | 15:56:49 | 1       | 2     | 0     | 1     | 0     | 5     | 2     |  |
| 32       | 2006/4/18 | 15:56:49 | 1       | 2     | 0     | 1     | 0     | 5     | 2     |  |
# PLC Data Folder

It is saved as PLC data folder data on memory card, not as part of screen data in internal memory.

| Item                        | Description               |  |
|-----------------------------|---------------------------|--|
| Directory name              | VTDVC                     |  |
| File name                   | VTDVC**.wd3(**: 00 to 99) |  |
| Number of files to be saved | 100 files                 |  |

Reference

For the VT3 mode or VT2 compatible mode, the file names and number of saved files are always the same.

|        | When the same file is overwritten, all device values saved so far will be lost.     |   |  |
|--------|-------------------------------------------------------------------------------------|---|--|
| NOTICE | Please use the PLC data folder editing tool or memory card to save device values as |   |  |
|        | necessary.                                                                          | ĺ |  |

#### Write methods

#### PC -> Memory Card

Writes (saves) PLC data folder data to memory card by setting the saving destination as memory card with the editing tool of PLC data folder.

"Chapter 15 PLC Data Folder", VT3 Series Reference Manual

#### Internal Memory -> Memory Card

Writes PLC data folder data as a file copy by "PLC Data Folder" in the System mode.

The copy methods include Internal Memory->memory card (file No.s) or memory card -> Internal Memory (file No.s).

### Read methods

#### Memory Card -> PC

Reads (opens) PLC data folder data from memory card with the memory card as the open destination in the PLC data folder editing tool

Chapter 15 PLC Data Folder", VT3 Series Reference Manual

#### Memory Card -> Memory Card

Read PLC data folder data as a file copy by "PLC Data Folder" in the System mode, and write to a different file on memory card.

There is only one copy method: memory card (file No.) -> memory card (file No.). ☐ "File Manager", page 5-85

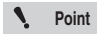

Devices that can be saved are within the range of devices that can be used on each PLC.
T "VT5 Series/VT3 Series/DT Series PLC Connection Manual"

# Worksheet

Worksheet data can be saved in the CSV/UNICODE (TXT) format. Worksheet data can only be written to memory card and cannot be read from memory card to VT3.

# VT3 Mode

| ltem                        | Description                                                 |
|-----------------------------|-------------------------------------------------------------|
| Directory name              | \VTWS \ID0 to ID3 \00000_00999 to 65000_65535               |
| File name                   | WS*****.csv/txt(*****:00000 to 65535+(any character string) |
| Number of files to be saved | 65,536 files per worksheet ID (total 262,144 files)         |

# • VT2 Compatible Mode

| ltem                        | Description                                                      |  |
|-----------------------------|------------------------------------------------------------------|--|
| Directory name              | \VTWS                                                            |  |
| File name                   | VTWS#**.csv/txt<br>#:0 to 3 Worksheet ID<br>**:00 to 99 File No. |  |
| Number of files to be saved | 100 files per worksheet ID (total 400 files)                     |  |

## VT -> Memory Card (Write)

The worksheet data can be written(saved) through device function controls. "9-7 Set up Device Function Controlsl", *VT3 Series Reference Manual* 

# Operation Log Screen Data

The screen data used to save work records.

| ltem                        | Description |  |
|-----------------------------|-------------|--|
| Directory name              | VTOPL       |  |
| File name                   | VTOPL0.ms4  |  |
| Number of files to be saved | 1 file      |  |

# Operation log

The operation data can be saved in the CSV/UNICODE "TXT" format. The operation data can only be written to memory card, and cannot be read from memory card to VT3.

## • VT3 Mode/VT2 Compatible Mode

| Item                        | Description                                                  |  |
|-----------------------------|--------------------------------------------------------------|--|
| Directory name              | \VTOPL\00000_00999 to 65000_65535                            |  |
| File name <sup>*1</sup>     | OPL*****.csv/txt(*****:00000 to 65535+(any character string) |  |
| Number of files to be saved | 65,536 files (a record contains 1,000 files)                 |  |

\*1 File No. can be specified automatically. "\*\*\*\*\*" indicates min. free space value within 00000 to 65535 in memory card.

6

PERIPHERALS

Memory

memory Barcode Reader Video Unit

ETHERNET Switch Unit

Printer Unit

Emergency-Stop

External Memory Card Slot

Specific Panel Mounts

Switch Unit Switch Unit

Card Expansion

# Folder Structure of Memory Card

Different data is used by memory card for the VT3 mode and VT2 compatible mode, which is saved in the following folder structures respectively.

• VT3 Mode

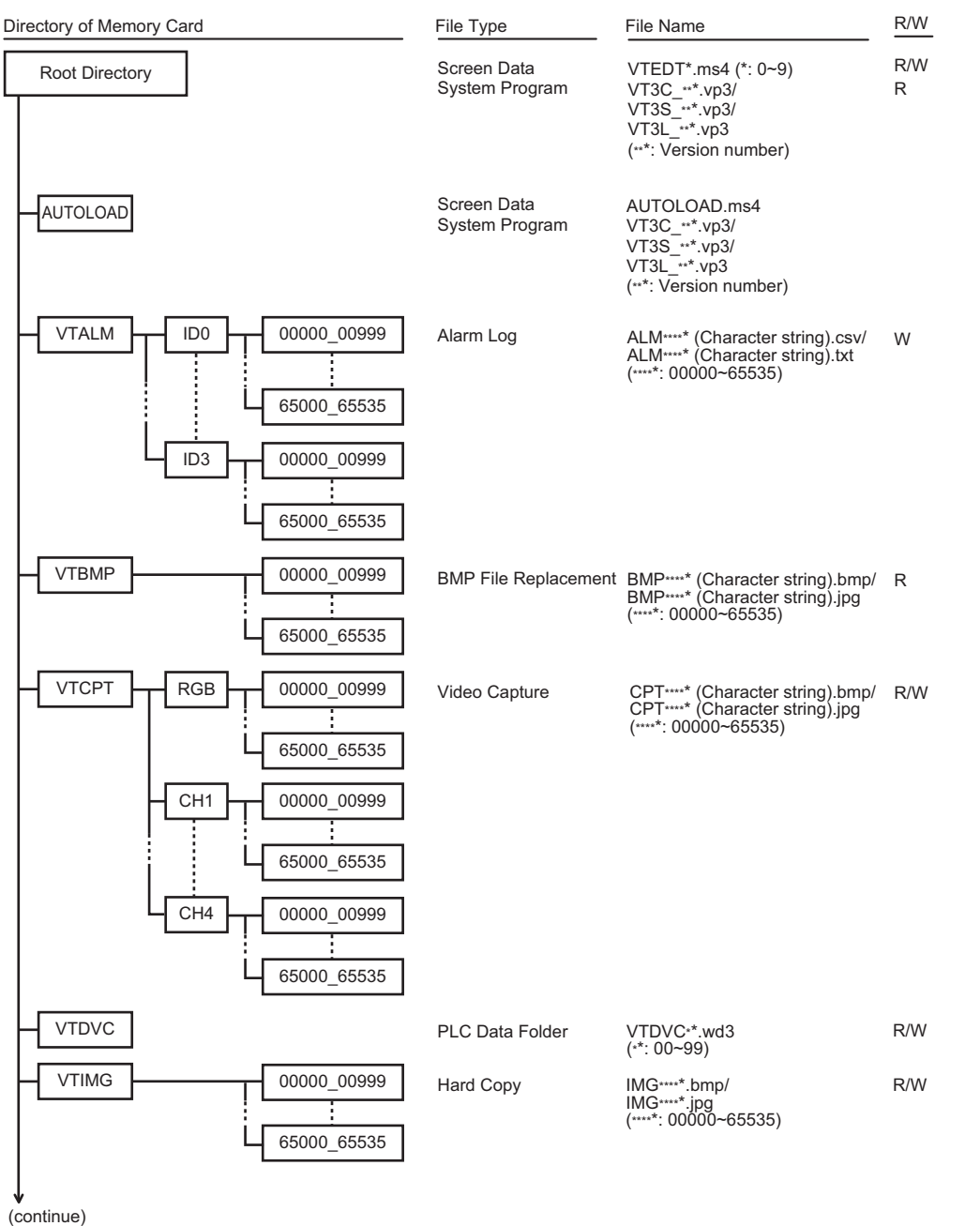

- Character string in "() " is any character string specified with VT STUDIO.
   About R/W
  - R : Memory Card->VT W : VT->Memory Card

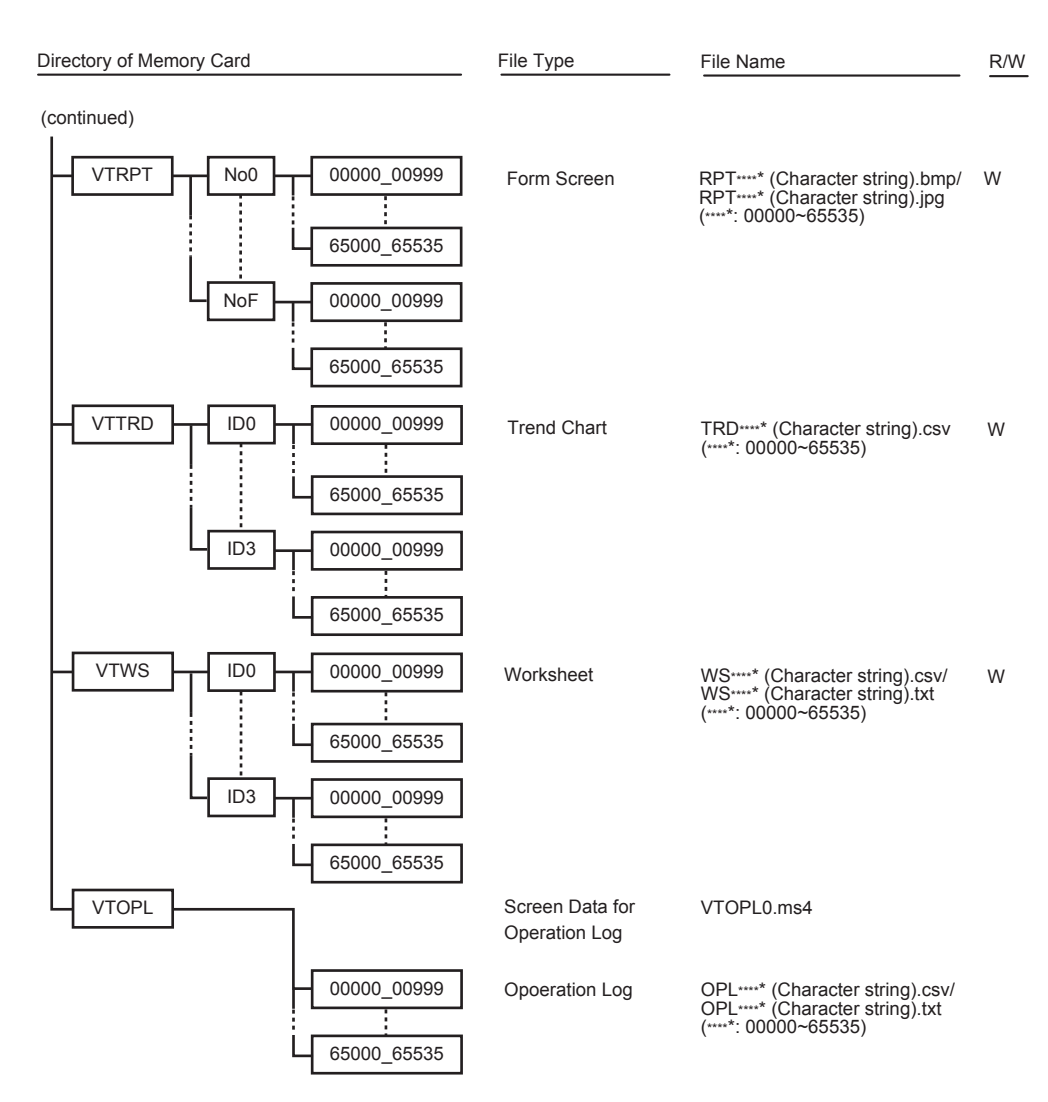

\* • Character string in " ( ) " is any character string specified with VT STUDIO.

About R/W
 R : Memory Card ->VT W : VT->Memory Card

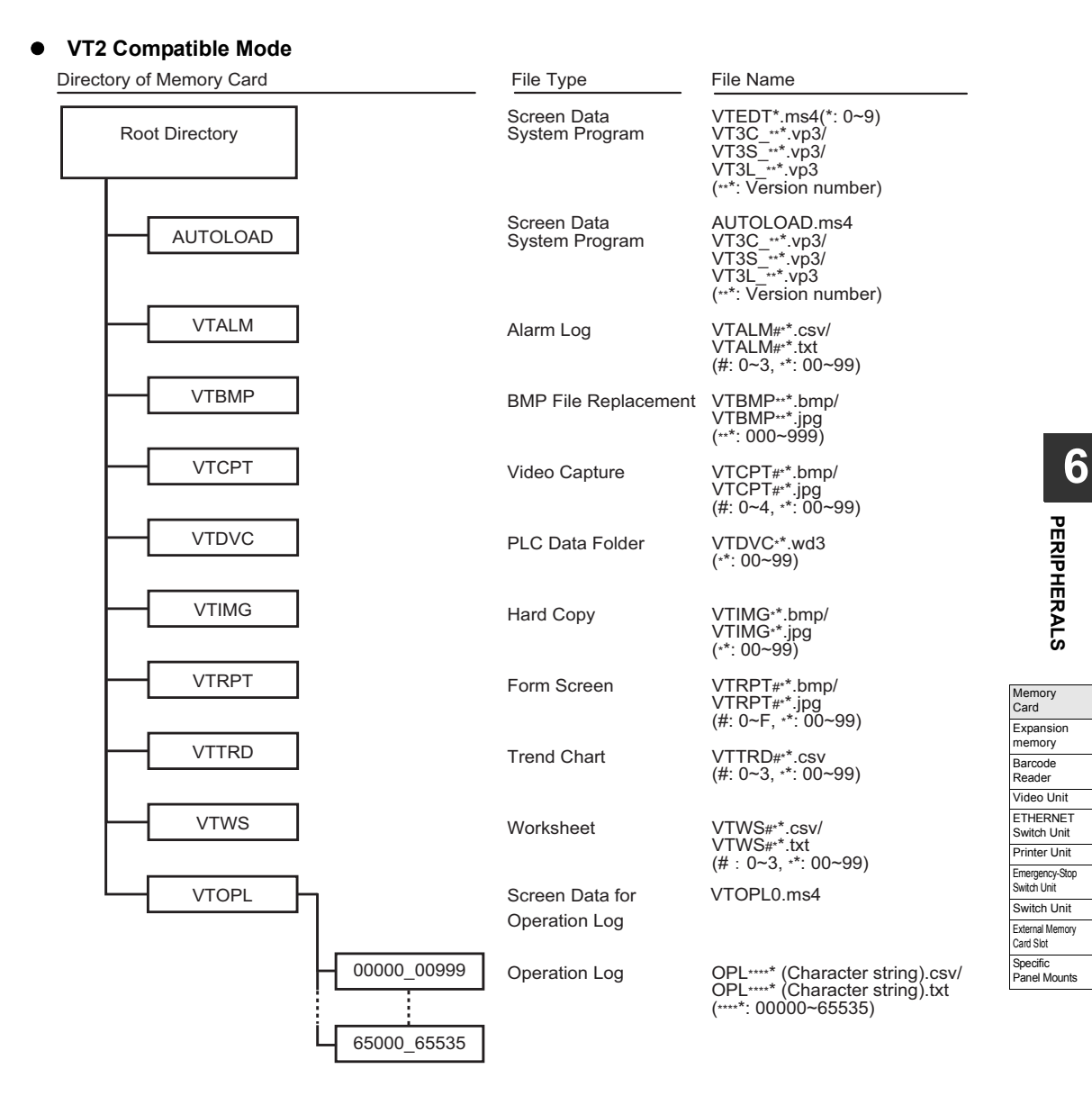

# Precautions

- Only OP-42254 memory card can be used. Otherwise, normal operation can not be ensured.
- The capacity (128 MB) of memory card cannot be exceeded. Otherwise, files cannot be saved.
- Please do not execute multiple accesses to memory card at one time. Make sure that the bits in "Memory card accessing in progress" or "PLC data folder being executed" in system memory area are OFF, and execute these procedure one at a time.

This section describes how to mount Expansion memory (OP-42253).

# Expansion Memory (only for VT3-X15(D)/S12(D)/S10/V10(D))

28MB memory is available for VT3-X15(D) as standard, and 12MB memory available for VT3-S12(D)/S10/V10(D). When excessive data needs to be processed, however, it is necessary to add the expansion memory (16Mbytes).

# Installing Steps

- Turn VT3 off, and remove all the power cables, communication cables, and expansion units. If there is a memory card, remove it, and check to ensure the EJECT button is pressed down to the bottom. If there is a short bar installed, remove it too.
- 2 Remove screws on the covers of unit housing (11 screws for VT3-X15(D), and 8 screws for VT3-S12(D)/S10/ V10(D)), and remove the covers.

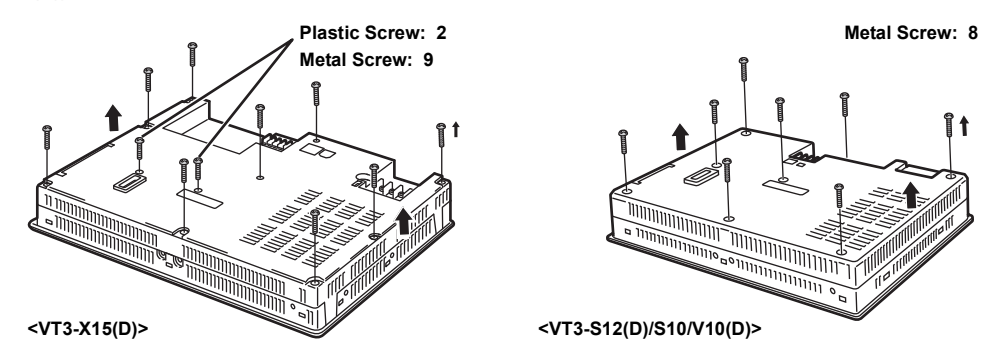

**3** Align the pole of expansion memory and with that of the expansion memory connector, and insert it with the back end tilted upward and then press down.

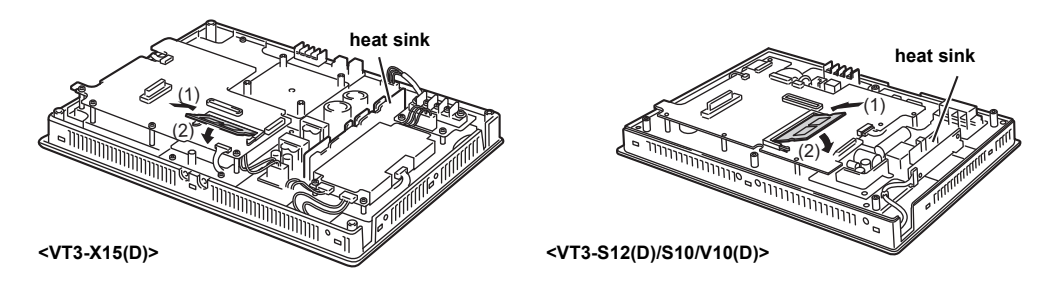

```
WARNING The heat sink maybe very hot after operation. Please do not touch it.
```

4 When it is correctly inserted, you can hear a "click" sound. Make sure that it has been correctly inserted.

5 After installing expansion memory, put back the covers of unit housing and screw it. (refer to Step 2)

| Screw         | Tightening torque  |
|---------------|--------------------|
| Metal Screw   | 0.5N•m(5.1kgf•cm)  |
| Plastic Screw | 0.15N•m(1.5kgf•cm) |

**6** Install memory card and short bar just as before.

So does the installation of the expansion units, communication cables, power cables etc. (Refer to Step1)

**WARNING** To prevent from electric shocking, please ensure power off before you install expansion memory.

# Removing Steps

- 1 Turn VT3 off, and remove all the power cables, communication cables, and expansion units. If there is a memory card inserted, remove it, and check to ensure the EJECT button is pressed down to the bottom. If there is a short bar installed, remove it too.
- 2 Remove screws on the covers of unit housing (11 screws for VT3-X15(D), and 8 screws for VT3-S12(D)/S10/ V10(D), and remove the covers.

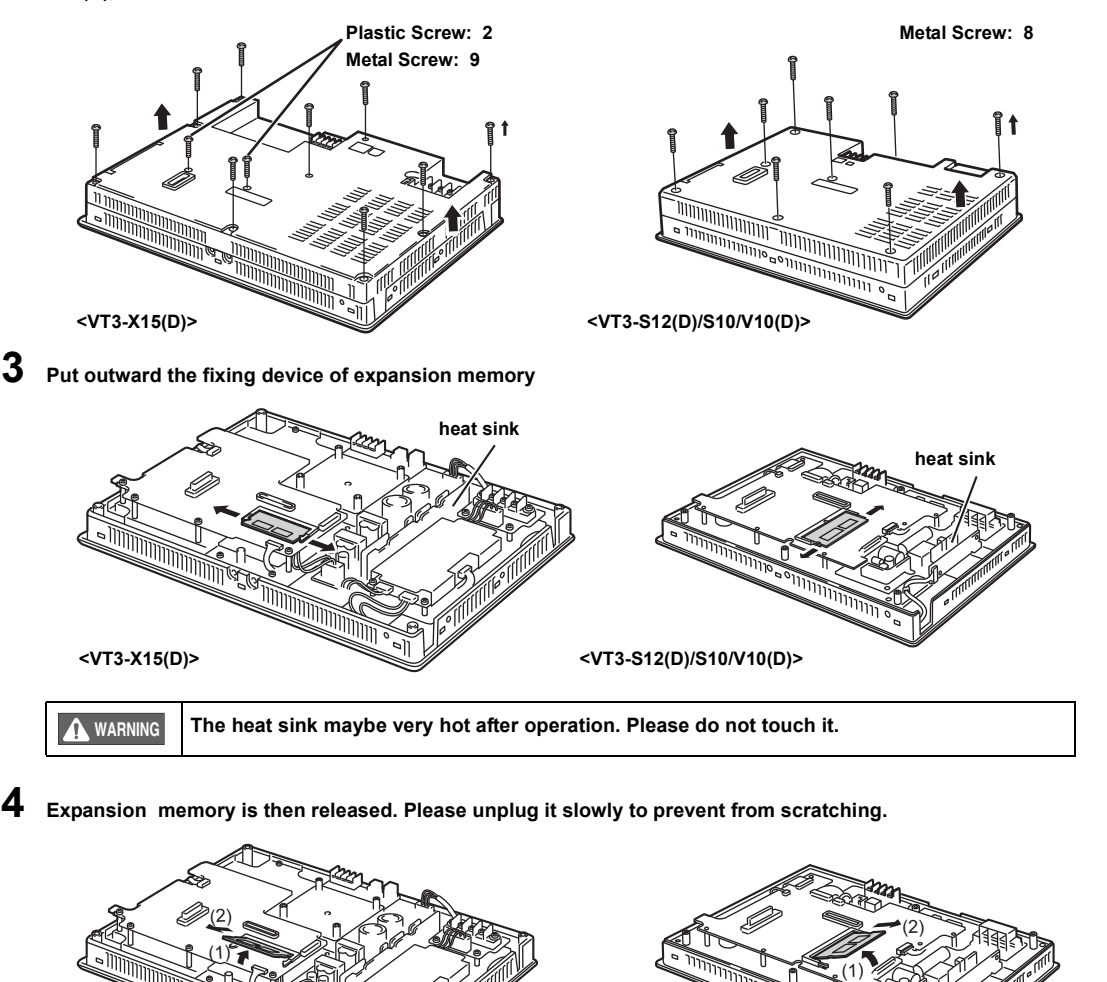

# <VT3-X15(D)>

5

<VT3-S12(D)/S10/V10(D)>

After removing expansion memory, put back the covers and screw it. (refer to Step 2)

| Screw         | Tightening torque  |
|---------------|--------------------|
| Metal Screw   | 0.5N•m(5.1kgf•cm)  |
| Plastic Screw | 0.15N•m(1.5kgf•cm) |

# **6** Install memory card and short bar just as before.

So does the installation of the expansion units, communication cables, power cables etc. (Refer to Step1)

**Point** 

After removing expansion memory, be sure to transmit the screen data set to "w/o expansion memory".

"3-6 File Management", VT3 Series Reference Manual

# **Barcode Reader**

Connect the VT3 series (except VT3-V6H(G)/Q5H(G)/W4T(A)/W4M(A)/W4G(A)/V7R) with our barcode readers, and directly display the read barcode data in the form of characters which can be saved in the destination word devices.

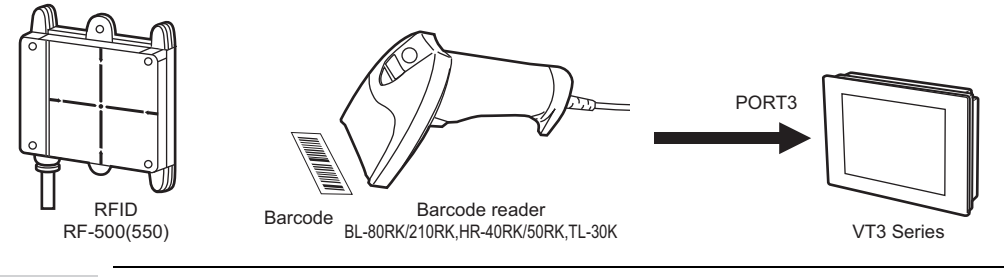

Point Barcode reader cannot be connected for VT3-V6H(G)/Q5H(G)/W4T(A)/W4M(A)/W4G(A)/V7R.

# Connectable Barcode Readers

| Model        | Туре                          | Power Suply                     |
|--------------|-------------------------------|---------------------------------|
| BL-80RK      | CCD hand-held                 |                                 |
| BL-210RK     | Laser hand-held               | VT3 is used as the power unit   |
| HR-40RK/50RK | Laser hand-held               |                                 |
| TL-30K       | CCD hand-held (2-dimensional) | Special AC adapter              |
| RF-500(550)  | High performance RFID head    | BL-U2 is used as the power unit |

# Set up the Communication Conditions

Set up the conditions of communication between the barcode readers and VT3. For more information, please refer to the instruction manuals of the barcode readers.

| Item                     |                | Description                            | Default       |
|--------------------------|----------------|----------------------------------------|---------------|
| Reading Mode             |                | Auto, Manual                           | Auto          |
| Heading <sup>*1</sup>    |                | STX, ESC, None                         | -             |
| Delimiter <sup>*1</sup>  |                | ETX, CR, LF, CR+LF                     | -             |
| Checksum <sup>*1</sup>   |                | Disabled, valid(TL-30K), valid(RF-500) | -             |
| Communication<br>Setting | Baud Rate      | 9600, 19200, 38400, 57600, 115200bit/s | 9600 bit/s    |
|                          | Data length    | 7 bit, 8 bits                          | 7 bits        |
|                          | Parity         | Even, Odd, None                        | Even          |
|                          | Stop bit       | 1 bit, 2 bits                          | 1 bit         |
|                          | Operation mode | Non-procedure                          | Non-procedure |

\*1 Heading, delimiter and checksum can only be set up when the reading mode is "Manual".

# Supply Power to barcode

For the barcode readers connected to PORT3 of VT3, 5V power should be supplied.

| Item                    | Description                                                                          | Default   |
|-------------------------|--------------------------------------------------------------------------------------|-----------|
| Supply Power to barcode | Supply DC5V power to the barcode readers through Pin 9 on the D-sub 9-pin connector. | Available |

# Connect with BL-80RK/210RK, HR-40RK/50RK

The following describes how to connect VT3 series (except VT3-V6H(G)/Q5H(G)/W4T(A)/W4M(A)/W4G(A)/V7R) with our barcode readers BL-80RK/210RK or HR-40RK/50RK.

## Communication settings

From VT STUDIO, select "Resources(R)" -> "Set up the VT unit System(S)" -> "Barcode(B)" step by step. In "Setup Barcode" screen, verify the "Barcode" and set up communication conditions.

| Item           |                        | Set val.           |
|----------------|------------------------|--------------------|
| Baud           | Rate                   | 9600 bit/s         |
| Data I         | bit                    | 7 bits             |
| Stop           | bit                    | 1bit               |
| Parity         |                        | Even               |
| Reading Mode   |                        | Auto               |
|                | Heading                | (None)             |
|                | Delimiter <sup>*</sup> | (CR)               |
|                | Non-procedure          | (disabled)         |
| Operation mode |                        | Non-procedure mode |

\* Can be set only when "Manual" is selected under the reading mode.

When the reading mode is set to "Auto", the reading interval of the barcode should be confirmed with the actually used machine.

It is necessary to set the reading mode to "Manual", including the heading, delimiter and checksum, if reading barcode continuously.

# Power Suply

N Point

Supply power to barcode

Check the "Supply Power to barcode" option.

#### Connection

For the connection with VT3, please refer to the following before connecting with PORT3.

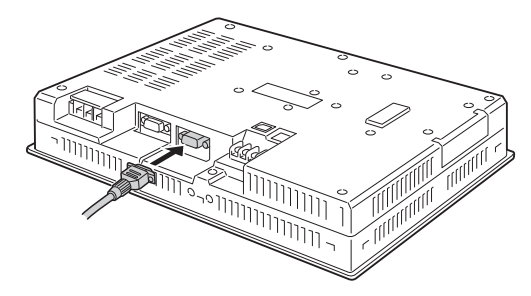

| Pin No. | Signal name | Description                             |
|---------|-------------|-----------------------------------------|
| 1       | NC          | Not connected                           |
| 2       | TXD         | Send Data                               |
| 3       | RXD         | Receive Data                            |
| 4       | NC          | Not connected                           |
| 5       | SG          | Signal Ground                           |
| 6       | NC          | Not connected                           |
| 7       | CTS         | Send Enable                             |
| 8       | RTS         | Send Request                            |
| 9       | Vcc(5V)     | Power supply (5 VDC) for Barcode Reader |

(1)(5)0000 ò 000

Please turn off the power of VT3 before connecting with the barcode readers.

Reference Please use the No.4-40 UNC imperial thread screws.

6

| Expansion<br>memory           |
|-------------------------------|
| Barcode<br>Reader             |
| Video Unit                    |
| ETHERNET<br>Switch Unit       |
| Printer Unit                  |
| Emergency-Stop<br>Switch Unit |
| Switch Unit                   |
| External Memory<br>Card Slot  |
| Specific<br>Panel Mounts      |

14-

# Connect with TL-30K

The following describes how to connect VT3 series (VT3-V6H(G)/Q5H(G)/W4T(A)/W4M(A)/W4G(A)/V7R excluded) with our barcode reader TL-30K.

## Communication settings

From VT STUDIO, select "Resources(R)" -> "Set up the VT unit System(S)" -> "Barcode(B)" step by step. In "Setup Barcode" screen, select "Barcode" and set up communication conditions.

|                    | Item                 | Set val.           |
|--------------------|----------------------|--------------------|
| Baud R             | ate                  | 9600 bit/s         |
| Data bit           |                      | 7 bits             |
| Stop bit           |                      | 1 bit              |
| Parity             |                      | Even               |
| Reading            | g Mode               | Auto               |
|                    | Heading <sup>*</sup> | (None)             |
|                    | Delimiter *          | (CR)               |
| Non-procedure mode |                      | (disabled)         |
| Operation mode     |                      | Non-procedure mode |

\* Can be set only when "Manual" is selected under the reading mode.

- Point When the reading mode is set to "Auto", the reading interval of the barcode should be confirmed with the actually used machine.
  - It is necessary to set the reading mode to "Manual", including the heading, delimiter and checksum, if reading barcode continuously.
  - When the reading mode is set to "Auto", please set the checksum (BCC transmission) of TL-30K to "Disabled".
  - When the QR code is used to read full-width characters, please set the bit length to 8 bits.

## Power Suply

End the check on "Supply Power to barcode" option.

Supply power to barcode

To connect with TL-30K, the check must be stopped, and use a special adapter to supply power. Otherwise, damage may happen.

## Connection

NOTICE

For the connection with VT3, please refer to the following before connecting with PORT3.

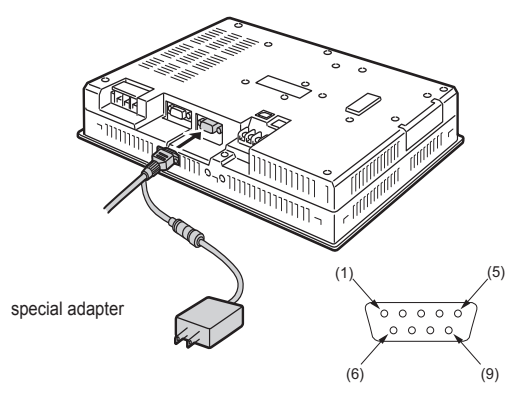

| F | Pin No. | Signal name | Description   |
|---|---------|-------------|---------------|
|   | 1       | NC          | Not connected |
|   | 2       | TXD         | Send Data     |
|   | 3       | RXD         | Receive Data  |
|   | 4       | NC          | Not connected |
|   | 5       | SG          | Signal Ground |
|   | 6       | NC          | Not connected |
|   | 7       | CTS         | Send Enable   |
|   | 8       | RTS         | Send Request  |
|   | 9       | NC          | Not connected |
|   |         |             |               |

| NOTICE |
|--------|
|        |

Please turn off the power of VT3 before connecting with the barcode readers.

Reference

Please use the No.4-40 UNC imperial thread screws.

# Connect with RF-500(550)

The following describes how to connect VT3 series (VT3-V6H(G)/Q5H(G)/W4T(A)/W4M(A)/W4G(A)/V7R excluded) with our high-performance RFID head RF-500(550).

#### Set up the communication of VT3

From VT STUDIO, select "Resources(R)" -> "Set up the VT System(S)" -> "Barcode(B)" step by step. In "Setup Barcode" screen, select "Barcode" and set up communication conditions.

| Item                         |      | Set val.           |
|------------------------------|------|--------------------|
| Baud                         | Rate | 9600 bit/s         |
| Data I                       | pit  | 8 bits             |
| Stop I                       | bit  | 1 bit              |
| Parity                       |      | None               |
| Reading Mode                 |      | Auto               |
| Heading <sup>*1</sup>        |      | (None)             |
| Delimite <sup>*1</sup>       |      | (CR)               |
| Checksum *1                  |      | (disabled)         |
| Operating Mode <sup>*2</sup> |      | Non-procedure mode |

\*1 Can be set only when Manual is selected under the reading mode.

\*2 The operating mode should be always the non-procedure mode. This cannot be set.

Point When the reading mode is set to "Auto", the reading interval of the barcode should be confirmed with the actually used machine.

It is necessary to set the reading mode to "Manual", including the heading, delimiter and checksum, if reading barcode continuously.

#### **Power Suply**

N

End the check on "Supply Power to barcode" option.

Supply power to barcode

NOTICE To connect with RF-500(550), the check must be cancelled, and use the power unit BL-U2 to provide power. Otherwise, damage may happen.

### Set up the RF-500(550) communication

From the "Project table" on the left of Auto ID Navigator, register RF-500. Select the registered RF-500 and set up the following items from the "Data Output Settings" table on the right.

For more information, please refer to the User's Manual of RF-500 Series .

| Item                          | Description                             | Default  |
|-------------------------------|-----------------------------------------|----------|
| Data Add-on (processing time) | Set up the data add-on processing time. | Disabled |
| Data Add-on (retry times)     | Set up the data add-on retry times.     | Disabled |
| Heading                       | Select the heading from None/STX/ESC    | None     |
| Terminator                    | Select the terminator from CR/CRLF/EXT  | CR       |
| CheckSum                      | Select the checksum.                    | Disabled |
| Send waiting time             | Set the wait time.                      | 0        |

Select the "RS-232C Communication Settings" table, and set up the following items.

| Item             | Description                                                                  | Default       |
|------------------|------------------------------------------------------------------------------|---------------|
| Baud Rate        | Select the baud rate.                                                        | 9600bit/s     |
| Parity           | Select even or odd parity.                                                   | None          |
| Data length      | Select the data length.                                                      | 8bit          |
| Stop bit         | Select the stop bit.                                                         | 1bit          |
| Protocol         | Select the protocol.                                                         | Non-procedure |
| ID No.           | Disabled when the protocol is set to the multi-drop.                         | -             |
| RTS/CTS Protocol | This is used when protocols other than the multi-branch protocol are set up. | Disabled      |

# • System Configuration

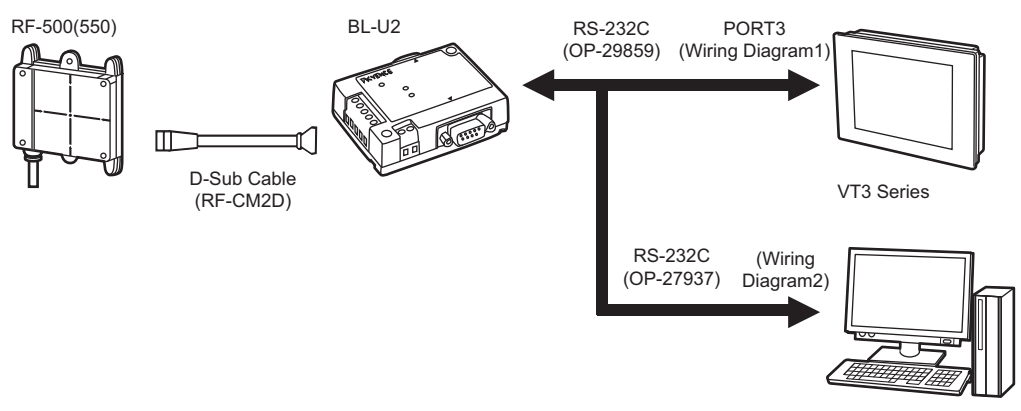

Auto ID Navigator

# • Wiring Diagrams Wiring Diagrams 1

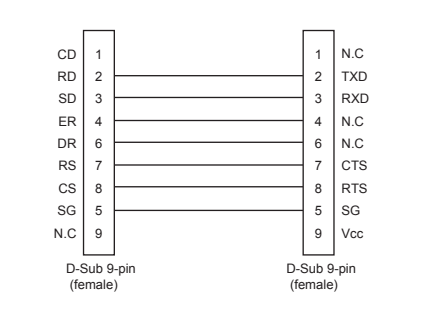

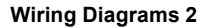

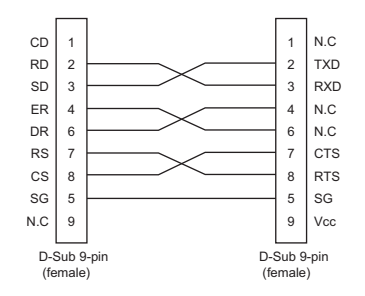

| (5) | (1)     |
|-----|---------|
| 6   | <u></u> |
| (9) | (6)     |
| (-) | (0)     |

| PinNo. | Signal name | Description   |
|--------|-------------|---------------|
| 1      | NC          | Not Connected |
| 2      | TXD         | Send Data     |
| 3      | RXD         | Receive Data  |
| 4      | NC          | Not Connected |
| 5      | SG          | Signal Ground |
| 6      | NC          | Not Connected |
| 7      | CTS         | Send Enable   |
| 8      | RTS         | Send Request  |
| 9      | NC          | Not Connected |

NOTICE

Please turn off the power of VT3 before connecting with the barcode readers.

Reference Please use the No.4-40 UNC imperial thread screws.

# About the Character Display

About the character display of the barcode data "9-2 Set up the Character Display", *VT3 Series Reference Manual* 

# About the Link Devices

The data captured from the barcode(LNW) is stored in the link devices. The data captured from the Devices, VT3 Series Reference Manual

# 6-4 Video Unit

With Video Unit, images on external CCD cameras, VTRs and PCs can be displayed in the screens on VT3.

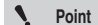

Video Unit cannot be connected to VT3-V7/V6H(G)/Q5H(G)/Q5T(W)/Q5S(W)/Q5M(W)/Q5T(W)A/ Q5M(W)A/W4T(A)/W4M(A)/W4G(A)/V7R.

# Names of Parts

# 4ch/1ch Video Capture Unit: VT3-VD4/VD1

#### 4ch Video Capture Unit VT3-VD4

1ch Video Capture Unit VT3-VD1

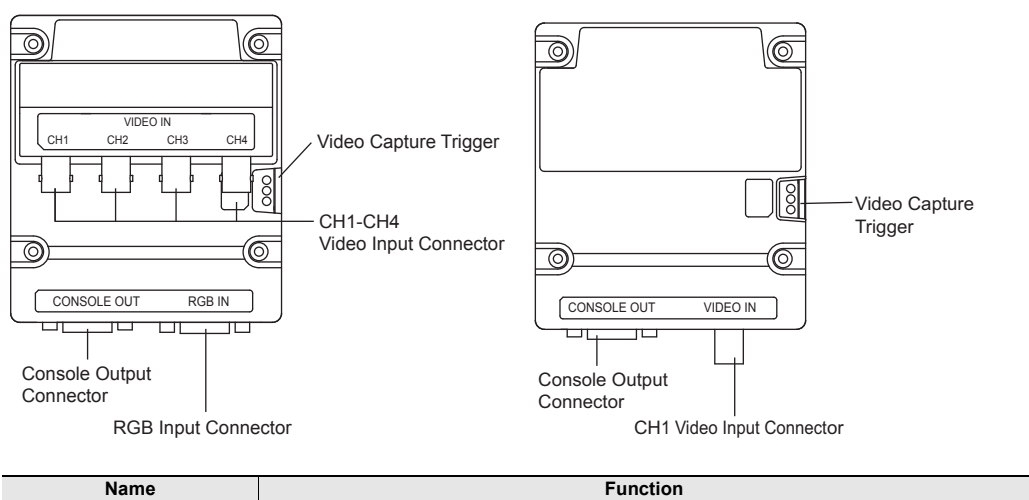

| Name                     | Function                                                                                                    | Video Unit                    |
|--------------------------|----------------------------------------------------------------------------------------------------|-------------------------------|
| Video input connector    | Lined for connecting to device having an NTSC composite video signal output                                                                                                    |                               |
| (BNC)                    | Used for connecting to devices having an NTSC composite video signal output                                                                                                    | Printer Unit                  |
| RGB input connector      | Used for connecting to devices having an analog RGB output                                                                                                    | Emergency-Stop<br>Switch Unit |
| Console output connector | Used for connecting to the CV Series made by KEYENCE Corporation                                                                                                    | Switch Unit                   |
| Video capture trigger    | Image data input via the video input connectors or RGB input connectors is saved to<br>memory card. Images whose video capture output destination is set to "Printer" are printed | External Memory<br>Card Slot  |
|                          | on PictBridge, ESC/P-R or ESC/Page compatible printers.                                                                                                    | Specific<br>Panel Mounts      |

# RGB Output Unit: VT3-R1

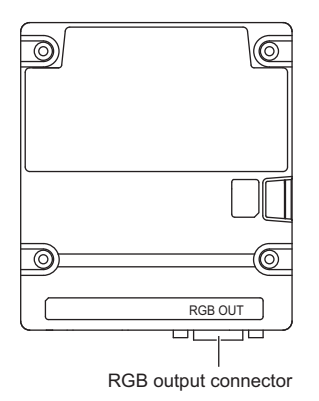

 Name
 Function

 RGB output connector
 Used for connecting to devices having an analog RGB output.

# Configuration

# 4ch/1ch Video Input Unit: VT3-VD4/VD1

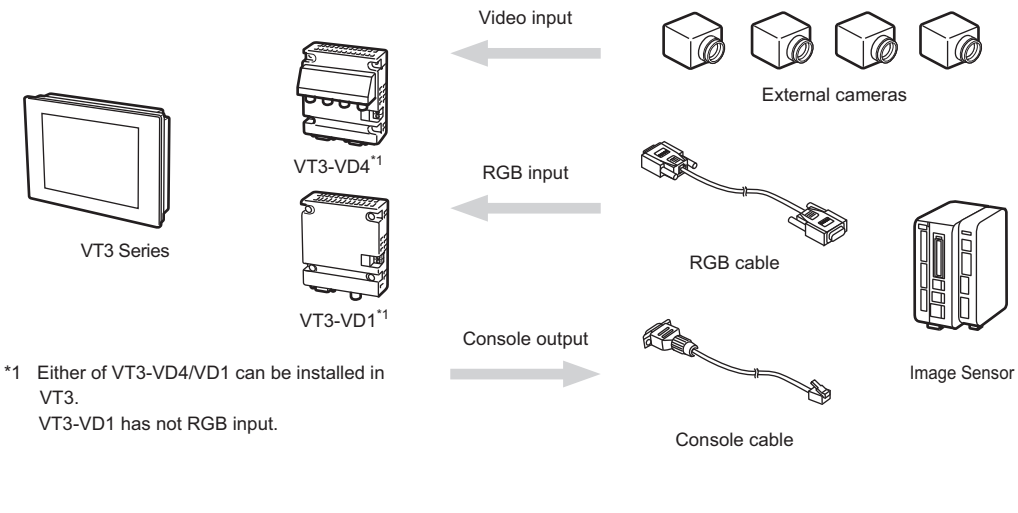

# RGB Output Unit: VT3-R1

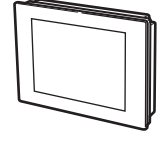

VT3 Series<sup>\*2</sup>

VT3-R1<sup>\*1</sup>

RGB output

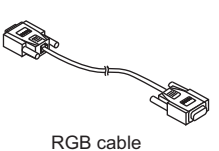

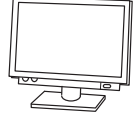

RGB monitor

- \*1 Only one of VT3-VD4/VD1 and VT3-R1 can be mounted to VT3.
- \*2 RGB output from VT3-X15(D) and VT3-R1 are the same when connecting VT3-R1 to VT3-X15(D).

# Mounting

Here, we'll take VT3-VD1 as an example.

|        | Before you install the expansion unit, please ensure to cut off the power of VT3. |
|--------|-----------------------------------------------------------------------------------|
| NOTICE | Also, make sure that screws are firmly secured before using the VT3 again.        |

**1** Remove the seal strip from Expansion Connector 2 on the back of VT3.

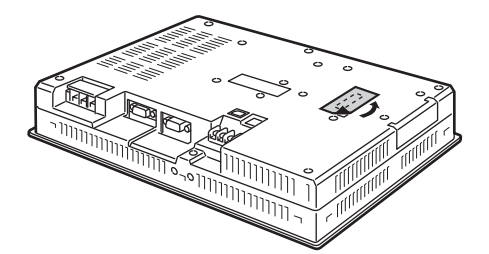

**2** As shown in the figure, slowly insert the video unit into Expansion Connector 2 on VT3.

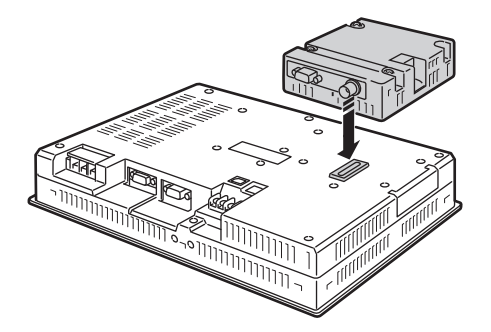

**3** Secure the video unit onto VT3 with 4 screws.

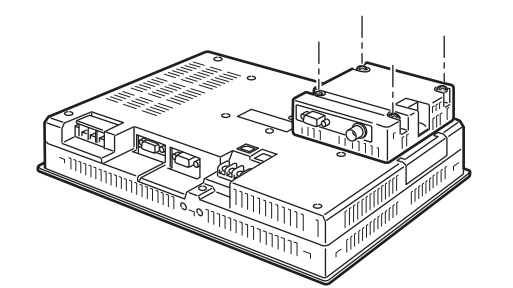

Tightening torque 0.4N•m

External Memory Card Slot Specific Panel Mounts

6

PERIPHERALS

Memory Card

Expansion memory Barcode Reader Video Unit ETHERNET Switch Unit Emergency-Stop Switch Unit Switch Unit

N Point

Firmly insert the video cable when connecting the cable to the video connector.

# Video Functions (VT3-VD4/VD1)

## Video Display

Video images from a VTR or a PC can be displayed in the operation screen or System mode screen.

### Display in operation screen

Configure "video display" parts in the screen. "9-5 Set up the Video Display", *VT3 Series Reference Manual* 

## Display in System mode

Mark the video display checkbox in the System mode. "5-2 Option Setup" "5-9 Self Check"

#### N Point

- For the RGB inputs (only for VT3-VD4), display cannot be made correctly without a synchronizing frequency. Please confirm the RGB output specifications of the connected equipments.
- For the RGB inputs (only for VT3-VD4), VGA/SVGA/XGA cannot be switched automatically. So VGA and SVGA shoud be setted according to the input signals When displaying video on the operation screen or in the System mode.
- For the RGB inputs (only for VT3-VD4), the corresponding resolutions and synchronizing frequencies are as follows.

| Resolution | Default                        | Synchronizing Frequency |
|------------|--------------------------------|-------------------------|
|            | Default0 (Manual)              | 60Hz                    |
|            | Default1 (Manual)              | 70Hz                    |
|            | Default2 (Manual)              | 72Hz                    |
| VGA        | Default3 (Manual)              | 75Hz                    |
|            | Default4 (Manual)              | 85Hz                    |
|            | Default5 (Manual)              | 60Hz                    |
|            | Default6 (Manual)              | 85Hz                    |
|            | Default0 (Manual)              | 60Hz                    |
|            | Default1 (Manual)              | 70Hz                    |
|            | Default2 (Manual)              | 72Hz                    |
|            | Default3 (Manual)              | 75Hz                    |
| SVGA       | Default4 (Manual)              | 56Hz                    |
| SVGA       | Default5 (Manual) <sup>*</sup> | 60Hz                    |
|            | Default6 (Manual)              | 85Hz                    |
|            | Default7 (Manual)              | 60Hz                    |
|            | Default8 (Manual)              | 56Hz                    |
|            | Default9 (Manual) <sup>*</sup> | 60Hz                    |
| XGA        | Default0 (Manual)              | 60Hz                    |

\* VT2-R1 specific setting item.

# Switching between Video Animation and Static Image

Video images currently displayed on the operation screen can be temporarily paused (turned into a still image). "8-2 Set up the Switches", "9-7 Set up Device Function Controls", *VT3 Series Reference Manual* 

## Video Capture

Video images currently displayed on the operation screen can be saved to memory card.

"6-1 Memory Card

The video screens that can be displayed in the active printer output screen. In such case, they're not saved to memory card.

12-4 Setup of VT unit System", VT3 Series Reference Manual

There are three ways to capture video:

- · Use the switch
- "8-2 Set up the Switches", VT3 Series Reference Manual
- By use of device function controls
- "9-7 Function Control Setting of Devices", VT3 Series Reference Manual
- Input from Video Capture Trigger
  - U "Video Capture Trigger", page 2-41

1 Point

When a video display screen is not displayed in the VT3 screen, it cannot be captured.

# Video Capture Trigger

Use European type terminals as the terminals for the video capture trigger. U "Video Capture Trigger", page 2-41

Pin termianls Manufacturer: Japan Solderless Terminal MFG Co., Ltd.

# Connection with Image Sensor (VT3-VD4/VD1)

# Console Functions

The touch panel of VT3 can be used as the console to control the image sensor. The console parts which are configured from the directory of VT STUDIO are displayed in the screen.

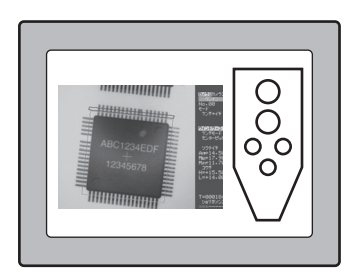

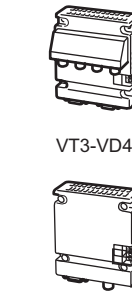

VT3-VD1

Console OUT

Dedicated cable

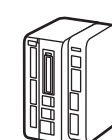

Console

IN

Image Sensor

| Card                          |
|-------------------------------|
| Expansion<br>memory           |
| Barcode<br>Reader             |
| Video Unit                    |
| ETHERNET<br>Switch Unit       |
| Printer Unit                  |
| Emergency-Stop<br>Switch Unit |
| Switch Unit                   |
| External Memory<br>Card Slot  |
| Specific<br>Panel Mounts      |

Memory

| Applicable Image Sensor |            | Dedicated cable  |
|-------------------------|------------|------------------|
| Keyence                 | CV series* | OP-42290         |
| OMRON                   | F160       | Wiring diagram 1 |
| Matsushita Denko        | A110, A210 | Wiring diagram 2 |

\* To connect with the CV-700 series, please use our CV-700 series from Feb 15, 2005.

The CV switches to the Run mode from the Setup mode in the following instances:

- When the "RUN" button on the console is pressed
- VT3 changes from System mode to RUN mode

# Wiring Diagram 1

Point

1

The wiring diagram between Image Sensor F160 made by OMRON and Video Unit VT3-VD1/VD4 is as follows.

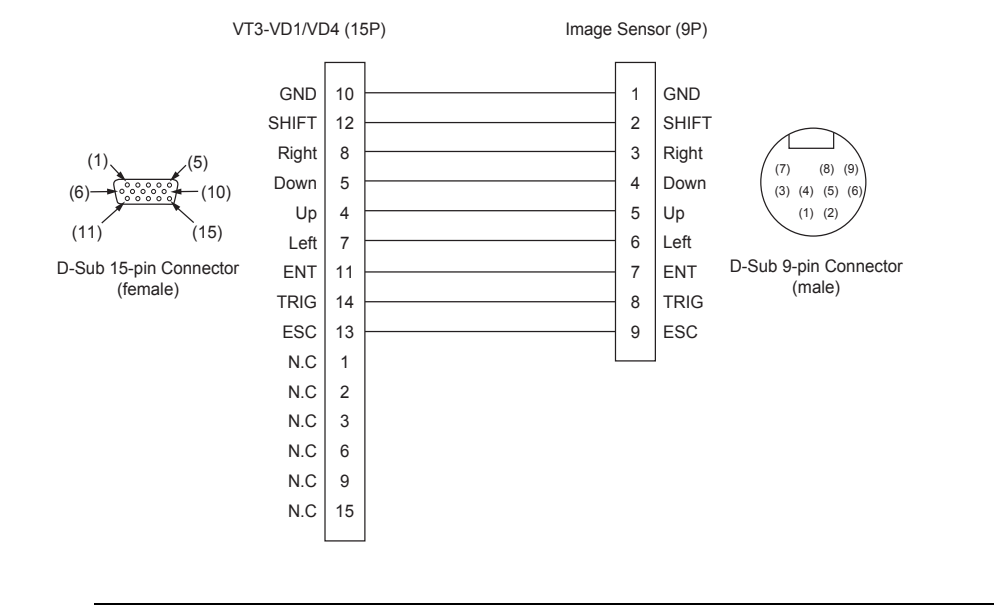

N Point

- Please use 9-core cable UL2464SB-10P or equivalent.
- The max length of the cable is 3m (excluding the connector).
- The shielded part is set to Not Connected..

#### Wiring Diagram2 •

The wiring diagram between Image Sensor A110/A210 made by Matsushita Denko and Video Unit VT3-VD1/VD4 is as follows.

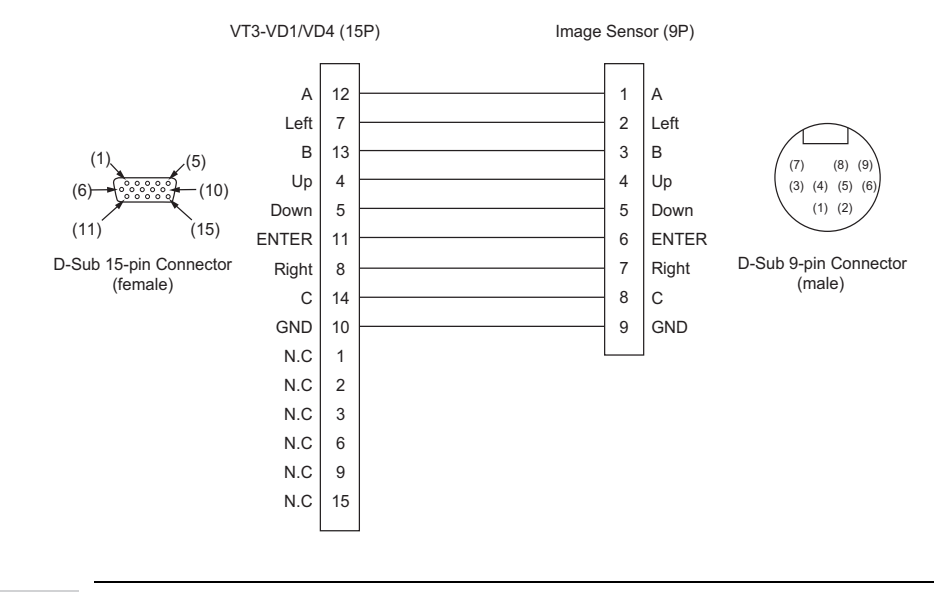

**<sup>\</sup>** Point

Please use 9-core cable UL2464SB-10Por equivalent. ٠

- · The max length of the cable is 3m (excluding the connector).
  - · The shielded part is set to Not Connected.

#### XG-8000/XG-7000/CV-5000/CV-3000 Series

The connection between VT3-VD4 and the XG-8000/XG-7000/CV-5000/CV-3000 series should use the dedicated RGB cable. Images captured by the controller of the image sensor can be displayed on VT3.

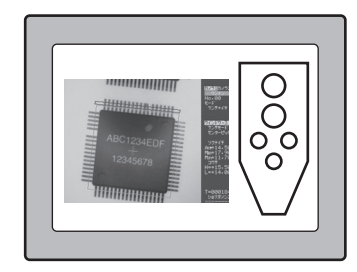

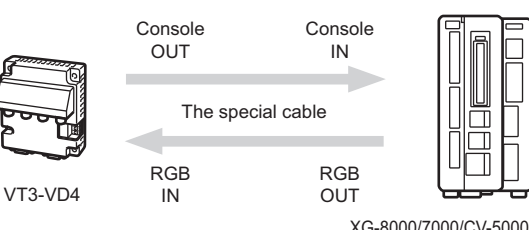

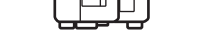

XG-8000/7000/CV-5000/3000 Series

| Function          | Dedicated cable       |
|-------------------|-----------------------|
| Console Connetion | OP-42290              |
| RGB Connection    | OP-66842 <sup>*</sup> |

**N** Point \* Please ensure to use the dedicated cable. Otherwise, no guarantee can be given.

# **RGB Output (VT3-R1)**

This item allows you to display video screens currently displayed by VT3 on an external RGB monitor.

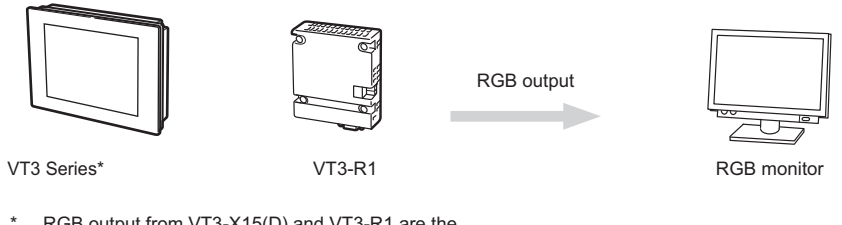

 RGB output from VT3-X15(D) and VT3-R1 are the same when connecting VT3-R1 to VT3-X15(D).

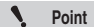

\* VT3 can output RUN screen via RGB even if the backlight is ON.

| Expansion<br>memory           |
|-------------------------------|
| Barcode<br>Reader             |
| Video Unit                    |
| ETHERNET<br>Switch Unit       |
| Printer Unit                  |
| Emergency-Stop<br>Switch Unit |
| Switch Unit                   |
| External Memory<br>Card Slot  |
| Specific<br>Panel Mounts      |

# 6-5 Ethernet Unit

With the Ethernet unit, you can use VT3 over Ethernet. Chapter 8 ETHERNET" In addition, you can also use Ethernet units VT2-E1/E2 or VT3-E3 to print data. "6-6 Printer Unit"

Point

Failed to connect Ethernet unit for VT3-V6H(G)/Q5H(G)/Q5M(W)A/W4T(A)/W4M(A)/W4G(A).

# Names of Parts

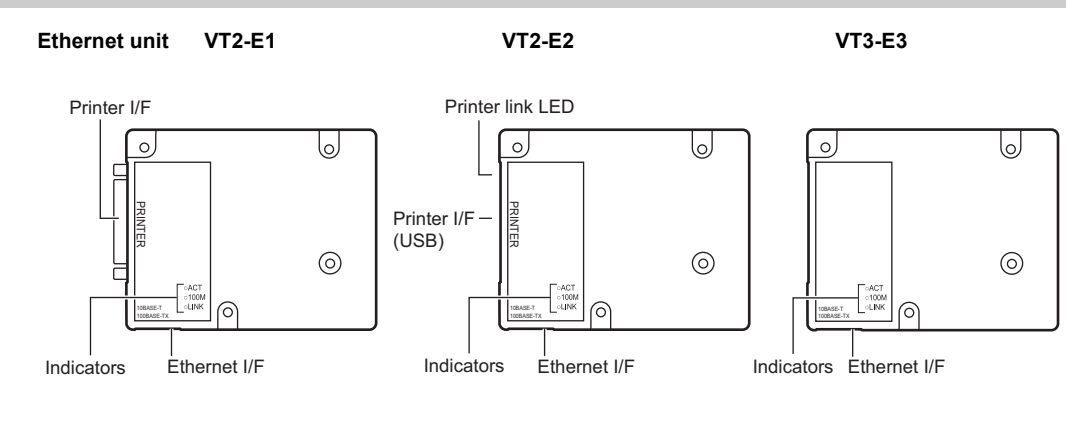

| Name                               | Function                                                                                                    |  |
|------------------------------------|----------------------------------------------------------------------------------------------------|--|
| Operation indicators <sup>*1</sup> | ACT : Blinks when transmitting/receiving data. <sup>*4</sup><br>100M : Displays data transmission rate.<br>On: 100Mbps<br>Off: 100Mbps<br>LINK : ON when being linked with the target equipment. <sup>*4</sup> |  |
| Ethernet I/F <sup>*1</sup>         | Used for connecting to Ethernet<br>For both 10Base-T and 100Base-TX.                                                                                                    |  |
| Printer I/F <sup>*2</sup>          | Used for connecting to a printer<br>For both color printers and thermal printers.                                                                                                    |  |
| Printer I/F(USB)*3                 | Used for connecting with the PictBridge printer.                                                                                                    |  |
| Printer Link LED <sup>*3</sup>     | ON when the connection with the PictBridge printer is established<br>OFF when the connection with the PictBridge printer is not established.<br>Blinks when an alarm or error occurs in the printer.           |  |

\*1 Only VT2-E1/E2 and VT3-E3.

\*2 Only VT2-E1/P1.

- \*3 Only VT2-E2/P2.
- \*4 VT3-E3 with "A" or a following letter (A, B, C etc.) as the last letter of the serial number listed on the back of the main unit (the connector side) are not equipped with ACTLED.

The ACT LED function is included in the LINK LED function.

LINK LED status: No LINK established  $\rightarrow$  Off

LINK established, communicating  $\rightarrow$  Flashes

LINK established, communication error → Turns off once every 5 seconds

After installing Ethernet Unit, "Ethernet communication is not set up yet. Please press the touch switch" is displayed when you turn the power ON for the first time. Please set up Ethernet by touching the options in the System mode on the screen.

 "Ethernet Setup", page 5-11

After this, please go to the Screen Data Transmission Wait mode.

- "Data Transmission", page 5-33
- VT3-E3 with "A" or a following letter as the last letter of the serial number requires that the VT3 system program be Ver. 4.51 or later.
- VT3-E3 with "A" or a following letter as the last letter of the serial number supports MDI/ MDI-X automatic switching function.

# Mounting

| NOTICE | Before you install the expansion unit, please ensure to cut off the power of VT3. |
|--------|-----------------------------------------------------------------------------------|
|        | Also, make sure that screws are firmly secured before using the VT3 again.        |

1 Remove the seal strip on Extended Connector 1 on the back of VT3.

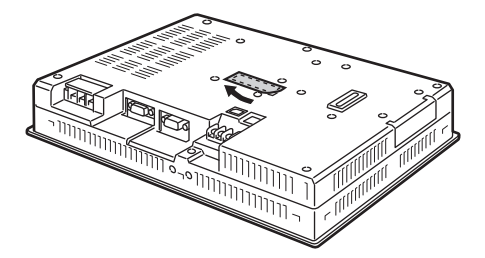

2 Combine the pictures of VT3 series and Ethernet units and then insert into the position of Expansion Connector 1 vertically.

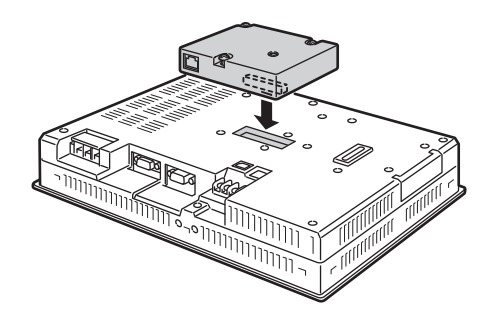

**3** Secure the Ethernet unit onto VT3 with 4 screws.

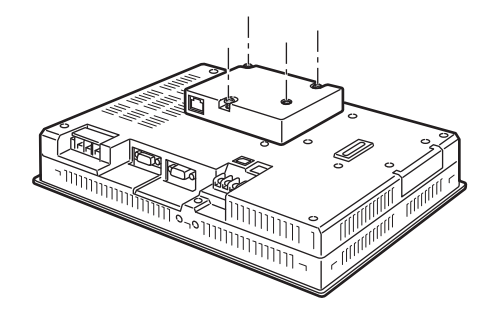

| Tightening torque |  |
|-------------------|--|
| 0.4N•m            |  |
|                   |  |

| Memory<br>Card                |
|-------------------------------|
| Expansion<br>memory           |
| Barcode<br>Reader             |
| Video Unit                    |
| ETHERNET<br>Switch Unit       |
| Printer Unit                  |
| Emergency-Stop<br>Switch Unit |
| Switch Unit                   |
| External Memory<br>Card Slot  |
| Specific<br>Panel Mounts      |
|                               |

# 6-6 Printer Unit

Printer Unit is used to print data on VT3.

Ethernet units VT2-E1/E2, VT3-E3, VT3-V6H(G)/Q5H(G) (Ethernet connected) will also allow you to print data.

N Point

Printer unit connot be connected for VT3-V7/V6H(G)/Q5H(G)/Q5M(W)/Q5M(W)A/W4T(A)/W4M(A)/W4G(A)/V7R.

VT2-P2

# Names of Parts

## Printer Unit VT2-P1

Printer I/F Printer link LED 0 0, lo, 0 PRINTER PRINTER Printer I/F (USB)  $\bigcirc$  $\bigcirc$ 0 0 Function Name 

| Printer I/F      | Used for connecting to a printer.<br>For both color printers and thermal printers.                                                                                                    |
|------------------|----------------------------------------------------------------------------------------------------|
| Printer I/F(USB) | Used for connecting with the PictBridge printer.                                                                                                    |
| Printer Link     | ON when the connection with the PictBridge printer is established<br>OFF lighting when the connection with the PictBridge printer is not established.<br>Blinks when an alarm or error occurs to the printer. |

N Point

• The printer should not be used in the locations subject to strong vibration or impact. Since the USB connector is not equipped with locking mechanism, the cable may fall off or encounter a communication failure.

• Please do not use the USB cable to connect VT2-P2 with the PC.

6

PERIPHERALS

Memory Card Expansion

memory Barcode Reader Video Unit ETHERNET Switch Unit Emergency-Stop Switch Unit Switch Unit

External Memory

Card Slot Specific Panel Mounts

# Configuration

## Color Printer

Use a printer cable for a IBM PC compatible (D-Sub 25-pin) recommended in the manual for the printer.

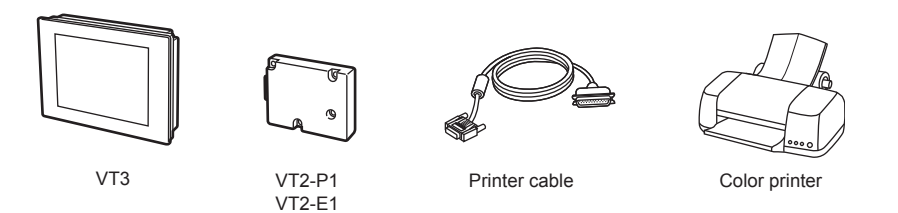

The USB cable used to connect the PrictBridge printer should use OP-35331.

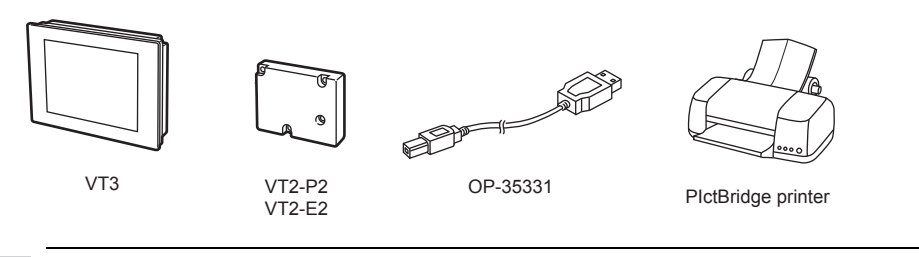

N Point

The USB hub cannot be used.

Connect to a printer and VT3 Series connected to the network.

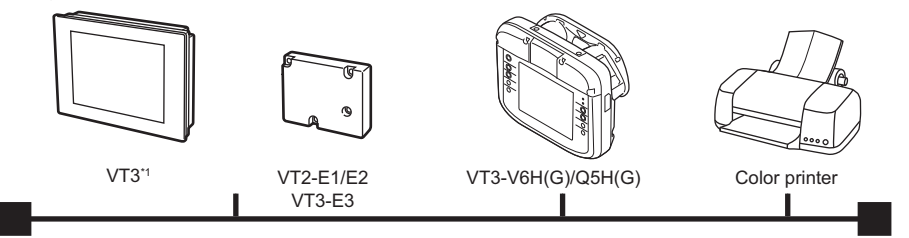

\*1 The VT3-V6H (G), Q5H(G), Q5M (W), Q5M(W)A, W4T(A), W4M (A), W4G(A) or V7R cannot be connected to an Ethernet unit.

N Point

• Ethernet connection is possible when the "ESC/P-R Ethernet" and "ESC/Page Ethernet" printers are selected.

 The VT3 System Program must be in Ver. 4.81 or above to allow use of the "ESC/P-R Ethernet" and ESC/Page Ethernet printers.

# Thermal Printer

Wire a third-party D-Sub 25-pin connector to the printer cable supplied with the thermal printer.

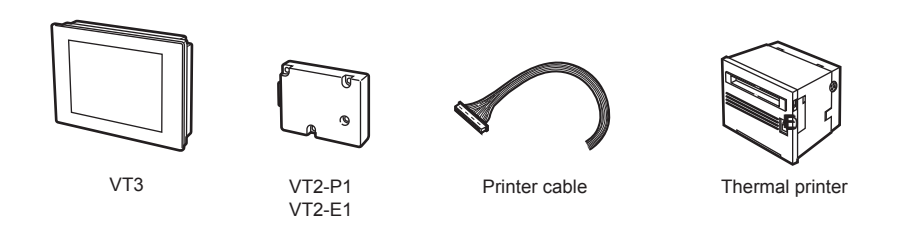

N Point

Only the CBM-293/CT-P293 thermal printer made by the CITIZEN SYSTEMS company can be connected with VT2-P1 and VT2-E1.

# Mounting

| NOTICE | Before you install the expansion unit, please ensure to cut off the power of VT3. |
|--------|-----------------------------------------------------------------------------------|
|        | Also, make sure that screws are firmly secured before using the VT3 again.        |

1 Remove the seal strip on Extended Connector 1 on the back of VT3.

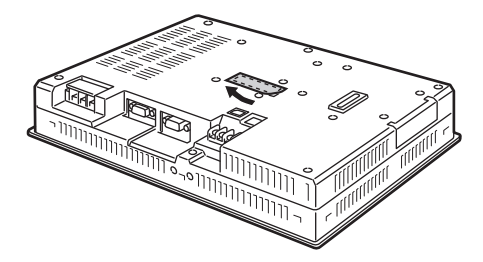

2 Combine the pictures of VT3 series and Ethernet units and then insert into the position of Expansion Connector 1 vertically.

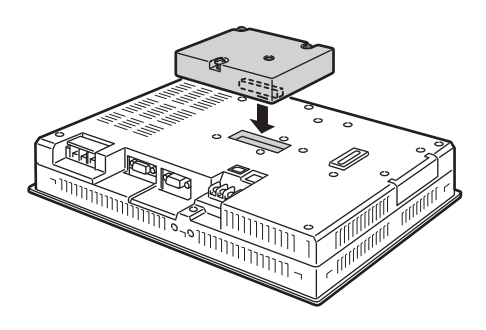

**3** Secure the video unit onto VT3 with 4 screws.

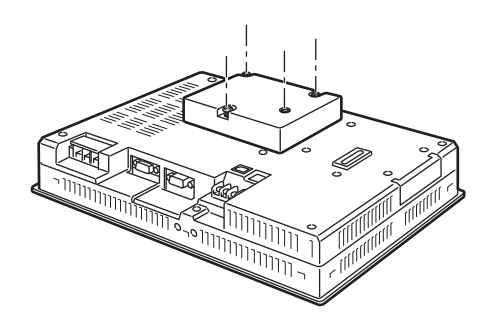

Tightening torque 0.4N•m

6

# **Color Printer**

Used to print hard copies of operation screens or form screens on VT3.

To use a color printer, please set the "Printer Type" to "ESC/P Raster", "ESC/P Raster 2", "LIPS IV Raster", "PrictBridge", "ESC/P-R" and "ESC/Page".

"12-4 Setup of VT Unit System", VT3 Series Reference Manual

"Printer Type", page 5-23

After working with a PC, please restart the printer before connecting it with VT3.
After the power is turned on, please do not remove the printer cable. Doing so might prevent normal printing.

# Print

1

## Hard Copy

Point

There are three ways to start printing hard copies:

- Use the switch
  - "8-2 Set up the Switches", VT3 Series Reference Manual
- By use of device function controls
- "8-2 Set up the Switches", VT3 Series Reference Manual
- Use the System Storage Area
  - "Chapter 14 System Storage Area", VT3 Series Reference Manual

### Form screen

N

Printing of form screens is started by print trigger bit devices set in the screen attribute settings of the form screen. "11-4 Form Screen", VT3 Series Reference Manual

# Printer types and compatible printers

The following printer type can be connected with VT3.

| ltem            | Printer Type    | VT2-E1/P1                                                      |             |
|-----------------|-----------------|----------------------------------------------------------------|-------------|
|                 | ESC/P Raster 2  | Seiko Epson PM-930C/940C/870C<br>PM-3700C/4000PX               | Caro<br>Spe |
| Color printer   | ESC/P Raster    | Seiko Epson PM-950C/890C/840C/830C/740C/730C<br>PM-3500C/2200C | ra          |
|                 | LIPS IV Raster  | Canon LIPS IV Color/black and white laser printer              |             |
| Thermal printer | Thermal printer | CITIZEN SYSTEMS CBM-293-48J100<br>CT-P293ALJ-WH-AT             |             |

 Point
 To make a LIPS IV color/black and white laser printer work properly, please check the following settings.

 (settings of the port group)
 • Ports to be selected
 Auto or parallel ports (Centronics)

 • BUSY-ACK of parallel port (Centronics)
 • AB-A or A-B

 (operation mode setting)
 • The operating modes to be selected
 Auto or LIPS

 • Auto Switch-LIPS
 Yes

| ltem                                                                                                    |                                                                                                    | Printer Type        | VT2-E2/P2                                                                                                 |  |  |  |  |
|----------------------------------------------------------------------------------------------------|----------------------------------------------------------------------------------------------------|---------------------|----------------------------------------------------------------------------------------------------|--|--|--|--|
| PictBridge<br>Brinter                                                                                                    |                                                                                                    | PictBridge          | Seiko Epson         PM-A650/A700/A750/A850/A870/A890/<br>A900/A950           PM-D600/D750/D770/D800/D1000 |  |  |  |  |
| Finter                                                                                                    |                                                                                                    |                     | Canon PIXUS 80i/455i/560i/860i/960i/990i/<br>iP90/iP3100/iP8600                                           |  |  |  |  |
| S Point                                                                                                    | <ul> <li>To use the PictBridge standard, the printer needs to be set up. For more information, please see the data sheet of the printer.</li> <li>The printing time varies depending on the settings of the printer (paper type, printing quality, etc.)</li> <li>Please do not connect the PictBridge printer with a PC.</li> </ul> |                     |                                                                                                    |  |  |  |  |
| Reference Can also be connected with E-100/E-150/E-200 made by Seiko Epson. When printing a s screen, however, the marginal part cannot be printed due to the settings of the printer. |                                                                                                    |                     |                                                                                                    |  |  |  |  |
| Item                                                                                                    |                                                                                                    | Printer Type        | VT2-E1/E2, VT3-E3, VT3-V6H(G)/Q5H(G) Ethernet connection                                                  |  |  |  |  |
| Color printer                                                                                                    |                                                                                                    | ESC/P-R<br>Ethernet | Seiko Epson                                                                                               |  |  |  |  |

Point 1

ESC/Page

Ethernet

• Can only be used on the VT3 Series and printer connected to the Ethernet. • The VT3 System Program must be in Ver. 4.81 or above.

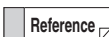

· Printer control code "ESC/P-R and ESC/Page refers to the printer control code used by Seiko Epson printers.

ESC/P-R and ESC/Page compatible color/monochrome printers

· Inquiries regarding VT3 Series connections or error messages displayed by the VT3 should be addressed to your KEYENCE office.

# **Thermal Printer**

Form screens and alarm logs can be printed on the thermal printer. To print to the thermal printer, set "Printer Type: Thermal Printer". "12-4 Setup of VT Unit System", VT3 Series Reference Manual "Printer Type", page 5-23

#### Wiring diagram of printer cable

Wire a third-party D-Sub 25-pin connector to the printer cable supplied with the thermal printer for use as the printer cable.

#### Only the CBM-293/CT-P293 thermal printer made by the CITIZEN SYSTEMS company can be Point connected with VT2-P1 and VT2-E1.

## Wiring to CBM-293

1

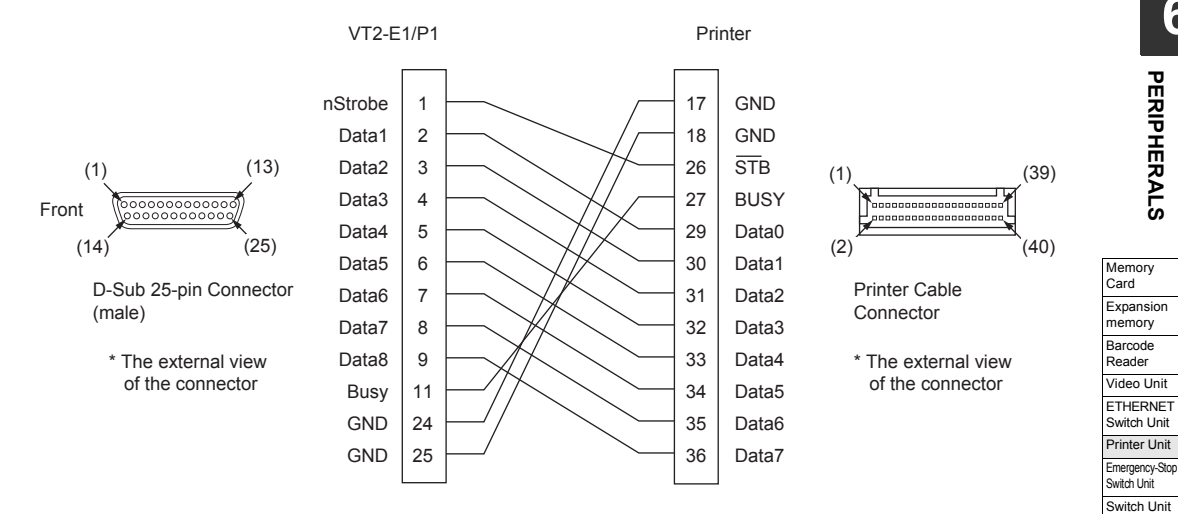

Video Unit ETHERNET Switch Unit

External Memory Card Slot Specific Panel Mounts

6

PERIPHERALS

## • Connection with CT-P293

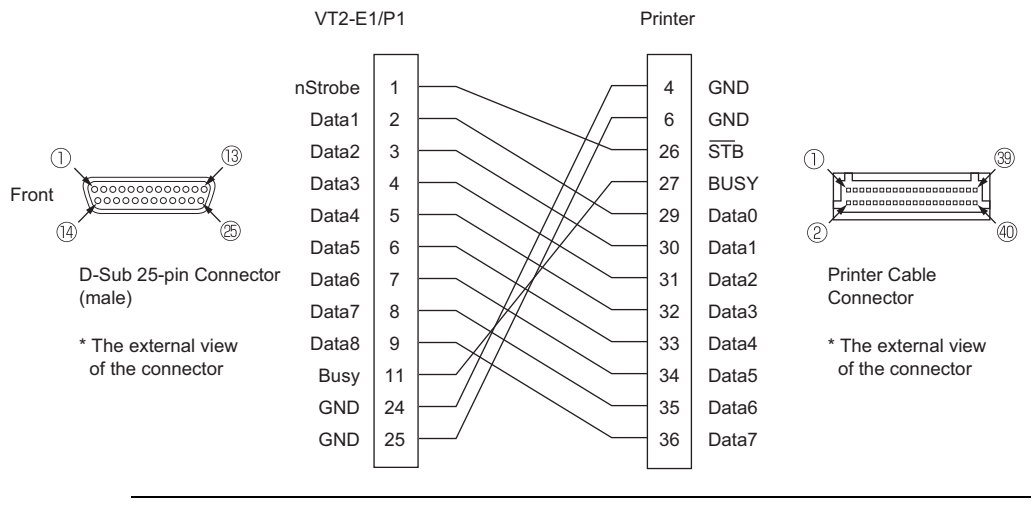

N Point

• Since pin 7 to 18 of printer terminal are power terminal, they should be wired to power supply separately.

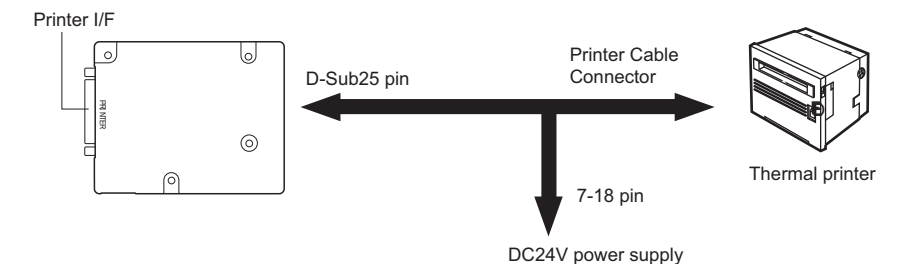

• If AT type wiring cable is provided for printer, connector and power supply are also provided.

If NN type wiring cable is provided, power supply and wiring should be provided. Please see printer manual.

# Print

## Form screen

Printing of form screens is started by print trigger bit devices set in the screen attribute settings of the form screen. "11-4 Form Screen", VT3 Series Reference Manual

## Alarm Log

To print the alarm log data, please follow the below steps.

- · Use the switch
  - "8-2 Set up the Switches", VT3 Series Reference Manual
- · By use of device function controls
  - 1 "8-2 Set up the Switches", VT3 Series Reference Manual
- Use the System Storage Area
  - Chapter 14 System Storage Area", VT3 Series Reference Manual

# ■ Set up CBM-293/CT-P293 from CITIZEN SYSTEMS company

To set up, use the DIP switch on the back of CBM-293/CT-P293. Normally, the CBM-293 can be used at the default settings.

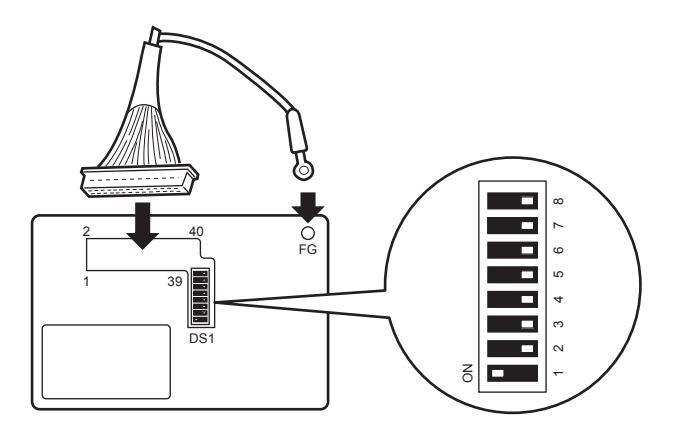

■ Sample printout (alarm log)

|          | ALARN       | /I−⊂        | )—              |         |
|----------|-------------|-------------|-----------------|---------|
| 02/09/11 | 20:02:32    | ON (        | 00009           | 1       |
| Cooli    | ng water pr | essu        | re dro          | p       |
| 02/09/11 | 20:02:30    | ON (        | 00004           | 1       |
| Air so   | ource press | ure (       | drop            |         |
| 02/09/13 | 20:02:29    | ON (        | 80000           | 1       |
| Cooli    | ng water pr | essu        | re dro          | p       |
| 02/09/1: | 20:02:28    | ON (        | 00004           | 1       |
| Loader   | r workpiece | blo         | ckage           |         |
| 02/09/1  | 20:02:27    | ON (        | 00007           | 1       |
| Cooli    | ng water pr | essu        | re dro          | q       |
| 02/09/1: | 20:02:25    | ON (        | 20003           | 1       |
| Air s    | ource press | ure         | drop            |         |
| 02/09/1  | 20:02:24    | ON          | 00006           | 1       |
| Coolin   | ng water pr | essu        | re dro          | q       |
| 02/09/1  | 20:02:22    | UN          | 00003           | 1       |
| Loade:   | r workpiece | DIO:        | CKage           | 4       |
| 02/09/1  | 20:02:21    | UN          | 00005           | 1       |
| 02/09/1  | ng water pr | essu        | re dro          | op<br>1 |
| 02/09/1  | 1 20:02:19  | UN          | 00002           | 1       |
| 02/09/1  | 1 20.02.19  | ON          | arop            | 1       |
| Cooli    | 1 20.02.10  | ON I        | 00004<br>Xo. dx | 1       |
| 02/09/1  | 1 20.02.17  | ON          | 00002           | 5p      |
| Loade    | r workniece | hlo         | ckage           | 1       |
| 02/09/1  | 1 20:02:16  | ON          | 00003           | 1       |
| Cooli    | ng water ny | - A 2 2 1 1 | re dr           | -       |
| 02/09/1  | 1 20:02:14  | ON          | 00001           | 1       |
| Airs     | ource press | aure        | drop            | ÷ .     |
| 02/09/1  | 1 20:02:13  | ON          | 00002           | 1       |
| Cooli    | ng water n  | essu        | re dr           | ao      |
| 02/09/1  | 1 20:02:12  | ON          | 00001           | 1       |
| Loade    | r workpiece | blo         | ckase           | _       |
| 02/09/1  | 1 20:02:10  | ON          | 00001           | 1       |
| Cooli    | ne water n  |             | ve de           | -       |

| Memory<br>Card                |
|-------------------------------|
| Expansion<br>memory           |
| Barcode<br>Reader             |
| Video Unit                    |
| ETHERNET<br>Switch Unit       |
| Printer Unit                  |
| Emergency-Stop<br>Switch Unit |
| Switch Unit                   |
| External Memory<br>Card Slot  |
| Specific<br>Panel Mounts      |

# VT3-V7R Specific Emergency-Stop Switch Unit

Emergency-stop switch unit can only be installed on the top of VT3-V7R.

N Point

6-

Cannot be used with Switch Unit (VT3-SW4/SW6).

- Emergency-stop switch unit can only be used with the DC24V power (cannot use AC)
   For more information, please see []] "Emergency-Stop Switch Unit VT3-SW1", page 2-49.
- To use Emergency-stop switch unit (VT3-SW1), please see 1 "3-5 About the Emergency Stop Switch"

# Emergency-Stop Switch Unit (VT3-SW1)

Names of Parts

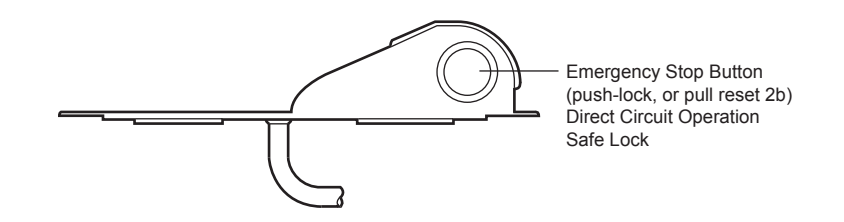

# Installation Precautions

Emergency-stop switch unit (VT3-SW1) can only be installed on the top of VT3-V7R. The unit cable can be stretched out either from the top or from the bottom.

## Cable entry at bottom

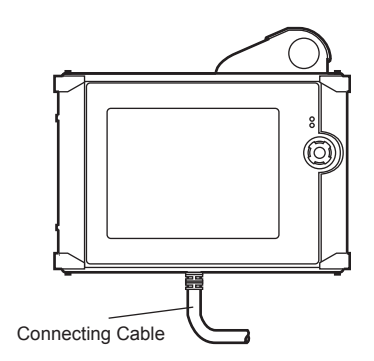

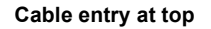

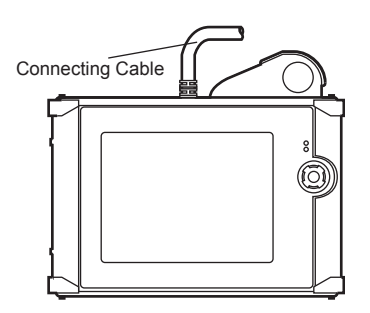

# Lock/Unlock the Emergency-Stop Switch

(1) Lock

: press Emergency-Stop Button until you hear a "click" sound.

(2) Unlock : turn Emergency-Stop Button right.

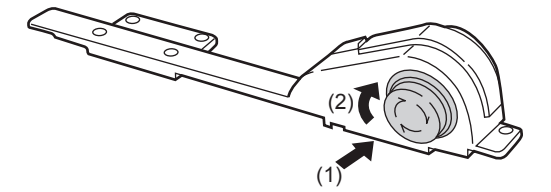

# Installing Procedure of Emergency-stop switch unit

1 Cut off the power of the VT3-V7R unit, and remove the guard on the top of the VT3-V7R.

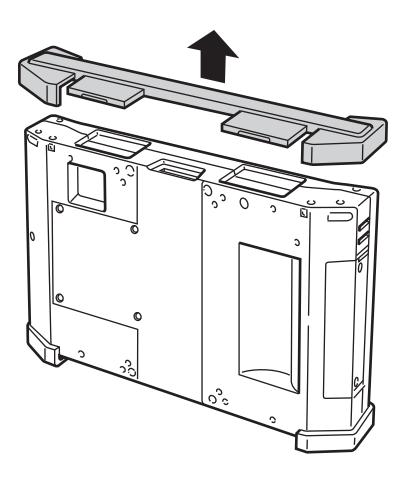

2 Unscrew the cover on the back of VT3-V7VR (4 screws)

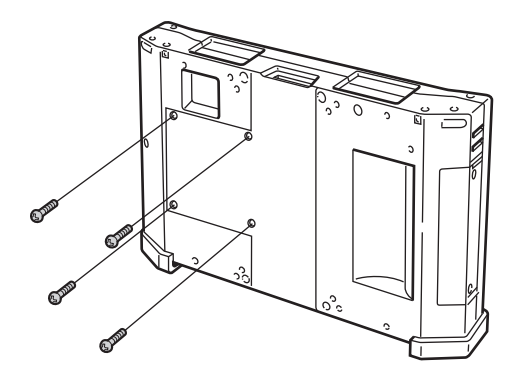

**3** Remove the back cover from the VT3-V7R unit.

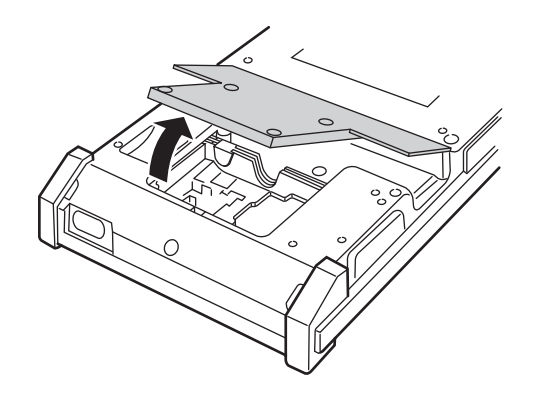

| Memory<br>Card                |
|-------------------------------|
| Expansion<br>memory           |
| Barcode<br>Reader             |
| Video Unit                    |
| ETHERNET<br>Switch Unit       |
| Printer Unit                  |
| Emergency-Stop<br>Switch Unit |
| Switch Unit                   |
| External Memory<br>Card Slot  |
| Specific<br>Panel Mounts      |
|                               |

4 Install the enclosed Emergency-stop switch unit guard on the top of VT3-V7R. Install Emergency-stop switch unit on the top of the Emergency-stop switch unit guard and secure it with 7(M3x8) enclosed screws. (with a tightening torque below 0.49 N·m)

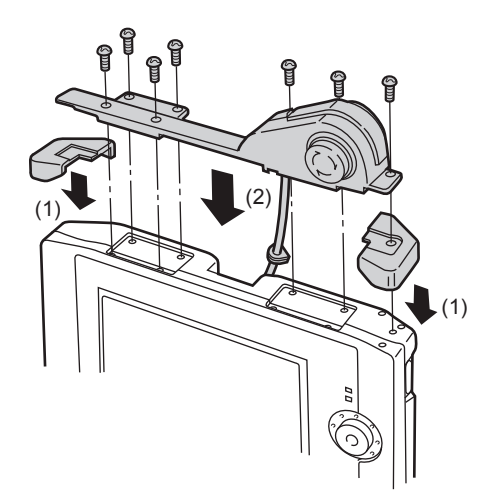

5 Remove the nominal cable sleeve attached on the Emergency-stop switch unit cable sleeve fixing position.

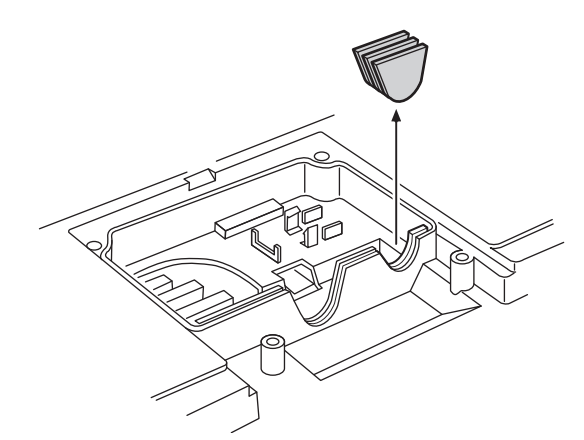

N Point

To ensure protection (IP65f), please do not remove the nominal cable sleeve when the emergency-stop switch is not used.

**6** Insert the Emergency-stop switch unit cable connector into the unit cable connector.

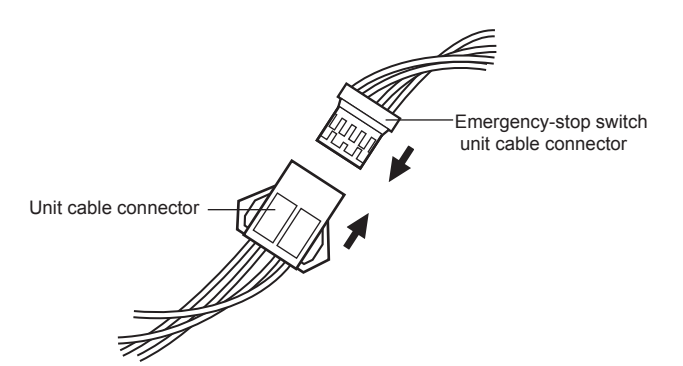

6-46

7 Attach the combined connectors in Step 6 to the Emergency-stop switch unit cable connector fixing position (attach in place the connector sleeve).

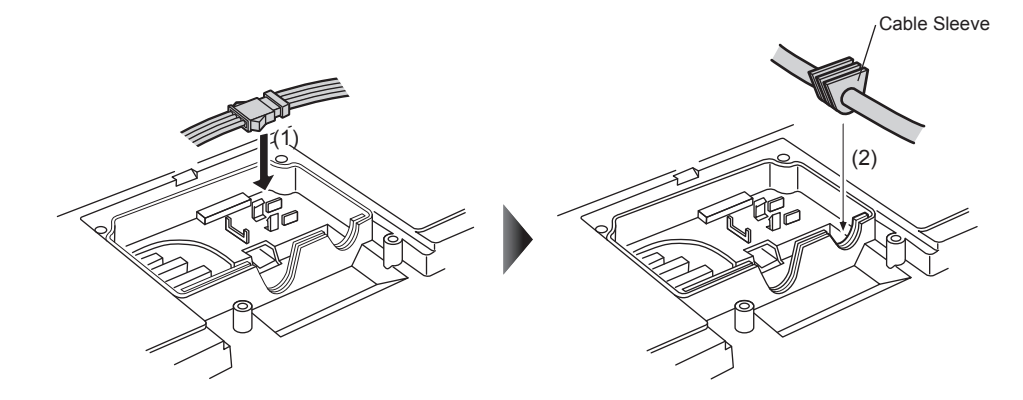

8 Connect the unit cable to the VT3-V7R unit.

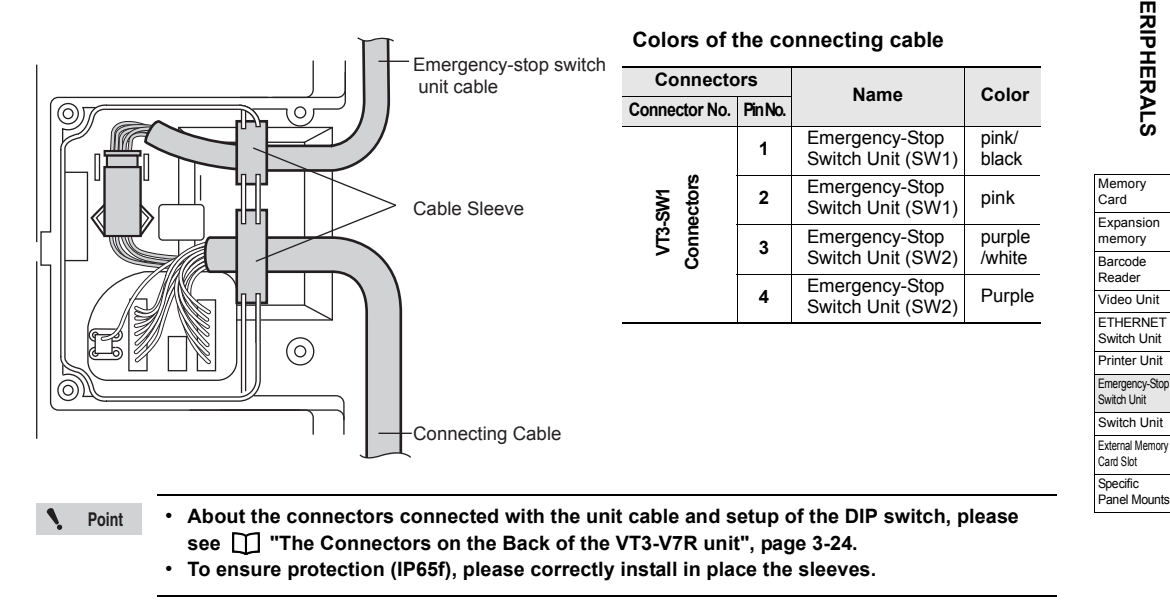

9 Assemble Cable Guard A and B

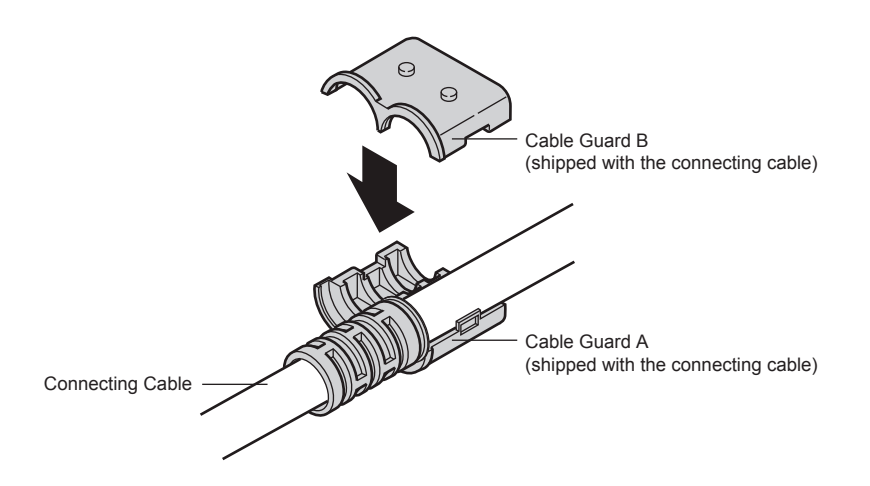

6

PERIPHERALS

**10** Align the cable guard with the cable guard mounting position on the back of the main unit and use 2 (M3x8) enclosed screws to attach the cable guard with the fixture (the tightening torque below 0.49 N·m).

**N** Point The cable guard mounting positions are located on the upper and lower part of the unit respectively. Please choose one based on the cable outlet.

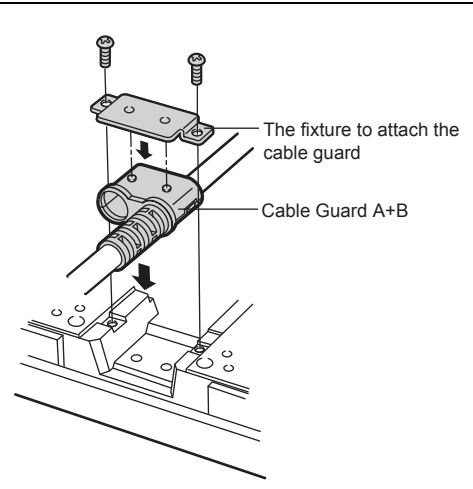

11 Put back the back cover removed in Step 2, and attach it to the unit with 4 screws (with a tightening torque below 0.49 N·m).

| NOTICE | <ul> <li>To ensure protection (IP65f), before putting back the back cover after wiring and fixing, please fix the enclosed part of a cable and sleeve with screws.</li> <li>To ensure the tensile strength of the Emergency-stop switch unit (VT3-SW1) cable, the cable guards must be used.</li> </ul> |
|--------|----------------------------------------------------------------------------------------------------|
|--------|----------------------------------------------------------------------------------------------------|

# Cable Guards

To ensure the tensile strength of the Emergency-stop switch unit (VT3-SW1) cable, the cable guards must be used.

Cable Guard A\*

(shipped with the connecting cable)

\*Attached to the cable at factory.

Cable Guard B (shipped with the unit cable)

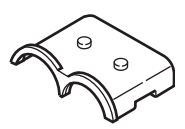

# Change of Emergency-stop switch unit

Do not change the Emergency-stop switch unit.

Protection (IP65) cannot be guaranteed if Emergency-stop switch unit (VT3-SW1) is NOTICE removed. Never remove the Emergency-stop switch unit.

# VT3-V7R Specific Switch Unit

Switch Unit (VT3-SW4/VT3-SW6) can be installed either on the top or bottom of VT3-V7R.

- Point
- Only one Switch Unit (VT3-SW4/VT3-SW6) can be installed.
  - It cannot be used with Emergency-stop switch unit (VT3-SW1). In addition, the installation varies depending on the cable outlet.
    - For more information, please see 🛄 "Installation Precautions", page 6-50.
  - To use Emergency-stop switch unit, please see 🔟 "3-5 About the Emergency Stop • Switch".

# Names of the Components of Switch Unit (VT3-SW4/VT3-SW6)

Push Button

(1a, red)

- Names of Parts
  - 4-Position Switch Unit (VT3-SW4)

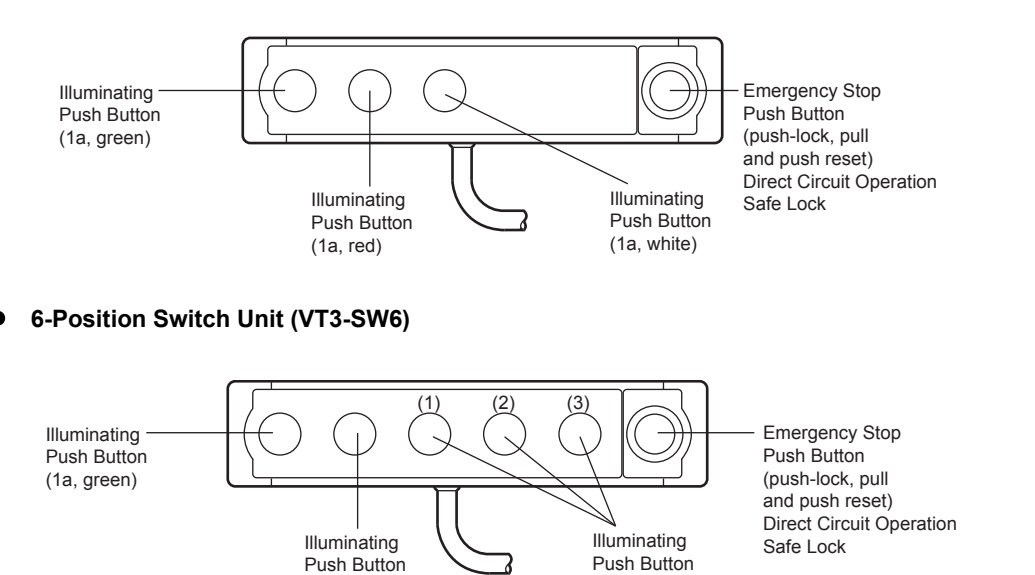

(1a, white)

# Installation Precautions

To mount Switch Unit VT3-SW4/VT3-SW6 onto VT3-V7R, you can select the following mounting positions and cable outlet.

4 choices are available for the installation of Switch Unit (VT3-SW4/VT3-SW6).

## (1). Switch Unit Mounting Position: top; Cable Outlet: top

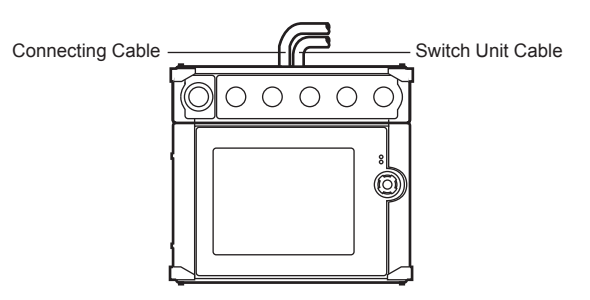

(2). Switch Unit Mounting Position: top; Cable Outlet: bottom

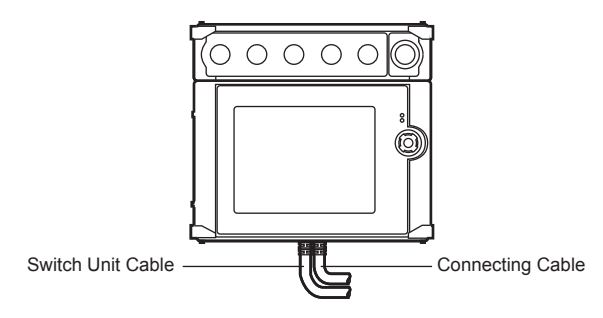

(3). Switch Unit Mounting Position: bottom; Cable Outlet: top

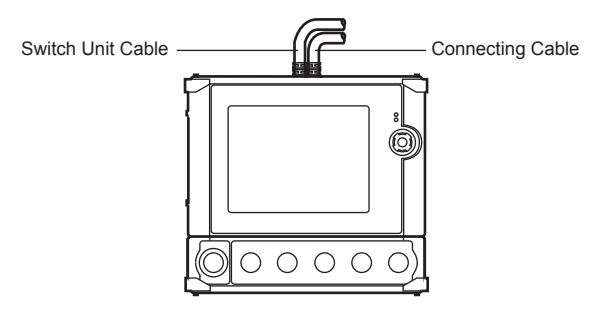

(4). Switch Unit Mounting Position: bottom; Cable Outlet: bottom

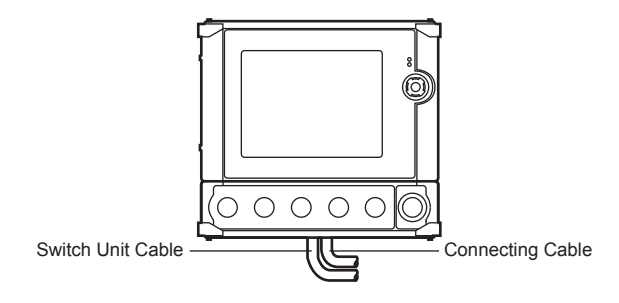

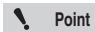

The position of Emergency-Stop button switch should be considered when installing Switch Unit (VT3-SW4/SW6).
# Switches (Standard)

The manufacturers and models of the switches are as follows

| Item                   |                | Manufacturer     | Model        |
|------------------------|----------------|------------------|--------------|
| Switch                 | Emergency-Stop | IDEC Corporation | XA1E-BV302RH |
|                        | Illuminating   |                  | LB-15CKS1    |
| Illuminating Switch    | White          |                  | AT-4164-N    |
|                        | Red            |                  | AT-4164-R    |
|                        | Green          | Ltd.             | AT-4164-M    |
| LED (inbuilt resistor) | Yellow         |                  | AT-627-Y24   |
|                        | Red            |                  | AT-627-R24   |
|                        | Green          |                  | AT-627-M24   |

# Wiring of Switch Unit

Specifications of the switch unit wires are as follows.

| Color of Wire            | Wiring                  |   | AWG   |                                                                   |       |
|--------------------------|-------------------------|---|-------|-------------------------------------------------------------------|-------|
| Purple/white             |                         | 4 | (11)  | DC24)/ below 1A (registive load)                                  | AWG24 |
| Purple                   | Emergency-              | ' | (12)  | DC24V below TA (Tesistive load)                                   | AW024 |
| Pink/black               | switch                  | 2 | (21)  | DC24)/ below 1A (registive load)                                  |       |
| Pink                     |                         | 2 | (22)  | DC24V below TA (Tesistive load)                                   |       |
| Light blue/black         | Switch (groop)          |   |       | DC24)/ below 1A (resistive lead)                                  | AWC18 |
| Light blue               | Switch (green)          |   |       | DC24V below TA (resistive load)                                   | AWG10 |
| Orange/black             | Switch (red)            |   |       | DC24)/ below 14 (registive load)                                  |       |
| Orange                   | Switch (leu)            |   |       | DC24V DEIOW IA (TESISTIVE IOAU)                                   |       |
| Green/white              | Lamp (green)            |   |       | Lamp current 13mA                                                 |       |
| Red/white                | Lamp (red)              |   |       | Lamp current 13mA                                                 |       |
| Yellow/black             | Lamp (white1)           |   |       | Lamp current 13mA                                                 |       |
| Grey/black <sup>*1</sup> | Lamp (white2)           |   |       | Lamp current 13mA                                                 |       |
| White/black *1           | Lamp (white3)           |   |       | Lamp current 13mA                                                 |       |
| Brown                    | Switch (+Common)        |   |       | Lamp voltage DC24V±5%, Lamp current 65mA                          | AWG24 |
| Yellow                   | Switch (white1: +)      |   |       | Only DC24V, below 1A (resistive load) <sup>*2</sup>               | 1     |
| Grey <sup>*1</sup>       | Switch (white2: +)      |   |       | Only DC24V, below 1A (resistive load) <sup>+2</sup>               | 1     |
| white <sup>*1</sup>      | Switch (white3: +)      |   |       | Only DC24V, below 1A (resistive load) <sup>*2</sup>               | 1     |
| Brown/black              | Switch (white: -Common) |   | nmon) | Only DC24V, switch white (1+2+3), total below 1A (resistive load) | 1     |

\*1 Cannot be used by VT3-SW4.

\*2 In VT3-SW6, please set switch to White (1+2+3)(resistive loads)

N Point

D-type grounding for the shielded cable. For more information, please refer to

#### Dimensions of Nameplate of Switch Unit

Please refer to the following figure.

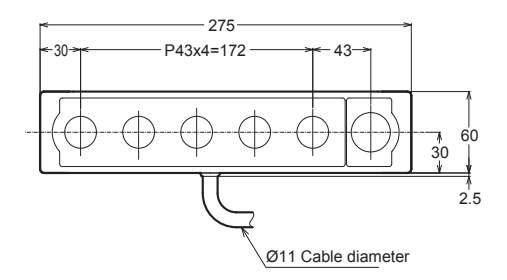

# Lock/Unlock the Emergency-Stop Switch

(1).Lock : press Emergency-Stop Button until you hear a "click" sound.

(2).Unlock : turn Emergency-Stop Button right.

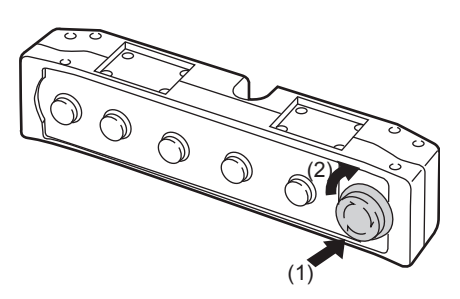

# **Installing Steps of Switch Unit**

We'll take "Switch Unit Mounting Position: bottom. Cable outlet: bottom" under the "Installation Precautions" as an example. 🗍 "Installation Precautions", page 6-50.

1 Cut off the power of the VT3-V7R unit, and remove the guard at the bottom of the VT3-V7R unit.

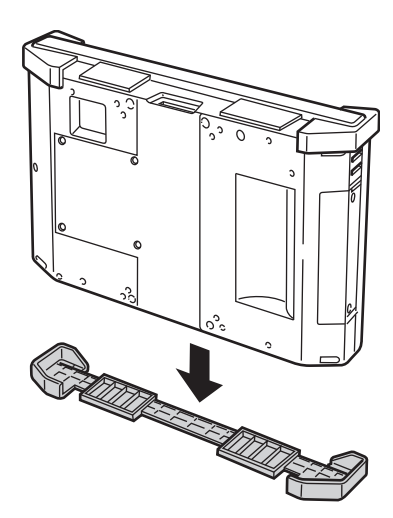

6

PERIPHERALS

2 Unscrew the cover on the back of VT3-V7R (4 screws)

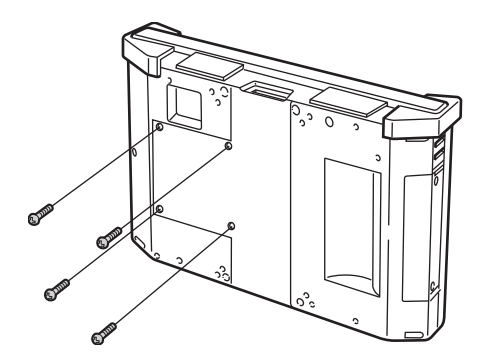

**3** Remove the back cover from the VT3-V7R unit.

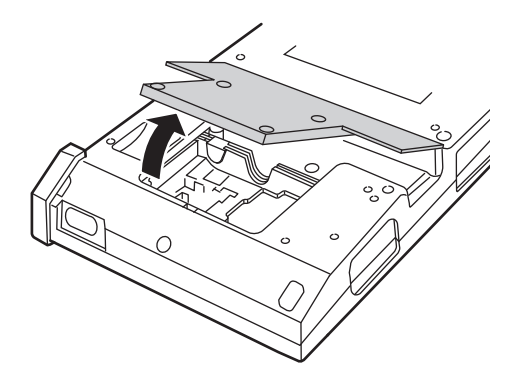

4 Attach the enclosed mats to the bottom of the VT3-V7R unit. Attach Switch Unit to the bottom of the mats and secure it with 8 (M3x65) enclosed screws (with a tightening torque below 0.49 N·m). Attach the guard removed in Step 1 to the bottom of Switch Unit.

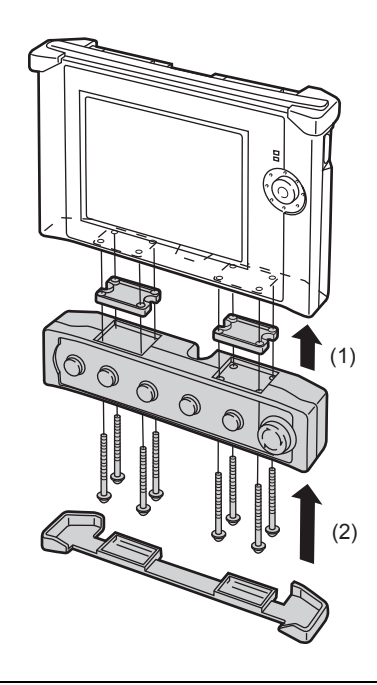

|   | 110.000 |
|---|---------|
|   | POINT   |
|   |         |
| _ |         |

# 5 Connect the unit cable to the VT3-V7R unit.

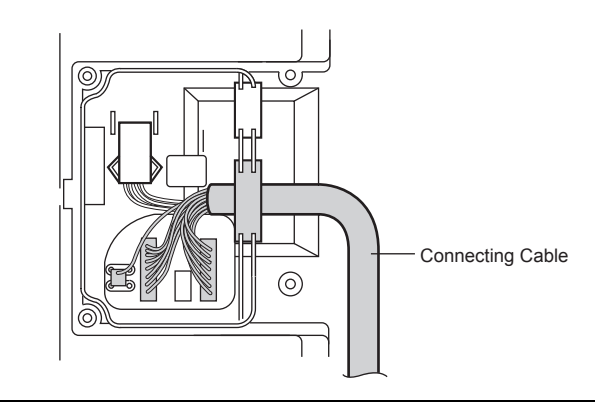

Point

About the connectors connected with the unit cable and setup of the DIP switch, please see The Connectors on the Back of the VT3-V7R unit", page 3-24.

#### **6** Secure in place the cable sleeve.

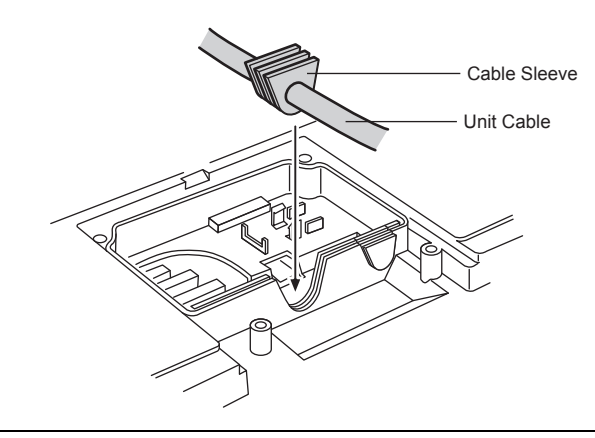

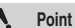

To ensure protection (IP65f), please correctly install the sleeves.

# **7** Assemble Cable Guard A and B.

Cable Guard C has been pre-attached to the cable of Switch Unit. Please remove it.

Remove from Switch Unit

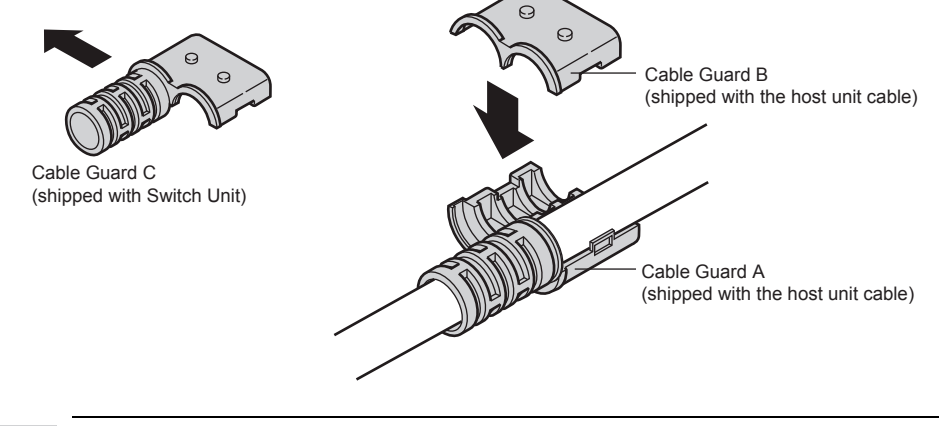

N Point

The mounting position and cable outlet varies depending on the cable guards to be used. For more information about the mounting position and cable outlet of Switch Unit, please see "Installation Precautions", page 6-50, " "Cable Guards", page 6-55.

6

8 Align the cable guard with the cable guard mounting position on the back of the unit and use 2 (M3x8) enclosed screws to attach the cable guard with the fixture (the tightening torque below 0.49 N·m).

**N** Point The cable guard mounting positions are located on the upper and lower part of the unit respectively. Please choose one based on the cable outlet.

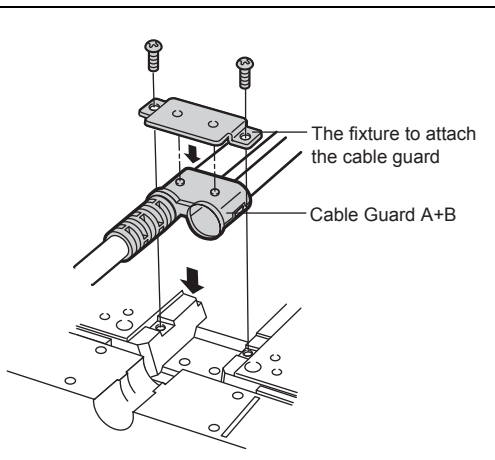

**9** Put back the back cover removed in Step 3, and attach it to the unit with 4 screws (with a tightening torque below 0.49 N·m).

|        | <ul> <li>To ensure protection (IP65f), before putting back the back cover after wiring and fixing,<br/>please fix the enclosed part of a cable and sleeve with screws.</li> </ul> | 1      |
|--------|----------------------------------------------------------------------------------------------------|--------|
| NOTICE | <ul> <li>To ensure the tensile strength of the Emergency-stop switch unit (VT3-SW4/VT3-SW6) cable, the cable guards must be used.</li> </ul>                                      | E<br>F |

#### Cable Guards

To ensure the tensile strength of the Emergency-stop switch unit cable, the cable guards must be used. 3 types of cable guards are available.

Cable Guard A<sup>\*</sup> (shipped with the unit cable)

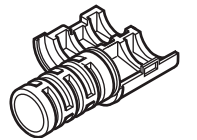

\* Attached to the cable at factory.

Cable Guard BCable Guard C'(shipped with the unit cable)(shipped with Switch Unit)

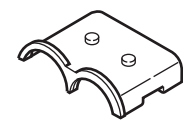

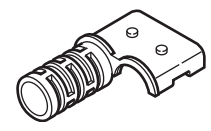

The mounting position and cable outlet varies depending on the cable guards to be used. The mounting position and cable outlet varies depending on the cable guards to be used. For more information about the mounting position and cable outlet of Switch Unit, please see  $\square$  "Installation Precautions", page 6-50.

| State                                    | The Cable Guards to be Used |  |
|------------------------------------------|-----------------------------|--|
| Mounting position of Switch Unit : top   | For Coble Cuard A+P         |  |
| Cable outlet : top                       |                             |  |
| Mounting position of Switch Unit : top   | For Coble Cuard A+C         |  |
| Cable outlet : lower                     |                             |  |
| Mounting position of Switch Unit : top   | For Cable Guard A+C         |  |
| Cable outlet : top                       |                             |  |
| Mounting position of Switch Unit : lower |                             |  |
| Cable outlet : lower                     |                             |  |

#### • For Cable Guard A+B

Please refer to III "Installing Steps of Switch Unit", Step 7 and 8 under page 6-54, page 6-55.

#### • For Cable Guard A+C

#### Assemble Cable Guard A and C.

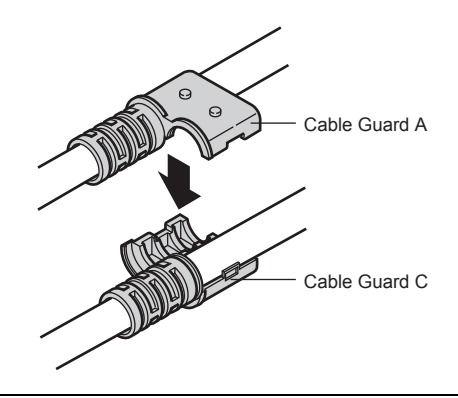

Point 1

The cable guard mounting positions are located on the upper and lower part of the unit respectively. Please choose one based on the cable outlet.

**2** Align the cable guard with the cable guard mounting position on the back of the unit and use 2 (M3x8) enclosed screws to attach the cable guard with the fixture (the tightening torque below 0.49 N·m).

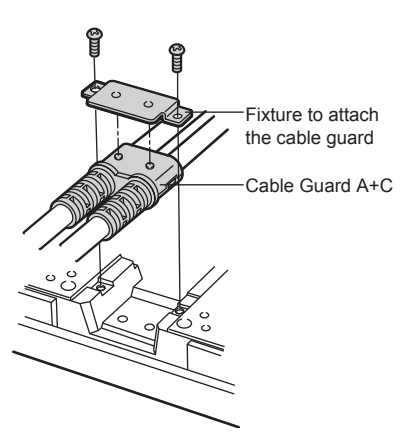

6

#### Switches

Giving out the wiring details about Emergency-Stop Switch and the lamp switches (VT3-SW4/VT3-SW6).

#### Emergency-Stop Switch Unit

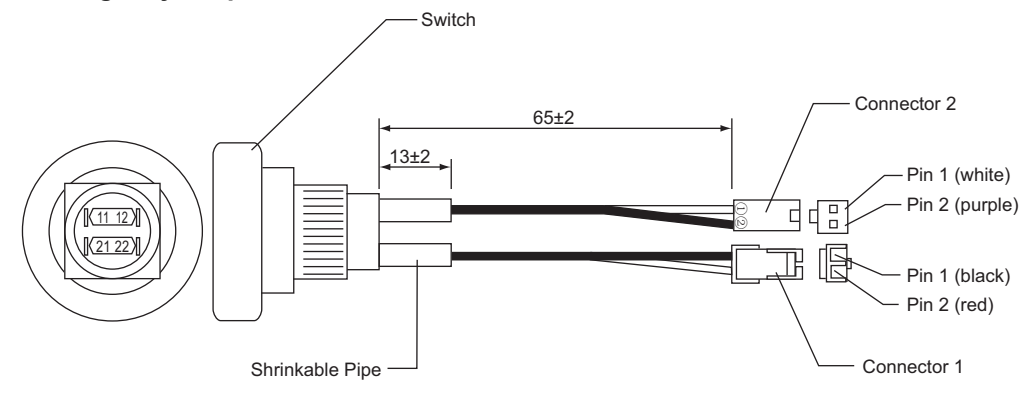

| Switch | Wire Color | Connector 1 | Switch | Wire Color | Pin2  |
|--------|------------|-------------|--------|------------|-------|
| 21     | Black      | Pin 1       | 11     | White      | Pin 1 |
| 22     | Red        | Pin 2       | 12     | Purple     | Pin 2 |

#### Metal Wire gage

| Rating      |         |
|-------------|---------|
| Connector 1 | Casing  |
|             | Contact |
| Connector 2 | Casing  |
|             | Contact |

#### : AWG#18 UL-Style NO.1007 (black, red) : AWG#18 UL-Style NO.1007 (white, purple) : 80°C 3A above : SLP-02V : SSF-21T-P1.4 (JST) : DF1B-2S-2.5R (Hirose) : DF1B-2428SC (Hirose)

#### Wires of Lamp Switches (Red, Green)

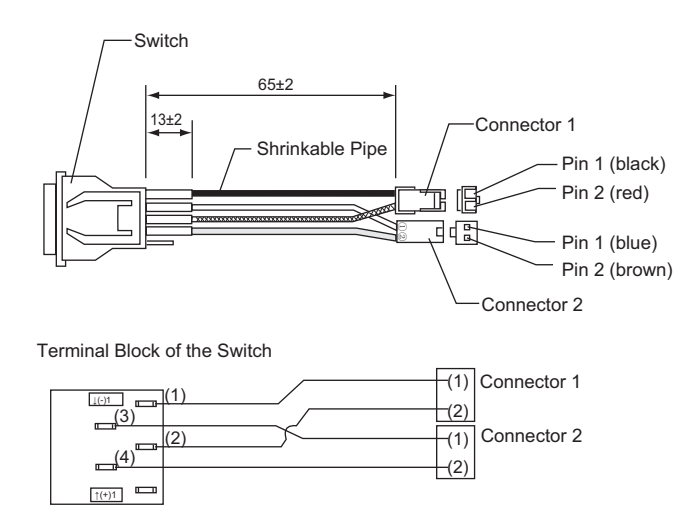

| Memory<br>Card                |
|-------------------------------|
| Expansion<br>memory           |
| Barcode<br>Reader             |
| Video Unit                    |
| ETHERNET<br>Switch Unit       |
| Printer Unit                  |
| Emergency-Stop<br>Switch Unit |
| Switch Unit                   |
| External Memory<br>Card Slot  |
| Specific<br>Panel Mounts      |

| Metal Wire gage                  | : AWG#18 UL-Style NO.1061 (red,black)        |  |  |
|----------------------------------|----------------------------------------------|--|--|
|                                  | : AWG#24 UL-Style NO.1061 (brown, green)     |  |  |
| Rating                           | : 105°C 3A above                             |  |  |
| Switch                           | : LB-15CKS1 (Nikkai)                         |  |  |
| Illuminating Button (red, green) | : red/AT-4164-R, green/AT-4164-M (Nikkai)    |  |  |
| LED(red, green)                  | : red /AT-627-R24, green/AT-627-M24 (Nikkai) |  |  |
| Connector 1 Casing               | : SLP-02V (JST)                              |  |  |
| Contact                          | : SSF-21T-P1.4 (JST)                         |  |  |
| Connector 2 Casing               | : DF1B-2S-2.5R (Hirose)                      |  |  |
| Contact                          | : DF1B-2428SC (Hirose)                       |  |  |

### Wires of Lamp Switch (White)

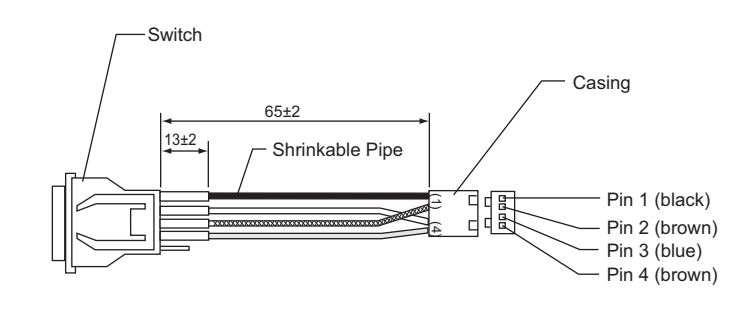

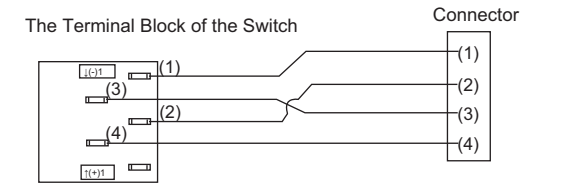

: DF1B-2428SC (Hirose)

| Metal Wire gage            |
|----------------------------|
| Rating                     |
| Switch                     |
| Illuminating Button(White) |
| LED(yellow)                |
| Connector Casing           |
| Contact                    |

: AWG#24 UL-Style NO.1061 (red,black,brown,green) : 105°C 3A above : LB-15CKS1 (Nikkai) : AT-4164-N (Nikkai) : AT-627-Y24 (Nikkai) : DF1B-4S-2.5R (Hirose)

# Secification of Switch Unit Cable (OP-35433)

#### Dimensions

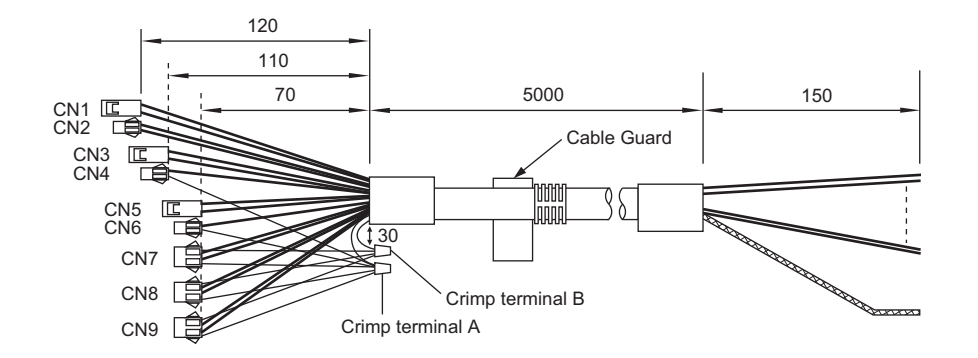

#### Wiring Table

| Connector     | No. | Wire             | Color of Wire    | Wiring                      | AWG    |
|---------------|-----|------------------|------------------|-----------------------------|--------|
| CN1           | 1   | A1               | pink/black       |                             | AW/C18 |
| CNT           | 2   | A2               | pink             | Emorgonov Ston Switch Lipit | AWGIO  |
| 010           | 1   | B1               | Purple/white     | Emergency-Stop Switch Onit  | AW/C24 |
| GNZ           | 2   | B2               | Purple           |                             | AW024  |
| CN2           | 1   | A3               | light blue/black | Switch (groop)              | AW/C18 |
| CNS           | 2   | A4               | light blue       | Switch (green)              | AWGIO  |
| CN4           | 1   | B7               | Green/white      | Lamp (green)                | AW/C24 |
| CN4           | 2   | Crimp terminal A | Brown            | Switch (+Common)            | AV/024 |
| CN5           | 1   | A5               | Orange /black    | Switch (red)                | AW/G18 |
| CNS           | 2   | A6               | Orange           | Switch (led)                | ANGIO  |
| CNE           | 1   | B8               | Red/white        | Lamp (red)                  |        |
| CNO           | 2   | Crimp terminal A | Brown            | Switch (+Common)            |        |
|               | 1   | Crimp terminal B | Brown/black      | Switch (white: -Common)     |        |
| CNZ           | 2   | B3               | Yellow           | Switch (white1: +)          |        |
| CN/           | 3   | B9               | yellow/black     | Lamp (white1)               |        |
|               | 4   | Crimp terminal A | Brown            | Switch (+Common)            |        |
|               | 1   | Crimp terminal B | Brown/black      | Switch (white: -Common)     |        |
| CNR           | 2   | B5               | Gray             | Switch (white2: +)          | AW/G24 |
| CNO           | 3   | B10              | Grey/black       | Lamp (white2)               | AW024  |
|               | 4   | Crimp terminal A | Brown            | Switch (+Common)            |        |
|               | 1   | Crimp terminal B | Brown/black      | Switch (white: -Common)     |        |
| CN9           | 2   | B6               | White            | Switch (white3: +)          |        |
|               | 3   | B11              | White/black      | Lamp (white3)               |        |
|               | 4   | Crimp terminal A | Brown            | Switch (+Common)            |        |
| Crimp termina | I A | B12              | Brown            | Switch (+Common)            |        |
| Crimp termina | IВ  | B4               | Brown/black      | Switch (white: -Common)     |        |

| Memory<br>Card                |
|-------------------------------|
| Expansion<br>memory           |
| Barcode<br>Reader             |
| Video Unit                    |
| ETHERNET<br>Switch Unit       |
| Printer Unit                  |
| Emergency-Stop<br>Switch Unit |
| Switch Unit                   |
| External Memory<br>Card Slot  |
| Specific<br>Panel Mounts      |

#### **Connector Models and Manufacturers** .

| Connector     | Casing                   | Contact             |
|---------------|--------------------------|---------------------|
| CN1, CN3, CN5 | SLR-02VF (JST)           | SSF-21T-P1.4(JST)   |
| CN2, CN4, CN6 | DF1BA-2EP-2.5RC (Hirose) | DF1B-2428PC(Hirose) |
| CN7, CN8, CN9 | DF1BA-4EP-2.5RC(Hirose)  | DF1B-2428PC(Hirose) |

#### **Shielded Cable**

The following describes how to deal with the shielded cable when the cable is cut short.

#### Cross-section of cables (OP-35433)

**Cross-section** 

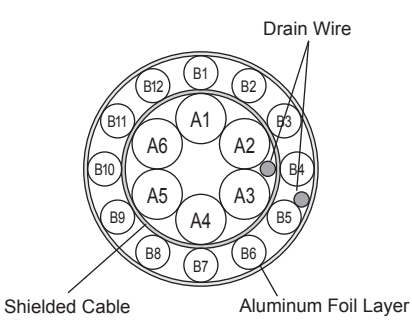

| Cables | Color of Wire    | Cables | Color of Wire | Cables | Color of Wire |
|--------|------------------|--------|---------------|--------|---------------|
| A1     | pink/black       | B1     | Purple/white  | B7     | Green/white   |
| A2     | pink             | B2     | Purple        | B8     | Red/white     |
| A3     | light blue/black | B3     | Yellow        | B9     | yellow/black  |
| A4     | light blue       | B4     | Brown/black   | B10    | Grey/black    |
| A5     | Orange /black    | B5     | Gray          | B11    | White/black   |
| A6     | Orange           | B6     | White         | B12    | Brown         |

#### **Prepare the Cable**

1 Determine the desired length of the cable.

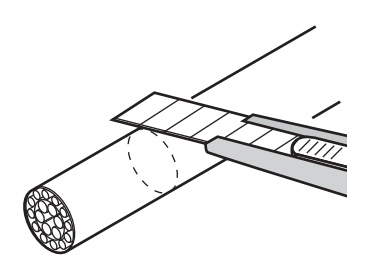

**2** Be careful not to damage the aluminum foil layer, and remove the coat of the cable.

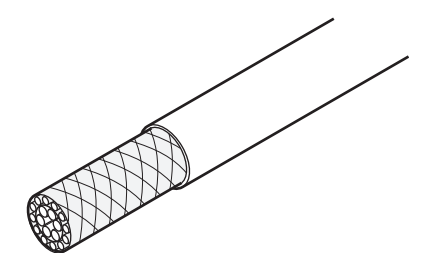

# **3** Cut off the cable with pliers.

Please keep an eye on the drain wire (outer side)

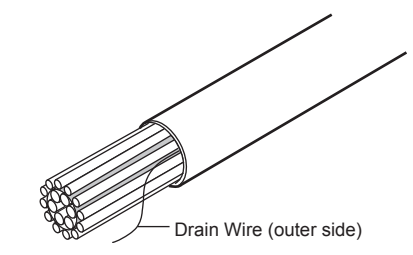

4 Determine a proper length of the shielded cable, then cut off the rest with pliers. Now the left shielded cable is shown as follows.

Please keep an eye on the drain wire (inner side).

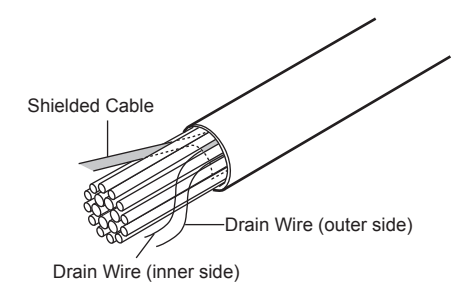

# **5** Tie together the shielded cable and 2 drain wires left in Step 4.

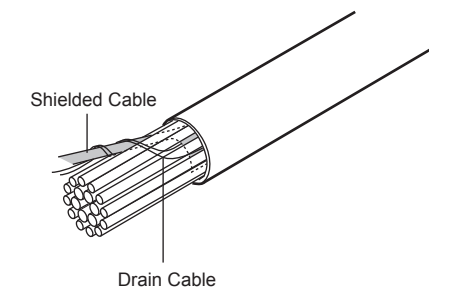

**6** Wrap the exposed aluminum foil layer with insulated tape or use the shrinkable pipe.

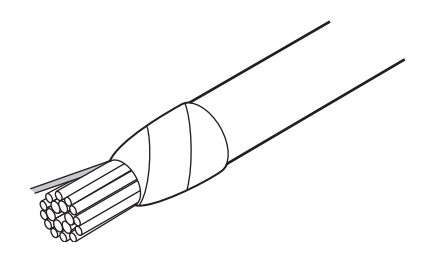

6

| Card                          |
|-------------------------------|
| Expansion<br>memory           |
| Barcode<br>Reader             |
| Video Unit                    |
| ETHERNET<br>Switch Unit       |
| Printer Unit                  |
| Emergency-Stop<br>Switch Unit |
| Switch Unit                   |
| External Memory<br>Card Slot  |
| Specific<br>Panel Mounts      |
|                               |

#### Adjustor

1

To use the enclosed Adjustors, you need a  $\phi$ 16 or  $\phi$ 19 switch.

- Point To use other switches, necessary changes need to be made to Switch Unit, Adjustors, or cable.If changed or modified, performance of our products are not guaranteed.So for the use of the Adjustors, the decision is yours.
  - For the fourth switch from the left side of VT3-SW6, a hollow is design for the cable. So you cannot use the Adjustor to regulate this switch.

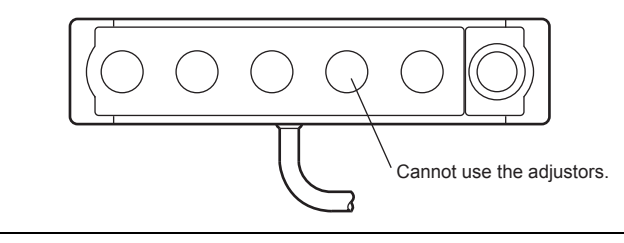

Install the Adjustors

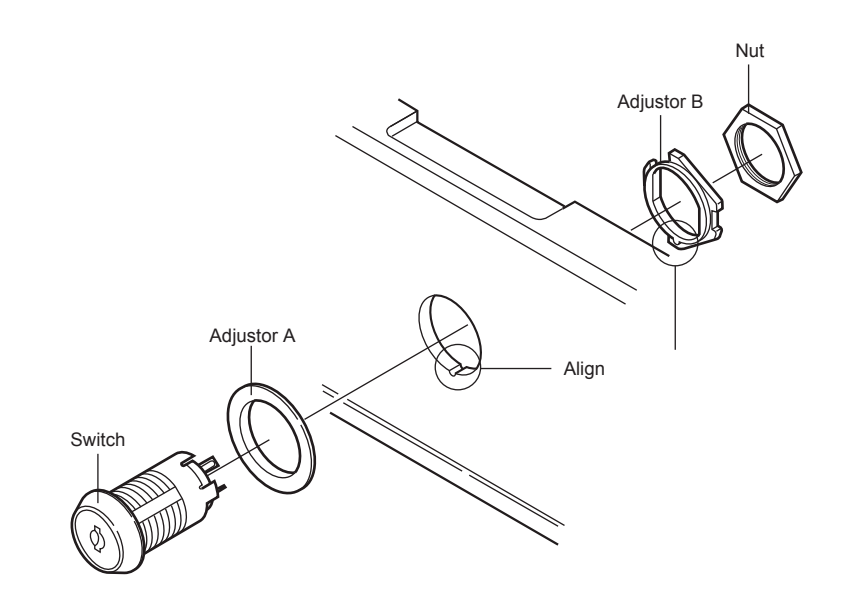

- **1** Inset Adjustor A into the switch hole in the housing from the front and Adjustor B from the back. Insert the front part of Adjustor B into the recess in the housing.
  - N Point

Depending the switch and housing to be used, it is necessary to make change to the housing or Adjustors.

 ${f 2}$  Now, insert the switch from the front and use the enclosed nut to secure the Adjustors from the back.

The switches and indicators to be used are listed in the following table.

| Item                        | Manufacturer                     | Model No.           | The Adjustors |
|-----------------------------|----------------------------------|---------------------|---------------|
| Indicator (round)           |                                  |                     |               |
| Indicator (square)          |                                  |                     |               |
| Indicator (rectangle)       |                                  | YB series⁺1         | For ¢16       |
| Illuminating Switch (round) | NIHON KAIHEIKI IND. CO.,<br>Ltd. |                     |               |
| Illuminating Switch         |                                  |                     |               |
| (square)                    |                                  |                     |               |
| Illuminating Switch         |                                  |                     |               |
| (rectangle)                 |                                  |                     |               |
| Kana la ala 0               |                                  | CK series (M model) | For ¢16       |
| Rey-lock Switch             |                                  | CK series (L model) | For ¢19       |

\*1 Please use the models that are secured with screws. Do not use the placement models.

\*2 Special attention should be paid to the position of the holes and keys on the Adjustors.

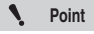

For the specifications and use of the switches and lamps, please refer to the data sheets of other manufacturers.

| Memory<br>Card                |
|-------------------------------|
| Expansion<br>memory           |
| Barcode<br>Reader             |
| Video Unit                    |
| ETHERNET<br>Switch Unit       |
| Printer Unit                  |
| Emergency-Stop<br>Switch Unit |
| Switch Unit                   |
| External Memory<br>Card Slot  |
| Specific<br>Panel Mounts      |

# 6-9 External Memory Card Slot

This section describes the external memory card slot VT2-D2.

Memory card slot is on one side of the body of VT3. The external memory card slot is used for inserting the memory card (OP-42254) from the front of the panel. It is also equipped with a serial port, so screen data and PLC data folder data can be read or written from the front of the panel.

External memory card slot VT2-D2 can not be used for VT3-V6H(G)/Q5H(G)/W4T(A)/W4M(A)/ W4G(A)/V7R.

### Names of Parts

#### External Memory Card Slot VT2-D2

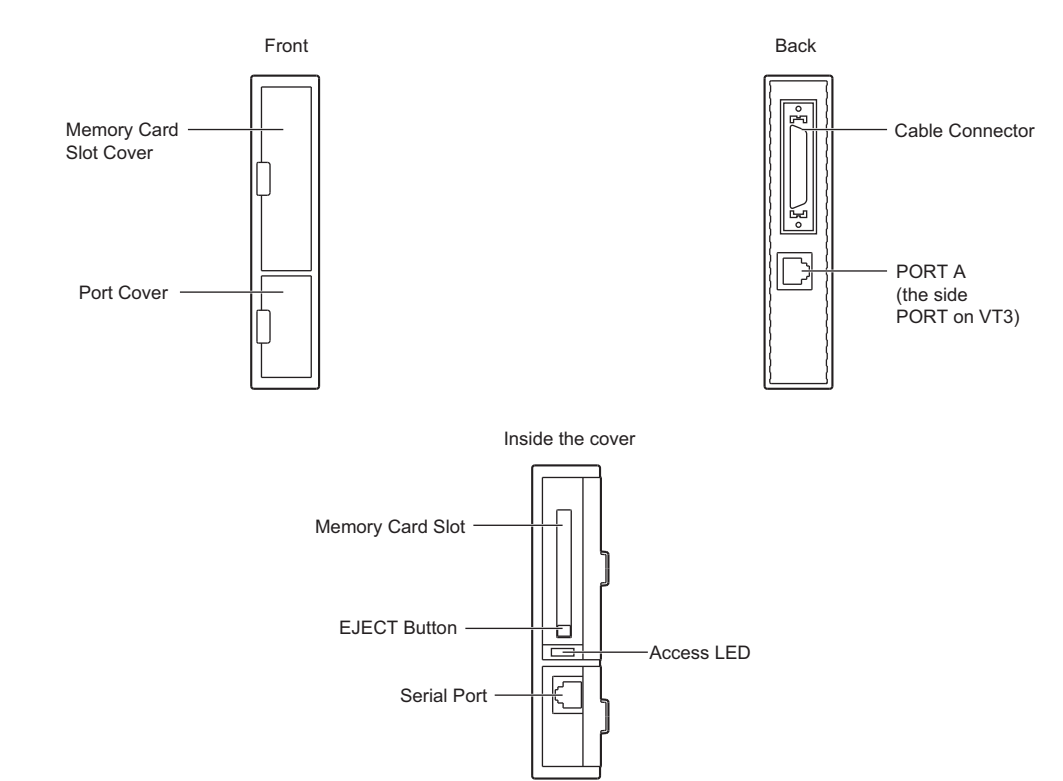

N Point

#### **Mounting Precautions**

Be sure to mount the VT2-D2 as described below. If the VT2-D2 is mounted incorrectly, data may not be read from or written to the memory card correctly.

#### Mounting Position

Since external memory card slot is installed in memory card slot, it is located on the left side of VT3-X15(D)/S12(D)/S10/ V10(D)/V8/V7when you look into the front of the unit body. The card slot cannot be mounted on the opposite side.VT3 Please note that the position of memory card slot varies depending on VT3 models.

The length of the connector cable is limited.VT3Please install external memory card slot by aligning its central line with that of the body of VT3.

For VT3-X15(D)/S12(D)/S10/V10(D)/V8/V7

For VT3-Q5T(W)/Q5S(W)/Q5M(W)/Q5T(W)A/Q5M(W)A

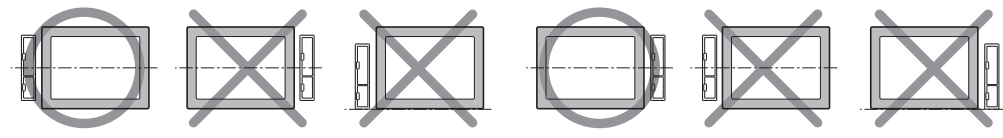

#### Surroundings and Spacings

Maintain 200 mm of space from the panel surface inside the panel to lead in the connector cables. As shown in the following figure, external memory card slot is mounted on the left side of VT3-X15(D)/S12(D)/S10/ V10(D)/V8/V7.

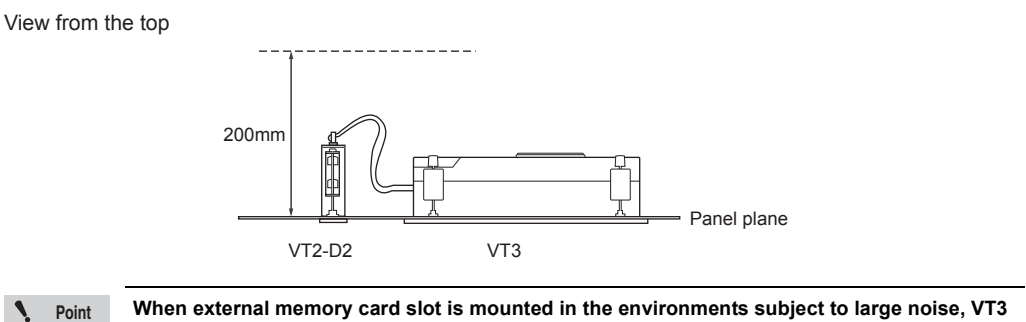

When external memory card slot is mounted in the environments subject to large noise, VT3 is reset. Do not use the external memory card slot in these kinds of environments.

#### Mounting

The following describes how to mount the external memory card slot. Mounting fixtures are required for mounting. About the Installation of VT3.

Chapter 3 INSTALLATION

|        | <ul> <li>To safeguard data corruption, please ensure to cut off the power before you install<br/>external memory card slot.</li> </ul>            |
|--------|----------------------------------------------------------------------------------------------------|
| NOTICE | • When Access LED on external memory card slot lights, please do not unplug the memory card (OP-42254) or cables. Doing so might damage the data. |

**N** Point

Since external memory card slot is installed in memory card slot of VT3, please ensure to find the position of memory card slot. Please note that the position of memory card slot varies depending on VT3 models. For VT3-X15(D)/S12(D)/S10/V10(D)/V8/V7, it is mounted on the left side. For VT3-Q5T(W)/ Q5S(W)/Q5M(W)/Q5T(W)A/Q5M(W)A, on the right side.

# 1 From the mounting panel, make an opening with the following dimensions.

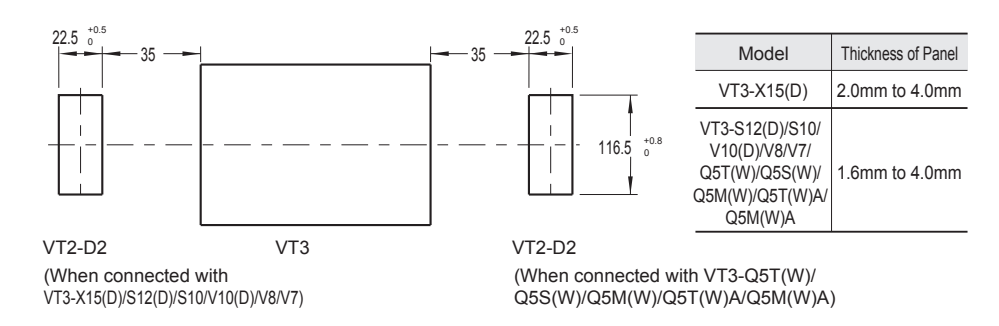

2 Cut off the power of VT3, find the position and insert the cable into memory card slot of VT3.

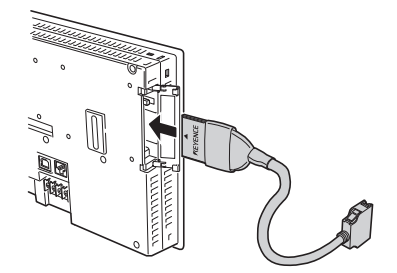

(For VT3-X15(D)/S12(D)/S10/V10(D)/V8/V7)

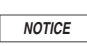

In the case that the cable is not correctly inserted, damage may happen to the cable and memory card slot of VT3.

6

**3** Insert external memory card slot into the mounting opening in the front panel.

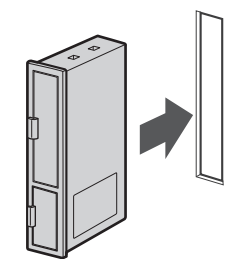

**4** Securely attach the enclosed fixtures to external memory card slot from both the top and bottom, and attach it to the panel.

| Tightening torque |  |
|-------------------|--|
| 0.3N•m            |  |

6

PERIPHERALS

Memory Card Expansion memory Barcode Reader Video Unit

ETHERNET

Switch Unit

Printer Unit Emergency-Stop Switch Unit Switch Unit

External Memory

Card Slot Specific Panel Mounts

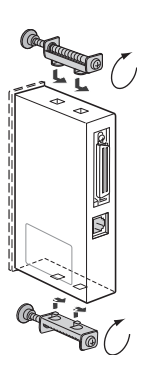

N Point

As shown in Figure 5 and 6, external memory card slot is mounted on the left side of VT3-X15(D)/S12(D)/S10/V10(D)/V8/V7. For VT3-Q5T(W)/Q5S(W)/Q5M(W)/Q5T(W)A/Q5M(W)A, it is mounted on the right side.

5 Insert the cable into external memory card slot until it is locked in place.

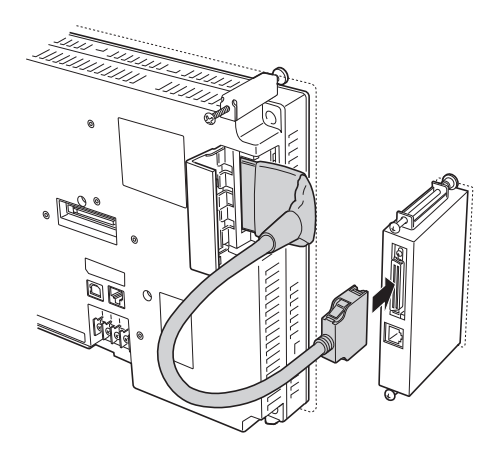

|        | Do not connect the connector cable while exerting unnecessary force with the cable inserted |
|--------|---------------------------------------------------------------------------------------------|
| NOTICE | in the wrong direction. Doing so might damage the connector cable or the external memory    |
|        | card slot.                                                                                  |

- VT3 Series Hardware Manual -

6 When using the serial port on external memory card slot to transmit screen data and data in PLC data folders, plug the enclosed module cable into PORT1 on VT3 and PORT A on external memory card slot.

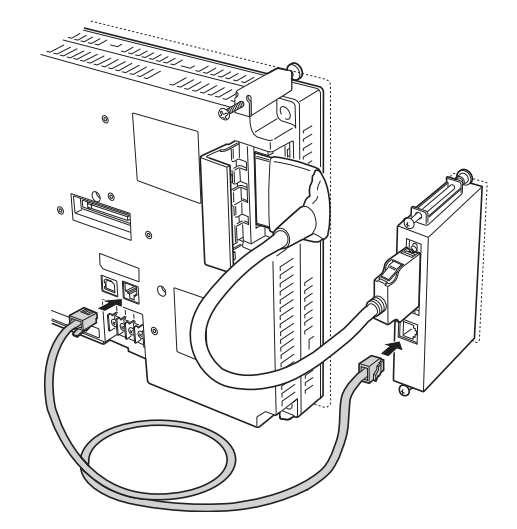

|        | The serial port can only be used by VT3. Do not connect the serial port to KZ, KV series or |
|--------|---------------------------------------------------------------------------------------------|
| NOTICE | other device using PORT A on the external memory card slot. Doing so might damage the       |
|        | external memory card slot or the connected device.                                          |

#### Install and Remove the Memory Card

#### Insert the memory card into external memory card slot

Insert memory card (OP-42254) into external memory card slot in the arrow direction. After inserting the memory card, be sure close the memory card slot cover.

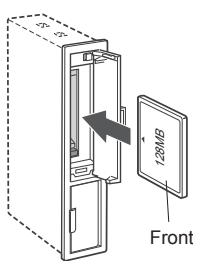

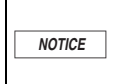

N.

Do not insert the memory card while exerting unnecessary force with the memory card inserted in the wrong direction. Doing so might damage the memory card or the external memory card slot.

#### Remove Memory Card from External Memory Card Slot

Make sure that the access LED is OFF, and then extract the memory card straight with the EJECT button on the external memory card slot pressed in. After ejecting the memory card, be sure to close the memory card slot cover.

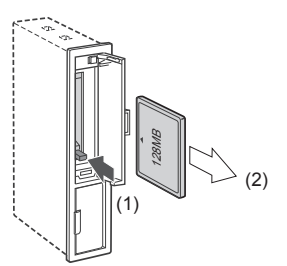

| NOTICE | Before inserting or ejecting the memory card (OP-42254), make sure that the LED is OFF.<br>Otherwise, the data on the memory card may be corrupted. Insert or eject the memory card<br>when the menu screen in the System mode is displayed or the "Accessing Memory Card" bit |
|--------|----------------------------------------------------------------------------------------------------|
|        | or "PLC data folder currently being executed" bit in the system area is OFF.                                                                                                    |

 Compared with memory card slot of VT3, accessing memory card inserted in external memory card slot needs a longer time.

• Except plugging/unplugging memory card, please always keep the cover of the slot closed.

- VT3 cannot access memory card when the cover of memory card slot is open. Be sure to close the memory card slot cover before use.
- For an on-going access to the memory card, the access will continue until it is completed when the memory card slot cover is open during this time.

# 6-10 VT3-X15 (D) Specific Panel Mounts

This section describes how to use X15(D), Specific panel mounts (OP-80930). VT3-X15(D) is equipped with a specific panel mount, making it easier to operate the panel. The panel mount (OP-80930) is composed of 2 parts. 1 screw is enclosed for each mount.

| NOTICE |  |
|--------|--|

6

PERIPHERALS

Do not hold one side of the mount to lift up the unit.
It is not enough to only use the mount to mount the panel.

#### Mounting procedure

**1** Put VT3-X15(D) face down on a smooth surface.

Be careful not to damage the face of VT3-X15(D) by placing it on a soft surface like a cloth. In addition, check to ensure the surface is smooth.

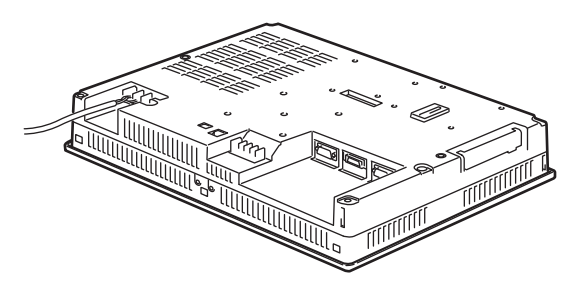

2 Align and insert the mounting claw into the "mount hole" at the bottom of VT3-X15(D) body. The 2 mounts (OP-80930) are identical. The 2 mounts are identical. Their mounting position is exchangeable.

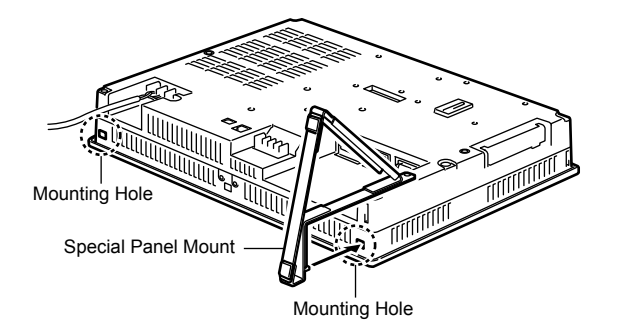

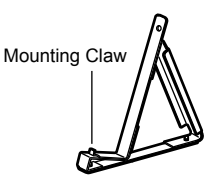

**3** Screw the mounts onto the body of VT3-X15(D). All the 2 mounts must be mounted.

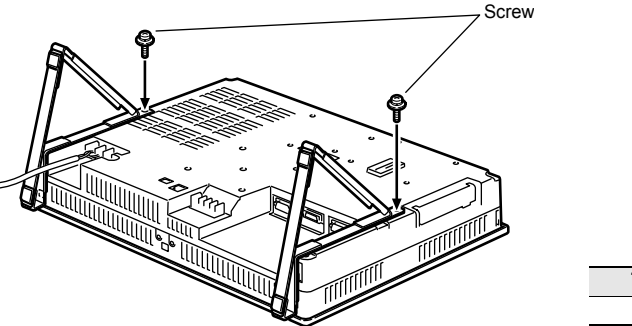

| Tightening torque |  |
|-------------------|--|
| 0.5N•m            |  |

# Point Be carefu In additio

**4** Use you both hands to hold VT3-X15(D) and make it stand on the mounts.

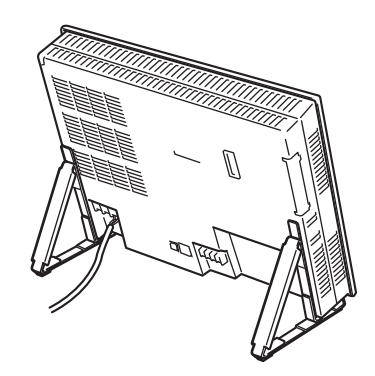

In addition, to disassembly it, do the opposite to the above said.

| Memory<br>Card                |  |
|-------------------------------|--|
| Expansion<br>memory           |  |
| Barcode<br>Reader             |  |
| Video Unit                    |  |
| ETHERNET<br>Switch Unit       |  |
| Printer Unit                  |  |
| Emergency-Stop<br>Switch Unit |  |
| Switch Unit                   |  |
| External Memory<br>Card Slot  |  |
| Specific<br>Panel Mounts      |  |

MEMO

# **KL LINK**

This chapter describes the KL Link method in the VT3 series.

N Point

7

KL link cannot be used for VT3-V6H(G)/Q5H(G)/W4T(A)/W4M(A)/ W4G(A)/V7R.

| 7-1 | What is KL Link ••••••7-2               |
|-----|-----------------------------------------|
| 7-2 | Connections and Wirings ••••••7-3       |
| 7-3 | Communication Methods and Settings 7-11 |
| 7-4 | Address Setup Tool Overview •••••• 7-16 |
| 7-5 | Use the Address Setup Software 7-18     |
| 7-6 | Connection Example 7-26                 |
| 7-7 | Troubleshooting •••••• 7-27             |
| 7-8 | Communication Address Rules 7-30        |

# KL Link of VT3

With the VT3 KL Link, VT3 receives and sends data from and to the units of the KL Series. As a ladder program on the PLC is not required, VT2 KL Link can be used as a direct input/output function on the touch panel.

Data is transmitted from the touch screen of VT3 to the KL slave nodes through the VT3 internal link devices. And input of the KL slave nodes is indicated with the lamps on VT3. In addition, analog signals, among others, can also be displayed on VT3 with values or graphic charts and saved in the Memory Card.

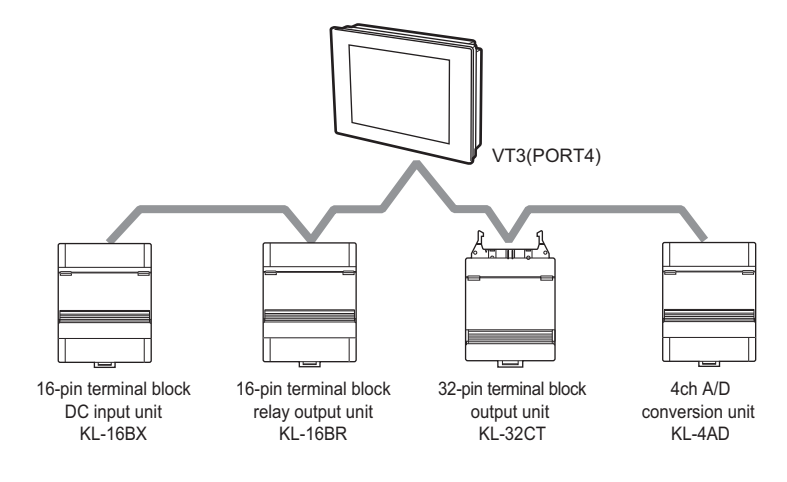

 
 Communications with other KL units cannot happen when the power of VT3 is turned off or the System Mode screen (including the communications with the PC such as the picture transfer) is displayed.

 NOTICE
 When the device currently connected to a KL unit is running, either stop operation of the device or set an error hold.

- N Point
- The KL Link cannot be used together with Multi-link, VT2 Multi-link, and Mega-link simultaneously.
  - PLC communication and KL Link are run independently from each other.
     VT3's communication with the KL units can be still enabled even if its communication with PLC is not undertaken.
  - · For details on KL slave node settings, refer to the manual for the respective model.
  - VT3-V6H(G)/Q5H(G)/W4T(A)/W4M(A)/W4G(A)/V7R cannot use the KL Link.

# **Precautions on KL Link**

As the direct input and output, KL Link is only used to send data to and receive data from VT3. And strict response time cannot be controlled. As a sequence, KL Link cannot be used under the following circumstances.

- · Time-critical touch controls
- · Communications with other KL master units
- · Send VT3's KL data to PLC

KL LINK

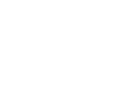

# **Connection Cables**

Be sure to use the exclusive cables shown in the following table for both the trunk and branches. Operation using cables other than the exclusive cables cannot be guaranteed.

| Company Name                               | Product Name                                                                                                    | Consultation                                                                             |
|--------------------------------------------|----------------------------------------------------------------------------------------------------|------------------------------------------------------------------------------------------|
| KEYENCE<br>CORPORATION                     | OP-30591 (20 m)<br>OP-30592 (100m)<br>Conductor cross-section area 0.75mm <sup>2</sup>                              | The nearest office<br>Please see the list of offices on the back<br>cover of this manual |
| FURUKAWA ELECTRIC<br>CO., LTD.             | KPEV-SB (1P)<br>(with 2-core twisted shielded cable)<br>* Conductor cross-section area 0.5 to 1.25 mm <sup>2</sup>  | FURUKAWA ELECTRIC CO., LTD.                                                              |
| Nihon Electric Wire & Cable Co., Ltd.      | KNPEV-SB (1P)<br>(with 2-core twisted shielded cable)<br>* Conductor cross-section area 0.5 to 1.25 mm <sup>2</sup> | Nihon Electric Wire & Cable CO., LTD.                                                    |
| TATSUTA ELECTRIC<br>WIRE & CABLE CO., LTD. | Cable model PCPEV-SB (1P)<br>(KPEV-SB or equivalent)<br>0.5 to 1.25mm <sup>2</sup> X1P                              | Tatsuta Electric Wire & Cable CO., LTD.                                                  |

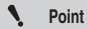

Use 1 cable having the same conductor cross-section area for all trunks and branches in the system.

# **Cable Lengths and Number of Connected Units**

The cable length and number of connected units for the connection of the KL series to VT3.

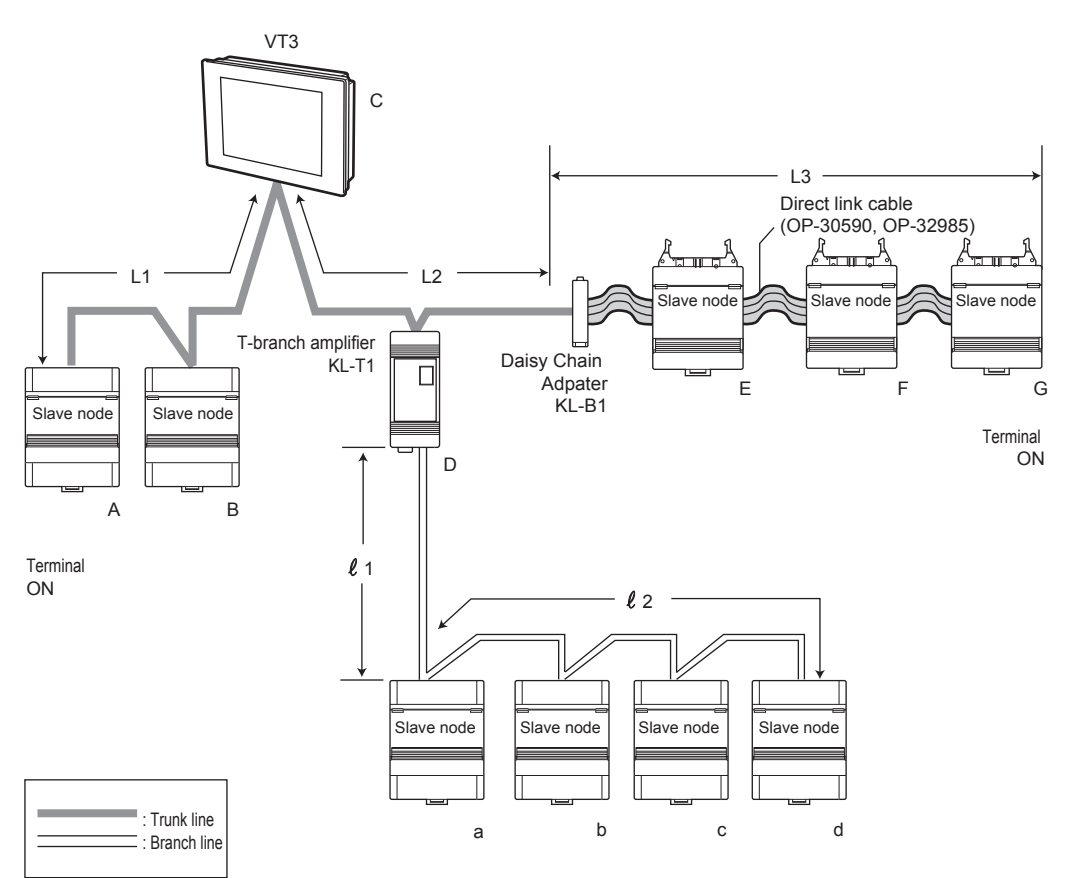

#### Cable lengths

Use exclusive cables on both the trunk and branches.

The following tables show the restrictions that are applied to cable lengths.

Connection Cables", page 7-3

Connection Methods", page 7-5

| Conductor cross-section | Max. Extension Distance |
|-------------------------|-------------------------|
| area(mm²)               | (m)                     |
| 0.5                     | 1000                    |
| 0.75                    | 1200                    |
| 0.9                     | 1200                    |
| 1.25                    | 1200                    |

| Baud Rate | Max. trunk length (m)<br>L1+L2+L3 | Max. Branch Length (m) $\ell$ 1+ $\ell$ 2 | Max. slave node<br>connection range(m)<br>ℓ2 |
|-----------|-----------------------------------|-------------------------------------------|----------------------------------------------|
| 5Mbit/s   | 50                                | 20                                        | 0.25                                         |
| 2.5Mbit/s | 120                               | 40                                        | 1.10                                         |
| 625kbit/s | 500                               | 150                                       | 2.90                                         |
| 156kbit/s | 1200                              | 350                                       | 2.90                                         |

Point

- The total length of the used trunk line should meet the requirements of both the max extension distance and max trunk length.
- The max trunk length, max branch length, and max connected slave node distance include the length of the straight line cable.
- The max branch length is the connected wire length of one KL-T1 unit.
- The max connected slave node distance ( $\ell$ 2) is the distance between two adjacent slave nodes.

#### Number of connected units

The following tables show the restrictions that are applied to the number of connected units. "Connection Methods", page 7-5

| Baud Rate | Max. number of units<br>connected to trunk<br>A to G | The max number of branch<br>units (units)<br>a to d | Max. number of connected<br>units |
|-----------|------------------------------------------------------|-----------------------------------------------------|-----------------------------------|
| 5Mbit/s   | 33                                                   | 3(2)                                                | 97                                |
| 2.5Mbit/s | 100                                                  | 10(7)                                               | 129                               |
| 625kbit/s | 100                                                  | 25(18)                                              | 129                               |
| 156kbit/s | 100                                                  | 25(18)                                              | 129                               |

N Point

• The T- branch amplifier KL-T1 contains the number of the trunk units. Up to 32 KL-T1 units can be used.

- The maximum number of connected units is the total number of master and slave nodes on the entire communications line including the trunk and branches (excluding KL-T1 and KL-B1).
- The max number of branch units is the number of units that can be connected by the KL-T1 branch line.
- When the straight line cable OP-32985 is used, the max number of branch units is the number in the brackets.

# **Connection Methods**

# Connecting to terminal block units

The VT3 series should be series-connected with KL.

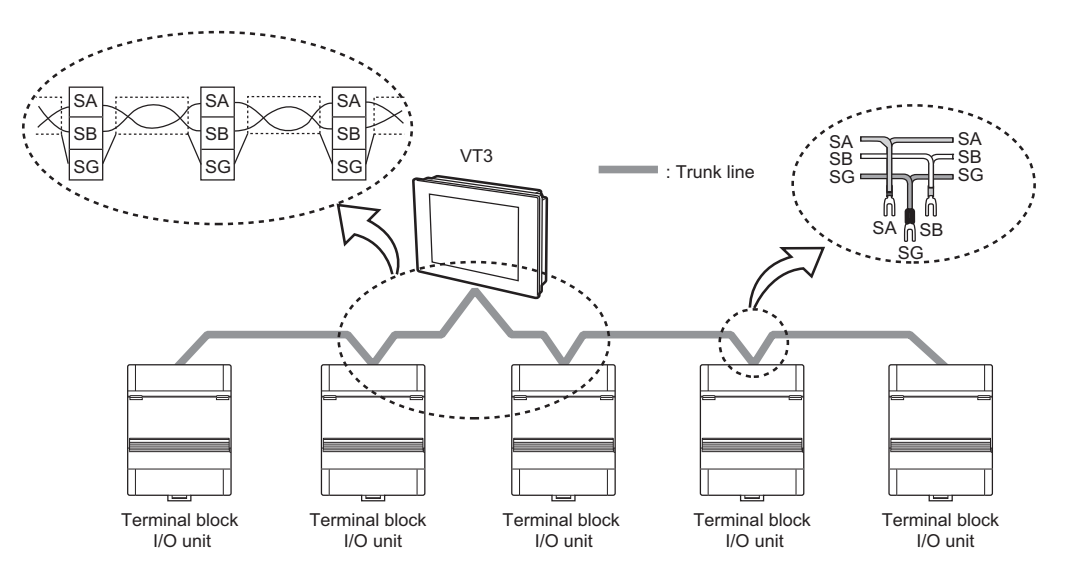

# Connecting to connector type units

VT3 cannot be directly linked to the connector-type unit. Connect a Daisychain Cable Adapter KL-B1 or terminal block unit between the VT3 and the connector type unit. KL-B1 can be used on both trunk and branches.

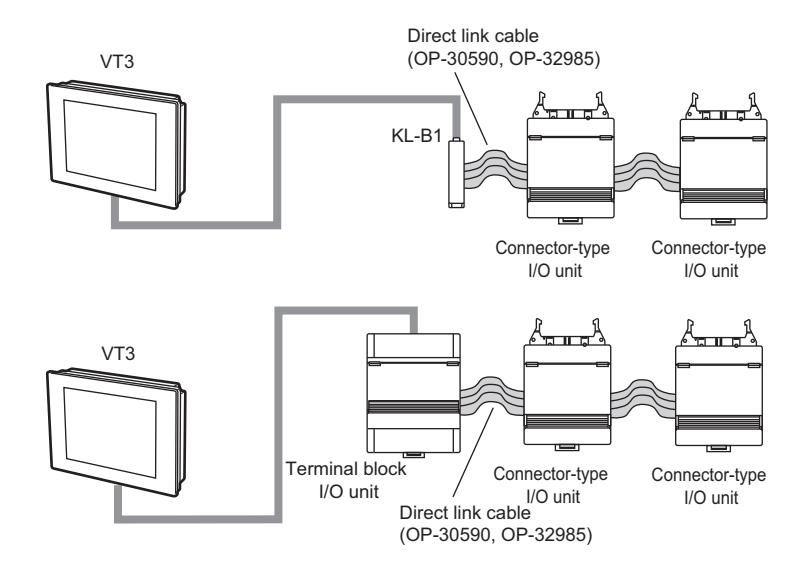

7 KL LINK

When using a daisy-chain cable on a trunk, up to five slave nodes can be daisy-chained at a single location. When the daisy-chain cable is connected from the KL-B1, the KL-B1 is not included in these five units. However, when a daisy-chain cable is used for the connection from a terminal block unit, the terminal block unit is included in these five units.

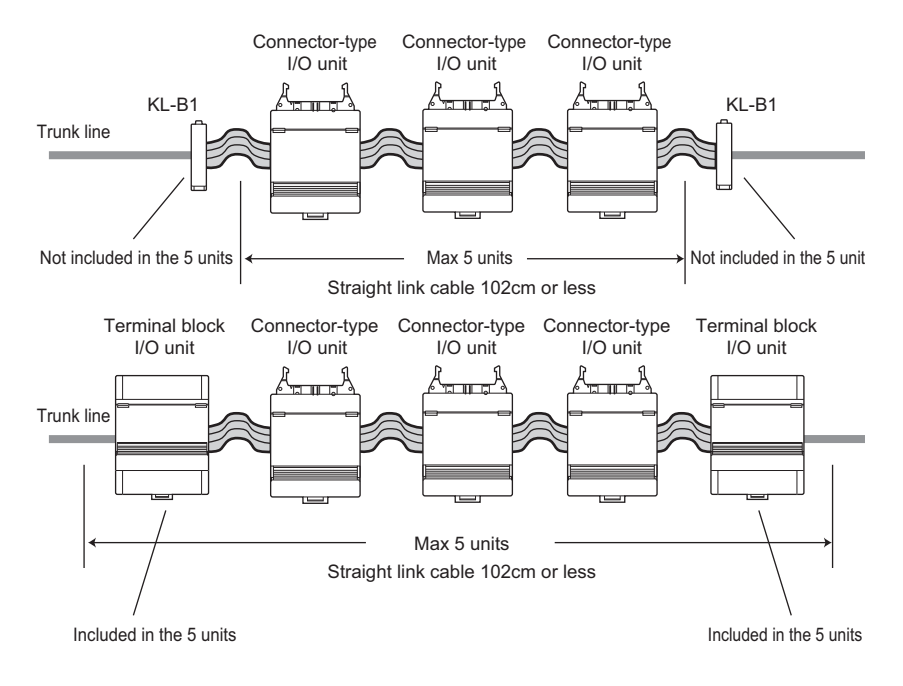

• When multiple KL-B1 are used, please use the KPEV-SB(1P) cable with a length of 25cm above to connect the KL-B1 unit one after another.

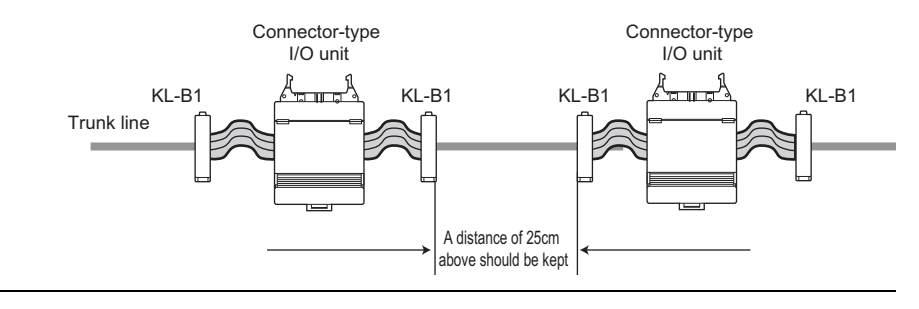

N Point

## Making branches using the T-branch Booster KL-T1

When making a branch from the trunk, be sure to use the T-branch Booster KL-T1. The maximum number of connected KL-T1 units is 32.

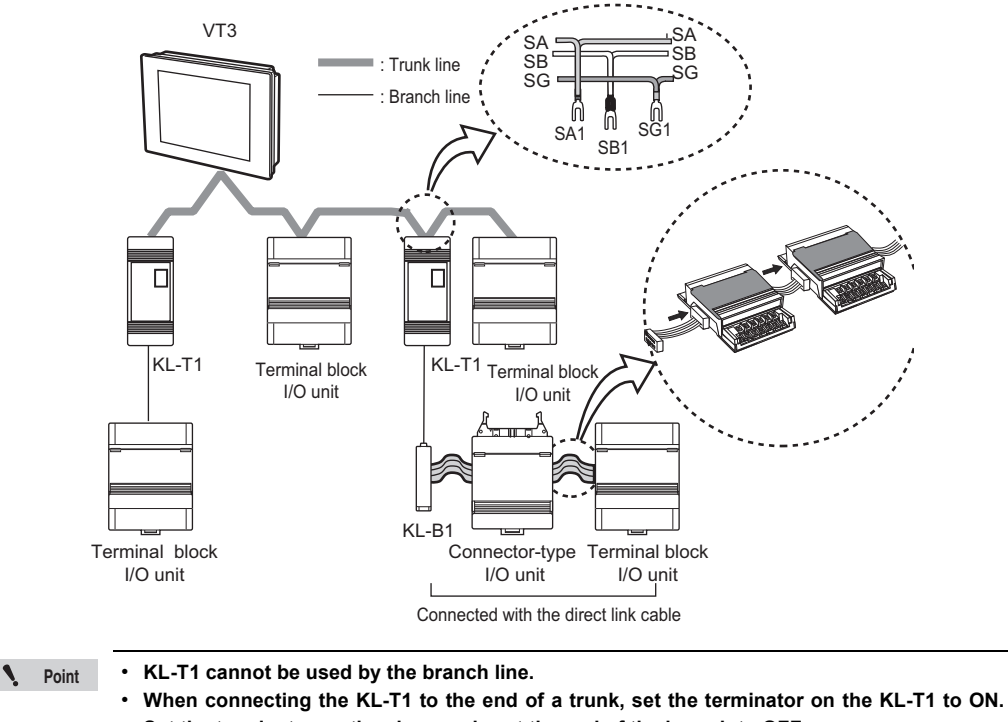

Set the terminator on the slave nodes at the end of the branch to OFF.

"KL Series I/O Unit User's Manual"

Reference

When the KL-T1 is connected to one end of the trunk, install slave nodes at the position "maximum trunk length + maximum branch length."

#### **Terminal Connections**

M3.0 terminal screws are used for VT3 (PORT4) and KL slave nodes.

If you are connecting using crimped terminals, make sure that they conform to the following specifications. (unit: mm)

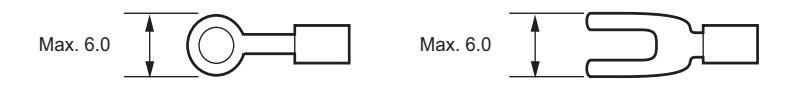

Pay attention to the following points when connecting terminals.

#### Cable terminals

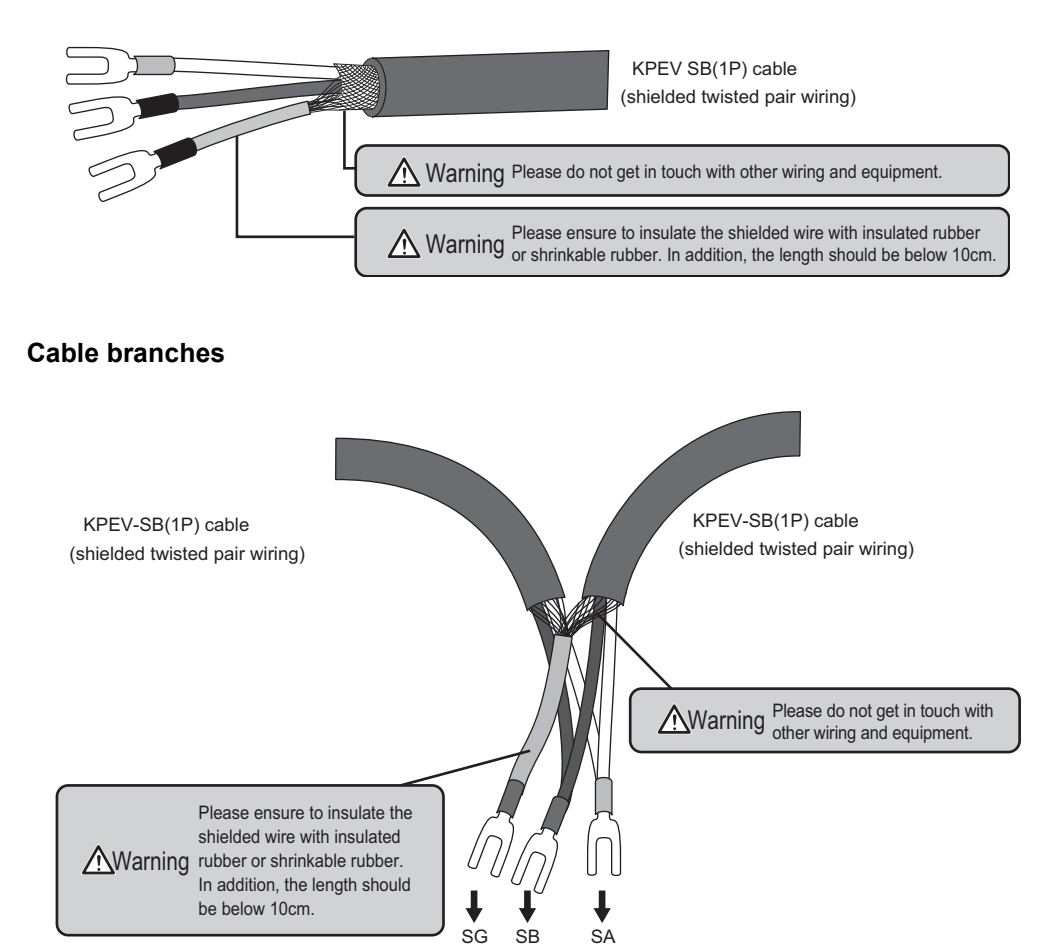

# **Wiring Precautions**

Do not make branches in the wiring on the trunk. Either wire in series, or use the T-branch Booster KL-T1 to make a branch.

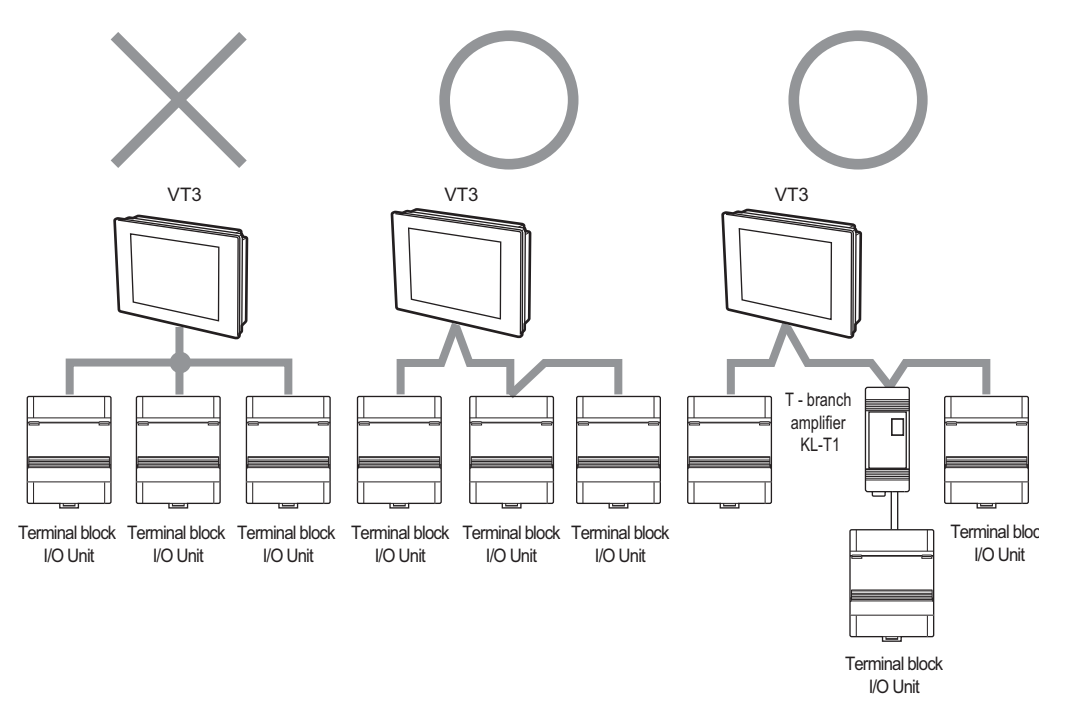

The communications cable cannot be daisy-chained using Day-chain Adapter KL-B1.

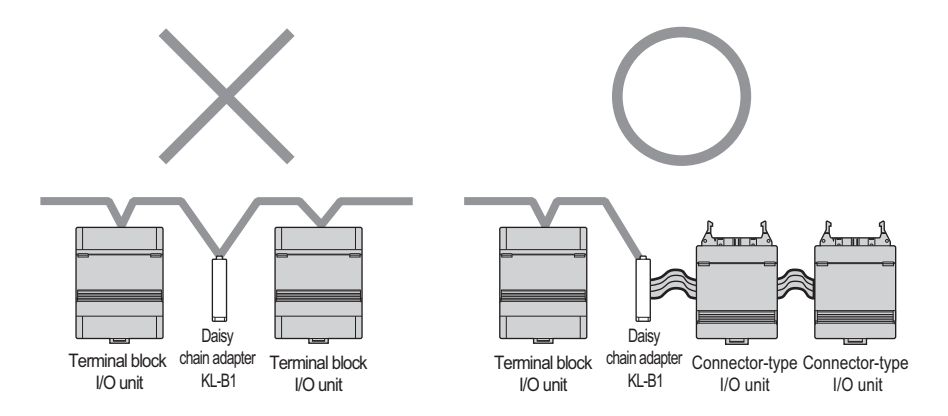

#### Set up the VT3 terminal

When KL Link is used, please turn the terminals on the VT3 unit or KL unit that is on both ends of the trunk line to ON. The following describes how to set the terminator on the VT3 series.

For details on KL slave node settings, refer to the manual for the respective model.

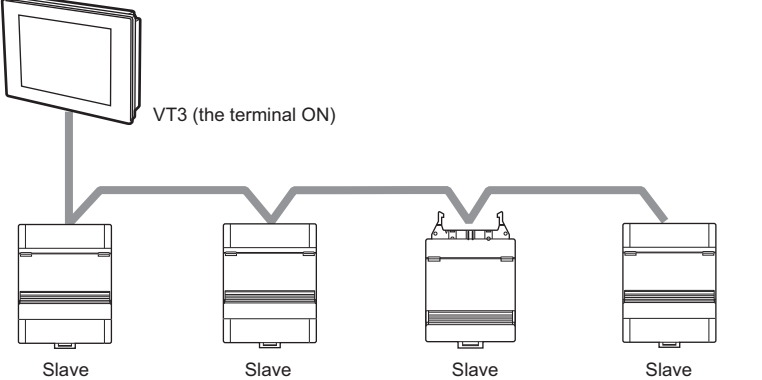

(the terminal ON)

To turn the VT3 terminal ON, insert the enclosed short bar across the TERM terminals ("B" and the ".") of PORT4. When the VT3 series is shipped, the short bar is inserted to turn the terminator ON. To turn the terminator OFF, remove the short bar from PORT4.

> When the short bar is removed, please keep it in a safe place. Don't lose it.

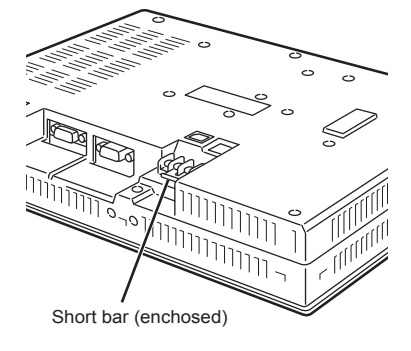

#### Grounding Precautions

Point

Noise countermeasures have already been implemented on the KL series. Normally, the KL series can be used in a non-grounded state. However, the KL series must be grounded if the KL series is used in environments subject to a lot of noise. When grounding the KL series, pay attention to the following points:

- · Provide a D-type grounding for the SG terminal on the KL series separate from other devices. Provide a D-type grounding (maximum resistance of 100 Ohms) for the grounded device.
- · When separate grounding is not practical, use the common grounding. Note, however, that in this case the FG leads must of the same length.

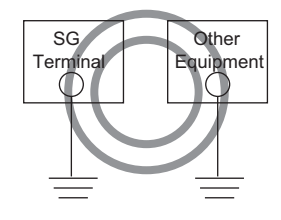

D-type grounding

Reference \_

## **KL Series Communications Methods**

The KL series can communicate 00H to FFH (128 words: 8 bits) of information.

KL series units are divided into two types of units for a single communications address, units to send from and units to receive at. Units that have a send address send data to units having the receive address of the same No., and units that have a receive address send data to units having the send address of the same No.

Communications are enabled by assigning these communication addresses to the master and slave units respectively.

In addition, the internal link devices of VT3 are used for the KL Link communications. One link device is assigned in a fixed pair with one communications address.

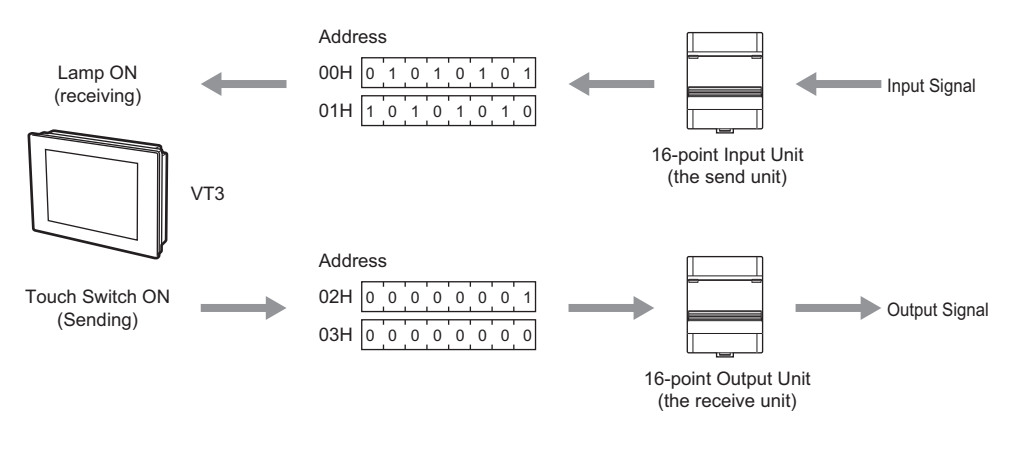

The VT3 KL Link and KV-5000/3000/1000/700 series use the PLC Link mode of the KL master unit KV-N20V to enable the same communications.

#### **Communications Area**

The communication areas are assigned to the VT3 internal link devices by the ratio 1:1.

The slave units (input units) send information which is mapped to the receiving addresses of the VT3 link devices. The VT3 link devices that are assigned to the sending addresses send information to the slave units (output units).

The communications data monitor 00H to FFH (8-bit units) is assigned to all link devices LNW0000 to 007F (16-bit units). The information of addresses not directly sent and received by the master unit can also be monitored.

"6-6 About the Devices", VT3 Series Reference Manual

|        | <ul> <li>Communications with other KL units cannot happen when the power of VT3 is turned off<br/>or the System Mode screen (including the communications with the PC such as the screen<br/>transfer) is displayed.</li> </ul> |
|--------|----------------------------------------------------------------------------------------------------|
| NOTICE | When the device currently connected to a KL unit is running, either stop operation of the device or set an error hold.                                                                                                    |
|        | <ul> <li>To clear all the link devices (become 0), turn off the power of the VT3 unit or send the<br/>screen data to the VT3 unit.</li> </ul>                                                                                   |

#### List of link devices

|                 | Device No.                 | Description                                  | R/W Attribute |
|-----------------|----------------------------|----------------------------------------------|---------------|
| LNW0000 to 007F |                            | Communications data monitor area (128 words) | R or R/W      |
| LNW0080 to 008F |                            | Connection information                       | R             |
|                 | 0(LNB00900)                | Break line error                             | R             |
|                 | 1(LNB00901)                | Send lamp                                    | R             |
|                 | 2(LNB00902)                | Receive lamp                                 | R             |
|                 | 3 to F (LNB00903 to 0090F) | Reserved                                     | R             |
| LNW0091 to 00BF |                            | Reserved                                     | -             |
| LNW00C0         |                            | Bar code data reading length                 | R             |
| LNW00C1         | 0(LNB00C10)                | Bar code read completion notification bit    | R/W           |
| LNW00C2 to 10C1 |                            | Bar code data storage area                   | R             |
| LNW10C2 to 10FF |                            | Reserved                                     | -             |

**Point** 

· The link device areas cannot be changed.

· Reserved areas cannot be used by the user.

#### About R/W attributes

"R or R/W" : R ..... Can only read from the KL input units. R/W ...... Can read from and write into the KL input units.

"R" : Can only read data.

#### Communications data monitor area (LNW0000 to LNW007F)

Communications data monitor area is assigned to all 00H to FFH communications addresses.
The data for two communications addresses is stored to a single link device.

 Communications address
 Link Device

 00140411
 LNN/0000

| Communications address | Link Device |
|------------------------|-------------|
| 00H•01H                | LNW0000     |
| 02H•03H                | LNW0001     |
| :                      | :           |
| FCH•FDH                | LNW007E     |
| FEH•FFH                | LNW007F     |

#### Connection information (LNW0080 to LNW008F)

The communications addresses that are currently being used in communications are stored to these devices. These devices are constantly updated.

Set the address bits of the input devices connected by the communication lines, the communication addresses of the output units covered by VT3 transmissions which return receive responses, the communication addresses in other master units which return receive responses, and the addresses covered by the transmissions of other master units to ON.

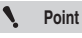

The bits of communications addresses in question are turned ON even if data from units outside of the receive address range are received.

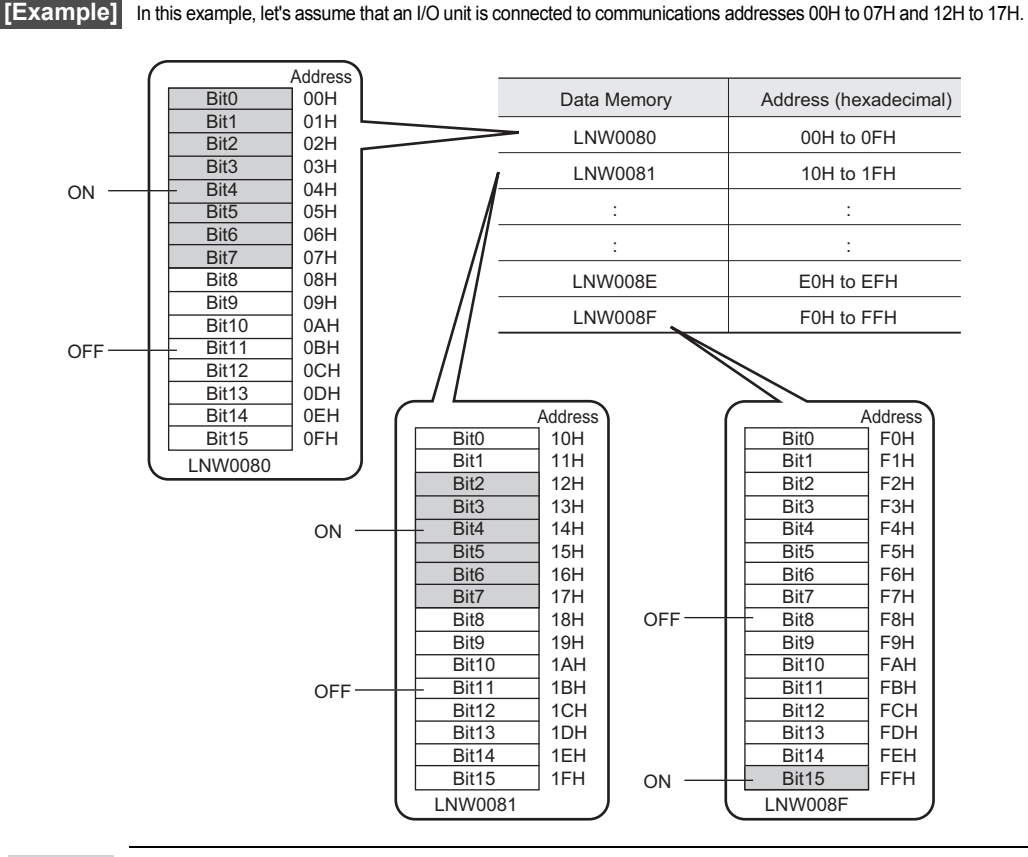

N Point

The connection information for 16 communications addresses is stored to a single link device.

When FINAL is set to ON in the input unit rather than in VT3, the bit corresponding to the address FFH is ON even if the total number of addresses is less than FFH.

7 KL LINK

#### Break line error (LNW0090-bit0, LNB00900)

This device turns ON when a break line error occurs.

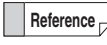

In the KL master units rather than VT3 units, error codes are stored in the data memory (one word) in the binary format.

The error message on VT3 is only limited to the break line error.

#### Send lamp (LNW0090-bit1, LNB00901)

This indicator blinks when data or a response is being received.

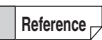

In the KL series units (excluding the VT3 units), this corresponds to the communication status indicator.

#### Receive lamp (LNW0090-bit2, LNB00902)

This indicator blinks when data or a response is being sent.

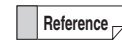

In the KL series units (excluding the VT3 units), this corresponds to the communication status indicator.
# **Communications Address Setup**

The "KL series address setup software" is used for the communication address setups of all the KL units (including the master unit). When the system structure is selected in the address setup software, the communication addresses of the individual units are calculated automatically. Based on these results, the communication addresses of the individual units can be set up. Here, well detail the settings for VT3. The communication addresses of VT3 can be set up in VT STUDIO or System Mode. 12-4 Set up the VT series System", VT3 Series Reference Manual KL Setup", page 5-22

Send start address

This is the communications address where data transmission to output units is started. This address can be specified as an even number within the range 00H to FEH (Hex). This communications address is assigned to the output relay start address.

#### Number of send addresses

Sets how many addresses are to be sent from the target address. This address can be specified as an even number within the range 00H to 100H (Hex).

Reference

Transmission is not performed when the number of send addresses is set to 00H.

#### Receive start address

Communications address at which data reception from an input unit is started. This address can be specified as an even number within the range 00H to FEH (Hex). This communications address is assigned to the input relay start address.

#### Number of receive addresses

Set how many addresses are to be received (i.e. responses are to be sent) from the receive address. This address can be specified as an even number within the range 00H to 100H (Hex).

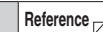

This setting doesn't include VT3's KL Link which receives all the communication addresses. Responses are not sent to communications addresses outside of this range.

#### Baud Rate

Specify the transmission speed (baud rate) from 5 Mbit/s, 2.5 Mbit/s, 625kbit/s or 156kbit/s. The baud rate is limited by the length of the communications path and the number of connected units. The same baud rate must be set to all units connected on the communications path.

"Cable Lengths and Number of Connected Units", page 7-3

#### FINAL

Set this item to specify the final address used in communications. For this reason, set the unit (master unit or input unit) having the largest send address.

Communications cannot be performed if this item is not set. Also, note that this item is set to only one unit in a single system. If it is set to two or more units, communications cannot be performed normally. If it is setting", page 7-35

## Error hold

When this item is set to ON, the data of the receive area is held when a broken line error occurs. When it is set to OFF, the input relay is forcibly turned OFF when a broken line error occurs.

KL LINK

# 7-4 Address Setup Tool Overview

This section describes actual examples of how to connect the KL series.

# **Detailed Settings**

When the system structures of VT3 or the individual KL slave nodes are selected in the "KL Series address setup software", communication addresses are calculated automatically. Based on these results, the communication addresses of the individual units can be set up.

| KL connection setting                                                                                              |            |                                                                                                    | 1                                                                                                 |                                                                      |                   |
|----------------------------------------------------------------------------------------------------|------------|----------------------------------------------------------------------------------------------------|---------------------------------------------------------------------------------------------------|----------------------------------------------------------------------|-------------------|
| File(F) Edit(E) Info(H)                                                                                            |            |                                                                                                    |                                                                                                   |                                                                      |                   |
| Equipment name(N) VT-KL(LINK)_1:                                                                                   | Move up(U) | Move down(D)                                                                                                    | Delete(X)                                                                                         |                                                                      | Res substation(R) |
|                                                                                                    | Add CPU(P) | Add unit(A)                                                                                                    | Add master(K)                                                                                     | Add substation(C)                                                    | PLC intercomm(L)  |
| Num. of I/O points 0                                                                                               | VT_1:      |                                                                                                    |                                                                                                   |                                                                      |                   |
| Relay address     0       FINAL       Setting for sending       Send address     0E       Send address no.s     0A |            | UNK)_T (FINAL)<br>38X(T/R)-X,KL-88<br>32CX_3: [02] [LN<br>IAD (4ch)_5: [06]<br>38X(T/R)-Y,KL-88<br>32CT_4: [10] [LN<br>2DA_6: [14] [LNV | IX(T/R)-X_1: [00]<br>W0001-LNW00<br>[LNW0003-LNW<br>(LNW0003-LNW20<br>W0008-LNW00<br>W0008-LNW000 | [LNVV0000-LNVV00<br>02]<br>vaa06]<br>  [LNVV0007-LNVV0 <br>99]<br>B] | 000]              |
| Receiving set                                                                                                    |            |                                                                                                    |                                                                                                   |                                                                      |                   |
| Receive address 00                                                                                                 |            |                                                                                                    |                                                                                                   |                                                                      |                   |
| Start no. of intercomm                                                                                             |            |                                                                                                    |                                                                                                   |                                                                      |                   |

#### **Steps to Follow**

The complete steps to set up the KL series which use the address setup software are as follows.

- 1 Start the "KL Series address setup software" option from VT STUDIO.
- **2** Set the master unit to VT3.
- **3** Set up the models and number of the KL slave units.
- 4 Based on the calculation results, set up the communication addresses of the individual units.
- 5 Set up the communication speed and error hold etc.
  - N Point Ple

Please ensure to start the "KL Series address setup software" option from VT STUDIO before you set up VT3 is KL Link.

# Start the address setup software

To start address setup software from VT STUDIO, take the following steps.

- **1** Display the KL screen with either of the following methods.
  - Select "Resources(R)" -> "VT System Settings(S)" -> "KL(K)" from the menu.
  - Select "VT System Settings" -> "KL" from the "System Settings" in the work space.

| System settings 🛛 🕈 🗙        |                                                                |
|------------------------------|----------------------------------------------------------------|
| 🖃 🗁 VT system settings       | KL Back to edit screen                                         |
| VT system                    |                                                                |
| PLC communication condition  |                                                                |
| 📑 System memory area         |                                                                |
| Password                     | I M KL                                                         |
| 🕦 Parts                      | Send address 00 A Receive address 00 A                         |
| 🙀 Change display text string |                                                                |
| 🗊 Operation log              | Number of send addresses 00 🔝 Number of receive addresses 00 🚔 |
| 🙀 KL                         |                                                                |
| 🔊 Barcode                    | Communication speed                                            |
| Memory card                  |                                                                |
| 🖶 Printer                    | FINAL                                                          |
| 🔁 Video                      |                                                                |
| 🙆 VT timer                   | ERR HOLD                                                       |
| 🕦 Other                      |                                                                |
| 표 🚞 Device comment           | Start KL address setup to                                      |
| 표 🚞 Trend graph              |                                                                |

2 Check the "KL" checkbox.

N Point

When RS-485 is set up for the multi-link or general serial communication, KL cannot be used.

**3** Click the "Start KL address setup tool" button to start the "KL Series address setup software".

# **End Address Setup Software**

To end address setup software, take the following steps.

Select "Files(F)" -> "Terminate Application Program (X)" from the menu to end. The "KL Series address setup software".

| File(F) Edit(E) Info( | H)     |  |  |  |
|-----------------------|--------|--|--|--|
| Create new(N)         | Ctrl+N |  |  |  |
| Open(0)               | Ctrl+0 |  |  |  |
| Save(S)               | Ctrl+5 |  |  |  |
| Save as(A)            |        |  |  |  |
| Print(P)              | Ctrl+P |  |  |  |
| Print preview(V)      |        |  |  |  |
| Set printer(R)        |        |  |  |  |

# **7-5** Use the Address Setup Software

The use of the address setup software "KL Series address setup software" is introduced as follows.

# **Unit Settings**

**1** When "KL Series address setup tool" is started, the following dialog box is displayed. Select the "VT" option from "PLC Type", and click "Next".

| Select CPU unit          |                                                                                                    |        |        | X      |
|--------------------------|----------------------------------------------------------------------------------------------------|--------|--------|--------|
| Please select type of CP | U                                                                                                    |        |        |        |
| PLC type                 | VT  KV-1000 KV-700 KV-700 KV-040/20) KV-040(A/D) KV-040(A/D) KZ-300/350 KZ-300/350 KZ-3500 KZ-3500 KZ-3500 VT DT | < Back | Next > | Cancel |

 ${f 2}$  Select the subtation node and number of units from the drop-down list, then click the "Next" button.

| Input substation<br>Please input substa<br>expandability of sub<br>reservation substati | tion of connected<br>station. Additiona | KL master. (Pleas<br>lly, after setting, ex | se preset corresp<br>kecute "substatio | onding allowa<br>n reservation | ince for future<br>'', you can add       |             |
|-----------------------------------------------------------------------------------------|-----------------------------------------|---------------------------------------------|----------------------------------------|--------------------------------|------------------------------------------|-------------|
| KL-88X(T/R),KL-8<br>KL-32CX<br>KL-32CT<br>KL-4AD(4ch)                                   | 3×(T • → 1<br>• → 1<br>• → 1<br>• → 1   | Unit<br>Unit<br>Unit<br>Unit                | 264                                    | • -><br>• -><br>• -><br>• ->   | 1 + Uni<br>0 + Uni<br>0 + Uni<br>0 + Uni | t<br>t<br>t |
|                                                                                         |                                         |                                             | < B x                                  | sk Ne                          | ext > C                                  | ancel       |

Select the Slave node to be connected.

I Select the number of units.

# **3** Click the "Finish" button.

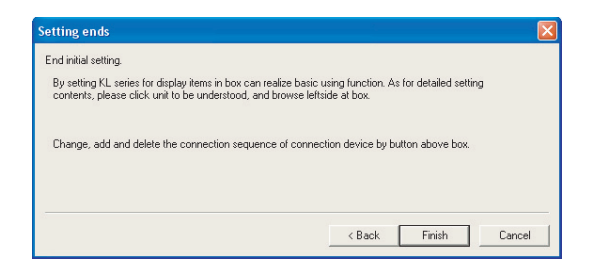

## Names and functions of the connection setup dialog boxes

In the individual dialog boxes, unit names and number of units are displayed in the settings display window. From the "KL Connection Setup" dialog box, you can set up the communication addresses of the individual units, and confirm and change the connections of the individual units.

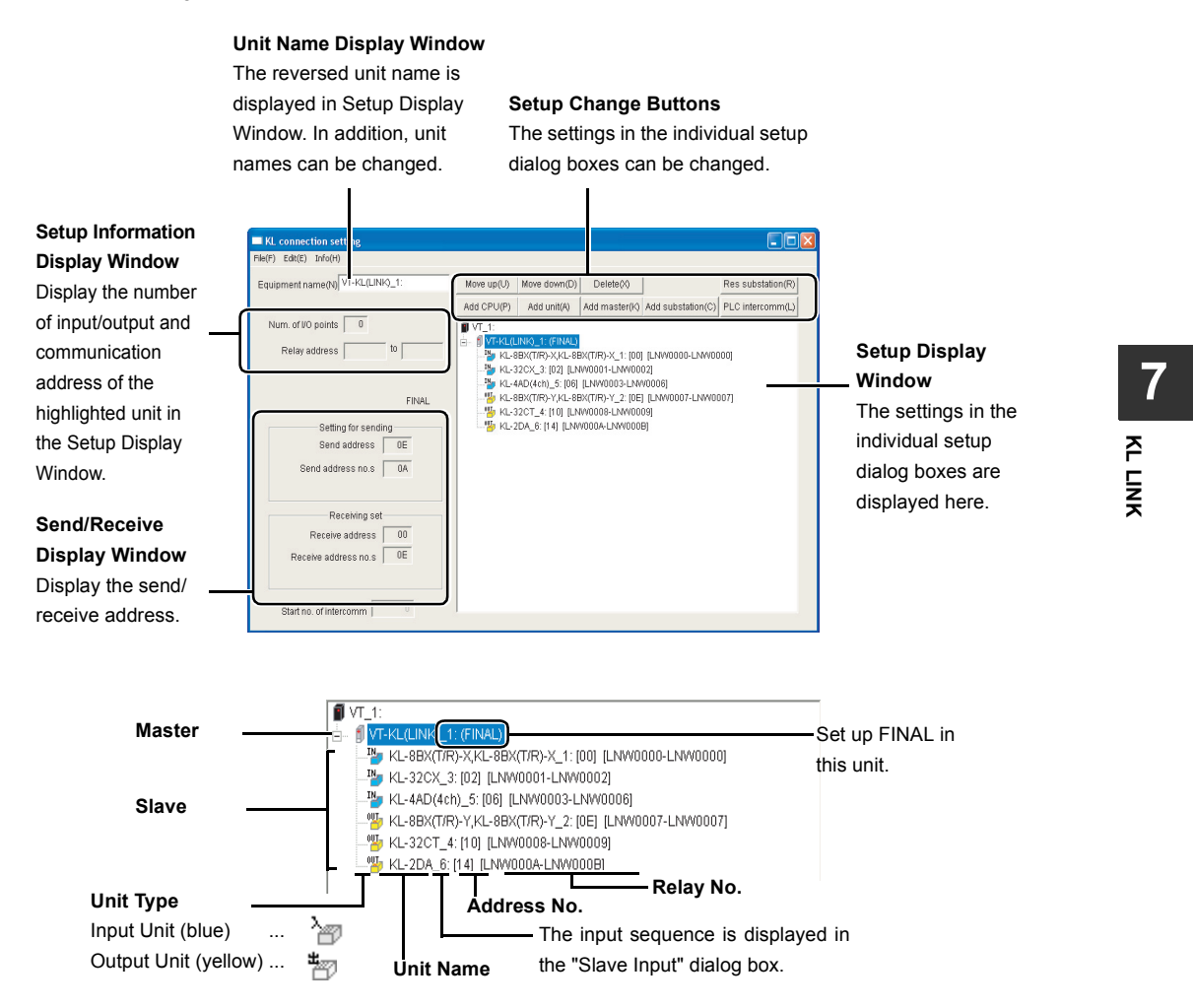

\* The details and settings of the individual units, printing was performed view table.

# Set up the communication addresses of the individual units

Set up the communication addresses of the individual units.

# 1 From "Setup Display" Window, select the unit to be set up.

The information about the selected unit is displayed in Setup Information Display Window.

**2** Set up the communication address of the unit.

| quipment name(N) KL-32CX_3:     | Move up(U)         Move down(D)         Delete(X)         Res substation(R) |              |
|---------------------------------|-----------------------------------------------------------------------------|--------------|
|                                 | Add CPU(P) Add unit(A) Add master(K) Add substation(C) PLC intercomm(L)     |              |
| Num. of I/O points 32           | VI_1:                                                                       |              |
| Relay address to                | WT-KE(EINK)_1. (FINAL) KE-88X(T/R)-X_1: [00] [LNW0000-LNW0000]              |              |
| Intercomm data LNW000 to LNW000 | -16 KL-32CX_3: [02] [LNW0001-LNW0002]                                       |              |
| Address 0 2                     | KL-98X(T/R)-Y,KL-98X(T 3)-Y_2: [0E] [LNW0007-LNW0007]                       |              |
| <u> </u>                        | KL-32CT_4: (10) [LNW0 08-LNW0009]<br>KL-2DA 6: (14) [LNW00 A-LNW0009]       |              |
|                                 |                                                                             |              |
|                                 |                                                                             | — Address No |
|                                 |                                                                             |              |
|                                 |                                                                             |              |
|                                 |                                                                             |              |
|                                 |                                                                             |              |
|                                 |                                                                             |              |
|                                 |                                                                             |              |

# Add a Slave

To add a slave node.

- 1 From Setup Display Window, select the master node (select VT).
- 2 Select "Edit(E)" -> "Add Connection Device (A)" -> "Add Slave (C)" to display the "Input Slave" dialog box.

| KL conn   | ection setting                 |   |                            |
|-----------|--------------------------------|---|----------------------------|
| File(E) E | dit(E) Info(H)                 |   |                            |
| Faular    | Moving of connection device(M) | + | Lundi Han dama Di Dalatara |
| Equipit   | Add connection device(A)       | • | Add CPU(P)                 |
|           | Copy for unit editor(C)        |   | Add unit(A)                |
| Num       | Paste for unit editor(V)       |   | Add master(K)              |
| Б         | Delete(X)                      |   | Add substation(C)          |
| _         |                                |   | Add PLC intercomm(L)       |
|           |                                |   | Reservation substation(R)  |

Add substation(C)

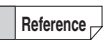

You can also add Slave by clicking the "Add a Slave (C)" in the Setup Change Buttons area.

**3** Select the Slave and number of units from the drop-down list, then click the "Next" button. Now the Slave in question is registered.

| reservatio | n substation.)   |      | y, unor | John Ig, oxor |        | lonnosorval | ion , you c |    |   |       |
|------------|------------------|------|---------|---------------|--------|-------------|-------------|----|---|-------|
| KL-8BX(    | 7/R),KL-8BX(T/R) | >    | 1       | ÷ Unit        | KL-2DA |             | -           | -> | 1 | ÷ ι   |
| KL-32CX    |                  | • -> | 1 -     | - Llot        | -      |             | -           | •> | 0 | ÷     |
| KL-32CT    |                  | • -> | 1       | ÷ Unit        |        |             | -           | -> | 0 | ÷     |
| KL-4AD(    | ch)              | • -> | 1       | ÷ Unit        |        |             | -           | -> | 0 | - ÷ ι |
|            |                  |      |         |               |        | < Paak      | [[N]        |    |   | 6.00  |

Select the Slave to be connected.

Select the No. of units.

## **Delete a Slave**

To delete a Slave.

- 1 Select the Slave to be deleted.
- 2 Click "Edit(E)" -> "Delete(X)" to delete the selected Slave.

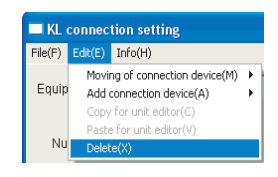

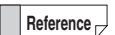

You can also delete a slave by clicking the "Delete(X)" button in the Setup Change Buttons area.

Delete(X)

# **Pre-select a Slave**

A Slave with up to 16 points can be pre-selected.

Reference

When setting up slave nodes, it is recommended that you keep the future expansion room for slave nodes. In addition, the relay number errors of the actual slave units can be prevented when adding and changing slave units.

- 1 From Setup Display Window, select the master node connected with the node to be pre-selected (select VT).
- 2 Select "Edit(E)" -> "Add Connection device (A)" -> "Pre-select a Slave Node(R)" to display the "Reservation Slave" dialog box.

| File(F) | Edit(E) In | io(H)                  |   |                           |
|---------|------------|------------------------|---|---------------------------|
|         | Moving o   | f connection device(M) | • | <u> </u>                  |
| Equip   | Add con    | nection device(A)      | ≯ | Add CPU(P)                |
|         | Copy for   | unit editor(C)         |   | Add unit(A)               |
|         | Paste fo   | unit editor(V)         |   | Add master(K)             |
| Nu      | Delete(>   | )                      |   | Add substation(C)         |
|         |            |                        | - | Add PLC intercomm(L)      |
|         | Relay addi | ess   IV               |   | Reservation substation(R) |

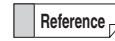

You can also add a slave node by clicking the "Res Slave(R)" button in the Setup Change Buttons area.

Res substation(R)

**3** Set up the category and number of relay points of the Slave, then click the "Insert" button. Now the Slave is pre-selected.

| Select the ty | pe of the c | connected | slave. |
|---------------|-------------|-----------|--------|
|               |             |           |        |
|               |             |           |        |

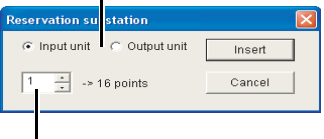

Enter the number of replays.

# Move a Slave

To move an added slave.

- 1 Select the slave to be moved.
- 2 Click in the order "Edit(E)" -> "Moving of connection device(M)" -> "Move Up(U)" or "Move Down(D)" to change the connection sequence of the Slave.

|         | L connection setting |                            |   |              |  |  |  |
|---------|----------------------|----------------------------|---|--------------|--|--|--|
| File(F) | Edit(E)              | Info(H)                    |   |              |  |  |  |
|         | Movi                 | ng of connection device(M) | • | Move up(U)   |  |  |  |
| Equip   | Add                  | connection device(A)       | • | Move down(D) |  |  |  |
|         | Сору                 | for unit editor(C)         | 1 | add C        |  |  |  |
|         | Paste                | e for unit editor(V)       |   |              |  |  |  |
| Nu      | Delet                | e(X)                       |   | TV 👔         |  |  |  |

Reference

You can also change the connection sequence by click the "Move Up(U)" or "Move Down(D)" button in the Setup Change Buttons area.

#### Move up(U) Move down(D)

# Edit a Comment

1

Select the unit to add a comment. The name and comment of the unit is displayed in Unit Name Display Window.

| KL      | connec   | tion setting |  |
|---------|----------|--------------|--|
| File(F) | Edit(E)  | Info(H)      |  |
| Equip   | iment na | me(N) VT_1:  |  |

2 Enter the comment in Unit Name Display Window. The entered comment is instantly displayed.

| i KL    | connec   | tion setting     |
|---------|----------|------------------|
| File(F) | Edit(E)  | Info(H)          |
| Equip   | oment na | ame(N) VT_1: New |

Point

Up to 32 half-width characters can be entered for the comment.

#### Save the Settings

Save the settings made by KL Address Setup Tool such as unit information.

| 1 | Click in the order "Files(P)" -> "Save as(A)" to |  |
|---|--------------------------------------------------|--|
|   | display the iName and Saveî dialog box.          |  |

| 2 | Enter the name, and click "Save(S)" to |  |
|---|----------------------------------------|--|
|   | save the settings.                     |  |

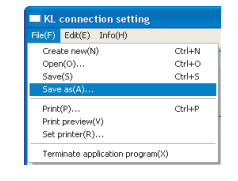

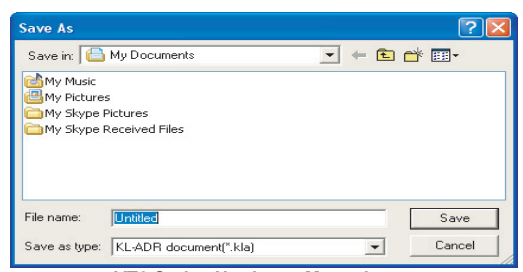

- VT3 Series Hardware Manual -

# **Overwrite and Save the Settings**

Overwrite and save the settings made by KL Address Setup Software such as unit information.

# 1 Click in the order "Files(P)" -> "Save(S)" to

Overwrite and save to the currently manipulated file.

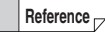

For a new file that has not never been saved, the "Name and Save" dialog box is displayed.

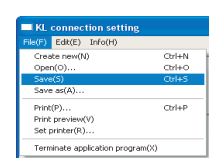

# 2 Enter the file name, and click "Save(s)".

| Save As       |                                                 |   |       | ? 🛛    |
|---------------|-------------------------------------------------|---|-------|--------|
| Save in:      | My Documents<br>s<br>Pictures<br>Received Files | • | - 🗈 🗃 | *      |
|               |                                                 |   |       |        |
| File name:    | Untitled                                        |   |       | Save   |
| Save as type: | KL-ADR document(*.kla)                          |   | •     | Cancel |

# **Read the Saved Settings**

Read the settings saved by KL Address Setup Software, such as unit information.

| 1 | Click in the order "Files(P)" -> "Open(O)" to |
|---|-----------------------------------------------|
|   | display the "Open" dialog box.                |

| KL connection setting |                 |        |  |  |
|-----------------------|-----------------|--------|--|--|
| File(F)               | Edit(E) Info(H) |        |  |  |
| Create new(N) Ctrl+N  |                 |        |  |  |
| Open(0) Ctrl+0        |                 |        |  |  |
| Save(S) Ctrl+S        |                 | Ctrl+S |  |  |
| Save                  | Save as(A)      |        |  |  |

**2** Select you desired file and click the "Open(O)" button.

| Open                          | ? 🔀   |
|-------------------------------|-------|
| Look in: 📋 My Documents 💽 🔶 🖻 | · · · |
| My Music<br>My Pictures       |       |
| File name:                    | Open  |

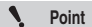

When opening a file, please ensure to use the "KL Address Setup Software" started from VT STUDIO.

When the address setup software (KL-H1WB) is installed, you can not directly open it from the Windows browser.

KL connection setting

Ctrl+N

Ctrl+O Ctrl+S

7

KL LINK

e(F) Edit(E) Info(H) Create new(N)

Open(O)...

Save(S) Save as(A)...

# Print

The selected file is printed.

Click in the order "Files(F)" -> "Print(P)" to display the "Print" dialog box.

# 2 Click the "OK" button. The selected file is printed.

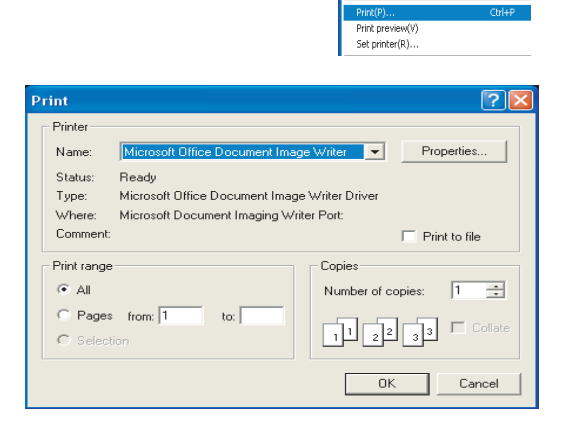

## Example

The printout is shown as follows.

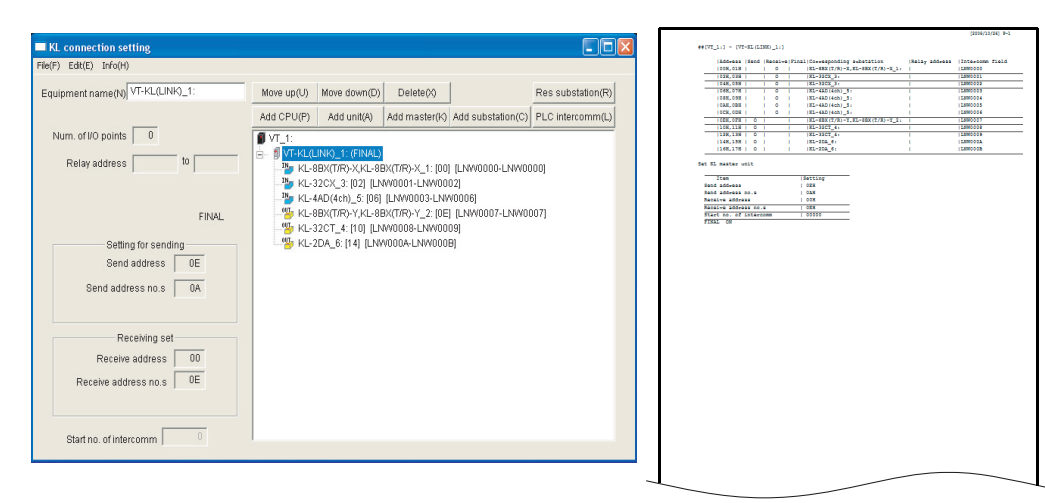

# 7-6 Connection Example

This section describes actual examples of how to connect the KL series.

# **Detailed Settings**

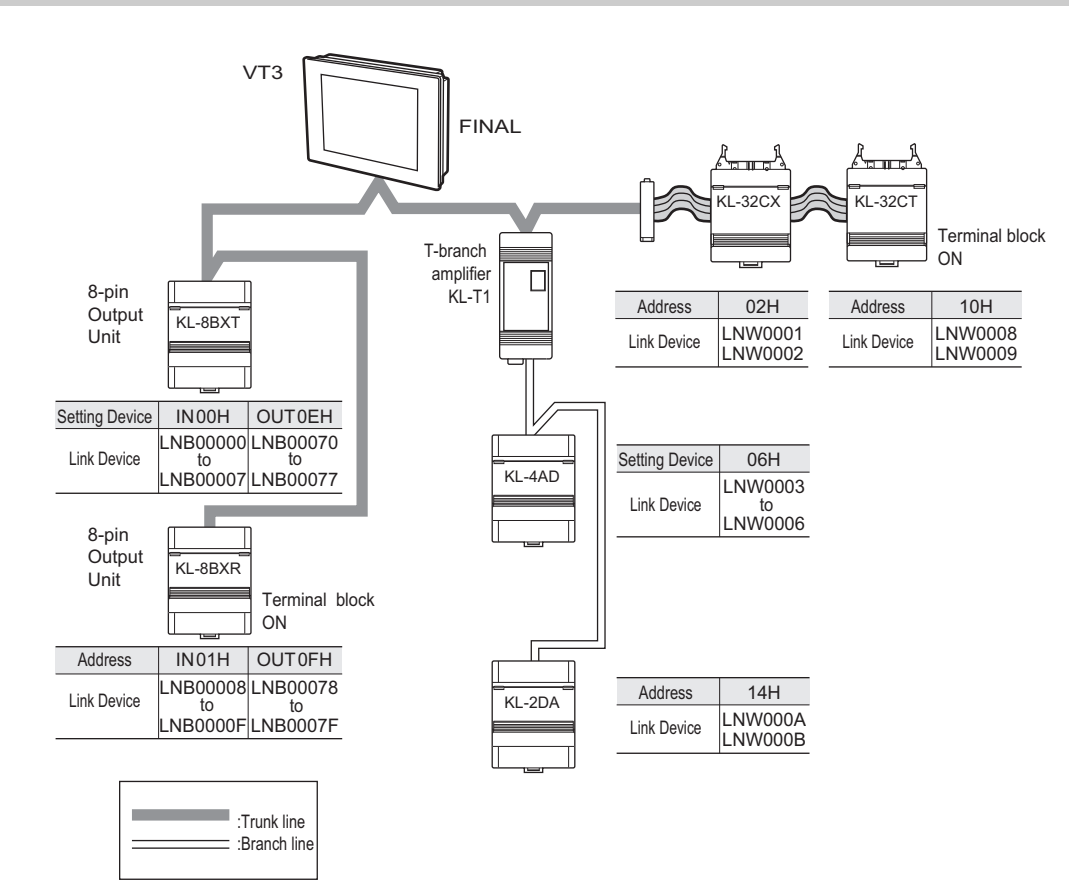

# Address Mapping

|                                 | V <sup>-</sup><br>Link Device Co | F3<br>ommunication Add | ress | Slave Unit<br>Communication Addr | ess                             |
|---------------------------------|----------------------------------|------------------------|------|----------------------------------|---------------------------------|
| Receive Start Address:00H       | LNW0000                          | 00H, 01H               |      | 00H, 01H                         | KL-8BXT(input),KL-8BXR(input)   |
| Number of receive addresses:0EH | LNW0001                          | 02H, 03H               |      | 02H, 03H                         | KL-32CX(lower level)            |
|                                 | LNW0002                          | 04H, 05H               |      | 04H, 05H                         | KL-32CX(higher level)           |
|                                 | LNW0003                          | 06H, 07H               | ←─── | < 06H, 07H                       | KL-4AD(0ch)                     |
|                                 | LNW0004                          | 08H, 09H               |      | 08H, 09H                         | KL-4AD(1ch)                     |
|                                 | LNW0005                          | 0AH, 0BH               |      | 0AH, 0BH                         | KL-4AD(2ch)                     |
|                                 | LNW0006                          | 0CH, 0DH               |      | 0CH, 0DH                         | KL-4AD(3ch)                     |
| Send Start Address:0EH          | LNW0007                          | 0EH, 0FH               |      | 0EH, 0FH                         | KL-8BXT(output),KL-8BXR(output) |
| Number of Send Addresses:0AH    | LNW0008                          | 10H, 11H               |      | 10H, 11H                         | KL-32CT(lower level)            |
|                                 | LNW0009                          | 12H, 13H               |      | ► 12H, 13H                       | KL-32CT(higher level)           |
|                                 | LNW000A                          | 14H, 15H               |      | 14H, 15H                         | KL-2DA(0ch)                     |
|                                 | LNW000B                          | 16H, 17H               |      | 16H, 17H                         | KL-2DA(1ch)                     |

7

This section describes how to remedy troubles that may occur.

The following symptoms might occur if a nonconformity occurs in communications settings, for example, on the KL series. If this happens, check the settings and other information.

- · The SD/RD green lamp of the input/output slave node doesnit light.
- The line break error "LNB00900" ON in VT3.
- The slave error indicator lights.
- · Error input/output from the input/output unit. Or, relay Nos. different from the actual relays turn ON and OFF.
- ON/OFF when monitoring from VT3 but not ON/OFF on the actual units.

# **Check 1: Connection Cables**

#### Point to check

Are the cables in use KPEV-SB (1P)? Other cables cannot be used.

1 Point

Even if KPEV cables are in use, communications is sometimes unstable of cables with leads having different conductor cross-sectional area are used on the communications path. Be sure to use cables having the same conductor cross-sectional area.

# **Check 2: Terminator Setting**

## Point to check

Two terminators, one each at both ends of the trunk, must be set.

# Check method and procedure

**1** Turn off the power of the whole system including VT3.

# 2

#### Measure the resistance between PORT4 SA-SB of VT3.

| Resistance        | Description                                                                                |
|-------------------|--------------------------------------------------------------------------------------------|
| < <b>35</b> Ω     | Terminator at three or more locations ON                                                   |
| <b>35 to 40</b> Ω | Two terminators are set. Visually check that terminators are set on both ends.             |
| <b>&gt; 40</b> Ω  | One terminator or no terminators are set on the trunk.<br>Is a terminator set on a branch? |

If you changed the terminator settings, be sure to turn the power back ON again.

N Point

If the terminator on a branch is ON, this is not reflected in the resistance values measured above.

Make sure that the terminators on branches are not ON. If they are ON, turn them OFF.

# **Check 3: FINAL Setting**

#### Point to check

FINAL must be set at one location in systems that use a KL series unit.

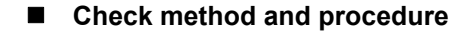

- 1 Turn off the power of the whole system including KL.
- 2 Turn off the FINAL switch of ON.
- **3** After making changes, turn on the power again.
- **4** From VT3 and all the slave nodes, check to ensure SD/RD (on VT3, LNB00901 and 00902 are OFF) turn out. If you changed the terminator settings, be sure to turn the power back ON again.

| SD/RD OFF on all units | : The FINAL switch is set at one location.           |
|------------------------|------------------------------------------------------|
| SD/RD ON on some units | : The FINAL switch is also set to ON at other units. |

# **Check 4: Slave Unit Settings**

#### Point to check

- · Are the address setup trimmers correctly set?
- · Check to ensure all the slide switches are correctly set up.

## Checking the address setup trimmers

# **1** Visually check the arrow direction.

On connector type units, pay attention to the positional relationship of the setup trimmers. Turn the trimmers a further turn and make sure that they are properly aligned.

#### Checking the setup slide switch settings

- · Check to ensure the baud rate of all the units including VT3 is identical.
- · Check to ensure the settings of the output slave node "ANS OFF" are correct.

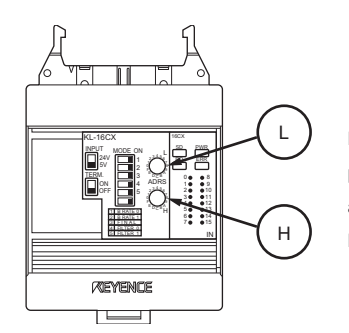

Make sure to understand the positions of the communication address setting switches H and L on the connector-type unit.

If you changed the terminator settings, be sure to turn the power back ON again.

# **Check 5: Restrictions**

#### Point to check

- · Check to ensure the number of connected units and cable length are correct when using OP-30590/32985.
- Are connectors firmly inserted.
- Check to ensure the length of the trunk line is correct.
- · Check to ensure the No. of connected units and cable length in the branch line are correct.

#### Checking conformity with trunk restrictions

Refer to the following regarding the OP cable.

Cable Lengths and Number of Connected Units", page 7-3

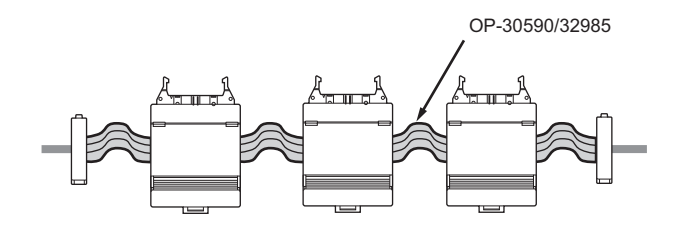

**N** Point

Up to 5 units can be straight-line-connected at one place.

The total length of the straight line cable should be lower than 102cm.

KL LINK

# 7-8 Communication Address Rules

The KL address setup of VT3 can be made with "KL Address Setup Software". And the results can be used to set up the addresses of the individual units. Accordingly, there is no need to understand the concept behind addresses in detail. However, read the following for more understanding regarding installation.

# Assigning Communications Addresses

# Assigning KL slave addresses

The address assigned as the address of the slave unit becomes the start address of that unit. The number of addresses is assigned automatically by the number of units. As one address consists of eight bits, two addresses are assigned for a 16-pin unit, and four addresses are assigned for a 32-pin unit.

#### Input slave

The addresses assigned to input slaves are send addresses. Send the external input information to the units (VT3 output slave nodes) with the same receive address No..

Taking the address set on the rotary switch as the start address, two addresses are occupied for 16-pin units, four addresses are occupied for 32-pin units, and eight addresses are occupied for the A/D Conversion Unit (KL-4AD) (four addresses are occupied in the 2ch mode).

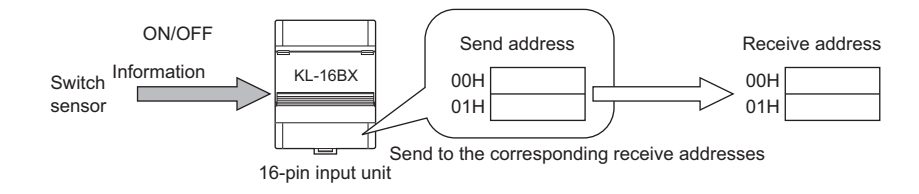

#### Output slave

The addresses assigned to output slaves are receive addresses. Receive the information sent from the units (VT3 slave nodes) with the same send address NO. and output the same.

Taking the address set on the rotary switch as the start address, two addresses are occupied for 16-point units, four addresses are occupied for the D/A Conversion Unit (KL-2DA).

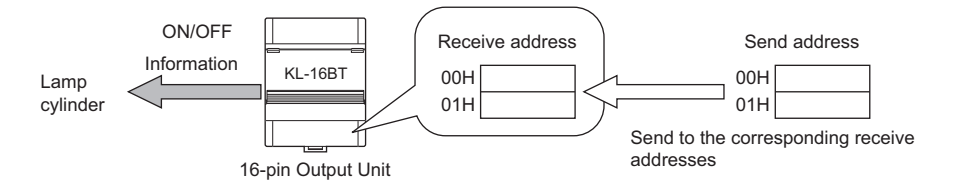

# ■ Configure the address of the master unit (VT3)

Both send and receive addresses are configured for the master unit (VT3). Set up the receive and send areas from VT STUDIO or System Mode.

[Example] When four KL-16BX units and four KL-16BR units are connected

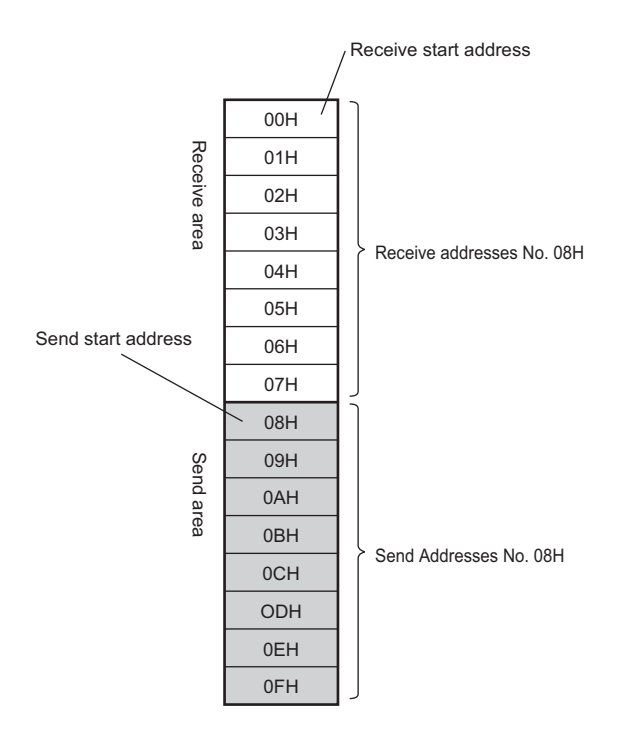

Receive the information sent from the units (VT3 slave nodes) with the same send address numbers and save the same into the VT3 link devices.

The send addresses are used to send the information stored in the VT3 link devices to the units with the same receive addresses.

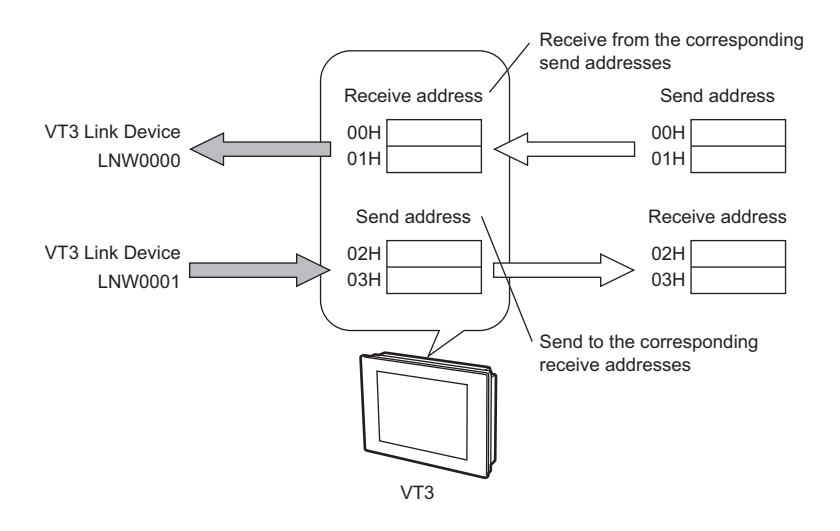

7 KL LINK

# **Communication Address Rules**

#### One receive address corresponds to one send address.

The information of the send address is sent to the receive address having the same address No. The receive address is assigned in a 1:1 pair with the send address. In principle, 1:N or N:1 cannot be assigned.

• Same address Nos. are assigned in a 1:1 pair for the send address and the receive address that are to communicate data to each other.

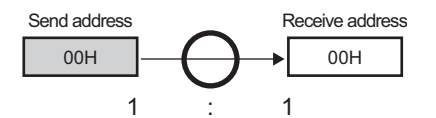

 A single send address cannot be assigned to multiple receive addresses, and multiple send addresses cannot be assigned to a single receive address.

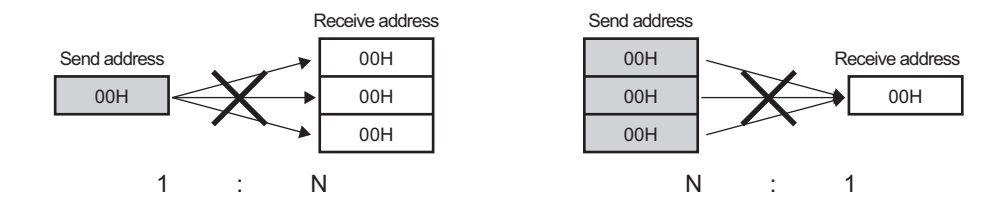

#### 1: N communications

Reference

The same address can be assigned and the same data can be sent to multiple output units by setting Ans.OFF on the output unit to ON. Set Ans.OFF to ON excluding one unit.

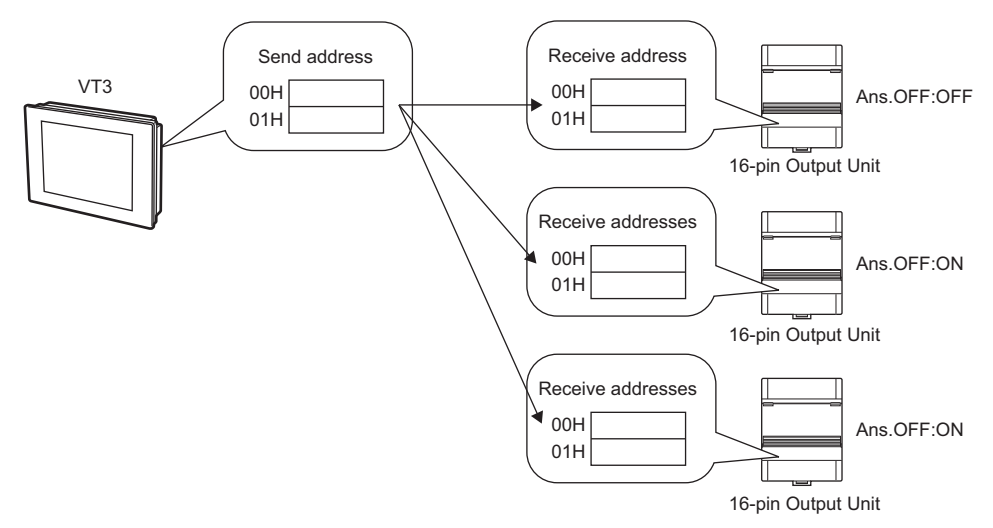

When receiving data from the corresponding send addresses, the units (VT3 output units) with the receive addresses return to these units with "responses (answers)".

When multiple units (VT3 output units) with the same receive address number are available, these units send the "responses (answers)" together. These repeated "responses (answers)" may result in an send error. As a result, communications is no longer established.

Point

#### Ans.OFF can be set on only output units. Cannot be set up in VT3.

# Occupying only continuous address Nos.

Both send addresses and receive addresses are assigned to units by continuous Nos. Non-continuous numbers cannot be configured.

#### Slave units

Address Nos. are assigned automatically taking the No. set on the rotary switch as the first address.

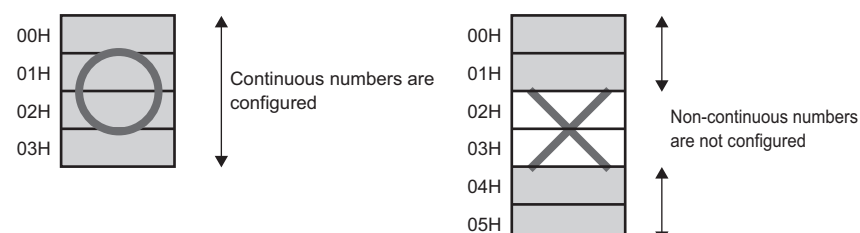

#### For the master node (VT3)

Configuration is made based on the send start address, number of send addresses, receive start address, and number of receive addresses set up in VT STUDIO or System Mode.

The send address area and receive address area need not be continuous.

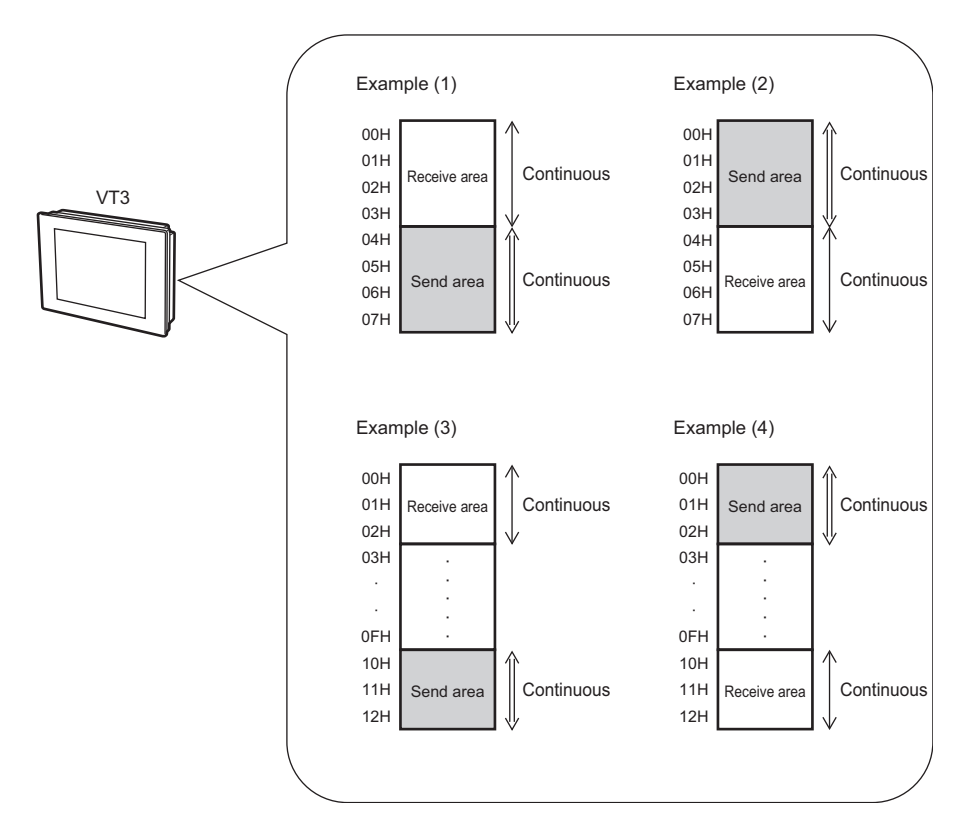

7 KL LINK

The following type of setup is not possible.

· Set up non-continuous receive address numbers

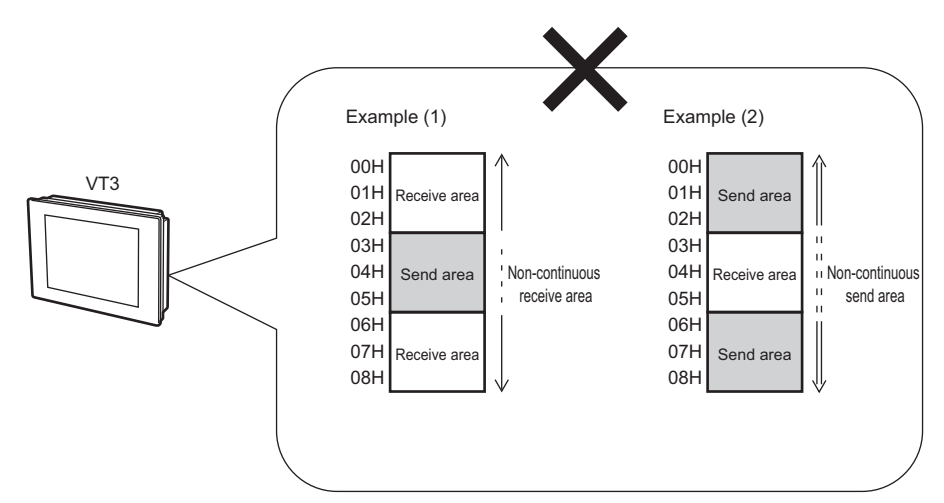

· When repeated settings are made in the receive address area and send address area.

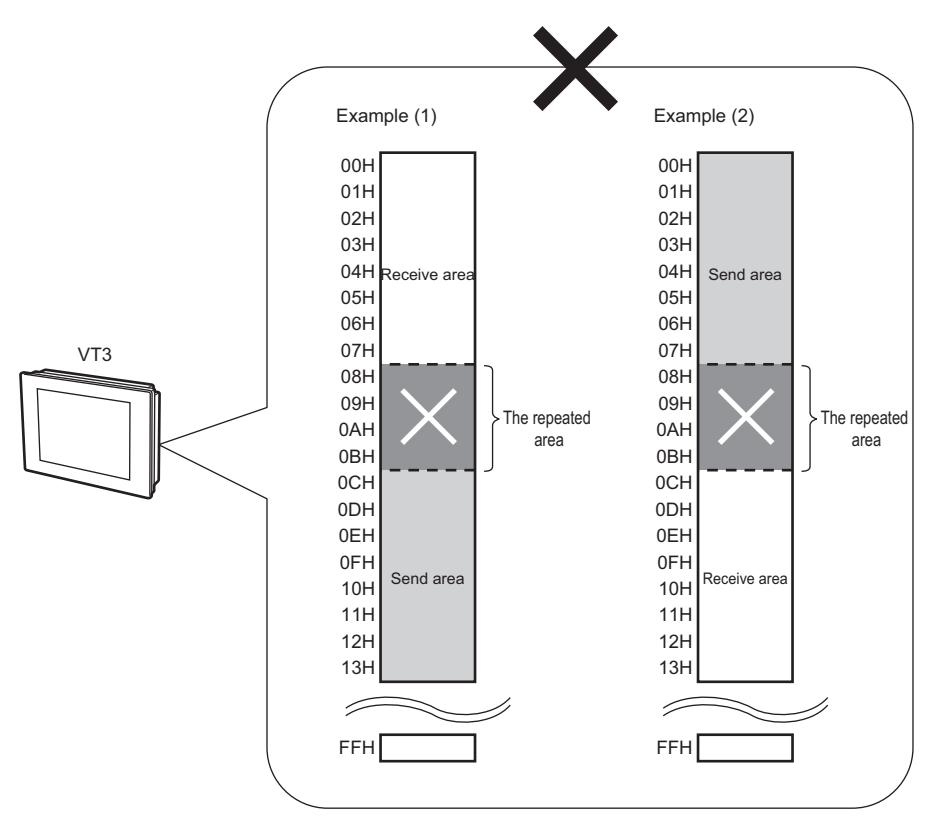

# FINAL setting

FINAL must be set to establish communications. Specify the final address used for communication by setting FINAL. Communications is not possible unless FINAL is set.

Set FINAL on the unit having the largest send address. Set only one FINAL within a single system. Communications cannot be performed normally if two or more FINALs are set.

• In this case, the largest send address is made with the master node (VT3). FINAL is set for the master node.

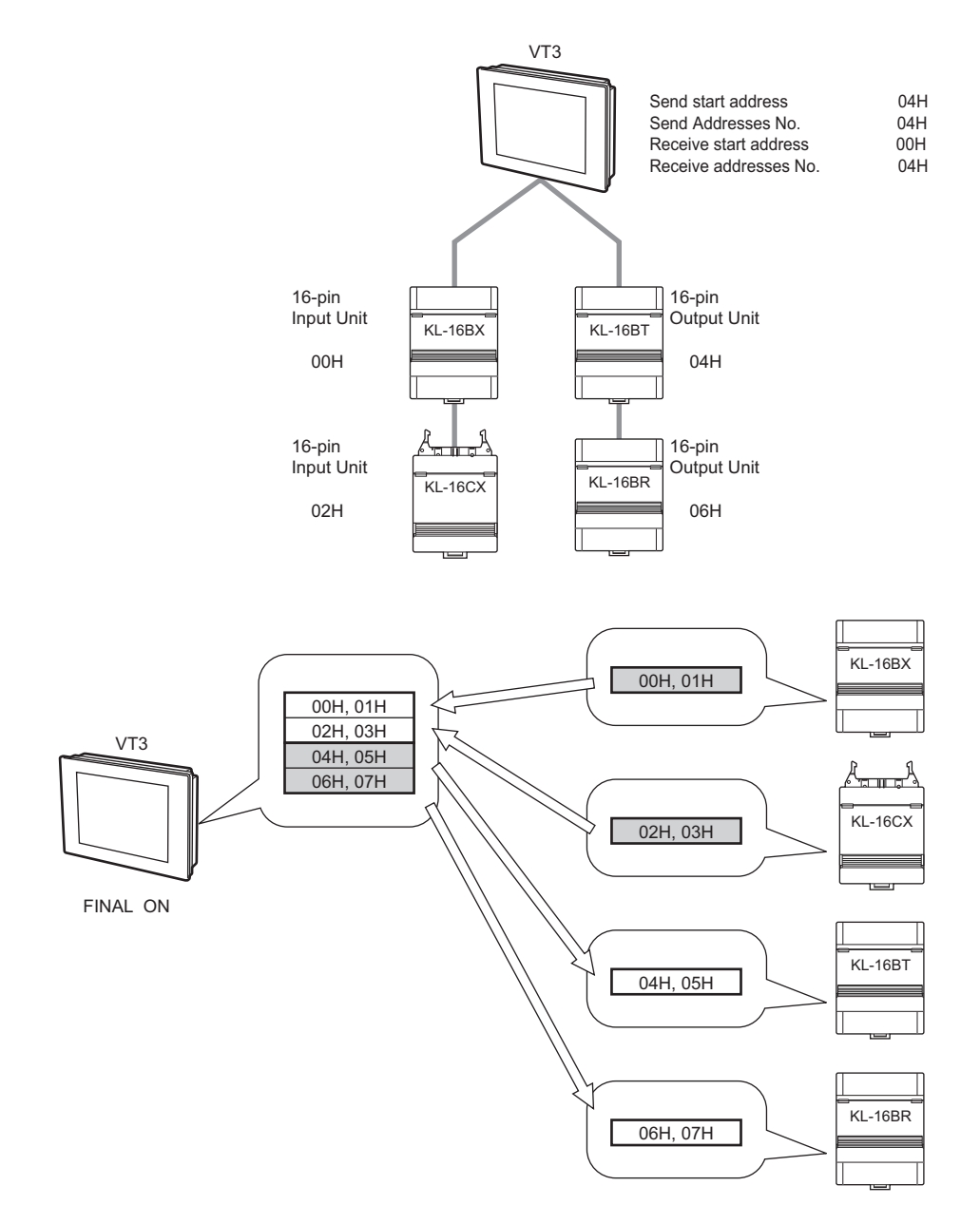

7

KL LINK

• In this connection example, set FINAL on KL-16CX as the KL-16CX has the largest send address.

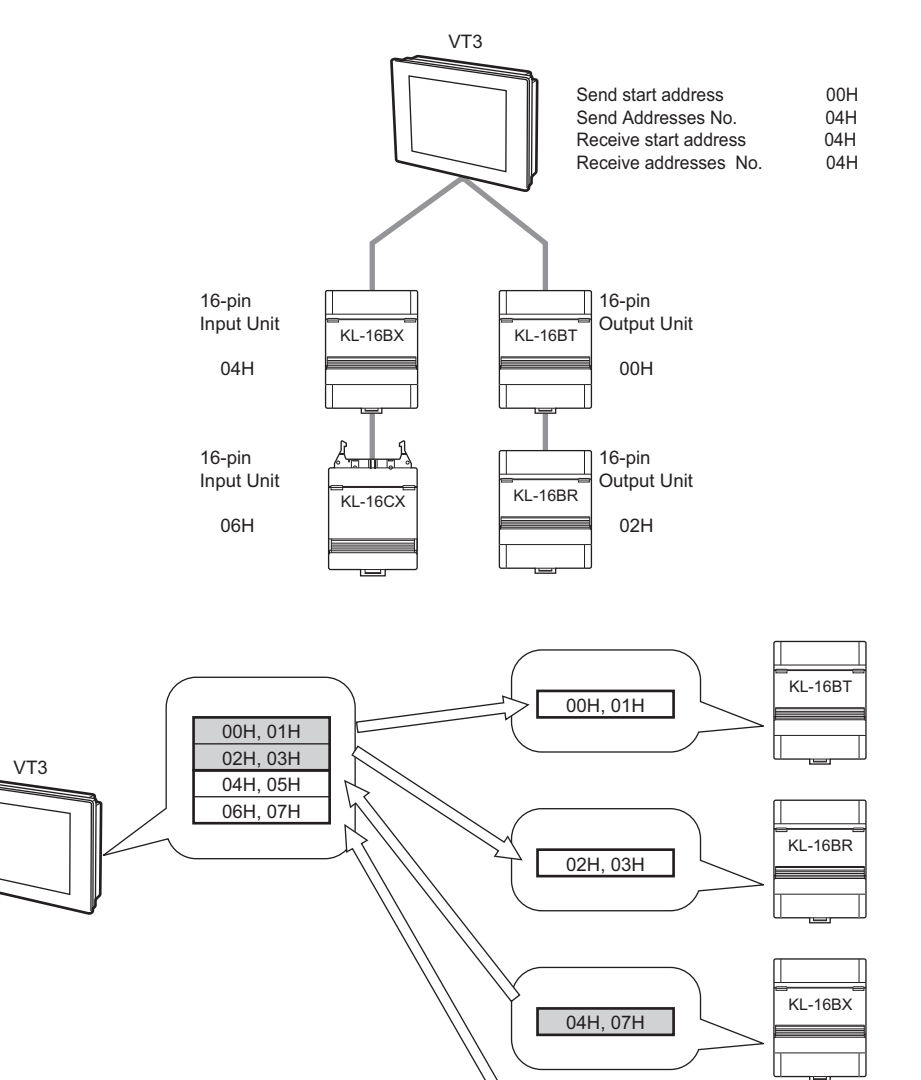

<u>КL-16CX</u>

FINAL ON

06H, 07H

# 8

# ETHERNET

This chapter describes how to use built-in Ethernet function of VT2-E1/E2, VT3-E3, VT3 handy series to connect VT3 onto the network, function, setup and fault solution.

| <b>\</b> | Point | <ul> <li>Ethernet cannot be connected for VT3-Q5M(W)/Q5M(W)A/W4T(A)/W4M(A)/W4G(A)/V7R.</li> <li>VT3 handy series has built-in Ethernet function, therefore, VT2-E1/E2, VT3-E3 are not used.</li> </ul> |                                                              |  |  |  |
|----------|-------|----------------------------------------------------------------------------------------------------|--------------------------------------------------------------|--|--|--|
|          |       | 8-1                                                                                                    | About VT2-E1/E2, VT3-E3 •••••••••••••••••••••••••••••••••••  |  |  |  |
|          |       | 8-2                                                                                                    | Build and Connect a Network •••••••••••8-5                   |  |  |  |
|          |       | 8-3                                                                                                    | Communication Setup and Test •••••••••8-9                    |  |  |  |
|          |       | 8-4                                                                                                    | Simulator and Sending/Receiving Screen Data •••• 8-15        |  |  |  |
|          |       | 8-5                                                                                                    | FTP Server Functions •••••••••••••••••••••••••••••••••••8-16 |  |  |  |
|          |       | 8-6                                                                                                    | Troubleshooting •••••• 8-32                                  |  |  |  |

# 8-1

N Point

VT3 handy series has built-in Ethernet function just like VT3-E3, so refer to the following VT3-E3 description.

# **Ethernet-compatible Communications Unit**

The VT2-E1/E2, VT3-E3 communications units complies with the Ethernet standard, and achieves various communications between the VT3 and the PLC connected on the same Ethernet network.

The VT2-E1/E2, VT3-E3 supports 10Base-T/100Base-TX. It enables you to easily build a network, and send and receive data at high speed. For example, if the factory line and the production control department are connected by Ethernet, VT3 remote maintenance, data collection and other control operations can be performed from locations away from the production site.

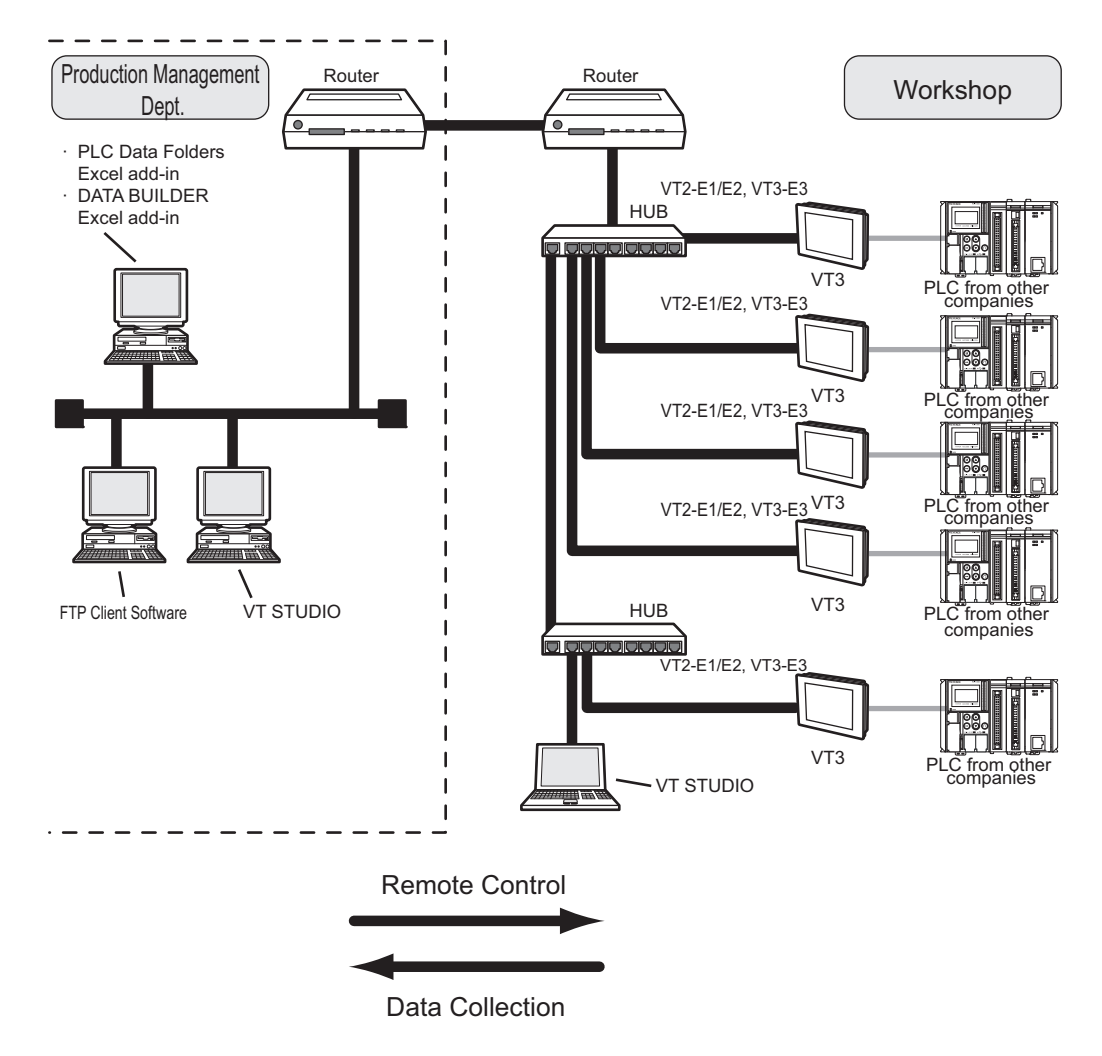

# **Connecting the VT3 and PLC Over Ethernet**

Communications between the VT3 and the PLC can be performed over Ethernet by using the VT2-E1/E2, VT3-E3 in addition to communications between a PC and a VT3.

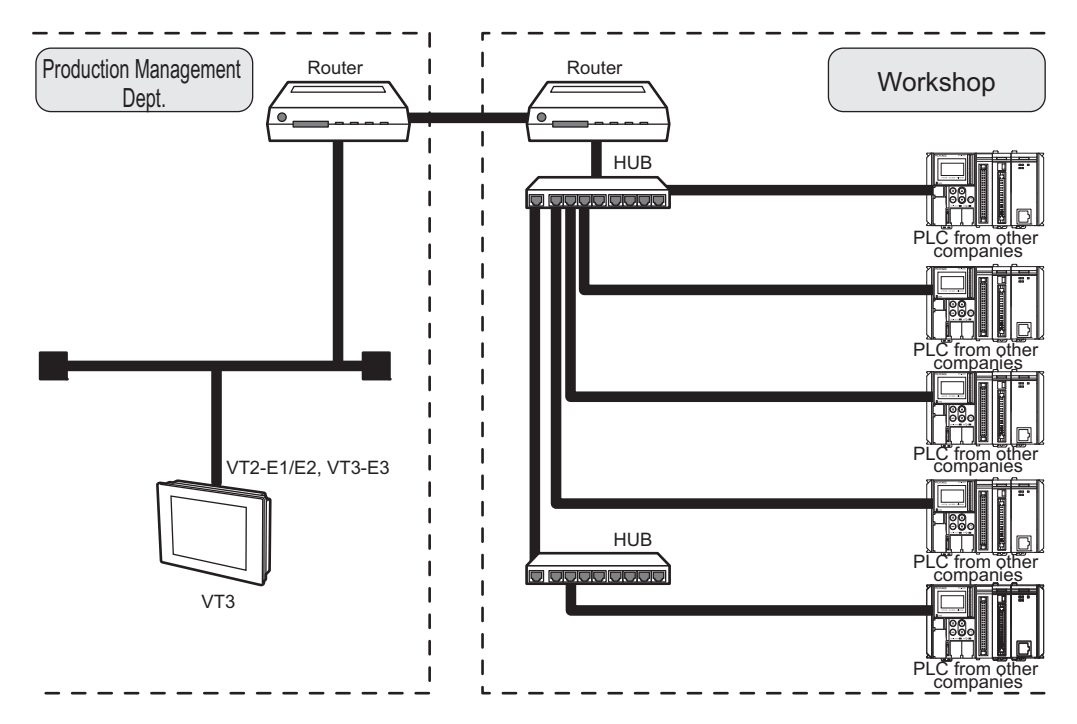

# VT2-E1/E2, VT3-E3 Communications Functions

The following briefly describes VT2-E1/E2, VT3-E3 communications functions.

# DATA BUILDER Excel add-in (data collection software)

When the DATA BUILDER Excel add-in (sold separately) is used, the data of PLCs that are communicating with the VT 3 can be collected, and devices can be read and written on the PLC connected on the Ethernet network. Data can be collected easily and devices can be written as if you are using Excel's features.

Collected data can also be further processed in a number of ways and edited by using Excel's spreadsheet and graphic features.

DATA BUILDER User's Manual

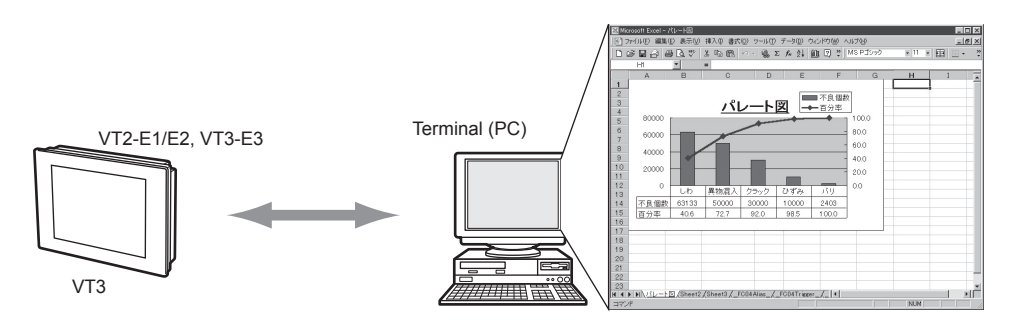

8

#### Simulator and Sending/Receiving Screen Data

The following can be achieved over a network on a PC by connecting a PC (VT STUDIO) preinstalled with VT STUDIO to Ethernet:

- · Transmission/reception of screen data
- · Communications with Simulator
- Transmission/reception of PLC Data Folder Data

Up till now, when screen data had to be rewritten, the PC had to be connected directly with the VT3 at the site in a 1:1 connection. However, the above operations are now possible over a network without the need to actually visit the site. Even if multiple VT3 are connected on the Ethernet network, they can be managed on a single PC.

"8-4 Simulator and Sending/Receiving Screen Data"

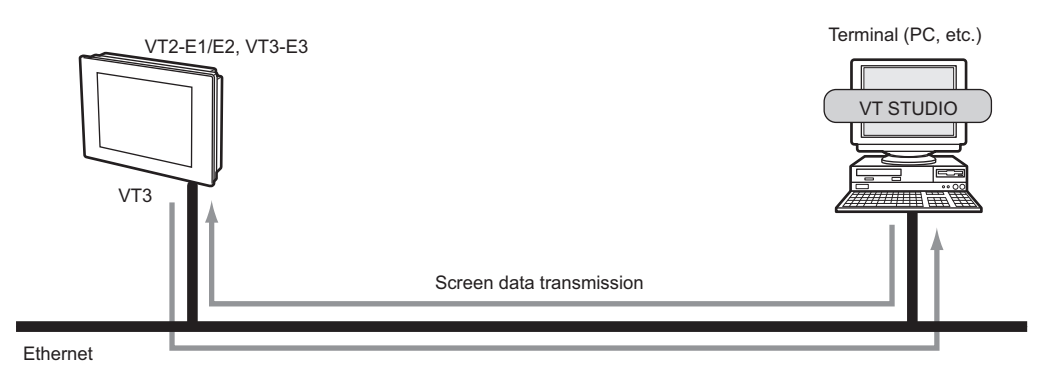

# FTP Server Functions

FTP server functions allow you to read and write data to Memory Card (OP-42254) installed on the VT3, and read VT3 internal memory (alarm log data, real time trend graph data) over the network.

FTP server functions can be simply operated either by executing FTP commands from the command prompt or by using FTP client software.

"8-5 FTP Server Functions"

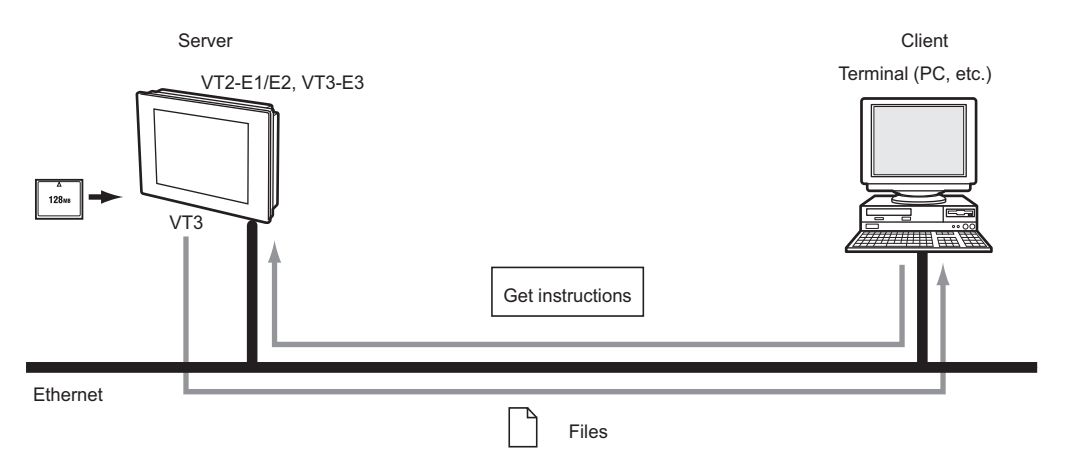

# **Network Configuration**

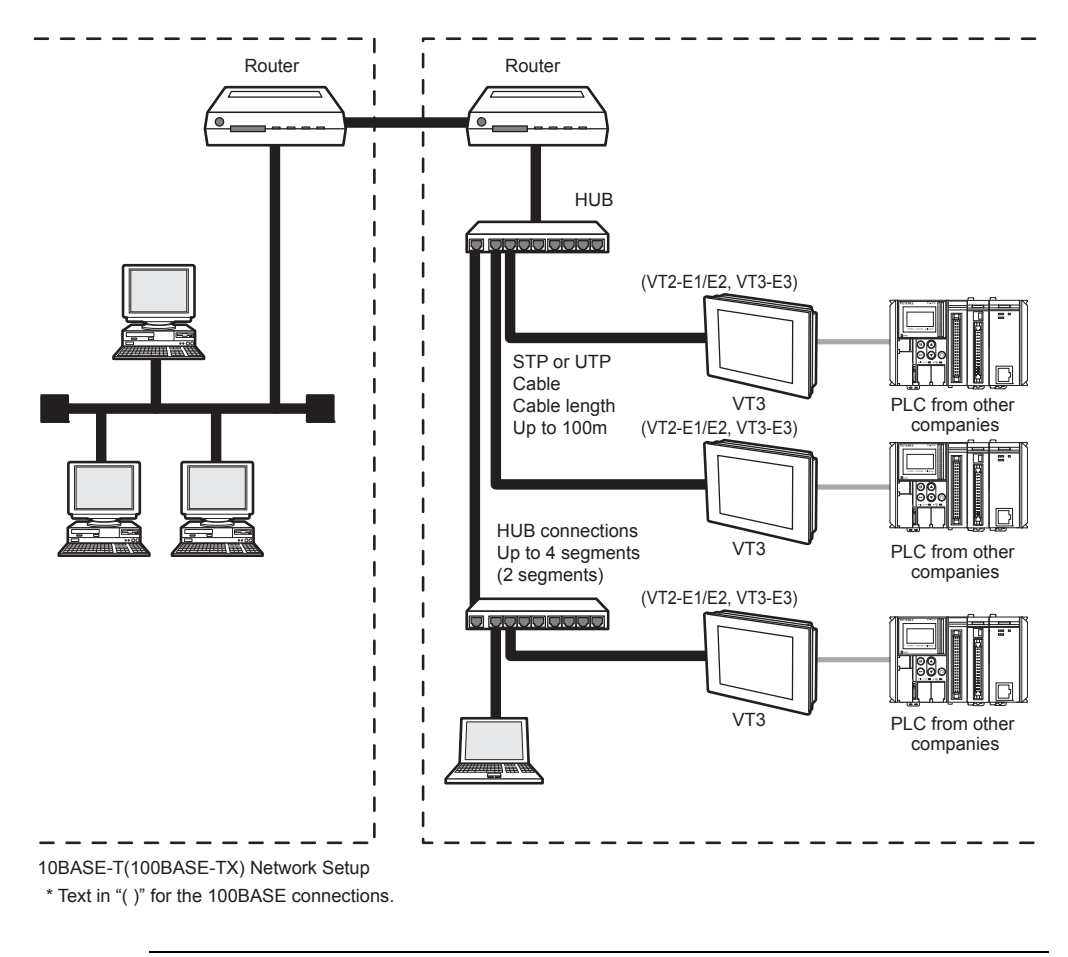

The figure below shows an example of how to build a network using 10Base-T and 100Base-TX.

N Point

In communications via a remote access server or the Internet, the user's network environment or network settings must sometimes be taken into consideration. Before performing communi-cations on such a route, carry out sufficient test in advance.

#### **Connector Cables**

The following describes the cables used for connecting VT3 series to Ethernet. The cables used when building Ethernet with 10Base-T differ from those when building by 100Base-TX.

#### When building Ethernet with 10 Base-T

When building Ethernet with 10Base-T, use type 3 or higher shielded twisted pair cable (simply called "STP" from here on) or unshielded twisted pair cable (simply called "UTP" from here on).

#### When building Ethernet with 100Base-TX

When building Ethernet with 100Base-TX, use Category 5 STP cable or UTP cable. Do not use Category 3 or 4 UTP cable.

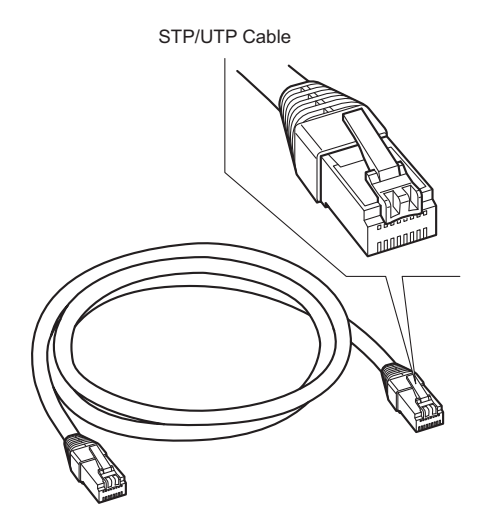

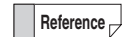

- A VT3-E3 for which the last letter of the serial number is "A" supports MDI/MDI-X automatic switching function. To use a VT3-E3 with a serial number whose last letter is not "A" to connect directly to a PLC, use a STP/UTP cross cable.
- When building Ethernet by a type (10Base-2, 10Base-5, etc.) other than 10Base- T and 100Base-TX, take appropriate measures. For example, use a hub provided with an AUI (MAU) connector or BNC connector, or use a media converter (10Base5 -> 10Base-T or 10Base2 -> 10Base-T).

# **Connecting to Ethernet**

# VT2-E1/E2 VT3-E3

The following describes the procedure for connecting VT2-E1/E2, VT3-E3 to Ethernet.

# 1 Turn the VT3 OFF.

Point

**2** Attach the VT2-E1/E2, VT3-E3 to the VT3.

"6-5 Ethernet Unit"

# **3** Connect the modular jack on one end of the STP/UTP cable to the 10Base-T/100Base-TX port of the hub to be used.

Insert the modular jack until you hear it click in place. The modular jack and connector are now locked in place.

To use a VT3-E3 for which the last letter of the serial number is "A" requires VT3 system
program Ver. 4.51 or later.

- Be sure to use an STP/UTP cable of 100 m or less length.
- When connecting the VT2-E1/E2, VT3-E3 to a hub, thoroughly check the state of the hub connector (port). There are various types of hubs. Some hubs have connectors different in shape from the RJ-45 (AUI connector, BNC connector, etc.), while others have connectors (simply called "cascade ports") that are used when connecting two hubs.

4 Connect the modular jack on the other end of the STP/UTP cable to the connector on the VT2-E1/E2, VT3-E3.

Insert the modular jack until you hear it click in place. The modular jack and connector are now locked in place.

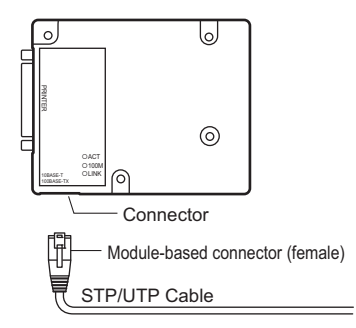

# VT3-V6H(G)/Q5H(G)

Connection steps for VT3-V6H(G)/Q5H(G) to the Ethernet is described.

Install Ethernet connecting cable (OP-87188/87189/87190) or RS-232C/422/485/Ethernet connecting cable (OP-87191/87192/87193) to the cable connector on back of VT3-V6H(G)/Q5H(G) body.

**2** Connect modular socket of the cable to the hub or equipment Ethernet port. Insert until "click" sound is heard. Modular socket and connector are locked.

**3** Turn on power supply of VT3-V6H(G)/Q5H(G), confirm that green operating indicator lamp LINK illuminates in the cable cover on back of the body.

Several seconds will elapse before the lamp illuminates. If abnormity occurs, please refer to <u>□</u> "8-6 Troubleshooting".

# VT-T1

Connection steps of VT-T1 to the Ethernet is described.

- Use a cable with removable connector (OP-87194-87195-87196) to connect VT-T1 and VT3-V6H(G)/Q5H(G).
- 2 Connect modular socket of STP/UTP cable on VT-T1 Ethernet connector.
- **3** Turn on the power supply of VT3-V6H(G)/Q5H(G), confirm that green operating indicator lamp LINK illuminates in the cable cover on back of the body.

Several seconds will elapse before the lamp illuminates.

If abnormity occurs, please refer to 🛄 "8-6 Troubleshooting".

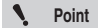

Length of the STP/UTP cable must be less than 90m.

# **Communications Settings**

Relevant setup items of Ethernet are described here. Ethernet is set in the system mode.

#### The top part of the System Mode screen

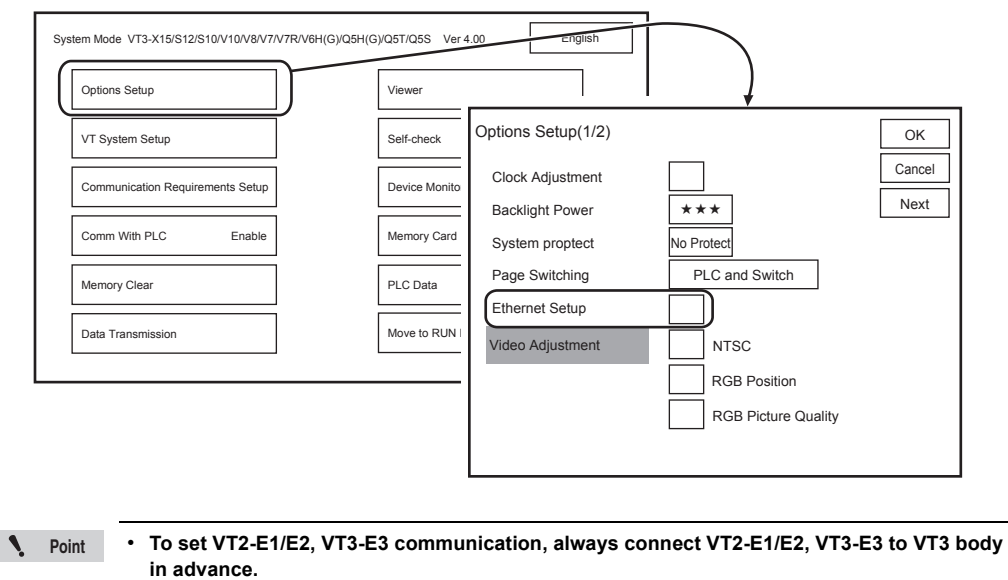

- At the same time, communication port must be set for VT STUDIO, simulator, PLC data folder Excel plug-in.
- VT STUDIO
- 13-2 Communications Setup", VT3 Series Reference Manual
- Simulator
- 13-7 Simulator", VT3 Series Reference Manual
- PLC data folder Excel add-in
  - 115-3 PLC Data Folder Editing Tool (Excel add-in)", VT3 Series Reference Manual

## Baud rate

Set the data communications speed between VT3 series and the hub.

| Setting Item     | Description                                                                                                    | Default |
|------------------|----------------------------------------------------------------------------------------------------|---------|
| 100/10 Mbps Auto | Recognizes operation speed on hub when the Ethernet connection is established, and sets the corresponding speed. | 0       |
| 10Mbps           | Fixed to 10 Mbps                                                                                                 |         |

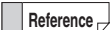

If communications at 100 Mbps is unstable, fix the baud rate to 10 Mbps.

#### IP Address

Sets the IP address to be assigned to VT3 series. The "IP address" is a 32-bit ID number that is assigned to each individual device participating in a network. In TCP/IP-based communications, all data is sent based upon this address.

IP addresses are expressed in four delimited portions of eight bits each as follows:

#### 192.168.0.11 (decimal)

Set the IP address to be assigned to the VT3 series as instructed by the network administrator.

#### Subnet Mask

Set the subnet mask of the network to which the VT3 series belongs.

Set the subnet mask to be assigned to the VT2-E1/E2, VT3-E3 as instructed by the network administrator.

| Setting Range              | Default       |
|----------------------------|---------------|
| 0.0.0.0 to 255.255.255.255 | 255.255.255.0 |

N Point

Set the same subnet mask within the same subnet. Communications is not possible if a different subnet mask is set.

#### Default Gateway

Sets the IP address of the device (router, server, etc.) that is to be the default gateway in the LAN. The "default gateway" refers to the node that performs routing when an attempt is made to transfer data to a different LAN from inside the LAN.

When "0.0.0.0" (IP address not set) is set, LANs having a different network ID cannot be accessed. To configure the default gateway for VT2-E1/E2, VT3-E3, please consult your network administrator.

#### Port no.

The port No. that is used to communicate with the VT3 series by VT STUDIO BUILDER or DATA BUILDER can be changed. Basically, there is no need to change the keep alive setting.

| 0.0.0.0 to 255.255.255.255 | 0.0.0.0 |
|----------------------------|---------|

| Setting Range | Default |
|---------------|---------|
| 1 to 65535    | 8500    |

N Point

When changing the port No., do not use numbers 0 to 1023 as the new port No.Also, take care not to use another port No. that is already in use.

Default

Setting Range

0.0.0.1 to 255.255.255.255

Point Be sure to set only unique IP addresses to each device within the LAN.

#### Timeout

When VT STUDIO, DATA BUILDER or FTP-based communications is being executed between the PC and VT3 series, sometimes communications is temporarily broken depending on the status of the communications path. In particular, communications is more likely to be broken when communications passes via a remote access server or the Internet.

The maximum permissible time that communications may be

discontinued on the VT3 series can be changed on VT3 series according to the status of Ethernet. Basically, there is no need to change the keep alive setting.

#### Keep Alive

"Keep alive" is a function for investigating at fixed time intervals whether or not a connection with a peer device can be kept alive after the connection has been established. The connection state is automatically updated when an error on the communications destination has been detected.

This function is disabled when it is set to "0". Basically, there is no need to change the keep alive setting.

| Setting Range     | Default    |
|-------------------|------------|
| 0 to 65535 (sec.) | 600 (sec.) |

#### FTP Setup

Set this item to use FTP server functions.

| Setting Range    | Default  |
|------------------|----------|
| Enabled/Disabled | Disabled |

#### Password

Set the password when FTP server functions are used to make a connection.

When FTP server functions are used, the client (PC) must receive authentication from the server (VT3 series). Authentication is the action of permitting a connection when a user name and password entered in response to a request for entry of the "user name" and "password" at FTP connection are judged to be correct. The user name is fixed at "VT" (uppercase 1-byte characters).

Use the "VTIE" user name (uppercase 1-byte characters) only when Microsoft Internet Explorer is used to execute FTP. If "VT" (uppercase 1-byte characters) is entered as the user name in the same software, functions cannot be used correctly due to software restrictions.

The password is common even if "VT" or "VTIE" is used as the user name.

| Setting Range Description |                                                                                                    | Default |
|---------------------------|----------------------------------------------------------------------------------------------------|---------|
| Password                  | 8 alphanumeric characters (1-byte uppercase characters)<br>When this item is left blank, the connection can be made by entering<br>only the user name at authentication. | Not set |

"8-5 FTP Server Functions"

| Setting Range   | e Default |  |
|-----------------|-----------|--|
| 10 to 59 (sec.) | 10 (sec.) |  |

# Routing

Routing settings must be made when a communications peer device exists on a different network, and that network is ahead of a router (excluding default gateway).

Up to four sets (0 to 3) of destination IP address, destination subnet mask and router IP address can be set as the routing settings.

#### Destination IP address

Enter the IP address of the terminal (node) to communicate with.

#### Destination subnet mask

Enter the subnet mask of the network that the destination terminal (node) belongs to.

#### Router IP address

Enter the IP address of the router that data is to pass through during communications.

| Setting Range    | inge Default |  |
|------------------|--------------|--|
| Enabled/Disabled | Disabled     |  |

| Setting Range              | Default |
|----------------------------|---------|
| 0.0.0.1 to 255.255.255.255 | 0.0.0.0 |

| Setting Range              | Default |
|----------------------------|---------|
| 0.0.0.1 to 255.255.255.255 | 0.0.0.0 |

| Setting Range              | Default |
|----------------------------|---------|
| 0.0.0.1 to 255.255.255.255 | 0.0.00  |

Normally, when the VT3 series tries to send data to a terminal on a LAN different from the one that the VT3 Series itself belongs to, the data is sent to the default gateway (default router), and is sent to the intended terminal after passing through that default gateway.

Note, however, that in a LAN configuration such as that shown below, the data will no longer arrive at the peer destination even if it is sent from the VT3 series when the connection at the peer destination terminal is set not to allow data to pass through the default gateway. In such an instance, the router for passing though to reach the destination LAN must be specified. For details, contact your network administrator.

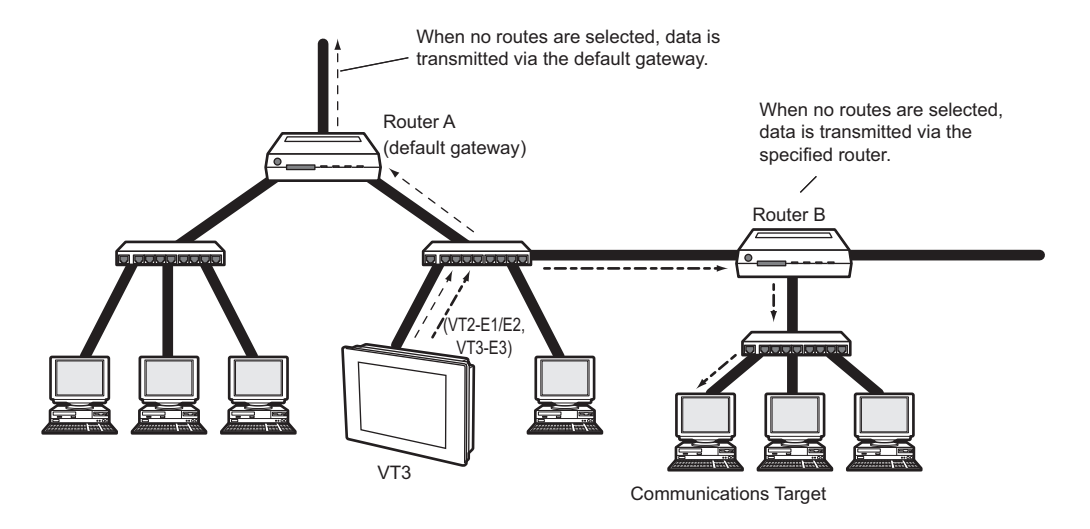

# **Communications Test**

When the Ethernet connection and settings in the System mode are completed, conduct a communications test to see whether or not the VT2-E1 is correctly recognized as a network terminal (node).

There are two types of communications test: one that uses the ping command executed on the Windows command prompt, and one that uses the Connection Confirmation Tool provided with VT STUDIO and DATA BUILDER.

The following describes how to check communications using the ping command. For details on the Connection Confirmation Tool, refer to the PDF Manual for the Connection Confirmation Tool.

#### How to check using the ping command

"ping" is the command for investigating whether or not communications with a peer destination is possible and how long it will take for the data to reach that destination on an Ethernet network. The ping command uses an echo request message and echo response message in a protocol called ICMP (Internet Control Message Protocol). When the ICMP echo request message is sent to the peer node with which you want to check that communications is possible, the node that received the message stores the reception time to the response message, and returns the response message to the sender.

The sender can judge whether or not communications is possible with this peer node and calculate the time required for the data to arrive based upon the presence of this response message and the time stored to the response message.

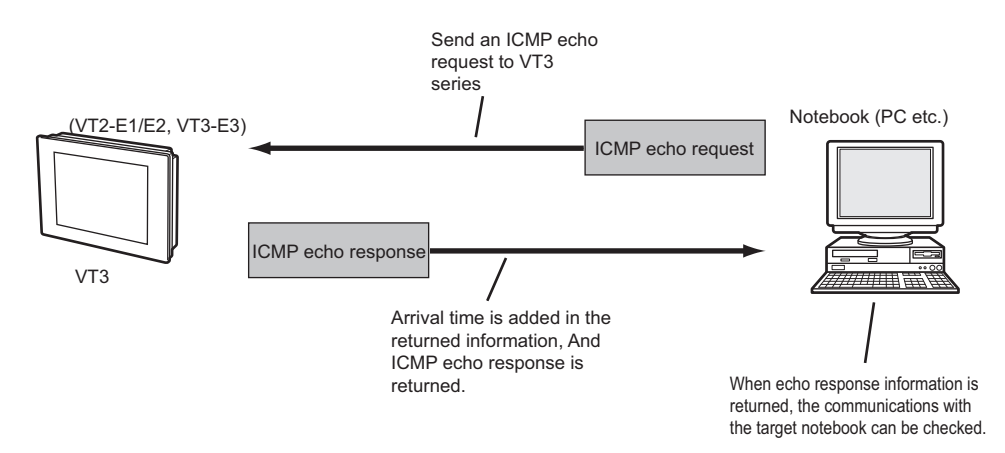

#### Executing the ping command

The ping command is executed at the command prompt.Follow the procedure below to execute the ping command from the PC connected to the network.

# Select "Programs" -> "Accessory" -> "Command Prompt" from the Start menu in that order.

This activates the command prompt.

1

| 🔤 Command Prompt                                                                   | - 🗆 ×    |
|------------------------------------------------------------------------------------|----------|
| Microsoft Windows XP [Version 5.1.2600]<br>(C) Copyright 1985-2001 Microsoft Corp. | <u> </u> |
| C:\WINDOWS>_                                                                       |          |
|                                                                                    |          |
|                                                                                    |          |
|                                                                                    |          |
|                                                                                    |          |
|                                                                                    |          |
|                                                                                    |          |

2 Enter "ping" followed by one space and then enter the IP address of the VT3 series. [Example] When the IP address is "192.168.10.11"

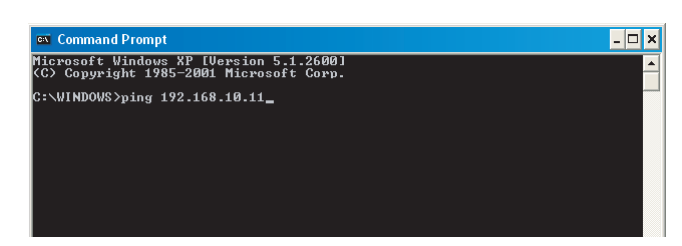

#### **3** Press the 🗐 key.

When the following is displayed, this indicates that the VT3 series is correctly connected to the network and is recognized as a node.

| Microsoft Windows XP [Version 5.1.2600]<br>(C) Copyright 1985-2001 Microsoft Corp.<br>C:¥WINDOWS>ping 192.168.10.11                                                                                                    | This indicates that 32 bytes of data was sent to the node at IP address 192 168 10 11                                                                       |
|----------------------------------------------------------------------------------------------------|----------------------------------------------------------------------------------------------------|
| Pinging 192.168.10.11 with 32 bytes of data:                                                                                                    | dddress 102.100.10.11.                                                                                                    |
| Reply from 192.168.10.11: bytes=32 time=1ms TTL=128<br>Reply from 192.168.10.11: bytes=32 time<1ms TTL=128<br>Reply from 192.168.10.11: bytes=32 time<1ms TTL=128<br>Reply from 192.168.10.11: bytes=32 time<1ms TTL=128<br>Ping statistics for 192.168.10.11: | This indicates that a response<br>was returned. The same inquiry<br>was repeated four times.                                                                |
| Packets: Sent = 4, Received = 4, Lost = 0 (0% loss),<br>Approximate round trip times in milli-seconds:<br>Minimum = Oms, Maximum = Ims, Average = Oms<br>C:¥WINDOWS>_                                                                                          | This indicates that the packet<br>was sent four times and that a<br>normal response was not<br>returned in response to each of<br>these four transmissions. |

If the following screen is displayed, this indicates that the VT3 series is not recognized as a node.

| 📾 Command Prompt                                                                             |
|----------------------------------------------------------------------------------------------|
| Microsoft Windows XP [Version 5.1.2600]<br>(C) Copyright 1985–2001 Microsoft Corp.           |
| C:\WINDOWS>ping 192.168.10.11                                                                |
| Pinging 192.168.10.11 with 32 bytes of data:                                                 |
| Request timed out.<br>Request timed out.<br>Request timed out.<br>Request timed out.         |
| Ping statistics for 192.168.10.11:<br>Packets: Sent = 4, Received = 0, Lost = 4 (100% loss), |

If the VT3 series is not recognized, check the following points again:

- · Are the VT3 series and hub connected correctly by the connection cable?
- Is the power of VT3 turned on?
- · Is the hub ON?

• Does the IP address set to the VT3 series match the IP address specified in the ping command? For details, please refer to  $\square$  "8-6 Troubleshooting"

Reference 🔽

• The ping command can be executed with options specified to add on functions or apply restrictions.

A list of options that you can specify for the ping command is displayed by entering "ping/?" at the command prompt.
## 8-4 Simulator and Sending/Receiving Screen Data

The following can be achieved by an Ethernet connection between VT3 and the PC:

- Transmission/ reception of screen data
- · Communications with Simulator
- Transmission/reception of PLC Data Folder Data

#### N Point

• Even when either a PORT1 (SERIAL/USB) connection or an Ethernet connection is used, only one of the following types of communications can be executed on a single VT3:

- Transmission/ reception of screen data
- Transmission/reception of PLC Data Folder Data
- Simulator transmission/reception

Also, do not execute Ethernet communications using FTP server functions on a VT3 that is currently sending or receiving these data.

#### VT STUDIO and Simulator Setup

To receive/send screen data or PLC folder data and communicate with the simulator over Ethernet, please set up the ports for VT STUDIO and the simulator.

Select "Communications" -> "Communications port settings" from Menu in that order, and then select "Ethernet". Make sure that "Ethernet" is selected, and set the "IP address" and "Port No.".

| Communicatio                 | ons port  | Differential sending |                  |
|------------------------------|-----------|----------------------|------------------|
| 🔿 Serial Por                 | t         | COM1 🖌               |                  |
| OUSB                         |           |                      |                  |
| <ul> <li>Ethernet</li> </ul> | IP addres | s 192.168.0.11       | Connect to       |
|                              | Port No.  | 8500 🚖               | Connection test. |

#### **Outline of FTP Server Functions**

FTP server functions allow you to read and write data to Memory Card (OP-42254) installed on the VT3, and read VT3 internal memory (alarm log data, real time trend graph data) over the network.

FTP server functions can be simply operated either by executing FTP commands from the command prompt or by using FTP client software.

FTP server functions can be used to achieve the following:

#### Reading and writing Memory Card data

The following ten types of Memory Card data can be read or written using FTP server functions:

- "6-1 Memory Card
- Screen Data
- System Program
- · Hard copy data
- Printer form data header
- · BMP file switching
- Video capture data (VT3-X15(D)/S12(D)/S10/V10(D)/V8 only)
- · Alarm log data
- · Trend chart data
- · PLC data folder data
- Worksheet data
- Operation log

Up till now Memory Card data had to be written to Memory Card from the VT3, and that Memory Card removed from the VT3, and loaded into the PC using a Memory Card Writer or Memory Card Adapter.

FTP server functions, however, allow you to read or write Memory Card data over a network without removing the Memory Card from the VT3.

#### Reading internal memory (SRAM) data

The following two types of internal memory data can be read by FTP server functions:

- Alarm log data
- Trend chart data

Up till now, to read these data from internal memory, the data had to be written once to Memory Card, the Memory Card removed from the VT3, and the data loaded to the PC.

FTP server functions, however, allow you to read internal memory data directly over the network without the need to use a Memory Card.

The alarm data and trend chart data directly read from the internal memory are the same (CSV files) as that written into Memory Card.

#### Specification of FTP server function

#### User name and password

FTP operates by user authentication. FTP cannot be used unless the client enters the correct user name and password when making the connection using FTP server functions.

The VT2-E1/E2, VT3-E3 user name and password are as follows:

User name : VT (uppercase single-byte characters)

Password : 8 characters. (uppercase single-byte characters)

When this item is left blank, the connection can be made by entering only the user name.

"Password", page 8-11

Point Use the "VTIE" user name (uppercase 1-byte characters) only when Microsoft Internet Explorer is used to execute FTP.If "VT" (uppercase singlebyte characters) is entered as the user name in the same software, some functions cannot be used correctly due to software restrictions.

"FTP Operations in Internet Explorer", page 8-27

#### Maximum number of FTP connections

The maximum number of simultaneous FTP connections is four. Note, however, that when you logged in by Internet Explorer, two or more connections are used at once.

#### Restrictions placed on Memory Card

#### Restrictions on size of files that can be transferred

When transferring files to Memory Card, the largest file size that can be transferred is the value obtained by subtracting four bytes from the amount of free space on Memory Card.

The amount of free space on Memory Card can be checked by FTP server functions.Insert the Memory Card into VT3, access the server's root directory, and check "CF\_Free\_nnnnnKB" (where, nnnnnn stands for the amount of free space on Memory Card in Kbytes).

#### Restrictions on folders and number of files that can be created

The number of folders and files created in Memory Board varies depending on models.

VT3 Mode

The upper limit of the number of the folders created in the root directory in Memory Card is 65,535 files. Each folder can contain up to 100 files.

No limit is on the lower levels under the root directory.

Folders and files can be created as long as there is free space on the Memory Card.

VT2 Compatible Mode

The total maximum number of folders and files that can be created in the root directory on a Memory Card is 200. No restrictions are placed on the number of folders and files in leyers under the root directory. Folders and files can be created as long as there is free space on the Memory Card.

#### **FTP Functions and How FTP works**

#### FTP execution procedure

FTP (File Transfer Protocol) is a protocol for transferring files over a network. The FTP execution procedure is as follows.

(1) The client (user) issues a request for connection to the server (VT3 series).

- (2) After a connection is established, the server checks whether it is a connected client or usable client (the server requests the client to output the username and password).
- (3) When the user is authenticated, files can be transferred. The user can also acquire file data on the server, and files can be transferred to the server from the user.
- (4) The connection is canceled.

#### About connection port

Normally, the FTP server uses two TCP ports, port Nos. 20 and 21, to establish the connection.

First of all, the control connection is established on port No. 21. This connection is used for conducting transactions between the various commands and responses for FTP control. When user authentication ends, the server opens port No. 20 to establish the data connection. Files are actually transferred on this port. The user need not be aware of the port used on the FTP server as this port is automatically specified by the FTP protocol.

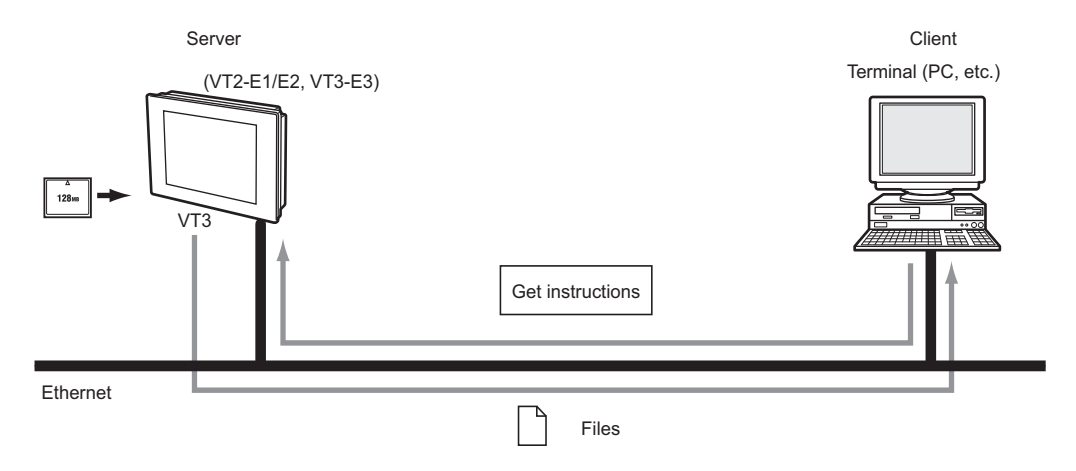

#### Application for using FTP

Generally, FTP client software is used to use FTP. FTP client software allows files to be transferred easily as procedures (e.g. establishment of connection with server, file transfer) are executed automatically.

#### **Directory Structure**

| Directory                   | Display                                                 | Description/File Name                                                                                                    |
|-----------------------------|---------------------------------------------------------|----------------------------------------------------------------------------------------------------|
| Root Directory              | CF_Free_nnnnnnKB                                        | Displayed when Memory Card is inserted into VT3.<br>"nnnnnn" represents the available memory space of the memory card.<br>When the available memory space is below 4kb, files cannot be<br>transferred to the memory card.* |
|                             | CF_not_Avalable                                         | Displayed when Memory Card is inserted into VT3.                                                                                                    |
|                             | Status_Unlock )<br>Status_Lock                          | Only a certain file is displayed depending on the lock state of the memory card.                                                                                                    |
|                             | To_CF_Lock                                              | FTP Memory cards cannot be accessed.<br>(the memory cards are locked)                                                                                                    |
|                             | To_CF_Unlock                                            | Non-FTP memory cards are unlocked.<br>(the memory cards are unlocked)                                                                                                    |
| SRAMALM                     | Alarm Log                                               | SRAMALM*.csv<br>(*:0 to 3)                                                                                                    |
| - SRAMTRD                   | Trend Chart                                             | SRAMTRD*_#.csv<br>(*:0 to 3,#:U/S/B depending on the data in the internal memory.)                                                                                                    |
|                             | Memory card                                             |                                                                                                    |
| The followir<br>CF mode (t  | ng directory when the memory<br>he VT3 mode and VT2 com | ory card is used varies depending on whether the apatible mode) in the VT STUDIO is selected.                                                                                                    |
| $\downarrow$                | Ļ                                                       |                                                                                                    |
| <ul> <li>VT3mode</li> </ul> | VT2 Compatible Mode                                     |                                                                                                    |
| (VT3 mode)                  | (VT2 Compatible Mode)                                   | )                                                                                                    |

The following illustrates the directory structure on the VT3 to be used as the FTP server:

\* 🛄 "Reading and Writing Memory Card Data", page 8-23

#### • VT3 mode

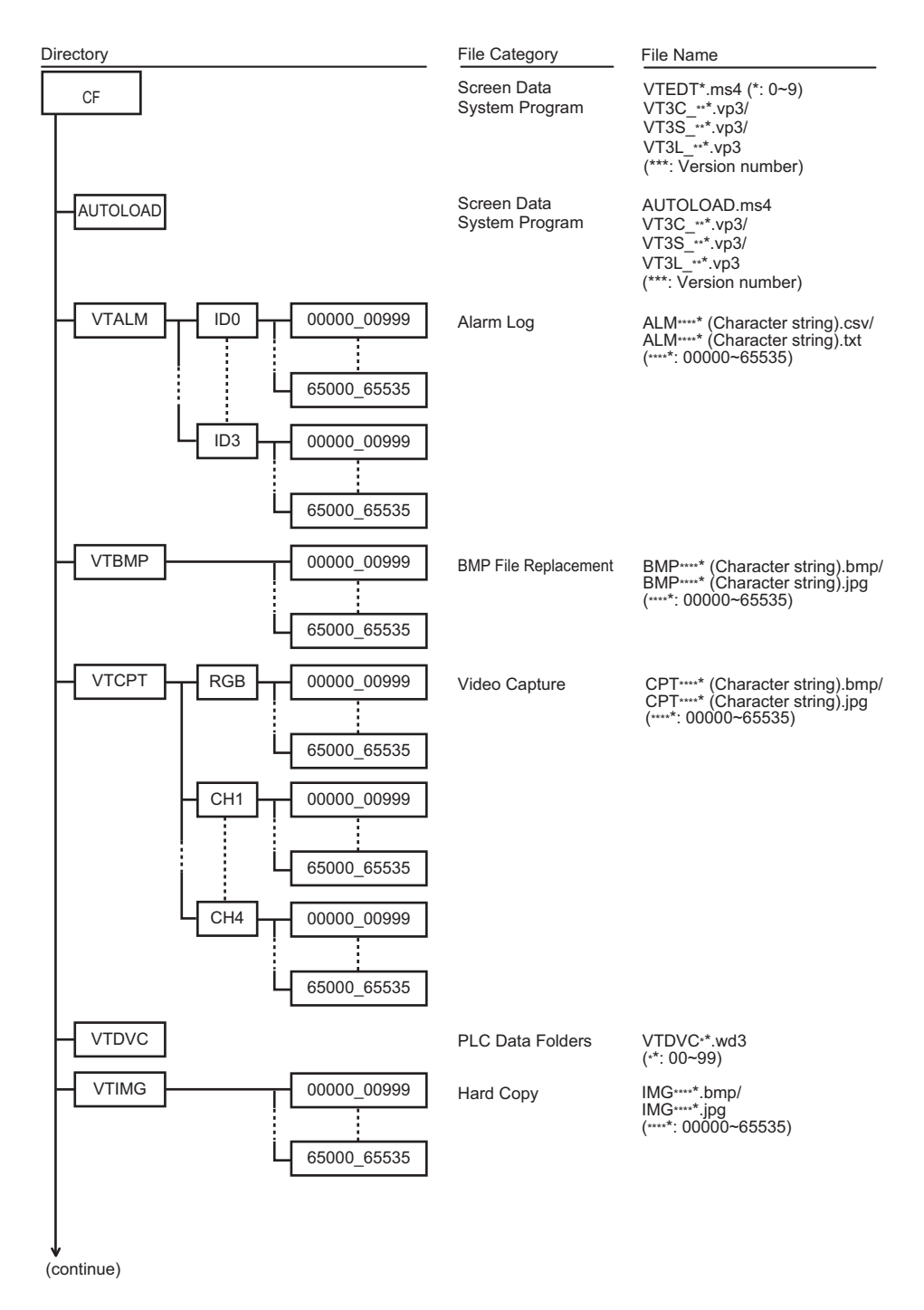

8

ETHERNET

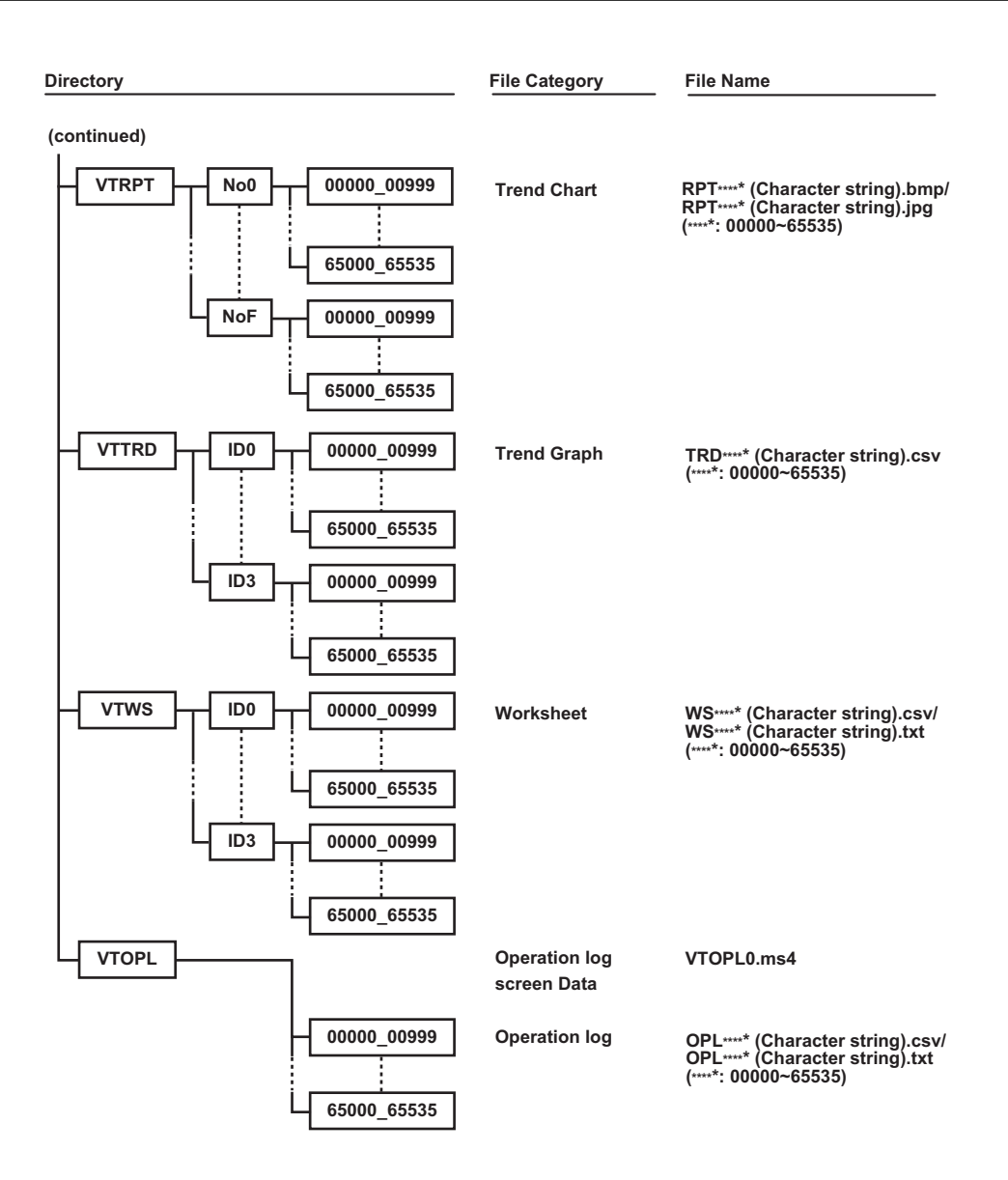

#### • VT2 Compatible Mode

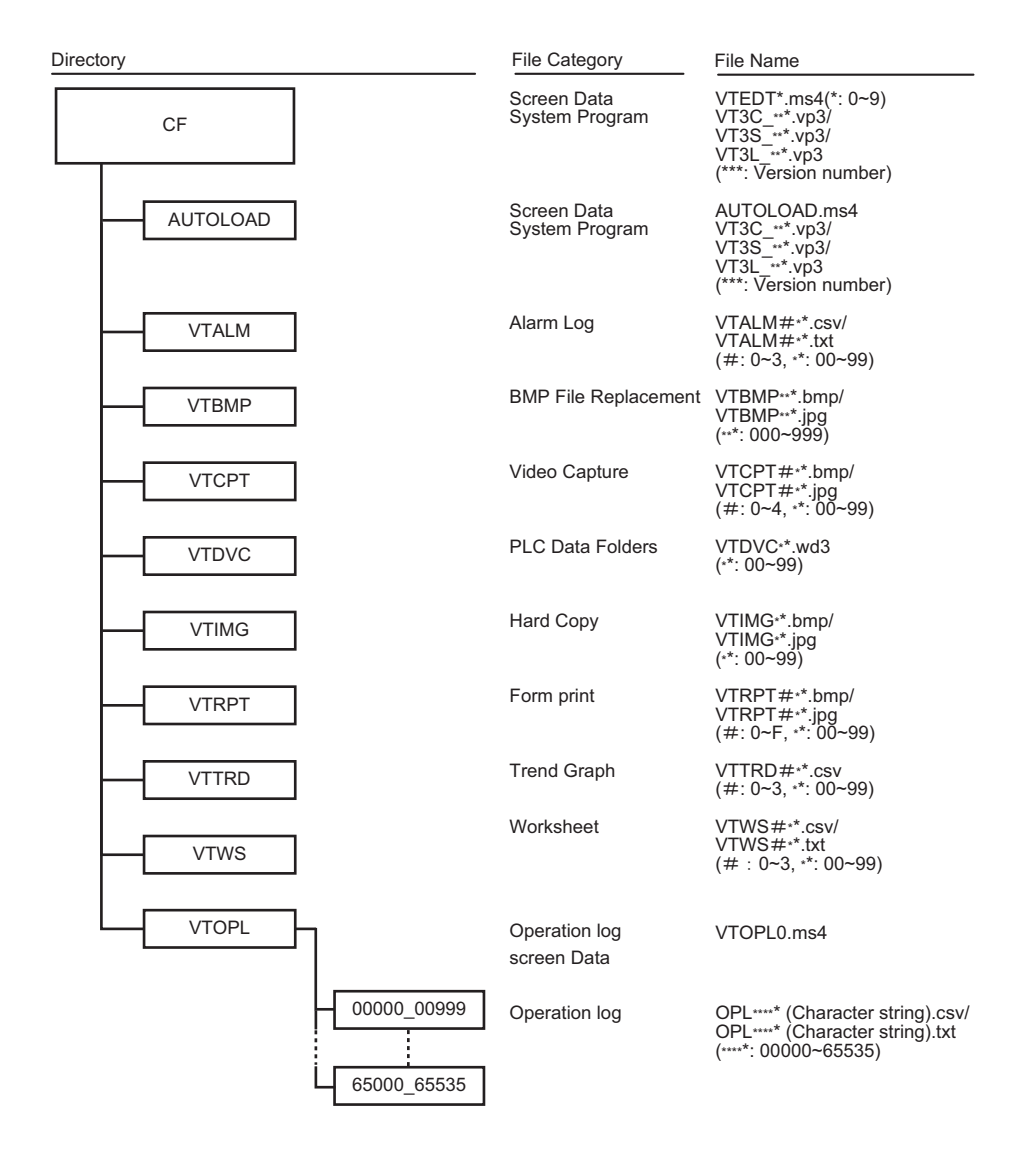

#### **Reading and Writing Memory Card Data**

Be sure to use the Memory Card with the Memory Card slot cover closed. If the cover is open, the Memory Card cannot be accessed.

#### Memory Card accessing range

If the structure of the Memory Card's directory is as follows, the directory and files that can be accessed (read and written) by the FTP client software are as follows:

#### • VT3 mode

| VT3 R        | oot Directory |                   |                                                                 |  |
|--------------|---------------|-------------------|-----------------------------------------------------------------|--|
| First Level  | CF To_CF_Look | To_CF_U           | Inlook ······                                                   |  |
| Memory Board |               |                   |                                                                 |  |
| Second Level |               | Directory<br>File | : create, delete<br>: read, write, delete                       |  |
| Third Level  |               | Directory<br>File | : create, delete<br>: read, write, delete                       |  |
| Fourth Level |               | Directory<br>File | : create, delete<br>: read, write, delete                       |  |
| Fifth Level  |               | Directory<br>File | : create, delete<br>: read, write, delete                       |  |
| Sixth Level  |               | Directory<br>File | : folder checking (cannot be accessed)<br>: read, write, delete |  |

#### Directory name and file name restrictions

2 or above "." (period) cannot be successively used in a file name and directory.

#### Symbols that cannot be used

"\", "/", " (Space)", "\*", "?", ", ", """, ".", ", ", "<", ">", "=", "+".

NOTICE

#### • VT2 mode

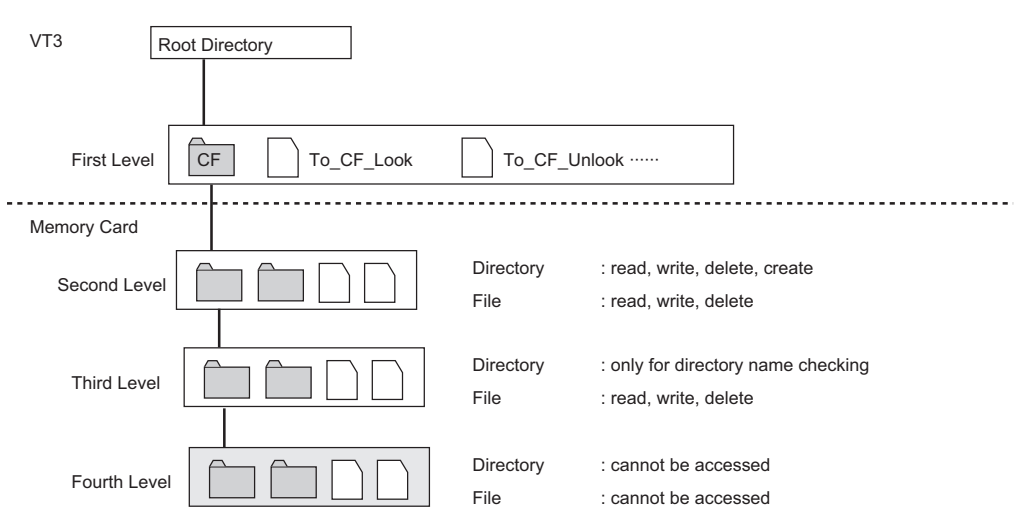

#### Directory name and file name restrictions

- In the case of the VT2 compatible mode, only half-width English numeric values should be used, 8 characters + 3 extension characters
- 2 or above "." (period) cannot be successively used in a file name and directory.

The following symbols are not allowed in directory names and file names:

"\", "/", ".", " (Space)", "\*", "?", ",", """, ":", ";", "<", ">", "=", "+".

#### Use the memory card and access from FTP

The VT3 is accessed by each of its Memory Card functions. For example, hard copy data can be saved during VT3 operation, and screen data can be transferred while the System mode screen is displayed. The following describes operation when the VT3 is accessed by FTP when the Memory Card is being accessed by Memory Card functions from the VT3 itself.

#### When the Memory Card screen is displayed in the System mode

When the Memory Card screen is displayed in the System mode, the Memory Card cannot be accessed by FTP.

#### When PLC data folders are being executed by Memory Card

When a PLC data folder is being executed using data saved to Memory Card, the Memory Card cannot be accessed by FTP.

#### Other than the above

Even if there is multiple accessing of a single Memory Card, each of these accesses are executed independently. Multiple accessing includes simultaneous accessing by VT3 and FTP, or simultaneous accessing by multiple FTPs. Note, however, that each single access operation might be delayed as each operation is processed after being divided into two or more sections.

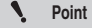

Note, however, that when the same file is accessed simultaneously by multiple FTPs, reading and writing of the file might not be processed correctly.

#### **Memory Card Lock Function**

#### What is memory card lock function

Memory card lock function means that data in the memory card is read and written from the FTP client software by inhabiting the access (excluding FTP) to VT3's memory card.

Memory Card lock can be operated and the lock state can be confirmed by operating the following files. These files are empty files.

| File Name     | Description                                                                                                    |
|---------------|----------------------------------------------------------------------------------------------------|
| Status_Unlock | This is displayed when the Memory Card lock function is in an unlocked state.                                                                                               |
| Status_Lock   | This is displayed when the Memory Card lock function is in a locked state.                                                                                                  |
| To_CF_Lock    | When a file is read, the state of the Memory Card lock function migrates to a locked state.                                                                                 |
| To_CF_Unlock  | When a file is read, the state of the Memory Card lock function migrates to an unlocked state. When the unlocked state is migrated to, the VT3 screen display is refreshed. |

#### Memory Card locked state

The VT3 operates as follows when the Memory Card is in a locked state:

- Accessing by Memory Card functions by the VT3 itself excluding FTP is inhibited. (including inhibiting of migration to the Memory Card screen in the System mode)
- "Memory Card locked" is displayed at the bottom left of the VT3 screen
- · The "Memory Card accessing bit" in system memory area turns ON (when system memory area is in use)

To cancel a locked state, either read the To\_CF\_Unlock file, or turn the VT3 OFF then back ON again. As the locked state cannot be canceled by operating the VT3, take care when setting to the locked state for a long period of time or when exiting FTP in a locked state.

The locked state cannot be set from FTP when the Memory Card is being accessed by Memory Card functions by the VT3 itself excluding FTP.

#### Memory Card unlocked state

The VT3 operates as follows when the Memory Card is in a locked state:

- · Accessing by Memory Card functions by the VT3 itself excluding FTP is inhibited.
- VT3 screen displays are refreshed. (when the unlocked state is moved to)

When accessing by FTP occurs simultaneously with accessing by Memory Card functions by the VT3 itself excluding FTP, data may be written as incomplete data or Memory Card data may not match FTP data.

When the state of the Memory Card moves from a locked state to an unlocked state, the VT3 screen display is refreshed.

If the data of the currently displayed bitmap file data is rewritten by FTP when BMP file switching parts in VT STUDIO are in use, the display will remain as it is and will not be updated to new bitmaps. Read To\_CF\_Unlock and refresh the VT3 screen.

#### **Ethernet-related Special Internal Devices**

During Ethernet-based communications, the values of each function are entered to the following internal devices.

| Device No.       | Description                                                     |
|------------------|-----------------------------------------------------------------|
| MW0032 (2 words) | Number of send packets                                          |
| MW0034 (2 words) | Number of receive packets                                       |
| MW0036           | Number of PC application <sup>1</sup> connection ports (max. 3) |
| MW0037           | Number of FTP connection ports (max. 4)                         |

\*1 Here, the PC application means VT STUDIO or DATA BUILDER.

#### Precautions When Using FTP Server Functions

- When Ethernet settings are changed while an FTP connection is established, the FTP connection is broken. If data was being read or written at this time, the data will remain as incomplete data.
- If the following processes are performed while alarm log data or real time trend graph data in internal memory was being accessed, accessing will be discontinued:
  - Transfer of screen data or system program Initialization of record data
- To write (write back) PLC data folder data (VTDVC\*\*.WD3) to Memory Card by FTP server functions, also write the multiple files (VTDVCM\*\*.ID3, VTDVID\*\*.ID3) that were also generated at the same time after editing by the PLC data folder editing tool in addition to PLC data folder data (VTDVC\*\*.WD3).

The files that were also formed at the same time after editing are sometimes not displayed depending on the settings of your PC as they are hidden files. If they are not displayed, change the display settings of your PC. Operation is sometimes incorrect if only PLC data folder data (VTDVC\*\*.WD3) is written (written back) to the Memory Card.

- Alarms and trend graph data might change constantly. Differences might occur between the latest data on the VT3 and the data that is read over Ethernet if new data is added or old data is deleted due to space limitations.
- PLC data folder data in internal memory (SRAM) cannot be accessed.
- Differences might occur between the size of files (CSV files) for data read on the PC and files for alarm log data (internal memory) and real time trend graph data (internal memory) on VT3 at the FTP connection.

#### **FTP Operations in Internet Explorer**

The following describes the procedure for executing FTP in Internet Explorer. With Internet Explorer, there is a problem that the latest information sometimes cannot be got depending on the cache or proxy setting. Check this sufficiently before using Internet Explorer. The "FTP function restrictions in Internet Explorer", page 8-29

**1** Start up Internet Explorer on the client PC.

#### Start up internet Explorer on the client PC.

2 Input "ftp://" in the "address" input box, continue to input the IP address on VT3 series.
[Example] When the IP address is "192.168.0.11"

| 😫 ftp://192.168.0.11/ - Microsoft Internet Explorer |                  |
|-----------------------------------------------------|------------------|
| <u>Eile Edit View Favorites Iools Help</u>          |                  |
| 🚱 Back 🝷 🌍 🗧 🏂 🔎 Search 🎼 Folders 🛄 🛛               |                  |
| Address ftp://192.168.0.11                          | 🖌 🄁 Go 🛛 Links 🎽 |

#### **3** Press the "Return" button.

The following dialog box is displayed.

| Log On | As                                                |                                           |                                                                                                    |
|--------|---------------------------------------------------|-------------------------------------------|----------------------------------------------------------------------------------------------------|
|        | Either the serv<br>accepted.                      | er does not a                             | allow anonymous logins or the e-mail address was not                                                   |
|        | FTP server:                                       | 192.168.0.                                | .11                                                                                                    |
|        | User name:                                        | VTIE                                      | ~                                                                                                    |
|        | Password:                                         | •••••                                     |                                                                                                    |
|        | After you log o                                   | on, you can ad                            | add this server to your Favorites and return to it easily.                                             |
| Æ      | FTP does not e<br>server. To pro<br>(WebDAV) inst | encrypt or enc<br>otect the secu<br>lead. | code passwords or data before sending them to the<br>unity of your passwords and data, use Web Folders |
|        | Learn more ab                                     | out <u>using Wet</u>                      | eb Folders.                                                                                            |
|        | Log on ano                                        | nymously                                  | Save password                                                                                          |
|        |                                                   |                                           | Log On Cancel                                                                                          |

Reference If you specify the user name and password in addition to the IP address in the "Address" entry box in step 2 above, the above dialog box will not be displayed and the FTP connection can be made.

[Example] For example, to specify IP address "192.168.0.11", user name "VTIE" and password "passwd", enter "ftp://VTIE:passwd@192.168.0.11" in the address entry box.

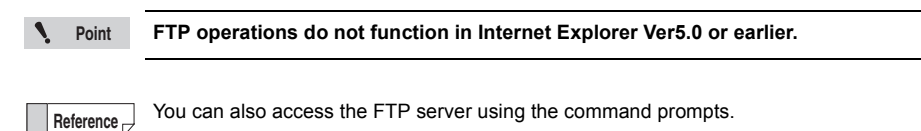

4 Enter "VTIE" in the "User name" entry box and the FTP password that was set in Unit Editor in the "Password" entry box, and click the "Login" button.

If the password you entered is correct, the folders and files that can be accessed on VT3 (or Memory Card) are displayed.

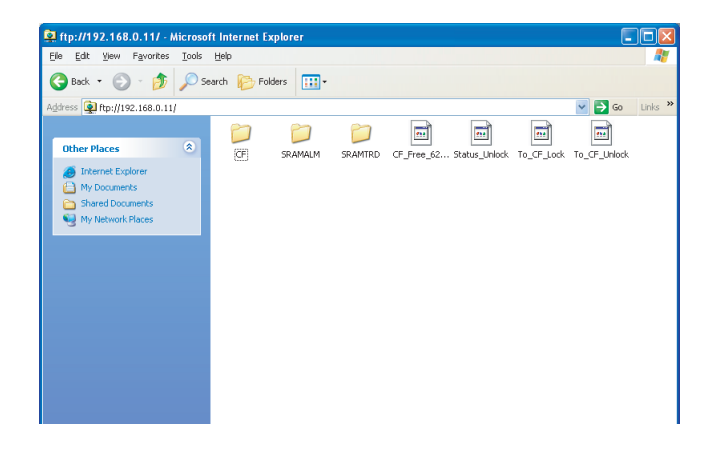

#### N Point

The user name "VTIE" is used only when Internet Explorer is used. When a command prompt or FTP client software is used, please use "VT" as the username.

#### FTP function restrictions in Internet Explorer

#### • Drag and drop

When OS is Windows95/98/NT, drag and drop operation cannot be executed.

#### • About the caching and proxy

By setting up a cache or proxy server for the file transmission, data stored in the memory cache, rather than the realtime data in the memory card, can be accessed from time to time.

#### Register proxy server to "Do not use" or "Proxy setting" exceptions.

Open "Control Panel" -> "Internet Options" -> "LAN Settings" in "Connections" tab, and unmark the "Use proxy server" checkbox.

Or, register to "Proxy setting" exceptions.

#### Set cache to "Do not use" (not required in the case of IE6.0)

"Control Panel" -> "Internet Options" -> "Internet temporary file settings" in the "General" tab, and set "Check at each page display" to ON.

#### • Cautions when starting up files

When a file on the server (VT3) is double-clicked, and the "Open" button is clicked in the dialog box that is displayed, the selected file is sometimes opened in a specific application.

If two or more files are opened in this way, the number of connections sometimes increases or the connections sometimes remain intact even if FTP is quit.For this reason, temporarily copy the files on the server (VT3) to the client (PC), quit FTP, and open the files on the local disk (hard disk) on the PC.

#### FTP Operations in Windows Explorer

The following describes the procedure for executing FTP in Windows Explorer.

- 1 Start up Windows Explorer on the client PC.
- 2 Input "ftp://" in the "address" input box, continue to input the IP address on VT3 series.

[Example] When the IP address is "192.168.0.11"

| 😂 Local Disk (C:)                                                            |        |
|------------------------------------------------------------------------------|--------|
| <u>File E</u> dit <u>V</u> iew F <u>a</u> vorites <u>T</u> ools <u>H</u> elp | A.     |
| 🔇 Back 🔹 🕥 - 🎓 🔎 Search 🎼 Folders 📰 -                                        |        |
| Address ftp://192.168.0.11                                                   | 💌 🄁 Go |
| Folders X Documents and Settin                                               | gs     |
| Desktop                                                                      |        |

#### **3** Press the "Return" button.

The following dialog box is displayed.

| Log On | As                                                   |                                                                                                    | $\mathbf{X}$ |
|--------|------------------------------------------------------|----------------------------------------------------------------------------------------------------|--------------|
| 7      | Either the serve accepted.                           | r does not allow anonymous logins or the e-mail address was not                                                                     |              |
|        | FTP server:                                          | 192.168.0.11                                                                                                    |              |
|        | User name:                                           | VTIE                                                                                                    |              |
|        | Password:                                            | •••••                                                                                                    |              |
|        | After you log or                                     | , you can add this server to your Favorites and return to it easily.                                                                |              |
| Æ      | FTP does not en<br>server. To prot<br>(WebDAV) inste | crypt or encode passwords or data before sending them to the<br>ect the security of your passwords and data, use Web Folders<br>ad. |              |
|        | Learn more abo                                       | ut <u>using Web Folders</u> .                                                                                                    |              |
|        | Log on anom                                          | ymously Save password                                                                                                    |              |
|        |                                                      | Log On Cancel                                                                                                    |              |

Reference

If you specify the user name and password in addition to the IP address in the "Address" entry box in step 2 above, the above dialog box will not be displayed and the FTP connection can be made.

**[Example]** For example, to specify IP address "192.168.0.11", user name "VT" and password "passwd", enter "ftp://VT:passwd@192.168.0.11" in the address entry box.

4 Enter "VT" in the "Username" line, and enter the FTP password set up in the unit compiler, and click the "Login" button.

If the password is correct, the accessible files and folders in VT3 (and Memory Card) are displayed.

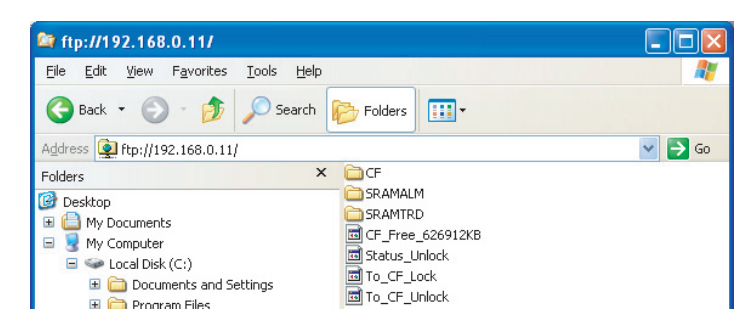

8-30

#### FTP function restrictions in Windows Explorer

#### • Move a Directory

To use FTP in Windows Explorer, ensure to use the shortcut keys area on the left side.

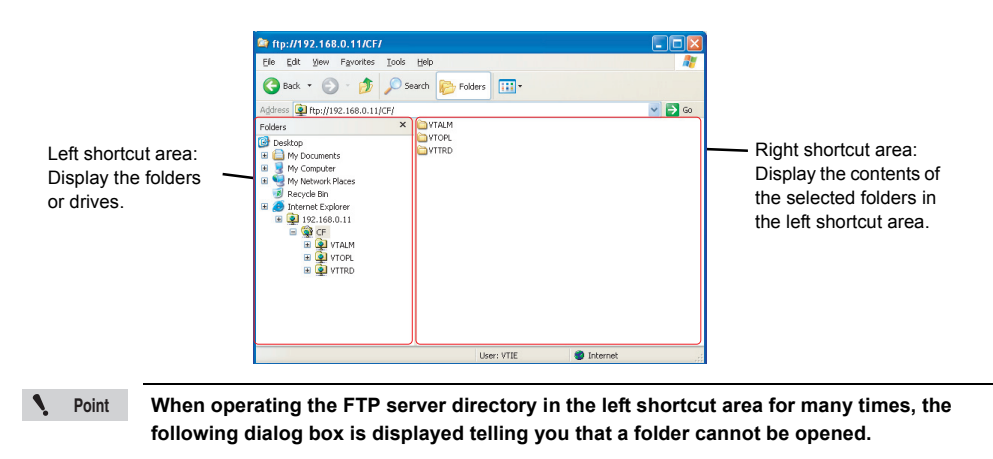

|  | (į) | Windows cannot access this folder. Make sure you typed the file name correctly and that you have permission to access the fol<br>Details:<br>The connection with the server was reset |
|--|-----|----------------------------------------------------------------------------------------------------|
|--|-----|----------------------------------------------------------------------------------------------------|

In this case, FTP operations can be enabled by turning on the power of the targeted VT3.

#### • Cautions when starting up files

When a file on the server (VT3) is double-clicked, and the "Open" button is clicked in the dialog box that is displayed, the selected file is sometimes opened in a specific application.

If two or more files are opened in this way, the number of connections sometimes increases or the connections sometimes remain intact even if FTP is quit. For this reason, temporarily copy the files on the server (VT3) to the client (PC), quit FTP, and open the files on the local disk (hard disk) on the PC.

Ethernet related error messages and treatment methods are described.

#### **Remedying Errors**

If an error occurs on the VT3 series while it is connected to a network, contact the network administrator before remedying the error.

| NOTICE |
|--------|
|--------|

Knowledge about safety measures and standards is required for installing Ethernet devices. Please consult your network administrator or a person who knows the network very well. If network settings are changed inadvertently, new troubles may occur or the terminal (node) may malfunction depending on the network configuration.

#### **Authorized Network Devices**

The operation of the following network units from KEYENCE has been checked with VT3 Series.

| Model No.         | Description                            |
|-------------------|----------------------------------------|
| NE-Q05<br>NE-Q05P | EtherNet switch supporting EtherNet/IP |

#### **Cannot Connect to Network**

#### Procedure for checking network connection

Refer to the following flowchart to remedy problems, for example, when the VT3 series can no longer be recognized on the network or when devices (including VT3 series) have been added onto the network but cannot be recognized.

1 Point

The flowchart below is just one example of how to remedy this problem. How network trouble is remedied varies considerably depending on the network configuration, so remedy the problem by following the procedure best suited to the current network configuration.

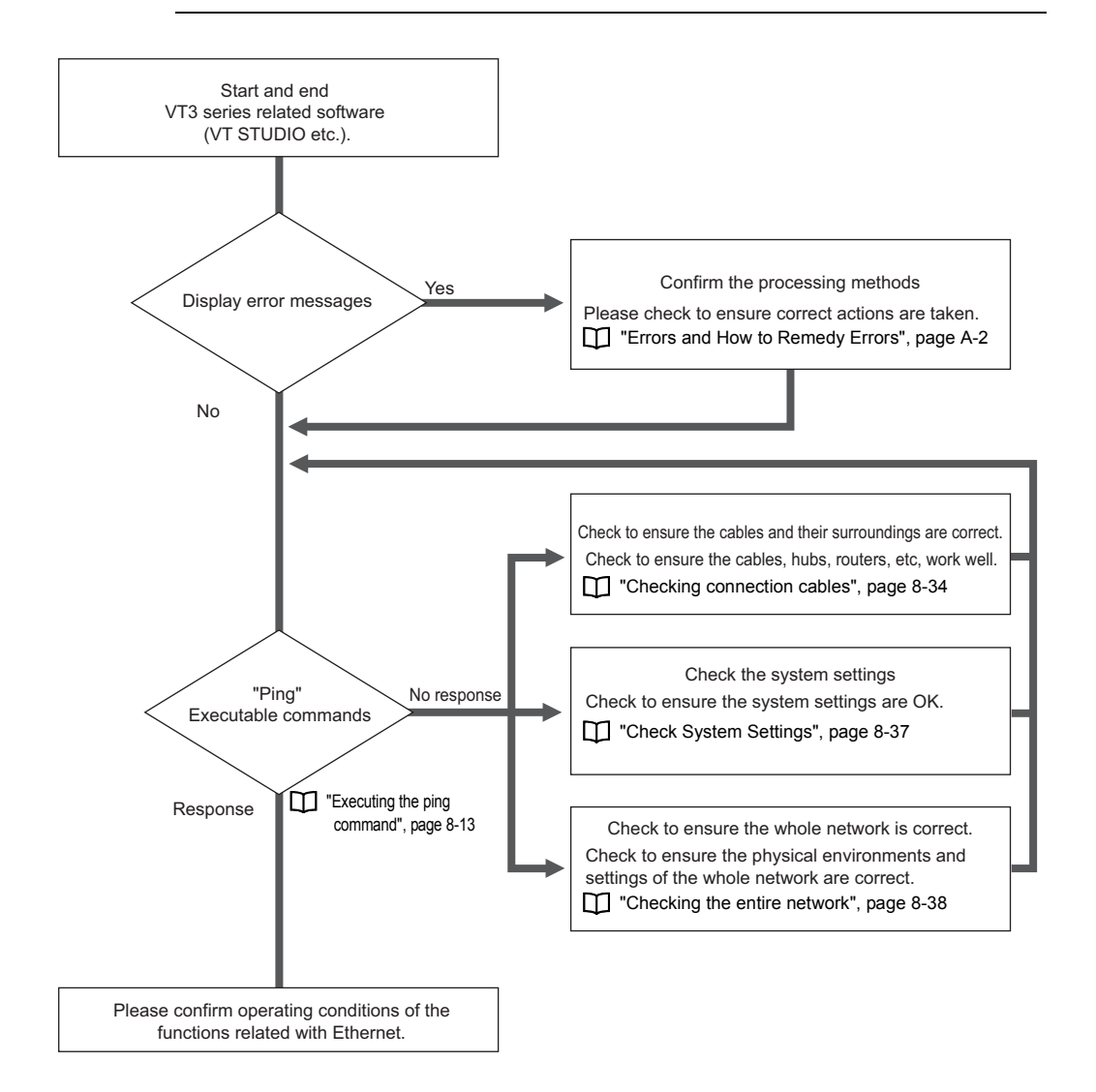

#### Checking connection cables

Follow the procedure below to check cables, hubs, routers and other routing devices for malfunction or trouble.

#### Make sure that the LINK indicators on the VT2-E1/E2, VT3-E3, VT3-V6H(G)/Q5H(G) and hub are lit.

Check the LINK indicators on the VT2-E1/E2, VT3-E3, VT3-V6H(G)/Q5H(G) and hub shown in the figure below. (The shape and position of the indicators varies according to the hub.) During a normal connection, the LINK indicator on the VT2-E1/E2, VT3-E3, VT3-V6H(G)/Q5H(G) lights (green).

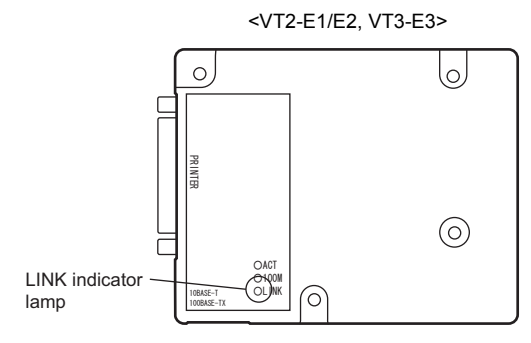

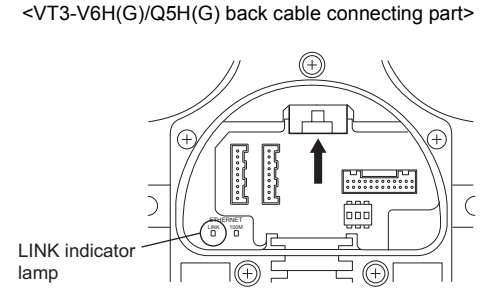

If the LINK indicator is not lit, this means that an electrical connection has not been made between the VT2-E1/E2, VT3-E3, VT3-V6H(G)/Q5H(G) and the hub. In this case, check the following:

- · Is the hub ON?
- Are the cable connectors properly connected to the modular jacks on the VT2-E1/E2, VT3-E3, VT3-V6H(G)/ Q5H(G) and the hub?

Disconnect the cables and firmly insert them again so that you hear them click into place.

· Are you using the correct type of connector cables?

STP cables must be used. If the Ethernet environment is 10Base-T, Category 3 or higher, UTP cables must be used, and if the Ethernet environment is 100Base-TX, type 5 or higher UTP cables must be used.

- Is a cross cable used to connect VT2-E1/E2orVT3-E3<sup>\*1</sup> to a hub?
- If so, change the cables to straight cables.

If the above problem cannot be solved by turning the hub ON again and by judging the lit state of the LINK indicator, then try Step 2 below.

\*1 VT3-E3 for which the last letter of the serial number is "A" supports MDI/MDI-X automatic switching function.

## 2 Confirm that modular socket of each port is free of waste and dust, or cable is not disconnected.

If defective connections are caused by dust or broken cables, communications sometimes cannot be performed normally even if an electrical connection is made (LINK indicator is lit). Try moving the cable and if the LINK indicator flickers, a probable cause is a defective cable or connector connection. If these symptoms appear to be occurring, remedy by performing the following:

- Use cotton stick etc to remove smudge on the modular socket of each port. Here, operate carefully to prevent damage of wiring etc in the modular socket.
- · Replace the cable with the broken leads with new ones.

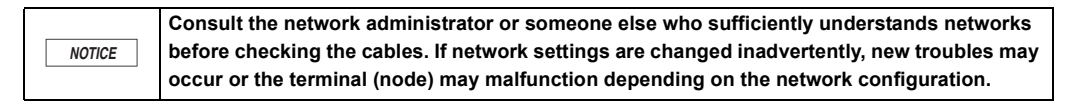

#### Checking connections using the ping command

Execute the ping command to the VT3 series and other devices from the PC on Ethernet, and check whether or not a response is returned.

For details about executing the ping command, see

"Executing the ping command", page 8-13

1

#### **VT3** series "Executing the ping command", page 8-13.

Execute the ping command to the IP address set on VT3 series.

## 2 Execute the ping command to other terminals (nodes) connected to the same hub.

If there is no normal response to the ping command executed to the VT3 series, execute the ping command to other terminals (nodes) that are connected to the same hub as the VT3 series and that are operating normally.

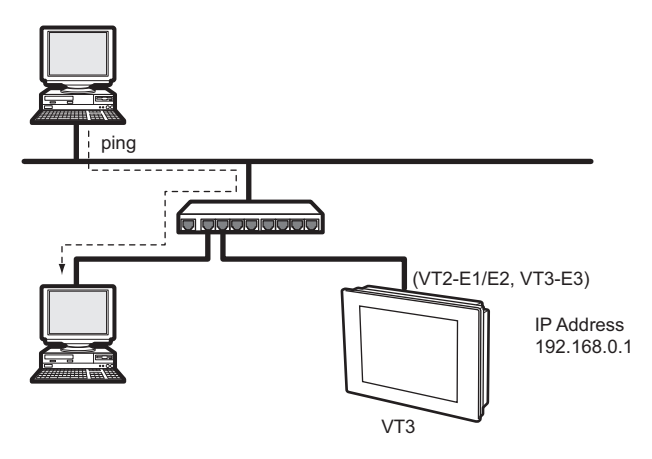

If there was a normal response, a probable cause that the VT3 series IP settings are incorrect (settings made in System mode).

Check System Settings", page 8-37

If the message "Request timed out." or other messages are displayed even if the ping command is executed to other terminals (nodes) connected to the same hub as the VT2-E1, a probable cause is hub or router trouble or trouble in the network beyond these devices.

Checking the entire network", page 8-38

3 Test the communication connections with other terminals (the notebook etc.) without using the VT3 series. Select the "IP Address", "subnet mask", and "default gateway" as the settings for VT3 series and execute ping again.

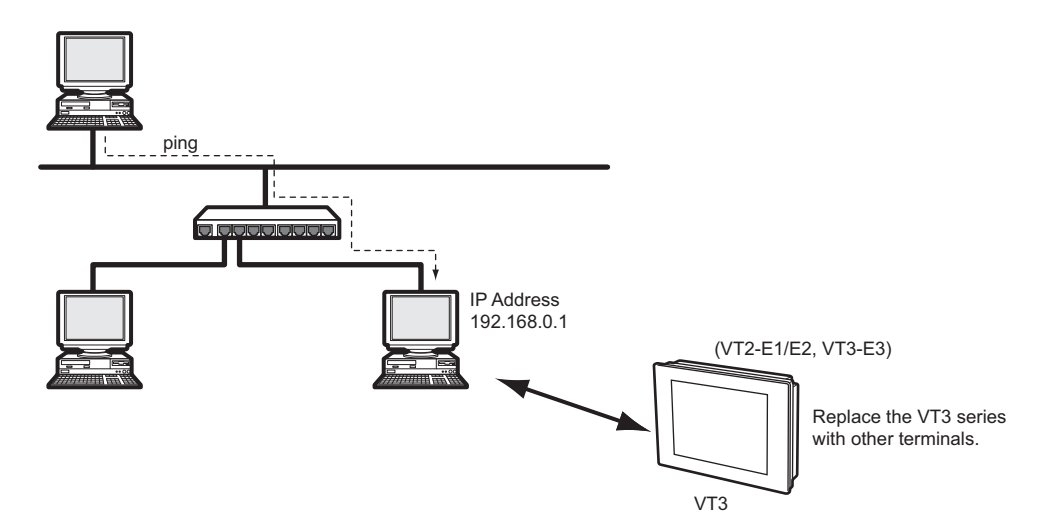

Alternatively, you can connect the VT3 series with the PC and set up the "IP Address", "subnet mask", and "default gateway". Then execute ping.

At this time, set the VT3 series and PC to the same network address.

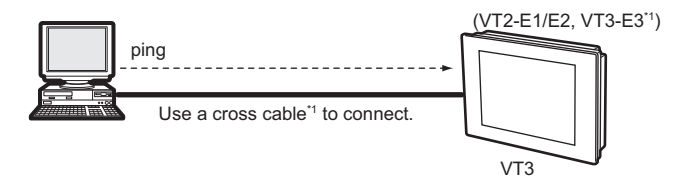

\*1 VT3-E3 for which the last letter of the serial number is "A" supports MDI/MDI-X automatic switching function. If there is no normal response to the ping command executed to the VT3 series, a probable cause is a problem with the VT3 series unit itself. Check the VT3 series settings.

Check System Settings", page 8-37

| NOTICE | Consult the network administrator or someone else who sufficiently understands networks before checking the network connection by the ping command. If network settings are changed inadvertently, new troubles may occur or the terminal (node) may malfunction depending on the network configuration. |
|--------|----------------------------------------------------------------------------------------------------|
|--------|----------------------------------------------------------------------------------------------------|

Point Ń

In the case of different IP addresses for the PC and VT3 series and incorrect settings for the routing or IP address, ping responses cannot be received. Please check to ensure their network settings are correct.

#### Check System Settings

Check the following items to make sure that the IP settings of the VT3 series are correct.

Consult the network administrator about the IP address settings.If network settings are NOTICE changed inadvertently, new troubles may occur or the terminal (node) may malfunction depending on the network configuration.

| Setting Item                                             | Description                                                                                                    |  |  |  |
|----------------------------------------------------------|----------------------------------------------------------------------------------------------------|--|--|--|
| Is the IP address set correctly?                         | Make sure that unique IP addresses are set to all devices on the same LAN.                                                                               |  |  |  |
| Is the subnet mask set correctly?                        | Make sure that the subnet mask setting is set the same as other devices on the same LAN.                                                                 |  |  |  |
| Is the default gateway set correctly?                    | Make sure that the gateway's IP address is set correctly. If the IP address is set to "0.0.0.0", the VT3 judges that the default gateway is not set.     |  |  |  |
| Are the routing settings set correctly?                  | Make sure that the destination IP address, subnet mask and<br>corresponding router IP address are set correctly when routing<br>settings have been made. |  |  |  |
| Is the FTP server "Enabled/Disabled" setting<br>correct? | Make sure that the FTP server function is set to "Enabled" when in use.                                                                                  |  |  |  |

#### Checking the entire network

If communications trouble appears to be occurring also on nodes other than the VT3 series, you must check the physical connection environment and settings of the entire network. The following describes the main points when checking the network environment.

|        | Consult the network administrator about checks to perform on the network and remedies to |
|--------|------------------------------------------------------------------------------------------|
| NOTICE | perform. In the case that the network settings are changed accidentally, new problems or |
|        | terminal problems (the notebook) may arise depending on the network structure.           |

#### 10Base-T/100Base-TX connection restrictions

VT3 series conforms to 10Base-T/100Base-TX. The following restrictions apply when building a LAN by 10Base-T or 100Base-TX. If these restrictions are not satisfied, communications cannot be performed normally. Make sure that the LAN environment satisfies the following conditions.

| Item                         | 10Base-T                      | 100Base-TX                                                                                                    |
|------------------------------|-------------------------------|----------------------------------------------------------------------------------------------------|
| Used cables                  | Category 3 or more UTP or STP | type 5 or more UTP or STP                                                                                                    |
| Number of hub cascade stages | 4 max                         | 2 max                                                                                                    |
| Cable length limitations     | Within 100 m between nodes    | Within 100 m between nodesNote, however, that the maximum length is 205 m as the distance between the 1st and 2nd stage hubs in the case of a cascade connection is 5 m max. |

The requirements on the length of the cables for the 100BASE-TX cascade connection

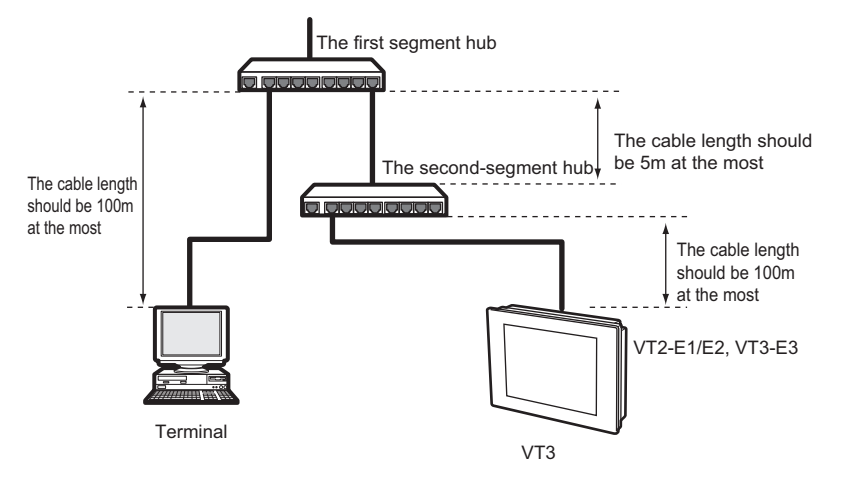

#### Hub cascade connection

When the hubs are connected with each other and connected with the routers, it is necessary to use the special ports such as the cascade port or use the cross-linked cables to connect the common ports. When connecting two hubs together or when connecting a router to a hub, either the cascade port (MDI) or other exclusive port must be used, or the regular port must be connected by a cascade cable. For more information, please see the manuals of the hubs.

#### Baud rate

Just like the VT3 series, if a 10/100 Mbps auto-recognition hub or router exists on the same LAN, auto-recognition may not function properly which may result in connection failure depending on the auto-recognition protocol used. If this happens, fix the baud rate of the VT3 series and other devices to 10 Mbps.

Note, however, that the baud rate between devices set to 100 Mbps and devices set to 10 Mbps becomes 10 Mbps.

#### Network device installation environment

Thermal runaway or other trouble sometimes occurs on network devices such as hubs because of the installation environment. If this happens, either press the reset switch on the hub or turn the power OFF then back ON again. If the trouble frequently occurs, perform measures such as replacing or changing the installation environment. For details on network device specifications, check the User's Manual for the respective device.

#### PC trouble

When the VT3 series cannot communicate with the PC on Ethernet, other probable causes are that the network settings of the PC itself are incorrectly set, or that some trouble has occurred on the network interface card (NIC). First, use the diagnostics software supplied or other tool to make sure that the NIC is functioning correctly.

If diagnostics software is not supplied, execute the ping command to the self IP address to test whether or not a correct response is returned. If there is no correct response, a probable cause is NIC trouble.

If there is no problem with the NIC, check the network settings (make sure that the IP address, subnet mask and TCP/IP settings are correct).

#### ARP information clear

VT3 series stores sets of IP addresses (logical addresses) and MAC addresses (physical addresses) of peer devices with which it has communicated for a fixed period of time (about 15 minutes). When the IP address of the PC is changed during communications and communications is performed again, the new IP address will differ from the information stored on the VT3 series, and communications is sometimes not accepted. To execute communications again after changing the IP address of the PC that is being used for communications, wait at least 15 minutes before turning the VT3 series ON again and performing communications.

#### When Communications with VT STUDIO or the Simulator Cannot be Performed

#### Remedies when communications is not possible with VT STUDIO or Simulator

If communications with VT STUDIO or Simulator is not possible over Ethernet, follow the procedure below to remedy this problem.

| NOTICE | Consult the network administrator about remedies to perform when trouble occurs on the network. If network settings are changed inadvertently, new troubles may occur or the |
|--------|----------------------------------------------------------------------------------------------------|
|        | terminal (node) may malfunction depending on the network configuration.                                                                                                    |

Make sure that the VT3 series and the PC at the location transferring the screen data are connected to Ethernet.
☐ "Cannot Connect to Network", page 8-33

#### When connection is already made

Try step 2 in the following procedure.

#### When connection is not made

Cannot Connect to Network", page 8-33

#### 2 Make sure that the communications port and peer are correctly set.

Select "Communications" -> "Communications port settings" from Menu in that order, and then make sure that "Ethernet" is selected.

Make sure that "Ethernet" is selected, and that the "IP address" and "Port No." are correctly set.

| C | Communications settings                          | < |
|---|--------------------------------------------------|---|
|   | Communications port Differential sending         |   |
|   | O Serial Port                                    |   |
|   | OUSB                                             |   |
|   | Ethernet IP address 192.168.0.11      Connect to |   |
|   | Port No. 8500 😂 Connection test                  |   |
|   | OK Cancel                                        | ) |

#### Changing the time-out

When VT STUDIO, DATA BUILDER or FTP-based communications is being executed between the PC and VT3 series over Ethernet, sometimes communications is temporarily broken depending on the status of the communications path. In particular, communications is more likely to be broken when communications passes via a remote access server or the Internet.

The maximum permissible time that communications may be discontinued (Timeout) on the VT2-E1/E2, VT3-E3 can be changed on VT3 series in the System Mode. Normally, there is no need to change the time-out setting. The time set for the time-out on VT STUDIO can be changed by rewriting the content of the setup file.

#### Changing the time-out on the VT3 series

Check the "Time-out" setting value in the System mode.

The baud rate might become extremely slow depending on the network of the status. The "Time-out" value can be changed within the range 10 to 59 when a low-speed line is being used via a remote access server or when communications is being performed via the Internet.

Timeout", page 8-11

Important

Time-out settings must be changed only by the system administrator or personnel having a detailed knowledge of networks. Other personnel should not change time-out settings.

#### • Changing the time-out on VT STUDIO

VT STUDIO's timeout time can be changed by changing the "VTIP.ini" file in the directory "C:\Program Files\KEYENCE\VTS4E" (the defaulted installation position).

As a file for the setup, the "VTIP.ini" file is an important file that is used to start up VT STUDIO. If the content of this file is to be changed, be sure to first make a backup file.

| ١. | Point | Normally, the time-out settings on VT STUDIO need not be changed. Follow the procedure        |
|----|-------|-----------------------------------------------------------------------------------------------|
|    |       | below only when it is absolutely necessary to change the settings due to the Ethernet status. |

**1** Open the "VTIp.ini" file in the Windows accessory WordPad or other tool.

| 📮 VTIp - Notepad               |     |
|--------------------------------|-----|
| File Edit Format View Help     |     |
| [IpSetting]<br>WaitCmd = 30000 | < > |
| <                              | ≥:  |

2 Change the timeout value in the MS unit.

The default is "30000" (30000 ms = 30s).

**3** Save the new settings, and quit the Notepad.

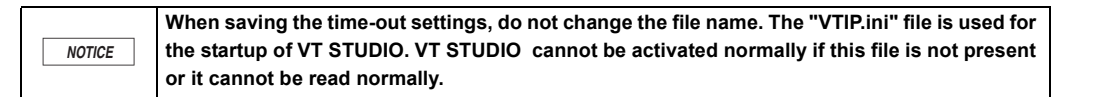

Important

The "VTIp.ini" setup file must be changed only by the system administrator or personnel having a detailed knowledge of networks. Other personnel should not change time-out settings.

#### Cannot Communicate With DATA BUILDER Over Ethernet

#### DATA BUILDER Excel add-in cannot be used

The following describes remedies when the DATA BUILDER Excel add-in cannot be used.

|        | Consult the network administrator about remedies to perform when trouble occurs on the |
|--------|----------------------------------------------------------------------------------------|
| NOTICE | network.If network settings are changed inadvertently, new troubles may occur or the   |
|        | terminal (node) may malfunction depending on the network configuration.                |

## Execute the ping command to the VT3 series on the PC in which the DATA BUILDER Excel add-in is installed. "Executing the ping command", page 8-13

#### When a normal response is returned

The VT3 series is correctly connected to the network, and is recognized as a terminal (node). Check the setup state of the DATA BUILDER Excel add-in.

DATA BUILDER User's Manual"

#### When a normal response is not returned

Connect the VT3 series or PC correctly referring to the description in [1] "Cannot Connect to Network", page 8-33.

#### **Cannot Use FTP Functions**

Refer to the following flowchart to remedy problems when FTP functions cannot be used.

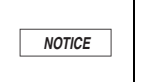

Consult the network administrator about remedies to perform when trouble occurs on the network. If network settings are changed inadvertently, new troubles may occur or the terminal (node) may malfunction depending on the network configuration.

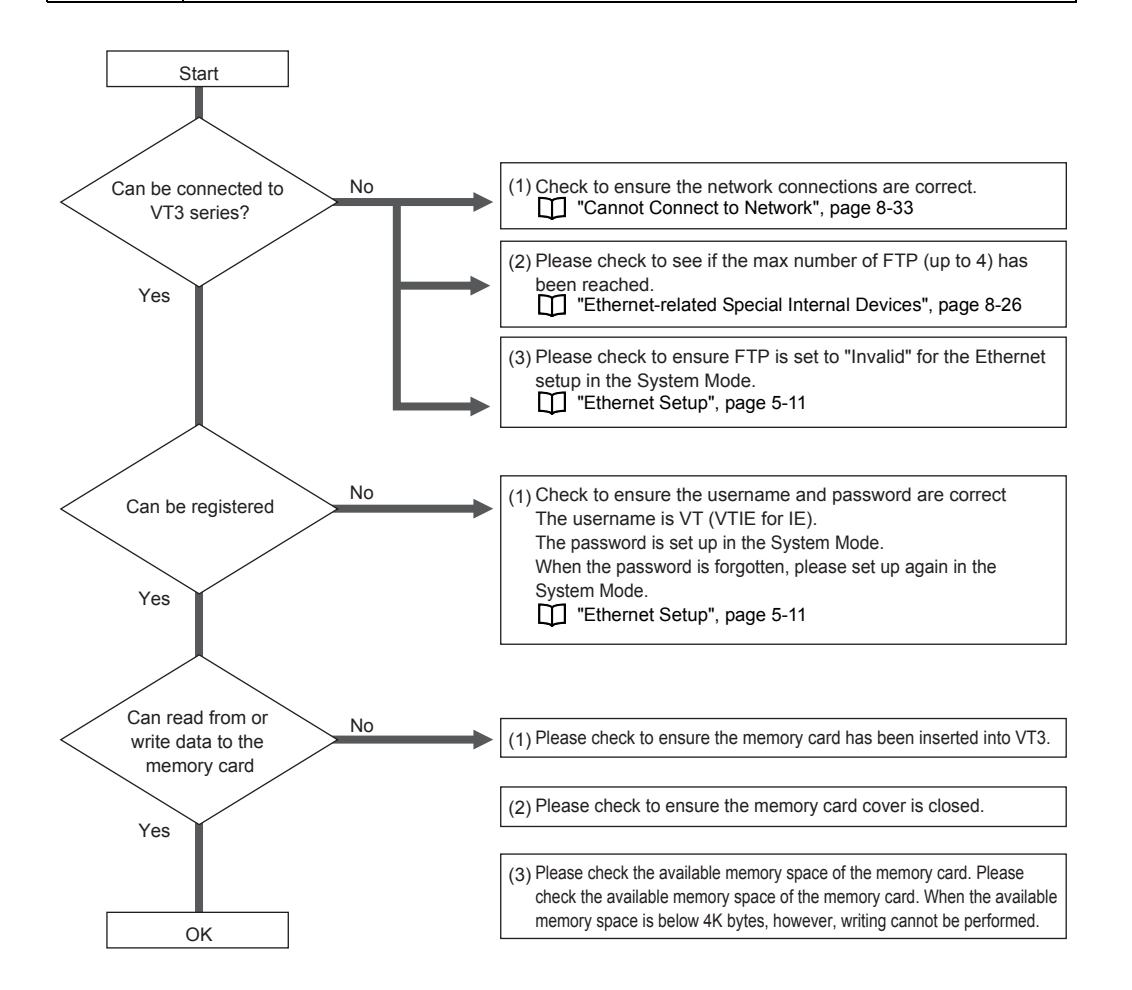

MEMO

# 9

## **SPECIAL OPERATION SCREEN**

This chapter describes how to call system mode screen etc incorporating special operational steps.

| System Mode Screen ••••••9-2                       | 9-1 |  |
|----------------------------------------------------|-----|--|
| Monitor Screen ••••••••••••••••••••••••••••••••••• | 9-2 |  |

# 9-1 System Mode Screen

There are two ways to changeover into system mode for VT3 configuration.

#### **Call System Mode Screen During Operation**

#### For VT3-X15(D)/V6H(G)/Q5H(G)/W4T(A)/W4M(A)/W4G(A)

Hold the button for more than 3 seconds on any point (enclosed in a square box ) of the screen without touch switch allocated; release your finger and then press the square box for 1 second (for VT3-X15(D): size 100 x 75 pixels; for VT3-V6H(G)/Q5H(G)/W4T(A)/W4M(A)/W4G(A): size 48 x 48 pixels) at top right of the screen.

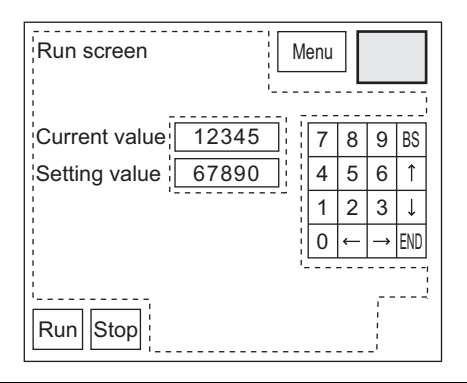

Point

- Bottom right and left areas (for VT3-X15(D): size 100 x 75 pixels; for VT3-V6H(G)/Q5H(G)/ W4T(A)/W4M(A)/W4G(A): size 48 x 48 pixels) on the screen are used for calling other screens. They are disabled during operation on system mode screen.
  - When set "Y" on "Disable Changeover" of system mode, above operation cannot be executed.
  - Press two points on irrelevant screens of VT3-X15(D)/V6H(G)/Q5H(G)/W4T(A)/W4M(A)/ W4G(A).

Reference 🖂

Even there are switches allocated in the access area of system mode on top right of the screen; changeover to system mode is possible because special operation is of higher priority.

#### For VT3-S12(D)/S10/V10(D)/V8/V7/Q5T(W)/Q5S(W)/Q5M(W)/Q5T(W)A/Q5M(W)A/V7R

Hold the button for more than 3 seconds on any point (enclosed in a square box ) of the screen without touch switch allocated while pressing the square box (48x48 pixels) at top right of the screen.

| Operational display | M | enu |               |     |
|---------------------|---|-----|---------------|-----|
| Current value 12345 | 7 | 8   | 9             | BS  |
| Setting value 67890 | 4 | 5   | 6             | î   |
|                     | 1 | 2   | 3             | ↓   |
|                     | 0 | ←   | $\rightarrow$ | END |
|                     |   |     |               |     |
| Run Stop            |   |     |               |     |

Point

- Bottom right and left areas (48x48 pixels each) on the screen are used for calling other screens. They are disabled during operation on system mode screen.
  - When set "Y" on "Disable Changeover" of system mode, above operation cannot be executed.

Reference

Even there are switches allocated in the access area of system mode on top right of the screen; changeover to system mode is possible because special operation is of higher priority.

9

#### **Call System Mode Screen When Power ON**

Press on the square box on top right of the screen (for VT3-X15(D): size 100 x 75 pixels; for types other than VT3-X15(D): size 48 x 48 pixels) while turning on power for several seconds. Then system mode screen appears.

This operation is possible even if the System Protect setting is set to "Protect".

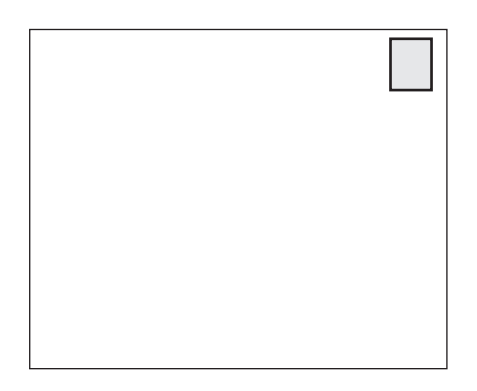

Point When the System mode is displayed, communications with the PLC or KL unit, and the Simulator are not carried out. (Except "Device monitor" screen and "PLC data folders" screen)

Therefore following functions are possible.

- · Status monitoring of devices for alarm detection (alarm log saving)
- Trend charts (real time), data access (sampling) from XY graphs (real time)
- Update of system memory (write VT -> PLC or PLC -> VT)

The above functions are automatically resumed when the System mode is quit and the Run screen is switched to.

9

VT3 monitor screen (device monitor/unit monitor/ladder monitor/sensor setup backup/restore/sensor monitor) may be displayed and operated in the Run screen by means of special operations.

As unnecessary to change over to system mode, you can use device monitor screens without interrupting VT3 operation.

N Point

 In VT3-Q5H(G)/Q5T(W)/Q5S(W)/Q5M(W)/Q5T(W)A/Q5M(W)A/W4T(A)/W4G(A), each monitor screen cannot be called by means of special operations.

- · When working with MultiTalk function, device monitor screen of PLC-A shall appear.
- When working with system mode screen, special operations are disabled.
- · When Simulator is used, monitor screens cannot be called.
- When it is set to "no communication with PLC "in the system mode screen, monitor screens cannot be called.

#### How to Call Word Device and Bit Device Monitor Screens During Operation

#### For VT3-X15(D)

Hold the button for more than 3 seconds on any point (enclosed in a square box ) of the screen without touch switch allocated; release your finger and then press the square box for 1 second (100x75 pixels) at top right of the screen.

| Operational display | M | enu | ]             | ,   |
|---------------------|---|-----|---------------|-----|
| Current value 12345 | 7 | 8   | 9             | BS  |
| Setting value 67890 | 4 | 5   | 6             | Î   |
|                     | 1 | 2   | 3             | ↓   |
|                     | 0 | ←   | $\rightarrow$ | END |
|                     |   |     |               |     |
| Run Stop            |   |     |               |     |

Point

• Bottom left and top right areas (75x100 pixels each) on the screen are for calling other screens. You cannot use these areas when device monitor screen appears to.

- When set "Y" on "Disable Changeover" of system mode, above operation cannot be executed.
- The device monitor screen calld through special steps shall be viewed in full ID7 screen. When simultaneously access other full ID7 screens, the last display calld shall appear.
- Press two points on irrelevant screens of VT3-X15(D).

#### For VT3-S12(D)/S10/V10(D)/V8/V7/V7R/V6H(G)

Hold the button for more than 3 seconds on any point (enclosed in a square box ) of the screen without touch switch allocated while pressing the square box (48x48 pixels) at bottom right of the screen

| Run screen          | Menu |   |               |     |  |
|---------------------|------|---|---------------|-----|--|
| Current value 12345 | 7    | 8 | 9             | BS  |  |
| Setting value 67890 | 4    | 5 | 6             | Î   |  |
|                     | 1    | 2 | 3             | ↓   |  |
|                     | 0    | ← | $\rightarrow$ | END |  |
|                     |      |   |               | !   |  |
| Run Stop            |      |   |               |     |  |

Point

- Bottom left and top right areas (48x48 pixels each) on the screen are for calling other screens.
- When set "Y" on "Disable Changeover" of system mode, above operation cannot be executed.
- The device monitor screen called through special steps shall be viewed in full ID7 screen. When simultaneously access other full ID7 screens, the last display calld shall appear.

#### About word device monitor screen

During operation, word device monitor calld through special steps shall appear in window. Now you can access the same functions on user display behind word device monitor as usual (such as update of data displayed, light on/off etc.)

| [ | A:  | word devic | e monitor      |        |       |       |      | X          | ]             |          |    |                                        |
|---|-----|------------|----------------|--------|-------|-------|------|------------|---------------|----------|----|----------------------------------------|
|   |     |            | continuous nun | nber   | bit d | evice | e mo | nitor      |               | -        | 1  | <br><ul> <li>Display change</li> </ul> |
| C | tar | get device |                |        |       |       |      | , <u> </u> | 9             | BS       |    | Word device r                          |
| c | DM  | 00000      | 41935          | 1<br>+ | +/-   | D     | Е    | F          | 6             | <b>↑</b> | 11 |                                        |
| 9 | DM  | 00001      | 18312          | 1<br>+ | CLR   | А     | в    | С          | 0             | <u> </u> |    |                                        |
|   | DM  | 00002      | 60444          | 1<br>+ | BS    | 7     | 8    | 9          | 3             | ↓        |    |                                        |
|   | DM  | 00003      | 36776          | 1<br>+ | ENT   | 4     | 5    | 6          | $\rightarrow$ | END      | 1  |                                        |
|   | DM  | 00004      | 18865          | 1+     | 0     | 1     | 2    | 3          | <u> </u>      |          | 1  |                                        |

Display changeover switch Word device monitor <=> Bit device monitor

N Point

You cannot display more than one word device monitor windows at the same time. And you cannot display word together with bit device monitor windows simultaneously.

Reference

- See []] "5-10 Monitoring" for operational details of word device monitor. You cannot change the position of word device monitor window displayed.
- "Operations on Monitor Window", page 9-8

9

#### About bit device monitor screen

During operation, use changeover switch through special steps to call bit device monitor.

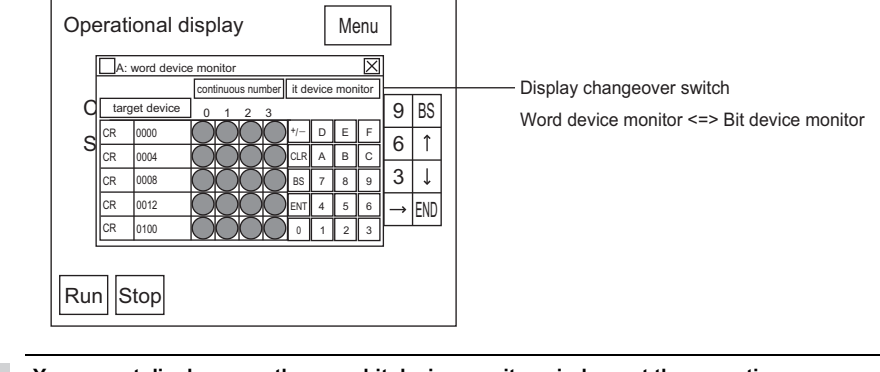

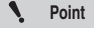

Reference

You cannot display more than one bit device monitor windows at the same time. And you cannot display bit together with word device monitor windows simultaneously.

See T "5-10 Monitoring" for operational details of bit device monitor. You cannot change the position of bit device monitor window displayed.

"Operations on Monitor Window", page 9-8

#### How to Call Unit Monitor Screens During Operation

#### For VT3-X15(D)/V6H(G)

Hold the button for more than 3 seconds on any point (enclosed in a square box ) of the screen without touch switch allocated; release your finger and then press the square box for 1 second (100x75 pixels) at top right of the screen.

| Operational display Menu |   |   |               |     |  |  |  |  |  |  |  |
|--------------------------|---|---|---------------|-----|--|--|--|--|--|--|--|
| Current value 12345      | 7 | 8 | 9             | BS  |  |  |  |  |  |  |  |
| Setting value 67890      | 4 | 5 | 6             | Î   |  |  |  |  |  |  |  |
|                          | 1 | 2 | 3             | ↓   |  |  |  |  |  |  |  |
|                          | 0 | ← | $\rightarrow$ | END |  |  |  |  |  |  |  |
|                          |   |   |               | !   |  |  |  |  |  |  |  |
| Stop                     |   |   |               |     |  |  |  |  |  |  |  |

Point

Bottom left and top right areas (100x75 pixels) on the screen are for calling other screens. They are disabled during operation on unit monitor screen.

KV-7000 Series (KV-LM2\*V) <XYM>

KV-5500/5000/3000(KV-LM2\*V)<XYM>

KV-5500/5000/3000 (Ethernet)<XYM>

KV-7000 Series (Ethernet) <XYM>

• KV-5500/5000/3000/L2\*V<XYM>

KV-1000,KV-L20\*/L21V<XYM>

KV-1000 (Ethernet)<XYM>

KV-1000 (KV-LM20\*/21V)<XYM>

- When set "Y" on "Disable Changeover" of system mode, above operation cannot be executed.
- In following cases except PLC, you cannot use unit monitoring function. • KV-7000 Series (serial) <XYM>
  - KV-7000 Series (serial)
  - KV-7000 Series (KV-LM2\*V)
  - KV-7000 Series (Ethernet)
  - KV-5500/5000/3000/L2\*V
  - KV-5500/5000/3000 (KV-LM2\*V)
  - KV-5500/5000/3000 (Ethernet)
  - KV-1000/700,KV-L20\*/L21V
  - KV-1000/700 (KV-LM20\*/21V)
  - KV-1000/700 (Ethernet)
- VT2 When connected through VT2 multi-link, you cannot use unit monitoring function in slave.
- The unit monitor screen called through special steps shall be viewed in full ID6 screen.
- When simultaneously access other full ID6 screens, the last screen called shall appear. Press two points on irrelevant screens of VT3-X15(D).
#### For VT3-S12(D)/S10/V10(D)/V8/V7/V7R

) of the screen without touch Hold the button for more than 3 seconds on any point (enclosed in a square box (48x48 pixels) at bottom right of the screen. switch allocated while pressing the square box

| Operational display | M | enu | ]             | ;   |
|---------------------|---|-----|---------------|-----|
| Current value 12345 | 7 | 8   | 9             | BS  |
| Setting value 67890 | 4 | 5   | 6             | Î   |
|                     | 1 | 2   | 3             | Ţ   |
|                     | 0 | ←   | $\rightarrow$ | END |
| Stop                |   |     |               |     |

Point

- Bottom right and left areas (48x48 pixels each) on the screen are used for invoking other screens. They are disabled during operation on unit monitor screen. They are disabled during operation on unit monitor screen.
- When set "Y" on "Disable Changeover" of system mode, above operation cannot be executed.
- In following cases except PLC, you cannot use unit monitoring function. • KV-7000 Series (serial)<XYM>
  - KV-7000 Series (serial)
  - KV-7000 Series (KV-LM2\*V)
  - KV-7000 Series (Ethernet)
  - KV-5500/5000/3000/L2\*V
  - KV-5500/5000/3000 (KV-LM2\*V)
  - KV-5500/5000/3000 (Ethernet)
  - KV-1000/700,KV-L20\*/L21V
  - KV-1000/700 (KV-LM20\*/21V)
  - KV-1000/700 (Ethernet)

- KV-7000 Series (Ethernet)<XYM> KV-5500/5000/3000/L2\*V<XYM>
- KV-5500/5000/3000(KV-LM2\*V)<XYM>

KV-7000 Series (KV-LM2\*V)<XYM>

- KV-5500/5000/3000 (Ethernet)<XYM>
- KV-1000,KV-L20\*/L21V<XYM>
- KV-1000 (KV-LM20\*/21V)<XYM>
- KV-1000 (Ethernet)<XYM>
- When connected through VT2 multiplexer, you cannot use unit monitor function in substations.
- The unit monitor screen called through special steps shall be viewed in full ID6 screen. When simultaneously access other full ID6 screens, the last screen calld shall appear.

About unit monitor screen 

During operation, unit monitoring screen calld through special steps shall display PLC-A unit information.

|                                      | Oper A: Unit configuration screen                                                                                                    |                     |
|--------------------------------------|----------------------------------------------------------------------------------------------------|---------------------|
| Touch outcoded                       | $Cu \begin{bmatrix} KV-\\ 1000 \\ 1 \\ 2 \\ 3 \\ 4 \\ 5 \\ 6 \\ 7 \\ 8 \end{bmatrix} Project name \\ \hline VT3Project NAME001A \\ 9 \\ 9 \\ 9 \\ 9 \\ 9 \\ 9 \\ 9 \\ 9 \\ 9 \\ $                                                                                                    | PLC items displayed |
| and special units<br>to be monitored | Se $\frac{V_{-}}{\frac{L2204C32X^{+}C32T^{+}}{140}}$ $\frac{W_{-}}{AD40}$ $\frac{KV_{-}}{AD40}$ $\frac{KV_{-}}{H20G}$ $\frac{KV_{-}}{SC20}$ $\frac{6}{3}$ $\frac{1}{3}$ $\frac{1}{3}$ |                     |
|                                      | Run Stop                                                                                                    |                     |

Point

You cannot open more than one unit monitoring screens at the same time.

For operational details of unit monitor, see 🔲 "5-10 Monitoring" Reference r

#### **Operations on Monitor Window**

#### About operations on monitor window

Various monitoring screen are full displayed windows. Therefore user screens behind the windows are the same as in normal operation. Update of screens, switches and lighting still work as usual. "8-2 Set up the Switches", VT3 Series Reference Manual

- · Word/bit device monitor can appear together with unit monitor screen except multiple same windows.
- The word/bit device monitor screens shall be viewed in full ID7 screen whereas unit monitor screen in full ID6 window. When simultaneously access other full ID screens, the last screen calld shall appear.

#### Move monitor windows

Press "Move" touch switch. Then press it again at your destination and the window moves.

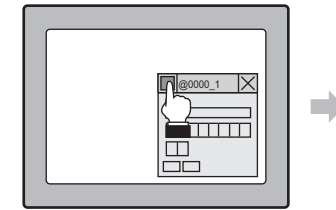

Press "Move" touch switch and title bar begins blinking.

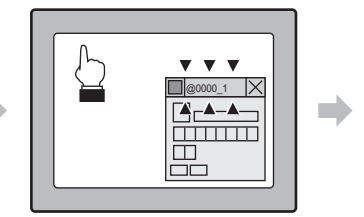

When title bar blinks, then press the touch switch again at your destination

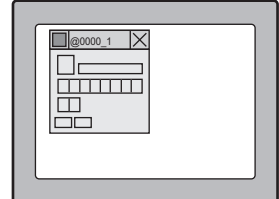

window moves.

#### Close monitor windows

Press "Close" touch switch and close the window (OFF)

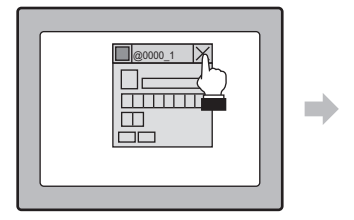

Press "Close" touch switch.

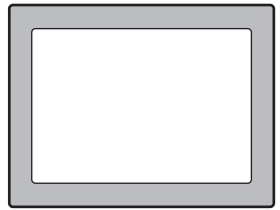

The window is closed.

# 10

# **MAINTENANCE & INSPECTION**

This chapter describes maintenance and inspection on the unit, how to replace the LCD backlight and protection sheet, and other useful information.

| 10-1 | Maintenance and Inspection •••••••••••••••••••••••••••••••••• 10-2 |
|------|--------------------------------------------------------------------|
| 10-2 | Replacing the LCD Backlight •••••••••••••••••• 10-5                |
| 10-3 | Replacement of Protection Sheet •••••••10-14                       |
| 10-4 | Installation of Environment-resistant Hood ••••••10-15             |

# **10-1** Maintenance and Inspection

#### Maintenance

- Inspect the VT3 once every six months to one year. Inspect the VT3 at shorter inspection periods if it is used in extremely high-temperature and/or high-humidity or dusty environments.
- If the display surface or frame becomes dirty, wipe with a soft, dry cloth.
- If wiping with a soft, dry cloth does not remove the dirt, wipe the display surface or frame with a firmly wrung cloth moistened with watered down neutral detergent.
- If rubber, vinyl products or adhesive tape are left attached to the VT3 for a long period of time, the VT3 may become stained. Remove any of these during cleaning if attached to the VT3.
- Do not touch the touch panel or touch switches with a sharp-pointed object such as a pen or screwdriver. Doing so might scratch or damage the touch panel.

NOTICE

Never wipe the display with paint thinner, organic solvents or chemical treated fabric. Doing so might cause the display surface or frame to deform.

#### Routine maintenance (only VT3 handy series)

To start, always confirm the operation according to the following repair items.

- (1) Confirm installation conditions
- Outside of the cable is not damaged. Not entangled into machine, or pressed, will not cause cable disconnection or short circuit.
- □ Screws of Emergency-stop switch unit (OP-87171) are not loose, operation may be performed correctly.
- (2) Operation test in machine operation status
- In machine operation status, confirm whether the hazard stops normally. Conduct the operation test after confirming no personnel in the danger zone.
- Press emergency-stop switch unit (OP-87171) of VT3 handy series, or enable switch position is position 1, position 3, the hazard will stop.

#### **Periodic Inspection**

| Inspection Item      |                                                                                                    | Description                                                                                                    |                                                                      |  |
|----------------------|----------------------------------------------------------------------------------------------------|----------------------------------------------------------------------------------------------------|----------------------------------------------------------------------|--|
| Power supply         | Voltage fluctuation at power terminal                                                                          | Must be within allowable range<br>VT3-X15/S12/S10/V10: AC100 to 240V±10%(50/60Hz)<br>VT3-X15D/S12D/V10D/V8/V7/V7R/V6H(G)/Q5H(G)/Q5T(W)/Q5S(W)/<br>Q5M(W)/Q5T(W)/AQ5M(W)/W4T(A)/W4M(A)/W4G(A): DC24V±10%                                                                                                    |                                                                      |  |
| Ambient<br>operating | Ambient temperature (in-<br>panel temperature)                                                                 | Must be within ambient operating temperature*1<br>VT3-X15(D)/S12(D)/S10/V10(D)<br>VT3-V8/V7/Q5H(G)/Q5T(W)/Q5S(W)/Q5M(W)/<br>Q5T(W)A/Q5M(W)A/W4T(A)/W4M(A)/W4G(A)<br>VT3-V6H(G)<br>VT3-V7R                                                                                                    | :0 to 50°C<br>:0 to 50°C<br>:0 to 50°C⁵<br>:0 to 50°C⁵<br>:0 to 50°C |  |
| conditions           | Ambient humidity (in-panel<br>humidity)                                                                        | Must be within ambient operating humidity :35 to 85%RH <sup>3</sup>                                                                                                    |                                                                      |  |
|                      | Dust                                                                                                    | Dust must not be collecting.                                                                                                    |                                                                      |  |
|                      | Mounting fixture                                                                                               | Fixture must not be loose.                                                                                                    |                                                                      |  |
|                      | Loose cable protector<br>(VT3-V6H(G)/Q5H(G)/V7R)                                                               | Fixture must not be loose.                                                                                                    |                                                                      |  |
|                      | Connecting parts panel above<br>the body (USB/memory card)<br>(VT3-V6H(G)/Q5H(G))                              | For IP65f protection, panel screws must be not loc                                                                                                    | DSE.                                                                 |  |
|                      | host right side (modules,<br>memory chips) for normal<br>work(VT3-V7R)                                         | For IP65f protection, panel screws must be not loose.                                                                                                    |                                                                      |  |
|                      | Cables at rear of the unit<br>Panel at connected part<br>(VT3-V6H(G)/Q5H(G)/V7R)                               | For IP65f protection, panel screws must be not loose.                                                                                                    |                                                                      |  |
|                      | Connector cable<br>Connection State                                                                            | Connectors must be completely inserted, locked and not loose.                                                                                                    |                                                                      |  |
| Mounting state       | Terminal block screws<br>(Except for VT3-V6H(G)/Q5H(G)/V7R)                                                    | Fixture must not be loose.                                                                                                    |                                                                      |  |
|                      | External connector cables<br>(Except for VT3-V6H(G)/Q5H(G)/V7R)                                                | Must be free from abnormalities such as almost di                                                                                                    | isconnected connections.                                             |  |
|                      | State of the connecting cable<br>(VT3-V6H(G)/Q5H(G)/V7R)                                                       | Must be free from abnormalities such as almost di                                                                                                    | isconnected connections.                                             |  |
|                      | Emergency-stop switch unit<br>Status of connection cable<br>of (VT3-SW1) (VT3-V7R)                             | Must be free from abnormalities such as almost disconnected connections.                                                                                                    |                                                                      |  |
|                      | The screw fixing Emergency-<br>stop button switch and key<br>switch becomes loose (VT3-<br>V6H(G)/Q5H(G))      | Fixture must not be loose.                                                                                                    |                                                                      |  |
|                      | Emergency-stop switch unit<br>Any loose screws which fix<br>(VT3-SW1) and switch<br>unit(VT3-SW4/SW6)(VT3-V7R) | Fixture must not be loose.                                                                                                    |                                                                      |  |
| Service life         | Brightness of backlight                                                                                        | Must be sufficiently bright.<br>Service life of backlight <sup>2</sup> : by the time when<br>brightness is reduced by 50%<br>VT3-X15(D) :about 50,000 hours <sup>-6</sup><br>VT3-V15(D)(0) :about 50,000 hours <sup>-6</sup><br>VT3-V28 :about 50,000 hours <sup>-6</sup><br>VT3-V7/V7R :about 54,000 hours<br>VT3-V6H(G)/Q5H(G) :about 50,000 hours<br>VT3-Q5M(W)/Q5M(W)A:about 75,000 hours<br>VT3-Q5M(W)/Q5M(W)A:about 75,000 hours<br>VT3-W4T(A)/W4M(A) :about 54,000 hours<br>VT3-W4T(A)/W4M(A) :about 50,000 hours<br>VT3-W4G(A) :about 40,000/50,000 hours<br>(green/red)<br>(room temperature and humidity, and vertical<br>mounting in each case <sup>-4</sup> ) | The backlight cannot be replaced.7                                   |  |

\*1 Mounting dimensions are subject to restrictions. "Mounting Precautions", page 3-8

\*2 The service life of parts varies slightly according to the operating environment. (Indicated service life values are average values.)

The service line of parts values signify according to the operating environment. (Indicated service line values are average as a first memory of the service line values are average as a first memory of the service line values are average as a first memory of the service line values are average as a first memory of the service line values are average as a first memory of the service line values are average as a first memory of the service line values are average average as a first memory of the service line values are average as a first memory of the service line values are average as a first memory of the service line values are average as a first memory of the service line values are average as a first memory of the service line values are average as a first memory of the service line values are average average as a service line value and service line values are average as a service line value and service line values are average as a service line value and service line values are average as a service line value and service line values are average as a service line value and service line values are average as a service line value and service line value and service line values are average as a service line value and service line value are as a service line value and service line value and service line value are as a service line value and service line value are as a service line value and service line value are as a service line value are as a servic

: about 45,000 hours

VT3-X15(D)

VT3-V8

- VT3-S12(D)/S10/V10(D)
- : about 43,000 hours
- : about 40,000 hours

\*7 The liquid crystal backlight can be replaced only in products with VT3-X15 (D)/S12 (D)/S10/V10 (D)/V8 serial numbers that are not underlined.

1-3 Serial Number Label"

#### **Cautions during VT3 Replacement**

Pay attention to the following points when replacing the VT3:

- Be sure to turn the power OFF before replacing the VT-L16Z.
- After replacing the VT3, check the new VT3 for any abnormalities.
- When repairing the VT3 due to trouble, enter a description of the defect in as much detail as possible, and send the details to your agent.

## Replacing the LCD Backlight (VT3-X15(D))

The following describes how to replace the LCD backlight for the VT3-X15(D).

Point The liquid crystal backlight can be replaced only in products with serial numbers that are not underlined. N Products with underlined serial numbers are white LED backlights that cannot be replaced. "1-3 Serial Number Label"

LCD backlight for replacing VT3-X15(D): OP-80929

|         | Before replacing the LCD backlight, always turn the power OFF to prevent electric shock.    |
|---------|---------------------------------------------------------------------------------------------|
| WARNING | Also, handle the LCD backlight very carefully as it is very fragile. Take great care during |
|         | handling.                                                                                   |
|         |                                                                                             |

- **1** First, turn the VT3-X15(D) OFF, and then disconnect all power cables, communications cables and extension units. When inserting memory chips, take out memory chips from package and confirm the eject button on the slot at innermost position. Remove short-circuit bar if installed.
- ${f 2}$  Remove the screws (11X) for the unit housing cover with the rear upwards and open the cover.

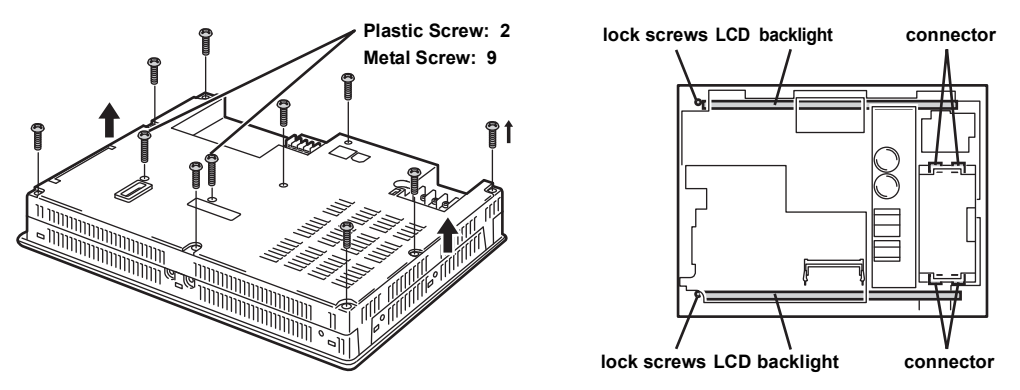

**WARNING** 

The temperature of the heat sink is high during operation. Keep hands off from the working radiator as it is hot.

Point

Screws are different in size depending on their location. (9 metal screws (M4) and 2 plastic).

Remove the LCD backlight connector (1) from the unit, and remove the cable from the clamp (2).
 Pull the connector cable guard (3) to one side and remove the cable.
 Be careful not to damage the cable while removing it.

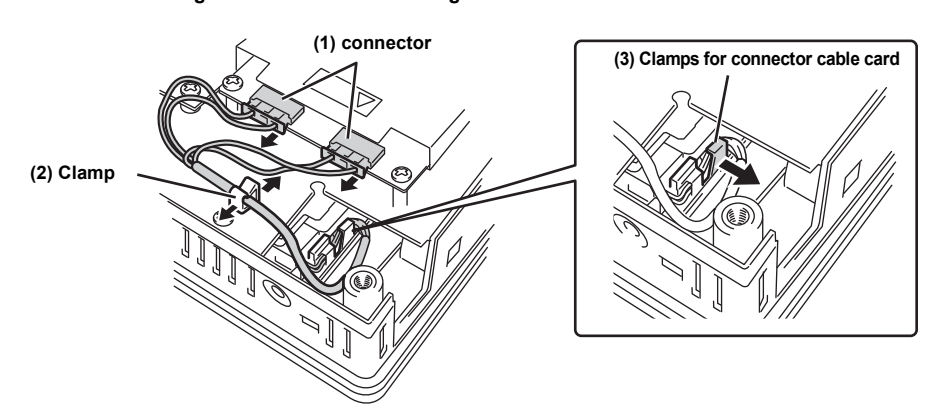

4 Remove fixing screws for LCD backlight, gently put them out while hand holding backlight side and the cable.

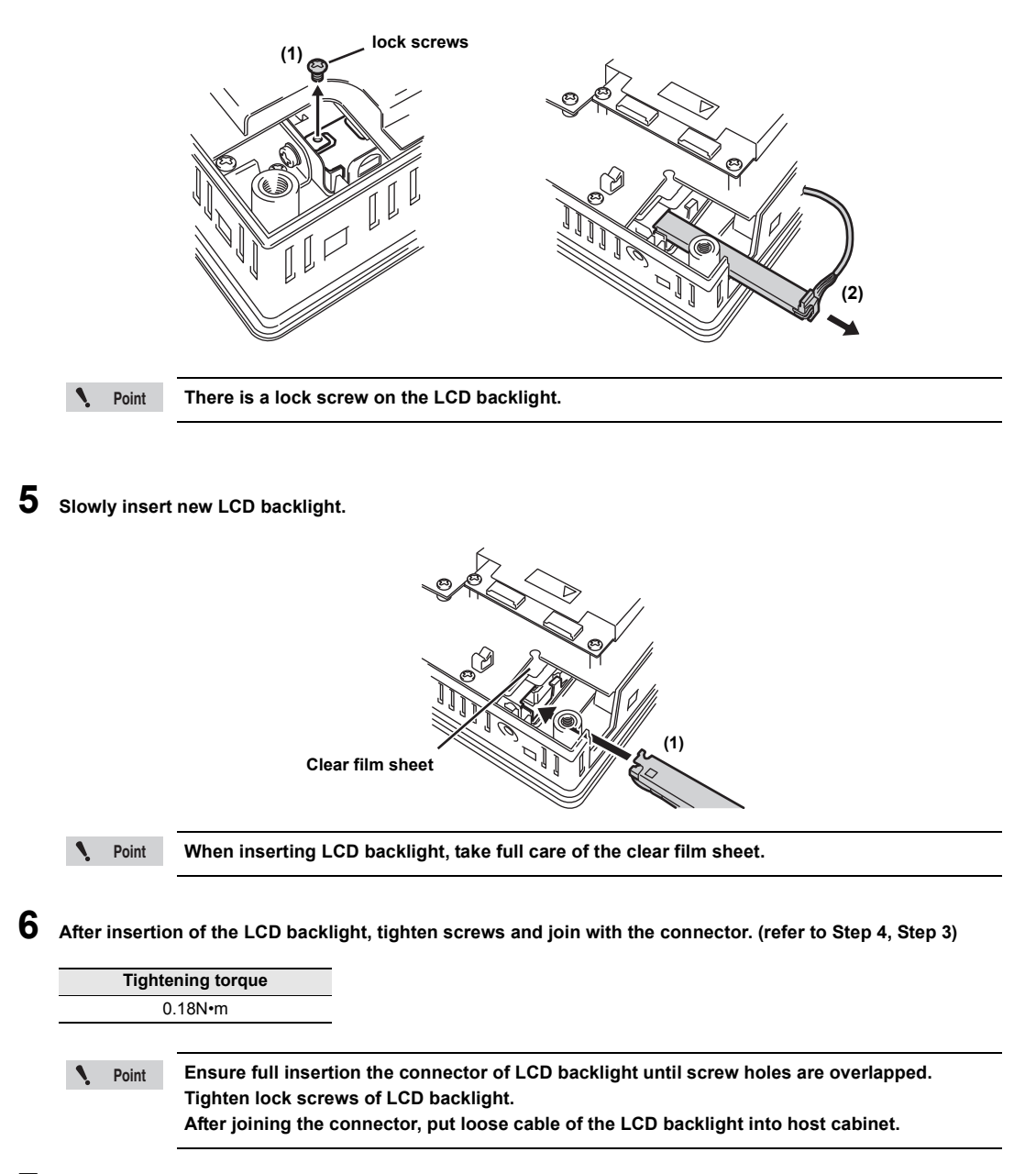

7 After joining the connector, re-place the cover and tighten screws. (refer to Step 2)

| Screw         | Tightening torque |
|---------------|-------------------|
| Plastic Screw | 0.15N•m           |
| Metal Screw   | 0.5N•m            |

# 8 Install Memory Card and Short Bar just as before.

Put back expansion unit, communication cable and power cable in reverse order during removal. (refer to Step 1)

110

#### Replacement of LCD Backlight (VT3-S12(D))

This item describes how to replace the LCD backlight for the VT3-S12(D).

1 Point

The liquid crystal backlight can be replaced only in products with serial numbers that are not underlined.

Products with underlined serial numbers are white LED backlights that cannot be replaced.

VT3-Replacement of LCD backlight for VT3-S12(D):OP-75035

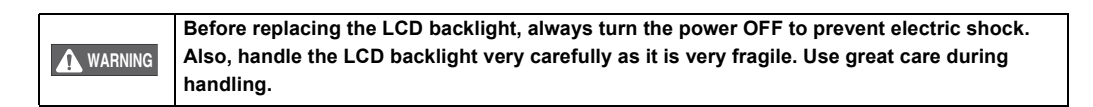

Turn off Power to VT3-S12(D); remove power cables, communication cable and expansion unit. When inserting memory chips, take out memory chips from package and confirm the eject button on the slot at innermost position. Remove short-circuit bar if installed. When the short bar is installed, remove it.

**2** Put it backside up and remove (8) screws from mainframe cover; then open the housing.

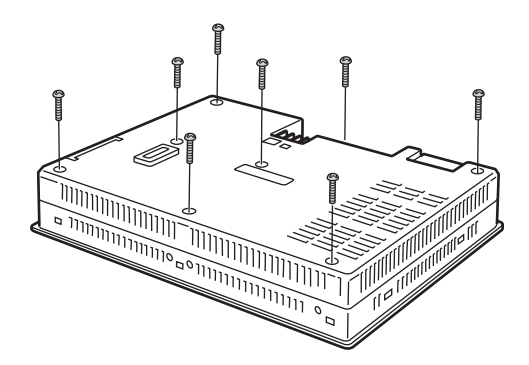

WARNING The temperature of the heat sink is high during operation. Please do not touch it.

Point

Screws are different in size depending on their location.(two plastic screws and six metal screws)

**3** Remove the connector of LCD backlight from the host and take out cables from clamps.

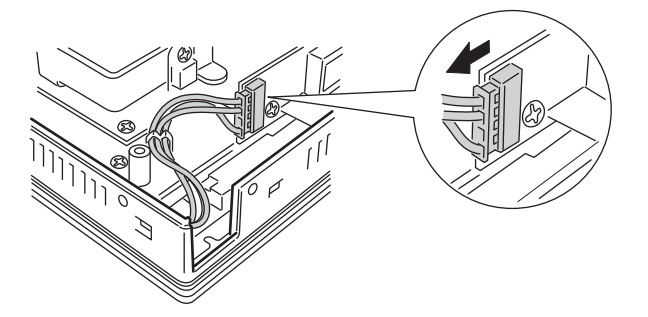

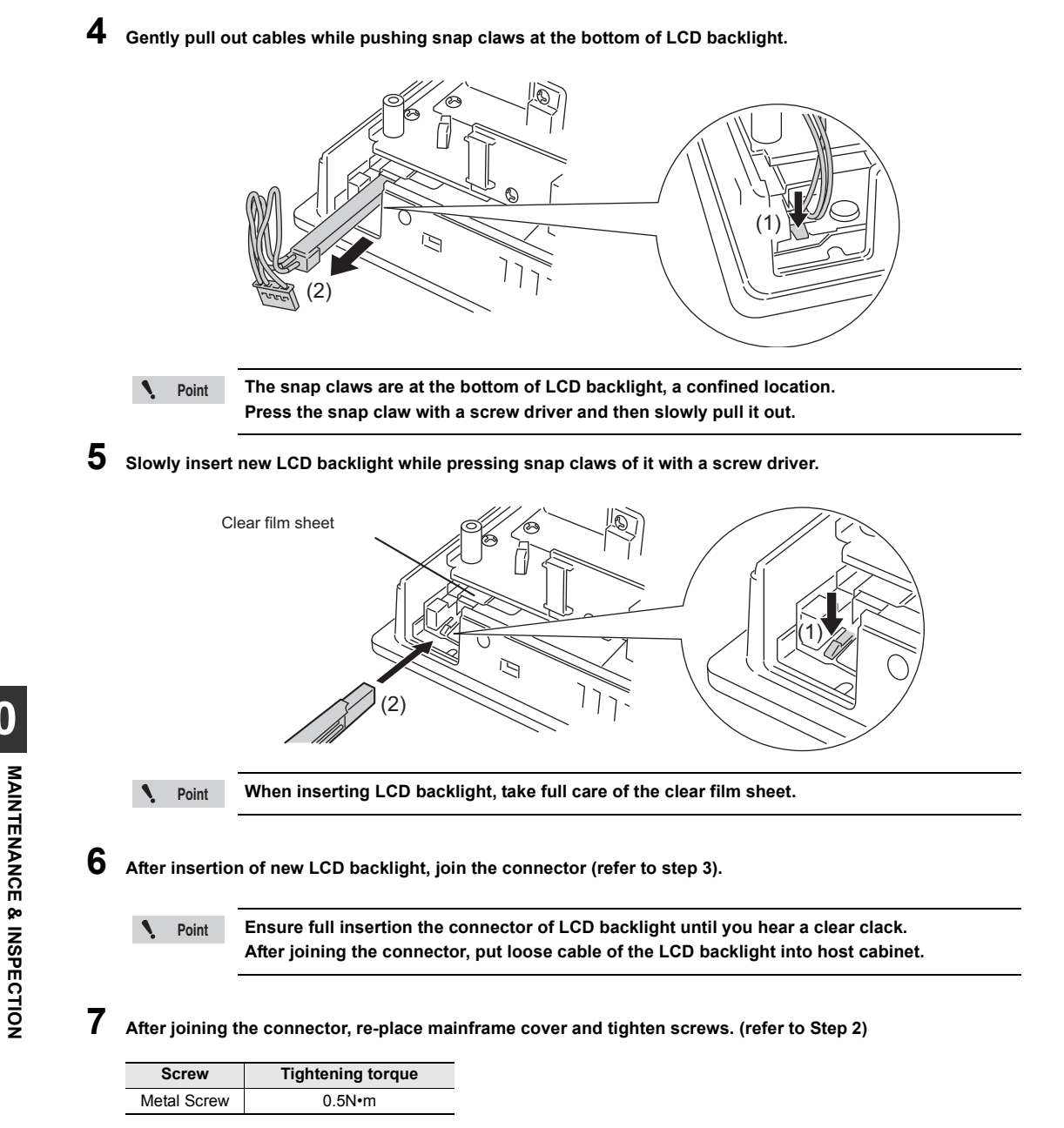

# 8 Install Memory Card and Short Bar just as before.

Put back expansion unit, communication cable and power cable in reverse order during removal. (refer to Step 1)

10

#### Replacing the LCD Backlight (VT3-S10/V10(D))

Replace LCD backlight of VT3-S10/V10(D) as per following steps.

Point The liquid crystal backlight can be replaced only in products with serial numbers that are not underlined.

Products with underlined serial numbers are white LED backlights that cannot be replaced.

Replacement of LCD backlight of VT3-S10:OP-75036

VT3-Replacement of LCD backlight of VT3-V10(D):OP-42262

Before replacing the LCD backlight, always turn the power OFF to prevent electric shock. Also, handle the LCD backlight very carefully as it is very fragile. Use great care during installation.

- **1** Turn off Power to VT3-S10/V10(D); remove power cables, communication cable and expansion unit. When inserting memory chips, take out memory chips from package and confirm the eject button on the slot at innermost position. Remove short-circuit bar if installed. When the short bar is installed, remove it.
- 2 Remove (eight) screws from mainframe cover; then open the case.

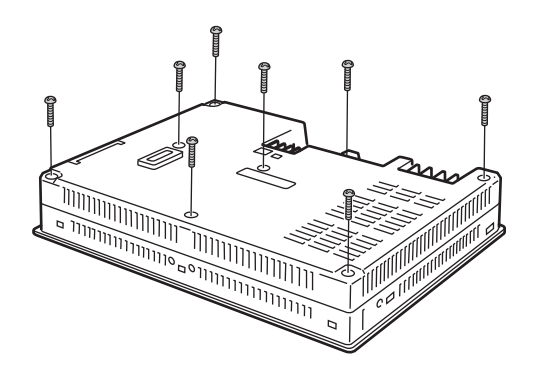

| WARNING |
|---------|
|---------|

1

The temperature of the heat sink is high during operation. Please do not touch it.

- Point Screws are different in size depending on their location (two plastic screws and six metal screws)
- Remove the connector of LCD backlight from the host.

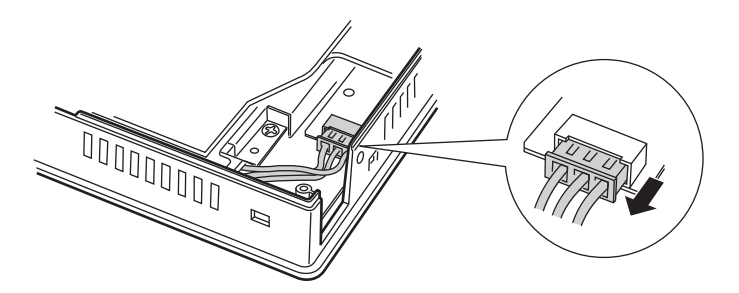

10

**MAINTENANCE & INSPECTION** 

**4** Gently hold and extract cables while pushing snap claws of LCD backlight with a screw driver.

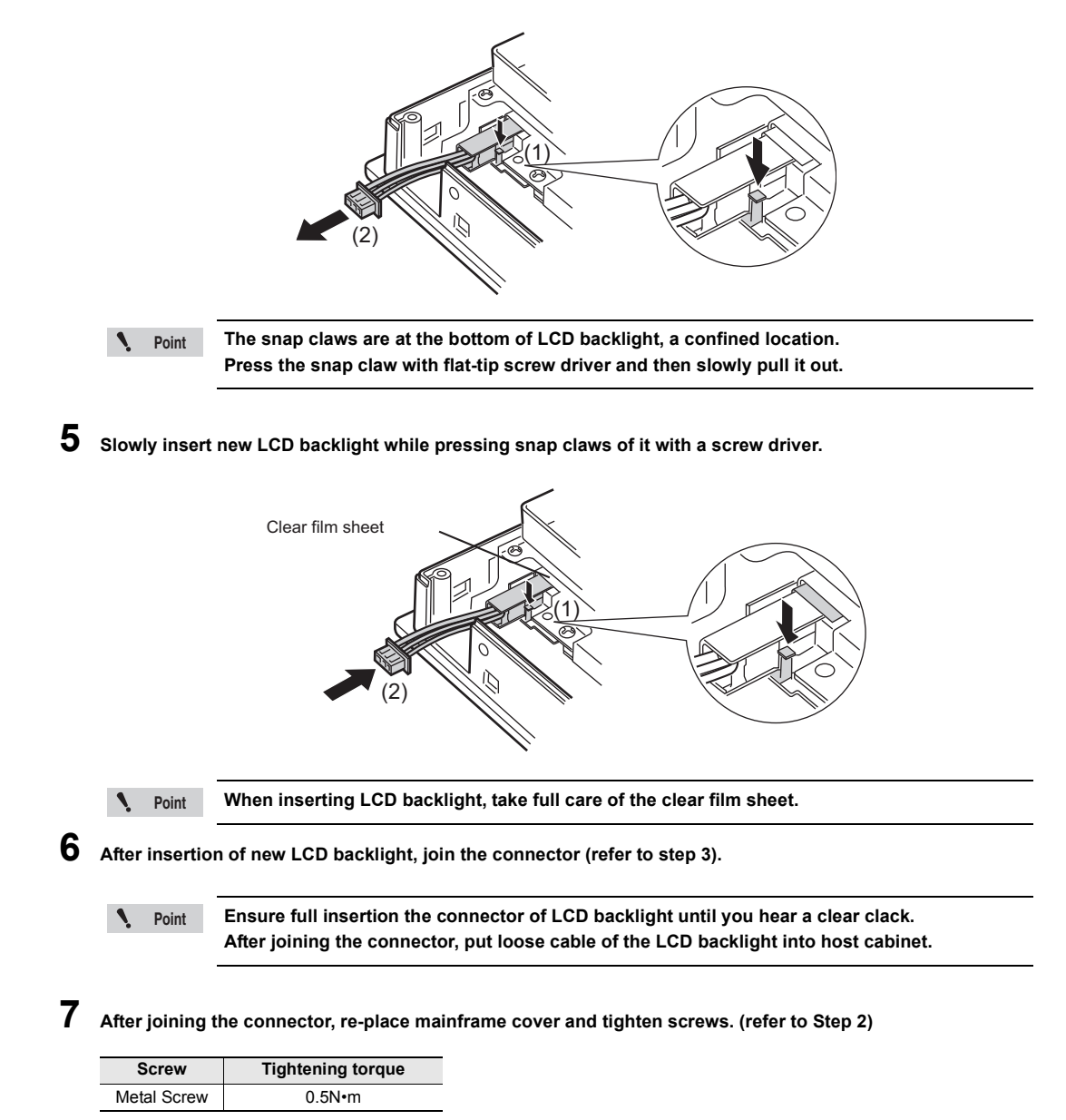

#### 8 Install Memory Card and Short Bar just as before.

Put back expansion unit, communication cable and power cable in reverse order during removal. (refer to Step 1)

10

#### Replacing the LCD Backlight (VT3-V8)

Replace LCD backlight of VT3-V8 as per following steps.

Point The liquid crystal backlight can be replaced only in products with serial numbers that are not 1 underlined. Products with underlined serial numbers are white LED backlights that cannot be replaced. 1-3 Serial Number Label"

Replacement of LCD backlight of VT3-V8:OP-75037

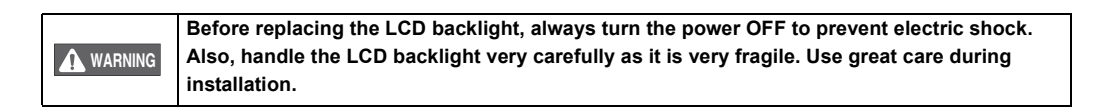

Turn off Power to VT3-V8; remove power cables, communication cable and expansion unit. When inserting memory chips, take out memory chips from package and confirm the eject button on the slot at innermost position. Remove short-circuit bar if installed. When the short bar is installed, remove it.

2 Remove (five) screws from mainframe cover; then open the case.

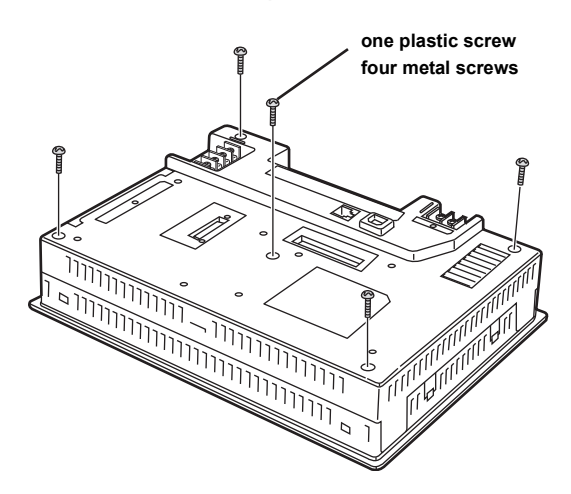

|  | The temperature of the heat sink is high during operation. Please do not touch it. |
|--|------------------------------------------------------------------------------------|
|--|------------------------------------------------------------------------------------|

> Point

Screws are different in size depending on their location. (one plastic screws and four metal screws).

**3** Remove mainframe cover while pushing downward and upward latches.

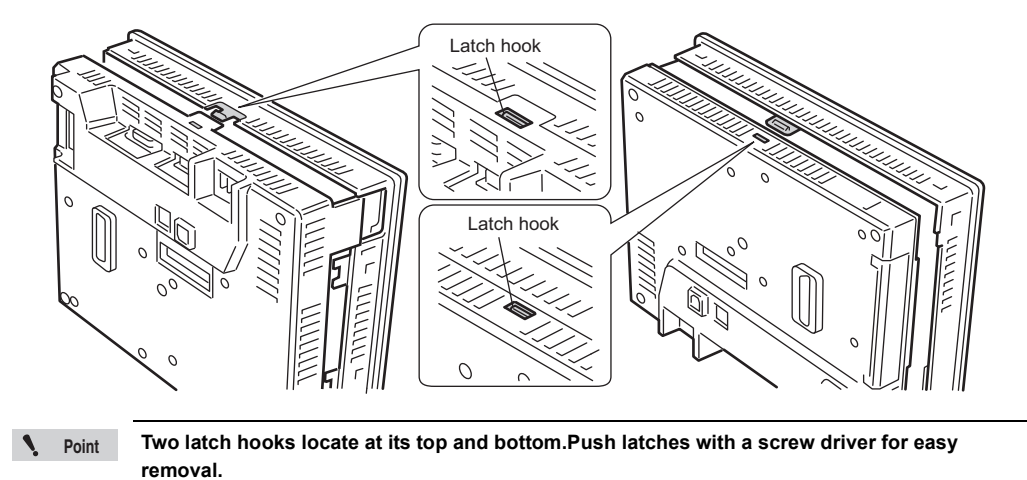

4 Take out connectors of LCD backlight from the host (two points), Extract cables from between the base plate and latch hooks.

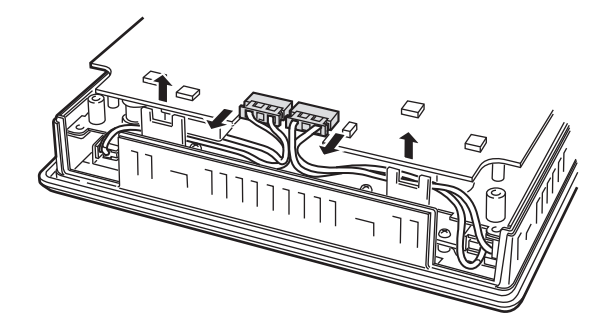

5 Slowly remove the LCD backlight cable while pressing the snap claws with a screw driver.

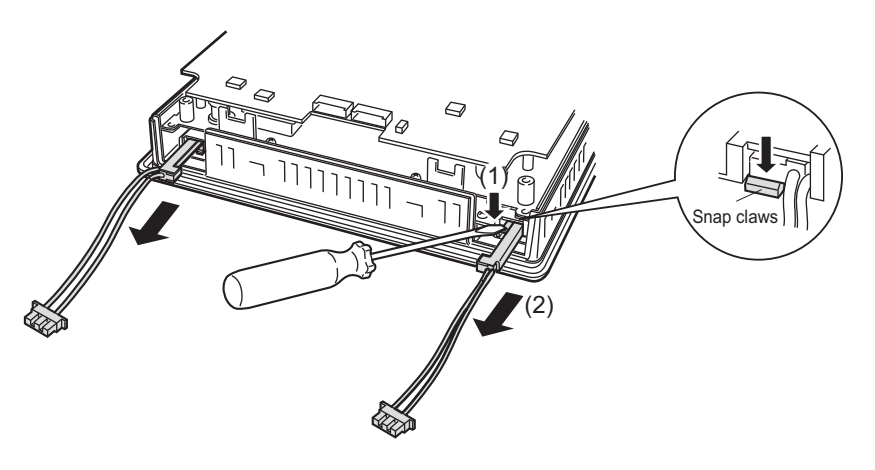

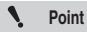

The snap claws are at the bottom of LCD backlight, a confined location. Press the snap claw with flat tip screw driver and then slowly pull it out.

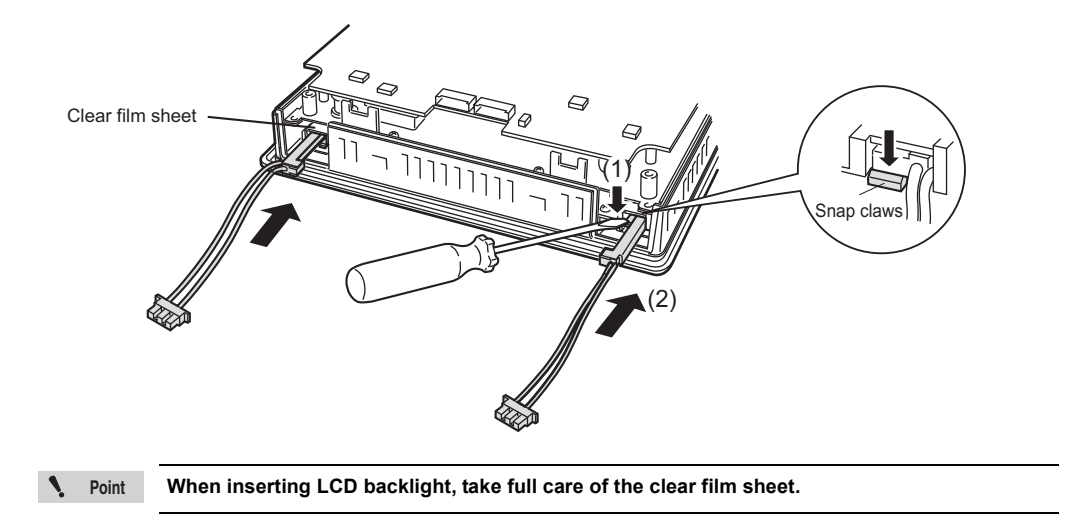

6 Slowly insert new LCD backlight while pressing snap claws of it with a screw driver.

7 After insertion of new LCD backlight, join the connector and the host. Put loose cable inside of (A).

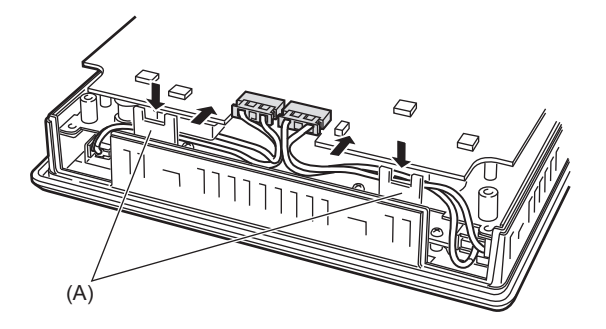

Point

8

9

Ensure full insertion the connector of LCD backlight until you hear a clear clack. After joining the connector, put loose cable of the LCD backlight into host cabinet.

Insert cover plate of the host wile pressing downward and upward latches. (refer to Step 3)

Tighten five screws on mainframe cover(refer to Step 2)

| Screw         | Tightening torque |
|---------------|-------------------|
| Plastic Screw | 0.15N•m           |
| Metal Screw   | 0.5N•m            |

10 Install Memory Card and Short Bar just as before. Put back expansion unit, communication cable and power cable in reverse order during removal. (refer to Step 1)

# **10-3** Replacement of Protection Sheet

Use special protection sheet right sized for VT3 unit. Replace the protection sheet by the following procedure.

# **1** Peel off stickup protection sheets.

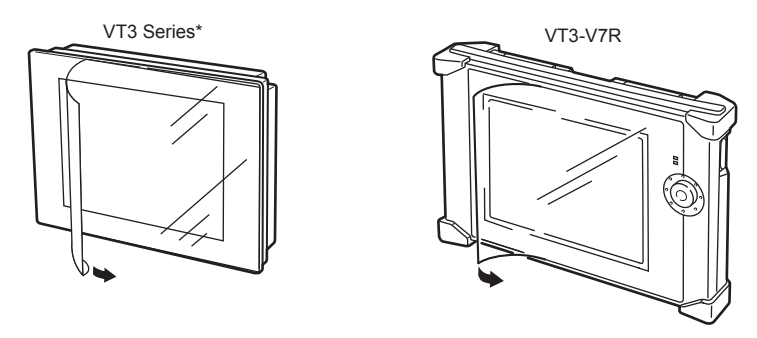

\* Protective film is not pasted to VT3 handy series and VT3-W4 series upon delivery.

2 Slightly peel off the edge of the peel-off sheet on the back of the protection sheet, and affix the protection sheet making sure that its corners are aligned with the corners of the touch panel on the left side.

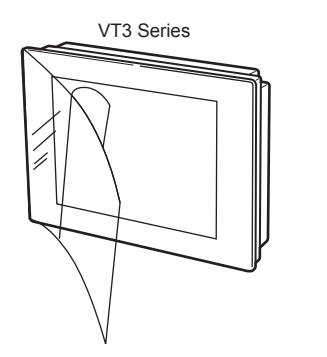

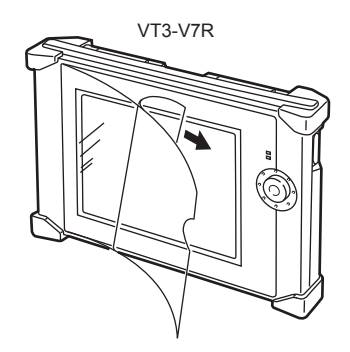

**3** Affix the protection sheet while peeling off the peel-off sheet a little at a time making sure that no air is trapped between the protection sheet and the touch panel.

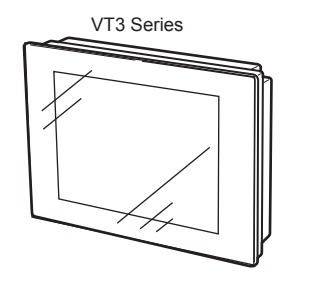

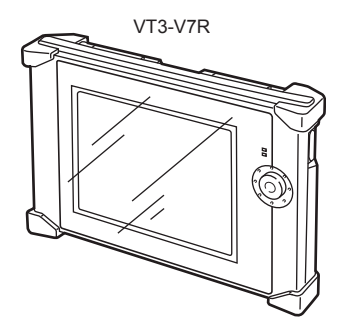

10

# **10-4** Installation of Environment-resistant Hood

Use special environment-resistant hood designed for VT3 unit. Attach the environment-resistant cover by the following procedure:

## 1 Remove the packing.

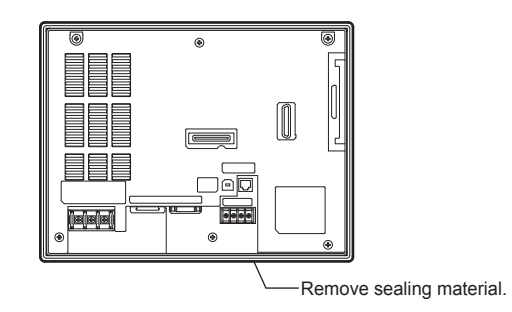

# 2 When install upper ends of environment-resistant hood, make host upper ends lap in the center.

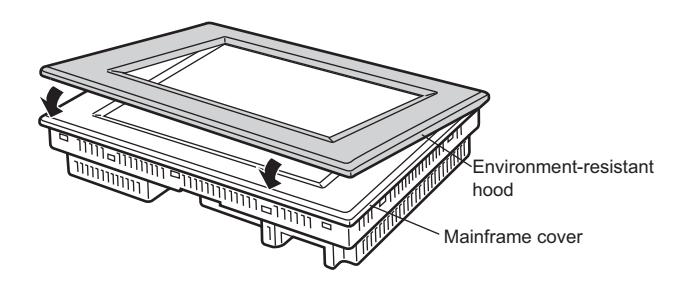

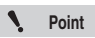

For environment-resistant hood (VT3-B4) used for VT3-W4T(A)/W4M(A)/W4G(A), the side with wider edge section is "upper end" viewing from backside.

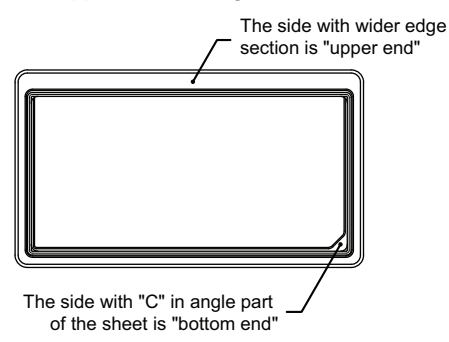

3 Install environment-resistant hood while pulling its bottom ends outwards until host bottom ends lap in the center.

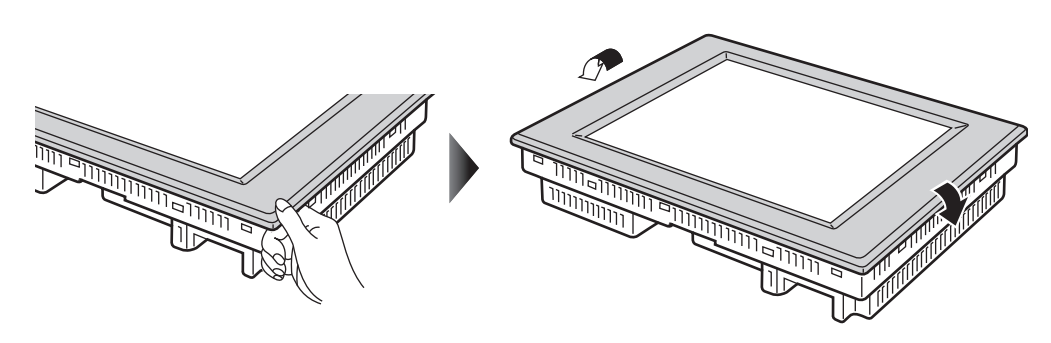

4 Fully insert the environment-resistant hood in gland-sealed grooves

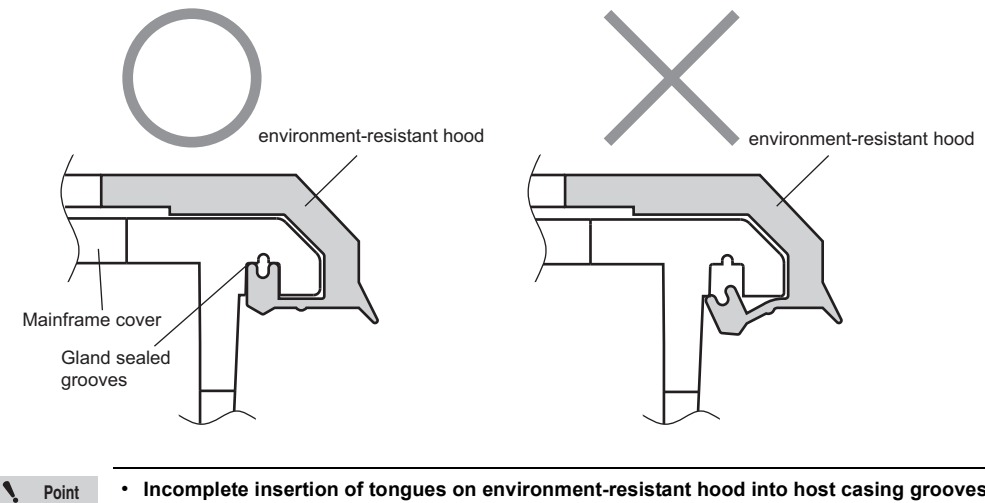

- Incomplete insertion of tongues on environment-resistant hood into host casing grooves ٠ may deteriorate IP65f.
- Environmental resistent cover cannot be installed on VT3-X15(D), VT3 handy Series, and VT3-V7R.

N

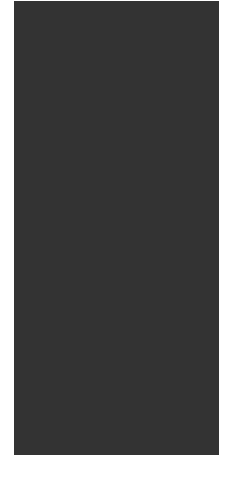

# **APPENDIX**

This chapter describes how to remedy trouble that may occur on the VT3 series and errors that are displayed.

Read this chapter if trouble occurs while you are using the VT3 series. This appendices also provides an index.

| 1 | Errors and How to Remedy Errors ••••••A-2 |
|---|-------------------------------------------|
| 2 | IndexA-8                                  |

This section describes how to remedy errors according to each error message that is displayed.

#### Error messages

| Туре                                    | Message                                                  | Cause                                                                                                    | Remedy                                                                                                    |
|-----------------------------------------|----------------------------------------------------------|----------------------------------------------------------------------------------------------------|----------------------------------------------------------------------------------------------------|
|                                         | Screen data in error                                     | Part of the transmitted screen data is damaged.                                                                                                    | Resend the screen data by VT STUDIO or<br>the Memory Card. If this does not remedy<br>the problem, contact your agent.                                                                                         |
|                                         | Built-in memory (SRAM)<br>Data exception exists.         | Data of built-in memory<br>(SRAM) are damaged. Data in<br>trend chart, alarm historical<br>record, PLC data folder,<br>operation log are damaged.<br>Menu data are free of<br>exception. | Initialize SRAM according to the onscreen<br>instructions. Recorded data cannot be<br>restored. Sample the data again. If this error<br>frequently occurs, contact your agent.                                 |
|                                         | PLC Data Folder error                                    | Data in the PLC data folder is damaged.                                                                                                    | Save the PLC data folder data by VT<br>STUDIO or the Memory Card, and re-transfer<br>the PLC data folder data by VT STUDIO<br>or the Memory Card. If this does not remedy<br>the problem, contact your agent.  |
| At startup                              | System data error                                        | The power was turned OFF while<br>the "Saving System Data" was<br>displayed. Or, rewriting of the<br>system program failed.                                                              | Initialize according to the on-screen<br>instructions. Then, rewrite the system<br>program. If this does not remedy the<br>problem, contact your agent.                                                        |
|                                         | ROM error                                                | Default settings are damaged.                                                                                                    | Initialize according to the on-screen instructions. If this does not remedy the problem, contact your agent.                                                                                                   |
|                                         | Empty SRAM data.<br>[menu data are not in the<br>object] | Data of built-in memory (SRAM)<br>are damaged. Remove the data<br>in trend chart, alarm historical<br>record, PLC data folder,<br>operation log. Do not delete<br>menu data.             | Initialize internal memory according to the<br>on-screen instructions. If this does not<br>remedy the problem, contact your agent.                                                                             |
|                                         | Invalid Stroke Font.                                     | Default data is damaged.                                                                                                    | Contact your agent.                                                                                                    |
| -                                       | ETHERNET<br>Hardware errors                              | Hardware fault on Ethernet Unit VT2-E1/E2, VT3-E3                                                                                                    | Contact your agent.                                                                                                    |
|                                         | System program errors.                                   | System programs are damaged.                                                                                                    | Contact your agent.                                                                                                    |
| When the 2-<br>port function<br>is used | 2 port communications<br>error                           | This message is displayed when<br>an error occurs to the 2-port<br>communication between KV-<br>LM20(V)/LM21V and VT3 via KV-<br>LM20 (V)/LM21V.                                         | Please check the connection and communication<br>setup between KV-LM20(V)/LM21V and VT3.<br>If there is a noise source, please keep it<br>away from KV-LM20 (V)/LM21V and VT3<br>main unit as far as possible. |

| Туре      | Message                   | Cause                                                                                     | Remedy                                                                                                    |
|-----------|---------------------------|-------------------------------------------------------------------------------------------|----------------------------------------------------------------------------------------------------|
|           | PLC Error <sup>[**]</sup> | An attempt was made to set a device outside the device setting range.                     | Set the device settings again within the                                                                                                    |
|           |                           | A non-existent device was set.                                                            | correct range.                                                                                                    |
|           |                           | "**": PLC error code                                                                      | For details of error codes "**", refer to the User's Manual <sup>11</sup> of the connected PLC.                                                                                                    |
|           |                           | The cable connection to the PLC to be connected is incorrect.                             | Try rewiring the cable connection correctly.                                                                                                    |
|           |                           | The PLC is OFF.                                                                           | Turn the PLC ON.                                                                                                    |
|           | Time Out/Unit overtime    | PLC error or malfunction                                                                  | Remedy the error or malfunction on the PLC.                                                                                                    |
|           | Error                     | Wrong communications protocol settings                                                    | Make sure that the communications protocol is the same between the PLC and VT3.                                                                                                    |
|           |                           | Communications influenced by noise.                                                       | Check the surrounding area for noise sources. If<br>there are any sources, move the body as far away<br>as possible from the noise source. <sup>12</sup>                                                                    |
|           | Check Sum Error           | Checksum error. Calculation method error.                                                 | Review how the checksum is calculated.                                                                                                    |
|           |                           | Connector cable connections are not good.                                                 | Check the cable for broken and poor connections.                                                                                                    |
| During    |                           | Wrong communications protocol settings                                                    | Make sure that the communications protocol is the same between the PLC and VT3.                                                                                                    |
| operation |                           | Communications influenced by noise.                                                       | Check the surrounding area for noise sources. If<br>there are any sources, move the body as far away<br>as possible from the noise source. <sup>'2</sup>                                                                    |
|           | Parity Error              | Parity error occurred during communications with the PLC.                                 | Check the cable for broken and poor                                                                                                    |
|           |                           | Connector cable connections are not good.                                                 | connections.                                                                                                    |
|           |                           | Wrong communications protocol settings                                                    | Make sure that the communications protocol is the same between the PLC and VT3.                                                                                                    |
|           |                           | Communications influenced by noise.                                                       | Check the surrounding area for noise sources. If there are any sources, move the body as far away as possible from the noise source. <sup>12</sup>                                                                          |
|           | Over Ron Error            | The VT3's receive buffer<br>overflowed.                                                   | Set the baud rate to a slower speed.                                                                                                    |
|           |                           | Connector cable connections<br>are not good.<br>Wrong communications protocol<br>settings | Check the cable for broken and poor connections.<br>Make sure that the communications protocol is<br>the same between the PLC and VT3.                                                                                      |
|           |                           | Communications influenced by noise.                                                       | Check the surrounding area for noise sources. If<br>there are any sources, move the body as far away<br>as possible from the noise source. <sup>2</sup><br>Resend the command.(only during VT-command<br>ASCII/Binary mode) |

\*1 When connected directly to the KZ and KV series PLC port direct link

1-6 Error Messages and Troubleshooting", VT5 Series/VT3 Series/DT Series PLC Connection Manual

\*2 III "Measures for improving noise resistance", page 3-3

| Туре                              | Message                                                     | Cause                                                                                                    | Remedy                                                                                                    |
|-----------------------------------|-------------------------------------------------------------|----------------------------------------------------------------------------------------------------|----------------------------------------------------------------------------------------------------|
|                                   |                                                             | The stop bit was not detected during communications with the PLC.                                                                                                    | Check the cable for broken and poor                                                                                                    |
|                                   |                                                             | Connector cable connections<br>are not good.                                                                                                    |                                                                                                    |
|                                   | Error Framing                                               | Wrong communications protocol settings                                                                                                    | Please use the same protocol for the communication between PLC and VT3.                                                                                                    |
|                                   |                                                             | Communications influenced by noise.                                                                                                    | Check the surrounding area for noise<br>sources. If there are any sources, move the<br>body as far away as possible from the noise<br>source. <sup>72</sup><br>Resend the command.(only during<br>VT-command ASCII/Binary mode) |
|                                   | No Ethernet unit                                            | The Ethernet unit VT2-E1/E2 or VT3-E3 is not connected.                                                                                                    | Please power off the VT3 main unit, install the VT2-E1/E2 or VT3-E3, then turn on the VT3 main unit again.                                                                                                    |
|                                   | Protocol stack error                                        | Startup processing of the protocol<br>stack is being performed.                                                                                                    | Wait a moment.                                                                                                    |
|                                   | Link error                                                  | There is a connection error on the Ethernet unit.                                                                                                    | Please check whether the cable is connected<br>correctly.<br>Check the VT2-E1/E2, VT3-E3 and VT3<br>handheld series, and check whether the LINK<br>LED of the connection destination PLC is ON.                                 |
|                                   | Communication Error                                         | Multiple communication errors are occurring.                                                                                                    | See the remedy for the communication error above.                                                                                                    |
|                                   | Found same IP address<br>host                               | Two or more of the same IP address have been set.                                                                                                    | Change the IP address so that each device has a unique IP address.                                                                                                    |
|                                   | Can not open window                                         | Failed to switch the global window.                                                                                                    | Reduce the number of global windows<br>displayed in one screen.                                                                                                    |
|                                   | Reference Device<br>Address Error                           | The indirect reference device is<br>an illegal device.                                                                                                    | Set the index device for indirect reference to an appropriate value.                                                                                                    |
| During<br>operation               | Calculation Error                                           | BCD conversion failed, floating<br>point upper/lower limit values were<br>exceeded, or other computation<br>error occurred during execution of<br>the computation function.         | Either change the screen data or data<br>entered to the formula so that the<br>computation error does not occur.                                                                                                    |
|                                   | Division by Zero                                            | Zero division occurred during execution of the computation function.                                                                                                    | Either change the screen data or data<br>entered to the formula so that the Division<br>does not occur.                                                                                                    |
|                                   | Worksheet calculation<br>error WS*[**]<br>Example) WS 2[A2] | Error occurred during Worksheet<br>Related. Either the value entered<br>in the cell is illegal, the argument<br>in the function is illegal, or the cell<br>output value is illegal. | Change the settings or the data entered in the worksheet to prevent worksheet execution errors from occurring.                                                                                                    |
|                                   | Writing buffer overflow                                     | The write buffer overflowed during<br>a continuous write to an indirect<br>reference device or when a<br>momentary switched was pressed.                                            | Provide a sufficient write interval.                                                                                                    |
|                                   | Invalid IP Setup                                            | Ethernet communication<br>settings are not set.                                                                                                    | Set Ethernet communication settings.                                                                                                    |
|                                   | No Kanji Dictionary                                         | The mode migrated to the Kanji<br>entry mode without a Kanji<br>conversion dictionary sent to the<br>VT3.                                                                           | Send a Kanji conversion dictionary.                                                                                                    |
|                                   | Enhanced<br>Commmunication Error                            | Error occurs when sending/<br>receiving extension command<br>and analyzing the received<br>command.                                                                                 | Please confirm communication state,<br>communication setup, extension command<br>communication setup with object equipment.                                                                                                    |
|                                   | Enhanced Comm. Buffer overflow                              | To execute communication of 8<br>and more extension commands<br>simultaneously.                                                                                                    | Please check the number of extension<br>command communications that are executed<br>simultaneously.                                                                                                    |
|                                   | Enhanced Comm. Data<br>is out of range                      | Error exists in the device value and data format.                                                                                                    | Please check extension command<br>communication setup.                                                                                                    |
|                                   |                                                             | Error exists in the VNC server setup of menu data.                                                                                                    | Please check the VNC server setup of menu data.                                                                                                    |
|                                   | VNC communication error                                     | Communication between the VT3 and VNC server is cut off.                                                                                                    | Please check the connection, communication state between the VT3 and VNC server.                                                                                                    |
|                                   |                                                             | Communicating with<br>unsupported VNC server.                                                                                                    | The supported VNC server is "ultravnc".<br>(confirm operating conditions via Ver.1.0.5.6)                                                                                                    |
|                                   | Time synchronization error                                  | Error occurs when sending/<br>receiving the time<br>synchronization command.                                                                                                    | Please confirm the communication state and<br>communication setup with the object<br>equipment.                                                                                                    |
| Device<br>Monitoring<br>Unit mode | Read Only                                                   | The screen was set to write-<br>inhibited at call of a system screen<br>set by VT STUDIO switches.                                                                                  | Disable write protection.                                                                                                    |

\*2  $\square$  "Measures for improving noise resistance", page 3-3

| Type                                         | Message                                        | Cause                                                                                                    | Remedy                                                                                                  |
|----------------------------------------------|------------------------------------------------|----------------------------------------------------------------------------------------------------|----------------------------------------------------------------------------------------------------|
| 1360                                         | Sensor narameters                              |                                                                                                    | Please check connection communication                                                                   |
| Sensor                                       | access error                                   | between the unit and sensor.                                                                                                    | setup between the unit and sensor.                                                                      |
| monitor                                      | Sensor parameter out-<br>of-range error        | The value written in sensor<br>parameter is out of range.                                                                               | Write values in the setup range into the parameters.                                                    |
|                                              | No screen data                                 | Either the screen data has not<br>been transmitted or it has been<br>initialized.                                                       | Please transmit data in VT STUDIO.                                                                      |
|                                              | Screen data is wrong<br>"00"                   | Either the screen data is<br>damaged, or the screen data<br>created a version of VT STUDIO<br>newer than the VT3 unit has<br>been sent. | Retransfer the screen data and system program. If this does not remedy the problem, contact your agent. |
|                                              | Screen data is wrong<br>"01"                   | An error occurred in the checksum on the screen data. This error occurs when screen data transfer is interrupted.                       | Resend the screen data. If this does not remedy the problem, contact your agent.                        |
| operation                                    | Cannot write to flash ROM.                     | The flash ROM for saving data is in error.                                                                                              | Resend the screen data. If this does not remedy the problem, contact your agent.                        |
|                                              | No initial screen                              | The page set as the initial page does not exist.                                                                                        | Set the page No. that exists in "Initial display page No." in the VT System Setup.                      |
|                                              | Illegal Ethernet<br>Communications<br>settings | KL communications setup error                                                                                                    | Set the KL communications setting again.                                                                |
|                                              | ETHERNET<br>Hardware error                     | Hardware fault on Ethernet Unit VT2-E1/E2, VT3-E3                                                                                       | Contact your agent.                                                                                     |
|                                              | Invalid KL<br>Communication Setup              | The IP address and port No. are<br>duplicated in the System mode -<br>PLC communications<br>conditions.                                 | Set so that the IP address and port No. are<br>not duplicated in the PLC communications<br>conditions.  |
|                                              | Cannot write to flash ROM.                     | The flash ROM for saving data is in error.                                                                                              | Resend the screen data. If this does not remedy the problem, contact your agent.                        |
| After data transfer and                      | Cannot write system program.                   | System program transfer was<br>aborted midway. Or, an illegal<br>system program was<br>transferred.                                     | Rewrite the system program. If this does not remedy the problem, contact your agent.                    |
| changes to                                   | Cannot store screen<br>data                    | There is no free space in Flash ROM to store the screen data.                                                                           | Retransfer the screen data.                                                                             |
| -stange                                      | No need to update the system. Stopped.         | This will occur when the version<br>of the system program stored on<br>the memory card is one that<br>needs not to be modified.         | Please write up-to-date system program in the memory card.                                              |
| After a<br>specific<br>error has<br>occurred | Reset the unit.                                | An error has occurred that makes it impossible to continue processing.                                                                  | Retransfer the screen data and system program. If this does not remedy the problem, contact your agent. |

| Туре                              | Message                    | Cause                                                                                                    | Remedy                                                                                                    |
|-----------------------------------|----------------------------|----------------------------------------------------------------------------------------------------|----------------------------------------------------------------------------------------------------|
| When<br>Memory<br>Card is<br>used | Cannot Read Memory<br>Card | The Memory Card is not<br>properly inserted. Or, the<br>Memory Card is full.                              | Properly insert the Memory Card, and try<br>accessing the Memory Card again. Prepare<br>another Memory Card with sufficient storage<br>space.                                                                                                    |
|                                   | No Seach Info              | There is no search information<br>required for using the PLC data<br>folder comment transfer<br>function. | In the Run mode, execute PLC to VT or VT to<br>PLC on files to be used by the comment<br>transfer function.<br>In the System mode, select the files to be<br>used by the comment transfer function.<br>Search information is created by performing<br>either of the above operations |
|                                   | No space in<br>Memory      | There is not enough space on<br>Memory Card.                                                              | Delete unwanted files from Memory Card.                                                                                                    |
| -                                 | No printer connected       | The printer is not connected.                                                                             | Connect the printer using the specified cable.                                                                                                    |
| Printer <sup>*1</sup>             |                            | The printer is off-line.                                                                                  | Set the printer on-line.                                                                                                    |
|                                   |                            | The printer is not ON.                                                                                    | Turn the printer ON.                                                                                                    |
|                                   | No printer connected       | The printer is not connected.                                                                             | Connect the printer using the USB cable.                                                                                                    |
|                                   |                            | The printer is not ON.                                                                                    | Turn the printer ON.                                                                                                    |
|                                   |                            | The connected printer doesnit<br>support PictBridge.                                                      | Please ensure the connected printer<br>supports PictBridge.                                                                                                    |
|                                   |                            | The USB cable breaks.                                                                                     | Check the USB cable.                                                                                                    |
| Printer                           | Printer error (paper)      | A printer paper error occurs.                                                                             | Please feed new paper or fix the paper jam problem.                                                                                                    |
| (VIZ-EZ/                          | Printer error (ink)        | A printer ink error occurs.                                                                               | Please change the ink cartridge.                                                                                                    |
| P2)                               | Printer error              | An error occurs to the printer.                                                                           | Recover the printer from the error.                                                                                                    |
|                                   |                            | The USB cable is not plugged.                                                                             | Check the USB cable.                                                                                                    |
|                                   | Printing is terminated     | The Pause button is pressed<br>during printing.                                                           | Please print again.                                                                                                    |
|                                   | Printer Unit Error         | An error occurs to the data processing in VT2-E2/P2.                                                      | Please restart the power of the printer.                                                                                                    |
| Barcode<br>Reader                 | Barcode Reader error       | An error occurred during<br>communications with the<br>Barcode Reader.                                    | Check the connection with the Barcode Reader.                                                                                                    |

\*1 When a VT2-E1/P1 is used and ESC/P-R or ESC/Page is selected on a printer type.

#### Status messages

(Not error)

| Message                               | Description                                                                                                    |
|---------------------------------------|----------------------------------------------------------------------------------------------------|
| Changing Page                         | Page switching is currently processing. Wait until the display clears.<br>The display can be cleared by the VT System Setup.                                                                                                    |
| Reading image file                    | An image file is being read from Memory Card. Wait until the display clears.                                                                                                    |
| Key Protected                         | For multilink connection, if the key-protected bit device, which is set through "VT system setting" -> "Other" of VT STUDIO, is ON, switch input cannot be enabled. When VT3 handy Series is used, operation switch based function switch/touch panel are disabled.                                                                                                    |
| Printing                              | Printout is currently processing. Wait until the display clears.                                                                                                    |
| Capturing video                       | Video capture is currently processing. Wait until the display clears.                                                                                                    |
| Cannot change page.                   | An attempt was made to switch a page by a touch switch when "PLC or Switch" was<br>set in the Option Setup and page switching was set to PLC in system memory area.<br>Either Set the Option Setup setting to "PLC and Switch", or set page switching<br>as a touch switch in system memory area.<br>Page switching is not allowed by the software, or an attempt was made to change<br>the page with the touch switch while a video printing function is executed.<br>Please wait until the executing is over. |
| Cannot change window.                 | An attempt was made to display a window by a touch switch when the window display specification was set to PLC in the system memory area. Set the window display specification as a touch switch in the system memory area. Page switching is not allowed by the software, or an attempt was made to change the page with the touch switch while a video printing function is executed. Please wait until the executing is over.                                                                                |
| Memory Card locked                    | The Memory Card is being accessed from FTP. Wait until Memory Card unlock<br>operation is executed from FTP.                                                                                                    |
| Writing to flash ROM                  | This message is displayed for the duration that write processing is executed internally by the VT3 immediately after transmission of the screen data is completed. Do not turn the power OFF while this message is displayed.                                                                                                    |
| Sum check in progress                 | The checksum of the internal data is currently being calculated during bootup.<br>When memory has been added on, it sometimes takes about ten seconds to<br>calculate the checksum.                                                                                                    |
| Now Waiting                           | This message is displayed until operation is started when "System Startup<br>Delay" is set in the VT3 Setup.                                                                                                    |
| Saving to Memory Card                 | Recorded data is being saved to Memory Card. Wait until the display clears.                                                                                                    |
| Reading comment                       | The record comment of the PLC data folder is being transferred to the comment writing device. Wait until the display clears.                                                                                                    |
| Calculating worksheet                 | The worksheet is being executed before the page migrates to the initial page.<br>Wait until the worksheet is executed.                                                                                                    |
| Is fetching information from the unit | A specific data transmission task needs to be performed by the unit monitor before displaying the unit information. Wait until the display clears.                                                                                                    |
| Is updating the unit setup            | A specific data transmission task needs to be performed by the unit monitor before updating the unit setup. Wait until the display clears.                                                                                                    |
| Is executing the remote COM           | This message is displayed when creating a virtual COM port through the remote COM function.                                                                                                    |
| In the process of communicating       | This message is displayed when using the 2-port function to transmit the ladder<br>diagram via KV-LM20(V)/LM21V.                                                                                                    |

An index of definitions used in this manual. They are arranged in the alphabetical sequence.

## **Numerical Value**

2

| 2-port Function                                    | 4-10 |
|----------------------------------------------------|------|
| 2-Touch Switch                                     | 5-19 |
| 4ch/1ch Video Input Unit VT3- VD4/VD1              | 2-40 |
| 4-position switch Unit VT3-SW4/6-position switch L | Jnit |
| VT3-SW6                                            | 2-49 |

#### Α

| About bit device monitor screen                  |             |
|--------------------------------------------------|-------------|
| About connection port                            | 8-18        |
| About display format                             | 5-49        |
| About Forced Writing                             | 5-42        |
| About Keyboard Operations                        | 5-75        |
| About Numeric Keypad Operations                  | 5-7         |
| About operations on monitor window               | 9-8         |
| About setting of station Nos. 0 to 15            | 5-30        |
| About the Character Display                      | 6-26        |
| About the CONT Switch                            | 5-43        |
| About the Emergency Stop Switch                  | 3-32        |
| About the Link Devices                           | 6-26        |
| About the station No. setup for the Ethernet cor | nnection    |
| (except VT3-V7R/Q5M(W)/Q5M(W)A/W4T(A             | .)/         |
| W4M(A)/W4G(A))                                   | 5-46        |
| About the station No. setup for the Ethernet cor | nnection    |
| (except VT3-V7R/Q5M/W4T(A)/                      |             |
| W4M(A)/W4G(A))                                   | 5-49        |
| About unit monitor screen                        |             |
| About VT2-E1/E2, VT3-E3                          |             |
| About word device monitor screen                 |             |
| Access PLC                                       | 5-76        |
| Add a Slave                                      | 7-21        |
| Address Mapping                                  |             |
| Address Setup Tool Overview                      | 7-16        |
| Adjustor                                         | 6-62        |
| Alarm Buzzer                                     | .5-19, 5-39 |
| Alarm Log                                        | .5-72, 6-13 |
| Alarming Beeper                                  |             |
| Ambient temperature/humidity precautions         |             |
| Analog RGB Output                                |             |
| Analog RGB Output (VT3-X15(D) only)              |             |
| Application for using FTP                        |             |
| Assigning Communications Addresses               |             |
| Assigning KL slave addresses                     |             |
| Authorized Network Devices                       | 8-32        |
| Auto Cut                                         | 5-23        |

#### В

| Back Light OFF Start Time                    | 5-18 |
|----------------------------------------------|------|
| Backlight Power                              | 5-9  |
| Backup object sensor selection menu          | 5-62 |
| Barcode Reader                               | 6-22 |
| Barcode Setup                                | 5-21 |
| Based on the PL and category in              |      |
| EN ISO13849-1: 2008                          | 3-34 |
| Battery                                      | 5-39 |
| Baud Rate                                    | 7-15 |
| Baud rate                                    | 8-9  |
| B-Dev. Monitor                               | 5-45 |
| Blink (Except VT3-V6H(G)/Q5H(G)/Q5T(W)/Q5S(W | )/   |
| Q5M(W)/Q5T(W)A/Q5M(W)A)                      | 5-21 |
| Blink control                                | 5-21 |
| Blink Setup                                  | 5-21 |
| BMP File Replacement                         | 6-11 |
| Body                                         | 2-51 |
| Break line error (LNW0090-bit0, LNB00900)    | 7-14 |
| Build and Connect a Network                  | 8-5  |
| Button switch                                |      |
| (PB1A/PB1B/PB2A/PB2B/PBAM/PBBM)              | 2-33 |
| Button switch protector                      | 3-14 |
| Buzzer Volume                                | 5-19 |
|                                              |      |

# С

| Cable branches                              | 7-8  |
|---------------------------------------------|------|
| Cable Guard                                 | 3-26 |
| Cable Guards                                | 6-48 |
| Cable lengths                               | 7-4  |
| Cable Lengths and Number of Connected Units | 7-3  |
| Cable terminals                             | 7-8  |
| Call System Mode Screen During Operation    | 9-2  |
| Call System Mode Screen When Power ON       | 9-3  |
| Cannot Communicate With DATA BUILDER        |      |
| Over Ethernet                               | 8-42 |
| Cannot Connect to Network                   | 8-33 |
| Cannot Use FTP Functions                    | 8-43 |
| Cautions during VT3 Replacement             | 10-4 |
| Change of Emergency-stop switch unit        | 6-48 |
| Change Passwords                            | 5-26 |
| Changing the time-out                       | 8-40 |
| Check 1: Connection Cables                  | 7-27 |
| Check 2: Terminator Setting                 | 7-27 |
| Check 3: FINAL Setting                      | 7-28 |
| Check 4: Slave Unit Settings                | 7-28 |
| Check 5: Restrictions                       | 7-29 |
| Check System Settings                       | 8-37 |
| Checking connection cables                  | 8-34 |

| Checking connections using the ping command    | 8-35          |
|------------------------------------------------|---------------|
| Checking the entire network                    | 8-38          |
| Checksum                                       | 5-37          |
| Clock Adjustment                               | 5-9           |
| Close monitor windows                          | 9-8           |
| Color Printer                                  | 37, 6-39      |
| Communicate With PLC                           | 5-31          |
| Communicate with PLC                           | 5-31          |
| Communication Address Rules                    | 30, 7-32      |
| Communication Methods and Settings             | 7-11          |
| Communication Setup and Test                   | 8-9           |
| Communications Address Setup                   | 7-15          |
| Communications Area                            | 7-12          |
| Communications data monitor area               |               |
| (LNW0000 to LNW007F)                           | 7-13          |
| Communications Settings                        | 8-9           |
| Communications Test                            | 8-13          |
| Concurrent Touch Switch Execution              | 4-3           |
| Configuration                                  | 28. 6-37      |
| Configure the address of the master unit (VT3) | 7-31          |
| Connect with BI -80RK/210RK HR-40RK/50RK       | 6-23          |
| Connect with RE-500(550)                       | 6-25          |
| Connect with TL-30K                            | 6-24          |
| Connecting cable 3-                            | 14 3-18       |
| Connecting the VT3 and PLC Over Ethernet       | 8-3           |
| Connecting to connector type units             |               |
| Connecting to Ethernet                         |               |
| Connecting to terminal block units             |               |
| Connection Cables                              |               |
| Connection Example                             | 7-26          |
| Connection Example                             | 7_13          |
| Connection Methods                             | 7-13          |
| Connection of Power Supply                     | 3.28          |
| Connection with Image Sensor (VT3 VD4//D1)     | 6 31          |
| Connections and Wirings                        | 0-31          |
| Connector Cables                               |               |
| Connectors at back side                        |               |
|                                                | 2 20          |
| Connectors for cables at back side             | 2-30          |
| Consolo Eunetiono                              | 2-31          |
| Console Switch                                 | 0-31          |
| Conventions Lead In This Manual                | 4-4           |
|                                                | UI            |
| CDU Monitor                                    | ט-ט/<br>ד ד ד |
|                                                | 0-00<br>4 F   |
| Cross key                                      |               |
| CSA Cartificate                                | 2-39          |
|                                                | 3-7           |

| DATA BUILDER |  |
|--------------|--|
|              |  |

D

#### DATA BUILDER Excel add-in

| (data collection software)               | 8-3          |
|------------------------------------------|--------------|
| DATA BUILDER Excel add-in cannot be used | 8-42         |
| Data Transmission                        | 5-33         |
| Date and Time Format                     | 5-25         |
| DB Gateway Function                      | 4-13         |
| Default Disp Lang ID                     | 5-25         |
| Default Gateway                          | 8-10         |
| Default Print Mode                       | 5-24         |
| Delete a Slave                           | 7-21         |
| Delete File                              | 5-69         |
| Detailed Settings                        | . 7-16, 7-26 |
| Dimensions                               | 2-51         |
| Dimensions of Nameplate of Switch Unit   | 6-52         |
| DIN rail mounting                        | 3-17         |
| Direct Communication Via DT              | 4-11         |
| Direct Communication Via VT              | 4-11         |
| Direct Mounting                          | 3-19         |
| Direct mounting/VESA mounting            | 3-12         |
|                                          |              |
| Directory Structure                      | 8-19         |

# Ε

| Edit a Comment                                             | 7-23 |
|------------------------------------------------------------|------|
| Edit File                                                  | 5-85 |
| EMC Directive                                              | 3-3  |
| Emergency stop button switch/key switch                    | 3-13 |
| Emergency-Stop Switch Unit                                 | 6-57 |
| Emergency-Stop Switch Unit (VT3-SW1)                       | 6-44 |
| Emergency-Stop Switch Unit VT3-SW1                         | 2-49 |
| Enable switch (EN1A/EN1B/EN2A/EN2B)                        | 2-32 |
| End Address Setup Software                                 | 7-17 |
| English                                                    | 5-3  |
| Error hold                                                 | 7-15 |
| Error messages                                             | A-2  |
| Errors and How to Remedy Errors                            | A-2  |
| Ethernet Communication (CN3)                               | 2-34 |
| Ethernet connection                                        | 5-29 |
| Ethernet Setup                                             | 5-11 |
| Ethernet Unit                                              | 6-34 |
| Ethernet Unit VT2-E1/E2/VT3-E3/                            |      |
| Printer Unit VT2-P1/P2                                     | 2-43 |
| Ethernet-compatible Communications Unit                    | 8-2  |
| Ethernet-related Special Internal Devices                  | 8-26 |
| Example                                                    | 7-25 |
| Expansion Memory                                           | 6-20 |
| Expansion Memory (only for VT3-X15(D)/S12(D)/S10/V10(D)) . | 6-20 |
| Expansion unit                                             | 1-13 |
| Expansion Units/Peripherals                                | 2-64 |
| Extended/Special Unit Monitor                              | 5-54 |
| External Memory Card Slot                                  | 6-64 |
| External Memory Card slot VT2-D2                           | 2-44 |

# F

| File Manager                                  | 5-85      |
|-----------------------------------------------|-----------|
| FINAL                                         |           |
| FINAL setting                                 |           |
| Folder Structure of Memory Card               | 6-17      |
| Form Printing                                 | 6-11      |
| FTP execution procedure                       | 8-18      |
| FTP function restrictions in Windows Explorer |           |
| FTP Functions and How FTP works               | 8-18      |
| FTP Operations in Internet Explorer           | 8-27      |
| FTP Operations in Windows Explorer            | 8-30      |
| FTP Server Functions                          | 8-4, 8-16 |
| FTP Setup                                     |           |
| Function switch (FSW1/FSW2/FSW5/FSW6)         |           |
| Functional Switches                           |           |
| Functions of Memory Card                      | 6-8       |
| Functions of VT3 Series                       |           |

## G

| General Specifications | 2-10       |
|------------------------|------------|
| Grip Switch            | 4-7, 5-19  |
| Grounding Precautions  | 3-31, 7-10 |

# Н

| Hard Copy 6                                       | -10 |
|---------------------------------------------------|-----|
| Hard Copy Image                                   | -70 |
| Hard Copy Setup                                   | -24 |
| Hard Switch                                       | -38 |
| Highly Setup                                      | -28 |
| How This Manual Is Organized                      | 3   |
| How to Call Unit Monitor Screens During Operation | 9-6 |
| How to Call Word Device and Bit Device            |     |
| Monitor Screens During Operation                  | 9-4 |
| How to check using the ping command8              | -13 |

## I

| I/O Specification                           |      |
|---------------------------------------------|------|
| Image Files                                 | 5-70 |
| In Display mode (inactive mode)             | 5-43 |
| In the Active mode                          | 5-44 |
| Initial Page No                             | 5-18 |
| Insert the memory card into external memory |      |
| card slot                                   | 6-69 |
| Insert to and Remove from VT3               | 6-3  |
| Inserting the Memory Card into the Memory   |      |
| Card Adapter                                | 6-2  |
| Install and Remove the Memory Card          |      |

| Install the Adjustors                         | 6-62       |
|-----------------------------------------------|------------|
| Installation location                         | 3-2        |
| Installation of Environment-resistant Hood    | 10-15      |
| Installation Precautions                      | 6-44, 6-50 |
| Installing Procedure of Emergency-stop switch | unit6-45   |
| Installing Steps                              | 6-20       |
| Installing Steps of Switch Unit               | 6-52       |
| Internal Device Backup                        | 5-20       |
| IP Address                                    | 8-10       |

# Κ

| Kanji Font Check                 | 5-37 |
|----------------------------------|------|
| Keep Alive                       | 8-11 |
| Key switch (KSW1/KSW2)           | 2-33 |
| KL Link of VT3                   | 7-2  |
| KL Series Communications Methods | 7-11 |
| KL Setup                         | 5-22 |
|                                  |      |

# L

| Ladder monitor                        | 5-58       |
|---------------------------------------|------------|
| Ladder Monitoring                     | 5-57       |
| LCD Contrast                          | 5-10       |
| LCD Graphic Check                     | 5-37       |
| LCD Reverse Disp                      | 5-15       |
| Lock/Unlock the Emergency-Stop Switch | 6-44, 6-52 |
| Log Data                              | 5-72       |
| Low-voltage Directive                 | 3-4        |

# Μ

| Machinery Directive (2006/42/EC)        | 3-5       |
|-----------------------------------------|-----------|
| Main Unit                               | 2-2       |
| Maintenance                             | 10-2      |
| Maintenance and Inspection              | 10-2      |
| Making branches using the T-branch      |           |
| Booster KL-T1                           | 7-7       |
| Maximum number of FTP connections       | 8-17      |
| Measures for improving noise resistance | 3-3       |
| MegaLink/multi-link (A/B/G)             | 2-34      |
| Memory Card                             | 5-67, 6-2 |
| Memory Card -> VT                       | 5-68      |
| Memory Card accessing range             | 8-23      |
| Memory Card Adapter (C-A1)              | 6-2       |
| Memory Card Lock Function               | 8-25      |
| Memory Card locked state                | 8-25      |
| Memory Card unlocked state              | 8-25      |
| Memory Clear                            | 5-32      |
| Method of use                           | 3-11      |
| Module/program selection                | 5-57      |
| Monitor Screen                          | 9-4       |
|                                         |           |

| Monitoring           |                               |
|----------------------|-------------------------------|
| Mounting             | . 3-8, 6-28, 6-35, 6-38, 6-66 |
| Mounting Position    |                               |
| Mounting Precautions |                               |
| Mounting procedure   |                               |
| Move a Slave         |                               |
| Move monitor windows |                               |
| Multi Func SW        |                               |
| Multi Link           | 5-15                          |
| MultiTalk Function   |                               |

# Ν

Names and functions of the connection

| setup dialog boxes                         | 7-19    |
|--------------------------------------------|---------|
| Names of Parts6-27, 6-34, 6-36, 6-44, 6-49 | 9, 6-64 |
| Names of the Components of Switch Unit     |         |
| (VT3-SW4/VT3-SW6)                          | 6-49    |
| Network Configuration                      | 8-5     |
| NTSC                                       | 2, 5-40 |
| Number of connected units                  | 7-4     |
| Number of receive addresses                | 7-15    |
| Number of send addresses                   | 7-15    |
| Number of Touch Switches                   | 4-2     |

# 0

| Occupying only continuous address Nos | 7-33 |
|---------------------------------------|------|
| One receive address corresponds to    |      |
| one send address                      | 7-32 |
| Operating Environment                 | 3-2  |
| Operation Log                         | 5-74 |
| Operation log                         | 6-16 |
| Operation Log Screen Data             | 6-16 |
| Operation log Viewer                  | 5-35 |
| Operation switch Setup                | 5-23 |
| Operations on Monitor Window          | 9-8  |
| Option Setup                          | 5-8  |
| Options                               | 1-18 |
| Outline of FTP Server Functions       | 8-16 |
| Overview                              | 6-2  |
| Overwrite and Save the Settings       | 7-24 |

## Ρ

| Page No. Specify Format          | 5-18 |
|----------------------------------|------|
| Page Switching (only in MT mode) | 5-10 |
| Page Viewer                      | 5-34 |
| Panel installation               |      |
| Panel mounting                   |      |
| Part Names                       | 2-2  |
| PC connecting cables             | 1-12 |

| Performance Specification                     | 2-17    |
|-----------------------------------------------|---------|
| Periodic Inspection                           | 10-3    |
| Peripheral                                    | 2-9     |
| Peripheral Equipment                          | 1-18    |
| PL (Performance Level) and Category           | 3-34    |
| PL judgment                                   | 3-35    |
| PLC -> VT (write)                             | 5-79    |
| PLC Communication Conditions                  | 5-28    |
| PLC Communication Setup                       | 5-27    |
| PLC connection                                | 1-13    |
| PLC Data Folder                               | 5, 6-15 |
| Pluggable connection unit (VT-T1)             | 2-9     |
| Point Correction                              | 5-38    |
| Pole-Mounting                                 | 3-21    |
| Port no                                       | 8-10    |
| Power supply terminal block                   |         |
| (VT3-W4T (A)/W4M (A)/W4G (A))                 | 3-28    |
| Power supply terminal block                   |         |
| (VT3-X15(D)/S12(D)/S10/V10(D)/V8/V7/Q5T(W)    | /       |
| Q5S(W)/Q5M(W)/Q5T(W)A/Q5M(W)A)                | 3-28    |
| Power Terminal Block Layouts                  | 2-24    |
| Precautions                                   | 6-19    |
| Precautions for CE Marking                    | 3-3     |
| Precautions for UL Certificate                | 3-6     |
| Precautions on KL Link                        | 7-2     |
| Precautions When Using FTP Server Functions   | 8-26    |
| Precautions When Using the 2-port Function    | 4-10    |
| Precautions When Using the MultiTalk Function | 4-9     |
| Prepare the Cable                             | 6-60    |
| Pre-select a Slave                            | 7-22    |
| Print                                         | 2, 7-25 |
| Printer I/F                                   | 5-39    |
| Printer Type                                  | 5-23    |
| Printer types and compatible printers         | 6-39    |
| Printer Unit                                  | 6-36    |
| Printout Timeout                              | 5-23    |
| Procedure for checking network connection     | 8-33    |
| Puggable connection unit VT-T1                | 2-45    |
|                                               |         |

## R

| Read Protect                                 | 5-20 |
|----------------------------------------------|------|
| Read the Saved Settings                      | 7-24 |
| Reading and Writing Memory Card Data         | 8-23 |
| Reading and writing Memory Card data         | 8-16 |
| Reading internal memory (SRAM) data          | 8-16 |
| Receive lamp (LNW0090-bit2, LNB00902)        | 7-14 |
| Receive start address                        | 7-15 |
| Remedies when communications is not possible |      |
| with VT STUDIO or Simulator                  | 8-40 |
| Remedying Errors                             | 8-32 |
| Remote COM Port Tool                         | 4-12 |

| Remove Memory Card from                      |       |
|----------------------------------------------|-------|
| External Memory Card Slot                    | 6-69  |
| Removing Steps                               | 6-21  |
| Replacement of LCD Backlight (VT3-S12(D))    | 10-7  |
| Replacement of Protection Sheet              | 10-14 |
| Replacing the LCD Backlight                  | 10-5  |
| Replacing the LCD Backlight (VT3-S10/V10(D)) | 10-9  |
| Replacing the LCD Backlight (VT3-V8)         | 10-11 |
| Replacing the LCD Backlight (VT3-X15(D))     | 10-5  |
| Restore object file selection menu           | 5-64  |
| Restore object sensor selection menu         | 5-64  |
| Restore sensor setup                         | 5-63  |
| Restrictions                                 | 5-60  |
| Restrictions placed on Memory Card           | 8-17  |
| RGB                                          | 5-41  |
| RGB Output (VT3-R1)                          | 6-33  |
| RGB Output Unit VT3-R1 Specification         | 2-42  |
| RGB Position                                 | 5-13  |
| RGB Quality                                  | 5-14  |
| Routine maintenance (only VT3 handy series)  | 10-2  |
| Routing                                      | 8-12  |
| RS-232C/422 Communication (CN2A/CN2B)        | 2-33  |
| Run Mode                                     | 5-89  |

# S

APPENDIX

| Safety Precautions                                   | 1         |
|------------------------------------------------------|-----------|
| Sample printout (alarm log)                          | 6-43      |
| Save the Settings                                    | 7-23      |
| Screen Data                                          | 5-68, 6-8 |
| Screen Data check                                    | 5-38      |
| Search across module/program                         | 5-59      |
| Secification of Switch Unit Cable (OP-35433)         | 6-59      |
| Self Check                                           | 5-36      |
| Send lamp (LNW0090-bit1, LNB00901)                   | 7-14      |
| Send start address                                   | 7-15      |
| Sensor list menu                                     | 5-66      |
| Sensor Monitoring                                    | 5-65      |
| Sensor monitoring function                           | 5-65      |
| Sensor Setup Backup                                  | 5-61      |
| Sensor setup backup function                         | 5-61      |
| Sensor setup restore function                        | 5-63      |
| Serial I/F (PORT2) for connecting PLC, Megalink      | ,         |
| Multilink and peripherals                            | 2-36      |
| Serial I/F (PORT2) used for the connection betwee    | en        |
| PLC and peripherals                                  | 2-26      |
| Serial I/F for connecting bar-code reader/PLC and    | d         |
| Peripherals (PORT3)                                  | 2-27      |
| Serial I/F for connecting with mega-link/multi-link/ | KL-link/  |
| peripherals(PORT4)                                   | 2-27      |
| Serial I/F for PC connection (PORT1: SERIAL)         | 2-26      |

| Serial I/F for the connection between PLC and |           |
|-----------------------------------------------|-----------|
| peripherals (PORT2)                           | 2-35      |
| Serial Number Label                           | 1-20      |
| Set up CBM-293/CT-P293 from CITIZEN SYSTEM    | ЛS        |
| company                                       | 6-43      |
| Set up the communication addresses            |           |
| of the individual units                       | 7-20      |
| Set up the Communication Conditions           | 6-22      |
| Set up the VT3 terminal                       | 7-10      |
| Settable Items                                | 5-3       |
| Shielded Cable                                | 6-60      |
| Simulator and Sending/                        |           |
| Receiving Screen Data                         | 8-4, 8-15 |
| Size of Touch Switches                        | 4-2       |
| Specification of Expansion Units/Peripherals  | 2-40      |
| Specification of FTP server function          | 8-17      |
| Specifications                                | 2-10      |
| Specifications of Memory Card (OP-42254)      | 6-2       |
| SRAM Data Check                               | 5-38      |
| Start Switch                                  | 3-33      |
| Start the address setup software              | 7-17      |
| Status messages                               | A-7       |
| Steps to Follow                               | 7-16      |
| Subnet Mask                                   | 8-10      |
| Supply Power to barcode                       | 6-22      |
| Surroundings and Spacings                     | 6-65      |
| Switch Check                                  | 5-38      |
| Switch Display Language (Japanese/English)    | 5-3       |
| Switch PLC Modes                              | 5-42      |
| Switches (Standard)                           | 6-51      |
| Switching between Video Animation and         |           |
| Static Image                                  | 6-30      |
| System Blink                                  | 5-21      |
| System Configuration                          | 1-7       |
| System Mode Screen                            | 5-2, 9-2  |
| System Program                                | 5-74, 6-9 |
| System Protect                                | 5-10      |
| System Startup Delay                          | 5-18      |
|                                               |           |

#### Т

| Terminal Connections                        | 7-8          |
|---------------------------------------------|--------------|
| Test print results                          | 5-39         |
| The Connectors on the Back of the VT3-V7R u | ınit3-24     |
| Thermal Printer                             | . 6-37, 6-41 |
| Timeout                                     | 8-11         |
| Touch Panel                                 | 4-2          |
| Touch search                                | 5-60         |
| Trend Chart                                 | 6-14         |
| Trend Graph                                 | 5-73         |
| Troubleshooting                             | . 7-27, 8-32 |
|                                             |              |

# U

| Unit Monitoring                         | 5-50 |
|-----------------------------------------|------|
| Unit Settings                           | 7-18 |
| Unpacking Inspection                    | 1-2  |
| Use the Address Setup Software          | 7-18 |
| Use the memory card and access from FTP | 8-24 |
| User name and password                  | 8-17 |

# V

| Verify                                      | 5-82       |
|---------------------------------------------|------------|
| Video                                       | 5-40       |
| Video Adjust                                | 5-12       |
| Video Capfure                               | 6-12       |
| Video Capture                               | 6-30       |
| Video Capture Trigger                       | 2-41, 6-30 |
| Video Display                               | 6-29       |
| Video Functions (VT3-VD4/VD1)               | 6-29       |
| Video Image                                 |            |
| (Only for VT3-X15(D)/S12(D)/S10/V10(D)/V8   | ) 5-70     |
| Video Setup                                 | 5-22       |
| Video Unit                                  | 6-27       |
| Viewer                                      | 5-34, 5-71 |
| VT -> Memory Card (write)                   | 5-69       |
| VT -> PLC (read)                            | 5-76       |
| VT STUDIO and Simulator Setup               | 8-15       |
| VT System Setup                             | 5-16       |
| VT2-E1/E2, VT3-E3 Communications Functions  | s 8-3      |
| VT3 Connection Modes                        |            |
| VT3-V6H(G)/Q5H(G) Body Function             |            |
| VT3-V6H(G)/Q5H(G) options                   | 1-16       |
| VT3-V7R options                             | 1-17       |
| VT3-V7R Specific Emergency-Stop Switch Unit | 6-44       |
| VT3-V7R Specific Switch Unit                | 6-49       |
| VT3-X15 (D) Specific Panel Mounts           |            |

# W

| Wall mounting/VESA mounting         | 3-12 |
|-------------------------------------|------|
| Wall-Mounting                       | 3-19 |
| Warning Message Setup               | 5-20 |
| W-Dev. Monitor                      | 5-47 |
| Weather-proof Cover                 |      |
| What is Analog RGB Output           | 4-14 |
| What is DB Gateway Function         | 4-13 |
| What is Direct Communication Via DT | 4-11 |
| What is Direct Communication Via VT |      |
| What is KL Link                     | 7-2  |
| What is memory card lock function   | 8-25 |
| What is MultiTalk                   | 4-8  |
| What is Remote COM Port Tool        | 4-12 |
|                                     |      |

| What is System Mode?                  | 5-2  |
|---------------------------------------|------|
| What is the "2-port function"?        | 4-10 |
| What is the "Monitoring?"             | 5-42 |
| When Communications with VT STUDIO or |      |
| the Simulator Cannot be Performed     | 8-40 |
| When Two Switches or More are         |      |
| Touched Simultaneously                | 4-3  |
| Wires of Lamp Switch (White)          | 6-58 |
| Wires of Lamp Switches (Red, Green)   | 6-57 |
| Wiring                                | 3-29 |
| Wiring diagram of printer cable       | 6-41 |
| Wiring of Switch Unit                 | 6-51 |
| Wiring Precautions                    | 7-9  |
| Worksheet                             | 6-16 |

# **Revision History**

| Printing Date | Version         | Details of Revision                                                                               |
|---------------|-----------------|---------------------------------------------------------------------------------------------------|
| Feb 2009      | Initial version |                                                                                                   |
| Apr 2009      | 2nd version     |                                                                                                   |
| Nov 2009      | 3rd version     | Descriptions about VT3-X15D, VT3-S12D, VT3-V10D added.                                            |
| Feb 2010      | 4th version     |                                                                                                   |
| Sep 2010      | 12th version    | Descriptions about VT3-Q5H(G) added.                                                              |
| Dec 2010      | 13th version    | Descriptions about VT3-V6H(G) added.                                                              |
| Nov 2011      | 14th version    |                                                                                                   |
| Jan 2013      | 15th version    |                                                                                                   |
| Jun 2013      | 16th version    |                                                                                                   |
| Dec 2013      | 17th version    |                                                                                                   |
| Feb 2014      | 18th version    |                                                                                                   |
| Feb 2015      | 19th version    | Added descriptions detailing support for KV-7000 Series, and edited and added VT3-E3 description. |
| May 2015      | 20th version    |                                                                                                   |
| August 2015   | 21st version    |                                                                                                   |
| Jun 2016      | 23rd version    | Descriptions about VT3-Q5T(W)A, Q5M(W)A added.                                                    |
|               |                 |                                                                                                   |

# WARRANTIES AND DISCLAIMERS

- (1) KEYENCE warrants the Products to be free of defects in materials and workmanship for a period of one (1) year from the date of shipment. If any models or samples were shown to Buyer, such models or samples were used merely to illustrate the general type and quality of the Products and not to represent that the Products would necessarily conform to said models or samples. Any Products found to be defective must be shipped to KEYENCE with all shipping costs paid by Buyer or offered to KEYENCE for inspection and examination. Upon examination by KEYENCE, KEYENCE, at its sole option, will refund the purchase price of, or repair or replace at no charge any Products found to be defective. This warranty does not apply to any defects resulting from any action of Buyer, including but not limited to improper installation, improper interfacing, improper repair, unauthorized modification, misapplication and mishandling, such as exposure to excessive current, heat, coldness, moisture, vibration or outdoors air. Components which wear are not warranted.
- (2) KEYENCE is pleased to offer suggestions on the use of its various Products. They are only suggestions, and it is Buyer's responsibility to ascertain the fitness of the Products for Buyer's intended use. KEYENCE will not be responsible for any damages that may result from the use of the Products.
- (3) The Products and any samples ("Products/Samples") supplied to Buyer are not to be used internally in humans, for human transportation, as safety devices or fail-safe systems, unless their written specifications state otherwise. Should any Products/Samples be used in such a manner or misused in any way, KEYENCE assumes no responsibility, and additionally Buyer will indemnify KEYENCE and hold KEYENCE harmless from any liability or damage whatsoever arising out of any misuse of the Products/Samples.
- (4) OTHER THAN AS STATED HEREIN, THE PRODUCTS/SAMPLES ARE PROVIDED WITH NO OTHER WARRANTIES WHATSOEVER. ALL EXPRESS, IMPLIED, AND STATUTORY WARRANTIES, INCLUDING, WITHOUT LIMITATION, THE WARRANTIES OF MERCHANTABILITY, FITNESS FOR A PARTICULAR PURPOSE, AND NON-INFRINGEMENT OF PROPRIETARY RIGHTS, ARE EXPRESSLY DISCLAIMED. IN NO EVENT SHALL KEYENCE AND ITS AFFILIATED ENTITIES BE LIABLE TO ANY PERSON OR ENTITY FOR ANY DIRECT, INDIRECT, INCIDENTAL, PUNITIVE, SPECIAL OR CONSEQUENTIAL DAMAGES (INCLUDING, WITHOUT LIMITATION, ANY DAMAGES RESULTING FROM LOSS OF USE, BUSINESS INTERRUPTION, LOSS OF INFORMATION, LOSS OR INACCURACY OF DATA, LOSS OF PROFITS, LOSS OF SAVINGS, THE COST OF PROCUREMENT OF SUBSTITUTED GOODS, SERVICES OR TECHNOLOGIES, OR FOR ANY MATTER ARISING OUT OF OR IN CONNECTION WITH THE USE OR INABILITY TO USE THE PRODUCTS, EVEN IF KEYENCE OR ONE OF ITS AFFILIATED ENTITIES WAS ADVISED OF A POSSIBLE THIRD PARTY'S CLAIM FOR DAMAGES OR ANY OTHER CLAIM AGAINST BUYER. In some jurisdictions, some of the foregoing warranty disclaimers or damage limitations may not apply.

#### **BUYER'S TRANSFER OBLIGATIONS:**

If the Products/Samples purchased by Buyer are to be resold or delivered to a third party, Buyer must provide such third party with a copy of this document, all specifications, manuals, catalogs, leaflets and written information provided to Buyer pertaining to the Products/Samples.

#### **KEYENCE CORPORATION**

1-3-14, Higashi-Nakajima, Higashi-Yodogawa-ku, Osaka, 533-8555, Japan PHC

AUSTRIA Phone: +43 22 36-3782 66-0 BELGIUM Phone: +32 1 528 1222 BRAZIL Phone: +55-11-3045-4011 CANADA Phone: +1-905-366-7655 CHINA Phone: +86-21-3357-1001 CZECH REPUBLIC Phone: +420 222 191 483 FRANCE Phone: +33 1 56 37 78 00 GERMANY Phone: +49 6102 36 89-0 HONG KONG Phone: +852-3104-1010 HUNGARY Phone: +36 1 802 73 60 INDIA Phone: +91-44-4963-0900 INDONESIA Phone: +62-21-2966-0120 ITALY Phone: +39-02-6688220 KOREA Phone: +82-31-789-4300 MALAYSIA Phone: +60-3-7883-2211 MEXICO Phone: +52-55-8850-0100 NETHERLANDS Phone: +48 71 36861 60 
 ROMANIA

 Phone: +40 269-232-808

 SINGAPORE

 Phone: +65-6392-1011

 SLOVAKIA

 Phone: +421 2 5939 6461

 SLOVENIA

 Phone: +386 1-4701-666

 SWITZERLAND

 Phone: +41 43-45577 30

 TAIWAN

 Phone: +886-2-2718-8700

Specifications are subject to change without notice.

# www.keyence.com

PHONE: +81-6-6379-2211

...

THAILAND Phone: +66-2-369-2777 UK & IRELAND Phone: +44-1908-696900 USA Phone: +1-201-930-0100 VIETNAM Phone: +84-4-3772-5555

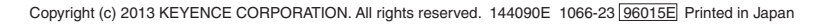

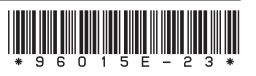

B5WW1-MAN-1115